Version 1.0 January 2022 702P08675

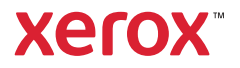

#### **Publication Information**

Product: Xerox® C315 Color Multifunction Printer

Title: Xerox® C315 Color Multifunction Printer Service Manual

Part Number: 702P08675

Publication Status: Launch release

Publication Date: January 2022

#### **Preparation Notes:**

Prepared for:

**Xerox Corporation** 

800 Phillips Road

Webster, New York, 14580

#### **Copyright Statement:**

© 2021 Xerox Corporation. All Rights Reserved. Xerox®, and Xerox are trademarks of Xerox Corporation in the United States and/or other countries.

**Registered Trademarks:** 

Other company trademarks are also acknowledged.

#### NOTICE

While every care has been taken in the preparation of this manual, no liability will be accepted by Xerox arising out of any inaccuracies or omissions.

All service documentation is supplied to Xerox external customers for informational purposes only. Xerox service documentation is intended for use by certified, product trained service personnel only. Xerox does not warrant or represent that it will notify or provide to such customer any future change to this documentation. Customer performed service of equipment, or modules, components or parts of such equipment may affect whether Xerox is responsible to fix machine defects under the warranty offered by Xerox with respect to such equipment. You should consult the applicable warranty for its terms regarding customer or third-party provided service.

# Table of Contents

| 1 Notices, Conventions, and Safety Information                                                                                                    | 11                                                       |
|----------------------------------------------------------------------------------------------------|----------------------------------------------------------|
| Laser Notice<br>Avis Relatif À L'utilisation Du Laser<br>Aviso De Láser<br>Laser-hinweis<br>Avvertenza sui prodotti laser<br>Conventions<br>Conventions<br>Conventions<br>Convenciones<br>Konventionen<br>Convenzioni<br>Safety Information<br>Consignes De Sécurité               | 12<br>12<br>13<br>13<br>14<br>14<br>15<br>15<br>17<br>17 |
| Información De Seguridad<br>Sicherheitshinweise<br>Informazioni sulla sicurezza<br>Health and Safety Incident Reporting                                                                                                    | 18<br>19<br>20<br>22<br>25                               |
| January 1, 2022                                                                                                    | 26                                                       |
| 3 General Information                                                                                                    | 27                                                       |
| Printer Model Configurations<br>Finding The Serial Number<br>Paper Support<br>Supported Paper Sizes<br>Supported Paper Types<br>Supported Paper Weights<br>Tools Required For Service                                                                                              | 28<br>29<br>30<br>30<br>33<br>34<br>36                   |
| 4 Diagnostics and Troubleshooting                                                                                                    | 37                                                       |
| Troubleshooting Precautions<br>Précautions De Dépannage<br>Precauciones Durante La Solución De Problemas<br>Vorsichtsmaßnahmen Bei Der Fehlerbehebung<br>Precauzioni per gli interventi di riparazione<br>Troubleshooting Overview<br>Performing The Initial Troubleshooting Check | 38<br>39<br>39<br>40<br>41<br>41                         |

| Fixing Print Quality Issues                             | 42       |
|---------------------------------------------------------|----------|
| Initial Print Quality Check                             | 42       |
| Supplies Used To Resolve Print Quality Issues           | 42       |
| Blurred Print Check                                     | 43       |
| Misaligned Color Check                                  | 45       |
| Toner Easily Rubs Off Check                             | 46       |
| Gray or Solid Background Check                          | 47       |
| Solid Color or Black Image Check                        | 49       |
| Blank or White Pages Check                              | 52       |
| Horizontal White Lines Check                            | 54       |
| Horizontal Colored Lines or Banding Check               | 56       |
| Text or Images Cut Off Check                            | 57       |
| Mottled Print and Dots Check                            | 59       |
| Vertical White Lines Check                              | 61       |
| Ghost Images Check                                      | 63       |
| Vertical Colored Lines or Banding Check                 | 65       |
| Dark Print Check                                        | 67       |
| Missing Color Check                                     | 70       |
| Uneven Print Density Check                              | 73       |
| Repeating Defects Check                                 | 75       |
| Light Print Check                                       | 78       |
| Skewed Print Check                                      | 81       |
| Toner Patch Sensing Service Check                       | 83       |
| Auto Alignment Service Check                            | 87       |
| Paper Jams                                              | 92       |
| Avoiding lams                                           | 92       |
| Identifying Iam Locations                               | 92       |
| 200 Paper Jams                                          | 97       |
| 200 Paper Jams                                          | ۳۲<br>۵۵ |
| 202 Paper Jams                                          | 105      |
| 231 Paper Jams                                          | 109      |
| 237 Paper Jams                                          | . 105    |
| 2/1/2 Paper Jams                                        | 114      |
| 29 Y Daper Jams                                         | 122      |
| 205 Paper Jams                                          | 126      |
| 680 Paper Jams                                          | 126      |
|                                                         | 120      |
|                                                         | 127      |
| Non-Xerox Supply                                        | 127      |
| Metered Supply Installed in Printer Configured For Sold | 12/      |
| 24 User Attendance Errors                               | 130      |
| 31 User Attendance Errors                               | 130      |
| 32 User Attendance Errors                               | 131      |
| 33 User Attendance Errors                               | 132      |
| 34 User Attendance Errors                               | 135      |
| 42 User Attendance Errors                               | 135      |
| 43 User Attendance Errors                               | 136      |
| 80 User Attendance Errors                               | 137      |
| 82 User Attendance Errors                               | 138      |

| 84 User Attendance Errors                                        |     |
|------------------------------------------------------------------|-----|
| 88 User Attendance Errors                                        |     |
| Non-supply User Attendance Errors                                |     |
| Printer Hardware Errors                                          |     |
| 100 Errors                                                       |     |
| 110 Errors                                                       |     |
| 120 Errors                                                       |     |
| 121 Errors                                                       |     |
| 126 Errors                                                       |     |
| 142 Errors                                                       |     |
| 151 Errors                                                       |     |
| 160 Errors                                                       |     |
| 161 Errors                                                       |     |
| 162 Errors                                                       |     |
| 163 Errors                                                       |     |
| 166 Errors                                                       |     |
| 167 Errors                                                       |     |
| 171 Errors                                                       |     |
| 600 Errors                                                       |     |
| 602 Errors                                                       |     |
| 620 Errors                                                       |     |
| 642 Errors                                                       | 170 |
| 651 Errors                                                       | 170 |
| 661 Errors                                                       | 171 |
| 662 Errors                                                       | 171 |
| 663 Errors                                                       | 172 |
| 666 Errors                                                       | 172 |
| 667 Errors                                                       | 173 |
| Procedure Before Starting The 9yy Service Checks                 | 173 |
| 900 Errors                                                       |     |
| 91y Errors                                                       | 178 |
| 938 Errors                                                       |     |
| 95y Errors                                                       |     |
| 96y Errors                                                       |     |
| 97y Errors                                                       |     |
| 980-984 Errors                                                   |     |
| 99y Errors                                                       |     |
| ADF/Scanner Hardware Errors                                      |     |
| 84y Errors                                                       |     |
| Other Symptoms                                                   |     |
| Base Printer Symptoms                                            | 216 |
| Input Option Symptoms                                            |     |
|                                                                  |     |
| 5 Service Menus                                                  |     |
| Using The Control Panel                                          |     |
| Xerox C315                                                       |     |
| Understanding The Status Of The Power Button and Indicator Light |     |
| -                                                                |     |

Xerox® C315 Color Multifunction Printer 5 Service Manual

| Using The Home Screen                                                  | 267 |
|------------------------------------------------------------------------|-----|
| Configuring The Door Interlock Bypass Jumpers                          | 269 |
| Diagnostics Menu                                                       | 271 |
| Entering The Diagnostics Menu                                          | 271 |
| Reports                                                                | 271 |
| Advanced Print Quality Samples                                         | 271 |
| Format Fax Storage                                                     |     |
| Event Log.                                                             |     |
| Input Tray Quick Print                                                 |     |
| Printer Diagnostics and Adjustments                                    | 273 |
| Scanner Diagnostics                                                    |     |
| Additional Input Tray Diagnostics                                      |     |
| Configuration Menu                                                     |     |
| Service Engineer Menu                                                  | 288 |
| Entering The Service Engineer (SE) Menu                                | 288 |
| General SE Menu                                                        |     |
| Network SE Menu                                                        |     |
| Fax SE Menu                                                            | 289 |
| Scanner SE Menu                                                        | 290 |
| Entering Invalid Engine Mode                                           | 291 |
| Entering Recovery Mode                                                 | 292 |
| For LED Display                                                        | 292 |
| For 4.3-inch Displays                                                  | 292 |
| 6 Darts Pomoval                                                        | 203 |
| 0 Fults Removul                                                        |     |
| Data Security Notice                                                   | 294 |
| Identifying Printer Memory                                             | 294 |
| Erasing Printer Memory                                                 | 294 |
| Removal Precautions                                                    | 296 |
| Précautions De Retrait                                                 | 296 |
| Precauciones Durante La Extracción                                     | 297 |
| Vorsichtsmaßnahmen Bei Der Demontage                                   | 297 |
| Precauzioni per la rimozione                                           |     |
| Handling ESD-sensitive Parts                                           |     |
| Critical Information For Controller Board of Control Panel Replacement |     |
| Restoring Solutions, Licenses, and Configuration Settings              | 300 |
| Undating The Printer Firmware                                          | 303 |
| Disconnecting Ribbon Cables                                            |     |
| Ribbon Cable Connectors                                                |     |
| Adjustments                                                            | 307 |
| Registration Adjustment                                                |     |
| Scanner Manual Registration                                            |     |
| ADF Registration Adjustment                                            |     |
| Flatbed Registration Adjustment                                        | 311 |
|                                                                        |     |

| Entering The TPS Characterization Data     | 311        |
|--------------------------------------------|------------|
| Removal Procedures                         | 312        |
| Left Side Removals                         | 313        |
| Left Cover Removal                         | 313        |
| Motor (Drive Unit) Removal                 | 314        |
| EP Drive Assembly Removal                  | 315        |
| LVPS Removal                               | 318        |
| Sensor (Fuser Exit) Removal                | 320        |
| Right Side Removals                        | 325        |
| Right Cover Removal                        | 325        |
| Motor (Fuser Drive) Removal                | 325        |
| IMC Card Removal                           | 327        |
| Sensors (Toner Patch) Removal              | 330<br>222 |
| HVPS Pomoval                               | 222<br>222 |
| Transfer Module Removal                    | 220        |
| Imaging Kit Removal                        | 342        |
| Toner Cartridae Contacts Removal           | 344        |
| Waste Toner Bottle Removal                 | 346        |
| Waste Toner Bottle Contact Block Removal   | 347        |
| Front Removals                             | 349        |
| Front Door Removal                         | 349        |
| Front Door Inner Deflector Removal         | 352        |
| Front Middle Cover Removal                 | 353        |
| Interlock Switch Cover Assembly Removal    | 354        |
| 4.3-inch Control Panel Badge Cover Removal | 355        |
| 4.3-inch Control Panel Bezel Removal       | 355        |
| 4.3-inch Control Panel Removal             | 357        |
| Front Bracket Cover Removal                | 357        |
| Speaker Removal                            | 358        |
| Wireless Card Pomoval                      | 320        |
| Fuser Removal                              | 363        |
| Bottom Removals                            | 360        |
| Dick Tiros Demoval                         | 260        |
| Lower Left Frame Removal                   | 303        |
| Lower Right Frame Removal                  | 379        |
| Sensor (Duplex) Removal                    | 385        |
| Transfer Module Guide Removal              | 387        |
| Sensor (Tray Present) Removal              | 390        |
| Tray 1 Media Feeder Removal                | 391        |
| Rear Side Removals                         | 395        |
| MFP Cable Cover Removal                    | 395        |
| System Fan Removal                         | 395        |
| Rear Cover Removal                         | 397        |
| Controller Board Removal                   | 399        |
| Top Side Removals                          | 401        |

Xerox® C315 Color Multifunction Printer 7 Service Manual

| Top Cover Removal                        | 401      |
|------------------------------------------|----------|
| Output Bin and Paper Bail Removal        |          |
| MFP Toner Cover Removal                  |          |
| MFP Link Removal                         |          |
| Release Lever Removal                    |          |
| Bin Full Flag Removal                    |          |
| MFP Fuser Deflector Flag Removal         |          |
| Sensor (Narrow Media) Removal            |          |
| Narrow Media Sensor Flag Removal         |          |
| Printhead Removal                        |          |
| Redrive Unit Removal                     |          |
| Right Output Bin Deflector Removal       |          |
| ADF/Scanner Removals                     | 417      |
| ADF Assembly Removal (SADF/RADF)         |          |
| ADF Assembly Removal (DADF)              |          |
| ADF Tray Removal                         |          |
| ADF Separator Roller Removal             |          |
| ADF Separator Pad Removal                |          |
| ADF Door Removal                         |          |
| Scanner Front Cover Removal              |          |
| Scanner Right Cover Removal              |          |
| Flatbed Scanner Assembly Removal         |          |
| Flatbed Pivot Link (Real Right) Removal  |          |
| Platbea Plvot Link (Floht Left) kenioval |          |
| Options Removals                         |          |
| 650-sheet Duo Tray Insert Removal        |          |
| 650-sheet Duo Tray Removal               |          |
| Dust Cover Removal                       |          |
|                                          |          |
| 7 Component Locations                    |          |
| Printer Configurations                   |          |
| Controller Board Connectors              | 450      |
| Motor Locations                          | 450      |
| Senser Locations                         |          |
|                                          |          |
| ADF Sensor Locations                     |          |
| 8 Maintenance                            |          |
| Inspection Guide                         | 474      |
| Scheduled Maintenance                    |          |
| Maintonanco Darte                        | ۰        |
| Resatting The Maintenance Counter        | 4/ C / H |
| Cleaning Trinter Darte                   |          |
|                                          |          |
| Cleaning The Sector                      |          |
| Cleaning The Scanner                     |          |
| Cleaning the Finitheau Lenses            | 401      |
| • • • • • • • • • • • • • • • •          |          |

| 9 Parts Catalog                              |            |
|----------------------------------------------|------------|
| Legend                                       |            |
| Assembly 1: 4.3-inch Control Panel           |            |
| Assembly 2: Covers                           |            |
| Assembly 3: Paper Path and Frame             |            |
| Assembly 4: Electronics                      | 491        |
| Assembly 5: Cables and Sensors               |            |
| Assembly 6: Scanner                          |            |
| Assembly 7: ADF                              |            |
| Assembly 8: Option Trays                     |            |
| 10 Printer Specifications                    |            |
| Power Consumption                            | 502        |
| Product Power Consumption                    | 502        |
| Sleep Mode                                   |            |
| Hibernate Mode                               |            |
| Utt Mode                                     |            |
| Solocting A Location For The Drinter         |            |
| Noise Emission Levels                        | 504<br>506 |
| Temperature Information                      | 507        |
| Engling The Security Reset Jumper            |            |
| 11 Options and Features                      |            |
| Available Internal Options                   | 510        |
| Adding Available Options In The Print Driver |            |
| For Windows Users                            |            |
| For Macintosh Users                          |            |
| Input/output Configurations and Capacities   |            |
| 12 Theory Of Operation                       |            |
| Paper Path and Transport Components          |            |
| Paper Path Information                       |            |
| Transport Components                         | 515        |
| Duplexing                                    | 515        |
| Print Engine Theory                          | 517        |
| Electrophotographic Process (EP Process)     |            |
| Electrophotographic Process Basics           |            |
| ADF and Flatbed Scanner Theory               |            |
| DADF Paper Path                              |            |
| DADF Paper Path Sensors                      |            |
| RADF Paper Path Sensors                      |            |
|                                              |            |

| Flatbed Scanner Drive | 525 |
|-----------------------|-----|
| Color Theory          | 526 |
| Color Theory          | 526 |
| 13 Acronyms           |     |
| Acronyms              | 532 |
| 14 Part Number Index  |     |
| 15 Part Name Index    |     |

## Notices, Conventions, and Safety Information

### Laser Notice

The printer is certified in the U.S. to conform to the requirements of DHHS 21 CFR, Chapter I, Subchapter J for Class I (1) laser products, and elsewhere is certified as a Class I laser product conforming to the requirements of IEC 60825-1: 2014.

Class I laser products are not considered to be hazardous. The laser system and printer are designed so there is never any human access to laser radiation above a Class I level during normal operation, user maintenance, or prescribed service conditions. The printer has a non-serviceable printhead assembly that contains a laser with the following specifications:

Class: IIIb (3b) AlGaInP

Nominal output power (milliwatts): 15

Wavelength (nanometers): 650-670

### Avis Relatif À L'utilisation Du Laser

Cette imprimante est certifiée conforme aux exigences de la réglementation des Etats-Unis relative aux produits laser de classeI (1) (DHHS21 CFR, ChapitreI, Sous-chapitreJ). Pour les autres pays, elle est certifiée conforme aux exigences des normes CEI60825-1:2014 relatives aux produits laser de classeI.

Les produits laser de classeI ne sont pas considérés comme dangereux. Le système laser ainsi que l'imprimante ont été conçus de manière à ce que personne ne soit jamais exposé à des radiations laser dépassant le niveau de classe I dans le cadre d'un fonctionnement normal, de l'entretien par l'utilisateur ou de la maintenance. L'imprimante dispose d'un ensemble de têtes d'impression non réparable contenant un laser doté des caractéristiques suivantes:

Class: IIIb (3b) AlGaInP

Nominal output power (milliwatts): 15

Wavelength (nanometers): 650-670

### Aviso De Láser

Esta impresora se ha certificado en EE.UU. cumpliendo con los requisitos de DHHS 21 CFR, capítulo I, subcapítulo J para los productos láser de ClaseI (1) y en otros países está certificada como un producto láser de ClaseI de acuerdo con los requisitos de IEC 60825-1: 2014.

Los productos láser de ClaseI no se consideran peligrosos. El sistema láser y la impresora se han diseñado para que el ser humano no acceda nunca a las radiaciones láser por encima del nivel de Clase I durante su uso normal, ni en tareas de mantenimiento o intervenciones de servicio técnico prescritas. El conjunto de cabezal de impresión de la impresora no se puede reparar y contiene un láser con las siguientes especificaciones:

Class: IIIb (3b) AlGaInP

Nominal output power (milliwatts): 15

Wavelength (nanometers): 650-670

### Laser-hinweis

Der Drucker wurde in den USA zertifiziert und entspricht den Anforderungen der Vorschriften DHHS21CFR KapitelI für Laserprodukte der KlasseI(1), andernorts ist er als Laserprodukt der KlasseI zertifiziert, das den Anforderungen von IEC60825-1 entspricht: 2014.

Laserprodukte der KlasseI werden nicht als gefährlich betrachtet. Das Lasersystem und der Drucker sind so konstruiert, dass unter normalen Betriebsbedingungen, bei der Wartung durch den Benutzer oder bei den vorgeschriebenen Wartungsbedingungen Menschen keiner Laserstrahlung ausgesetzt sind, die die Werte für KlasseI überschreitet. Der Drucker verfügt über eine Druckkopfeinheit, die nicht gewartet werden kann und mit einem Laser mit den folgenden Spezifikationen ausgestattet ist.

Class: IIIb (3b) AlGaInP

Nominal output power (milliwatts): 15

Wavelength (nanometers): 650-670

### Avvertenza sui prodotti laser

La stampante è certificata negli Stati Uniti come prodotto conforme ai requisiti DHHS 21 CFR Capitolo I, Sottocapitolo J per i prodotti laser di Classe I (1), mentre in altri paesi è certificata come prodotto laser di Classe I conforme ai requisiti IEC 60825-1: 2014.

I prodotti laser di Classe I non sono considerati pericolosi. Il sistema laser e la stampante sono stati progettati in modo da impedire l'esposizione a radiazioni laser superiori al livello previsto dalla Classe I durante le normali operazioni di stampa, manutenzione o assistenza. La stampante è dotata di un gruppo testina di stampa non riparabile che contiene un laser con le seguenti specifiche:

Classe: IIIb (3b) AlGaInP

Potenza di uscita nominale (milliwatt): 15

Lunghezza d'onda (nanometri): 650-670

### Conventions

Note: A note identifies information that could help you.

Warning: A *warning* identifies something that could damage the product hardware or software.

CAUTION: A caution indicates a potentially hazardous situation that could injure you.

Different types of caution statements include:

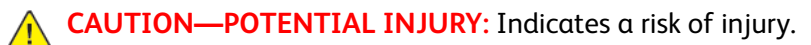

CAUTION—SHOCK HAZARD: Indicates a risk of electrical shock.

CAUTION—HOT SURFACE: Indicates a risk of burn if touched.

CAUTION—TIPPING HAZARD: Indicates a crush hazard.

A CAUTION—PINCH HAZARD: Indicates a risk of being caught between moving parts.

**CAUTION—MOVING PARTS:** Indicates a risk of laceration or abrasion injuries from rotating parts.

### Conventions

Remarque: Une Remarque fournit des informations pouvant vous être utiles.

**Avertissement**: Un *Avertissement* signale un danger susceptible d'endommager le logiciel ou le matériel.

**ATTENTION**: La mention *Attention* vous signale un risque de blessure corporelle.

Il existe différentes mises en garde:

ATTENTION ! DOMMAGE POTENTIEL : Signale un risque de blessure.

ATTENTION ! RISQUE D'ÉLECTROCUTION : Signale un risque d'électrocution.

ATTENTION ! SURFACE CHAUDE : Signale un risque de brûlure de contact.

ATTENTION ! RISQUE DE BASCULEMENT : Signale un risque d'écrasement.

ATTENTION ! RISQUE DE PINCEMENT : Signale un risque de pincement entre des pièces mobiles.

<u>ه</u>

**ATTENTION ! PIÈCES MOBILES :** Signale un risque de coupures ou de frottements à cause des pièces rotatives.

### Convenciones

Nota: Las notas señalan información que puede serle útil.

Aviso: Las advertencias indican algo que podría dañar el software o el hardware del producto.

**PRECAUCIÓN**: Las *precauciones* indican una situación de posible peligro que puede implicar lesiones para el usuario.

Estos son los tipos de avisos de precaución que existen:

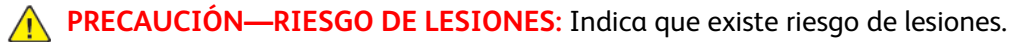

**PRECAUCIÓN—RIESGO DE DESCARGA:**Indica que existe riesgo de descarga eléctrica.

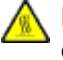

**PRECAUCIÓN—SUPERFICIE CALIENTE:**Indica que existe riesgo de sufrir quemaduras por contacto.

**PRECAUCIÓN—RIESGO DE CAÍDA**:Indica que existe peligro de aplastamiento.

PRECAUCIÓN—RIESGO DE DESCARGA ELÉCTRICA: Existe riesgo de atrapamiento entre las piezas en movimiento.

PRECAUCIÓN—PARTES MÓVILES: Indica que existe riesgo de lesiones por laceración o abrasión causadas por piezas giratorias.

### Konventionen

Hinweis: Ein Hinweis enthält nützliche Informationen.

**Warnung:** Durch eine *Warnung* werden Sie auf einen Umstand hingewiesen, durch den die Produkthardware oder -software beschädigt werden könnte.

VORSICHT: Vorsicht weist auf eine mögliche gefährliche Situation hin, die ein Verletzungsrisiko birgt.

Verschiedene Vorsichtshinweise:

VORSICHT – VERLETZUNGSGEFAHR: Weist auf ein Verletzungsrisiko hin.

VORSICHT – STROMSCHLAGGEFAHR: Weist auf das Risiko eines elektrischen Schlags hin.

VORSICHT – HEISS: Weist auf das Risiko von Verbrennungen bei Berührung hin.

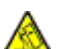

VORSICHT – KIPPGEFAHR: Weist auf Quetschgefahr hin.

**VORSICHT – QUETSCHGEFAHR:** Weist auf das Risiko hin, zwischen beweglichen Komponenten eingequetscht zu werden.

**VORSICHT – BEWEGLICHE TEILE:** Weist auf das Risiko von Verletzungen und Abschürfungen durch sich drehende Teile hin.

### Convenzioni

Nota: Una nota identifica informazioni che potrebbero essere di aiuto.

**Avvertenza**: Un messaggio di *avvertenza* segnala qualcosa che potrebbe danneggiare l'hardware o il software del prodotto.

**ATTENZIONE**: Un messaggio di *attenzione* segnala una situazione potenzialmente pericolosa che potrebbe causare lesioni all'utente.

Xerox® C315 Color Multifunction Printer 15 Service Manual I diversi tipi di messaggi di attenzione sono:

ATTENZIONE – PERICOLO DI LESIONI: Indica il rischio di ferirsi.

ATTENZIONE – PERICOLO DI SCOSSA ELETTRICA: Indica il rischio di scosse elettriche.

ATTENZIONE – SUPERFICIE SURRISCALDATA: Indica il rischio di bruciarsi al contatto.

ATTENZIONE – PERICOLO DI RIBALTAMENTO: Indica il pericolo di essere schiacciati.

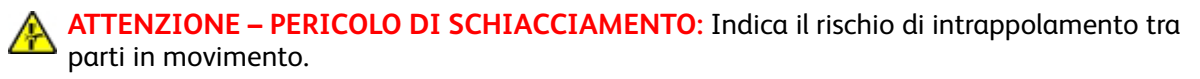

ATTENZIONE – PARTI MOBILI: Indica il rischio di lesioni da lacerazione o abrasione dovute a parti rotanti.

## Safety Information

- The safety of this product is based on testing and approvals of the original design and specific components. The manufacturer is not responsible for safety in the event of use of unauthorized replacement parts.
- The maintenance information for this product has been prepared for use by a professional service person and is not intended to be used by others.
- There may be an increased risk of electrical shock and personal injury during disassembly and servicing of this product. Professional service personnel should understand this risk and take necessary precautions.

4

**CAUTION—SHOCK HAZARD:** When you see this symbol on the product, there is a danger from hazardous voltage in the area of the product where you are working. Unplug the product before you begin, or use caution if the product must receive power in order to perform the task.

**CAUTION—POTENTIAL INJURY:** The lithium battery in this product is not intended to be replaced. There is a danger of explosion if a lithium battery is incorrectly replaced. Do not recharge, disassemble, or incinerate a lithium battery. Discard used lithium batteries according to the manufacturer's instructions and local regulations.

**CAUTION—POTENTIAL INJURY:** To avoid the risk of fire or electrical shock, connect the power cord to an appropriately rated and properly grounded electrical outlet that is near the product and easily accessible.

**CAUTION—POTENTIAL INJURY:** To avoid the risk of fire or electrical shock, use only the power cord provided with this product or the manufacturer's authorized replacement.

**CAUTION—POTENTIAL INJURY:** Do not use this product with extension cords, multioutlet power strips, multioutlet extenders, or UPS devices. The power capacity of these types of accessories can be easily overloaded by a laser printer and may result in a risk of fire, property damage, or poor printer performance.

CAUTION—POTENTIAL INJURY: Only a Xerox Inline Surge Protector that is properly connected between the printer and the power cord provided with the printer may be used with this product. The use of non-Xerox surge protection devices may result in a risk of fire, property damage, or poor printer performance.

**CAUTION—POTENTIAL INJURY:** If the printer weight is greater than 20kg (44lb), then it may require two or more people to lift it safely.

### Consignes De Sécurité

- La sécurité de ce produit est basée sur des tests et certifications de sa conception d'origine et de ses composants spécifiques. Le fabricant décline toute responsabilité en cas d'utilisation de pièces de rechange non autorisées.
- Les informations de maintenance de ce produit sont destinées à des professionnels qualifiés et ne sont pas conçues pour être utilisées par d'autres personnes.
- Il existe un risque potentiel de choc électrique et de blessures lors du démontage et de la maintenance de ce produit. Le personnel professionnel de maintenance doit comprendre les risques et prendre les précautions nécessaires.

ATTENTION ! RISQUE D'ÉLECTROCUTION : Ce symbole indique un danger lié à des niveaux de tension dangereux dans la zone du produit à manipuler. Débranchez le produit avant de commencer, ou agissez avec prudence si le produit doit être alimenté pour effectuer l'opération.

ATTENTION ! DOMMAGE POTENTIEL : La batterie lithium de ce produit n'est pas destinée à être remplacée. Si vous ne respectez pas les instructions de remplacement de la batterie, vous risquez de provoquer une explosion. Ne rechargez pas, ne désassemblez pas et ne brûlez pas la batterie au lithium. Mettez les batteries lithium usagées au rebut selon les instructions du fabricant et les réglementations locales.

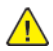

**ATTENTION ! DOMMAGE POTENTIEL :** Pour éviter tout risque d'électrocution ou d'incendie, branchez le câble d'alimentation directement à une prise électrique répondant aux exigences requises et correctement mise à la terre, proche du produit et facile d'accès.

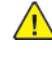

**ATTENTION ! DOMMAGE POTENTIEL :** Pour éviter tout risque d'incendie ou d'électrocution, utilisez uniquement le câble d'alimentation fourni avec ce produit ou un câble de remplacement autorisé par le fabricant.

ATTENTION ! DOMMAGE POTENTIEL : Ce produit ne doit pas être utilisé avec des rallonges, des barres multiprises, des rallonges multiprises ou des périphériques UPS. La capacité de ces types d'accessoires peut être facilement dépassée par une imprimante laser, d'où un risque de dégâts matériels, d'incendie ou de performances d'impression amoindries.

ATTENTION ! DOMMAGE POTENTIEL : Utilisez uniquement un parasurtenseur correctement raccordé à l'imprimante et au câble d'alimentation fourni avec la machine. L'utilisation de parasurtenseurs non fabriqués par Xerox comporte un risque d'incendie et de dégâts matériels, et peut amoindrir les performances de l'imprimante.

ATTENTION ! DOMMAGE POTENTIEL : Si votre imprimante pèse plus de 20kg (44lb), l'intervention d'au moins deux personnes est nécessaire pour la soulever sans risque.

#### Información De Seguridad

- La seguridad de este producto se basa en las pruebas y comprobaciones del diseño original y los componentes específicos. El fabricante no se hace responsable de la seguridad en caso de uso de piezas de repuesto no autorizadas.
- La información de mantenimiento de este producto se ha preparado para su uso por parte de un profesional de asistencia técnica y no está diseñada para su uso por parte de otros usuarios.
- Es posible que haya un mayor riesgo de descarga eléctrica y daños personales durante el desmontaje y el mantenimiento de este producto. El personal de asistencia profesional debe conocer este riesgo y tomar las precauciones necesarias.

PRECAUCIÓN—RIESGO DE DESCARGA:Cuando vea este símbolo en el producto, existe peligro de tensiones peligrosas en el área del producto en la que está trabajando. Desconecte el producto antes de empezar o tenga cuidado si el producto debe recibir alimentación a fin de realizar la tarea.

PRECAUCIÓN—RIESGO DE LESIONES: La batería de litio de este producto no debe reemplazarse. Existe riesgo de explosión si se sustituye incorrectamente una batería de litio. No recargue, desmonte ni incinere una batería de litio. Deseche las baterías de litio usadas según las instrucciones del fabricante y las normativas locales.

PRECAUCIÓN—RIESGO DE LESIONES: Para evitar el riesgo de incendio o descarga eléctrica, conecte el cable de alimentación a una toma de corriente debidamente conectada a tierra con la potencia adecuada que se encuentre cerca del dispositivo y resulte fácilmente accesible.

PRECAUCIÓN—RIESGO DE LESIONES: Para evitar el riesgo de incendio o descarga eléctrica, utilice exclusivamente el cable de alimentación que se suministra junto con este producto o el repuesto autorizado por el fabricante.

PRECAUCIÓN—RIESGO DE LESIONES: No utilice este producto con cables alargadores, regletas de varias tomas, cables alargadores de varias tomas o sistemas de alimentación ininterrumpida. La potencia de este tipo de accesorios puede sobrecargarse fácilmente si se utiliza una impresora láser, lo que puede dar lugar a que el rendimiento de la impresora sea bajo, a daños materiales o a posibles incendios.

PRECAUCIÓN—RIESGO DE LESIONES: Solo debe usarse con este producto un protector de sobretensión insertable Xerox debidamente conectado entre la impresora y el cable de alimentación que con ella se suministra. El uso de protectores de sobretensión de marcas distintas a Xerox puede dar lugar a que el rendimiento de la impresora sea bajo, a daños materiales o a posibles incendios.

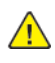

**PRECAUCIÓN—RIESGO DE LESIONES:** si el peso de la impresora es superior a 20kg (44lb), pueden ser necesarias dos o más personas para levantarla de forma segura.

### Sicherheitshinweise

- Die Sicherheit dieses Produkts basiert auf Tests und Zulassungen des Originaldesigns und der spezifischen Komponenten. Sofern nicht autorisierte Ersatzteile eingesetzt werden, übernimmt der Hersteller keinerlei Verantwortung in Bezug auf die Sicherheit dieses Produkts.
- Die Wartungsinformationen für dieses Produkt wurden für ausgebildete Servicemitarbeiter zusammengestellt und dürfen nicht von anderen verwendet werden.
- Möglicherweise besteht bei der Demontage und Wartung dieses Produkts eine erhöhte Stromschlag- und Verletzungsgefahr. Ausgebildete Servicemitarbeiter sollten sich dieser Gefahr bewusst sein und die notwendigen Vorsichtsmaßnahmen ergreifen.
- ٠

**VORSICHT – STROMSCHLAGGEFAHR:** Wenn Sie dieses Symbol sehen, besteht eine Gefahr durch gefährliche Spannungen in dem Produktbereich, in dem Sie arbeiten. Trennen Sie das Produkt von seiner Stromverbindung, bevor Sie beginnen, oder gehen Sie vorsichtig vor, wenn das Produkt für die Durchführung der Aufgabe mit Strom versorgt werden muss.

**VORSICHT – VERLETZUNGSGEFAHR:** Die Lithiumbatterie in diesem Produkt darf nicht ausgetauscht werden. Wird eine Lithiumbatterie nicht ordnungsgemäß ausgetauscht, besteht Explosionsgefahr. Lithiumbatterien dürfen auf keinen Fall wieder aufgeladen, auseinander genommen oder verbrannt werden. Befolgen Sie zum Entsorgen verbrauchter Lithiumbatterien die Anweisungen des Herstellers und die örtlichen Bestimmungen.

VORSICHT – VERLETZUNGSGEFAHR: Um Feuer- und Stromschlaggefahr zu vermeiden, schließen Sie das Netzkabel direkt an eine ordnungsgemäß geerdete Steckdose an, die sich in der Nähe des Geräts befindet und leicht zugänglich ist.

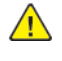

VORSICHT – VERLETZUNGSGEFAHR: Um das Risiko eines Feuers oder elektrischen Schlaas zu vermeiden, verwenden Sie ausschließlich das diesem Produkt beiliegende Netzkabel bzw. ein durch den Hersteller zugelassenes Ersatzkabel.

**VORSICHT – VERLETZUNGSGEFAHR:** Verwenden Sie das Produkt nicht mit Verlängerungskabeln, Mehrfachsteckdosen, Mehrfachverlängerungen oder Geräten für unterbrechungsfreie Stromversorgung. Die Belastbarkeit solcher Zubehörteile kann durch Laserdrucker schnell überschritten werden, was zu Brandgefahr, Beschädigung von Eigentum oder einer eingeschränkten Druckerleistung führen kann.

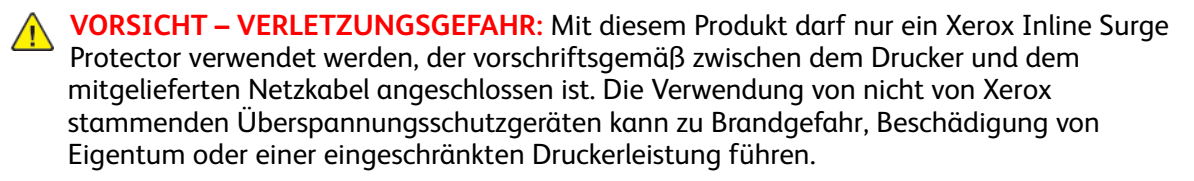

VORSICHT – VERLETZUNGSGEFAHR: Wenn der Drucker mehr als 20kgwiegt, sind zum sicheren Anheben mindestens zwei Personen notwendig.

#### Informazioni sulla sicurezza

- La sicurezza di questo prodotto è basata sul collaudo e le approvazioni del progetto tecnico originale e di specifici componenti. Il produttore non è responsabile per la sicurezza in caso di utilizzo di parti di ricambio non autorizzate.
- Le informazioni sulla manutenzione di questo prodotto sono rivolte esclusivamente a personale di manutenzione e assistenza specializzato.
- L'intervento di smontaggio e manutenzione/riparazione di guesto dispositivo potrebbe comportare un maggiore rischio di scossa elettrica o lesioni personali. Il personale di assistenza specializzato deve essere consapevole di tale rischio e assumere le necessarie precauzioni.

ATTENZIONE – PERICOLO DI SCOSSA ELETTRICA: La presenza di questo simbolo sul prodotto significa che è presente tensione pericolosa nell'area del prodotto su cui si sta lavorando. Scollegare il prodotto prima di iniziare, o prestare cautela se l'intervento richiede che il prodotto debba ricevere alimentazione.

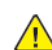

ATTENZIONE – PERICOLO DI LESIONI: La batteria al litio presente nel prodotto non deve essere sostituita. In caso di sostituzione errata della batteria al litio, potrebbe verificarsi un'esplosione. Non ricaricare, smontare o bruciare batterie al litio. Smaltire le batterie al litio usate seguendo le istruzioni del produttore e le norme locali.

ATTENZIONE – PERICOLO DI LESIONI: Per evitare il rischio di incendio o scosse elettriche, collegare il cavo di alimentazione a una presa elettrica dotata di messa a terra e con le specifiche adequate, situata in prossimità del prodotto e facilmente accessibile.

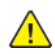

ATTENZIONE – PERICOLO DI LESIONI: Per evitare il rischio di incendi o scosse elettriche, utilizzare solo il cavo di alimentazione fornito con il prodotto o componenti sostitutivi autorizzati dal produttore.

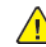

ATTENZIONE – PERICOLO DI LESIONI: Non utilizzare il prodotto con cavi di prolunga, prese multiple, prolunghe multipresa o gruppi di continuità. La capacità di potenza di questi tipi di accessori può essere facilmente sovraccaricata da una stampante laser e può comportare incendi, danni o scarse prestazioni della stampante.

ATTENZIONE – PERICOLO DI LESIONI: Con questo prodotto può essere utilizzato solo un protettore di sovratensione in linea Xerox fornito con la stampante, correttamente collegato alla stampante e al cavo di alimentazione. L'utilizzo di protettori di sovratensione non Xerox può comportare il rischio di incendi, danni o scarse prestazioni della stampante.

ATTENZIONE – PERICOLO DI LESIONI: Se la stampante pesa più di 20 kg (44 lb), potrebbe richiedere due o più persone per essere sollevata in modo sicuro.

## Health and Safety Incident Reporting

#### I. Summary

This section defines requirements for notification of health and safety incidents involving Xerox products (equipment and materials) at customer locations.

#### II. Scope

Xerox Corporation and subsidiaries worldwide.

#### III. Objective

To enable prompt resolution of health and safety incidents involving Xerox products and to ensure Xerox regulatory compliance.

#### **IV. Definitions**

Incident:

An event or condition occurring in a customer account that has resulted in injury, illness or property damage. Examples of incidents include machine fires, smoke generation, physical injury to an operator or service representative. Alleged events and product conditions are included in this definition.

#### V. Requirements

Initial Report:

- 1. Xerox organizations shall establish a process for individuals to report product incidents to Xerox Environment Health and Safety within 24 hours of becoming aware of the event.
- 2. The information to be provided at the time of reporting is contained in Appendix A (Health and Safety Incident Report involving a Xerox product).
- 3. The initial notification may be made by the method that follows:
  - Email Xerox EH&S at: usa.product.incident@xerox.com.
  - Fax Xerox EH&S at: 585-422-2249.

Note: If sending a fax, please also send the original via internal mail.

Responsibilities for resolution:

- Business Groups/Product Design Teams responsible for the product involved in the incident shall:
  a. Manage field bulletins, customer correspondence, product recalls, safety retrofits.
  - b. Fund all field retrofits.
- 2. Field Service Operations shall:
  - a. Preserve the Xerox product involved and the scene of the incident inclusive of any associated equipment located in the vicinity of the incident.
  - b. Return any affected equipment/part(s) to the location designated by Xerox EH&S and/or the Business Division.
  - c. Implement all safety retrofits.
- 3. Xerox EH&S shall:
  - a. Manage and report all incident investigation activities.
  - b. Review and approve proposed product corrective actions and retrofits, if necessary.
  - c. Manage all communications and correspondence with government agencies.
  - d. Define actions to correct confirmed incidents.

#### **VI.** Appendices

The Health and Safety Incident Report involving a Xerox Product (Form # EH&S-700) is available in the following location:

• GSN Library 1789

Notices, Conventions, and Safety Information

2

## Change History

Change History

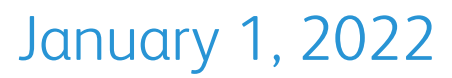

This is the launch version of the service manual.

3

## **General Information**

## Printer Model Configurations

The Xerox<sup>®</sup> C315 printers are network-capable, multifunction laser printers. The printers support color and monochrome printing, and are embedded with home screen solutions and applications. All information in this service manual pertains to all models unless explicitly noted.

The printers are available in the following models:

| Model | Configurations                                                                                                    |
|-------|----------------------------------------------------------------------------------------------------|
| C315  | Network-ready color laser printer with 4.3" color<br>touch screen, analog fax, internal duplex printing,<br>and duplex scanning for small workgroups |

## Finding The Serial Number

Open door A, and then find the serial number at the left side of the printer.

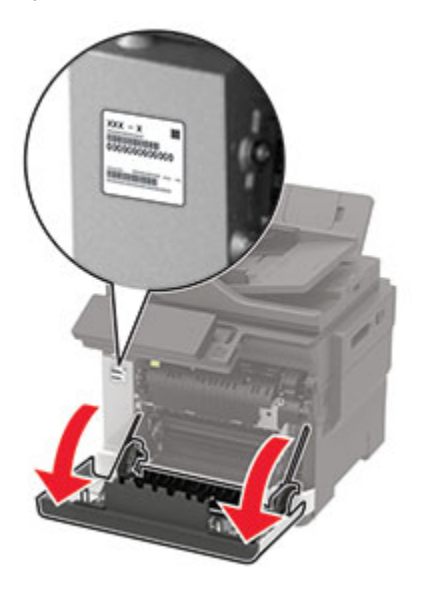

## Paper Support

### **Supported Paper Sizes**

#### Note:

- Your printer model may have a 650-sheet duo tray, which consists of a 550-sheet tray and an integrated 100-sheet multipurpose feeder. The 550-sheet tray of the 650-sheet duo tray supports the same paper sizes as the optional 550-sheet tray. The integrated multipurpose feeder supports different paper sizes, types, and weights.
- The ADF supports the listed paper sizes except all envelopes and Universal sizes smaller than 105x105mm (4.13x4.13in.).

| • | The scanner alass s | upports the listed | l paper sizes exce | pt legal. Oficio | o (Mexico), and folio. |
|---|---------------------|--------------------|--------------------|------------------|------------------------|
| - | The seather glass s | upports the listee | а рарст зігсэ слес | pe legal, oriele | , (Michico), and 1010. |

| Denersia                                              | Standard<br>250-sheet<br>tray | Manual<br>feeder | Optional 650-sheet duo<br>tray |                          | Ontional          |                    |
|-------------------------------------------------------|-------------------------------|------------------|--------------------------------|--------------------------|-------------------|--------------------|
| and<br>dimension                                      |                               |                  | 550-sheet<br>tray              | Multipur-<br>pose feeder | 550-sheet<br>tray | Two-sided printing |
| <b>A4</b><br>210x297mm<br>(8.27x11.7i-<br>n.)         | √                             | √                | 1                              | √                        | √                 | √                  |
| A5 <sup>1,2</sup><br>148x210mm<br>(5.83x8.27i-<br>n.) | √                             | √                | √                              | √                        | √                 | x                  |
| <b>A6</b><br>105x148mm<br>(4.13x5.83i-<br>n.)         | √                             | 1                | x                              | 1                        | x                 | x                  |
| JIS B5<br>182x257mm<br>(7.17x10.1i-<br>n.)            | √                             | √                | 1                              | ~                        | √                 | x                  |
| Letter<br>215.9x279.4-<br>mm<br>(8.5x11in.)           | √                             | ~                | 1                              | 1                        | ~                 | 1                  |
| <b>Legal</b><br>215.9x355.6-<br>mm<br>(8.5x14in.)     | $\checkmark$                  | 1                | 1                              | 1                        | 1                 | 1                  |

| Danancias                                                                                                   | Standard          |                  | Optional 650-sheet duo<br>tray |                          | Ontional          |                       |
|----------------------------------------------------------------------------------------------------|-------------------|------------------|--------------------------------|--------------------------|-------------------|-----------------------|
| and<br>dimension                                                                                            | 250-sheet<br>tray | Manual<br>feeder | 550-sheet<br>tray              | Multipur-<br>pose feeder | 550-sheet<br>tray | Two-sided<br>printing |
| Executive<br>184.2x266.7-<br>mm<br>(7.25x10.5i-<br>n.)                                                      | ~                 | ~                | ~                              | ✓                        | ~                 | x                     |
| Oficio<br>(Mexico)<br>215.9x340.4-<br>mm<br>(8.5x13.4in.)                                                   | ✓                 | ✓                | √                              | √                        | ✓                 | ~                     |
| Folio<br>215.9x330.2-<br>mm<br>(8.5x13in.)                                                                  | ~                 | ✓                | √                              | √                        | ✓                 | ✓                     |
| <b>Statement</b><br>139.7x215.9-<br>mm<br>(5.5x8.5in.)                                                      | >                 | <                | x                              | ✓                        | x                 | x                     |
| Hagaki<br>100x148mm<br>(3.94x5.83i-<br>n.)                                                                  | ~                 | √                | x                              | √                        | x                 | ~                     |
| <b>Universal</b> <sup>3,4</sup><br>98.4x148mm<br>to<br>215.9x355.6-<br>mm<br>(3.87x5.83in.<br>to 8.5x14in.) | ~                 | ✓                | x                              | √                        | x                 | x                     |
| Universal <sup>3,4</sup><br>76.2x127mm<br>to<br>215.9x355.6-<br>mm (3x5in.<br>to 8.5x14in.)                 | x                 | ✓                | x                              | √                        | x                 | x                     |
| Universal <sup>3,4</sup><br>148x210mm<br>to<br>215.9x355.6-<br>mm                                           | $\checkmark$      | √                | $\checkmark$                   | √                        | √                 | x                     |

|                                                            | Standard          |                  | Optional 650<br>tray | )-sheet duo              | Ontional          |                       |
|------------------------------------------------------------|-------------------|------------------|----------------------|--------------------------|-------------------|-----------------------|
| Paper size<br>and<br>dimension                             | 250-sheet<br>tray | Manual<br>feeder | 550-sheet<br>tray    | Multipur-<br>pose feeder | 550-sheet<br>tray | Two-sided<br>printing |
| (5.83x8.27in.<br>to 8.5x14in.)                             |                   |                  |                      |                          |                   |                       |
| Universal <sup>3,4</sup>                                   | $\checkmark$      | √                | √                    | √                        | $\checkmark$      | $\checkmark$          |
| 210x250mm                                                  |                   |                  |                      |                          |                   |                       |
| to<br>215.9x355.6-<br>mm<br>(8.27x11.0in.<br>to 8.5x14in.) |                   |                  |                      |                          |                   |                       |
| 7 3/4<br>Envelope                                          | $\checkmark$      | $\checkmark$     | x                    | $\checkmark$             | x                 | x                     |
| 98.4x190.5-<br>mm<br>(3.875x7.5i-<br>n.)                   |                   |                  |                      |                          |                   |                       |
| 9 Envelope                                                 | $\checkmark$      | $\checkmark$     | X                    | $\checkmark$             | х                 | Х                     |
| 98.4x225.4-<br>mm<br>(3.875x8.9i-<br>n.)                   |                   |                  |                      |                          |                   |                       |
| 10 Envelope                                                | $\checkmark$      | $\checkmark$     | х                    | $\checkmark$             | х                 | Х                     |
| 104.8x241.3-<br>mm<br>(4.12x9.5in.)                        |                   |                  |                      |                          |                   |                       |
| DL Envelope                                                | $\checkmark$      | $\checkmark$     | X                    | $\checkmark$             | X                 | Х                     |
| 110x220mm<br>(4.33x8.66i-<br>n.)                           |                   |                  |                      |                          |                   |                       |
| C5 Envelope                                                | $\checkmark$      | $\checkmark$     | X                    | $\checkmark$             | х                 | Х                     |
| 162x229mm<br>(6.38x9.01i-<br>n.)                           |                   |                  |                      |                          |                   |                       |
| B5 Envelope                                                | $\checkmark$      | $\checkmark$     | х                    | $\checkmark$             | х                 | Х                     |
| 176x250mm<br>(6.93x9.84i-<br>n.)                           |                   |                  |                      |                          |                   |                       |
| Monarch                                                    | $\checkmark$      | $\checkmark$     | Х                    | $\checkmark$             | Х                 | Х                     |
| 98.425x190<br>5mm                                          |                   |                  |                      |                          |                   |                       |

| Danor sizo                                                            | Standard          |                  | Optional 650<br>tray | -sheet duo               | Ontional          |                       |
|-----------------------------------------------------------------------|-------------------|------------------|----------------------|--------------------------|-------------------|-----------------------|
| and<br>dimension                                                      | 250-sheet<br>tray | Manual<br>feeder | 550-sheet<br>tray    | Multipur-<br>pose feeder | 550-sheet<br>tray | Two-sided<br>printing |
| (3.875x7.5i-<br>n.)                                                   |                   |                  |                      |                          |                   |                       |
| Other<br>Envelope <sup>5</sup>                                        | ✓                 | ✓                | x                    | $\checkmark$             | x                 | x                     |
| 98.4x162mm<br>to<br>176x250mm<br>(3.87x6.38in.<br>to<br>6.93x9.84in.) |                   |                  |                      |                          |                   |                       |

<sup>1</sup> Load this paper size into tray 1 and the manual feeder with the long edge entering the printer first.

<sup>2</sup> Load this paper size into tray 2, tray 3, and the multipurpose feeder with the short edge entering the printer first.

<sup>3</sup> When Universal is selected, the page is formatted for 215.9x355.6mm (8.5x14 in.) unless the size is specified by the software application.

<sup>4</sup> Load narrow paper with the short edge entering the printer first.

<sup>5</sup> When Other Envelope is selected, the page is formatted for 215.9x355.6mm (8.5x14 in.) unless the size is specified by the software application.

### **Supported Paper Types**

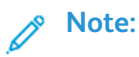

- Your printer model may have a 650-sheet duo tray, which consists of a 550-sheet tray and an integrated 100-sheet multipurpose feeder. The 550-sheet tray of the 650-sheet duo tray supports the same paper type as the 550-sheet tray. The integrated multipurpose feeder supports different paper sizes, types, and weights.
- Labels, envelopes, and card stock always print at 25 pages per minute.
- The ADF supports only plain paper.

|             | Standard          |                  | Optional 650<br>tray | )-sheet duo              | Optional          |                       |
|-------------|-------------------|------------------|----------------------|--------------------------|-------------------|-----------------------|
| Paper type  | 250-sheet<br>tray | Manual<br>feeder | 550-sheet<br>tray    | Multipur-<br>pose feeder | 550-sheet<br>tray | Two-sided<br>printing |
| Plain paper | $\checkmark$      | $\checkmark$     | $\checkmark$         | $\checkmark$             | $\checkmark$      | $\checkmark$          |
| Card stock  | $\checkmark$      | $\checkmark$     | $\checkmark$         | $\checkmark$             | $\checkmark$      | х                     |
| Envelopes   | $\checkmark$      | $\checkmark$     | х                    | $\checkmark$             | х                 | х                     |

|              | Standard<br>250-sheet<br>tray | Standard         |                   | )-sheet duo              | Optional          |                    |
|--------------|-------------------------------|------------------|-------------------|--------------------------|-------------------|--------------------|
| Paper type   |                               | Manual<br>feeder | 550-sheet<br>tray | Multipur-<br>pose feeder | 550-sheet<br>tray | Two-sided printing |
| Paper labels | $\checkmark$                  | $\checkmark$     | $\checkmark$      | $\checkmark$             | √                 | $\checkmark$       |
| Vinyl labels | $\checkmark$                  | $\checkmark$     | $\checkmark$      | $\checkmark$             | $\checkmark$      | х                  |

### Supported Paper Weights

#### Note:

- Your printer model may have a 650-sheet duo tray, which consists of a 550-sheet tray and an integrated 100-sheet multipurpose feeder. The 550-sheet tray of the 650-sheet duo tray supports the same paper types as the 550-sheet tray. The integrated multipurpose feeder supports different paper sizes, types, and weights.
- Labels, envelopes, and card stock always print at 25 pages per minute.
- The ADF supports 52–120g/m<sup>2</sup> (14–32lb bond) paper.

|                                                                 | Standard          |                  | Optional 650<br>tray | )-sheet duo              | Ontional          |                       |
|-----------------------------------------------------------------|-------------------|------------------|----------------------|--------------------------|-------------------|-----------------------|
| Paper type<br>and weight                                        | 250-sheet<br>tray | Manual<br>feeder | 550-sheet<br>tray    | Multipur-<br>pose feeder | 550-sheet<br>tray | Two-sided<br>printing |
| Light paper <sup>1</sup>                                        | $\checkmark$      | $\checkmark$     | $\checkmark$         | $\checkmark$             | $\checkmark$      | $\checkmark$          |
| 60–74.9g/m <sup>2</sup><br>grain long<br>(16–19.9-lb<br>bond)   |                   |                  |                      |                          |                   |                       |
| Plain paper                                                     | $\checkmark$      | $\checkmark$     | $\checkmark$         | $\checkmark$             | $\checkmark$      | $\checkmark$          |
| 75–90.3g/m <sup>2</sup><br>grain long<br>(20–24-lb<br>bond)     |                   |                  |                      |                          |                   |                       |
| Heavy paper                                                     | $\checkmark$      | $\checkmark$     | $\checkmark$         | $\checkmark$             | $\checkmark$      | $\checkmark$          |
| 90.3–105g/<br>m <sup>2</sup> grain long<br>(24.1–28-lb<br>bond) |                   |                  |                      |                          |                   |                       |
| Card stock                                                      | $\checkmark$      | $\checkmark$     | $\checkmark$         | $\checkmark$             | $\checkmark$      | X                     |
| 105.1–162g/<br>m² grain long<br>(28.1–43-lb<br>bond)            |                   |                  |                      |                          |                   |                       |

|                                                                                                    | Standard<br>e 250-sheet<br>it tray | Manual<br>feeder | Optional 650<br>tray | O-sheet duo              | Optional<br>550-sheet<br>tray |                    |  |
|----------------------------------------------------------------------------------------------------|------------------------------------|------------------|----------------------|--------------------------|-------------------------------|--------------------|--|
| Paper type<br>and weight                                                                                                    |                                    |                  | 550-sheet<br>tray    | Multipur-<br>pose feeder |                               | Two-sided printing |  |
| Card stock                                                                                                    | $\checkmark$                       | $\checkmark$     | х                    | x                        | х                             | X                  |  |
| 105.1–200g/<br>m <sup>2</sup> grain long<br>(28.1–53-lb<br>bond)                                                                                                    |                                    |                  |                      |                          |                               |                    |  |
| Paper Labels                                                                                                    | $\checkmark$                       | $\checkmark$     | $\checkmark$         | $\checkmark$             | $\checkmark$                  | <b>√</b> 3         |  |
| 131g/m² (35-<br>lb bond)                                                                                                    |                                    |                  |                      |                          |                               |                    |  |
| Vinyl Labels                                                                                                    | $\checkmark$                       | $\checkmark$     | $\checkmark$         | $\checkmark$             | $\checkmark$                  | х                  |  |
| 131g/m² (35-<br>lb bond)                                                                                                    |                                    |                  |                      |                          |                               |                    |  |
| Envelopes 4,5                                                                                                    | $\checkmark$                       | √                | Х                    | $\checkmark$             | x                             | х                  |  |
| 60–105g/m²<br>(16–28-lb<br>bond)                                                                                                    |                                    |                  |                      |                          |                               |                    |  |
| <sup>1</sup> Paper less than 75g/m <sup>2</sup> (20lb) must be printed with Paper Type set to Light Paper. Failure to do so may cause excessive curl which can lead to feeding errors, especially in more humid environments. |                                    |                  |                      |                          |                               |                    |  |
| <sup>2</sup> Labels and other specialty media are supported for occasional use and must be tested for acceptability.                                                                                                    |                                    |                  |                      |                          |                               |                    |  |

<sup>3</sup> Paper labels up to 105g/m<sup>2</sup> (28-lb bond) are supported.

<sup>4</sup> 100 % cotton content maximum weight is 24-lb bond.

<sup>5</sup> 28-lb bond envelopes are limited to 25 % cotton content.

## **Tools Required For Service**

- Flat-blade screwdrivers, various sizes
- #1 Phillips screwdriver, magnetic
- #2 Phillips screwdriver, magnetic
- #2 Phillips screwdriver, magnetic short-blade
- Torx screwdriver (T20 head)
- Needle-nose pliers
- Diagonal side cutters
- Spring hook
- Feeler gauges
- Analog or digital multimeter
- 3-mm ball hex wrench
- Toner vacuum
- Flashlight
# 4

# **Diagnostics and Troubleshooting**

## **Troubleshooting Precautions**

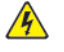

**CAUTION—SHOCK HAZARD:** When you see this symbol on the product, there is a danger from hazardous voltage in the area of the product where you are working. Unplug the product before you begin, or use caution if the product must receive power in order to perform the task.

**CAUTION—SHOCK HAZARD:** This product uses an electronic power switch. It does not physically disconnect the input AC voltage. To avoid the risk of electrical shock, always remove the power cord from the printer when removal of the input AC voltage is required.

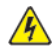

**CAUTION—SHOCK HAZARD:** To avoid the risk of electrical shock while troubleshooting with covers removed or doors open, do not touch the exposed wires or circuits while the printer is connected to an electrical outlet.

**CAUTION—SHOCK HAZARD:** To avoid the risk of electrical shock and to prevent damage to the printer, remove the power cord from the electrical outlet and disconnect all connections to any external devices before you connect or disconnect any cable, electronic board, or assembly.

**CAUTION—HOT SURFACE:** The inside of the printer might be hot. To reduce the risk of injury from a hot component, allow the surface to cool before touching it.

CAUTION—PINCH HAZARD: To avoid the risk of a pinch injury, use caution in areas marked with this label. Pinch injuries may occur around moving parts, such as gears, doors, trays, and covers.

#### Précautions De Dépannage

ATTENTION ! RISQUE D'ÉLECTROCUTION : Ce symbole indique un danger lié à des niveaux de tension dangereux dans la zone du produit à manipuler. Débranchez le produit avant de commencer, ou agissez avec prudence si le produit doit être alimenté pour effectuer l'opération.

ATTENTION ! RISQUE D'ÉLECTROCUTION : Ce produit utilise un commutateur d'alimentation électronique. Il ne déconnecte pas physiquement la tension d'alimentation CA. Pour éviter tout risque d'électrocution, débranchez toujours le cordon d'alimentation de l'imprimante lorsque vous devez déconnecter la tension d'alimentation CA.

ATTENTION ! RISQUE D'ÉLECTROCUTION : Pour éviter tout risque d'électrocution lors du dépannage de l'imprimante avec les capots retirés ou les portes ouvertes, prenez garde de ne pas toucher les fils ou circuits dénudés si l'imprimante est connectée à une prise électrique.

ATTENTION ! RISQUE D'ÉLECTROCUTION : Pour éviter tout risque d'électrocution et éviter d'endommager l'imprimante, débranchez le cordon d'alimentation de la prise électrique et déconnectez toute connexion à tout périphérique externe avant de brancher ou débrancher des câbles ou circuits et assemblages électroniques.

ATTENTION ! SURFACE CHAUDE : L'intérieur de l'imprimante risque d'être brûlant. pour réduire le risque de brûlure, laissez la surface ou le composant refroidir avant d'y toucher.

ATTENTION ! RISQUE DE PINCEMENT : Pour éviter tout risque de blessure par pincement, agissez avec précaution au niveau des zones signalées par cette étiquette. Les blessures par pincement peuvent se produire autour des pièces mobiles telles que les engrenages, portes, tiroirs et capots.

#### Precauciones Durante La Solución De Problemas

PRECAUCIÓN—RIESGO DE DESCARGA:Cuando vea este símbolo en el producto, existe peligro de tensiones peligrosas en el área del producto en la que está trabajando. Desconecte el producto antes de empezar o tenga cuidado si el producto debe recibir alimentación a fin de realizar la tarea.

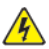

PRECAUCIÓN—RIESGO DE DESCARGA: Este producto utiliza un interruptor de corriente electrónico. No desconecta físicamente la entrada de voltaje de CA. Para evitar el riesgo de descarga eléctrica, desenchufe siempre el cable de alimentación de la impresora cuando sea necesario retirar la entrada de voltaje de CA.

PRECAUCIÓN—RIESGO DE DESCARGA:Para evitar el riesgo de descarga eléctrica al solucionar problemas sin las cubiertas o con las puertas abiertas, no toque los cables ni los circuitos expuestos mientras la impresora está conectada a una toma de corriente.

PRECAUCIÓN—RIESGO DE DESCARGA: Para evitar el riesgo de descargas eléctricas y daños en la impresora, retire el cable de alimentación de la toma eléctrica y desconecte todas las conexiones a dispositivos externos antes de conectar o desconectar cualquier cable, placa electrónica o conjunto.

**PRECAUCIÓN—SUPERFICIE CALIENTE**: El interior de la impresora podría estar caliente. Para evitar el riesgo de heridas producidas por el contacto con un componente caliente, deje que la superficie se enfríe antes de tocarlo.

**PRECAUCIÓN**—**RIESGO DE DESCARGA ELÉCTRICA**: Para evitar el riesgo de lesión por atrapamiento, preste atención en las áreas marcadas con esta etiqueta. Las lesiones por atrapamiento se pueden producir en torno a partes móviles, tales como engranajes, puertas, bandejas y cubiertas.

#### Vorsichtsmaßnahmen Bei Der Fehlerbehebung

VORSICHT – STROMSCHLAGGEFAHR: Wenn Sie dieses Symbol sehen, besteht eine Gefahr durch gefährliche Spannungen in dem Produktbereich, in dem Sie arbeiten. Trennen Sie das Produkt von seiner Stromverbindung, bevor Sie beginnen, oder gehen Sie vorsichtig vor, wenn das Produkt für die Durchführung der Aufgabe mit Strom versorgt werden muss.

VORSICHT – STROMSCHLAGGEFAHR: Dieses Produkt verwendet einen elektronischen Leistungsschalter. Er trennt die Eingangswechselspannung nicht physikalisch. Um das Risiko eines elektrischen Schlags zu vermeiden, ziehen Sie stets das Netzkabel vom Drucker ab, wenn eine Abtrennung der Eingangswechselspannung erforderlich ist.

VORSICHT – STROMSCHLAGGEFAHR: Um die Gefahr eines Stromschlags während der Fehlerbehebung bei entfernten Abdeckungen oder offenen Klappen zu vermeiden, berühren Sie die freiliegenden Drähte oder Stromkreise nicht, wenn der Drucker an eine Steckdose angeschlossen ist.

VORSICHT – STROMSCHLAGGEFAHR: Um das Risiko eines elektrischen Schlags und Schäden am Drucker zu vermeiden, ziehen Sie das Netzkabel aus der Steckdose und trennen Sie alle Verbindungen zu jeglichen externen Geräten, bevor Sie Kabel, Elektronikplatinen oder Baugruppen einstecken oder abziehen.

VORSICHT – HEISS: Das Innere des Druckers kann sehr heiß sein. Vermeiden Sie Verletzungen, indem Sie heiße Komponenten stets abkühlen lassen, bevor Sie ihre Oberfläche berühren.

VORSICHT – QUETSCHGEFAHR: Um das Risiko einer Quetschung zu vermeiden, gehen Sie in Bereichen, die mit diesem Etikett gekennzeichnet sind, mit Vorsicht vor. Quetschungen können im Bereich von beweglichen Komponenten auftreten, wie z.B. Zahnrädern, Klappen, Fächern und Abdeckungen.

#### Precauzioni per gli interventi di riparazione

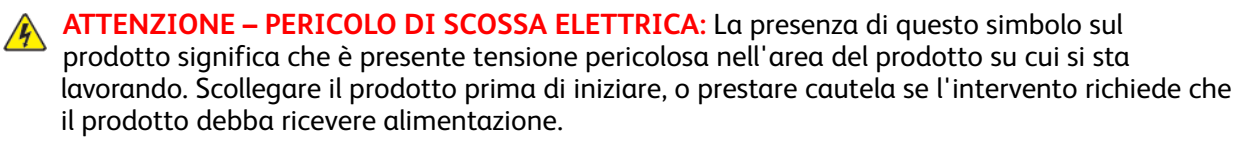

ATTENZIONE – PERICOLO DI SCOSSA ELETTRICA: Questo prodotto utilizza un interruttore di alimentazione elettronico. Tale interruttore non scollega fisicamente la tensione CA in entrata. Per evitare il rischio di scossa elettrica, rimuovere sempre il cavo di alimentazione dalla stampante quando è necessario rimuovere la tensione CA in entrata.

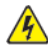

ATTENZIONE – PERICOLO DI SCOSSA ELETTRICA: Per evitare il rischio di scossa elettrica quando si eseguono interventi sulla macchina con coperture rimosse e sportelli aperti, non toccare cavi o circuiti esposti quando la stampante è collegata a una presa elettrica.

ATTENZIONE – PERICOLO DI SCOSSA ELETTRICA: Per evitare il rischio di scossa elettrica e per impedire danni alla stampante, rimuovere il cavo di alimentazione dalla presa elettrica e scollegare tutti i collegamenti a eventuali dispositivi esterni prima di collegare o scollegare qualsiasi cavo, scheda elettronica o gruppo.

ATTENZIONE – SUPERFICIE SURRISCALDATA:L'area interna della stampante potrebbe surriscaldarsi. Per evitare infortuni, lasciare raffreddare la superficie dei componenti prima di toccarla.

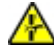

ATTENZIONE – PERICOLO DI SCHIACCIAMENTO: Per evitare il rischio di lesioni, prestare la massima cautela guando si accede alle aree contrassegnate con guesta etichetta. Potrebbero infatti verificarsi lesioni da schiacciamento in prossimità di parti in movimento, quali ad esempio ingranaggi, porte, vassoi e coperchi.

# Troubleshooting Overview

#### Performing The Initial Troubleshooting Check

- With the power cord unplugged from the electrical outlet, check if the cord is free from breakage, short circuits, disconnected wires, or incorrect connections.
- Make sure that the printer is properly grounded.
- Make sure that the power supply line voltage is within 10% of the rated line voltage.
- Make sure that the printer is securely installed on a level surface in a well-ventilated area.
- Make sure that the temperature and relative humidity are within the specifications. See .
- Avoid locations that:
  - Generate ammonia gas
  - Are exposed to direct sunlight
  - Are near open flames
  - Are dusty
- Make sure that the recommended paper for this printer is used.
- Do a test print with paper from a newly opened package, and then check the result.

# Fixing Print Quality Issues

#### **Initial Print Quality Check**

Before troubleshooting print problems, perform the following:

- Make sure that the printer is located in an area that follows the recommended operating environment and power requirement specifications.
- Check the status of supplies. Replace supplies that are low or empty.
- Load 20-lb (75-80 g/m<sup>2</sup>) plain letter or A4 paper. Make sure that the paper guides are properly set and locked. From the control panel, set the paper size and type to match the paper loaded in the tray.
- From the control panel, navigate to Settings > Troubleshooting > Print Quality Test Pages.
- Print and keep the Menu Settings Page. The original page is used to restore the custom settings if necessary. From the control panel, navigate to **Settings > Reports > Menu Settings Page**, and then press **OK**.
- On the Menu Settings page, check if the print resolution is set to 600 dpi and the toner darkness is set to Normal.
- Check the toner cartridges for damage, and replace if necessary.
- Make sure that the correct print driver is used to prevent print problems. If the wrong print driver is installed, then incorrect characters could print and the copy may not fit the page correctly.

#### Supplies Used To Resolve Print Quality Issues

For this family of printers, the following supplies are available to resolve print quality issues:

| Supply item                                                                                                    | Part number                                                                                                    |
|----------------------------------------------------------------------------------------------------|----------------------------------------------------------------------------------------------------|
| <ul><li>Imaging kits</li><li>125K page black imaging kit</li><li>125K page black and color imaging kit</li></ul>                                                                                                    | Part numbers<br>• 013R00689<br>• 013R00692                                                                                           |
| <ul> <li>Toner cartridges (NA/XE Sold)</li> <li>3K Standard capacity black toner cartridge</li> <li>2K Standard capacity cyan toner cartridge</li> <li>2K Standard capacity magenta toner cartridge</li> <li>2K Standard capacity yellow toner cartridge</li> <li>8K High capacity black toner cartridge</li> <li>5.5K High capacity magenta toner cartridge</li> <li>5.5K High capacity yellow toner cartridge</li> <li>5.5K High capacity yellow toner cartridge</li> </ul> | Part numbers<br>• 006R04356<br>• 006R04357<br>• 006R04358<br>• 006R04359<br>• 006R04364<br>• 006R04365<br>• 006R04366<br>• 006R04367 |
| <ul> <li>Toner cartridges (DMO Sold)</li> <li>3K Standard capacity black toner cartridge</li> <li>2K Standard capacity cyan toner cartridge</li> <li>2K Standard capacity magenta toner cartridge</li> <li>2K Standard capacity yellow toner cartridge</li> </ul>                                                                                                    | Part numbers<br>• 006R04360<br>• 006R04361<br>• 006R04362<br>• 006R04363                                                             |

| Supply item                                                                                                    | Part number                                                                            |
|----------------------------------------------------------------------------------------------------|----------------------------------------------------------------------------------------|
| <ul> <li>8K High capacity black toner cartridge</li> <li>5.5K High capacity cyan toner cartridge</li> <li>5.5K High capacity magenta toner cartridge</li> <li>5.5K High capacity yellow toner cartridge</li> </ul>                | <ul> <li>006R04368</li> <li>006R04369</li> <li>006R04370</li> <li>006R04371</li> </ul> |
| <ul> <li>Toner cartridges (WW Metered)</li> <li>8K Metered black toner cartridge</li> <li>2.3K Metered cyan toner cartridge</li> <li>2.3K Metered magenta print cartridge</li> <li>2.3K Metered yellow print cartridge</li> </ul> | Part numbers<br>• 006R04372<br>• 006R04373<br>• 006R04374<br>• 006K04375               |
| Waste toner bottle                                                                                                    | 008R13325—25K pages                                                                    |

#### Blurred Print Check

| Action                                                                                                    | Yes           | No                     |
|----------------------------------------------------------------------------------------------------|---------------|------------------------|
| Step 1                                                                                                    | Go to step 2. | The problem is solved. |
| From the home screen, navigate to<br>Settings > Print > Quality ><br>Advanced Imaging > Color<br>Adjust.                                                         |               |                        |
| Does the problem remain?                                                                                                    |               |                        |
| Step 2                                                                                                    | Go to step 3. | The problem is solved. |
| Load paper from a fresh package.                                                                                                    |               |                        |
| Paper absorbs moisture due to<br>humidity. Store paper in its<br>original wrapper until it is ready to<br>be used.                                               |               |                        |
| Does the problem remain?                                                                                                    |               |                        |
| <ul> <li>Step 3</li> <li>1 Remove the imaging kit. See Imaging kit removal.</li> <li>2 Clean the printhead lenses. See Cleaning the printhead lenses.</li> </ul> | Go to step 4. | The problem is solved. |
| Does the problem remain?                                                                                                    |               |                        |
| Step 4<br>1 Enter the Diagnostics menu,<br>and then navigate to:                                                                                                 | Go to step 6. | Go to step 5.          |
| Printer diagnostics &<br>adjustments > Weather<br>Station                                                                                                    |               |                        |
| 2 Press <b>OK</b> or touch <b>Start</b> .                                                                                                    |               |                        |

| Action                                                                                                    | Yes            | No                     |
|----------------------------------------------------------------------------------------------------|----------------|------------------------|
| Are the temperature and humidity<br>levels reported similar to the<br>actual temperature and humidity<br>levels in the room?                                                                                   |                |                        |
| Step 5                                                                                                    | Go to step 6.  | The problem is solved. |
| Perform the weather station<br>service check. See Weather station<br>removal.                                                                                                    |                |                        |
| Does the problem remain?                                                                                                    |                |                        |
| Step 6                                                                                                    | Go to step 7.  | The problem is solved. |
| Make sure that the HVPS cable is properly connected to the HVPS connector on the controller board.                                                                                                    |                |                        |
| Does the problem remain?                                                                                                    |                |                        |
| Step 7                                                                                                    | Go to step 10. | Go to step 8.          |
| Check the HVPS cable for continuity.                                                                                                    |                |                        |
| Is there continuity?                                                                                                    |                |                        |
| Step 8                                                                                                    | Go to step 9.  | The problem is solved. |
| Check the HVPS cable for damage, and replace if necessary.                                                                                                    |                |                        |
| Does the problem remain?                                                                                                    |                |                        |
| <ul> <li>Step 9</li> <li>1 Remove the transfer module.<br/>See Transfer module removal.</li> <li>2 Make sure that the three HVPS contacts are properly positioned, and can freely move up and down.</li> </ul> | Go to step 11. | Go to step 10.         |
| Are the contacts properly<br>positioned, and do they freely<br>move up and down?                                                                                                    |                |                        |
| <ul><li>Step 10</li><li>1 Reseat the HVPS.</li><li>2 Reseat the transfer module.</li></ul>                                                                                                    | Go to step 11. | The problem is solved. |
| Does the problem remain?                                                                                                    |                |                        |
| Step 11                                                                                                    | Go to step 12. | The problem is solved. |
| Replace the HVPS. See HVPS removal.                                                                                                    |                |                        |
| Does the problem remain?                                                                                                    |                |                        |

| Action                                                      | Yes                                | No                     |
|-------------------------------------------------------------|------------------------------------|------------------------|
| Step 12                                                     | Go to step 13.                     | The problem is solved. |
| Replace the transfer module. See Transfer module removal.   |                                    |                        |
| Does the problem remain?                                    |                                    |                        |
| Step 13                                                     | Contact the next level of support. | The problem is solved. |
| Replace the controller board. See Controller board removal. |                                    |                        |
| Does the problem remain?                                    |                                    |                        |

#### **Misaligned Color Check**

| Action                                                                                                   | Yes                                | No                     |
|----------------------------------------------------------------------------------------------------|------------------------------------|------------------------|
| Step 1<br>1 Enter the Diagnostics menu,<br>and then navigate to:                                         | Go to step 2.                      | The problem is solved. |
| Advanced Print Quality<br>Samples > Advanced Print<br>Quality Test Pages                                 |                                    |                        |
| 2 Check pages G and H on the test pages to determine the color misalignment.                             |                                    |                        |
| Is there color misalignment?                                                                             |                                    |                        |
| Step 2                                                                                                   | Go to step 3.                      | The problem is solved. |
| From the home screen, navigate to<br>Settings > Print > Quality ><br>Advanced Imaging > Color<br>Adjust. |                                    |                        |
| Does the problem remain?                                                                                 |                                    |                        |
| Step 3                                                                                                   | Go to step 4.                      | The problem is solved. |
| Perform the auto alignment<br>service check. See Auto alignment<br>service check .                       |                                    |                        |
| Does the problem remain?                                                                                 |                                    |                        |
| Step 4                                                                                                   | Contact the next level of support. | The problem is solved. |
| Replace the printhead. See<br>Printhead removal.                                                         |                                    |                        |
| Does the problem remain?                                                                                 |                                    |                        |

#### **Toner Easily Rubs Off Check**

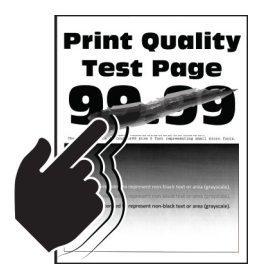

Note: Before performing this print quality check, go to the home screen and navigate to Settings > Troubleshooting > Print Quality Test Pages, and then perform the initial print quality check. See Initial print quality check.

| Actions                                                                                                    | Yes           | No                                 |
|----------------------------------------------------------------------------------------------------|---------------|------------------------------------|
| Step 1                                                                                                    | Go to step 2. | The problem is solved.             |
| Depending on your operating<br>system, specify the paper type<br>from the Printing Preferences or<br>Print dialog.                              |               |                                    |
| Note:                                                                                                    |               |                                    |
| <ul> <li>Make sure that the setting matches the paper loaded.</li> <li>You can also change the setting on the printer control panel.</li> </ul> |               |                                    |
| Does the problem remain?                                                                                                    |               |                                    |
| Step 2                                                                                                    | Go to step 3. | The problem is solved.             |
| Check if the paper weight is supported.                                                                                                    |               |                                    |
| If the weight is not supported,<br>then load a supported one.                                                                                   |               |                                    |
| Does the problem remain?                                                                                                    |               |                                    |
| Step 3                                                                                                    | Go to step 4. | The problem is solved.             |
| Load paper from a fresh package.                                                                                                    |               |                                    |
| Paper absorbs moisture due to<br>humidity. Store paper in its<br>original wrapper until it is ready to<br>be used.                              |               |                                    |
| Does the problem remain?                                                                                                    |               |                                    |
| Step 4<br>1 From the home screen,<br>navigate to Settings > Device<br>> Maintenance >                                                           | Go to step 5. | Contact the next level of support. |

| Actions                                                                                                    | Yes                                | Νο                     |
|----------------------------------------------------------------------------------------------------|------------------------------------|------------------------|
| <ul> <li>Configuration Menu &gt; Reports</li> <li>&gt; Event Log</li> <li>2 Check the log history for fuser error codes.</li> </ul> |                                    |                        |
| Are fuser error codes logged?                                                                                                    |                                    |                        |
| Step 5                                                                                                    | Go to step 6.                      | The problem is solved. |
| Perform the service check for the error code.                                                                                       |                                    |                        |
| Does the problem remain?                                                                                                    |                                    |                        |
| Step 6                                                                                                    | Contact the next level of support. | The problem is solved. |
| Replace the LVPS. See LVPS removal.                                                                                                 |                                    |                        |
| Does the problem remain?                                                                                                    |                                    |                        |

## Gray or Solid Background Check

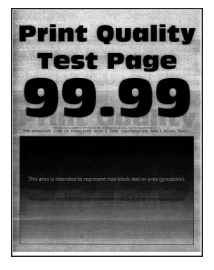

| Action                                                                                                    | Yes           | No                     |
|----------------------------------------------------------------------------------------------------|---------------|------------------------|
| Step 1                                                                                                    | Go to step 2. | The problem is solved. |
| Remove, and then insert the imaging kit. See Imaging kit removal.                                                                                  |               |                        |
| Does the problem remain?                                                                                                    |               |                        |
| <ul> <li>Step 2</li> <li>Place a narrow strip of paper over the gap between the developer units.</li> </ul>                                        | Go to step 3. | Go to step 6.          |
| Make sure that the paper stays<br>in place when inserting the<br>imaging kit to prevent the laser<br>from discharging the<br>photoconductor units. |               |                        |

| Action                                                                                                    | Yes                                | No                     |
|----------------------------------------------------------------------------------------------------|------------------------------------|------------------------|
| <ol> <li>From the home screen,<br/>navigate to Settings &gt; Reports<br/>&gt; Print Quality Pages.</li> <li>Check the test pages for solid<br/>colors.</li> </ol>                                                            |                                    |                        |
| Is the solid color missing where the strip of paper was placed?                                                                                                    |                                    |                        |
| Step 3                                                                                                    | Go to step 4.                      | The problem is solved. |
| Reseat the printhead cable on the controller board.                                                                                                    |                                    |                        |
| Does the problem remain?                                                                                                    |                                    |                        |
| Step 4                                                                                                    | Go to step 5.                      | The problem is solved. |
| Replace the printhead. See Printhead removal.                                                                                                    |                                    |                        |
| Does the problem remain?                                                                                                    |                                    |                        |
| Step 5                                                                                                    | Contact the next level of support. | The problem is solved. |
| Replace the controller board. See<br>Controller board removal.                                                                                                    |                                    |                        |
| Does the problem remain?                                                                                                    |                                    |                        |
| Step 6                                                                                                    | Go to step 7.                      | The problem is solved. |
| Reseat the HVPS cable on the<br>HVPS and on the JHVPS1<br>connector on the controller board.                                                                                                    |                                    |                        |
| Does the problem remain?                                                                                                    |                                    |                        |
| Step 7                                                                                                    | Go to step 9.                      | Go to step 8.          |
| Check the HVPS cable for continuity.                                                                                                    |                                    |                        |
| Is there continuity?                                                                                                    |                                    |                        |
| Step 8                                                                                                    | Go to step 9.                      | The problem is solved. |
| Replace the HVPS cable.                                                                                                    |                                    |                        |
| Does the problem remain?                                                                                                    |                                    |                        |
| <ul> <li>Step 9</li> <li>1 Remove the transfer module.<br/>See Transfer module removal.</li> <li>2 Check if the three HVPS<br/>contacts are properly<br/>positioned, and if they can<br/>freely move up and down.</li> </ul> | Go to step 11.                     | Go to step 10.         |

| Action                                                                                                    | Yes                                | No                     |
|----------------------------------------------------------------------------------------------------|------------------------------------|------------------------|
| Are the contacts properly positioned, and do they freely move up and down?                                                  |                                    |                        |
| <ul><li>Step 10</li><li>1 Reseat the HVPS.</li><li>2 Reseat the transfer module.</li><li>Does the problem remain?</li></ul> | Go to step 11.                     | The problem is solved. |
| Step 11                                                                                                    | Go to step 12.                     | The problem is solved. |
| Replace the imaging kit. See<br>Imaging kit removal.                                                                        |                                    |                        |
| Does the problem remain?                                                                                                    |                                    |                        |
| Step 12                                                                                                    | Go to step 13.                     | The problem is solved. |
| Replace the HVPS. See HVPS removal.                                                                                         |                                    |                        |
| Does the problem remain?                                                                                                    |                                    |                        |
| Step 13                                                                                                    | Contact the next level of support. | The problem is solved. |
| Replace the controller board. See Controller board removal.                                                                 |                                    |                        |
| Does the problem remain?                                                                                                    |                                    |                        |

#### Solid Color or Black Image Check

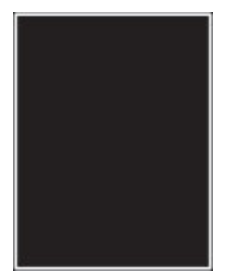

| Action                                                                                                    | Yes                                | No                     |
|----------------------------------------------------------------------------------------------------|------------------------------------|------------------------|
| Step 1                                                                                                    | Go to step 2.                      | The problem is solved. |
| Remove, and then insert the imaging kit. See Imaging kit removal.                                                                                                    |                                    |                        |
| Does the problem remain?                                                                                                    |                                    |                        |
| <ul> <li>Step 2</li> <li>Place a narrow strip of paper over the gap between the developer units.</li> </ul>                                                            | Go to step 3.                      | Go to step 6.          |
| Make sure that the paper stays<br>in place when inserting the<br>imaging kit to prevent the laser<br>from discharging the<br>photoconductor units.                     |                                    |                        |
| <ol> <li>From the home screen,<br/>navigate to Settings &gt; Reports</li> <li>&gt; Print Quality Pages.</li> <li>Check the test pages for solid<br/>colors.</li> </ol> |                                    |                        |
| Is the solid color missing where the strip of paper was placed?                                                                                                    |                                    |                        |
| Step 3                                                                                                    | Go to step 4.                      | The problem is solved. |
| Reseat the printhead cable on the controller board.                                                                                                    |                                    |                        |
| Does the problem remain?                                                                                                    |                                    |                        |
| Step 4                                                                                                    | Go to step 5.                      | The problem is solved. |
| Replace the printhead. See Printhead removal.                                                                                                    |                                    |                        |
| Does the problem remain?                                                                                                    |                                    |                        |
| Step 5                                                                                                    | Contact the next level of support. | The problem is solved. |
| Replace the controller board. See Controller board removal.                                                                                                    |                                    |                        |
| Does the problem remain?                                                                                                    |                                    |                        |
| Step 6                                                                                                    | Go to step 7.                      | The problem is solved. |
| Reseat the HVPS cable on the<br>HVPS and on the JHVPS1<br>connector on the controller board.                                                                           |                                    |                        |
| Does the problem remain?                                                                                                    |                                    |                        |
| Step 7                                                                                                    | Go to step 9.                      | Go to step 8.          |
| Check the HVPS cable for continuity.                                                                                                    |                                    |                        |

| Action                                                                                                    | Yes                                | No                     |
|----------------------------------------------------------------------------------------------------|------------------------------------|------------------------|
| Is there continuity?                                                                                                    |                                    |                        |
| Step 8                                                                                                    | Go to step 9.                      | The problem is solved. |
| Replace the HVPS cable.                                                                                                    |                                    |                        |
| Does the problem remain?                                                                                                    |                                    |                        |
| <ul> <li>Step 9</li> <li>1 Remove the transfer module.<br/>See Transfer module removal.</li> <li>2 Check if the three HVPS<br/>contacts are properly<br/>positioned, and if they can<br/>freely move up and down.</li> </ul> | Go to step 11.                     | Go to step 10.         |
| Are the contacts properly<br>positioned, and do they freely<br>move up and down?                                                                                                    |                                    |                        |
| <ul><li>Step 10</li><li>1 Reseat the HVPS.</li><li>2 Reseat the transfer module.</li><li>Does the problem remain?</li></ul>                                                                                                  | Go to step 11.                     | The problem is solved. |
| Step 11                                                                                                    | Go to step 12.                     | The problem is solved. |
| Replace the imaging kit. See<br>Imaging kit removal.                                                                                                    |                                    |                        |
| Does the problem remain?                                                                                                    |                                    |                        |
| Step 12                                                                                                    | Go to step 13.                     | The problem is solved. |
| Replace the HVPS. See HVPS removal.                                                                                                    |                                    |                        |
| Does the problem remain?                                                                                                    |                                    |                        |
| Step 13                                                                                                    | Contact the next level of support. | The problem is solved. |
| Replace the controller board. See<br>Controller board removal.                                                                                                    |                                    |                        |
| Does the problem remain?                                                                                                    |                                    |                        |

#### Blank or White Pages Check

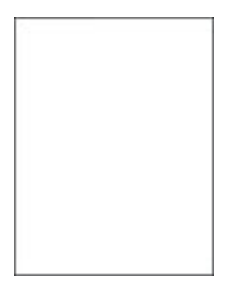

#### Pre-check procedure

Make sure to perform the following pre-check procedure before performing this service check:

- 1. From the home screen, navigate to **Settings > Troubleshooting > Print Quality Test Pages**.
- 2. Check page A to determine any missing colors.
- 3. If any one color or black is missing, then perform the missing color check. See Missing color check.

| Action                                                                                                    | Yes           | No                     |
|----------------------------------------------------------------------------------------------------|---------------|------------------------|
| Step 1                                                                                                    | Go to step 2. | The problem is solved. |
| Remove, and then insert the imaging kit. See Imaging kit removal.                                                                                                    |               |                        |
| Does the problem remain?                                                                                                    |               |                        |
| <ul> <li>Step 2</li> <li>1 Remove the imaging kit. See Imaging kit removal.</li> <li>2 Check if the developer unit and the imaging kit capacities match.</li> <li>The available capacities are 40K and 125K.</li> </ul>                          | Go to step 4. | Go to step 3.          |
| Do the capacities match?                                                                                                    |               |                        |
| Step 3                                                                                                    | Go to step 4. | The problem is solved. |
| Replace the mismatched developer unit. See Developer unit removal.                                                                                                    |               |                        |
| Does the problem remain?                                                                                                    |               |                        |
| <ul> <li>Step 4</li> <li>1 Remove the imaging kit. See Imaging kit removal.</li> <li>2 Remove the developer units from the imaging kit. See Developer unit removal.</li> <li>3 Check the contacts between the developer units and the</li> </ul> | Go to step 6. | Go to step 5.          |

| Action                                                                                                    | Yes            | No                     |
|----------------------------------------------------------------------------------------------------|----------------|------------------------|
| Are the contacts clean?                                                                                                    |                |                        |
| Step 5                                                                                                    | Go to step 6.  | The problem is solved. |
| Clean the contacts.                                                                                                    |                |                        |
| Does the problem remain?                                                                                                    |                |                        |
| Step 6                                                                                                    | Go to step 7.  | Go to step 8.          |
| Check if the contacts between the developer units and the PCUs on the imaging kit are damaged.                                                                                                    |                |                        |
| Are the contacts damaged?                                                                                                    |                |                        |
| Step 7                                                                                                    | Go to step 8.  | The problem is solved. |
| Replace the damaged imaging kit<br>component. See Supplies used to<br>resolve print quality issues .                                                                                                    |                |                        |
| Does the problem remain?                                                                                                    |                |                        |
| Step 8                                                                                                    | Go to step 9.  | The problem is solved. |
| Reseat the printhead cable on the JPH1 connector on the controller board.                                                                                                    |                |                        |
| Does the problem remain?                                                                                                    |                |                        |
| Step 9                                                                                                    | Go to step 10. | The problem is solved. |
| Reseat the HVPS cable on the<br>HVPS and on the JHVPS1<br>connector on the controller board.                                                                                                    |                |                        |
| Does the problem remain?                                                                                                    |                |                        |
| Step 10                                                                                                    | Go to step 11. | Go to step 12.         |
| Check the HVPS cable for continuity.                                                                                                    |                |                        |
| Is there continuity?                                                                                                    |                |                        |
| Step 11                                                                                                    | Go to step 12. | The problem is solved. |
| Replace the HVPS cable.                                                                                                    |                |                        |
| Does the problem remain?                                                                                                    |                |                        |
| <ul> <li>Step 12</li> <li>1 Remove the transfer module.<br/>See Transfer module removal.</li> <li>2 Check if the three HVPS<br/>contacts are properly<br/>positioned, and if they can<br/>freely move up and down.</li> </ul> | Go to step 14. | Go to step 13.         |

| Action                                                                     | Yes                                | No                     |
|----------------------------------------------------------------------------|------------------------------------|------------------------|
| Are the contacts properly positioned, and do they freely move up and down? |                                    |                        |
| Step 13                                                                    | Go to step 14.                     | The problem is solved. |
| Reposition the HVPS so that the pins can freely move up and down.          |                                    |                        |
| Does the problem remain?                                                   |                                    |                        |
| Step 14                                                                    | Go to step 15.                     | The problem is solved. |
| Replace the HVPS. See HVPS removal.                                        |                                    |                        |
| Does the problem remain?                                                   |                                    |                        |
| Step 15                                                                    | Go to step 16.                     | The problem is solved. |
| Replace the printhead. See Printhead removal.                              |                                    |                        |
| Does the problem remain?                                                   |                                    |                        |
| Step 16                                                                    | Contact the next level of support. | The problem is solved. |
| Replace the controller board. See Controller board removal.                |                                    |                        |
| Does the problem remain?                                                   |                                    |                        |

#### Horizontal White Lines Check

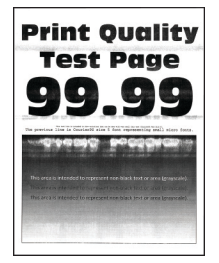

Note: Before performing this print quality check, go to the home screen and navigate to Settings > Troubleshooting > Print Quality Test Pages, and then perform the initial print quality check. See Initial print quality check.

| Actions                                                                                                    | Yes                                | Νο                     |
|----------------------------------------------------------------------------------------------------|------------------------------------|------------------------|
| Step 1                                                                                                    | Go to step 2.                      | The problem is solved. |
| Depending on your operating<br>system, specify the paper type<br>from the Printing Preferences or<br>Print dialog.                                                                                   |                                    |                        |
| Note:                                                                                                    |                                    |                        |
| <ul> <li>Make sure that the setting<br/>matches the paper loaded.</li> <li>You can also change the<br/>setting on the printer control<br/>panel.</li> </ul>                                          |                                    |                        |
| Does the problem remain?                                                                                                    |                                    |                        |
| Step 2                                                                                                    | Go to step 3.                      | The problem is solved. |
| Remove, and then insert the imaging kit. See Imaging kit removal.                                                                                                    |                                    |                        |
| Does the problem remain?                                                                                                    |                                    |                        |
| <ul> <li>Step 3</li> <li>1 Remove the HVPS. See HVPS removal.</li> <li>2 Check if the HVPS cable connectors are pinched or damaged.</li> <li>Are the cable connectors pinched or damaged?</li> </ul> | Go to step 4.                      | Go to step 5.          |
| Stan /                                                                                                    | Go to step 5                       | The problem is solved  |
| Replace the HVPS cable                                                                                                    |                                    | The problem is solved. |
| Does the problem remain?                                                                                                    |                                    |                        |
| Step 5                                                                                                    | Go to step 6.                      | The problem is solved. |
| Check the cables connecting the<br>HVPS to the controller board for<br>proper connection, and reseat if<br>necessary.                                                                                |                                    |                        |
| Does the problem remain?                                                                                                    |                                    |                        |
| Step 6                                                                                                    | Contact the next level of support. | The problem is solved. |
| Replace the HVPS. See HVPS removal.                                                                                                    |                                    |                        |
| Does the problem remain?                                                                                                    |                                    |                        |

#### Horizontal Colored Lines or Banding Check

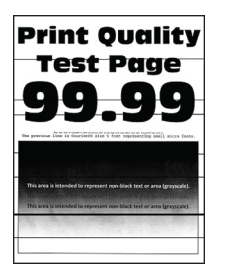

Note: Before performing this print quality check, go to the home screen and navigate to Settings > Troubleshooting > Print Quality Test Pages, and then perform the initial print quality check. See Initial print quality check.

| Actions                                                                                                    | Yes           | No                     |
|----------------------------------------------------------------------------------------------------|---------------|------------------------|
| Step 1                                                                                                    | Go to step 2. | The problem is solved. |
| Depending on your operating<br>system, specify the paper type<br>from the Printing Preferences or<br>Print dialog.                              |               |                        |
| Note:                                                                                                    |               |                        |
| <ul> <li>Make sure that the setting matches the paper loaded.</li> <li>You can also change the setting on the printer control panel.</li> </ul> |               |                        |
| Does the problem remain?                                                                                                    |               |                        |
| Step 2                                                                                                    | Go to step 3. | The problem is solved. |
| Load paper from a fresh package.                                                                                                    |               |                        |
| Paper absorbs moisture due to<br>humidity. Store paper in its<br>original wrapper until it is ready to<br>be used.                              |               |                        |
| Does the problem remain?                                                                                                    |               |                        |
| Step 3                                                                                                    | Go to step 4. | The problem is solved. |
| Remove, and then reinstall the imaging kit. See Imaging kit removal.                                                                            |               |                        |
| Does the problem remain?                                                                                                    |               |                        |

| Actions                                                           | Yes                                | No                                 |
|-------------------------------------------------------------------|------------------------------------|------------------------------------|
| Step 4                                                            | Go to step 5.                      | Contact the next level of support. |
| 1 Enter the Diagnostics menu, and then navigate to:               |                                    |                                    |
| Settings > Troubleshooting ><br>Print Quality Test Pages          |                                    |                                    |
| 2 Check the test page for lines.                                  |                                    |                                    |
| Do the lines appear in equal intervals?                           |                                    |                                    |
| Step 5                                                            | Contact the next level of support. | The problem is solved.             |
| Perform the repeating defects check. See Repeating defects check. |                                    |                                    |
| Does the problem remain?                                          |                                    |                                    |

#### Text or Images Cut Off Check

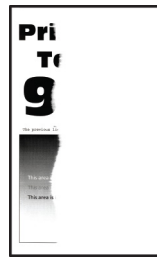

| Actions                                                                                                    | Yes           | No                     |
|----------------------------------------------------------------------------------------------------|---------------|------------------------|
| Step 1                                                                                                    | Go to step 2. | The problem is solved. |
| Adjust the paper guides in the tray to the correct position for the paper loaded.                                  |               |                        |
| Does the problem remain?                                                                                           |               |                        |
| Step 2                                                                                                    | Go to step 3. | The problem is solved. |
| Depending on your operating<br>system, specify the paper size<br>from the Printing Preferences or<br>Print dialog. |               |                        |
| Note:                                                                                                    |               |                        |
| <ul> <li>Make sure that the setting<br/>matches the paper loaded.</li> </ul>                                       |               |                        |

| Actions                                                                                                    | Yes           | No                     |
|----------------------------------------------------------------------------------------------------|---------------|------------------------|
| • The paper size setting can be changed on the printer control panel.                                                                                                    |               |                        |
| Does the problem remain?                                                                                                    |               |                        |
| <ul> <li>Step 3</li> <li>1 Remove, and then insert the imaging kit. See Imaging kit removal.</li> <li>2 Remove, and then insert the developer units. See Developer unit removal.</li> <li>Does the problem remain?</li> </ul> | Go to step 4. | The problem is solved. |
| Step 4                                                                                                    | Go to step 5. | Go to step 6.          |
| Check for packing material left on the imaging components.                                                                                                    |               |                        |
| Is there packing material left on the imaging components?                                                                                                    |               |                        |
| Step 5                                                                                                    | Go to step 6. | The problem is solved. |
| Remove the packing material.                                                                                                    |               |                        |
| Does the problem remain?                                                                                                    |               |                        |
| <ul> <li>Step 6</li> <li>1 Remove the imaging kit. See Imaging kit removal.</li> <li>2 Check if the developer unit hold downs are in their proper position.</li> </ul>                                                        | Go to step 8. | Go to step 7.          |
| Are the developer unit hold downs in their proper position?                                                                                                    |               |                        |

| Actions                                                                                                    | Yes                                | No                     |
|----------------------------------------------------------------------------------------------------|------------------------------------|------------------------|
| <ul> <li>Step 7</li> <li>1 Return the developer unit hold downs to their proper position.</li> <li>2 Make sure that the developer unit hold downs are properly operating.</li> </ul> | Go to step 8.                      | The problem is solved. |
| Does the problem remain?                                                                                                    |                                    |                        |
| Step 8                                                                                                    | Contact the next level of support. | The problem is solved. |
| Replace the imaging kit. See<br>Imaging kit removal.                                                                                                    |                                    |                        |
| Does the problem remain?                                                                                                    |                                    |                        |

#### Mottled Print and Dots Check

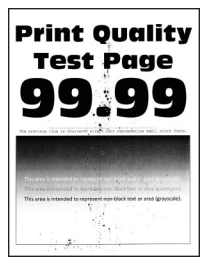

| Action                                                                                                    | Yes           | No                     |
|----------------------------------------------------------------------------------------------------|---------------|------------------------|
| Step 1                                                                                                    | Go to step 2. | Go to step 6.          |
| Check the printer for leaked toner contamination.                                                                                                    |               |                        |
| Is the printer free of leaked toner?                                                                                                    |               |                        |
| <ul> <li>Step 2</li> <li>1 From the home screen,<br/>navigate to Settings &gt; Paper &gt;<br/>Tray Configuration &gt; Paper<br/>Size/Type</li> <li>2 Check if the paper type and<br/>paper size settings match the<br/>paper loaded.</li> <li>3 Make sure that paper does not<br/>have a textured or rough finish.</li> <li>Do the settings match?</li> </ul> | Go to step 4. | Go to step 3.          |
| Step 3                                                                                                    | Go to step 4. | The problem is solved. |

| Action                                                                                                    | Yes           | No                     |
|----------------------------------------------------------------------------------------------------|---------------|------------------------|
| Depending on your operating<br>system, specify the paper size and<br>paper type from the Printing<br>Preferences or Print dialog.                                                              |               |                        |
| <ul> <li>Make sure that the settings<br/>match the paper loaded.</li> <li>You can also change the<br/>settings on the printer control<br/>panel.</li> </ul>                                    |               |                        |
| Does the problem remain?                                                                                                    |               |                        |
| Step 4                                                                                                    | Go to step 5. | The problem is solved. |
| Load paper from a fresh package.                                                                                                    |               |                        |
| Paper absorbs moisture due to<br>humidity. Store paper in its<br>original wrapper until it is ready to<br>be used.                                                                             |               |                        |
| Does the problem remain?                                                                                                    |               |                        |
| Step 5                                                                                                    | Go to step 6. | The problem is solved. |
| Remove, and then insert the imaging kit. See Imaging kit removal.                                                                                                    |               |                        |
| Does the problem remain?                                                                                                    |               |                        |
| <ul> <li>Step 6</li> <li>1 Using a toner vacuum, clean the printer thoroughly.</li> <li>2 Perform a print job to clear the remaining toner from the imaging components.</li> </ul>             | Go to step 7. | The problem is solved. |
| Does the problem remain?                                                                                                    |               |                        |
| Step 7<br>Replace the developer unit of the<br>leaking color. See Supplies used to<br>resolve print quality issues to<br>determine which developer unit to<br>use.<br>Does the problem remain? | Go to step 8. | The problem is solved. |

| Action                                                                                                    | Yes                                | No                     |
|----------------------------------------------------------------------------------------------------|------------------------------------|------------------------|
| Step 8                                                                                                    | Go to step 9.                      | The problem is solved. |
| Replace the photoconductor unit.<br>See Supplies used to resolve print<br>quality issues to determine which<br>photoconductor unit to use. |                                    |                        |
| Does the problem remain?                                                                                                    |                                    |                        |
| Step 9                                                                                                    | Contact the next level of support. | The problem is solved. |
| Check the transfer module for<br>proper installation and damage,<br>and replace if necessary. See<br>Transfer module removal.              |                                    |                        |
| Does the problem remain?                                                                                                    |                                    |                        |

#### Vertical White Lines Check

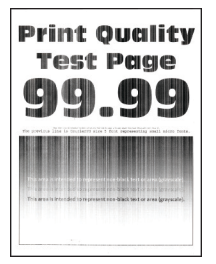

| Action                                                                                                    | Yes           | No                     |
|----------------------------------------------------------------------------------------------------|---------------|------------------------|
| Step 1                                                                                                    | Go to step 2. | The problem is solved. |
| Depending on your operating<br>system, specify the paper type<br>from the Printing Preferences or<br>Print dialog.                                          |               |                        |
| <ul> <li>Make sure that the setting<br/>matches the paper loaded.</li> <li>You can also change the<br/>setting on the printer control<br/>panel.</li> </ul> |               |                        |
| Does the problem remain?                                                                                                    |               |                        |
| Step 2                                                                                                    | Go to step 3. | The problem is solved. |
| Load paper source with the recommended paper type.                                                                                                    |               |                        |

| Action                                                                                                    | Yes           | Νο                     |
|----------------------------------------------------------------------------------------------------|---------------|------------------------|
| Does the problem remain?                                                                                                    |               |                        |
| Step 3                                                                                                    | Go to step 4. | The problem is solved. |
| Remove, and then insert the imaging kit. See Imaging kit removal.                                                                                                    |               |                        |
| Does the problem remain?                                                                                                    |               |                        |
| <ul> <li>Step 4</li> <li>1 Remove the waste toner bottle.<br/>See Waste toner bottle service<br/>check.</li> <li>2 Remove the imaging kit. See<br/>Imaging kit removal.</li> <li>3 Clean the printhead lenses. See<br/>Cleaning the printhead lenses. See<br/>Cleaning the printhead lenses.</li> <li>4 From the home screen,<br/>navigate to Settings &gt;<br/>Troubleshooting &gt; Print<br/>Quality Test Pages.</li> </ul> | Go to step 5. | The problem is solved. |
| Does the problem remain?                                                                                                    |               |                        |
| <ol> <li>Step 5</li> <li>Check the test pages and<br/>identify the affected color.</li> <li>Replace the developer unit of<br/>the affected color.</li> <li>If vertical streaks in all colors<br/>appear on page A, then replace<br/>the transfer module. See<br/>Transfer module removal.</li> </ol>                                                                                                    | Go to step 6. | The problem is solved. |
| Stop 6                                                                                                    | Go to stop 7  | The problem is solved  |
| Replace the photoconductor unit.<br>See Supplies used to resolve print<br>quality issues to determine which<br>photoconductor unit to use.<br>Does the problem remain?                                                                                                    |               | The problem is solved. |

| Action                                                                                                    | Yes                                | No                     |
|----------------------------------------------------------------------------------------------------|------------------------------------|------------------------|
| Step 7                                                                                                    | Go to step 8.                      | The problem is solved. |
| Check the transfer module for<br>proper installation and damage,<br>and replace if necessary. See<br>Transfer module removal.<br>Does the problem remain? |                                    |                        |
| Step 8                                                                                                    | Contact the next level of support. | The problem is solved. |
| Replace the printhead. See Printhead removal.                                                                                                    |                                    |                        |
| Does the problem remain?                                                                                                    |                                    |                        |

#### **Ghost Images Check**

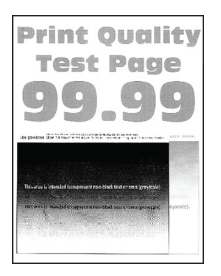

| Action                                                                                                    | Yes           | No                     |
|----------------------------------------------------------------------------------------------------|---------------|------------------------|
| Step 1                                                                                                    | Go to step 2. | The problem is solved. |
| Load the tray with the correct paper type.                                                                                                    |               |                        |
| Does the problem remain?                                                                                                    |               |                        |
| Step 2                                                                                                    | Go to step 3. | The problem is solved. |
| Depending on your operating<br>system, specify the paper type<br>from the Printing Preferences or<br>Print dialog.                              |               |                        |
| Note:                                                                                                    |               |                        |
| <ul> <li>Make sure that the setting matches the paper loaded.</li> <li>You can also change the setting on the printer control panel.</li> </ul> |               |                        |
| Does the problem remain?                                                                                                    |               |                        |

| Action                                                                                                    | Yes           | No                     |
|----------------------------------------------------------------------------------------------------|---------------|------------------------|
| Step 3                                                                                                    | Go to step 4. | The problem is solved. |
| From the home screen, navigate to<br>Settings > Print > Quality ><br>Advanced Imaging > Color<br>Adjust.                                      |               |                        |
| Does the problem remain?                                                                                                    |               |                        |
| Step 4                                                                                                    | Go to step 5. | The problem is solved. |
| Remove, and then reinstall the imaging kit. See Imaging kit removal.                                                                          |               |                        |
| Does the problem remain?                                                                                                    |               |                        |
| Step 5                                                                                                    | Go to step 6. | Go to step 7.          |
| From the home screen, check the status of the black and color imaging kit.                                                                    |               |                        |
| Does the status indicate OK?                                                                                                    |               |                        |
| Step 6                                                                                                    | Go to step 8. | Go to step 7.          |
| Measure the distance from one point of the original image to the same point on the ghost image.                                               |               |                        |
| Is the distance 43.9 mm?                                                                                                    |               |                        |
| Step 7                                                                                                    | Go to step 8. | The problem is solved. |
| Replace the developer unit of the affected color. See Supplies used to resolve print quality issues to determine which developer unit to use. |               |                        |
| Does the problem remain?                                                                                                    |               |                        |
| Step 8                                                                                                    | Go to step 9. | The problem is solved. |
| Replace the imaging kit. See<br>Imaging kit removal.                                                                                          |               |                        |
| Does the problem remain?                                                                                                    |               |                        |

| Action                                                                                      | Yes                                | No                                 |
|---------------------------------------------------------------------------------------------|------------------------------------|------------------------------------|
| Step 9<br>1 From the home screen,<br>navigate to Settings > Reports<br>> Menu Settings Page | Go to step 10.                     | Contact the next level of support. |
| Perform this step twice to clear any debris.                                                |                                    |                                    |
| 2 Check the fuser assembly for toner contamination.                                         |                                    |                                    |
| Is the fuser assembly contaminated?                                                         |                                    |                                    |
| Step 10                                                                                     | Contact the next level of support. | The problem is solved.             |
| Replace the fuser. See Fuser removal.                                                       |                                    |                                    |
| Does the problem remain?                                                                    |                                    |                                    |

## Vertical Colored Lines or Banding Check

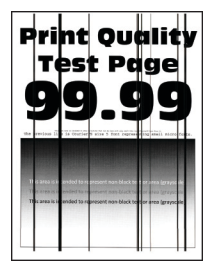

| Action                                                                                               | Yes           | No                     |
|----------------------------------------------------------------------------------------------------|---------------|------------------------|
| Step 1                                                                                               | Go to step 2. | Go to step 3.          |
| If the printer is an MFP, then use a<br>blank sheet of paper to make a<br>two-sided copy on the ADF. |               |                        |
| Do vertical dark lines appear?                                                                       |               |                        |
| Step 2                                                                                               | Go to step 3. | The problem is solved. |
| Clean the ADF scanner glass. See .                                                                   |               |                        |
| Does the problem remain?                                                                             |               |                        |
| Step 3                                                                                               | Go to step 4. | The problem is solved. |
| Depending on your operating system, specify the paper type                                           |               |                        |

| Action                                                                                                    | Yes           | No                     |
|----------------------------------------------------------------------------------------------------|---------------|------------------------|
| from the Printing Preferences or<br>Print dialog.                                                                                               |               |                        |
| Note:                                                                                                    |               |                        |
| <ul> <li>Make sure that the setting matches the paper loaded.</li> <li>You can also change the setting on the printer control panel.</li> </ul> |               |                        |
| Does the problem remain?                                                                                                    |               |                        |
| Step 4                                                                                                    | Go to step 5. | The problem is solved. |
| Load paper from a fresh package.                                                                                                    |               |                        |
| Paper absorbs moisture due to<br>humidity. Store paper in its<br>original wrapper until it is ready to<br>be used.                              |               |                        |
| Does the problem remain?                                                                                                    |               |                        |
| Step 5                                                                                                    | Go to step 6. | The problem is solved. |
| Remove, and then reinstall the imaging kit. See Imaging kit removal.                                                                            |               |                        |
| Does the problem remain?                                                                                                    |               |                        |
| Step 6                                                                                                    | Go to step 7. | The problem is solved. |
| Replace the developer unit of the affected color. See Supplies used to resolve print quality issues to determine which developer unit to use.   |               |                        |
| Does the problem remain?                                                                                                    |               |                        |
| Step 7                                                                                                    | Go to step 8. | The problem is solved. |
| Replace the imaging kit. See<br>Supplies used to resolve print<br>quality issues to determine which<br>imaging kit to use.                      |               |                        |
| Does the problem remain?                                                                                                    |               |                        |

| Action                                                                                      | Yes                                | No                     |
|---------------------------------------------------------------------------------------------|------------------------------------|------------------------|
| Step 8                                                                                      | Go to step 9.                      | The problem is solved. |
| Replace the transfer module. See Transfer module removal.                                   |                                    |                        |
| Make sure that there are no debris<br>underneath the transfer module<br>when it is removed. |                                    |                        |
| Does the problem remain?                                                                    |                                    |                        |
| Step 9                                                                                      | Contact the next level of support. | The problem is solved. |
| Replace the fuser. See Fuser removal.                                                       |                                    |                        |
| Does the problem remain?                                                                    |                                    |                        |

## Dark Print Check

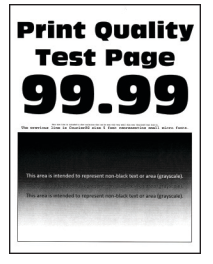

| Action                                                                                                    | Yes           | No                     |
|----------------------------------------------------------------------------------------------------|---------------|------------------------|
| Step 1         1 From the home screen,<br>navigate to Settings > Print ><br>Quality > Advanced Imaging<br>> Color Adjust         2 Perform a color adjustment.         Does the problem remain? | Go to step 2. | The problem is solved. |
| Stop 2                                                                                                    | Go to stop 3  | The problem is solved  |
| Depending on your operating<br>system, reduce the toner darkness<br>from the Printing Preferences or<br>Print dialog.                                                                           | 00 to step 5. | The problem is solved. |
| You can also change the setting on the printer control panel.                                                                                                    |               |                        |
| Does the problem remain?                                                                                                    |               |                        |

| Action                                                                                                    | Yes           | No                     |
|----------------------------------------------------------------------------------------------------|---------------|------------------------|
| Step 3                                                                                                    | Go to step 4. | The problem is solved. |
| Depending on your operating<br>system, specify the paper type<br>from the Printing Preferences or<br>Print dialog.                                                               |               |                        |
| Note:                                                                                                    |               |                        |
| <ul> <li>Make sure that the setting<br/>matches the paper loaded.</li> <li>You can also change the<br/>setting on the printer control<br/>panel.</li> </ul>                      |               |                        |
| Does the problem remain?                                                                                                    |               |                        |
| Step 4                                                                                                    | Go to step 5. | Go to step 6.          |
| Check if the paper is textured or has a rough finish.                                                                                                    |               |                        |
| Is the paper textured or rough?                                                                                                    |               |                        |
| Step 5                                                                                                    | Go to step 6. | The problem is solved. |
| Replace textured or rough paper with plain paper.                                                                                                    |               |                        |
| Does the problem remain?                                                                                                    |               |                        |
| Step 6                                                                                                    | Go to step 7. | The problem is solved. |
| Load paper from a fresh package.                                                                                                    |               |                        |
| Paper absorbs moisture due to<br>humidity. Store paper in its<br>original wrapper until it is ready to<br>be used.                                                               |               |                        |
| Does the problem remain?                                                                                                    |               |                        |
| <ul> <li>Step 7</li> <li>1 From the home screen,<br/>navigate to Settings &gt;<br/>Troubleshooting &gt; Print<br/>Quality Test Pages</li> <li>2 Check the test pages.</li> </ul> | Go to step 8. | Go to step 9.          |
| Is only one color affected?                                                                                                    |               |                        |
| Step 8                                                                                                    | Go to step 9. | The problem is solved. |
| Enter the Diagnostics menu, and then navigate to:                                                                                                    |               |                        |
| Printer diagnostics &<br>adjustments > Color alignment<br>adjust > AA adjustment row                                                                                             |               |                        |

| Action                                                                                       | Yes                                | No                     |
|----------------------------------------------------------------------------------------------|------------------------------------|------------------------|
| Does the problem remain?                                                                     |                                    |                        |
| Step 9                                                                                       | Go to step 10.                     | The problem is solved. |
| Perform the toner patch sensing<br>service check. See Toner patch<br>sensing service check . |                                    |                        |
| Does the problem remain?                                                                     |                                    |                        |
| Step 10                                                                                      | Go to step 11.                     | The problem is solved. |
| Check the HVPS cable for proper connection, and reseat if necessary.                         |                                    |                        |
| Does the problem remain?                                                                     |                                    |                        |
| Step 11                                                                                      | Go to step 13.                     | Go to step 12.         |
| Check the continuity of the main HVPS cable.                                                 |                                    |                        |
| Does the cable have continuity?                                                              |                                    |                        |
| Step 12                                                                                      | Go to step 13.                     | The problem is solved. |
| Replace the cable.                                                                           |                                    |                        |
| Does the problem remain?                                                                     |                                    |                        |
| Step 13                                                                                      | Go to step 15.                     | Go to step 14.         |
| Check the contacts on the transfer module for damage.                                        |                                    |                        |
| Are the contacts free of damage?                                                             |                                    |                        |
| Step 14                                                                                      | Go to step 15.                     | The problem is solved. |
| Replace the transfer module. See Transfer module removal.                                    |                                    |                        |
| Does the problem remain?                                                                     |                                    |                        |
| Step 15                                                                                      | Contact the next level of support. | The problem is solved. |
| Replace the HVPS. See HVPS removal.                                                          |                                    |                        |
| Does the problem remain?                                                                     |                                    |                        |

#### **Missing Color Check**

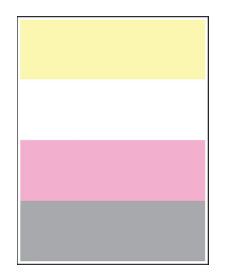

Note: Before performing this print quality check, go to the home screen and navigate to Settings > Troubleshooting > Print Quality Test Pages, and then perform the initial print quality check. See Initial print quality check.

| Action                                                                                                    | Yes           | No                     |
|----------------------------------------------------------------------------------------------------|---------------|------------------------|
| Step 1                                                                                                    | Go to step 2. | The problem is solved. |
| From the home screen, navigate to<br>Settings > Print > Quality ><br>Advanced Imaging > Color<br>Adjust.                                                                                                    |               |                        |
| Does the problem remain?                                                                                                    |               |                        |
| Step 2                                                                                                    | Go to step 3. | The problem is solved. |
| Remove any packing material left on the imaging kit.                                                                                                    |               |                        |
| Does the problem remain?                                                                                                    |               |                        |
| <ul> <li>Step 3</li> <li>1 Make sure that the toner cartridges and developer units are properly installed.</li> <li>2 Make sure that the developer units and the imaging kit match. See Supplies used to resolve print quality issues .</li> <li>Does the problem remain?</li> </ul> | Go to step 4. | The problem is solved. |
| <ul> <li>Step 4</li> <li>1 Remove, and then insert the imaging kit. See Imaging kit removal.</li> <li>2 Remove, and then insert the waste toner bottle. See Waste toner bottle removal .</li> <li>Does the problem remain?</li> </ul>                                                | Go to step 5. | The problem is solved. |
|                                                                                                    |               | The contract of the    |
| <b>Step 5</b><br>Reseat the printhead cable<br>connector on the controller board.                                                                                                    | Go to step 6. | The problem is solved. |

| Action                                                                                                    | Yes            | No                     |
|----------------------------------------------------------------------------------------------------|----------------|------------------------|
| Does the problem remain?                                                                                                    |                |                        |
| <ul> <li>Step 6</li> <li>1 From the home screen, navigate to Settings &gt; Troubleshooting &gt; Print Quality Test Pages.</li> <li>2 Check the test pages.</li> <li>Is only one color missing?</li> </ul> | Go to step 7.  | Go to step 10.         |
| Step 7                                                                                                    | Go to step 8.  | Go to step 10.         |
| Check if the missing color is yellow.                                                                                                    |                |                        |
| Is the missing color yellow?                                                                                                    |                |                        |
| Step 8<br>Remove the imaging kit, and then<br>check if the transfer module<br>cleaning blade is in the correct<br>position.                                                                               | Go to step 9.  | Go to step 10.         |
| Step 9                                                                                                    | Go to step 10. | The problem is solved. |
| Replace the transfer module. See Transfer module removal.                                                                                                    |                |                        |
| Does the problem remain?                                                                                                    |                |                        |
| Step 10                                                                                                    | Go to step 12. | Go to step 11.         |
| Check the contacts on the imaging<br>kit and the developer unit of the<br>missing color for dust or debris.                                                                                               |                |                        |
| Are the contacts free of dust or debris?                                                                                                    |                |                        |
| Step 11                                                                                                    | Go to step 12. | The problem is solved. |
| Clean the contacts between the<br>developer unit and the imaging<br>kit.<br>Does the problem remain?                                                                                                    |                |                        |

| Action                                                                                                    | Yes            | No                     |
|----------------------------------------------------------------------------------------------------|----------------|------------------------|
| Step 12                                                                                                    | Go to step 13. | The problem is solved. |
| Replace the developer unit of the affected color. See Supplies used to resolve print quality issues to determine which developer unit to use.                                                |                |                        |
| Does the problem remain?                                                                                                    |                |                        |
| Step 13                                                                                                    | Go to step 15. | Go to step 14.         |
| Check if the pins in the HVPS<br>freely move in and out with an<br>equal amount of spring force.                                                                                             |                |                        |
| Do the pins freely move?                                                                                                    |                |                        |
| Step 14                                                                                                    | Go to step 15. | The problem is solved. |
| Replace the HVPS. See HVPS removal.                                                                                                    |                |                        |
| Does the problem remain?                                                                                                    |                |                        |
| <ul> <li>Step 15</li> <li>1 Remove the imaging kit. See Imaging kit removal.</li> <li>2 Enter the Diagnostics menu, and then navigate to:</li> </ul>                                         | Go to step 17. | Go to step 16.         |
| Printer diagnostics &<br>adjustments > Motor tests                                                                                                    |                |                        |
| 3 Go to the appropriate<br>developer unit motor test for<br>the missing color, and then run<br>the test.                                                                                     |                |                        |
| Does the motor run?                                                                                                    |                |                        |
| Step 16                                                                                                    | Go to step 17. | The problem is solved. |
| Replace the defective EP drive<br>motor. See Motor (drive unit)<br>removal .                                                                                                    |                |                        |
| Does the problem remain?                                                                                                    |                |                        |
| <ul> <li>Step 17</li> <li>1 Remove the imaging kit. See Imaging kit removal.</li> <li>2 While manually turning the motors, check if the couplers that drive the imaging kit move.</li> </ul> | Go to step 19. | Go to step 18.         |
| Do the couplers move?                                                                                                    |                |                        |
| Step 18                                                                                                    | Go to step 19. | The problem is solved. |
| Action                                                                                   | Yes                                | No                     |
|------------------------------------------------------------------------------------------|------------------------------------|------------------------|
| Replace the EP drive assembly. See<br>EP drive assembly removal .                        |                                    |                        |
| Does the problem remain?                                                                 |                                    |                        |
| Step 19                                                                                  | Go to step 20.                     | Go to step 21.         |
| Check the Print Quality Test Pages<br>if the black plane or the CMY<br>plane is missing. |                                    |                        |
| Is the black plane or the CMY plane missing?                                             |                                    |                        |
| Step 20                                                                                  | Go to step 21.                     | The problem is solved. |
| Replace the HVPS. See HVPS removal.                                                      |                                    |                        |
| Does the problem remain?                                                                 |                                    |                        |
| Step 21                                                                                  | Go to step 22.                     | The problem is solved. |
| Replace the printhead. See Printhead removal.                                            |                                    |                        |
| Does the problem remain?                                                                 |                                    |                        |
| Step 22                                                                                  | Contact the next level of support. | The problem is solved. |
| Replace the controller board. See Controller board removal.                              |                                    |                        |
| Does the problem remain?                                                                 |                                    |                        |

## **Uneven Print Density Check**

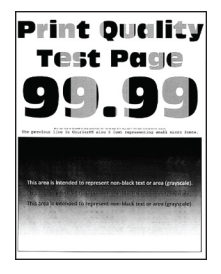

**Note:** Before performing this print quality check, go to the home screen and navigate to **Settings > Troubleshooting > Print Quality Test Pages**, and then perform the initial print quality check. See Initial print quality check .

| Action                                                                                                    | Yes                                | No                     |
|----------------------------------------------------------------------------------------------------|------------------------------------|------------------------|
| Step 1                                                                                                    | Go to step 2.                      | The problem is solved. |
| Remove, and then insert the imaging kit. See Imaging kit removal.                                                                                                    |                                    |                        |
| Does the problem remain?                                                                                                    |                                    |                        |
| Step 2                                                                                                    | Go to step 3.                      | The problem is solved. |
| From the home screen, navigate to<br>Settings > Print > Quality ><br>Advanced Imaging > Color<br>Adjust.                                                                                                    |                                    |                        |
| Does the problem remain?                                                                                                    |                                    |                        |
| <ul> <li>Step 3</li> <li>1 From the home screen, navigate to Settings &gt; Device &gt; Preferences</li> <li>2 Check if the paper type and size settings match the paper type and size set on the tray.</li> </ul> | Go to step 5.                      | Go to step 4.          |
| Do the settings match?                                                                                                    |                                    |                        |
| Step 4                                                                                                    | Go to step 5.                      | The problem is solved. |
| Change the paper size and type, or adjust the size settings in the tray.                                                                                                    |                                    |                        |
| Does the problem remain?                                                                                                    |                                    |                        |
| Step 5                                                                                                    | Go to step 6.                      | Go to step 7.          |
| Check the paper for texture or rough finish.                                                                                                    |                                    |                        |
| Is the paper textured or rough?                                                                                                    |                                    |                        |
| Step 6                                                                                                    | Go to step 7.                      | The problem is solved. |
| Replace the textured or rough paper with plain paper.                                                                                                    |                                    |                        |
| Does the problem remain?                                                                                                    |                                    |                        |
| Step 7                                                                                                    | Go to step 8.                      | The problem is solved. |
| Clean the printhead lenses. See<br>Cleaning the printhead lenses .                                                                                                    |                                    |                        |
| Does the problem remain?                                                                                                    |                                    |                        |
| Step 8                                                                                                    | Contact the next level of support. | The problem is solved. |
| Replace the imaging kit. See<br>Imaging kit removal.                                                                                                    |                                    |                        |
| Does the problem remain?                                                                                                    |                                    |                        |

## **Repeating Defects Check**

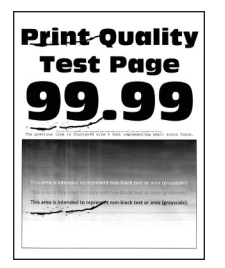

Note: Before performing this print quality check, go to the home screen and navigate to Settings > Troubleshooting > Print Quality Test Pages, and then perform the initial print quality check. See Initial print quality check .

| Action                                                                                                    | Yes           | No                                 |
|----------------------------------------------------------------------------------------------------|---------------|------------------------------------|
| Step 1                                                                                                    | Go to step 2. | Go to step 3.                      |
| Check the rollers in the paper path for dust or debris.                                                                                                    |               |                                    |
| Is there dust or debris on the rollers?                                                                                                    |               |                                    |
| Step 2                                                                                                    | Go to step 3. | The problem is solved.             |
| Clean the affected rollers.                                                                                                    |               |                                    |
| Does the problem remain?                                                                                                    |               |                                    |
| <ul> <li>Step 3</li> <li>1 From the home screen, navigate to Settings &gt; Troubleshooting &gt; Print Quality Test Pages</li> <li>2 Measure the distance between the repeating defects on the affected color page.</li> <li>3 Check if the distance matches any of the following measurements: Imaging kit <ul> <li>94.20 mm (3.71 in.)</li> <li>29.80 mm (1.17 in.)</li> <li>23.20 mm (0.91 in.)</li> </ul> </li> <li>Developer unit <ul> <li>43.90 mm (1.73 in.)</li> <li>45.50 mm (1.79 in.)</li> </ul> </li> <li>Transfer module <ul> <li>37.70 mm (1.48 in.)</li> <li>78.50 mm (3.09 in.)</li> <li>55 mm (2.17 in.)</li> </ul> </li> <li>Fuser <ul> <li>79.80 mm (3.14 in.)</li> <li>94.30 mm (3.71 in.)</li> </ul> </li> </ul> | Go to step 4. | Contact the next level of support. |

| Action                                                                                                    | Yes           | No                     |
|----------------------------------------------------------------------------------------------------|---------------|------------------------|
| Do the repeating defects match any of the measurements?                                                                                                    |               |                        |
| Step 4                                                                                                    | Go to step 5. | The problem is solved. |
| Replace the component that<br>matches the measurement. See<br>Supplies used to resolve print<br>quality issues to determine which<br>developer unit or imaging kit to<br>use. |               |                        |
| Does the problem remain?                                                                                                    |               |                        |

| Yes                                | No                                     |
|------------------------------------|----------------------------------------|
| Contact the next level of support. | The problem is solved.                 |
|                                    |                                        |
|                                    |                                        |
|                                    |                                        |
|                                    |                                        |
|                                    |                                        |
|                                    | Yes Contact the next level of support. |

## Light Print Check

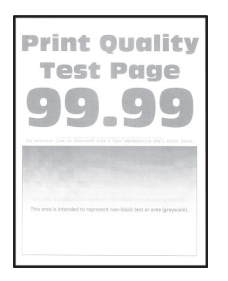

Note: Before performing this print quality check, go to the home screen and navigate to Settings > Troubleshooting > Print Quality Test Pages, and then perform the initial print quality check. See Initial print quality check .

| Action                                                                                                    | Yes           | No                     |
|----------------------------------------------------------------------------------------------------|---------------|------------------------|
| Step 1                                                                                                    | Go to step 2. | The problem is solved. |
| From the home screen, navigate to<br>Settings > Print > Quality ><br>Advanced Imaging > Color<br>Adjust.                |               |                        |
| Does the problem remain?                                                                                                |               |                        |
| Step 2                                                                                                    | Go to step 3. | The problem is solved. |
| Depending on your operating<br>system, increase the toner<br>darkness from the Printing<br>Preferences or Print dialog. |               |                        |
| You can also change the setting on the printer control panel.                                                           |               |                        |
| Does the problem remain?                                                                                                |               |                        |
| Step 31From the home screen,<br>navigate to Settings > Print ><br>Quality > Color Saver.2Turn off Color Saver.          | Go to step 4. | The problem is solved. |
| Does the problem remain?                                                                                                |               |                        |
| Step 4                                                                                                    | Go to step 5. | The problem is solved. |
| Depending on your operating<br>system, specify the paper type<br>from the Printing Preferences or<br>Print dialog.      |               |                        |
| Note:                                                                                                    |               |                        |
| <ul> <li>Make sure that the setting<br/>matches the paper loaded.</li> </ul>                                            |               |                        |

| Action                                                                                                    | Yes            | No                     |
|----------------------------------------------------------------------------------------------------|----------------|------------------------|
| <ul> <li>You can also change the<br/>setting on the printer control<br/>panel.</li> </ul>                          |                |                        |
| Does the problem remain?                                                                                           |                |                        |
| Step 5                                                                                                    | Go to step 6.  | Go to step 7.          |
| Check if the paper is textured or rough.                                                                           |                |                        |
| Is the paper textured or rough?                                                                                    |                |                        |
| Step 6                                                                                                    | Go to step 7.  | The problem is solved. |
| Replace the textured or rough paper with plain paper.                                                              |                |                        |
| Does the problem remain?                                                                                           |                |                        |
| Step 7                                                                                                    | Go to step 8.  | The problem is solved. |
| Load paper from a fresh package.                                                                                   |                |                        |
| Paper absorbs moisture due to<br>humidity. Store paper in its<br>original wrapper until it is ready to<br>be used. |                |                        |
| Does the problem remain?                                                                                           |                |                        |
| Step 8                                                                                                    | Go to step 9.  | The problem is solved. |
| Remove, and then reinstall the imaging kit. See Imaging kit removal.                                               |                |                        |
| Does the problem remain?                                                                                           |                |                        |
| Step 9                                                                                                    | Go to step 10. | The problem is solved. |
| Remove, and then reinstall the developer unit of the affected color. See Developer unit removal.                   |                |                        |
| Does the problem remain?                                                                                           |                |                        |
| <ul> <li>Step 10</li> <li>1 Enter the Diagnostics menu,<br/>and then navigate to:</li> </ul>                       | Go to step 12. | Go to step 11.         |
| Printer diagnostics &<br>adjustments > Motor tests                                                                 |                |                        |
| 2 Select the motor of the<br>affected color, and then run<br>the test.                                             |                |                        |
| Does the motor run?                                                                                                |                |                        |
| Step 11                                                                                                    | Go to step 12. | The problem is solved. |

| Action                                                                                                    | Yes            | Νο                     |
|----------------------------------------------------------------------------------------------------|----------------|------------------------|
| Check the motor cable for proper installation, and reseat if necessary.                                                                                                    |                |                        |
| Does the problem remain?                                                                                                    |                |                        |
| Step 12                                                                                                    | Go to step 13. | The problem is solved. |
| Clean the printhead lenses. See<br>Cleaning the printhead lenses .                                                                                                    |                |                        |
| Does the problem remain?                                                                                                    |                |                        |
| Step 13                                                                                                    | Go to step 15. | Go to step 14.         |
| Check the HVPS cable on the<br>HVPS and on the JHVPS1<br>connector on the controller board<br>for proper connection.                                                                                                    |                |                        |
| Is the cable properly connected at both ends?                                                                                                    |                |                        |
| Step 14                                                                                                    | Go to step 15. | The problem is solved. |
| Reconnect the cable.                                                                                                    |                |                        |
| Does the problem remain?                                                                                                    |                |                        |
| Step 15                                                                                                    | Go to step 17. | Go to step 16.         |
| Check the cable for continuity.                                                                                                    |                |                        |
| Does the cable have continuity?                                                                                                    |                |                        |
| Step 16                                                                                                    | Go to step 17. | The problem is solved. |
| Replace the HVPS cable.                                                                                                    |                |                        |
| Does the problem remain?                                                                                                    |                |                        |
| <ul> <li>Step 17</li> <li>1 Remove the transfer module.<br/>See Transfer module removal.</li> <li>2 Check if the three contacts are<br/>visible and if they freely move.</li> <li>Are the contacts visible and do<br/>they freely move?</li> </ul> | Go to step 19. | Go to step 18.         |
| Step 18                                                                                                    | Go to step 19. | The problem is solved. |
| Replace imaging kit. See Imaging kit removal.                                                                                                    |                |                        |
| Does the problem remain?                                                                                                    |                |                        |

| Action                                                    | Yes                                | No                     |
|-----------------------------------------------------------|------------------------------------|------------------------|
| Step 19                                                   | Go to step 20.                     | The problem is solved. |
| Replace the transfer module. See Transfer module removal. |                                    |                        |
| Does the problem remain?                                  |                                    |                        |
| Step 20                                                   | Contact the next level of support. | The problem is solved. |
| Replace the HVPS. See HVPS removal.                       |                                    |                        |
| Does the problem remain?                                  |                                    |                        |

## **Skewed Print Check**

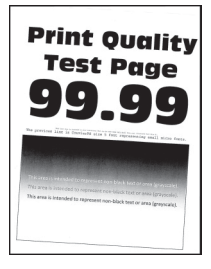

Note: Before performing this print quality check, go to the home screen and navigate to Settings > Troubleshooting > Print Quality Test Pages, and then perform the initial print quality check. See Initial print quality check.

| Action                                                                                                    | Yes           | No                     |
|----------------------------------------------------------------------------------------------------|---------------|------------------------|
| <ul> <li>Step 1</li> <li>1 Adjust the paper guides in the tray to the correct position for the paper loaded.</li> <li>2 Make sure that the paper stack is below the maximum paper fill line.</li> <li>Does the problem remain?</li> </ul> | Go to step 2. | The problem is solved. |
| Step 2                                                                                                    | Go to step 3. | The problem is solved. |
| Load paper from a fresh package.                                                                                                    |               |                        |
| Does the problem remain?                                                                                                    |               |                        |
| Step 3                                                                                                    | Go to step 4. | The problem is solved. |
| Make sure that the paper loaded is supported.                                                                                                    |               |                        |
| Does the problem remain?                                                                                                    |               |                        |
| Step 4                                                                                                    | Go to step 5. | The problem is solved. |

| Action                                                                                                    | Yes                                | No                     |
|----------------------------------------------------------------------------------------------------|------------------------------------|------------------------|
| Check the transfer module for proper installation and damage, and reinstall if necessary.                                                                                                    |                                    |                        |
| Does the problem remain?                                                                                                    |                                    |                        |
| Step 5                                                                                                    | Go to step 6.                      | The problem is solved. |
| Perform the printhead adjustment.<br>See Registration adjustment.                                                                                                    |                                    |                        |
| Does the problem remain?                                                                                                    |                                    |                        |
| Step 6                                                                                                    | Go to step 7.                      | The problem is solved. |
| Check the pick rollers for dust or debris, and clean the rollers if necessary.                                                                                                    |                                    |                        |
| Does the problem remain?                                                                                                    |                                    |                        |
| Step 7                                                                                                    | Contact the next level of support. | The problem is solved. |
| If the paper from tray 1 are<br>straight but the paper from the<br>other tray are skewed, then<br>perform the following:                                                                                                    |                                    |                        |
| <ol> <li>Make sure that the paper<br/>guides in the tray are free to<br/>move and properly adjusted.</li> <li>Enter the Diagnostics menu,<br/>and then navigate to:</li> </ol>                                                                                 |                                    |                        |
| Printer diagnostics &<br>adjustments > Registration<br>adjust                                                                                                    |                                    |                        |
| 3 Select <b>Duplex Skew</b> or <b>Option</b><br><b>Skew</b> .                                                                                                    |                                    |                        |
| 🖉 Note:                                                                                                    |                                    |                        |
| <ul> <li>Duplex Skew affects the duplex sides.</li> <li>Option Skew affects the tray 2, tray 3, and MPF paper.</li> <li>Raising the value of the skew setting rotates the horizontal lines clockwise while the vertical lines will remain vertical.</li> </ul> |                                    |                        |
| Does the problem remain?                                                                                                    |                                    |                        |

## **Toner Patch Sensing Service Check**

#### **Pre-check procedure**

Note: Perform this procedure before performing the service check.

1. Enter the Diagnostics menu, and then navigate to:

Printer Setup > EP setup > Toner patch sensor adjust > Full calibration

- 2. Navigate to Advanced Print Quality Samples > Advanced Print Quality Test Pages.
- 3. Check pages G and H on the test pages to determine the color misalignment.
- 4. If colors are misaligned, then navigate to **Printer diagnostics & adjustments > Color alignment** adjust > Auto align.
- 5. Find AA adjustment, and then press OK or touch Start.

Note: This action triggers the auto align routine which performs the color alignment error corrections for the 0.42 mm, 0.84 mm, and 3 mm ranges.

- 6. Navigate to Advanced Print Quality Samples > Advanced Print Quality Test Pages.
- 7. Check pages G and H on the test pages to determine the color misalignment.
- 8. If colors are misaligned, then navigate to **Printer diagnostics & adjustments > Color alignment** adjust > Auto align.

Note: Ignore the AA adjustment pre-check in this step.

| Action                                                                                                    | Yes                    | No                     |
|----------------------------------------------------------------------------------------------------|------------------------|------------------------|
| <ul> <li>Step 1</li> <li>1 From the home screen,<br/>navigate to Settings &gt;<br/>Troubleshooting &gt; Print<br/>Quality Test Pages.</li> <li>2 On the Device information<br/>section of the test page, check<br/>the CalSet values of the<br/>following: <ul> <li>C developer unit operating<br/>point</li> <li>C laser operating point</li> <li>C linearization stat</li> <li>M developer unit operating<br/>point</li> <li>M laser operating point</li> <li>M linearization stat</li> <li>Y developer unit operating<br/>point</li> <li>Y laser operating point</li> <li>Y linearization stat</li> <li>K developer unit operating<br/>point</li> <li>K laser operating point</li> <li>K laser operating point</li> <li>K laser operating point</li> <li>K laser operating point</li> </ul> </li> </ul> | Go to step 2.          | The problem is solved. |
| Step 2<br>Perform the blank or white pages<br>service check. See Blank or white<br>pages check.<br>Was an issue found and resolved?                                                                                                    | Go to step 3.          | Go to step 4.          |
| Step 3<br>Perform the auto alignment<br>service check. See Auto alignment<br>service check .<br>Does the problem remain?                                                                                                    | Go to step 4.          | The problem is solved. |
| Step 4         1 Enter the Diagnostics menu, and then navigate to:         Printer setup > EP setup > Toner patch sensor adjust         2 Find Sensor gain characterization, and then press OK or touch Start.                                                                                                    | The problem is solved. | Go to step 5.          |

| Action                                                                                                    | Yes           | No                     |
|----------------------------------------------------------------------------------------------------|---------------|------------------------|
| <ul> <li>3 Find Sensor gain verification, and then press OK or touch Start.</li> <li>4 On the TPS Sensor Characterization and Verification Information page section of the print out, check the values of following: <ul> <li>a The PaperLeft-NDS</li> <li>Volts and PaperRight-DS</li> <li>Volts in the Patch Average from the TPS</li> <li>Verification Page section.</li> <li>b The Left-NDS Volts and Right-DS Volts in the High Gain Bare Belt Characterization Results section.</li> <li>c The mV value in the Amplifier Offset Characterization Result section.</li> </ul> </li> <li>Do the results approximately match the expected values and the provide section.</li> </ul> |               |                        |
| Ston E                                                                                                    | Go to stop 6  | The problem is solved  |
| Check the cables at the ITPS1 and                                                                                                    | du lu slep d. | The problem is solved. |
| JTPS2 connectors on the controller<br>board for proper connection, and<br>reseat if necessary.                                                                                                    |               |                        |
| Does the problem remain?                                                                                                    |               |                        |

| Action                                                                                                    | Yes                    | No                                 |
|----------------------------------------------------------------------------------------------------|------------------------|------------------------------------|
| <ul> <li>Step 6</li> <li>1 Remove the transfer module.<br/>See Transfer module removal.</li> <li>2 Make sure that the sensors<br/>(toner patch) are free of dust<br/>or debris.</li> <li>3 Perform the auto alignment<br/>service check. See Auto<br/>alignment service check .</li> <li>Does the problem remain?</li> </ul>                                                                                                    | Go to step 7.          | The problem is solved.             |
| <ul> <li>Step 7</li> <li>1 Replace the sensors (toner patch). See Sensors (toner patch) removal.</li> <li>2 Enter the Diagnostics menu, and then navigate to:</li> <li>Printer setup &gt; EP setup &gt; Toner patch sensor adjust</li> </ul>                                                                                                    | The problem is solved. | Contact the next level of support. |
| <ul> <li>Find Sensor gain<br/>characterization, and then<br/>press OK or touch Start.</li> <li>Find Sensor gain verification,<br/>and then press OK or touch<br/>Start.</li> <li>On the TPS Sensor<br/>Characterization and<br/>Verification Information page<br/>section of the print out, check<br/>the values of following: <ul> <li>a The PaperLeft-NDS<br/>Volts and PaperRight-DS<br/>Volts in the Patch<br/>Average from the TPS<br/>Verification Page<br/>section.</li> <li>The Left-NDS Volts and<br/>Right-DS Volts in the<br/>High Gain Bare Belt<br/>Characterization Results<br/>section.</li> <li>c The mV value in the<br/>Amplifier Offset<br/>Characterization Result<br/>section.</li> </ul> </li> </ul> |                        |                                    |
| Do the results approximately<br>match the expected values and<br>fall within the requirements?                                                                                                    |                        |                                    |

#### Post check procedure

Note: Perform this procedure before performing the service check.

1. Enter the Diagnostics menu, and then navigate to:

Printer Setup > EP setup > Toner patch sensor adjust > Full calibration

- 2. Navigate to Advanced Print Quality Samples > Advanced Print Quality Test Pages.
- 3. Check pages G and H on the test pages to determine the color misalignment.
- 4. If colors are misaligned, then navigate to **Printer diagnostics & adjustments > Color alignment** adjust > Auto align.
- 5. Find AA adjustment, and then press **OK** or touch **Start**.

Note: This action triggers the auto align routine which performs the color alignment error corrections for the 0.42 mm, 0.84 mm, and 3 mm ranges.

- 6. Navigate to Advanced Print Quality Samples > Advanced Print Quality Test Pages.
- 7. Check pages G and H on the test pages to determine the color misalignment.
- 8. If colors are misaligned, then navigate to **Printer diagnostics & adjustments > Color alignment** adjust > Auto align.

Note: Ignore the AA adjustment pre-check in this step.

- 9. From the home screen, navigate to **Settings > Troubleshooting > Print Quality Test Pages**.
- 10. On the Device information section of the print quality test page, check the CalSet values of the following:
  - C developer unit operating point
  - C laser operating point
  - C linearization stat
  - M developer unit operating point
  - M laser operating point
  - M linearization stat
  - Y developer unit operating point
  - Y laser operating point
  - Y linearization stat
  - K developer unit operating point
  - K laser operating point
  - K linearization stat

11. If the CalSet values are not 0, then contact the next level of support.

## Auto Alignment Service Check

#### Pre check procedure

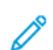

**Note:** Perform this procedure before performing the service check.

1. Enter the Diagnostics menu, and then navigate to:

Printer Setup > EP setup > Toner patch sensor adjust > Full calibration

- 2. Navigate to Advanced Print Quality Samples > Advanced Print Quality Test Pages.
- 3. Check pages G and H on the test pages to determine the color misalignment.
- 4. If colors are misaligned, then navigate to **Printer diagnostics & adjustments > Color alignment** adjust > Auto align.
- 5. Find AA adjustment, and then press **OK** or touch **Start**.

Note: This triggers the auto align routine which performs the color alignment error corrections for the 0.42 mm, 0.84 mm, and 3 mm ranges.

- 6. Navigate to Advanced Print Quality Samples > Advanced Print Quality Test Pages.
- 7. Check pages G and H on the test pages to determine the color misalignment.
- 8. If colors are misaligned, then navigate to **Printer diagnostics & adjustments > Color alignment adjust > Auto align**.

**Note:** Ignore the AA adjustment pre check in this step.

| Ac                    | tion                                                                                                    | Yes                    | No                     |
|-----------------------|----------------------------------------------------------------------------------------------------|------------------------|------------------------|
| <b>St</b><br>1<br>2   | <b>ep 1</b><br>From the home screen,<br>navigate to <b>Settings</b> ><br><b>Troubleshooting</b> > <b>Print</b><br><b>Quality Test Pages</b> .<br>On the CalSet section of the<br>test page, check the color<br>alignment stat value.                 | Go to step 2.          | The problem is solved. |
| Is                    | the value 0?                                                                                                    |                        |                        |
| <b>St</b> o<br>1<br>2 | Perform the Blank or white<br>pages check or Missing color<br>check. See Blank or white<br>pages check or Missing color<br>check.<br>Enter the Diagnostics menu,<br>and then navigate to:<br>Printer setup > EP setup ><br>Toner patch sensor adjust | The problem is solved. | Go to step 3.          |
| 3                     | Find Sensor gain<br>characterization, and then<br>press <b>OK</b> or touch <b>Start</b> .<br>Find Sensor gain verification,                                                                                                    |                        |                        |
| 5                     | and then press <b>OK</b> or touch<br><b>Start</b> .<br>On the TPS Sensor<br>Characterization and                                                                                                    |                        |                        |
|                       | Verification Information page                                                                                                    |                        |                        |

| Action                                                                                                    | Yes           | No                     |
|----------------------------------------------------------------------------------------------------|---------------|------------------------|
| section of the print out, check<br>the values of following:<br>a The PaperLeft-NDS<br>Volts and PaperRight-DS<br>Volts in the Patch<br>Average from the TPS<br>Verification Page<br>section.<br>b The Left-NDS Volts and<br>Right-DS Volts in the<br>High Gain Bare Belt<br>Characterization Results<br>section.<br>c The mV value in the<br>Amplifier Offset<br>Characterization Result<br>section. |               |                        |
| Do the results approximately match the expected values and fall within the requirements?                                                                                                    |               |                        |
| Step 3                                                                                                    | Go to step 4. | The problem is solved. |
| Check the cables at the JTPS1 and<br>JTPS2 connectors on the controller<br>board for proper connection, and<br>reseat if necessary.                                                                                                    |               |                        |
| Does the problem remain?                                                                                                    |               |                        |

| Action                                                                                                    | Yes                    | No                                 |
|----------------------------------------------------------------------------------------------------|------------------------|------------------------------------|
| <ul> <li>Step 4</li> <li>1 Remove the transfer module.<br/>See Transfer module removal.</li> <li>2 Make sure that the sensors<br/>(toner patch) are free of dust<br/>or debris.</li> </ul> | Go to step 5.          | The problem is solved.             |
| Does the problem remain?                                                                                                    |                        |                                    |
| <ul> <li>Step 5</li> <li>1 Replace the sensors (toner patch). See Sensors (toner patch) removal .</li> <li>2 Enter the Diagnostics menu, and then navigate to:</li> </ul>                  | The problem is solved. | Contact the next level or support. |
| Printer setup > EP setup ><br>Toner patch sensor adjust                                                                                                    |                        |                                    |
| <ol> <li>Find Sensor gain<br/>characterization, and then<br/>press OK or touch Start.</li> <li>Find Sensor gain verification,<br/>and then many OK on touch</li> </ol>                     |                        |                                    |
| <ul> <li>Start.</li> <li>On the TPS Sensor<br/>Characterization and<br/>Verification Information page<br/>section of the print out, check<br/>the values of following:</li> </ul>          |                        |                                    |
| a The PaperLeft-NDS<br>Volts and PaperRight-DS<br>Volts in the Patch<br>Average part of the TPS<br>Veriication Page section.                                                               |                        |                                    |
| b The Left-NDS Volts and<br>Right-DS Volts in the<br>High Gain Bare Belt<br>Characterization Results<br>section.                                                                           |                        |                                    |
| c The mV value in the<br>Amplifier Offset<br>Characterization Result<br>section.                                                                                                    |                        |                                    |
| Do the results approximately<br>match the expected values and<br>fall within the requirements?                                                                                             |                        |                                    |

#### Post check procedure

**Note:** Perform this procedure before performing the service check.

1. Enter the Diagnostics menu, and then navigate to:

#### Printer diagnostics & adjustments > Color alignment adjust

2. Find AA adjustment, and then press **OK** or touch **Start**.

Note: This action triggers the auto align routine which performs the color alignment error corrections for the 0.42 mm, 0.84 mm, and 3 mm ranges.

3. Enter the Diagnostics menu, and then navigate to:

#### Printer Setup > EP setup > Toner patch sensor adjust > Full calibration

Note: This action triggers the auto align routine which performs the color alignment error corrections for the 0.42 mm range only.

- 4. From the home screen, navigate to **Settings > Troubleshooting > Print Quality Test Pages**.
- 5. On the CalSet section of the test page, check if the color alignment stat value is 0. If the value is not 0, then contact the next level of support.

# Paper Jams

### **Avoiding Jams**

### Load Paper Properly

• Make sure that the paper lies flat in the tray.

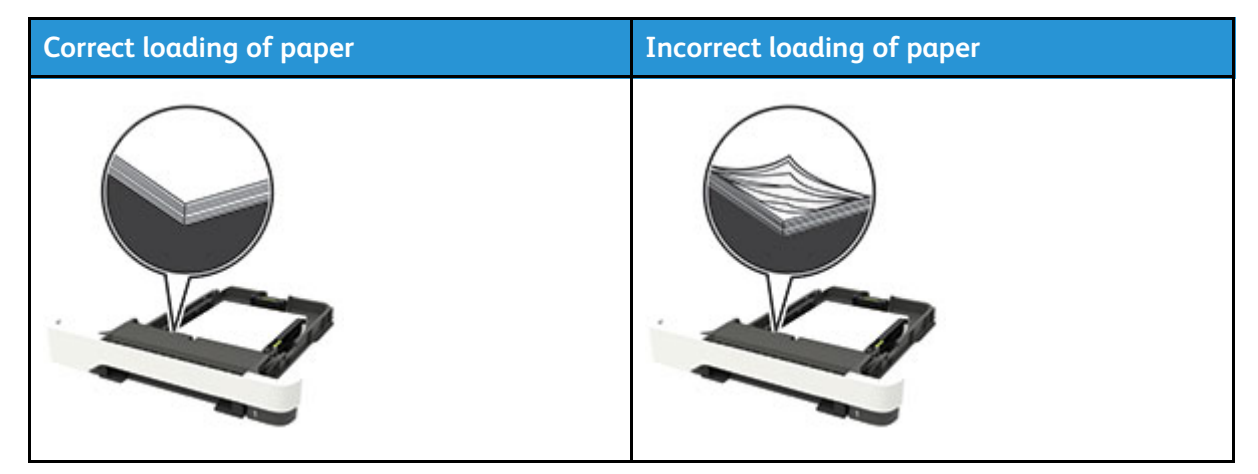

- Do not load or remove a tray while the printer is printing.
- Do not load too much paper. Make sure that the stack height is below the maximum paper fill indicator.
- Do not slide paper into the tray. Load paper as shown in the illustration.

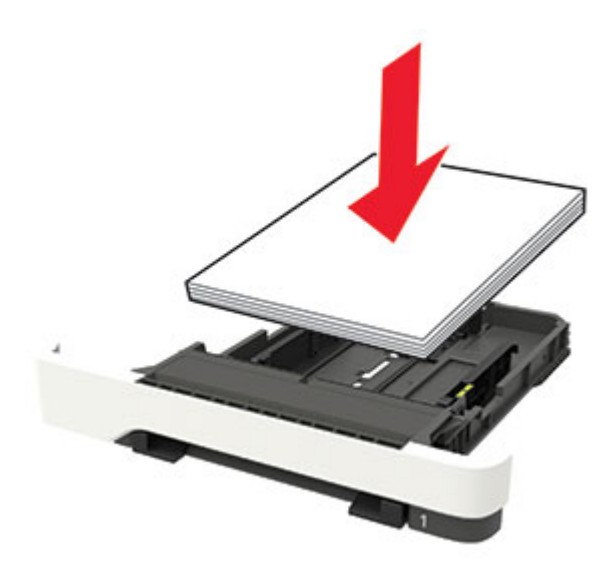

- Make sure that the paper guides are positioned correctly and are not pressing tightly against the paper or envelopes.
- Push the tray firmly into the printer after loading paper.
- 92 Xerox<sup>®</sup> C315 Color Multifunction Printer Service Manual

#### **Use Recommended Paper**

- Use only recommended paper or specialty media.
- Do not load paper that is wrinkled, creased, damp, bent, or curled.
- Flex, fan, and align the paper edges before loading.

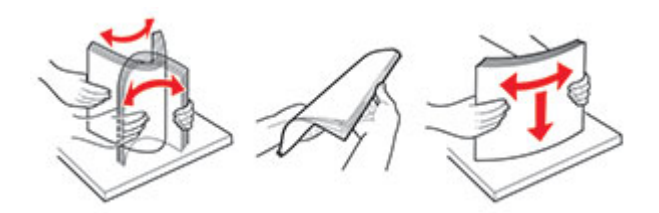

- Do not use paper that has been cut or trimmed by hand.
- Do not mix paper sizes, weights, or types in the same tray.
- Make sure that the paper size and type are set correctly on the computer or printer control panel.
- Store paper according to manufacturer recommendations.

## **Identifying Jam Locations**

### Note:

- When Jam Assist is set to On, the printer flushes blank pages or pages with partial prints after a jammed page has been cleared. Check your printed output for blank pages.
- When Jam Recovery is set to On or Auto, the printer reprints jammed pages.

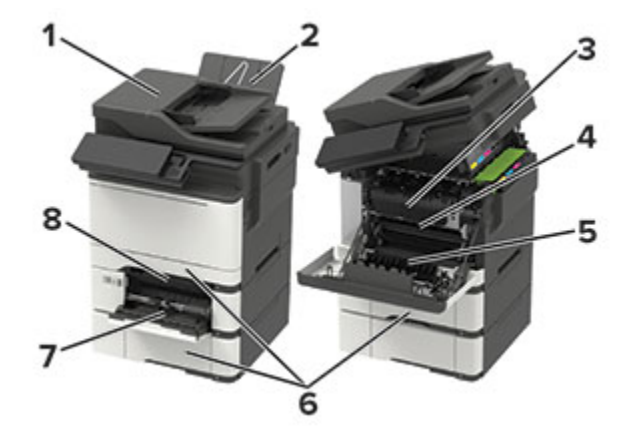

|   | Jam location                    |
|---|---------------------------------|
| 1 | Automatic document feeder (ADF) |
| 2 | Standard bin                    |
| 3 | In the fuser                    |
| 4 | Below the fuser                 |
| 5 | Duplex unit                     |

|   | Jam location        |
|---|---------------------|
| 6 | Trays               |
| 7 | Multipurpose feeder |
| 8 | Manual feeder       |

## 200 Paper Jams

### 200 Paper Jam Messages

| Error code | Description                                                                                               | Action                             |
|------------|----------------------------------------------------------------------------------------------------|------------------------------------|
| 200.02     | The paper fed from the MPF or<br>manual feeder arrived at the<br>sensor (input) earlier than<br>expected. | See Sensor (input) service check . |
| 200.03     | The Paper fed from the MPF did not reach the sensor (input).                                              |                                    |
| 200.05     | The paper fed from the MPF or manual feeder never cleared the sensor (input).                             |                                    |
| 200.06     | The paper fed from the MPF was not picked. The paper did not reach the sensor (input).                    |                                    |
| 200.12     | The paper fed from tray 1 arrived at the sensor (input) earlier than expected.                            |                                    |
| 200.15     | The paper fed from tray 1 never cleared the sensor (input).                                               |                                    |
| 200.16     | The paper fed from tray 1 was not picked. The paper did not reach the sensor (input).                     |                                    |
| 200.22     | The paper fed from tray 2 arrived at the sensor (input) earlier than expected.                            |                                    |
| 200.23     | The paper fed from tray 2 did not reach the sensor (input).                                               |                                    |
| 200.25     | The paper fed from tray 2 never cleared the sensor (input).                                               |                                    |
| 200.32     | The paper fed from tray 3 arrived<br>at the sensor (input) earlier than<br>expected.                      |                                    |

| Error code | Description                                                                | Action |
|------------|----------------------------------------------------------------------------|--------|
| 200.33     | The paper fed from tray 3 did not reach the sensor (input).                |        |
| 200.35     | The paper fed from tray 3 never cleared the sensor (input).                |        |
| 200.91     | The paper remains on the sensor<br>(input) during the warm up<br>sequence. |        |

### Sensor (Input) Service Check

### Note:

- If the paper source is an option tray, then make sure to perform the Option tray jam service check in addition to this check. See Option tray jam service check .
- Make sure that the tray 1 pass-through and manual feeder are free of dust or debris.
- Make sure that the duplex/manual feed sensor flag freely moves and is not obstructing the paper path.
- If a 232.x3 or 232.x5 error code appears on the display, then perform this check first at step 14, and then perform the Sensor (S1 duplex/manual feed) service check. See Sensor (redrive/duplex path 1) service check .

| Action                                                                                                    | Yes           | No                     |
|----------------------------------------------------------------------------------------------------|---------------|------------------------|
| <ul> <li>Step 1</li> <li>1 Remove the tray insert.</li> <li>2 Open the front door, and then remove the jammed paper.</li> <li>Does the problem remain?</li> </ul>                        | Go to step 2. | The problem is solved. |
| <b>Step 2</b><br>Make sure that the sensor (input)<br>paper path and the pass-through<br>paper paths of any installed<br>options are free of debris or dust.<br>Does the problem remain? | Go to step 3. | The problem is solved. |
| <b>Step 3</b><br>Check if the error code is 200.1x.<br>Is the error code 200.1x?                                                                                                    | Go to step 4. | Go to step 6.          |
| <b>Step 4</b><br>Make sure that the pick tires are<br>free of dust or debris.<br>Does the problem remain?                                                                                | Go to step 5. | The problem is solved. |

| Action                                                                                                    | Yes            | No                     |
|----------------------------------------------------------------------------------------------------|----------------|------------------------|
| Step 5                                                                                                    | Go to step 6.  | The problem is solved. |
| Replace the pick tires. Pick tire removal.                                                                                                    |                |                        |
| Does the problem remain?                                                                                                    |                |                        |
| Step 6                                                                                                    | Go to step 7.  | Go to step 14.         |
| Check the sensor (input) for proper installation and damage.                                                                                          |                |                        |
| Is the sensor properly installed and free of damaged?                                                                                                 |                |                        |
| Step 7<br>1 Enter the Diagnostics menu,<br>and then navigate to:                                                                                      | Go to step 9.  | Go to step 8.          |
| Printer diagnostics &<br>adjustments > Sensor tests                                                                                                   |                |                        |
| <ol> <li>Find the sensor (Input).</li> <li>Remove the tray insert, and<br/>then rotate the input sensor<br/>flag (A) to toggle the sensor.</li> </ol> |                |                        |
|                                                                                                    |                |                        |
| The flag must freely rotate and return to its original position.                                                                                      |                |                        |
| Does the sensor status change while toggling the sensor?                                                                                              |                |                        |
| Step 8                                                                                                    | Go to step 9.  | The problem is solved. |
| Make sure that the gray cable is properly connected to the sensor (input).                                                                            |                |                        |
| Does the problem remain?                                                                                                    |                |                        |
| Step 9<br>1 Enter the Diagnostics menu,<br>and then navigate to:                                                                                      | Go to step 11. | Go to step 10.         |
| Printer diagnostics &<br>adjustments > Sensor tests                                                                                                   |                |                        |
| 2 Find the sensor (Tray 1 pick).                                                                                                    |                |                        |

| Action                                                                                                    | Yes            | No                     |
|----------------------------------------------------------------------------------------------------|----------------|------------------------|
| 3 Remove the tray insert, and<br>then rotate the smart pick<br>encoder to toggle the sensor.                                                                                                    |                |                        |
| The counter on the display must increment.                                                                                                    |                |                        |
| Did the counter increment?                                                                                                    |                |                        |
| Step 10                                                                                                    | Go to step 11. | The problem is solved. |
| Make sure that the red cable is properly connected to the sensor (tray 1 pick).                                                                                                    |                |                        |
| Does the problem remain?                                                                                                    |                |                        |
| Step 11<br>1 Enter the Diagnostics menu,<br>and then navigate to:                                                                                                    | Go to step 13. | Go to step 12.         |
| Printer diagnostics &<br>adjustments > Motor tests                                                                                                    |                |                        |
| 2 Select <b>Pick (Tray 1) Duplex</b> ,<br>and then <b>Pick (Tray 1) Picking</b> .                                                                                                    |                |                        |
| Did the motors run?                                                                                                    |                |                        |
| <ul> <li>Step 12</li> <li>1 Turn off the printer.</li> <li>2 Remove the rear cover. See<br/>Rear cover removal.</li> <li>3 Make sure that the JSP1 cable<br/>is properly connected on the<br/>controller board.</li> </ul> | Go to step 13. | The problem is solved. |
| Does the problem remain?                                                                                                    |                |                        |
| Step 13                                                                                                    | Go to step 14. | Go to step 15.         |
| Disconnect the cable, and then<br>check the following voltages at the<br>JSP1 connector on the controller<br>board:                                                                                                    |                |                        |
| <ul><li>Pin 14: 5 V dc</li><li>Pin 15: 3.3 V dc</li></ul>                                                                                                    |                |                        |
| Are the voltage readings approximately the same?                                                                                                    |                |                        |

| Action                                                              | Yes                                | No                     |
|---------------------------------------------------------------------|------------------------------------|------------------------|
| Step 14                                                             | Go to step 15.                     | The problem is solved. |
| Replace the motor (drive unit). See<br>Motor (drive unit) removal . |                                    |                        |
| Does the problem remain?                                            |                                    |                        |
| Step 15                                                             | Contact the next level of support. | The problem is solved. |
| Replace the controller board. See Controller board removal.         |                                    |                        |
| Does the problem remain?                                            |                                    |                        |

## 202 Paper Jams

### 202 Paper Jam Messages

| Error code | Description                                                                                              | Action                                  |
|------------|----------------------------------------------------------------------------------------------------|-----------------------------------------|
| 202.03     | The paper fed from the MPF or manual feeder never arrived at the sensor (fuser exit).                    | See 202.x3 error service check.         |
| 202.04     | The paper fed from the MPF or<br>manual feeder cleared the sensor<br>(fuser exit) earlier than expected. | See Sensor (fuser exit) service check . |
| 202.05     | The paper fed from the MPF or manual feeder never cleared the sensor (fuser exit).                       | See 202.x5 error service check.         |
| 202.13     | The paper fed from tray 1 never arrived at the sensor (fuser exit).                                      | See 202.x3 error service check.         |
| 202.14     | The paper fed from tray 1 cleared the sensor (fuser exit) earlier than expected.                         | See Sensor (fuser exit) service check . |
| 202.15     | The paper fed from tray 1 never cleared the sensor (fuser exit).                                         | See 202.x5 error service check.         |
| 202.23     | The paper fed from tray 2 never arrived at the sensor (fuser exit).                                      | See 202.x3 error service check.         |
| 202.24     | The paper fed from tray 2 cleared the sensor (fuser exit) earlier than expected.                         | See Sensor (fuser exit) service check . |
| 202.25     | The paper fed from tray 2 never cleared the sensor (fuser exit).                                         | See 202.x5 error service check.         |
| 202.33     | The paper fed from tray 3 never arrived at the sensor (fuser exit).                                      | See 202.x3 error service check.         |

| Error code | Description                                                                            | Action                                  |
|------------|----------------------------------------------------------------------------------------|-----------------------------------------|
| 202.34     | The paper fed from tray 3 cleared<br>the sensor (fuser exit) earlier than<br>expected. | See Sensor (fuser exit) service check . |
| 202.35     | The paper fed from tray 3 never cleared the sensor (fuser exit).                       | See 202.x5 error service check.         |
| 202.91     | The paper remains on the sensor<br>(fuser exit) during the warm up<br>sequence.        | See Sensor (fuser exit) service check . |

### Sensor (Fuser Exit) Service Check

| Action                                                                              | Yes           | No                     |
|-------------------------------------------------------------------------------------|---------------|------------------------|
| Step 1                                                                              | Go to step 2. | The problem is solved. |
| Open the front door to access the<br>jam area, and then remove the<br>jammed paper. |               |                        |
| Does the problem remain?                                                            |               |                        |
| Step 2                                                                              | Go to step 4. | Go to step 3.          |
| Check the sensor (A) for proper installation and damage.                            |               |                        |
| A<br>Very set of the sensor property installed and                                  |               |                        |
| free of damage?                                                                     |               |                        |
| Step 3                                                                              | Go to step 4. | The problem is solved. |
| Replace the sensor. See Sensor<br>(fuser exit) removal .                            |               |                        |
| Does the problem remain?                                                            |               |                        |
| Step 4<br>1 Enter the Diagnostics menu,<br>and then navigate to:                    | Go to step 8. | Go to step 5.          |

| Action                                                                                                    | Yes            | Νο                     |
|----------------------------------------------------------------------------------------------------|----------------|------------------------|
| Printer diagnostics &<br>adjustments > Sensor tests                                                                                                    |                |                        |
| 2 Select Sensor (Fuser exit).                                                                                                    |                |                        |
| Does the sensor status change while toggling the sensor?                                                                                                    |                |                        |
| <ul> <li>Step 5</li> <li>1 Turn off the printer.</li> <li>2 Remove the rear cover. See<br/>Rear cover removal.</li> <li>3 Make sure that the cable on<br/>the JBIN1 connector on the<br/>controller board is properly<br/>connected.</li> <li>Does the problem remain?</li> </ul>                           | Go to step 6.  | The problem is solved. |
| <ul> <li>Step 6</li> <li>1 Disconnect the JBIN1 cable on the controller board.</li> <li>2 Perform a POR, and then check the following voltages at the JBIN1 connector on the controller board: <ul> <li>Pin 4: 5 V dc</li> <li>Pin 5: 3.3 V dc</li> </ul> </li> <li>Are values approximately the</li> </ul> | Go to step 7.  | Go to step 12.         |
| Step 7                                                                                                    | Go to step 8   | The problem is solved  |
| Make sure that the fuser exit<br>sensor cable is properly connected<br>at both ends.                                                                                                    |                | The problem is solved. |
| Does the problem remain?                                                                                                    |                |                        |
| <ul> <li>Step 8</li> <li>Make sure that the fuser exit sensor cable has continuity.</li> <li>Check the cable for damage, and replace if necessary.</li> <li>Does the problem remain?</li> </ul>                                                                                                    | Go to step 9.  | The problem is solved. |
| Step 9                                                                                                    | Go to step 10. | The problem is solved. |
| Replace the sensor. See Sensor<br>(fuser exit) removal .<br>Does the problem remain?                                                                                                    |                |                        |
| Step 10<br>1 Check the fuser for proper<br>installation and damage.                                                                                                    | Go to step 12. | Go to step 11.         |

| Action                                                                              | Yes                                | No                     |
|-------------------------------------------------------------------------------------|------------------------------------|------------------------|
| 2 Check the belt, rollers, and guides for wear or damage, and replace if necessary. |                                    |                        |
| Is the fuser properly installed and free of damage?                                 |                                    |                        |
| Step 11                                                                             | Go to step 12.                     | The problem is solved. |
| Replace the fuser. See Fuser removal.                                               |                                    |                        |
| Does the problem remain?                                                            |                                    |                        |
| Step 12                                                                             | Contact the next level of support. | The problem is solved. |
| Replace the controller board. See Controller board removal.                         |                                    |                        |
| Does the problem remain?                                                            |                                    |                        |

### 202.x3 Error Service Check

| Action                                                                                                    | Yes           | Νο            |
|----------------------------------------------------------------------------------------------------|---------------|---------------|
| <ul> <li>Step 1</li> <li>1 Remove the imaging kit. See Imaging kit removal.</li> <li>2 Enter the Diagnostics menu, and then navigate to:</li> </ul> | Go to step 6. | Go to step 2. |
| Printer diagnostics &<br>adjustments > Motor tests                                                                                                  |               |               |
| 3 Select <b>K+ITM</b> .                                                                                                    |               |               |
| Does the transfer belt move while the motor is running?                                                                                             |               |               |
| Step 2                                                                                                    | Go to step 6. | Go to step 3. |
| Make sure that the transfer belt<br>coupler on the EP drive is engaged<br>with the white transfer module<br>links.                                  |               |               |
| 🖉 Note:                                                                                                    |               |               |
| <ul><li>Do not touch the belt.</li><li>If available, use a mirror.</li></ul>                                                                        |               |               |

| Action                                                                                         | Yes                                                       | No                     |
|------------------------------------------------------------------------------------------------|-----------------------------------------------------------|------------------------|
| Is the transfer belt coupler                                                                   |                                                           |                        |
| Step 3                                                                                         | Go to step 4.                                             | The problem is solved. |
| Remove, and then reinstall the<br>transfer module. See Transfer<br>module removal.             |                                                           |                        |
|                                                                                                | Calta atom F                                              | The muchless is eached |
| Replace the transfer module guide.<br>See Transfer module guide<br>removal .                   | Go to step 5.                                             | The problem is solved. |
| Does the problem remain?                                                                       |                                                           |                        |
| Step 5<br>Replace the EP drive. See EP drive<br>assembly removal .<br>Does the problem remain? | Go to step 6.                                             | The problem is solved. |
| Step 6                                                                                         | Go to step 8.                                             | Go to step 7.          |
| Check the transfer belt for tear<br>and damage.<br>Is the belt free of tear and<br>damage?     |                                                           |                        |
| Step 7                                                                                         | Perform the Sensor (fuser exit)                           | The problem is solved  |
| Replace the transfer module. See<br>Transfer module removal.                                   | service check. See Sensor (fuser<br>exit) service check . |                        |
| Does the problem remain?                                                                       |                                                           |                        |

| Action                                                                                                    | Yes                                                                                          | No                     |
|----------------------------------------------------------------------------------------------------|----------------------------------------------------------------------------------------------|------------------------|
| <ul> <li>Step 8</li> <li>1 Remove the transfer module.<br/>See Transfer module removal.</li> <li>2 Using a pair of needle-nose<br/>pliers, turn the white coupler<br/>on the belt counter-clockwise.</li> </ul> | Perform the Sensor (fuser exit)<br>service check. See Sensor (fuser<br>exit) service check . | Go to step 9.          |
| Does the coupler turn and does the belt move without binding?                                                                                                    |                                                                                              |                        |
| Step 9                                                                                                    | Perform the Sensor (fuser exit)                                                              | The problem is solved. |
| Replace the transfer module. See Transfer module removal.                                                                                                    | exit) service check. See Sensor (fuser<br>exit) service check .                              |                        |
| Does the problem remain?                                                                                                    |                                                                                              |                        |

### 202.x5 Error Service Check

| Action                                                                                                    | Yes           | No                     |
|----------------------------------------------------------------------------------------------------|---------------|------------------------|
| <ul> <li>Step 1</li> <li>1 Fan the paper stack before loading the paper.</li> <li>2 Make sure that the side and rear tray guides are set to the correct paper size being loaded.</li> <li>Does the problem remain?</li> </ul> | Go to step 2. | The problem is solved. |
| <b>Step 2</b><br>Remove paper from the output<br>bin, and then resend the print job.<br>Does the problem remain?                                                                                                    | Go to step 3. | The problem is solved. |
| <ul> <li>Step 3</li> <li>Make sure that the paper is not curled or damaged.</li> <li>Load paper with a different weight if necessary.</li> </ul>                                                                              | Go to step 4. | The problem is solved. |

| Action                                                                                                    | Yes            | No                     |
|----------------------------------------------------------------------------------------------------|----------------|------------------------|
| Does the problem remain?                                                                                                    |                |                        |
| Step 4                                                                                                    | Go to step 5.  | The problem is solved. |
| If the printer is an MFP, make sure<br>that the redrive belt is properly<br>attached to the pulley.                                                                               |                |                        |
| Does the problem remain?                                                                                                    |                |                        |
| <ul> <li>Step 5</li> <li>1 Make sure that all toner cartridges are properly installed.</li> <li>2 Make sure that the toner access cover is properly closed.</li> </ul>            | Go to step 6.  | The problem is solved. |
| Does the problem remain?                                                                                                    |                |                        |
| Step 6                                                                                                    | Go to step 7.  | The problem is solved. |
| Check the toner cover for damage,<br>and replace if necessary. See MFP<br>Toner Cover Removal.                                                                                    |                |                        |
| Does the problem remain?                                                                                                    |                |                        |
| Step 71Enter the diagnostics menu,<br>and then navigate to:                                                                                                    | Go to step 10. | Go to step 8.          |
| Printer diagnostics &<br>adjustments > Sensor tests                                                                                                    |                |                        |
| 2 Find the sensor (Fuser exit).                                                                                                    |                |                        |
| Does the sensor status change while toggling the sensor?                                                                                                    |                |                        |
| <ul> <li>Step 8</li> <li>1 Make sure that the sensor cable is properly connected at both ends.</li> <li>2 Check the sensor cable for damage, and replace if necessary.</li> </ul> | Go to step 9.  | The problem is solved. |
| Does the problem remain?                                                                                                    |                |                        |

| Action                                                                | Yes                                | No                     |
|-----------------------------------------------------------------------|------------------------------------|------------------------|
| Step 9                                                                | Go to step 10.                     | The problem is solved. |
| Replace the sensor (fuser exit). See<br>Sensor (fuser exit) removal . |                                    |                        |
| Does the problem remain?                                              |                                    |                        |
| Step 10                                                               | Contact the next level of support. | The problem is solved. |
| Replace the fuser. See Fuser removal.                                 |                                    |                        |
| Does the problem remain?                                              |                                    |                        |

## 203 Paper Jams

### 203 Paper Jam Messages

| Error code | Description                                                                             | Action |
|------------|-----------------------------------------------------------------------------------------|--------|
| 203.03     | The paper fed from the MPF or manual feeder did not reach the sensor (output bin full). | See .  |
| 203.13     | The paper fed from tray 1 did not reach the sensor (output bin full).                   |        |
| 203.23     | The paper fed from tray 2 did not reach the sensor (output bin full).                   |        |
| 203.33     | The paper fed from tray 3 did not reach the sensor (output bin full).                   |        |

### Sensor (output Bin Full) Service Check

| Action                                                                | Yes           | No                     |
|-----------------------------------------------------------------------|---------------|------------------------|
| Step 1                                                                | Go to step 3. | Go to step 2.          |
| Check if the output bin full flag freely moves.                       |               |                        |
| Does the flag freely move?                                            |               |                        |
| Step 2                                                                | Go to step 3. | The problem is solved. |
| Reinstall the flag.                                                   |               |                        |
| Does the problem remain?                                              |               |                        |
| Step 3                                                                | Go to step 4. | The problem is solved. |
| Check the output bin full sensor actuator (A) for proper installation |               |                        |

| Action                                                                                                    | Yes            | No                     |
|----------------------------------------------------------------------------------------------------|----------------|------------------------|
| and damage, and replace if necessary.                                                                            |                |                        |
|                                                                                                    |                |                        |
|                                                                                                    |                |                        |
| Does the problem remain?                                                                                         |                |                        |
| Step 4                                                                                                    | Go to step 5.  | The problem is solved. |
| Make sure that the sensor (output<br>bin full) is free of debris and<br>obstructions.                            |                |                        |
| Does the problem remain?                                                                                         |                |                        |
| <ul> <li>Step 5</li> <li>1 Enter the Diagnostics menu,<br/>and then navigate to:</li> </ul>                      | Go to step 10. | Go to step 6.          |
| Printer diagnostics &<br>adjustments > Sensor tests                                                              |                |                        |
| 2 Find the sensor (Output bin full).                                                                             |                |                        |
| Does the sensor status change while toggling the sensor?                                                         |                |                        |
| Step 6                                                                                                    | Go to step 7.  | The problem is solved. |
| Make sure that the cable at the sensor and at the JBIN2 connector on the controller board is properly connected. |                |                        |
| Does the problem remain?                                                                                         |                |                        |
| Step 7                                                                                                    | Go to step 9.  | Go to step 8.          |
| Check the continuity of the sensor cable.                                                                        |                |                        |
| Does the cable have continuity?                                                                                  |                |                        |
| Step 8                                                                                                    | Go to step 9.  | The problem is solved. |
| Replace the sensor cable.                                                                                        |                |                        |

| Action                                                                                                    | Yes            | No                     |
|----------------------------------------------------------------------------------------------------|----------------|------------------------|
| Does the problem remain?                                                                                                    |                |                        |
| Step 9                                                                                                    | Go to step 10. | The problem is solved. |
| Replace the sensor (output bin full).                                                                                                    |                |                        |
| Does the problem remain?                                                                                                    |                |                        |
| Step 10                                                                                                    | Go to step 11. | The problem is solved. |
| Make sure that the redrive belt (B)<br>is properly installed on the pulley<br>of the fuser exit shaft.                                                                                                    |                |                        |
| Note:                                                                                                    |                |                        |
| <ul> <li>The belt is slightly loose on the pulley. Do not attempt to tighten it.</li> <li>Replace the top cover assembly if the belt is damaged. See Top Cover Removal.</li> </ul>                               |                |                        |
| B<br>B<br>C<br>C<br>C<br>C<br>C<br>C<br>C<br>C<br>C<br>C<br>C<br>C<br>C<br>C<br>C<br>C<br>C<br>C                                                                                                    |                |                        |
| <ul> <li>Step 11</li> <li>1 Raise the scanner assembly.</li> <li>2 Make sure that the redrive<br/>rollers are free of dust or debris.</li> <li>3 Make sure that the four rollers<br/>(C) freely move.</li> </ul> | Go to step 12. | Go to step 13.         |

| Action                                                                                                    | Yes            | No                     |
|----------------------------------------------------------------------------------------------------|----------------|------------------------|
|                                                                                                    |                |                        |
| Does the problem remain?                                                                                                    |                |                        |
| Step 12<br>Replace the redrive unit. See<br>Redrive Unit Removal.<br>Does the problem remain?                                                                                                    | Go to step 13. | The problem is solved. |
| <ul> <li>Step 13</li> <li>Make sure that the four rollers (D) are free of dust or debris.</li> <li>Make sure that the rollers freely move.</li> <li>The sum of the sum of the su</li></ul> | Go to step 15. | Go to step 14.         |
| Action                                                      | Yes                                | No                     |
|-------------------------------------------------------------|------------------------------------|------------------------|
| Step 14                                                     | Go to step 15.                     | The problem is solved. |
| Replace the top cover. See Top<br>Cover Removal.            |                                    |                        |
| Does the problem remain?                                    |                                    |                        |
| Step 15                                                     | Contact the next level of support. | The problem is solved. |
| Replace the controller board. See Controller board removal. |                                    |                        |
| Does the problem remain?                                    |                                    |                        |

# 231 Paper Jams

## 231 Paper Jam Messages

| Error code | Description                                                                                                    | Action                                                |
|------------|----------------------------------------------------------------------------------------------------|-------------------------------------------------------|
| 231.03     | The paper fed from the MPF or<br>manual feeder did not reach the<br>sensor (redrive/duplex path 1)<br>during a duplex print job. | See Sensor (redrive/duplex path 1)<br>service check . |
| 231.05     | The paper fed from the MPF or<br>manual feeder never cleared the<br>sensor (redrive/duplex path 1)<br>during a duplex print job. |                                                       |
| 231.13     | The paper fed from tray 1 did not<br>reach the sensor (redrive/duplex<br>path 1) during a print job.                             |                                                       |
| 231.15     | The paper fed from tray 1 never<br>cleared the sensor (redrive/duplex<br>path 1) during a duplex print job.                      |                                                       |
| 231.23     | The paper fed from tray 2 did not<br>reach the sensor (redrive/duplex<br>path 1) during a print job.                             |                                                       |
| 231.25     | The paper fed from tray 2 never<br>cleared the sensor (redrive/duplex<br>path 1) during a duplex print job.                      |                                                       |
| 231.33     | The paper fed from tray 3 did not<br>reach the sensor (redrive/duplex<br>path 1) during a print job.                             |                                                       |
| 231.35     | The paper fed from tray 3 never<br>cleared the sensor (redrive/duplex<br>path 1) during a duplex print job.                      |                                                       |

## Sensor (redrive/duplex Path 1) Service Check

| Action                                                                                                    | Yes           | No                     |
|----------------------------------------------------------------------------------------------------|---------------|------------------------|
| <ul> <li>Step 1</li> <li>Make sure that the tray side guides for all the trays are properly adjusted.</li> <li>Make sure that the paper type and size settings match the paper type and size set on the tray.</li> <li>Does the problem remain?</li> </ul>   | Go to step 2. | The problem is solved. |
| Step 2                                                                                                    | Go to step 4. | Go to step 3.          |
| Make sure that the paper size and<br>weight are supported by the<br>duplex. See Supported Paper Sizes<br>and Supported Paper Weights.                                                                                                    |               |                        |
| Are the paper size and weight supported?                                                                                                    |               |                        |
| Step 3                                                                                                    | Go to step 4. | The problem is solved. |
| Load a supported paper size and weight.                                                                                                    |               |                        |
| Does the problem remain?                                                                                                    |               |                        |
| <ul> <li>Step 4</li> <li>1 Make sure that the printer is on a hard and flat surface, so that the tray is properly seated in the printer, and the S1 can actuator properly move.</li> <li>2 Open the front door, and then remove the jammed paper.</li> </ul> | Go to step 5. | The problem is solved. |
| Does the problem remain?                                                                                                    |               |                        |
| Step 5<br>Remove the tray insert, and then<br>make sure that the sensor (A) is<br>free of debris and obstructions.                                                                                                    | Go to step 6. | The problem is solved. |
| Á                                                                                                    |               |                        |

| Action                                                                                                    | Yes                                | No                     |
|----------------------------------------------------------------------------------------------------|------------------------------------|------------------------|
| Does the problem remain?                                                                                         |                                    |                        |
| <ul><li>Step 6</li><li>1 Enter the Diagnostics menu, and then navigate to:</li></ul>                             | Go to step 7.                      | Go to step 11.         |
| Printer diagnostics &<br>adjustments > Sensor tests                                                              |                                    |                        |
| <ol> <li>Find the sensor (Redrive/duplex path 1).</li> <li>Use a piece of paper to toggle the sensor.</li> </ol> |                                    |                        |
| Does the sensor status change while toggling the sensor?                                                         |                                    |                        |
| Step 7                                                                                                    | Go to step 9.                      | Go to step 8.          |
| Check if the actuator (B) in the tray freely rotates and returns to its home position.                           |                                    |                        |
| B                                                                                                    |                                    |                        |
| Does the flag freely rotate and return to its home position?                                                     |                                    |                        |
| Step 8                                                                                                    | Contact the next level of support. | The problem is solved. |
| Replace the tray insert.                                                                                         |                                    |                        |
| Does the problem remain?                                                                                         |                                    |                        |
| Step 9                                                                                                    | Contact the next level of support. | Go to step 10.         |
| Turn the gear (C) to check if the manual feed shaft freely rotates.                                              |                                    |                        |

| Action                                                                                                    | Yes                                | No                     |
|----------------------------------------------------------------------------------------------------|------------------------------------|------------------------|
| Does the manual feed shaft freely rotate?                                                                                                    |                                    |                        |
| Step 10                                                                                                    | Contact the next level of support. | The problem is solved. |
| Replace the tray insert.                                                                                                    |                                    |                        |
| Does the problem remain?                                                                                                    |                                    |                        |
| <ul> <li>Step 11</li> <li>1 Turn off the printer.</li> <li>2 Remove the rear cover. See<br/>Rear cover removal.</li> <li>3 Make sure that the cable on<br/>the JFUSES1 connector on the<br/>controller board is properly<br/>connected.</li> <li>Does the problem remain?</li> </ul> | Go to step 12.                     | The problem is solved. |
| Step 12                                                                                                    | Go to step 13.                     | The problem is solved. |
| Check the cable for continuity or<br>damage, and replace if necessary.                                                                                                    |                                    |                        |
| Stop 12                                                                                                    | Go to stop 1/                      | Go to stop 22          |
| Turn on the printer, and then<br>check for the following voltage<br>values at the JFUSES1 connector<br>on the controller board:<br>• Pin 7: +5 V dc                                                                                                    |                                    | ου τυ δτεμ ΖΖ.         |
| <ul> <li>Pin 8: Ground</li> <li>Pin 9: +3.3 V dc</li> </ul>                                                                                                    |                                    |                        |
| Are the values approximately the same?                                                                                                    |                                    |                        |
| Step 14                                                                                                    | Go to step 15.                     | The problem is solved. |

| Action                                                                         | Yes            | No                     |
|--------------------------------------------------------------------------------|----------------|------------------------|
| Replace the sensor (redrive/duplex<br>path 1). See Sensor (Duplex)<br>Removal. |                |                        |
| Does the problem remain?                                                       |                |                        |
| Step 15                                                                        | Go to step 16. | Go to step 22.         |
| Check if the following error codes appear:                                     |                |                        |
| <ul> <li>231.x3</li> <li>231.x5</li> <li>232.x3</li> <li>232.x5</li> </ul>     |                |                        |
| Did any of the error codes appear?                                             |                |                        |
| Step 16                                                                        | Go to step 17. | Go to step 18.         |
| Run a duplex print job from tray 1 and the option trays.                       |                |                        |
| Does the error only occur from an option tray?                                 |                |                        |
| Step 17                                                                        | Go to step 18. | The problem is solved. |
| Replace the defective option tray.                                             |                |                        |
| Does the problem remain?                                                       |                |                        |
| Step 18                                                                        | Go to step 19. | Go to step 20.         |
| Check the fuser rollers for excessive wear or damage.                          |                |                        |
| Do the rollers show excessive wear or damage?                                  |                |                        |
| Step 19                                                                        | Go to step 20. | The problem is solved. |
| Replace the fuser. See Fuser removal.                                          |                |                        |
| Does the problem remain?                                                       |                |                        |
| Step 20                                                                        | Go to step 21. | Go to step 22.         |
| Check the two duplex aligner rollers (D) for excessive wear or damage.         |                |                        |

| Action                                                                                | Yes                                | No                     |
|---------------------------------------------------------------------------------------|------------------------------------|------------------------|
| Do the rollers show excessive wear or damage?                                         |                                    |                        |
| Step 21                                                                               | Go to step 22.                     | The problem is solved. |
| Replace the front door inner<br>deflector. See Front Door Inner<br>Deflector Removal. |                                    |                        |
| Does the problem remain?                                                              |                                    |                        |
| Step 22                                                                               | Contact the next level of support. | The problem is solved. |
| Replace the controller board. See Controller board removal.                           |                                    |                        |
| Does the problem remain?                                                              |                                    |                        |

# 232 Paper Jams

## 232 Paper Jam Messages

| Error code | Description                                                                                                    | Action                             |
|------------|----------------------------------------------------------------------------------------------------|------------------------------------|
| 232.02     | The paper fed from the MPF or<br>manual feeder arrived at the<br>sensor (input) earlier than<br>expected during a duplex print job. | See Sensor (input) service check . |
| 232.12     | The paper fed from tray 1 arrived<br>at the sensor (input) earlier than<br>expected during a duplex print job.                      |                                    |
| 232.22     | The paper fed from tray 2 arrived<br>at the sensor (input) earlier than<br>expected during a duplex print job.                      |                                    |
| 232.32     | The paper fed from tray 3 arrived<br>at the sensor (input) earlier than<br>expected during a duplex print job.                      |                                    |

| Error code | Description                                                                                                    | Action |
|------------|----------------------------------------------------------------------------------------------------|--------|
| 232.03     | The paper fed from the MPF or<br>manual feeder never arrived at the<br>sensor (input) during a duplex<br>print job. |        |
| 232.13     | The paper fed from tray 1 never<br>arrived at the sensor (input) during<br>a duplex print job.                      |        |
| 232.23     | The paper fed from tray 2 never<br>arrived at the sensor (input) during<br>a duplex print job.                      |        |
| 232.33     | The paper fed from tray 3 never<br>arrived at the sensor (input) during<br>a duplex print job.                      |        |
| 232.05     | The paper fed from the MPF or<br>manual feeder never cleared the<br>sensor (input) during a duplex<br>print job.    |        |
| 232.15     | The paper fed from tray 1 never cleared the sensor (input) during a duplex print job.                               |        |
| 232.25     | The paper fed from tray 2 never cleared the sensor (input) during a duplex print job.                               |        |
| 232.35     | The paper fed from tray 3 never<br>cleared the sensor (input) during a<br>duplex print job.                         |        |

# 24y Paper Jams

## 241 Paper Jam Messages

| Error code | Description                                                                                | Action                                             |
|------------|--------------------------------------------------------------------------------------------|----------------------------------------------------|
| 241.05     | The paper fed from the manual feeder never cleared the sensor (redrive/duplex path 1).     | See Sensor (redrive/duplex path 1) service check . |
| 241.82     | The motor (tray 1 pick) failed to achieve the expected speed.                              | See Motor (tray 1 pick/duplex) service check .     |
| 241.83     | The motor (tray 1 pick) stalled.                                                           |                                                    |
| 241.84     | The motor (tray 1 pick) is running too slow.                                               |                                                    |
| 241.91     | The paper remains on the sensor<br>(redrive/duplex path 1) during the<br>warm-up sequence. | See Sensor (redrive/duplex path 1) service check . |

### 242 Paper Jam Messages

| Error code | Description                                                                                                    | Action                              |
|------------|----------------------------------------------------------------------------------------------------|-------------------------------------|
| 242.05     | The paper fed from the MPF never cleared the sensor (tray 2 pass-through).                                        | See Option tray jam service check . |
| 242.06     | The paper fed from the MPF was<br>not picked. The paper did not<br>reach the sensor (tray 2 pass-<br>through).    |                                     |
| 242.21     | The paper fed from tray 2 remains<br>detected at the sensor (tray 2<br>pass-through).                             |                                     |
| 242.22     | The paper fed from tray 2 arrived too early at the sensor (tray 2 pass-through).                                  |                                     |
| 242.25     | The paper fed from tray 2 cleared<br>the sensor (tray 2 pass-through)<br>too late.                                |                                     |
| 242.26     | The paper fed from the tray 2 was<br>not picked. The paper did not<br>reach the sensor (tray 2 pass-<br>through). |                                     |
| 242.31     | The paper fed from tray 3 remains detected at sensor (tray 2 pass-through).                                       |                                     |

| Error code | Description                                                                                 | Action                                |
|------------|---------------------------------------------------------------------------------------------|---------------------------------------|
| 242.32     | The paper fed from tray 3 arrived<br>too early at the sensor (tray 2<br>pass-through).      |                                       |
| 242.33     | The paper fed from tray 3 did not<br>reach the sensor (tray 2 pass-<br>through).            |                                       |
| 242.35     | The paper fed from tray 3 cleared<br>the sensor (tray 2 pass-through)<br>too late.          |                                       |
| 242.7      | The motor (tray 2 pass-through)<br>does not turn on.                                        | See Option tray motor service check . |
| 242.71     | The motor (tray 2 pass-through)<br>does not turn off.                                       |                                       |
| 242.72     | The motor (tray 2 pass-through)<br>failed to achieve the expected<br>speed.                 |                                       |
| 242.73     | The motor (tray 2 pass-through) stalled.                                                    |                                       |
| 242.74     | The motor (tray 2 pass-through) is running too slow.                                        |                                       |
| 242.75     | The motor (tray 2 pass-through) is running too fast.                                        |                                       |
| 242.76     | The motor (tray 2 pass-through)<br>moved too long.                                          |                                       |
| 242.8      | The motor (tray 2 pick) does not turn on.                                                   |                                       |
| 242.81     | The motor (tray 2 pick) does not turn off.                                                  |                                       |
| 242.82     | The motor (tray 2 pick) failed to achieve the expected speed.                               |                                       |
| 242.83     | The motor (tray 2 pick) stalled.                                                            |                                       |
| 242.84     | The motor (tray 2 pick) is running too slow.                                                |                                       |
| 242.85     | The motor (tray 2 pick) is running too fast.                                                |                                       |
| 242.86     | The motor (tray 2 pick) moved too long.                                                     |                                       |
| 242.91     | The paper remains detected at the sensor (tray 2 pass-through) during the warm up sequence. | See Option tray jam service check .   |

| Error code | Description                                                                                                    | Action |
|------------|----------------------------------------------------------------------------------------------------|--------|
| 242.92     | The paper fed from an unknown source arrived too early at the sensor (tray 2 pass-through).                             |        |
| 242.93     | The paper fed from an unknown<br>source did not reach the sensor<br>(tray 2 pass-through).                              |        |
| 242.95     | The paper fed from an unknown<br>source cleared the sensor (tray 2<br>pass-through) too late.                           |        |
| 242.96     | The paper fed from an unknown<br>source was not picked. The paper<br>did not reach the sensor (tray 2<br>pass-through). |        |

## 243 Paper Jam Messages

| Error code | Description                                                                                               | Action                                |
|------------|----------------------------------------------------------------------------------------------------|---------------------------------------|
| 243.31     | The paper fed from tray 3 remains<br>detected at the sensor (tray 3<br>pass-through).                     | See Option tray jam service check .   |
| 243.32     | The paper fed from tray 3 arrived<br>too early at the sensor (tray 3<br>pass-through).                    |                                       |
| 243.35     | The paper fed from tray 3 cleared<br>the sensor (tray 3 pass-through)<br>too late.                        |                                       |
| 243.36     | The paper fed from tray 3 was not<br>picked. The paper did not reach<br>the sensor (tray 3 pass-through). |                                       |
| 243.70     | The motor (tray 3 pass-through)<br>does not turn on.                                                      | See Option tray motor service check . |
| 243.71     | The motor (tray 3 pass-through)<br>does not turn off.                                                     |                                       |
| 243.72     | The motor (tray 3 pass-through)<br>failed to achieve the expected<br>speed.                               |                                       |
| 243.73     | The motor (tray 3 pass-through) stalled.                                                                  |                                       |
| 243.74     | The motor (tray 3 pass-through) is running too slow.                                                      |                                       |
| 243.75     | The motor (tray 3 pass-through) is running too fast.                                                      |                                       |

| Error code | Description                                                                                                    | Action                                |
|------------|----------------------------------------------------------------------------------------------------|---------------------------------------|
| 243.76     | The motor (tray 3 pass-through)<br>moved too long.                                                                      |                                       |
| 243.80     | The motor (tray 3 pick) does not turn on.                                                                               |                                       |
| 243.81     | The motor (tray 3 pick) does not turn off.                                                                              |                                       |
| 243.82     | The motor (tray 3 pick) failed to achieve the expected speed.                                                           |                                       |
| 243.83     | The motor (tray 3 pick) stalled.                                                                                        |                                       |
| 243.84     | The motor (tray 3 pick) is running too slow.                                                                            | See Option tray jam service check .   |
| 243.85     | The motor (tray 3 pick) is running too fast.                                                                            |                                       |
| 243.86     | The motor (tray 3 pick) moved too<br>long.                                                                              |                                       |
| 243.91     | The paper remains detected at the sensor (tray 3 pass-through) during the warm-up sequence.                             | See Option tray motor service check . |
| 243.92     | The paper fed from an unknown source arrived too early at the sensor (tray 3 pass-through).                             |                                       |
| 243.93     | The paper fed from an unknown<br>source did not reach the sensor<br>(tray 3 pass-through).                              |                                       |
| 243.95     | The paper fed from an unknown<br>source cleared the sensor (tray 3<br>pass-through) too late.                           |                                       |
| 243.96     | The paper fed from an unknown<br>source was not picked. The paper<br>did not reach the sensor (tray 3<br>pass-through). |                                       |

## Option Tray Jam Service Check

| Action                                                                                                    | Yes           | No                     |
|----------------------------------------------------------------------------------------------------|---------------|------------------------|
| Step 1                                                                                                    | Go to step 3. | Go to step 2.          |
| Check if the paper type and size settings match the paper type and size loaded on the tray.                                                                                                    |               |                        |
| Do the settings match?                                                                                                    |               |                        |
| Step 2                                                                                                    | Go to step 3. | The problem is solved. |
| Change the paper size and type, or adjust the size setting in the tray.                                                                                                    |               |                        |
| Does the problem remain?                                                                                                    |               |                        |
| Step 3                                                                                                    | Go to step 4. | The problem is solved. |
| Make sure that the rear and side<br>guides in the trays are properly<br>adjusted.                                                                                                    |               |                        |
| Does the problem remain?                                                                                                    |               |                        |
| Step 4                                                                                                    | Go to step 5. | The problem is solved. |
| Make sure that the trays and the tray 1 pass-through are free of dust or debris.                                                                                                    |               |                        |
| Does the problem remain?                                                                                                    |               |                        |
| <ul> <li>Step 5</li> <li>Make sure that the tray pick tires are free of dust or debris.</li> <li>Check the tray pick tires for proper installation and damage, and reseat or replace if necessary.</li> </ul>                                                                                            | Go to step 6. | The problem is solved. |
| Does the problem remain?                                                                                                    |               |                        |
| <ul> <li>Step 6</li> <li>1 Make sure that the pass-<br/>through sensors in the option<br/>trays are properly installed and<br/>free of damage, and replace if<br/>necessary.</li> <li>2 Make sure that the sensors are<br/>free of debris and obstructions.</li> <li>Does the problem remain?</li> </ul> | Go to step 7. | The problem is solved. |
| Step 7                                                                                                    | Go to step 9. | Go to step 8.          |
| Check the tray pass-through sensors and actuators for damage.                                                                                                    |               |                        |

| Action                                                                                                    | Yes            | No                     |
|----------------------------------------------------------------------------------------------------|----------------|------------------------|
| Are the sensors and actuators free of damage?                                                                    |                |                        |
| Step 8                                                                                                    | Go to step 9.  | The problem is solved. |
| Replace the affected tray.                                                                                       |                |                        |
| Does the problem remain?                                                                                         |                |                        |
| <ul><li>Step 9</li><li>1 Enter the Diagnostics menu, and then navigate to:</li></ul>                             | Go to step 11. | Go to step 10.         |
| Printer diagnostics &<br>adjustments > Sensor tests                                                              |                |                        |
| <ol> <li>Find the sensor (Pass-through).</li> <li>Find the sensor (MPF media present).</li> </ol>                |                |                        |
| Do the sensors status change while toggling the sensor?                                                          |                |                        |
| Step 10                                                                                                    | Go to step 11. | The problem is solved. |
| Check the affected sensor for proper installation, and reseat if necessary.                                      |                |                        |
| Does the problem remain?                                                                                         |                |                        |
| <ul> <li>Step 11</li> <li>1 Enter the Diagnostics menu,<br/>and then navigate to:</li> </ul>                     | Go to step 12. | Go to step 13.         |
| Additional input tray<br>diagnostics > Motor tests                                                               |                |                        |
| 2 Select <b>Pick (tray x) motor test</b> ,<br>and then press <b>OK</b> or touch<br><b>Start</b> .                |                |                        |
| Make sure to perform the motor test in both directions.                                                          |                |                        |
| 3 Select <b>Pass-through (tray x)</b><br><b>motor test</b> , and then press <b>OK</b><br>or touch <b>Start</b> . |                |                        |
| Make sure to perform the motor test in both directions.                                                          |                |                        |
| Did the motors run?                                                                                              |                |                        |
| Step 12                                                                                                    | Go to step 13. | The problem is solved. |
| Perform α print test.                                                                                            |                |                        |
| Does the problem remain?                                                                                         |                |                        |

| Action                                                                                                    | Yes                                | No                     |
|----------------------------------------------------------------------------------------------------|------------------------------------|------------------------|
| Step 13                                                                                                    | Go to step 14.                     | The problem is solved. |
| Make sure that the option connector in the subframe is properly installed in tray 2.                                |                                    |                        |
| Does the problem remain?                                                                                            |                                    |                        |
| Step 14                                                                                                    | Go to step 15.                     | The problem is solved. |
| Make sure that the cable at the JOPT1 connector on the controller board is properly connected.                      |                                    |                        |
| Does the problem remain?                                                                                            |                                    |                        |
| Step 15                                                                                                    | Go to step 17.                     | Go to step 16.         |
| Check the continuity of the option cable on the printer.                                                            |                                    |                        |
| Does the cable have continuity?                                                                                     |                                    |                        |
| Step 16                                                                                                    | Go to step 17.                     | The problem is solved. |
| Replace the cable.                                                                                                  |                                    |                        |
| Does the problem remain?                                                                                            |                                    |                        |
| Step 17                                                                                                    | Contact the next level of support. | The problem is solved. |
| Check the tray connections for<br>proper installation and damage,<br>and replace the affected tray if<br>necessary. |                                    |                        |
| Does the problem remain?                                                                                            |                                    |                        |

# 28y Paper Jams

### 280 Paper Jam Messages

| Error code | Description                                                                               | Action                       |
|------------|-------------------------------------------------------------------------------------------|------------------------------|
| 280.11     | The paper remains detected at the sensor (ADF first scan) after the printer is turned on. | Go to ADF Jam Service Check. |
| 280.13     | The paper fed from tray 1 never arrived at the sensor (ADF first scan).                   |                              |
| 280.15     | The paper fed from tray 1 never cleared the sensor (ADF first scan).                      |                              |

| Error code | Description                                                                         | Action                       |
|------------|-------------------------------------------------------------------------------------|------------------------------|
| 281.11     | The paper remains detected at the sensor (ADF pick) after the printer is turned on. | Go to ADF Jam Service Check. |
| 281.13     | The paper fed from tray 1 never arrived at the sensor (ADF pick).                   |                              |
| 281.15     | The paper fed from tray 1 never cleared the sensor (ADF pick).                      |                              |

### 281 Paper Jam Messages

## 283 Paper Jam Messages

| Error code | Description                                                                                                    | Action                       |
|------------|----------------------------------------------------------------------------------------------------|------------------------------|
| 283.11     | The paper remains detected at the<br>sensor (ADF paper present) and<br>sensor (ADF deskew) after the<br>printer is turned on. | Go to ADF Jam Service Check. |
| 283.13     | The paper fed from tray 1 never arrived at the sensor (ADF paper present).                                                    |                              |
| 283.15     | The paper fed from tray 1 never cleared the sensor (ADF paper present).                                                       |                              |

### 284 Paper Jam Messages

| Error code | Description                                                                                | Action                       |
|------------|--------------------------------------------------------------------------------------------|------------------------------|
| 284.11     | The paper remains detected at the sensor (ADF second scan) after the printer is turned on. | Go to ADF Jam Service Check. |
| 284.13     | The paper fed from tray 1 never arrived at the sensor (ADF second scan).                   |                              |
| 284.15     | The paper fed from tray 1 never cleared the sensor (ADF second scan).                      |                              |

## ADF Jam Service Check

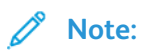

- Before performing this check, make sure to update to the latest scanner firmware.
- Perform this check only if the paper feeds and jams in the ADF. If the paper is not feeding into the ADF, then see .

| Action                                                                                                    | Yes           | No                     |
|----------------------------------------------------------------------------------------------------|---------------|------------------------|
| Step 1                                                                                                    | Go to step 2. | The problem is solved. |
| Make sure that the paper is free of damage, wrinkles, or moisture, and then perform a scan job.                                                                                                    |               |                        |
| Does the problem remain?                                                                                                    |               |                        |
| <ul> <li>Step 2</li> <li>Perform another scan job.</li> <li>Check if the paper is skewing while it is fed into the ADF.</li> <li>Is the paper skewing while it is fed into the ADF?</li> </ul>                                                          | Go to step 3. | Go to step 4.          |
| <ul> <li>Step 3</li> <li>1 Make sure that the paper guides are properly adjusted to the paper size being loaded.</li> <li>2 Make sure that the ADF door is properly closed.</li> <li>3 Perform a scan job.</li> <li>Does the problem remain?</li> </ul> | Go to step 4. | The problem is solved. |
| Step 4                                                                                                    | Go to step 5. | Go to step 6.          |
| Check the ADF rollers for debris, contamination, wear, or damage.                                                                                                    |               |                        |
| Are the rollers free of debris, contamination, wear or damage?                                                                                                    |               |                        |
| Step 5                                                                                                    | Go to step 6. | The problem is solved. |
| Replace the separator roller and ADF door. See ADF Separator Roller Removal and .                                                                                                    |               |                        |
| Does the problem remain?                                                                                                    |               |                        |
| Step 6                                                                                                    | Go to step 8. | Go to step 7.          |
| Check the paper path for paper jams and fragments.                                                                                                    |               |                        |
| Is the paper path free of jams and fragments?                                                                                                    |               |                        |
| Step 7                                                                                                    | Go to step 8. | The problem is solved. |
| Remove the paper jams and fragments.                                                                                                    |               |                        |
| Does the problem remain?                                                                                                    |               |                        |

| Action                                                                                                    | Yes                                | No                     |
|----------------------------------------------------------------------------------------------------|------------------------------------|------------------------|
| <ul> <li>Step 8</li> <li>1 Enter the Diagnostics menu, and then navigate to:</li> </ul>                                                                                                    | Go to step 9.                      | Go to step 13.         |
| Scanner diagnostics > Motor<br>tests                                                                                                    |                                    |                        |
| 2 Perform all motor tests.                                                                                                    |                                    |                        |
| Are the motors properly working?                                                                                                    |                                    |                        |
| Step 9<br>1 Enter the Diagnostics menu,<br>and then navigate to:                                                                                                    | Go to step 11.                     | Go to step 10.         |
| Scanner diagnostics > Sensor<br>tests                                                                                                    |                                    |                        |
| 2 Perform all sensor tests.                                                                                                    |                                    |                        |
| Are the sensors properly working?                                                                                                    |                                    |                        |
| Step 10                                                                                                    | Go to step 11.                     | The problem is solved. |
| Make sure that the sensors are free of debris and dust.                                                                                                    |                                    |                        |
| Does the problem remain?                                                                                                    |                                    |                        |
| Step 11                                                                                                    | Go to step 13.                     | Go to step 12.         |
| Check the ADF sensor actuators for proper installation and damage.                                                                                                    |                                    |                        |
| Are the actuators properly installed and free of damage?                                                                                                    |                                    |                        |
| Step 12                                                                                                    | Contact the next level of support. | The problem is solved. |
| Replace the ADF assembly. See<br>ADF Assembly Removal (SADF/<br>RADF) or ADF Assembly Removal<br>(DADF).                                                                                     |                                    |                        |
| Does the problem remain?                                                                                                    |                                    |                        |
| <ul> <li>Step 13</li> <li>1 Reseat the ADF cable on the controller board.</li> <li>2 If applicable, reseat the ADF cable on the ADF relay card.</li> <li>Does the problem remain?</li> </ul> | Go to step 14.                     | The problem is solved. |
|                                                                                                    |                                    |                        |

| Action                                                                                                   | Yes                                | No                                 |
|----------------------------------------------------------------------------------------------------|------------------------------------|------------------------------------|
| Step 14                                                                                                  | Go to step 15.                     | Contact the next level of support. |
| Check for the following signals or voltage values from the JADF1 connector on the controller board:      |                                    |                                    |
| <ul> <li>Pin 14: +24 V dc</li> <li>Pin 15: +3.3 V dc</li> <li>Pin 17: +3.3 V dc</li> </ul>               |                                    |                                    |
| Are the signals or voltage values approximately the same?                                                |                                    |                                    |
| Step 15                                                                                                  | Contact the next level of support. | The problem is solved.             |
| Replace the ADF assembly. See<br>ADF Assembly Removal (SADF/<br>RADF) or ADF Assembly Removal<br>(DADF). |                                    |                                    |
| Does the problem remain?                                                                                 |                                    |                                    |

# 295 Paper Jams

#### 295 Paper Jam Messages

| Error code | Description                | Action |
|------------|----------------------------|--------|
| 295.01     | The page gap is too small. | See .  |

# 680 Paper Jams

### 680 Paper Jam Messages

| Error code | Description                                            | Action |
|------------|--------------------------------------------------------|--------|
| 680.20     | The paper is out at the sensor<br>(ADF paper present). | See .  |

# User Attendance Messages

# Non-Xerox Supply

The printer has detected a non-Xerox supply or part installed in the printer.

The Xerox printer is designed to function best with genuine Xerox supplies and parts. Use of thirdparty supplies or parts may affect the performance, reliability, or life of the printer and its imaging components.

All life indicators are designed to function with Xerox supplies and parts and may deliver unpredictable results if third-party supplies or parts are used. Imaging component usage beyond the intended life may damage the Xerox printer or associated components.

Warning: Use of third-party supplies or parts can affect warranty coverage. Damage caused by the use of third-party supplies or parts may not be covered by the warranty.

If a customer accepts any and all of these risks and proceeds with the use of non-genuine supplies or parts in the printer, then instruct the customer to press and hold **X** and **#** simultaneously from the control panel for 15 seconds. Do not perform this action yourself.

If a customer does not want to accept these risks, then remove the third-party supply or part from the printer and install a genuine Xerox supply or part.

If the printer does not print after pressing and holding **X** and **#** simultaneously for 15 seconds, then instruct the customer to reset the supply usage counter.

1. From the control panel, navigate to:

#### Settings > Device > Maintenance > Configuration Menu > Supply Usage And Counters

- 2. Select the part or supply to reset, and then select **Start**.
- 3. Read the warning message, and then select **Continue**.
- 4. Press and hold X and # simultaneously for 15 seconds to clear the message.

**Note:** If the customer is unable to reset the supply usage counters, then the customer should return the item to the place of purchase.

## Metered Supply Installed in Printer Configured For Sold

The printer has detected a metered supply installed in the printer configured to use sold supply.

The printers ship with worldwide neutral toner cartridges. Initial installation of these cartridges sets the printer to worldwide neutral configuration. The first toner cartridge replacement sets the geographic differentiation code and toner cartridge type in NVM to that of the replacement cartridge. To change these NVM, a supplies plan conversion code (non-PagePack) or activation code (PagePack) code is required.

See Supplies used to resolve print quality issues for part numbers.

If an incorrect type of toner cartridge is installed, an error code is generated indicating toner incompatibility.

### Changing The Service Plan (Non-PagePack)

Contact the relevant OpCo to obtain a conversion code:

- US: Provide the printer Serial Number and Total Meter Read using the email template provided in Eureka Tip 1465826. A conversion PIN code is provided within 10 minutes. For any service plan conversion issues or special requests, phone Xerox Corporate Licensing Systems (XDSS), 1–800–890–3260.
- Xerox Business Solutions (XBS): All requests for service plan conversions must be approved by the XBS VP of Service. Request your field service manager to contact your XBS company VP of Service for direction. The XBS Core Company VP of Service will require authorization to convert the printer from sold to metered, and will provide a status of your request. Do not phone Field Engineering to request a conversion code.
- US Authorized Service Provider (ASP): Provide the printer Serial Number and Total Meter Read using the email template provided in Eureka Tip 1465826. A conversion PIN code is provided within 10 minutes. For any service plan conversion issues or special requests, phone Xerox Corporate Licensing Systems (XDSS), 1–800–890–3260.
- **Canada:** Provide the printer Serial Number and Total Meter Read using the email template provided in Eureka Tip 1465826. A conversion PIN code is provided within 10 minutes. For any service plan conversion issues or special requests, phone Customer Delivery Organization (CDO) field support, 1–800–647–1331.

Note: The service plan conversion code must be entered within 500 Total Impression counts. If this count is exceeded, a new code is required.

#### **Using The Control Panel**

- 1. From the control panel, navigate to **Settings > Supplies Plan > Plan Conversion**.
- 2. Record the Total Impressions and Device Serial Number.
- 3. Contact the relevant OpCo to obtain the conversion code.
- 4. After receiving the conversion code, on the control panel, navigate to **Supplies Plan > Plan Conversion > Conversion Code**.
- 5. Enter the conversion code provided, then select Convert Plan.
- 6. Navigate to **Supplies Plan > Plan Conversion > Current Plan** to confirm the conversion is successful.

#### Using The Embedded Web Server

- 1. Open a web browser, and then type the printer IP address. If necessary, ask the customer to enter the Admin password.
- 2. From the home page, navigate to Settings > Supplies Plan > Plan Conversion.
- 3. Record the Total Impressions and Device Serial Number.
- 4. Contact the relevant OpCo to obtain the conversion code.
- 5. After receiving the conversion code, on the embedded web server, navigate to **Settings > Supplies Plan > Plan Conversion > Conversion Code**.
- 128 Xerox<sup>®</sup> C315 Color Multifunction Printer Service Manual

- 6. Enter the conversion code provided, then click **Convert Plan**.
- 7. Check the Current Plan status to confirm the conversion is successful.

### Changing The Service Plan (PagePack)

Contact the relevant OpCo to obtain an activation code. Provide the Sequence Number and Device Serial Number.

- EMEA (XE): Email office.europe.page.pack.pin@xerox.com
- EMEA (DMO-E): Follow your local process.
- LATAM (Latin America): Follow your local process.

Note: The service plan activation code must be entered within 1000 Total Impression counts. If this count is exceeded, a new code is required.

#### **Using The Control Panel**

- 1. From the control panel, navigate to **Supplies Plan > Plan Activation**.
- 2. Record the Sequence Number and Device Serial Number.
- 3. Contact the relevant OpCo to obtain the activation code.
- 4. After receiving the activation code, on the control panel, navigate to **Settings > Supplies Plan > Plan Activation > Activation Code**.
- 5. Enter the activation code provided, then select Activate Plan.

#### Using The Embedded Web Server

- 1. Open a web browser, and then type the printer IP address. If necessary, ask the customer to enter the Admin password.
- 2. From the home page, navigate to **Settings > Supplies Plan > Plan Activation**.
- 3. Record the Sequence Number and Device Serial Number.
- 4. Contact the relevant OpCo to obtain the activation code.
- 5. After receiving the activation code, on the embedded web server, navigate to **Settings > Supplies Plan > Plan Activation > Activation Code**.
- 6. Enter the activation code provided, then click Activate Plan.

## 24 User Attendance Error Messages

| Error code | Description                                                                                                    | Action                                                                                                    |
|------------|----------------------------------------------------------------------------------------------------|----------------------------------------------------------------------------------------------------|
| 24.04      | The printer tried to do a duplex<br>print job on a sheet that was too<br>short or too narrow for the duplex<br>path. | <ol> <li>Perform one of the following:         <ol> <li>Load the correct paper size in the tray.</li> <li>From the control panel, select Continue to clear the message, and then print using a different tray paper source.</li> <li>Check the tray length and width guides, and then make sure that paper is properly loaded in the tray.</li> <li>Make sure that the correct paper size and type are specified in the Printing Preferences or Print dialog.</li> <li>Make sure that the paper size and type are specified in the paper size and type are specified in the Paper menu on the printer control panel.</li> <li>Cancel the print job.</li> </ol> </li> </ol> |

# 31 User Attendance Errors

### 31 User Attendance Error Messages

| Error code | Description                                                                                | Action                                                                                    |
|------------|--------------------------------------------------------------------------------------------|-------------------------------------------------------------------------------------------|
| 31.35z     | Waste toner bottle smart chip or sensor problem.                                           | See Waste toner bottle service check .                                                    |
| 31.40z     | The printer failed to replenish due<br>to bad auger gear and toner<br>cartridge gear mesh. | Insert the toner cartridge of the affected color.                                         |
| 31.40z     | Black toner cartridge smart chip or sensor problem.                                        | See Missing toner cartridge,<br>developer unit, or photoconductor<br>unit service check . |
| 31.41z     | Cyan toner cartridge smart chip or sensor problem.                                         |                                                                                           |
| 31.42z     | Magenta toner cartridge smart chip or sensor problem.                                      |                                                                                           |
| 31.43z     | Yellow toner cartridge smart chip or sensor problem.                                       |                                                                                           |

<sup>130</sup> Xerox<sup>®</sup> C315 Color Multifunction Printer Service Manual

| Error code | Description                                                             | Action |
|------------|-------------------------------------------------------------------------|--------|
| 31.60z     | Black imaging kit or<br>photoconductor smart chip or<br>sensor problem. |        |
| 31.65z     | Black and color imaging kit smart chip or sensor problem.               |        |

The following are the meaning of the z codes:

- A—Missing
- B—Missing Mux
- C—Read failure
- D—Write failure
- E—Device information read failure
- F—Authentication error
- G—Read failure

# 32 User Attendance Errors

#### 32 User Attendance Error Messages

| Error code | Description                                                                    | Action                                                                                    |
|------------|--------------------------------------------------------------------------------|-------------------------------------------------------------------------------------------|
| 32.40J     | Black Metered toner cartridge<br>installed in printer configured for<br>Sold   | See Metered Supply Installed in<br>Printer Configured For Sold                            |
| 32.41J     | Cyan Metered toner cartridge installed in printer configured for Sold          |                                                                                           |
| 32.42J     | Magenta Metered toner cartridge<br>installed in printer configured for<br>Sold |                                                                                           |
| 32.43J     | Yellow Metered toner cartridge<br>installed in printer configured for<br>Sold  |                                                                                           |
| 32.40z     | Black toner cartridge unsupported error.                                       | See Missing toner cartridge,<br>developer unit, or photoconductor<br>unit service check . |
| 32.41z     | Cyan toner cartridge unsupported error.                                        |                                                                                           |
| 32.42z     | Magenta toner cartridge<br>unsupported error.                                  |                                                                                           |
| 32.43z     | Yellow toner cartridge<br>unsupported error.                                   |                                                                                           |

| Error code | Description                                                           | Action |
|------------|-----------------------------------------------------------------------|--------|
| 32.65z     | Black and color imaging kit or photoconductor unit unsupported error. |        |

The following are the meaning of the z codes:

- A—Unsupported memory map version in the smart chip
- B—Failed capacity class/model compatibility check
- C—Failed OEM check
- D—Failed SWE marriage check
- E—The supply is on the revoked list
- F—The toner cartridge or imaging kit is MICR, and the firmware release does not support MICR
- J—Metered toner cartridge installed in printer configured for Sold toner cartridge

# 33 User Attendance Errors

#### 33 User Attendance Error Messages

Note: See Non-Xerox supply.

| Error code | Description                                                                                                    | Action                                                                                    |
|------------|----------------------------------------------------------------------------------------------------|-------------------------------------------------------------------------------------------|
| 33.40z     | Non-Xerox black toner cartridge.<br>The smart chip contents have<br>been manipulated by a third party<br>manufacturer.   | See Missing toner cartridge,<br>developer unit, or photoconductor<br>unit service check . |
| 33.41z     | Non-Xerox cyan toner cartridge.<br>The smart chip contents have<br>been manipulated by a third party<br>manufacturer.    |                                                                                           |
| 33.42z     | Non-Xerox magenta toner<br>cartridge. The smart chip contents<br>have been manipulated by a third<br>party manufacturer. |                                                                                           |
| 33.43z     | Non-Xerox yellow cartridge. The<br>smart chip contents have been<br>manipulated by a third party<br>manufacturer.        |                                                                                           |
| 33.50z     | Non-Xerox black developer unit.<br>The smart chip contents have<br>been manipulated by a third party<br>manufacturer.    |                                                                                           |

| Error code | Description                                                                                                    | Action |
|------------|----------------------------------------------------------------------------------------------------|--------|
| 33.64z     | Non-Xerox black and color<br>imaging kit. The smart chip<br>contents have been manipulated<br>by a third party manufacturer. |        |

The following are the meaning of the z codes:

- A— Non-genuine Xerox supply
- B— Supply is exposed

### Missing Toner Cartridge, Developer Unit, or Photoconductor Unit Service Check

| Action                                                                                                    | Yes           | No                     |
|----------------------------------------------------------------------------------------------------|---------------|------------------------|
| <ul> <li>Step 1</li> <li>Make sure that the toner cartridge or photoconductor unit is properly installed.</li> <li>Check the error code on the display, and then verify if the toner cartridge, developer unit, or photoconductor unit is supported.</li> <li>Replace the unsupported supply.</li> <li>Does the problem remain?</li> </ul> | Go to step 2. | The problem is solved. |
| <b>Step 2</b><br>Check the HVPS and pogo pin<br>cables for proper connection, and<br>reseat if necessary.<br>Does the problem remain?                                                                                                    | Go to step 3. | The problem is solved. |
| <ul> <li>Step 3</li> <li>1 Make sure that the pogo pin contacts are free from dust or debris.</li> <li>2 Check the pogo pin contacts for damage, and replace if necessary.</li> <li>Does the problem remain?</li> </ul>                                                                                                    | Go to step 4. | The problem is solved. |
| Step 4<br>Replace the imaging kit. See<br>Imaging kit removal.<br>See Supplies used to resolve print<br>quality issues to determine which<br>imaging kit to use.                                                                                                    | Go to step 5. | The problem is solved. |

| Action                                                           | Yes                                | No                     |
|------------------------------------------------------------------|------------------------------------|------------------------|
| Does the problem remain?                                         |                                    |                        |
| Step 5<br>1 Enter the Diagnostics menu,<br>and then navigate to: | Go to step 7.                      | Go to step 6.          |
| Printer diagnostics &<br>adjustments > Sensor tests              |                                    |                        |
| 2 Find the sensor (Toner meter).                                 |                                    |                        |
| Does the sensor status change while toggling the sensor?         |                                    |                        |
| Step 6                                                           | Go to step 7.                      | The problem is solved. |
| Replace the TMC card. See TMC card removal.                      |                                    |                        |
| Does the problem remain?                                         |                                    |                        |
| Step 7                                                           | Contact the next level of support. | The problem is solved. |
| Replace the controller board. See Controller board removal.      |                                    |                        |
| Does the problem remain?                                         |                                    |                        |

#### 34 User Attendance Error Messages

| Error code | Description                                                                                                    | Action                                                                                                    |
|------------|----------------------------------------------------------------------------------------------------|----------------------------------------------------------------------------------------------------|
| 34.04      | The printer tried to do a duplex<br>print job on a sheet that was too<br>short or too narrow for the duplex<br>path. | <ol> <li>Perform one of the following:         <ol> <li>Load the correct paper size in the tray.</li> <li>From the control panel, select <b>Continue</b> to clear the message, and then print using a different tray paper source.</li> <li>Check the tray length and width guides, and then make sure that paper is properly loaded in the tray.</li> <li>Make sure that the correct paper size and type are specified in the Printing Preferences or Print dialog.</li> <li>Make sure that the paper size and type are specified in the Paper menu on the printer control panel.</li> <li>Cancel the print job.</li> </ol> </li> </ol> |

## 42 User Attendance Errors

### 42 User Attendance Error Messages

| Error code | Description              | Action                              |
|------------|--------------------------|-------------------------------------|
| 42.xyz     | Printer region mismatch. | See Region mismatch service check . |

The following are the meaning of the xyz codes:

- A b z—A is the printer region (error values 1 to 6, and 0 always matches)
- a B z—B is the cartridge region (values 0 to 6)
- a b Z—Z is the cartridge color (CMY or K)
- 0 b z—Region 0: The machine is not regionalized, and matches any regionalized cartridge
- a 0 z—Region 0: The cartridge is not regionalized, and only matches with machine region 0
- 1 1 z—Region 1: North America
- 2 2 z—Region 2: Europe Economic Area + Extras
- 3 3 z—Region 3: Asia Pacific Group

- 4 4 z—Region 4: Latin America
- 5 5 z—Region 5: Rest Of Europe, Middle East, and Africa
- 6 6 z—Region 6: Australia and New Zealand

#### Region Mismatch Service Check

| Action                                                          | Yes                                | No                     |
|-----------------------------------------------------------------|------------------------------------|------------------------|
| Step 1                                                          | Contact the next level of support. | Go to step 2.          |
| Check the region number of the toner cartridge and the printer. |                                    |                        |
| Do the numbers match?                                           |                                    |                        |
| Step 2                                                          | Contact the next level of support. | The problem is solved. |
| Install the appropriate toner cartridge.                        |                                    |                        |
| Does the problem remain?                                        |                                    |                        |

# 43 User Attendance Errors

### 43 User Attendance Error Messages

| Error code | Description                                      | Action                      |
|------------|--------------------------------------------------|-----------------------------|
| 43.40z     | Black toner cartridge toner meter cycle error.   | See TMC card service check. |
| 43.41z     | Cyan toner cartridge toner meter cycle error.    |                             |
| 43.42z     | Magenta toner cartridge toner meter cycle error. |                             |
| 43.43z     | Yellow toner cartridge toner meter cycle error.  |                             |

The following are the meaning of the yz codes:

- y—Recoverable first error
- z—Non-recoverable second error

### TMC Card Service Check

| Action                                                           | Yes                                | No                     |
|------------------------------------------------------------------|------------------------------------|------------------------|
| Step 1<br>1 Enter the Diagnostics menu,<br>and then navigate to: | Go to step 2.                      | Go to step 3.          |
| Printer diagnostics &<br>adjustments > Sensor tests              |                                    |                        |
| 2 Find the sensor (Toner meter).                                 |                                    |                        |
| Does the sensor status change while toggling the sensor?         |                                    |                        |
| Step 2                                                           | Go to step 3.                      | The problem is solved. |
| Replace the toner cartridge.                                     |                                    |                        |
| Does the problem remain?                                         |                                    |                        |
| Step 3                                                           | Contact the next level of support. | The problem is solved. |
| Replace the TMC card. See TMC card removal.                      |                                    |                        |
| Does the problem remain?                                         |                                    |                        |

# 80 User Attendance Errors

### 80 User Attendance Error Messages

| Error code | Description                       | Action                            |
|------------|-----------------------------------|-----------------------------------|
| 80.1       | The maintenance kit is low.       | See Maintenance kit service check |
| 80.2       | The maintenance kit is very low.  |                                   |
| 80.3       | Replace the maintenance kit. Zero |                                   |
| 80.4       | estimated pages remain.           |                                   |

### Maintenance Kit Service Check

| Action                                                                                                    | Yes                                | No                     |
|----------------------------------------------------------------------------------------------------|------------------------------------|------------------------|
| 4                                                                                                    | Contact the next level of support. | The problem is solved. |
| <ol> <li>Replace the required<br/>maintenance kit.</li> <li>Reset the maintenance<br/>counter.</li> </ol> |                                    |                        |
| Does the problem remain?                                                                                  |                                    |                        |

### 82 User Attendance Error Messages

| Error code | Description                                                                                    | Action                                 |
|------------|------------------------------------------------------------------------------------------------|----------------------------------------|
| 82.11      | The waste toner bottle is nearly full. The sensor threshold has been reached.                  | See Waste toner bottle service check . |
| 82.19      | The waste toner bottle is nearly<br>full. The user-selected EWS set<br>point has been reached. |                                        |
| 82.31      | Replace the waste toner bottle.<br>The sensor end of life threshold<br>has been reached.       |                                        |

### Waste Toner Bottle Service Check

| Action                                                                                                    | Yes           | No                     |
|----------------------------------------------------------------------------------------------------|---------------|------------------------|
| Step 1                                                                                                    | Go to step 2. | The problem is solved. |
| Reseat the waste toner bottle.                                                                                                    |               |                        |
| Does the problem remain?                                                                                                    |               |                        |
| Step 2                                                                                                    | Go to step 3. | The problem is solved. |
| Make sure that the printer is placed on a hard and flat surface.                                                                    |               |                        |
| Does the problem remain?                                                                                                    |               |                        |
| Step 3                                                                                                    | Go to step 4. | The problem is solved. |
| Make sure that the waste toner<br>bottle contacts and waste toner<br>bottle contact block contacts are<br>free from dust or debris. |               |                        |
| Does the problem remain?                                                                                                    |               |                        |

| Action                                                                                       | Yes                                | No                     |
|----------------------------------------------------------------------------------------------|------------------------------------|------------------------|
| Step 4                                                                                       | Contact the next level of support. | Go to step 5.          |
| Check the waste toner bottle<br>contact block for proper<br>connection and damage.           |                                    |                        |
| Is the waste toner bottle contact block properly connected and free of damage?               |                                    |                        |
| Step 5                                                                                       | Contact the next level of support. | The problem is solved. |
| Replace the waste toner bottle contact block. See Waste toner bottle contact block removal . |                                    |                        |
| Does the problem remain?                                                                     |                                    |                        |

## 84 User Attendance Error Messages

| Error code | Description                                                                                                    | Action                            |
|------------|----------------------------------------------------------------------------------------------------|-----------------------------------|
| 84.11      | The imaging kit is low.                                                                                                    | See Toner cartridge or            |
| 84.13      |                                                                                                    | photoconductor unit service check |
| 84.19      |                                                                                                    |                                   |
| 84.21      | The imaging kit is very low.                                                                                                    |                                   |
| 84.29      |                                                                                                    |                                   |
| 84.31      | Replace the imaging kit. Zero estimated pages remain.                                                                           |                                   |
| 84.41      | Replace the imaging kit. Zero<br>estimated pages remain. Absolute<br>end of life has been reached due<br>to the PC rev counter. |                                   |
| 84.43      | Replace the imaging kit. Zero<br>estimated pages remain. Absolute<br>end of life has been reached due<br>to page count.         |                                   |
| 84.48      | Replace the imaging kit. Zero<br>estimated pages remain. Absolute<br>end of life has been reached due<br>to exhausted Quanta.   |                                   |

### 88 User Attendance Error Messages

| Error code | Description                        | Action                            |
|------------|------------------------------------|-----------------------------------|
| 88.00      | The toner cartridge is nearly low. | See Toner cartridge or            |
| 88.10      | The toner cartridge is low.        | photoconductor unit service check |
| 88.19      |                                    |                                   |
| 88.20      | The toner cartridge is very low.   |                                   |
| 88.30      | Replace the toner cartridge. Zero  |                                   |
| 88.40      | estimated pages remain.            |                                   |
| 88.48      |                                    |                                   |

## Toner Cartridge or Photoconductor Unit Service Check

| Action                                                                                                    | Yes           | No                     |
|----------------------------------------------------------------------------------------------------|---------------|------------------------|
| <ul> <li>Step 1</li> <li>Make sure that the toner cartridge or photoconductor unit is installed.</li> <li>Check if the toner cartridge or photoconductor unit is supported, and replace if necessary.</li> <li>Does the problem remain?</li> </ul>       | Go to step 2. | The problem is solved. |
| <ul> <li>Step 2</li> <li>Make sure that the toner cartridge or photoconductor unit is properly installed.</li> <li>Make sure that the toner cartridge or photoconductor unit cables are properly connected.</li> <li>Does the problem remain?</li> </ul> | Go to step 3. | The problem is solved. |
| <ul> <li>Step 3</li> <li>1 Check the toner cartridge or photoconductor unit contacts for damage, and replace if necessary.</li> <li>2 Replace the imaging kit if necessary. See Imaging kit removal.</li> </ul>                                          | Go to step 4. | The problem is solved. |

| Action                                                                                            | Yes                                | No                     |
|---------------------------------------------------------------------------------------------------|------------------------------------|------------------------|
| See Supplies used to resolve<br>print quality issues to<br>determine which imaging kit to<br>use. |                                    |                        |
| Does the problem remain?                                                                          |                                    |                        |
| Step 4                                                                                            | Contact the next level of support. | Go to step 5.          |
| Check the controller board pins for damage.                                                       |                                    |                        |
| Are the controller board pins free of damage?                                                     |                                    |                        |
| Step 5                                                                                            | Contact the next level of support. | The problem is solved. |
| Replace the controller board. See Controller board removal.                                       |                                    |                        |
| Does the problem remain?                                                                          |                                    |                        |

# Non-supply User Attendance Errors

### Non-Supply User Attendance Error Messages

| Error code | Description                                    | Action                                        |
|------------|------------------------------------------------|-----------------------------------------------|
| 35         | Insufficient memory.                           | See Insufficient memory service check .       |
| 36         | The resolution is reduced.                     | N/A                                           |
| 37         | No memory for collation, defrag, or held jobs. | See Insufficient memory service check .       |
| 38         | The memory is full.                            | See Insufficient memory service check .       |
| 39         | Complex page.                                  | See Complex page service check.               |
| 51         | The flash memory is defective.                 | See Flash memory failure service check .      |
| 52         | The flash memory is full.                      | See Insufficient flash memory service check . |
| 53         | Unformatted flash memory.                      | See Flash memory failure service check .      |
| 54         | Serial port or network error.                  | See Flash memory failure service check .      |
| 55         | The option is not supported.                   | See Unsupported internal option service check |

| Error code | Description                                              | Action                                                          |
|------------|----------------------------------------------------------|-----------------------------------------------------------------|
| 56         | The parallel, serial, or USB port is disabled.           | See Disabled port service check.                                |
| 57         | The configuration changed, and all held jobs are lost.   | N/A                                                             |
| 58         | There are too many input options or trays.               | See Excess options service check .                              |
| 58.xx      | The optional tray is defective or incorrectly installed. | See Invalid input option type or ID is detected service check . |
| 59         | The option or tray incompatible.                         | See Incompatible hardware option service check .                |
| 61         | The hard disk is defective.                              | See Hard disk failure service check                             |
| 62         | The hard disk is full.                                   |                                                                 |
| 63         | The hard disk is not formatted.                          | Format the hard disk.                                           |
| 64         | The hard disk format is not supported.                   |                                                                 |

## Insufficient Memory Service Check

| Action                                                                                                    | Yes                                | No                     |
|----------------------------------------------------------------------------------------------------|------------------------------------|------------------------|
| Step 11Perform a POR.2From the home screen,<br>navigate to Settings > Print ><br>Setup > Download Target ><br>Disk. | Go to step 2.                      | The problem is solved. |
| Does the problem remain?                                                                                            |                                    |                        |
| Step 2                                                                                                    | Go to step 3.                      | The problem is solved. |
| If applicable, install an extra memory card.                                                                        |                                    |                        |
| Does the problem remain?                                                                                            |                                    |                        |
| Step 3                                                                                                    | Contact the next level of support. | Go to step 4.          |
| Check the controller board pins for damage.                                                                         |                                    |                        |
| Are the pins free of damage?                                                                                        |                                    |                        |
| Step 4                                                                                                    | Contact the next level of support. | The problem is solved. |
| Replace the controller board. See Controller board removal.                                                         |                                    |                        |
| Does the problem remain?                                                                                            |                                    |                        |

## Complex Page Service Check

| Action                                                                                                    | Yes                                | No                     |
|----------------------------------------------------------------------------------------------------|------------------------------------|------------------------|
| <ul> <li>Step 1</li> <li>Perform a POR.</li> <li>From the home screen,<br/>navigate to Settings &gt; Print &gt;<br/>Setup &gt; Download Target &gt;<br/>Disk.</li> <li>Does the problem remain?</li> </ul> | Go to step 2.                      | The problem is solved. |
| Step 2                                                                                                    | Go to step 3.                      | The problem is solved. |
| Enter the Diagnostics menu, and then navigate to:                                                                                                    |                                    |                        |
| Input tray quick print > Tray 1 ><br>Single                                                                                                    |                                    |                        |
| Does the problem remain?                                                                                                    |                                    |                        |
| Step 3                                                                                                    | Contact the next level of support. | Go to step 4.          |
| Check the controller board pins for damage.                                                                                                    |                                    |                        |
| Are the pins free of damage?                                                                                                    |                                    |                        |
| Step 4                                                                                                    | Contact the next level of support. | The problem is solved. |
| Replace the controller board. See Controller board removal.                                                                                                    |                                    |                        |
| Does the problem remain?                                                                                                    |                                    |                        |

## Flash Memory Failure Service Check

| Action                                                                                                    | Yes           | No                     |
|----------------------------------------------------------------------------------------------------|---------------|------------------------|
| <ul> <li>Step 1</li> <li>1 From the home screen, navigate to Settings &gt; Print &gt; Job Accounting &gt; Log Near Full Level.</li> <li>2 Make sure that the value is set to the maximum.</li> </ul> | Go to step 2. | The problem is solved. |
| Does the problem remain?                                                                                                    |               |                        |
| Step 2                                                                                                    | Go to step 4. | Go to step 3.          |
| Check the controller board pins for damage.                                                                                                    |               |                        |
| Are the pins free of damage?                                                                                                    |               |                        |

| Action                                                                                    | Yes                                | No                     |
|-------------------------------------------------------------------------------------------|------------------------------------|------------------------|
| Step 3                                                                                    | Go to step 4.                      | The problem is solved. |
| Replace the controller board. See Controller board removal.                               |                                    |                        |
| Does the problem remain?                                                                  |                                    |                        |
| Step 4                                                                                    | Contact the next level of support. | The problem is solved. |
| Make sure that the printer is using the latest firmware version, and update if necessary. |                                    |                        |
| Does the problem remain?                                                                  |                                    |                        |

## Insufficient Flash Memory Service Check

| Action                                                                                                    | Yes                                | No                     |
|----------------------------------------------------------------------------------------------------|------------------------------------|------------------------|
| Step 1                                                                                                    | Go to step 2.                      | The problem is solved. |
| From the home screen, navigate to<br>Settings > USB Drive > Flash<br>Drive Scan > Format Flash.                                                                                                    |                                    |                        |
| Does the problem remain?                                                                                                    |                                    |                        |
| <ul> <li>Step 2</li> <li>1 From the home screen,<br/>navigate to Settings &gt; Print &gt;<br/>Job Accounting &gt; Log Near<br/>Full Level.</li> <li>2 Make sure that the value is set<br/>to the maximum.</li> </ul> | Go to step 3.                      | The problem is solved. |
| Does the problem remain?                                                                                                    |                                    |                        |
| Step 3                                                                                                    | Go to step 5.                      | Go to step 4.          |
| Check the controller board pins for damage.                                                                                                    |                                    |                        |
| Are the pins free of damage?                                                                                                    |                                    |                        |
| Step 4                                                                                                    | Go to step 5.                      | The problem is solved. |
| Replace the controller board. See Controller board removal.                                                                                                    |                                    |                        |
| Does the problem remain?                                                                                                    |                                    |                        |
| Step 5                                                                                                    | Contact the next level of support. | The problem is solved. |
| Make sure that the printer is using the latest firmware version, and update if necessary.                                                                                                    |                                    |                        |
| Does the problem remain?                                                                                                    |                                    |                        |
#### Unsupported Internal Option Service Check

| Action                                                                                    | Yes                                | No                     |
|-------------------------------------------------------------------------------------------|------------------------------------|------------------------|
| Step 1                                                                                    | Go to step 2.                      | The problem is solved. |
| If applicable, make sure that the option cards are supported.                             |                                    |                        |
| Does the problem remain?                                                                  |                                    |                        |
| Step 2                                                                                    | Go to step 4.                      | Go to step 3.          |
| Check the controller board pins for damage.                                               |                                    |                        |
| Are the pins free of damage?                                                              |                                    |                        |
| Step 3                                                                                    | Go to step 4.                      | The problem is solved. |
| Replace the controller board. See Controller board removal.                               |                                    |                        |
| Does the problem remain?                                                                  |                                    |                        |
| Step 4                                                                                    | Contact the next level of support. | The problem is solved. |
| Make sure that the printer is using the latest firmware version, and update if necessary. |                                    |                        |
| Does the problem remain?                                                                  |                                    |                        |

#### **Disabled Port Service Check**

| Action                                                                                                    | Yes           | No                     |
|----------------------------------------------------------------------------------------------------|---------------|------------------------|
| <ul> <li>Step 1</li> <li>Make sure that the cables connected to the ports are properly installed.</li> <li>Check the cables for damage, and replace if necessary.</li> </ul> | Go to step 2. | The problem is solved. |
| Does the problem remain?                                                                                                    |               |                        |
| Step 2                                                                                                    | Go to step 3. | The problem is solved. |
| Enter the Network/Ports menu and make sure that the applicable port settings are enabled.                                                                                    |               |                        |
| Does the problem remain?                                                                                                    |               |                        |
| Step 3                                                                                                    | Go to step 4. | The problem is solved. |
| If applicable, make sure that the option card is supported.                                                                                                    |               |                        |
| Does the problem remain?                                                                                                    |               |                        |

| Action                                                                                    | Yes                                | No                     |
|-------------------------------------------------------------------------------------------|------------------------------------|------------------------|
| Step 4                                                                                    | Go to step 6.                      | Go to step 5.          |
| Check the controller board pins for damage.                                               |                                    |                        |
| Are the pins free of damage?                                                              |                                    |                        |
| Step 5                                                                                    | Go to step 6.                      | The problem is solved. |
| Replace the controller board. See Controller board removal.                               |                                    |                        |
| Does the problem remain?                                                                  |                                    |                        |
| Step 6                                                                                    | Contact the next level of support. | The problem is solved. |
| Make sure that the printer is using the latest firmware version, and update if necessary. |                                    |                        |
| Does the problem remain?                                                                  |                                    |                        |

# Excess Options Service Check

| Action                                                                                                    | Yes           | No                     |
|----------------------------------------------------------------------------------------------------|---------------|------------------------|
| Step 1                                                                                                    | Go to step 2. | The problem is solved. |
| Perform a POR, and then resend the print job.                                                                                                    |               |                        |
| Does the problem remain?                                                                                                    |               |                        |
| Step 2                                                                                                    | Go to step 3. | The problem is solved. |
| If applicable, make sure that the internal option is supported.                                                                                                    |               |                        |
| Does the problem remain?                                                                                                    |               |                        |
| <ul> <li>Step 3</li> <li>1 If applicable, remove all internal options.</li> <li>2 Perform a POR, and then resend the print job.</li> <li>Does the problem remain?</li> </ul> | Go to step 6. | Go to step 4.          |
| Step 4                                                                                                    | Go to step 5. | The problem is solved. |
| Check if the number of internal<br>options installed is allowed, and<br>then remove the excess option.<br>Does the problem remain?                                           |               |                        |
| Step 5                                                                                                    | Go to step 6. | The problem is solved. |

| Action                                                                               | Yes                                | No                     |
|--------------------------------------------------------------------------------------|------------------------------------|------------------------|
| Check the number of input options allowed, and then remove the excess input options. |                                    |                        |
| Does the problem remain?                                                             |                                    |                        |
| Step 6                                                                               | Contact the next level of support. | Go to step 7.          |
| Check the controller board pins for damage.                                          |                                    |                        |
| Are the pins free of damage?                                                         |                                    |                        |
| Step 7                                                                               | Contact the next level of support. | The problem is solved. |
| Replace the controller board. See Controller board removal.                          |                                    |                        |
| Does the problem remain?                                                             |                                    |                        |

### Incompatible Hardware Option Service Check

| Action                                                                                                    | Yes                                | No                     |
|----------------------------------------------------------------------------------------------------|------------------------------------|------------------------|
| Step 1                                                                                                    | Go to step 2.                      | The problem is solved. |
| <ol> <li>Reseat the hardware option<br/>cables.</li> <li>Check the cables for damage,<br/>and replace if necessary.</li> </ol>           |                                    |                        |
| Does the problem remain?                                                                                                    |                                    |                        |
| Step 2                                                                                                    | Go to step 3.                      | The problem is solved. |
| Check if the firmware version of<br>the hardware option is supported<br>by the engine firmware, and<br>update the firmware if necessary. |                                    |                        |
| Contact the next level of support for the correct firmware version.                                                                      |                                    |                        |
| Does the problem remain?                                                                                                    |                                    |                        |
| Step 3                                                                                                    | Contact the next level of support. | The problem is solved. |
| Check the hardware option controller board pins for damage, and replace if necessary.                                                    |                                    |                        |
| Does the problem remain?                                                                                                    |                                    |                        |

#### Hard Disk Failure Service Check

| Action                                                                                                    | Yes                                | No                     |
|----------------------------------------------------------------------------------------------------|------------------------------------|------------------------|
| Step 1                                                                                                    | Go to step 2.                      | The problem is solved. |
| Delete unnecessary files.                                                                                                    |                                    |                        |
| <ul> <li>From the home screen,<br/>navigate to Settings &gt; Device</li> <li>Maintenance</li> </ul>                                                                       |                                    |                        |
| > Out-of-Service Erase > Erase<br>Hard Disk > Sanitize all<br>information on hard disk .                                                                                  |                                    |                        |
| <ul> <li>Select Erase downloads (Erase all macros, fonts, PFOs, etc.),,<br/>Erase buffered jobs, and Erase held jobs &gt; All held jobs.</li> <li>Touch Erase.</li> </ul> |                                    |                        |
| Does the problem remain?                                                                                                    |                                    |                        |
| Step 2                                                                                                    | Go to step 3.                      | The problem is solved. |
| Make sure that the printer is using the latest firmware version.                                                                                                    |                                    |                        |
| Does the problem remain?                                                                                                    |                                    |                        |
| <ul> <li>Step 3</li> <li>Make sure that the hard disk cable is properly installed.</li> <li>Check the cable for damage, and replace if necessary.</li> </ul>              | Go to step 4.                      | The problem is solved. |
| Does the problem remain?                                                                                                    |                                    |                        |
| <ul> <li>Step 4</li> <li>1 Make sure that the hard disk is properly installed.</li> <li>2 Check the hard disk for damage, and replace if necessary.</li> </ul>            | Go to step 5.                      | The problem is solved. |
|                                                                                                    |                                    |                        |
| Step 5<br>Check the controller board pins for<br>damage.                                                                                                    | Contact the next level of support. | GO tO Step 6.          |
| Are the pins free of damage?                                                                                                    |                                    |                        |
| Step 6                                                                                                    | Contact the next level of support. | The problem is solved. |
| Replace the controller board. See<br>Controller board removal.                                                                                                    |                                    |                        |
| Does the problem remain?                                                                                                    |                                    |                        |

# Printer Hardware Errors

# 100 Errors

#### **100 Error Messages**

| Error code | Description                                                                                                    | Action                                  |
|------------|----------------------------------------------------------------------------------------------------|-----------------------------------------|
| 100.01     | The weather station data is invalid.                                                                                                    | See Weather station service check .     |
| 100.04D    | The printhead temperature is below the range.                                                                                                    | See Printhead service check.            |
| 100.25     | <ul> <li>The cavity thermistor on the sensor (toner patch) is out of range.</li> <li>The cavity and toner patch sensor thermistor reading is out of range.</li> </ul> | See Toner patch sensing service check . |

### 110 Errors

| Error code | Description                                                          | Action                       |
|------------|----------------------------------------------------------------------|------------------------------|
| 110.20     | The printhead error was detected before the motor was turned on.     | See Printhead service check. |
| 110.21     | The printhead power was off when the laser servo started.            |                              |
| 110.31     | The printhead error (no first<br>Hysnc) was detected.                |                              |
| 110.32     | The printhead error (lost first<br>Hysnc) was detected.              |                              |
| 110.33     | The printhead error (lost first<br>Hysnc) was detected during servo. |                              |
| 110.34     | The printhead error (mirror motor lost lock) was detected.           |                              |
| 110.35     | The printhead error (mirror motor no first lock) was detected.       |                              |
| 110.36     | The printhead error (mirror motor never stabilized) was detected.    |                              |
| 110.41     | The printhead NVRAM read failure occurred.                           |                              |

| Error code | Description                                          | Action |
|------------|------------------------------------------------------|--------|
| 110.70     | The printhead NVRAM values were incorrect.           |        |
| 110.71     | The printhead timing measurement error was detected. |        |
| 110.90     | The video cable was unplugged.                       |        |
| 110.91     | The printhead timing reading error was detected.     |        |
| 110.92     | The printhead NVRAM checksum mismatch occurred.      |        |

#### Printhead Service Check

| Action                                                                                                    | Yes                                | No                     |
|----------------------------------------------------------------------------------------------------|------------------------------------|------------------------|
| Step 1                                                                                                    | Go to step 2.                      | The problem is solved. |
| Perform a POR.                                                                                                    |                                    |                        |
| Does the problem remain?                                                                                                    |                                    |                        |
| Step 2                                                                                                    | Go to step 4.                      | Go to step 3.          |
| Check the cables on the printhead<br>and on the JMIRR1 and JPH1<br>connectors on the controller board<br>for proper connection. |                                    |                        |
| Are the cables properly connected?                                                                                              |                                    |                        |
| Step 3                                                                                                    | Go to step 4.                      | The problem is solved. |
| Reconnect the cables.                                                                                                    |                                    |                        |
| Does the problem remain?                                                                                                    |                                    |                        |
| Step 4                                                                                                    | Go to step 5.                      | The problem is solved. |
| Check the printhead cable for damage, and replace if necessary.                                                                 |                                    |                        |
| Does the problem remain?                                                                                                    |                                    |                        |
| Step 5                                                                                                    | Go to step 6.                      | The problem is solved. |
| Replace the printhead. See<br>Printhead removal.                                                                                |                                    |                        |
| Does the problem remain?                                                                                                    |                                    |                        |
| Step 6                                                                                                    | Contact the next level of support. | The problem is solved. |
| Replace the controller board. See Controller board removal.                                                                     |                                    |                        |
| Does the problem remain?                                                                                                    |                                    |                        |

### 120 Error Messages

| Error code | Description                                             | Action                           |
|------------|---------------------------------------------------------|----------------------------------|
| 120.80     | The motor (fuser) does not turn on.                     | See Motor (fuser) service check. |
| 120.81     | The motor (fuser) does not turn off.                    |                                  |
| 120.82     | The motor (fuser) failed to achieve the expected speed. |                                  |
| 120.83     | The motor (fuser) stalled.                              |                                  |
| 120.84     | The motor (fuser) is over speeding.                     |                                  |
| 120.85     | The motor (fuser) is under speeding.                    |                                  |
| 120.86     | The motor (fuser) moved too long.                       |                                  |

#### Motor (Fuser) Service Check

| Action                                                                                            | Yes           | No                     |
|---------------------------------------------------------------------------------------------------|---------------|------------------------|
| Step 1                                                                                            | Go to step 2. | The problem is solved. |
| Perform a POR.                                                                                    |               |                        |
| Does the problem remain?                                                                          |               |                        |
| Step 2                                                                                            | Go to step 3. | Go to step 4.          |
| Check the fuser for damage or life<br>expiration, and replace if<br>necessary. See Fuser removal. |               |                        |
| Does the problem remain?                                                                          |               |                        |
| Step 3                                                                                            | Go to step 5. | Go to step 4.          |
| Check the cable at the JFUSES2 connector on the controller board for proper connection.           |               |                        |
| Is the cable properly connected?                                                                  |               |                        |
| Step 4                                                                                            | Go to step 5. | The problem is solved. |
| Reconnect the cable.                                                                              |               |                        |
| Does the problem remain?                                                                          |               |                        |

| Action                                                                | Yes                                | No                     |
|-----------------------------------------------------------------------|------------------------------------|------------------------|
| Step 5                                                                | Go to step 6.                      | The problem is solved. |
| Check the cable for damage, and replace if necessary.                 |                                    |                        |
| Does the problem remain?                                              |                                    |                        |
| Step 6                                                                | Contact the next level of support. | The problem is solved. |
| Replace the motor (fuser drive).<br>See Motor (fuser drive) removal . |                                    |                        |
| Does the problem remain?                                              |                                    |                        |

| Error code | Description                                                                                                    | Action                   |
|------------|----------------------------------------------------------------------------------------------------|--------------------------|
| 121.00     | The fuser failed to reach temperature during warm-up.                                                                                                    | See Fuser service check. |
| 121.01     | Attempting to heat the fuser, but the fuser is not installed.                                                                                                    |                          |
| 121.02     | Attempting to power up the fuser<br>while it is too warm (belt: 50°C,<br>lamp: 76°C) to execute EWC/line<br>voltage detection after a Wrong<br>Fuser Installed error had been<br>previously declared. |                          |
| 121.03     | Fuser hardware and driver mismatch.                                                                                                    |                          |
| 121.04     | Attempting to heat the fuser but<br>the fuser relay is open, and the<br>fuser PIC micro controller is not<br>reporting an error or is not<br>responding.                                              |                          |
| 121.05     | Attempting to heat the fuser but<br>the fuser relay is open, and the<br>fuser PIC micro controller is<br>reporting an error condition.                                                                |                          |
| 121.06     | The fuser has been too cold for<br>too long while it is powered at<br>100 % .                                                                                                    |                          |
| 121.07     | The fuser is on for more than the<br>allowed time after a gap blowout,<br>and the temperature is still too<br>cold.                                                                                   |                          |

| Error code | Description                                                                                                    | Action |
|------------|----------------------------------------------------------------------------------------------------|--------|
| 121.08     | The fuser is too cold while paper is in the fuser.                                                                                                    |        |
| 121.09     | The fuser fell below the minimum required temperature for motors.                                                                                               |        |
| 121.10     | The fuser did not warm up enough<br>to start EWC/line voltage<br>detection (belt: 60°C, lamp: 88°C)<br>within time-out (belt: 10 seconds,<br>lamp: 90 seconds). |        |
| 121.11     | The fuser took too long to reach<br>the final EWC/line detection<br>temperature (belt: 90°C, lamp:<br>149°C).                                                   |        |
| 121.12     | The fuser never reached final<br>EWC/line detection temperature<br>(belt: 90°C, lamp: 149°C).                                                                   |        |
| 121.13     | The fuser heated too fast to the final EWC/line detection temperature (belt: 90°C, lamp: 149°C).                                                                |        |
| 121.15     | The heater power is too high.                                                                                                    |        |

| Error code | Description                                                                                     | Action                   |
|------------|-------------------------------------------------------------------------------------------------|--------------------------|
| 121.16     | The heater power is too low.                                                                    | See Fuser service check. |
| 121.17     | A fuser heater runaway is detected on the LV machine.                                           |                          |
| 121.18     | A fuser heater runaway is detected on the HV machine.                                           |                          |
| 121.19     | The fuser high power trace heated to the final EWC/line detection temperature too fast.         |                          |
| 121.20     | The fuser high power trace<br>heating rate from 165°C to 180°C<br>exceeded the error threshold. |                          |
| 121.20     | The fuser is too cold during steady state control.                                              |                          |
|            | This event can occur during printing or standby modes.                                          |                          |
| 121.21     | The fuser low power trace heating<br>rate from 165°C to 180°C<br>exceeded the error threshold.  |                          |
| 121.22     | Open fuser relay detected.                                                                      |                          |

| Error code | Description                                                                                                    | Action                   |
|------------|----------------------------------------------------------------------------------------------------|--------------------------|
| 121.23     | The fuser reached the final EWC/<br>line detection temperature (belt:<br>90°C, lamp: 149°C).                                                                                              |                          |
| 121.24     | The fuser never reached the final EWC/line detection temperature (belt: 90°C, lamp: 149°C).                                                                                               |                          |
| 121.25     | After the line voltage detection,<br>the controller did not roll over to<br>the steady state control in time.                                                                             |                          |
| 121.26     | The fuser failed to reach the temperature during warm-up.                                                                                                    |                          |
| 121.28     | The fuser failed to reach the EP warm-up temperature in time.                                                                                                    |                          |
| 121.30     | The fuser has been on for too long<br>after a gap blowout, and the<br>temperature is still too cold.                                                                                      |                          |
| 121.31     | The fuser is too hot.                                                                                                    |                          |
| 121.32     | The fuser is too cold for too long<br>while its power is at 100%.                                                                                                    |                          |
| 121.33     | The fuser is too cold when the paper is in the fuser.                                                                                                    |                          |
| Error code | Description                                                                                                    | Action                   |
| 121.34     | The fuser is too cold during steady state control when a paper is not in the fuser.                                                                                                    | See Fuser service check. |
|            | This event can occur during printing or standby modes.                                                                                                    |                          |
| 121.35     | Attempting to power up with the<br>fuser too warm (belt: 50°C, lamp:<br>76°C) to execute EWC/line voltage<br>detection after a Wrong Fuser<br>Installed error was previously<br>declared. |                          |
| 121.36     | An open fuser relay was detected<br>with very cold, or unknown<br>ambient temperature.                                                                                                    |                          |
| 121.37     | The fuser heated to the final EWC/<br>line detection temperature (belt:<br>90°C, lamp: 149°C) too fast.                                                                                   |                          |
| 121.38     | Fuser UBER defect detection.                                                                                                    |                          |
|            | Belt to heater temperature delta exceeded.                                                                                                    |                          |

| Error code | Description                                                                          | Action |
|------------|--------------------------------------------------------------------------------------|--------|
| 121.41     | Fuser mechanism did not detect the expected cam sensor signal.                       |        |
| 121.42     | The fuser gate time is increasing out of control.                                    |        |
| 121.48     | Fuser hardware and driver mismatch.                                                  |        |
| 121.50     | The fuser went over the required temperature during a global over temperature check. |        |
| 121.51     | The fuser secondary heater is too hot.                                               |        |
| 121.52     | The main thermistor temperature is out of range.                                     |        |
| 121.53     | The main thermistor temperature change rate is out of range.                         |        |
| 121.54     | The secondary thermistor temperature is out of range.                                |        |
| 121.55     | The secondary thermistor temperature change rate is out of range.                    |        |
| 121.56     | The middle thermistor temperature is out of range.                                   |        |

| Error code | Description                                                              | Action                   |
|------------|--------------------------------------------------------------------------|--------------------------|
| 121.57     | The middle thermistor<br>temperature change rate is out of<br>range.     | See Fuser service check. |
| 121.58     | The edge thermistor temperature is out of range.                         |                          |
| 121.59     | The edge thermistor temperature change rate is out of range.             |                          |
| 121.60     | The belt contact thermistor temperature is out of range.                 |                          |
| 121.61     | The belt contact thermistor temperature change rate is out of range.     |                          |
| 121.62     | The belt non contact thermistor temperature is out of range.             |                          |
| 121.63     | The belt non contact thermistor temperature change rate is out of range. |                          |

| Error code | Description                                                                | Action |
|------------|----------------------------------------------------------------------------|--------|
| 121.64     | The belt non contact 2 thermistor temperature is out of range.             |        |
| 121.65     | The belt non contact 2 thermistor temperature change rate is out of range. |        |
| 121.66     | The narrow media thermistor temperature is out of range.                   |        |
| 121.67     | The narrow media thermistor temperature change rate is out of range.       |        |
| 121.70     | The calculated heater resistance is too high.                              |        |
| 121.71     | Open fuser main heater thermistor.                                         |        |
| 121.72     | Open fuser secondary heater thermistor.                                    |        |
| 121.73     | Open fuser middle heater thermistor.                                       |        |
| 121.74     | Open fuser edge thermistor.                                                |        |
| 121.76     | Open contact belt thermistor.                                              |        |

### Fuser Service Check

| Action                                                                                                    | Yes           | No                     |
|----------------------------------------------------------------------------------------------------|---------------|------------------------|
| Step 1                                                                                                    | Go to step 2. | The problem is solved. |
| Some of these errors are caused<br>by a faulty component on the<br>LVPS. Check the history file in the<br>printer to verify other occurrences.<br>If there are other occurrences,<br>then replace the LVPS. See LVPS<br>removal.                                                                |               |                        |
| Does the problem remain?                                                                                                    |               |                        |
| <ol> <li>Step 2         <ol> <li>Turn off the printer.</li> <li>Remove the rear cover. See<br/>Rear cover removal.</li> <li>Check the cable on the<br/>JFUSES2 connector on the<br/>controller board for proper<br/>connection and damage, and<br/>replace if necessary.</li> </ol> </li> </ol> | Go to step 3. | The problem is solved. |

| Action                                                                                                    | Yes           | No                     |
|----------------------------------------------------------------------------------------------------|---------------|------------------------|
| Does the problem remain?                                                                                                    |               |                        |
| Step 3                                                                                                    | Go to step 4. | The problem is solved. |
| Check the cable on the JLVPS1<br>connector on the controller board<br>for proper connection and<br>damage, and replace if necessary.                                                                                                    |               |                        |
| Does the problem remain?                                                                                                    |               |                        |
| <ul> <li>Step 4</li> <li>1 Open the front door.</li> <li>2 Remove the right cover. See<br/>Right cover removal.</li> <li>3 Check the power cable and the<br/>thermistor cables for proper<br/>connection and damage.</li> </ul>                                                                                                    | Go to step 6. | Go to step 5.          |
| Are the cables properly connected and free of damage?                                                                                                    |               |                        |
| Step 5                                                                                                    | Go to step 6. | The problem is solved. |
| Replace the damaged cables.                                                                                                    |               |                        |
| If the cables cannot be replaced,<br>then replace the fuser. See Fuser<br>removal.                                                                                                    |               |                        |
| Does the problem remain?                                                                                                    |               |                        |
| Step 6                                                                                                    | Go to step 7. | Go to step 8.          |
| Check the following voltage values<br>on the JFUSES2 connector pins on<br>the controller board:                                                                                                    |               |                        |
| <ul> <li>Pin 1: +24 V dc (door closed)</li> <li>Pin 2: +24 V dc (doors closed)</li> <li>Pin 3: +24 V dc (doors closed)</li> <li>Pin 4: +24 V dc (doors closed)</li> <li>Pin 5: Between 0.6 and 3.28 V dc</li> <li>Pin 6: Ground</li> <li>Pin 8: Ground</li> <li>Pin 10: Between -3 and +3.3 V dc</li> <li>Pin 11: Ground (no wire)</li> </ul> |               |                        |
| approximately the same?                                                                                                    |               |                        |

| Action                                                      | Yes                                | Νο                     |
|-------------------------------------------------------------|------------------------------------|------------------------|
| Step 7                                                      | Contact the next level of support. | The problem is solved. |
| Replace the fuser. See Fuser removal.                       |                                    |                        |
| Does the problem remain?                                    |                                    |                        |
| Step 8                                                      | Contact the next level of support. | The problem is solved. |
| Replace the controller board. See Controller board removal. |                                    |                        |
| Does the problem remain?                                    |                                    |                        |

#### 126 Error Messages

| Error code | Description                                          | Action                  |
|------------|------------------------------------------------------|-------------------------|
| 126.05     | The LVPS dropped while not sleeping.                 | See LVPS service check. |
| 126.06     | An LVPS 25 V line error was detected.                |                         |
| 126.07     | An LVPS 5 V rail was down during POR.                |                         |
| 126.10     | No line frequency was detected.                      |                         |
| 126.11     | Line frequency has gone outside the operating range. |                         |

#### **LVPS Service Check**

| Action                                                                                                    | Yes           | No                     |
|----------------------------------------------------------------------------------------------------|---------------|------------------------|
| Step 1                                                                                                    | Go to step 2. | The problem is solved. |
| Perform a POR.                                                                                                    |               |                        |
| Does the problem remain?                                                                                                    |               |                        |
| Step 2                                                                                                    | Go to step 3. | The problem is solved. |
| Check the cable on the JLVPS1<br>connector on the controller board<br>for proper connection and<br>damage, and replace if necessary.<br>Does the problem remain? |               |                        |

| Action                                                         | Yes                                | No                     |
|----------------------------------------------------------------|------------------------------------|------------------------|
| Step 3                                                         | Go to step 4.                      | The problem is solved. |
| Replace the LVPS. See LVPS removal.                            |                                    |                        |
| Does the problem remain?                                       |                                    |                        |
| Step 4                                                         | Contact the next level of support. | The problem is solved. |
| Replace the controller board. See<br>Controller board removal. |                                    |                        |
| Does the problem remain?                                       |                                    |                        |

### 142 Error Messages

| Error code | Description                                           | Action                               |
|------------|-------------------------------------------------------|--------------------------------------|
| 142.80     | The motor (CMY) does not turn on.                     | See Motor (EP drive) service check . |
| 142.81     | The motor (CMY) does not turn off.                    |                                      |
| 142.82     | The motor (CMY) failed to achieve the expected speed. |                                      |
| 142.83     | The motor (CMY) stalled.                              |                                      |
| 142.84     | The motor (CMY) is running too slow.                  |                                      |
| 142.85     | The motor (CMY) is running too fast.                  |                                      |
| 142.86     | The motor (CMY) moved too long.                       |                                      |

### Motor (EP Drive) Service Check

| Action                                                 | Yes           | No                     |
|--------------------------------------------------------|---------------|------------------------|
| Step 1                                                 | Go to step 2. | The problem is solved. |
| Perform a POR.                                         |               |                        |
| Does the problem remain?                               |               |                        |
| Step 2                                                 | Go to step 3. | Go to step 7.          |
| 1 Remove the imaging kit. See<br>Imaging kit removal.  |               |                        |
| 2 Enter the Diagnostics menu,<br>and then navigate to: |               |                        |

| Action                                                                                                    | Yes                                | No                     |
|----------------------------------------------------------------------------------------------------|------------------------------------|------------------------|
| Printer diagnostics &<br>adjustments > Motor tests ><br>CMY developer                                                                                                    |                                    |                        |
| 3 Press <b>OK</b> or touch <b>Start</b> .                                                                                                    |                                    |                        |
| Does the motor run?                                                                                                    |                                    |                        |
| <ul> <li>Step 3</li> <li>1 Remove the imaging kit. See Imaging kit removal.</li> <li>2 Remove the transfer module. See Transfer module removal.</li> <li>3 Enter the Diagnostics menu, and then navigate to:</li> </ul>              | Go to step 4.                      | Go to step 7.          |
| Printer diagnostics &<br>adjustments > Motor tests ><br>K/ITM developer                                                                                                    |                                    |                        |
| 4 Press <b>OK</b> or touch <b>Start</b> .                                                                                                    |                                    |                        |
| Does the motor run?                                                                                                    |                                    |                        |
| Step 4                                                                                                    | Go to step 6.                      | Go to step 5.          |
| Manually turn the black developer unit and transfer module drive gears.                                                                                                    |                                    |                        |
| Do the gears freely turn?                                                                                                    |                                    |                        |
| Step 5                                                                                                    | Go to step 6.                      | The problem is solved. |
| Replace the EP drive. See EP drive assembly removal .                                                                                                    |                                    |                        |
| Does the problem remain?                                                                                                    |                                    |                        |
| Step 6                                                                                                    | Contact the next level of support. | The problem is solved. |
| Check the imaging kit and transfer<br>module for damage or life<br>expiration, and replace if<br>necessary. See Imaging kit<br>removal and Transfer module<br>removal.                                                               |                                    |                        |
| Does the problem remain?                                                                                                    |                                    |                        |
| <ul> <li>Step 7</li> <li>Make sure that the cable on the motor (EP drive) is properly connected.</li> <li>Make sure that the cables on the JCARTP1 and JCARTS1 connectors on the controller board are properly connected.</li> </ul> | Go to step 8.                      | The problem is solved. |
| Does the problem remain?                                                                                                    |                                    |                        |

| Action                                                           | Yes                                | No                     |
|------------------------------------------------------------------|------------------------------------|------------------------|
| Step 8                                                           | Go to step 9.                      | The problem is solved. |
| Check the cables for damage and replace if necessary.            |                                    |                        |
| Does the problem remain?                                         |                                    |                        |
| Step 9                                                           | Contact the next level of support. | The problem is solved. |
| Replace the motor (drive unit). See Motor (drive unit) removal . |                                    |                        |
| Does the problem remain?                                         |                                    |                        |

#### **151 Error Messages**

| Error code | Description                                             | Action                               |
|------------|---------------------------------------------------------|--------------------------------------|
| 151.80     | The motor (K/ITM) does not turn on.                     | See Motor (EP drive) service check . |
| 151.81     | The motor (K/ITM) does not turn off.                    |                                      |
| 151.82     | The motor (K/ITM) failed to achieve the expected speed. |                                      |
| 151.83     | The motor (K/ITM) stalled.                              |                                      |
| 151.84     | The motor (K/ITM) is running too slow.                  |                                      |
| 151.85     | The motor (K/ITM) is running too<br>fast.               |                                      |
| 151.86     | The motor (K/ITM) moved too<br>long.                    |                                      |

# 160 Errors

| Error code | Description                                           | Action                                |
|------------|-------------------------------------------------------|---------------------------------------|
| 160.80     | The motor (MPF) does not turn on.                     | See Option tray motor service check . |
| 160.81     | The motor (MPF) does not turn off.                    |                                       |
| 160.82     | The motor (MPF) failed to achieve the expected speed. |                                       |

| Error code | Description                             | Action |
|------------|-----------------------------------------|--------|
| 160.83     | The motor (MPF) stalled.                |        |
| 160.84     | The motor (MPF) is running too slow.    |        |
| 160.85     | The motor (MPF) is running too<br>fast. |        |
| 160.86     | The motor (MPF) moved too long.         |        |

### **Option Tray Motor Service Check**

| A                     | tion                                                                                                    | Yes           | No                     |
|-----------------------|----------------------------------------------------------------------------------------------------|---------------|------------------------|
| St<br>₁               | ep 1                                                                                                    | Go to step 2. | Go to step 3.          |
|                       | and then navigate to:                                                                                          |               |                        |
|                       | Additional input tray<br>diagnostics > Motor Tests                                                             |               |                        |
| 2                     | Select <b>Pick (tray x) motor test</b> ,<br>and then press <b>OK</b> or touch<br><b>Start</b> .                |               |                        |
|                       | Make sure to perform the motor test in both directions.                                                        |               |                        |
| 3                     | Select <b>Pass-through (tray x)</b><br><b>motor test</b> , and then press <b>OK</b><br>or touch <b>Start</b> . |               |                        |
|                       | Make sure to perform the motor test in both directions.                                                        |               |                        |
| Di                    | d the motors run?                                                                                              |               |                        |
| St                    | ер 2                                                                                                    | Go to step 3. | The problem is solved. |
| Pe                    | rform a print test.                                                                                            |               |                        |
| Do                    | bes the problem remain?                                                                                        |               |                        |
| St                    | ер 3                                                                                                    | Go to step 4. | The problem is solved. |
| Mo<br>co<br>pro<br>op | ake sure that the option<br>nnector in the subframe is<br>operly connected to the tray 2<br>tion.              |               |                        |
| Do                    | pes the problem remain?                                                                                        |               |                        |
| St                    | ер 4                                                                                                    | Go to step 5. | The problem is solved. |
| Mo<br>JO<br>bo        | ake sure that cable on the<br>PT1 connector on the controller<br>ard is properly connected.                    |               |                        |
| Do                    | bes the problem remain?                                                                                        |               |                        |

| Action                                                                                          | Yes                                | No                     |
|-------------------------------------------------------------------------------------------------|------------------------------------|------------------------|
| Step 5                                                                                          | Go to step 6.                      | The problem is solved. |
| Check the option cable for<br>continuity, and replace if<br>necessary.                          |                                    |                        |
| Does the problem remain?                                                                        |                                    |                        |
| Step 6                                                                                          | Contact the next level or support. | The problem is solved. |
| Check the option tray connections<br>for damage, and replace the<br>affected tray if necessary. |                                    |                        |
| Does the problem remain?                                                                        |                                    |                        |

### 161 Error Messages

| Error code | Description                                                   | Action                                         |
|------------|---------------------------------------------------------------|------------------------------------------------|
| 161.80     | The motor (tray 1 pick) does not turn on.                     | See Motor (tray 1 pick/duplex) service check . |
| 161.81     | The motor (tray 1 pick) does not turn off.                    |                                                |
| 161.82     | The motor (tray 1 pick) failed to achieve the expected speed. |                                                |
| 161.83     | The motor (tray 1 pick) stalled.                              |                                                |
| 161.84     | The motor (tray 1 pick) is running too slow.                  |                                                |
| 161.85     | The motor (tray 1 pick) is running too fast.                  |                                                |
| 161.86     | The motor (tray 1 pick) moved too<br>long.                    |                                                |

#### Motor (Tray 1 Pick/Duplex) Service Check

| Action                            | Yes           | No                     |
|-----------------------------------|---------------|------------------------|
| Step 1                            | Go to step 2. | The problem is solved. |
| Perform a POR.                    |               |                        |
| Does the problem remain?          |               |                        |
| <b>Step 2</b><br>1 Remove tray 1. | Go to step 3. | Go to step 4.          |

| Ac               | tion                                                                                      | Yes                               | No                     |
|------------------|-------------------------------------------------------------------------------------------|-----------------------------------|------------------------|
| 2                | Enter the Diagnostics menu,<br>and then navigate to:                                      |                                   |                        |
|                  | Printer diagnostics &<br>adjustments > Motor tests ><br>Pick (tray 1) / Duplex            |                                   |                        |
| 3                | Select <b>Tray 1 Picking</b> , and then press <b>OK</b> or touch <b>Start</b> .           |                                   |                        |
|                  | Make sure to perform the motor test in both directions.                                   |                                   |                        |
| 4                | Select <b>Tray 1 Duplex</b> , and then press <b>OK</b> or touch <b>Start</b> .            |                                   |                        |
|                  | Make sure to perform the motor test in both directions.                                   |                                   |                        |
| Di               | d the motors run?                                                                         |                                   |                        |
| St               | ep 3                                                                                      | Go to step 5.                     | The problem is solved. |
| Mo<br>co<br>is j | ake sure that cable on the JSP1<br>nnector on the controller board<br>properly connected. |                                   |                        |
| Do               | es the problem remain?                                                                    |                                   |                        |
| St               | ер 4                                                                                      | Go to step 5.                     | Go to step 6.          |
| Ch               | eck the cable for damage.                                                                 |                                   |                        |
| Is               | the cable damaged?                                                                        |                                   |                        |
| St               | ер 5                                                                                      | Go to step 6.                     | The problem is solved. |
| Re<br>Tro        | place the media feeder. See<br>ay 1 media feeder removal .                                |                                   |                        |
| Do               | es the problem remain?                                                                    |                                   |                        |
| St               | ер б                                                                                      | Contact the next level of support | The problem is solved. |
| Re<br>Co         | place the controller board. See ntroller board removal.                                   |                                   |                        |
| Do               | es the problem remain?                                                                    |                                   |                        |

| Error code | Description                               | Action                                |
|------------|-------------------------------------------|---------------------------------------|
| 162.80     | The motor (tray 2 pick) does not turn on. | See Option tray motor service check . |

<sup>164</sup> Xerox® C315 Color Multifunction Printer Service Manual

| Error code | Description                                                   | Action |
|------------|---------------------------------------------------------------|--------|
| 162.81     | The motor (tray 2 pick) does not turn off.                    |        |
| 162.82     | The motor (tray 2 pick) failed to achieve the expected speed. |        |
| 162.83     | The motor (tray 2 pick) stalled.                              |        |
| 162.84     | The motor (tray 2 pick) is running too slow.                  |        |
| 162.85     | The motor (tray 2 pick) is running too fast.                  |        |
| 162.86     | The motor (tray 2 pick) moved too long.                       |        |

#### 163 Error Messages

| Error code | Description                                                   | Action                                   |
|------------|---------------------------------------------------------------|------------------------------------------|
| 163.80     | The motor (tray 3 pick) does not turn on.                     | See Option tray motor service<br>check . |
| 163.81     | The motor (tray 3 pick) does not turn off.                    |                                          |
| 163.82     | The motor (tray 3 pick) failed to achieve the expected speed. |                                          |
| 163.83     | The motor (tray 3 pick) stalled.                              |                                          |
| 163.84     | The motor (tray 3 pick) is running too slow.                  |                                          |
| 163.85     | The motor (tray 3 pick) is running too fast.                  |                                          |
| 163.86     | The motor (tray 3 pick) moved too<br>long.                    |                                          |

# 166 Errors

| Error code | Description                                    | Action                                |
|------------|------------------------------------------------|---------------------------------------|
| 166.80     | The motor (tray 2 transport) does not turn on. | See Option tray motor service check . |

| Error code | Description                                                        | Action |
|------------|--------------------------------------------------------------------|--------|
| 166.81     | The motor (tray 2 transport) does not turn off.                    |        |
| 166.82     | The motor (tray 2 transport) failed to achieve the expected speed. |        |
| 166.83     | The motor (tray 2 transport) stalled.                              |        |
| 166.84     | The motor (tray 2 transport) is running too slow.                  |        |
| 166.85     | The motor (tray 2 transport) is running too fast.                  |        |
| 166.86     | The motor (tray 2 transport)<br>moved too long.                    |        |

| Error code | Description                                                        | Action                                   |
|------------|--------------------------------------------------------------------|------------------------------------------|
| 167.80     | The motor (tray 3 transport) does not turn on.                     | See Option tray motor service<br>check . |
| 167.81     | The motor (tray 3 transport) does not turn off.                    |                                          |
| 167.82     | The motor (tray 3 transport) failed to achieve the expected speed. |                                          |
| 167.83     | The motor (tray 3 transport) stalled.                              |                                          |
| 167.84     | The motor (tray 3 transport) is running too slow.                  |                                          |
| 167.85     | The motor (tray 3 transport) is running too fast.                  |                                          |
| 167.86     | The motor (tray 3 transport)<br>moved too long.                    |                                          |

### 171 Error Messages

| Error code | Description     | Action                      |
|------------|-----------------|-----------------------------|
| 171.82     | Main fan error. | See Main fan service check. |
| 171.83     |                 |                             |
| 171.84     |                 |                             |
| 171.85     |                 |                             |

#### Main Fan Service Check

| Action                                                                                | Yes                                | No                     |
|---------------------------------------------------------------------------------------|------------------------------------|------------------------|
| Step 1                                                                                | Go to step 3.                      | Go to step 2.          |
| Check the main fan area for obstructions.                                             |                                    |                        |
| Is the fan area free from obstructions?                                               |                                    |                        |
| Step 2                                                                                | Go to step 3.                      | The problem is solved. |
| Remove the obstructions.                                                              |                                    |                        |
| Does the problem remain?                                                              |                                    |                        |
| Step 3                                                                                | Go to step 5.                      | Go to step 4.          |
| Check the cable on the JFAN2 connector on the controller board for proper connection. |                                    |                        |
| Is the cable properly connected?                                                      |                                    |                        |
| Step 4                                                                                | Go to step 5.                      | The problem is solved. |
| Reconnect the cable.                                                                  |                                    |                        |
| Does the problem remain?                                                              |                                    |                        |
| Step 5                                                                                | Go to step 6.                      | The problem is solved. |
| Replace the main fan. See System fan removal.                                         |                                    |                        |
| Does the problem remain?                                                              |                                    |                        |
| Step 6                                                                                | Contact the next level of support. | The problem is solved. |
| Replace the controller board. See Controller board removal.                           |                                    |                        |
| Does the problem remain?                                                              |                                    |                        |

### 600 Error Message

| Error code | Description                                                                          | Action         |
|------------|--------------------------------------------------------------------------------------|----------------|
| 600.95     | The printer intentionally declared a jam.                                            | Perform a POR. |
|            | This event is typically used to<br>prevent a kiosk user from printing<br>free pages. |                |

## 602 Errors

#### 602 Error Messages

| Error code | Description                                               | Action                          |
|------------|-----------------------------------------------------------|---------------------------------|
| 602.x8     | The tray [x] timed out while waiting for the ILN command. | See Engine error service check. |
| 602.x9     | The tray [x] failed to become the input source.           |                                 |

x = tray number

### Engine Error Service Check

| Action                                                                                                    | Yes                                | No                     |
|----------------------------------------------------------------------------------------------------|------------------------------------|------------------------|
| Step 1                                                                                                    | Go to step 2.                      | The problem is solved. |
| Perform a POR.                                                                                                    |                                    |                        |
| Does the problem remain?                                                                                                    |                                    |                        |
| <ul> <li>Step 2</li> <li>1 Remove the rear cover. See Rear cover removal.</li> <li>2 Reseat all the cables on the controller board.</li> <li>3 Check the controller board contacts and pins for damage.</li> <li>Is the controller board free of damage?</li> </ul> | Contact the next level of support. | Go to step 3.          |
| Step 3                                                                                                    | Contact the next level of support. | The problem is solved. |
| Replace the controller board. See<br>Controller board removal.                                                                                                    |                                    |                        |
| Does the problem remain?                                                                                                    |                                    |                        |

## 620 Errors

| Error code | Description                                                         | Action                           |
|------------|---------------------------------------------------------------------|----------------------------------|
| 620.80     | The motor (fuser) does not turn on.                                 | See Motor (fuser) service check. |
| 620.81     | The motor (fuser) does not turn off.                                |                                  |
| 620.82     | The motor (fuser) failed to achieve the expected speed.             |                                  |
| 620.83     | The motor (fuser) stalled.                                          |                                  |
| 620.84     | The motor (fuser) is running too slow.                              |                                  |
| 620.85     | The motor (fuser) is running too<br>fast.                           |                                  |
| 620.86     | The motor (fuser) moved too long.                                   |                                  |
| 621.01     | The fuser heater was too cold when the paper entered the fuser nip. | See Fuser service check.         |

### 642 Error Messages

| Error code | Description                                           | Action                               |
|------------|-------------------------------------------------------|--------------------------------------|
| 642.80     | The motor (CMY) does not turn on.                     | See Motor (EP drive) service check . |
| 642.81     | The motor (CMY) does not turn off.                    |                                      |
| 642.82     | The motor (CMY) failed to achieve the expected speed. |                                      |
| 642.83     | The motor (CMY) stalled.                              |                                      |
| 642.84     | The motor (CMY) is running too slow.                  |                                      |
| 642.85     | The motor (CMY) is running too<br>fast.               |                                      |
| 642.86     | The motor (CMY) moved too long.                       |                                      |

### 651 Errors

#### 651 Error Messages

| Error code | Description                                             | Action                               |
|------------|---------------------------------------------------------|--------------------------------------|
| 651.80     | The motor (K/ITM) does not turn on.                     | See Motor (EP drive) service check . |
| 651.81     | The motor (K/ITM) does not turn off.                    |                                      |
| 651.82     | The motor (K/ITM) failed to achieve the expected speed. |                                      |
| 651.83     | The motor (K/ITM) stalled.                              |                                      |
| 651.84     | The motor (K/ITM) is running too slow.                  |                                      |
| 651.85     | The motor (K/ITM) is running too<br>fast.               |                                      |
| 651.86     | The motor (K/ITM) moved too long.                       |                                      |

### 661 Error Messages

| Error code | Description                                                   | Action                                         |
|------------|---------------------------------------------------------------|------------------------------------------------|
| 661.80     | The motor (tray 1 pick) does not<br>turn on.                  | See Motor (tray 1 pick/duplex) service check . |
| 661.81     | The motor (tray 1 pick) does not turn off.                    |                                                |
| 661.82     | The motor (tray 1 pick) failed to achieve the expected speed. |                                                |
| 661.83     | The motor (tray 1 pick) stalled.                              |                                                |
| 661.84     | The motor (tray 1 pick) is running too slow.                  |                                                |
| 661.85     | The motor (tray 1 pick) is running too fast.                  |                                                |
| 661.86     | The motor (tray 1 pick) moved too long.                       |                                                |

# 662 Errors

| Error code | Description                                                   | Action                                   |
|------------|---------------------------------------------------------------|------------------------------------------|
| 662.70     | The motor (tray 2 pick) does not turn on.                     | See Option tray motor service<br>check . |
| 662.71     | The motor (tray 2 pick) does not turn off.                    |                                          |
| 662.72     | The motor (tray 2 pick) failed to achieve the expected speed. |                                          |
| 662.73     | The motor (tray 2 pick) stalled.                              |                                          |
| 662.74     | The motor (tray 2 pick) is running too slow.                  |                                          |
| 662.75     | The motor (tray 2 pick) is running too fast.                  |                                          |
| 662.76     | The motor (tray 2 pick) moved too<br>long.                    |                                          |

### 663 Error Messages

| Error code | Description                                                   | Action                                |
|------------|---------------------------------------------------------------|---------------------------------------|
| 663.70     | The motor (tray 3 pick) does not turn on.                     | See Option tray motor service check . |
| 663.71     | The motor (tray 3 pick) does not turn off.                    |                                       |
| 663.72     | The motor (tray 3 pick) failed to achieve the expected speed. |                                       |
| 663.73     | The motor (tray 3 pick) stalled.                              |                                       |
| 663.74     | The motor (tray 3 pick) is running too slow.                  |                                       |
| 663.75     | The motor (tray 3 pick) is running too fast.                  |                                       |
| 663.76     | The motor (tray 3 pick) moved too<br>long.                    |                                       |

## 666 Errors

#### 666 Error Messages

| Error code | Description                                                        | Action                                |
|------------|--------------------------------------------------------------------|---------------------------------------|
| 666.70     | The motor (tray 2 transport) does not turn on.                     | See Option tray motor service check . |
| 666.71     | The motor (tray 2 transport) does not turn off.                    |                                       |
| 666.72     | The motor (tray 2 transport) failed to achieve the expected speed. |                                       |
| 666.73     | The motor (tray 2 transport) stalled.                              |                                       |
| 666.74     | The motor (tray 2 transport) is running too slow.                  |                                       |
| 666.75     | The motor (tray 2 transport) is running too fast.                  |                                       |
| 666.76     | The motor (tray 2 transport)<br>moved too long.                    |                                       |

#### 667 Error Messages

| Error code | Description                                                        | Action                                |
|------------|--------------------------------------------------------------------|---------------------------------------|
| 667.70     | The motor (tray 3 transport) does not turn on.                     | See Option tray motor service check . |
| 667.71     | The motor (tray 3 transport) does not turn off.                    |                                       |
| 667.72     | The motor (tray 3 transport) failed to achieve the expected speed. |                                       |
| 667.73     | The motor (tray 3 transport) stalled.                              |                                       |
| 667.74     | The motor (tray 3 transport) is running too slow.                  |                                       |
| 667.75     | The motor (tray 3 transport) is running too fast.                  |                                       |
| 667.76     | The motor (tray 3 transport)<br>moved too long.                    |                                       |

## Procedure Before Starting The 9yy Service Checks

Retrieve certain information that helps your next level of support in diagnosing the problem before replacing the controller board.

Warning: Do not replace the controller board unless instructed by your next level of support.

- 1. Collect the history information and firmware logs (Fwdebug and logs.tar.gz) from the SE menu.
- 2. Collect the settings from the Menu Settings Page.
- 3. Collect information from the user.

 $^{\prime\prime}$  Note: Not all of the items are retrievable from the printer that you are working on.

#### A. Collecting The History Information From The SE Menu

*Note*: Make sure that your printer is connected to a network or to a print server.

1. Open a web browser, type http://printer\_IP\_address/se, and then press Enter.

#### Note:

- printer\_IP\_address is the TCP/IP address of the printer.
- se is required to access the printer diagnostic information.
- 2. Click History Information, copy all information, and then save it as a text file.

3. E-mail the text file to your next level of support.

#### B. Collecting The Firmware Logs (fwdebug and Logs.tar.gz) From The SE Menu

#### 🖉 Note:

- Make sure that your printer is connected to a network or to a print server.
- Some printers are designed to restart automatically after a 9yy error. On these printers, you can retrieve the secondary crash code information using the SE menu.
- 1. Open a web browser, type http://printer\_IP\_address/se, and then press Enter.
- 2. Click Logs Gzip Compressed.

Note: A logs.tar.gz file is saved to the Downloads folder. The file may take several minutes to save. You may rename the file if a logs.tar.gz already exists in the Downloads folder.

3. E-mail the logs to your next level of support.

**Note:** To download the FWdebug log to a flash drive, see General SE Menu.

#### C. Collecting The Settings From The Menu Settings Page

• Note: The Menu Settings Page is different for each printer. For more information, see the User's Guide. Your next level of support will tell you which page they want to see.

#### D. Collecting Information From The User

Ask the user for information about the following:

- Print job being run
- Operating system being used
- Print driver being used
- Other information on what was happening when the 9yy error occurred

### 900 Errors

#### 900 Error Messages

| Error code | Description                                        | Action                        |
|------------|----------------------------------------------------|-------------------------------|
| 900.xx     | Unrecoverable RIP software error/<br>illegal trap. | See 900 service error check . |

#### 900 Error Service Check

| Action                                                                                                    | Yes            | No                     |
|----------------------------------------------------------------------------------------------------|----------------|------------------------|
| <ul> <li>Step 1</li> <li>Perform a POR.</li> <li>Check if a 900.xx error code appears on the display.</li> </ul>                                                                                | Go to step 4.  | Go to step 2.          |
| Does a 900.xx error code appear?                                                                                                    |                |                        |
| Step 2                                                                                                    | Go to step 3.  | Go to step 4.          |
| Check if another type of error code<br>appears instead of the 900.xx<br>error code.                                                                                                    |                |                        |
| Does a different error code appear?                                                                                                    |                |                        |
| Step 3                                                                                                    | Go to step 4.  | The problem is solved. |
| See the error code and its service instructions in the printer service manual.                                                                                                    |                |                        |
| Does the problem remain?                                                                                                    |                |                        |
| <ul> <li>Step 4</li> <li>Turn off the printer.</li> <li>At the rear of the printer,<br/>disconnect the network cable,<br/>USB cable, and the fax line.</li> <li>Turn on the printer.</li> </ul> | Go to step 12. | Go to step 5.          |
| Does the problem remain?                                                                                                    |                |                        |
| <ul> <li>Step 5</li> <li>From the control panel,<br/>navigate to the Reports menu.</li> <li>Select Device Statistics and<br/>Device Settings.</li> </ul>                                        | Go to step 12. | Go to step 6.          |
| Does the problem remain?                                                                                                    |                |                        |
| Step 6                                                                                                    | Go to step 7.  | Go to step 8.          |
| Check if the printer has a scanner.                                                                                                    |                |                        |
| Does the printer have a scanner?                                                                                                    |                |                        |
| Step 7                                                                                                    | Go to step 12. | Go to step 8.          |
| Using the scanner, perform a one-<br>page copy job in color.                                                                                                    |                |                        |
| Does the problem remain?                                                                                                    |                |                        |
| <ul><li>Step 8</li><li>Turn off the printer.</li></ul>                                                                                                    | Go to step 9.  | Go to step 10.         |

| Action                                                                                                    | Yes            | No                                 |
|----------------------------------------------------------------------------------------------------|----------------|------------------------------------|
| <ul> <li>At the rear of the printer,<br/>connect the network cable,<br/>USB cable, and the fax line.</li> <li>Turn on the printer.</li> </ul>                                                                                                    |                |                                    |
| Does the problem remain?                                                                                                    |                |                                    |
| <ul> <li>Step 9</li> <li>Start the printer in Invalid<br/>engine mode. See Entering<br/>invalid engine mode</li> <li>Check if an Invalid Engine<br/>Code message appears.</li> <li>Does the Invalid Engine Code<br/>message appear?</li> </ul>                                                                                                    | Go to step 10. | Contact the next level of support. |
| Stop 10                                                                                                    | Ga ta stan 11  | Contact the payt level of support  |
| Using the Device Settings report<br>that is printed in step 5, check if<br>the firmware level is older than the<br>latest available version.                                                                                                    | Go to step 11. | Contact the next level of support. |
| Is the firmware version older, and does the customer agree to update the firmware?                                                                                                    |                |                                    |
| Step 11                                                                                                    | Go to step 12. | The problem is solved.             |
| Update the firmware to the latest version.                                                                                                    |                |                                    |
| Does the problem remain?                                                                                                    |                |                                    |
| <ul> <li>Step 12</li> <li>Turn off the printer.</li> <li>Make sure that all the cables<br/>on the controller board and<br/>scanner are properly<br/>connected.</li> <li>Turn on the printer.</li> <li>From the control panel,<br/>navigate to the Reports menu,<br/>and then select Device<br/>Statistics and Device Settings.</li> <li>For MFPs, perform a one-page<br/>copy and scan job in color.</li> <li>Does the problem remain?</li> </ul> | Go to step 13. | The problem is solved.             |
| Step 13                                                                                                    | Go to step 14. | Go to step 17.                     |
| Check if a hard disk is installed.                                                                                                    | · · · · · · ·  |                                    |
| Is a hard disk installed?                                                                                                    |                |                                    |
| Step 14                                                                                                    | Go to step 15. | The problem is solved.             |

| Action                                                                                                    | Yes            | No                     |
|----------------------------------------------------------------------------------------------------|----------------|------------------------|
| <ul> <li>Check for buffered print jobs,<br/>and then delete them. See<br/>Hard disk failure service check.</li> <li>Perform a POR.</li> </ul> |                |                        |
| Does the problem remain?                                                                                                    |                |                        |
| <ul> <li>Step 15</li> <li>Turn off the printer.</li> <li>Uninstall the hard disk drive.</li> <li>Perform a POR.</li> </ul>                    | Go to step 17. | Go to step 16.         |
| Does the problem remain?                                                                                                    |                |                        |
| Step 16                                                                                                    | Go to step 17. | The problem is solved. |
| Replace the hard disk.                                                                                                    |                |                        |
| Does the problem remain?                                                                                                    |                |                        |
| Step 17                                                                                                    | Go to step 18. | Go to step 21.         |
| Check if the printer has any of the following components installed:                                                                           |                |                        |
| <ul> <li>Memory options</li> <li>Fax card</li> <li>Modem</li> <li>Wireless and network option cards</li> </ul>                                |                |                        |
| Is any of the components installed?                                                                                                    |                |                        |
| <ul> <li>Step 18</li> <li>Turn off the printer.</li> <li>Remove all the installed components.</li> <li>Turn on the printer.</li> </ul>        | Go to step 21. | Go to step 19.         |
| Does the problem remain?                                                                                                    |                |                        |
| <ul> <li>Step 19</li> <li>Turn off the printer.</li> <li>Install the following components one at a time:</li> </ul>                           | Go to step 20. | The problem is solved. |
| <ul> <li>Memory options</li> </ul>                                                                                                    |                |                        |
| – Fax card                                                                                                    |                |                        |
| – Modem                                                                                                    |                |                        |
| <ul> <li>Wireless and network<br/>option cards</li> </ul>                                                                                     |                |                        |

| Action                                                                                                    | Yes                                | No                     |
|----------------------------------------------------------------------------------------------------|------------------------------------|------------------------|
| Note: Make sure to<br>perform a POR after<br>installing each<br>component.                                                                                                    |                                    |                        |
|                                                                                                    | C · · · 21                         |                        |
| <ul> <li>Step 20</li> <li>Turn off the printer.</li> <li>Replace the components that caused the error.</li> <li>Turn on the printer.</li> <li>Does the problem remain?</li> </ul> | Go to step 21.                     | The problem is solved. |
| Step 21                                                                                                    | Contact the next level of support. | The problem is solved. |
| Replace the controller board. See<br>Controller board removal                                                                                                    |                                    |                        |
| Does the problem remain?                                                                                                    |                                    |                        |

# 91y Errors

### 91y Error Messages

| Error code | Description                    | Action                                                     |
|------------|--------------------------------|------------------------------------------------------------|
| 910.xx     | General engine software error. | See 91x.xx (910.xx–919.xx) Engine                          |
| 911.xx     |                                | software service check .                                   |
| 912.xx     |                                |                                                            |
| 913.xx     | General engine software error. | See 913.xx error code check.                               |
| 914.xx     | General engine software error. | See 91x.xx (910.xx–919.xx) Engine software service check . |
| 915.xx     |                                |                                                            |
| 916.xx     |                                |                                                            |
| 917.xx     |                                |                                                            |
| 918.xx     |                                |                                                            |
| 919.xx     |                                |                                                            |

#### 91x.xx (910.xx–919.xx) Engine Software Service Check

| Actions                                                                                                    | Yes                                | No                     |
|----------------------------------------------------------------------------------------------------|------------------------------------|------------------------|
| <ul> <li>Step 1</li> <li>1 Remove the rear cover. See Rear cover removal.</li> <li>2 Check the cables on the controller board for proper connection.</li> <li>Are the cables properly connected?</li> </ul> | Go to step 2.                      | Go to step 3.          |
| Step 2                                                                                                    | Contact the next level of support. | The problem is solved. |
| Replace the controller board. See<br>Controller board removal.                                                                                                    |                                    |                        |
| Does the problem remain?                                                                                                    |                                    |                        |
| Step 3                                                                                                    | Contact the next level of support. | The problem is solved. |
| Reconnect the cables, and then perform a POR.                                                                                                    |                                    |                        |
| Does the problem remain?                                                                                                    |                                    |                        |

#### 913.xx Error Code Check

| Actions                                                                                                    | Yes                                | No                     |
|----------------------------------------------------------------------------------------------------|------------------------------------|------------------------|
| <ul> <li>Step 1</li> <li>1 Turn off the printer, and then remove the rear cover. See Rear cover removal.</li> <li>2 Make sure all cable connections on the controller board are secure.</li> <li>Are all cable connections secure?</li> </ul> | Go to step 3.                      | Go to step 2.          |
| <ul><li>Step 2</li><li>1 Reconnect any loose cables.</li><li>2 Print multiple print tests.</li><li>Does the problem remain?</li></ul>                                                                                                    | Go to step 3.                      | The problem is solved. |
| <b>Step 3</b><br>Replace the motor (fuser drive).<br>See Motor (fuser drive) removal .<br>Does the problem remain?                                                                                                    | Go to step 4.                      | The problem is solved. |
| <b>Step 4</b><br>Replace the controller board. See<br>Controller board removal.<br>Does the problem remain?                                                                                                    | Contact the next level of support. | The problem is solved. |

### 938 Error Messages

| Error code | Description                                                                                 | Action                        |
|------------|---------------------------------------------------------------------------------------------|-------------------------------|
| 938.01     | The board level was not obtained.                                                           | See Controller board removal. |
| 938.02     | Timed out while waiting for the bullet serial data to be updated.                           |                               |
| 938.03     | The NVM_OK was not received<br>from the NV2 server for a<br>successfully submitted request. |                               |
| 938.04     | An over temperature condition is detected.                                                  |                               |

## 95y Errors

### 95y Error Messages

| Error code | Description                                                                                                    | Action                                     |
|------------|----------------------------------------------------------------------------------------------------|--------------------------------------------|
| 950.xx     | <ul> <li>The controller EEPROM and mirror are mismatched.</li> <li>950.00 through 950.29 codes —Mismatch between the controller and mirror.</li> <li>950.30 through 950.60 codes —Mismatch between the secure and controller.</li> </ul> | See 950.xx NVRAM Failure Service<br>Check. |
| 951.xx     | Error NV part on controller board.                                                                                                    | See Controller board removal.              |
| 952.xx     | A recoverable NVRAM cyclic<br>redundancy check (CRC) error<br>occurred. <i>n</i> is the offset at which<br>the error occurred.                                                                                                    | Performing a POR clears this error.        |
| 953.xx     | <ul><li>NVRAM chip failure with mirror.</li><li>Perform a POR.</li><li>If the problem persists, then replace the UICC card.</li></ul>                                                                                                    | See 4.3-inch Control Panel<br>Removal.     |
| 954.xx     | The NVRAM chip failure with controller part.                                                                                                    | See 950.xx NVRAM Failure Service Check.    |
| Error code | Description                                                                                                    | Action                        |
|------------|----------------------------------------------------------------------------------------------------|-------------------------------|
| 955.xx     | <ul> <li>The Code ROM or NAND flash failed the cyclic redundancy check (CRC) check or the NAND experienced an uncorrectable multi-bit failure. <loc> indicates the source of the failure and has one of the following values:</loc></li> <li>CRC Failure—The source is a failing package indicated by Pn where nis the package number. This error can occur on a controller with ROM or NAND flash, and can occur as a result of the CRC check done when the printer is powered on. The range of package numbers is from 0–15.</li> <li>Error Correction Code (ECC) Failure—The source is a failing page indicated by Bn where nis the page number. This error occurs only if a multi-bit failure is detected during the ECC execution. Single bit failures are corrected automatically and will not result in a service error. The range of page numbers is from 0–1023.</li> </ul> |                               |
| 956.xx     | <ul><li>Controller board failure.</li><li>Processor failure.</li><li>Check on .02 for fan error.</li></ul>                                                                                                    |                               |
| 957.xx     | <ul><li>Controller board failure.</li><li>ASIC failure.</li></ul>                                                                                                    |                               |
| 958.xx     | The printer has performed more<br>than 100 shift and reflash<br>operations as a result of ECC bit<br>corrections.                                                                                                    |                               |
| 959.xx     | Controller verification failure of system boot code.                                                                                                    | See .                         |
| 959.0x     | System hardware failure.                                                                                                    | See Controller board removal. |

# 950.xx NVRAM Failure Service Check

Warning: When replacing any of the following components, replace only one component at a time or the printer will be inoperable:

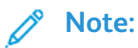

- This error indicates that the control panel and the controller board are mismatched.
- Replace the required component, enter the Diagnostics menu, and then verify that the problem is fixed before performing a POR.

| Actions                                                                                                    | Yes           | No                     |
|----------------------------------------------------------------------------------------------------|---------------|------------------------|
| Step 1                                                                                                    | Go to step 2. | Go to step 3.          |
| Check if the control panel has been replaced.                                                                                                    |               |                        |
| Has the control panel been replaced?                                                                                                    |               |                        |
| Step 2                                                                                                    | Go to step 3. | The problem is solved. |
| Replace the control panel UICC<br>card with a new, and not<br>previously installed UICC card. See<br>4.3-inch Control Panel Removal.                                                                                                 |               |                        |
| Does the problem remain?                                                                                                    |               |                        |
| Step 3                                                                                                    | Go to step 4. | Go to step 5.          |
| Check if the controller board has been replaced.                                                                                                    |               |                        |
| Has the controller board been replaced?                                                                                                    |               |                        |
| Step 4                                                                                                    | Go to step 5. | The problem is solved. |
| Replace the controller board with<br>a new, and not previously installed<br>controller board. See Controller<br>board removal.                                                                                                    |               |                        |
| Does the problem remain?                                                                                                    |               |                        |
| Step 5                                                                                                    | Go to step 6. | The problem is solved. |
| Perform a POR.                                                                                                    |               |                        |
| Does the problem remain?                                                                                                    |               |                        |
| Step 6                                                                                                    | Go to step 7. | The problem is solved. |
| Clear the NVRAM of the printer:                                                                                                    |               |                        |
| <ol> <li>Turn off the printer.</li> <li>With the printer off, press and<br/>hold buttons 6, 7, and 8 on the<br/>numeric keypad.</li> <li>Turn on the printer.</li> <li>When Clear NVRAM appears,<br/>release the buttons.</li> </ol> |               |                        |
| Note:                                                                                                    |               |                        |
| • If the printer looks up on the Restoring Factory                                                                                                    |               |                        |

| Actions                                                                                                    | Yes                                | No                     |
|----------------------------------------------------------------------------------------------------|------------------------------------|------------------------|
| <ul> <li>Defaults, then wait for two minutes, and then turn off the printer.</li> <li>After 10 seconds, turn on the printer.</li> </ul> |                                    |                        |
| Does the problem remain?                                                                                                    |                                    |                        |
| Step 7                                                                                                    | Go to step 8.                      | The problem is solved. |
| Replace the control panel. See 4.3-<br>inch Control Panel Removal.                                                                      |                                    |                        |
| Does the problem remain?                                                                                                    |                                    |                        |
| Step 8                                                                                                    | Contact the next level of support. | The problem is solved. |
| Replace the controller board. See Controller board removal.                                                                             |                                    |                        |
| Does the problem remain?                                                                                                    |                                    |                        |

# Invalid Firmware/controller Board Service Check

| Action                                                            | Yes                                | No                     |
|-------------------------------------------------------------------|------------------------------------|------------------------|
| Step 1                                                            | Go to step 2.                      | The problem is solved. |
| Update the firmware.                                              |                                    |                        |
| Contact the next level of support for the correct firmware level. |                                    |                        |
| Does the problem remain?                                          |                                    |                        |
| Step 2                                                            | Contact the next level of support. | The problem is solved. |
| Replace the controller board. See Controller board removal.       |                                    |                        |
| Does the problem remain?                                          |                                    |                        |

# 96y Errors

# 96y Error Messages

| Error code | Description                                                                                                    | Action                                                   |
|------------|----------------------------------------------------------------------------------------------------|----------------------------------------------------------|
| 960.xx     | RAM memory error—The RAM soldered on the board is bad.                                                                                                    | See Controller board removal.                            |
| 964.xx     | <ul> <li>A download emulation cyclic<br/>redundancy check (CRC) failure<br/>has occurred.</li> <li>A checksum failure was<br/>detected in the emulation<br/>header or emulation file.</li> </ul> | See Download emulation cyclic redundancy service check . |

# Download Emulation Cyclic Redundancy Service Check

| Action                                                                                                    | Yes                                | No                     |
|----------------------------------------------------------------------------------------------------|------------------------------------|------------------------|
| Step 1                                                                                                    | Go to step 2.                      | The problem is solved. |
| Disable the download emulation,<br>and then program the download<br>emulation into the firmware card<br>again. |                                    |                        |
| Does the problem remain?                                                                                       |                                    |                        |
| Step 2                                                                                                    | Contact the next level of support. | The problem is solved. |
| Replace the firmware card, and then download the emulation to the new card.                                    |                                    |                        |
| Does the problem remain?                                                                                       |                                    |                        |

# 97y Errors

## 97y Error Messages

| Error code       | Description                                                         | Action                                                                |
|------------------|---------------------------------------------------------------------|-----------------------------------------------------------------------|
| 975.xx<br>975.xx | Network error—Unrecognizable network port.                          | Replace the standard network card, or the card in the specified slot. |
| 976.xx           | Unrecoverable software or error in the network or network card [x]. | See Standard network/network card error service check .               |

| Error code | Description                                                                               | Action                                                                    |
|------------|-------------------------------------------------------------------------------------------|---------------------------------------------------------------------------|
| 978.xx     | Bad checksum while programming the standard network or network card [x] port.             | See Standard network/network<br>card programming error service<br>check . |
| 979.xx     | Flash parts failed while<br>programming the standard<br>network or network card [x] port. | See Standard network/network card error service check .                   |

# Standard Network/network Card Error Service Check

| Action                                                      | Yes                                | No                     |
|-------------------------------------------------------------|------------------------------------|------------------------|
| Step 1                                                      | Go to step 2.                      | Go to step 3.          |
| Check if the network card is installed.                     |                                    |                        |
| Is the network card installed?                              |                                    |                        |
| Step 2                                                      | Contact the next level of support. | The problem is solved. |
| Make sure that the network card is properly installed.      |                                    |                        |
| Does the problem remain?                                    |                                    |                        |
| Step 3                                                      | Contact the next level of support. | The problem is solved. |
| Replace the controller board. See Controller board removal. |                                    |                        |
| Does the problem remain?                                    |                                    |                        |

# Standard Network/Network Card Programming Error Service Check

| Action                                                                                                    | Yes           | No                     |
|----------------------------------------------------------------------------------------------------|---------------|------------------------|
| Step 1                                                                                                    | Go to step 2. | The problem is solved. |
| Make sure that you downloaded<br>the code in binary mode and not<br>in ASCII, and then reprogram the<br>network card.<br>Does the problem remain? |               |                        |
| Step 2                                                                                                    | Go to step 3. | Go to step 4.          |
| Check if the network card is installed.                                                                                                    |               |                        |
| Is the network card installed?                                                                                                    |               |                        |

| Action                                                      | Yes                                | No                     |
|-------------------------------------------------------------|------------------------------------|------------------------|
| Step 3                                                      | Contact the next level of support. | The problem is solved. |
| Make sure that the network card is properly installed.      |                                    |                        |
| Does the problem remain?                                    |                                    |                        |
| Step 4                                                      | Contact the next level of support. | The problem is solved. |
| Replace the controller board. See Controller board removal. |                                    |                        |
| Does the problem remain?                                    |                                    |                        |

# 980-984 Errors

# 980–984 Error Messages

| Error code | Description                                                                          | Action                                          |
|------------|--------------------------------------------------------------------------------------|-------------------------------------------------|
| 980.xx     | The engine is experiencing<br>unreliable communication with the<br>specified device. | See Options communication error service check . |
|            | < <i>device</i> > can be one of the following:                                       |                                                 |
|            | <ul><li>Tray 2</li><li>Tray 3</li></ul>                                              |                                                 |
| 981.xx     | The specified device detects an engine protocol violation.                           |                                                 |
|            | < <i>device</i> > can be one of the following:                                       |                                                 |
|            | <ul><li>Tray 2</li><li>Tray 3</li></ul>                                              |                                                 |
| 982.xx     | The specified device detects a communication error.                                  |                                                 |
|            | < <i>device</i> > can be one of the following:                                       |                                                 |
|            | <ul><li>Tray 2</li><li>Tray 3</li></ul>                                              |                                                 |
| 983.xx     | The specified device receives an invalid command.                                    |                                                 |
|            | < <i>device</i> > can be one of the following:                                       |                                                 |
|            | <ul><li>Tray 2</li><li>Tray 3</li></ul>                                              |                                                 |

| Error code | Description                                                 | Action |
|------------|-------------------------------------------------------------|--------|
| 984.xx     | The specified device receives an invalid command parameter. |        |
|            | < <i>device</i> > can be one of the following:              |        |
|            | <ul><li>Tray 2</li><li>Tray 3</li></ul>                     |        |

# 99y Errors

# 99y Error Messages

| Error code | Description                                                                                         | Action                                          |
|------------|----------------------------------------------------------------------------------------------------|-------------------------------------------------|
| 990.xx     | An equipment check condition<br>occurred, but the exact<br>component failure was not<br>determined. | See Options communication error service check . |
| 991.xx     | An equipment check condition occurred in the controller card.                                       |                                                 |
| 992.xx     | General software error.                                                                             |                                                 |

# **Options Communication Error Service Check**

| Action                                                                                                    | Yes           | No                                 |
|----------------------------------------------------------------------------------------------------|---------------|------------------------------------|
| Step 1                                                                                                    | Go to step 2. | The problem is solved.             |
| <ol> <li>Check if the firmware is<br/>updated, and update if<br/>necessary.</li> </ol>                                         |               |                                    |
| 2 Make sure that the printer<br>supports the option. See the<br>Printer, Option, and Stand<br>Compatibility Guide.             |               |                                    |
| <ul> <li>Make sure that the option is properly attached to the printer or adjacent option.</li> <li>A Perform a POP</li> </ul> |               |                                    |
|                                                                                                    |               |                                    |
| Does the problem remain?                                                                                                    |               |                                    |
| Step 2                                                                                                    | Go to step 3. | The problem is solved.             |
| Reseat the printer interface cable on the printer controller board.                                                            |               |                                    |
| Does the problem remain?                                                                                                    |               |                                    |
| Step 3                                                                                                    | Go to step 4. | Contact the next level of support. |

| Action                                                                                                    | Yes                                | No                     |
|----------------------------------------------------------------------------------------------------|------------------------------------|------------------------|
| <ul> <li>Do the following to each option:</li> <li>1 Reinstall the option.</li> <li>2 Print a test page, and then check if the option is properly working.</li> </ul> |                                    |                        |
| Stop /                                                                                                    | Go to stop 5                       | The problem is solved  |
| Reseat the option interface cable.<br>Does the problem remain?                                                                                                    | do to step 5.                      | The problem is solved. |
| Step 5                                                                                                    | Contact the next level of support. | The problem is solved. |
| Check the option interface cable<br>for proper connection and<br>damage, and replace if necessary.                                                                    |                                    |                        |
| Does the problem remain?                                                                                                    |                                    |                        |

# ADF/Scanner Hardware Errors

# 84y Errors

# 84y Error Messages

| Error code | Description                                                                                                    | Action |
|------------|----------------------------------------------------------------------------------------------------|--------|
| 840.01     | The scanner is disabled by the administrator.                                                                        | See .  |
| 840.02     | The scanner is disabled for other<br>reasons. For example, invalid<br>license, and too many hardware<br>errors.      |        |
| 842.00     | Non-responsive scanner communication failure.                                                                        | See .  |
| 842.01     | Hardware protocol scanner communication failure.                                                                     |        |
| 842.02     | Logical protocol scanner communication failure.                                                                      |        |
| 843.00     | <ul> <li>Scanner mechanical failure.</li> <li>The flatbed carriage failed to return to the home position.</li> </ul> | See .  |
| 843.01     | ADF scanner mechanical failure.                                                                                      | See .  |

# Scan/Fax/Copy Symptoms

| Symptom                                                        | Action                                                                     |
|----------------------------------------------------------------|----------------------------------------------------------------------------|
| The ADF does not scan both sides of the document.              | See ADF Duplex Service Check.                                              |
| The scanned image using the ADF is skewed.                     | See .                                                                      |
| Multiple documents feed into the ADF.                          |                                                                            |
| Documents do not feed into the ADF.                            |                                                                            |
| The scanner makes a buzzing noise on startup or during a scan. | See .                                                                      |
| The page is blank.                                             | See .                                                                      |
| The page is black.                                             |                                                                            |
| No dial tone.                                                  | See .                                                                      |
| The printer does not connect to a fax machine.                 | The fax machine is turned off. Ask the fax recipient to check the machine. |

| Symptom                                           | Action                           |
|---------------------------------------------------|----------------------------------|
| Incoming fax has blank spaces or poor quality.    | See .                            |
| Incoming fax has stretched words.                 | See .                            |
| The printer does not transmit faxes.              | See .                            |
| The printer does not receive faxes.               | See Fax Reception Service Check. |
| The ADF makes a rattling noise.                   | See .                            |
| The scanner carriage does not move during a scan. | See .                            |

# Scanner Disabled Service Check

| Action                                                                                                    | Yes           | No                     |
|----------------------------------------------------------------------------------------------------|---------------|------------------------|
| <ul> <li>Step 1</li> <li>Perform a POR, and then enter the Configuration mode.</li> <li>In the Disable scanner menu, select Enabled.</li> <li>Perform a POR.</li> <li>Perform a copy job from the ADF and flatbed, and then check if an 840.xx error message appears.</li> <li>Did an 840.xx error message appear?</li> </ul>                        | Go to step 2. | The problem is solved. |
| <ul> <li>Step 2</li> <li>1 Enter the Configuration mode,<br/>and then select Disabled.</li> <li>2 Perform a POR, and then enter<br/>the Configuration mode.</li> <li>3 Select Disabled.</li> <li>4 Check if the ADF disabled or<br/>Auto Disabled message<br/>appears.</li> <li>Did the ADF disabled or Auto<br/>Disabled message appear?</li> </ul> | Go to step 3. | Go to step 4.          |
| <ul> <li>Step 3</li> <li>1 Replace the ADF assembly. See ADF Assembly Removal (SADF/RADF) or ADF Assembly Removal (DADF).</li> <li>2 Perform a POR, and then enter the Configuration mode.</li> <li>3 In the Disable scanner menu, select Enabled.</li> <li>4 Perform a POR.</li> </ul>                                                              | Go to step 4. | The problem is solved. |

| Action                                                                                                    | Yes                                | No                     |
|----------------------------------------------------------------------------------------------------|------------------------------------|------------------------|
| 5 Perform a copy job from the<br>ADF and flatbed, and then<br>check if an 840.xx error<br>message appears.                                                                                                    |                                    |                        |
| Did an 840.xx error message<br>appear?                                                                                                    |                                    |                        |
| Step 4                                                                                                    | Go to step 5.                      | The problem is solved. |
| Make sure that the cables on the<br>JFBCIS1 and JBSCIS1 connectors<br>(CX52x and CX62x only) on the<br>controller board are properly<br>connected.                                                                                                    |                                    |                        |
| Does the problem remain?                                                                                                    |                                    |                        |
| <ul> <li>Step 5</li> <li>1 Replace the ADF assembly. See<br/>ADF Assembly Removal (SADF/<br/>RADF) or ADF Assembly<br/>Removal (DADF).</li> <li>2 Perform a POR, and then enter<br/>the Configuration mode.</li> <li>3 In the Disable scanner menu,<br/>select Enabled.</li> <li>4 Perform a POR.</li> <li>5 Perform a copy job from the<br/>ADF and flatbed, and then<br/>check if an 840.xx error<br/>message appears.</li> </ul> | Contact the next level of support. | The problem is solved. |
| Did an 840.xx error message appear?                                                                                                    |                                    |                        |

# Scanner Communication Service Check

| Action                                                                                                    | Yes           | No                     |
|----------------------------------------------------------------------------------------------------|---------------|------------------------|
| Step 1                                                                                                    | Go to step 2. | The problem is solved. |
| <ol> <li>Reseat the cable at the JADF1<br/>connector on the controller<br/>board.</li> </ol>                  |               |                        |
| 2 For the CX52x and CX62x<br>models, reseat the cable at the<br>JBSCIS1 connector on the<br>controller board. |               |                        |
| Does the problem remain?                                                                                      |               |                        |
| Step 2                                                                                                    | Go to step 3. | The problem is solved. |
| Reseat the cable at the JFBCIS1 connector on the controller board.                                            |               |                        |

| Action                                                                                      | Yes                                | No                     |
|---------------------------------------------------------------------------------------------|------------------------------------|------------------------|
| Does the problem remain?                                                                    |                                    |                        |
| Step 3                                                                                      | Go to step 4.                      | The problem is solved. |
| Replace the ADF. See ADF<br>Assembly Removal (SADF/RADF)<br>or ADF Assembly Removal (DADF). |                                    |                        |
| Does the problem remain?                                                                    |                                    |                        |
| Step 4                                                                                      | Go to step 5.                      | The problem is solved. |
| Replace the flatbed scanner. See<br>Flatbed Scanner Assembly<br>Removal.                    |                                    |                        |
| Does the problem remain?                                                                    |                                    |                        |
| Step 5                                                                                      | Contact the next level of support. | The problem is solved. |
| Replace the controller board. See Controller board removal.                                 |                                    |                        |
| Does the problem remain?                                                                    |                                    |                        |

# Flatbed Home Position Service Check

| Action                                                                              | Yes                    | No                     |
|-------------------------------------------------------------------------------------|------------------------|------------------------|
| Step 1                                                                              | The problem is solved. | Go to step 2.          |
| Turn off the printer, and then<br>check if the CIS returns to the<br>home position. |                        |                        |
| Did the CIS return to the home position?                                            |                        |                        |
| Step 2                                                                              | Go to step 4.          | Go to step 3.          |
| 1 Enter the Diagnostics menu,<br>and then navigate to:                              |                        |                        |
| Scanner diagnostics > Sensor<br>tests                                               |                        |                        |
| 2 Find the sensor (FB scanner home).                                                |                        |                        |
| Does the sensor status change while toggling the sensor?                            |                        |                        |
| Step 3                                                                              | Go to step 4.          | The problem is solved. |
| Reseat the cable at the JHS1 connector on the controller board.                     |                        |                        |
| Does the problem remain?                                                            |                        |                        |

| Action                                                                      | Yes                                | No                                 |
|-----------------------------------------------------------------------------|------------------------------------|------------------------------------|
| Step 4                                                                      | Go to step 5.                      | The problem is solved.             |
| Reseat the cable at the JFB1 connector on the controller board.             |                                    |                                    |
| Does the problem remain?                                                    |                                    |                                    |
| Step 5                                                                      | Go to step 7.                      | Go to step 6.                      |
| Measure the voltage of pin 1 on the JFB1 connector on the controller board. |                                    |                                    |
| Is the voltage equal to +24 V dc?                                           |                                    |                                    |
| Step 6                                                                      | Go to step 7.                      | The problem is solved.             |
| Replace the controller board. See Controller board removal.                 |                                    |                                    |
| Does the problem remain?                                                    |                                    |                                    |
| Step 7                                                                      | Go to step 8.                      | Contact the next level of support. |
| Measure the voltage of pin 1 on the JHS1 connector on the controller board. |                                    |                                    |
| Pin 2 is ground.                                                            |                                    |                                    |
| Is the voltage equal to +3.3 V ac?                                          |                                    |                                    |
| Step 8                                                                      | Contact the next level of support. | The problem is solved.             |
| Replace the flatbed scanner. See<br>Flatbed Scanner Assembly<br>Removal.    |                                    |                                    |
| Does the problem remain?                                                    |                                    |                                    |

# **ADF Failure Service Check**

| Action                                                                                                    | Yes           | No                     |
|----------------------------------------------------------------------------------------------------|---------------|------------------------|
| Step 1                                                                                                    | Go to step 2. | The problem is solved. |
| Perform a POR.                                                                                                    |               |                        |
| Does the problem remain?                                                                                                    |               |                        |
| <ol> <li>Step 2</li> <li>Reseat the cable at the JADF1 connector on the controller board.</li> <li>For the CX52x and CX62x models, reseat the cable at the JFBCIS1 and JBSCIS1 connectors on the controller board.</li> </ol> | Go to step 3. | The problem is solved. |

| Action                                                                                      | Yes                                | No                     |
|---------------------------------------------------------------------------------------------|------------------------------------|------------------------|
| Does the problem remain?                                                                    |                                    |                        |
| Step 3                                                                                      | Go to step 4.                      | The problem is solved. |
| Replace the ADF. See ADF<br>Assembly Removal (SADF/RADF)<br>or ADF Assembly Removal (DADF). |                                    |                        |
| Does the problem remain?                                                                    |                                    |                        |
| Step 4                                                                                      | Contact the next level of support. | The problem is solved. |
| Replace the controller board. See Controller board removal.                                 |                                    |                        |
| Does the problem remain?                                                                    |                                    |                        |

# Flatbed CIS Service Check

| Action                                                                                               | Yes                                | No                     |
|----------------------------------------------------------------------------------------------------|------------------------------------|------------------------|
| <ul> <li>Step 1</li> <li>Perform a POR.</li> <li>Perform multiple scan or copy jobs.</li> </ul>      | Go to step 2.                      | The problem is solved. |
| Does the problem remain?                                                                             |                                    |                        |
| Step 2                                                                                               | Go to step 3.                      | The problem is solved. |
| Make sure that the CIS cable is properly connected to the JFBCIS1 connector on the controller board. |                                    |                        |
| Does the problem remain?                                                                             |                                    |                        |
| Step 3                                                                                               | Contact the next level of support. | The problem is solved. |
| Replace the flatbed scanner. See<br>Flatbed Scanner Assembly<br>Removal.                             |                                    |                        |
| Does the problem remain?                                                                             |                                    |                        |

# Black or Blank Page Copy Service Check

| Action                  | Yes           | No                     |
|-------------------------|---------------|------------------------|
| Step 1                  | Go to step 2. | Go to step 3.          |
| Print a test page.      |               |                        |
| Is the test page black? |               |                        |
| Step 2                  | Go to step 3. | The problem is solved. |

| Action                                                                                                    | Yes           | No                     |
|----------------------------------------------------------------------------------------------------|---------------|------------------------|
| Perform the Solid color or black image check. See .                                                         |               |                        |
| Does the problem remain?                                                                                    |               |                        |
| Step 3                                                                                                    | Go to step 5. | Go to step 4.          |
| Perform a flatbed copy job.                                                                                 |               |                        |
| Is the copy page blank or black?                                                                            |               |                        |
| Step 4                                                                                                    | Go to step 6. | Go to step 5.          |
| Perform an ADF copy job.                                                                                    |               |                        |
| Did paper feed into the ADF?                                                                                |               |                        |
| Step 5<br>1 Enter the Diagnostics menu,<br>and then navigate to:                                            | Go to step 6. | Go to step 7.          |
| Scanner diagnostics > Motor<br>tests                                                                        |               |                        |
| 2 Select Motor (Feed), and then press OK or touch Start.                                                    |               |                        |
| Did the motor run?                                                                                          |               |                        |
| <ul> <li>Step 6</li> <li>1 Enter the Diagnostics menu,<br/>and then navigate to:</li> </ul>                 | Go to step 9. | Go to step 7.          |
| Scanner diagnostics > Sensor<br>tests                                                                       |               |                        |
| 2 Find the sensor (ADF mediα present).                                                                      |               |                        |
| Does the sensor status change while toggling the sensor?                                                    |               |                        |
| Step 7                                                                                                    | Go to step 8. | The problem is solved. |
| Make sure that the ADF cable on<br>the JADF1 connector on the<br>controller board is properly<br>connected. |               |                        |
| Does the problem remain?                                                                                    |               |                        |
| Step 8                                                                                                    | Go to step 9. | The problem is solved. |
| Replace the ADF assembly. See<br>ADF Assembly Removal (SADF/<br>RADF) or ADF Assembly Removal<br>(DADF).    |               |                        |
| Does the problem remain?                                                                                    |               |                        |

| Action                                                                                                    | Yes                                | No                     |
|----------------------------------------------------------------------------------------------------|------------------------------------|------------------------|
| Step 9                                                                                                    | Go to step 10.                     | The problem is solved. |
| <ol> <li>Make sure that the cable on<br/>the JFBCIS1 connector on the<br/>controller board is properly<br/>connected.</li> <li>For CX52x and CX62x printer<br/>models, make sure that the<br/>cable on the JBSCIS1</li> </ol> |                                    |                        |
| connector on the controller board is properly connected.                                                                                                    |                                    |                        |
| Does the problem remain?                                                                                                    |                                    |                        |
| Step 10                                                                                                    | Contact the next level of support. | The problem is solved. |
| Replace the flatbed scanner<br>assembly. See Flatbed Scanner<br>Assembly Removal.                                                                                                    |                                    |                        |
| Does the problem remain?                                                                                                    |                                    |                        |

# Blank Spaces On Incoming Fax Service Check

| Actions                                           | Yes                                | No                     |
|---------------------------------------------------|------------------------------------|------------------------|
| Step 1                                            | Go to step 2.                      | The problem is solved. |
| Receive fax from another machine.                 |                                    |                        |
| Does the problem remain?                          |                                    |                        |
| Step 2                                            | Go to step 3.                      | The problem is solved. |
| Attach the printer to a different telephone line. |                                    |                        |
| Does the problem remain?                          |                                    |                        |
| Step 3                                            | Go to step 4.                      | The problem is solved. |
| Print a test page.                                |                                    |                        |
| Does the problem remain?                          |                                    |                        |
| Step 4                                            | Contact the next level of support. | The problem is solved. |
| Install a new toner cartridge.                    |                                    |                        |
| Does the problem remain?                          |                                    |                        |

# Stretched Words On Incoming Fax Service Check

| Actions                           | Yes                                | No                     |
|-----------------------------------|------------------------------------|------------------------|
| Receive fax from another machine. | Contact the next level of support. | The problem is solved. |
| Does the problem remain?          |                                    |                        |

# Flatbed Motor Error Service Check

| Action                                                                                                    | Yes                                | No                                 |
|----------------------------------------------------------------------------------------------------|------------------------------------|------------------------------------|
| Step 1                                                                                                    | Go to step 2.                      | The problem is solved.             |
| Make sure that the flatbed motor<br>cable is properly connected to the<br>JFB1 connector on the controller<br>board. |                                    |                                    |
| Does the problem remain?                                                                                             |                                    |                                    |
| Step 2                                                                                                    | Go to step 3.                      | Contact the next level of support. |
| Measure the voltage of pin 1 on the JFB1 connector on the controller board.                                          |                                    |                                    |
| The voltage is only present when a flatbed copy job is running.                                                      |                                    |                                    |
| Is the voltage value +24 V ac?                                                                                       |                                    |                                    |
| Step 3                                                                                                    | Contact the next level of support. | The problem is solved.             |
| Replace the flatbed scanner<br>assembly. See Flatbed Scanner<br>Assembly Removal.                                    |                                    |                                    |
| Does the problem remain?                                                                                             |                                    |                                    |

### ADF Streak Service Check

| Action                                                                                                    | Yes           | No                     |
|----------------------------------------------------------------------------------------------------|---------------|------------------------|
| <ul> <li>Step 1</li> <li>Perform a copy job using the ADF.</li> <li>Check if streaks appear in the middle of the copy job.</li> </ul> | Go to step 2. | The problem is solved. |
| Do streaks appear?                                                                                                    |               |                        |
| Step 21Using a soft, lint-free cloth,<br>clean the ADF glass on the<br>flatbed.                                                       | Go to step 3. | The problem is solved. |

| Action                                                                                                   | Yes                                | Νο                     |
|----------------------------------------------------------------------------------------------------|------------------------------------|------------------------|
| 2 Using a damp cloth, clean the separator roll and separator pad.                                        |                                    |                        |
| Does the problem remain?                                                                                 |                                    |                        |
| Step 3                                                                                                   | Go to step 5.                      | Go to step 4.          |
| Check the ADF glass for proper installation, scratches, or damage.                                       |                                    |                        |
| Is the ADF glass properly installed, and free of scratches or damage?                                    |                                    |                        |
| Step 4                                                                                                   | Go to step 5.                      | The problem is solved. |
| Perform the Vertical colored lines or banding check. See .                                               |                                    |                        |
| Does the problem remain?                                                                                 |                                    |                        |
| Step 5                                                                                                   | Contact the next level of support. | The problem is solved. |
| Replace the ADF assembly. See<br>ADF Assembly Removal (SADF/<br>RADF) or ADF Assembly Removal<br>(DADF). |                                    |                        |
| Does the problem remain?                                                                                 |                                    |                        |

# ADF Feed Error Service Check

| Action                                                                                                    | Yes           | No                     |
|----------------------------------------------------------------------------------------------------|---------------|------------------------|
| Step 1                                                                                                    | Go to step 2. | The problem is solved. |
| Make sure that the original<br>document is clean and not<br>damaged.                                                                                                    |               |                        |
| Does the problem remain?                                                                                                    |               |                        |
| <ul> <li>Step 2</li> <li>1 If the ADF is multifeeding, then check the ADF separator pad and ADF separator rollers for proper installation and damage.</li> <li>2 Clean the pad and rollers with a soft, lint-free cloth and isopropyl alcohol.</li> <li>Does the problem remain?</li> </ul> | Go to step 3. | The problem is solved. |
| Step 3                                                                                                    | Go to step 4. | The problem is solved. |
| Replace the separator pad and ADF pick roller.                                                                                                    |               |                        |

| Action                                                                                                    | Yes            | No                     |
|----------------------------------------------------------------------------------------------------|----------------|------------------------|
| Does the problem remain?                                                                                                    |                |                        |
| Step 4                                                                                                    | Go to step 5.  | The problem is solved. |
| If the paper is skewing when it is<br>fed into the ADF, then check the<br>paper width guide for proper<br>operation, and adjust if necessary.                                                 |                |                        |
| Dose the problem remain?                                                                                                    |                |                        |
| <ul> <li>Step 5</li> <li>1 If the paper jams when fed into the ADF, then check if the top cover is open.</li> <li>2 If the top cover is closed, open and then close the top cover.</li> </ul> | Go to step 6.  | The problem is solved. |
| Stop 6                                                                                                    | Co to stop 7   | The problem is solved  |
| If the paper jams inside the ADF,<br>then perform the ADF jam service<br>check. See ADF Jam Service Check.                                                                                    |                | The problem is solved. |
| Does the problem remain?                                                                                                    |                |                        |
| <ul> <li>Step 7</li> <li>1 Enter the Diagnostics menu,<br/>and then navigate to:</li> </ul>                                                                                                   | Go to step 8.  | Go to step 11.         |
| Scanner Diagnostics > Motor<br>Tests                                                                                                    |                |                        |
| <ol> <li>Select ADF pick, and then press<br/>OK or touch Start.</li> <li>Select ADF feed, and then<br/>press OK or touch Start.</li> </ol>                                                    |                |                        |
| Did the motors run?                                                                                                    |                |                        |
| <ul><li>Step 8</li><li>1 Enter the Diagnostics menu,<br/>and then navigate to:</li></ul>                                                                                                    | Go to step 9.  | Go to step 11.         |
| Scanner Diagnostics > Sensor<br>Tests                                                                                                    |                |                        |
| 2 Find the sensor (ADF media present).                                                                                                    |                |                        |
| Does the sensor status change while toggling the sensor?                                                                                                    |                |                        |
| <ul> <li>Step 9</li> <li>Make sure that the ADF sensor actuators are free of dust or debris.</li> </ul>                                                                                       | Go to step 11. | Go to step 10.         |

| Action                                                                                                    | Yes                                | No                     |
|----------------------------------------------------------------------------------------------------|------------------------------------|------------------------|
| 2 Check the actuators for proper installation and damage.                                                   |                                    |                        |
| Are the actuators properly installed and free of damage?                                                    |                                    |                        |
| Step 10                                                                                                    | Go to step 11.                     | The problem is solved. |
| Replace the ADF assembly. See<br>ADF Assembly Removal (DADF) or<br>ADF Assembly Removal (SADF/<br>RADF).    |                                    |                        |
| Does the problem remain?                                                                                    |                                    |                        |
| Step 11                                                                                                    | Go to step 12.                     | The problem is solved. |
| Make sure that the ADF cable on<br>the JADF1 connector on the<br>controller board is properly<br>connected. |                                    |                        |
| Does the problem remain?                                                                                    |                                    |                        |
| Step 12                                                                                                    | Contact the next level of support. | The problem is solved. |
| Check the following voltage values<br>on the JADF1 connector on the<br>controller board:                    |                                    |                        |
| <ul> <li>Pin 14: +24 V dc</li> <li>Pin 15: +3.3 V dc</li> <li>Pin 17: +3.3 V dc</li> </ul>                  |                                    |                        |
| Are the voltage values approximately the same?                                                              |                                    |                        |

## ADF Duplex Service Check

Note: Perform this check only if the paper feeds and jams in the ADF. If the paper is not feeding into the ADF, then see .

| Action                                                                                   | Yes           | No            |
|------------------------------------------------------------------------------------------|---------------|---------------|
| <ul><li>Step 1</li><li>1 Enter the Diagnostics menu,<br/>and then navigate to:</li></ul> | Go to step 2. | Go to step 5. |
| Scanner diagnostics > Motor<br>tests                                                     |               |               |
| 2 Perform all motor tests.                                                               |               |               |
| Are the motors properly working?                                                         |               |               |
| Step 2<br>1 Enter the Diagnostics menu,<br>and then navigate to:                         | Go to step 3. | Go to step 5. |

| Action                                                                                                    | Yes                                | No                     |
|----------------------------------------------------------------------------------------------------|------------------------------------|------------------------|
| Scanner diagnostics > Sensor<br>tests                                                                                                    |                                    |                        |
| 2 Perform all sensor tests.                                                                                                    |                                    |                        |
| Are the sensors properly working?                                                                                                    |                                    |                        |
| <ul> <li>Step 3</li> <li>1 Make sure that the ADF sensor actuators are free of dust or debris.</li> <li>2 Check the actuators for proper installation and damage.</li> </ul> | Go to step 5.                      | Go to step 4.          |
| Are the actuators properly installed and free of damage?                                                                                                    |                                    |                        |
| Step 4                                                                                                    | Go to step 7.                      | The problem is solved. |
| Replace the ADF assembly. See<br>ADF Assembly Removal (SADF/<br>RADF) or ADF Assembly Removal<br>(DADF).                                                                     |                                    |                        |
| Does the problem remain?                                                                                                    |                                    |                        |
| Step 5                                                                                                    | Go to step 6.                      | The problem is solved. |
| Make sure that the ADF cable on<br>the JADF1 connector on the<br>controller board is properly<br>connected.                                                                  |                                    |                        |
| Does the problem remain?                                                                                                    |                                    |                        |
| Step 6                                                                                                    | Go to step 7.                      | The problem is solved. |
| Replace the ADF assembly. See<br>ADF Assembly Removal (SADF/<br>RADF) or ADF Assembly Removal<br>(DADF).                                                                     |                                    |                        |
| Does the problem remain?                                                                                                    |                                    |                        |
| Step 7                                                                                                    | Contact the next level of support. | The problem is solved. |
| Replace the controller board. See<br>Controller board removal.                                                                                                    |                                    |                        |
| Does the problem remain?                                                                                                    |                                    |                        |

## ADF Rattling Noise Service Check

| Actions                                      | Yes                                | No                     |
|----------------------------------------------|------------------------------------|------------------------|
| Step 1                                       | Go to step 2.                      | The problem is solved. |
| Reseat the ADF separator roller.             |                                    |                        |
| Does the problem remain?                     |                                    |                        |
| Step 2                                       | Go to step 3.                      | The problem is solved. |
| Replace the ADF separator roller.            |                                    |                        |
| Does the problem remain?                     |                                    |                        |
| Step 3                                       | Go to step 4.                      | The problem is solved. |
| Remove, and then install the ADF door. See . |                                    |                        |
| Does the problem remain?                     |                                    |                        |
| Step 4                                       | Contact the next level of support. | The problem is solved. |
| Replace the ADF door.                        |                                    |                        |
| Does the problem remain?                     |                                    |                        |

# Modem/Fax Card Service Check

| Action                                                                                      | Yes           | No                     |
|---------------------------------------------------------------------------------------------|---------------|------------------------|
| Step 1                                                                                      | Go to step 2. | Go to step 3.          |
| Check if the telephone cable is properly connected to the modem card and electrical outlet. |               |                        |
| Is the cable properly connected to the modem card and electrical outlet?                    |               |                        |
| Step 2                                                                                      | Go to step 3. | The problem is solved. |
| Connect the telephone cable to the modem card and electrical outlet.                        |               |                        |
| Does the problem remain?                                                                    |               |                        |
| Step 3                                                                                      | Go to step 5. | Go to step 4.          |
| Check if the telephone cable can make and receive calls.                                    |               |                        |
| Is the phone line properly working?                                                         |               |                        |
| Step 4                                                                                      | Go to step 5. | The problem is solved. |

| Action                                                                                                    | Yes                                | No                     |
|----------------------------------------------------------------------------------------------------|------------------------------------|------------------------|
| Connect the printer to a properly functioning telephone jack.                                                                                                    |                                    |                        |
| Does the problem remain?                                                                                                    |                                    |                        |
| Step 5                                                                                                    | Go to step 6.                      | The problem is solved. |
| Make sure that the modem cable<br>is properly connected to the<br>modem card and to the JFAX2<br>connector on the controller board.                                                  |                                    |                        |
| Does the problem remain?                                                                                                    |                                    |                        |
| Step 6                                                                                                    | Go to step 7.                      | The problem is solved. |
| Replace the fax card.                                                                                                    |                                    |                        |
| Does the problem remain?                                                                                                    |                                    |                        |
| Step 7                                                                                                    | Contact the next level of support. | Go to step 8.          |
| Check the voltages values of the following pins on the JFAX2 connector on the controller board:                                                                                      |                                    |                        |
| <ul> <li>Pin 2: +3.3 V dc</li> <li>Pin 3: +3.3 V dc</li> <li>Pin 5: +5 V dc</li> <li>Pin 7: Ground</li> <li>Pin 9: Ground</li> <li>Pin 11: Ground</li> <li>Pin 13: Ground</li> </ul> |                                    |                        |
| Are the voltage values approximately the same?                                                                                                    |                                    |                        |
| Step 8                                                                                                    | Contact the next level of support. | The problem is solved. |
| Replace the controller board. See Controller board removal.                                                                                                    |                                    |                        |
| Does the problem remain?                                                                                                    |                                    |                        |

# Fax Reception Service Check

Note: Before performing this service check, make sure that the correct country code is selected.

| Actions                                                                                                    | Yes            | No                                 |
|----------------------------------------------------------------------------------------------------|----------------|------------------------------------|
| Step 1                                                                                                    | Go to step 2.  | The problem is solved.             |
| Reseat the telephone cable on the LINE port of the printer and on the wall jack.                                                     |                |                                    |
| Does the problem remain?                                                                                                    |                |                                    |
| Step 2                                                                                                    | Go to step 4.  | Go to step 3.                      |
| Check if the telephone line can send and receive calls.                                                                              |                |                                    |
| Is the phone line properly working?                                                                                                  |                |                                    |
| Step 3                                                                                                    | Go to step 4.  | The problem is solved.             |
| Connect the telephone cable to a working wall jack.                                                                                  |                |                                    |
| Does the problem remain?                                                                                                    |                |                                    |
| Step 4                                                                                                    | Go to step 7.  | Go to step 5.                      |
| Check if the telephone line is analog.                                                                                               |                |                                    |
| Is the telephone line analog?                                                                                                    |                |                                    |
| Step 5                                                                                                    | Go to step 6.  | Go to step 7.                      |
| Check if the telephone line is a VOIP line.                                                                                          |                |                                    |
| Is the line VOIP?                                                                                                    |                |                                    |
| Step 6                                                                                                    | Go to step 7.  | Contact the next level of support. |
| Ask the system administrator to verify if the VOIP server is configured to receive faxes.                                            |                |                                    |
| Is the server configured to receive faxes?                                                                                           |                |                                    |
| Step 7                                                                                                    | Go to step 9.  | Go to step 8.                      |
| Check if the printer is on a PABX.                                                                                                   |                |                                    |
| Is the printer on a PABX?                                                                                                    |                |                                    |
| Step 81From the home screen,<br>navigate to Settings > Fax ><br>Analog Fax Setup > Fax Send<br>Settings > Behind a PABX.2Select Yes. | Go to step 9.  | The problem is solved.             |
| Does the problem remain?                                                                                                    |                |                                    |
| Step 9                                                                                                    | Go to step 10. | Go to step 11.                     |

| Actions                                                                                                    | Yes            | No                                 |
|----------------------------------------------------------------------------------------------------|----------------|------------------------------------|
| <ol> <li>From the home screen,<br/>navigate to Settings &gt; Fax &gt;<br/>Analog Fax Setup &gt; Fax Send<br/>Settings &gt; Behind a PABX.</li> <li>Select No.</li> <li>Check if access to an outside<br/>line needs a dial prefix.</li> </ol> |                |                                    |
| Does access to an outside line need a dial prefix?                                                                                                    |                |                                    |
| Step 10                                                                                                    | Go to step 11. | The problem is solved.             |
| Send a fax using a dial prefix.                                                                                                    |                |                                    |
| Does the problem remain?                                                                                                    |                |                                    |
| Step 11                                                                                                    | Go to step 13. | Go to step 12.                     |
| Check if the printer sends a fax to one specific destination.                                                                                                    |                |                                    |
| Does the printer send a fax to one specific destination?                                                                                                    |                |                                    |
| Step 12                                                                                                    | Go to step 13. | Contact the next level of support. |
| Check if the device that does not receive a fax can send a fax.                                                                                                    |                |                                    |
| Can the device send a fax?                                                                                                    |                |                                    |

| Actions                                                                                                    | Yes                                | No                     |
|----------------------------------------------------------------------------------------------------|------------------------------------|------------------------|
| <ul><li>Step 13</li><li>1 Enter the Service Engineer menu, and then navigate to:</li></ul>                                                                                                    | Go to step 14.                     | The problem is solved. |
| Fax SE > Fax Settings ><br>AutoPrint T30 Logs                                                                                                    |                                    |                        |
| <ol> <li>Check the reported error code.<br/>See .</li> <li>Perform the action suggested<br/>for the error.</li> </ol>                                                                                                    |                                    |                        |
| Does the problem remain?                                                                                                    |                                    |                        |
| Step 14 <ol> <li>Open a web browser and then type https://<ip address="">/se.</ip></li> <li>Navigate to:</li> <li>Fax &gt; Settings &gt; Silabs Configuration</li> <li>Adjust the Transmit Level setting (A) in steps of ±1 dB.</li> </ol> Image: Setting the transmit level setting (A) in steps of ±1 dB. Image: Setting the transmit level setting (A) in steps of ±1 dB. Image: Setting the transmit level setting the transmit level setting (A) in steps of ±1 dB. Image: Setting the transmit level setting the transmit level setting th | Contact the next level of support. | The problem is solved. |
| Does the problem remain?                                                                                                    |                                    |                        |

# Fax Transmission Service Check

| Actions                                                                          | Yes           | No                     |
|----------------------------------------------------------------------------------|---------------|------------------------|
| Step 1                                                                           | Go to step 2. | The problem is solved. |
| Reseat the telephone cable on the LINE port of the printer and on the wall jack. |               |                        |
| Does the problem remain?                                                         |               |                        |
| Step 2                                                                           | Go to step 3. | Go to step 5.          |
| Check for a dial tone.                                                           |               |                        |
| Is there a dial tone?                                                            |               |                        |

| Actions                                                                                                    | Yes            | No                                 |
|----------------------------------------------------------------------------------------------------|----------------|------------------------------------|
| Step 3                                                                                                    | Go to step 6.  | Go to step 4.                      |
| Check if the telephone line can send and receives calls.                                                                                                    |                |                                    |
| Is the phone line properly working?                                                                                                    |                |                                    |
| Step 4                                                                                                    | Go to step 6.  | Go to step 5.                      |
| Check if the telephone line is free of static or external noise.                                                                                                    |                |                                    |
| Is the line free of static or external noise?                                                                                                    |                |                                    |
| Step 5                                                                                                    | Go to step 6.  | The problem is solved.             |
| Connect the telephone cable to a working wall jack.                                                                                                    |                |                                    |
| Does the problem remain?                                                                                                    |                |                                    |
| Step 61From the home screen,<br>navigate to Settings > Fax ><br>Analog Fax Setup > Fax<br>Receive Settings > Admin<br>Controls > Enable Fax Receive.2Select On.                            | Go to step 7.  | The problem is solved.             |
| Does the problem remain?                                                                                                    |                |                                    |
| Step 71From the home screen,<br>navigate to Settings > Fax ><br>Analog Fax Setup > Fax<br>Receive Settings > Admin<br>Controls > Answer on.2Select a ring pattern.Does the problem remain? | Go to step 8.  | The problem is solved.             |
| Stop 9                                                                                                    | Go to stop 11  | Go to stop 9                       |
| Check if the telephone line is analog.                                                                                                    |                | do to step 9.                      |
| Is the line analog?                                                                                                    |                |                                    |
| Step 9                                                                                                    | Go to step 11. | Go to step 10.                     |
| Check if the telephone line is a VOIP line.                                                                                                    |                |                                    |
| Is the line VOIP?                                                                                                    |                |                                    |
| Step 10                                                                                                    | Go to step 11. | Contact the next level of support. |

### Diagnostics and Troubleshooting

| Actions                                                                                                    | Yes                                | No                                      |
|----------------------------------------------------------------------------------------------------|------------------------------------|-----------------------------------------|
| Ask the system administrator to check if the VOIP server is configured to receive faxes.                                                                                                    |                                    |                                         |
| Is the server configured to receive faxes?                                                                                                    |                                    |                                         |
| Step 11                                                                                                    | Go to step 13.                     | Go to step 12.                          |
| Check if the printer receives a fax from one specific remote device.                                                                                                    |                                    |                                         |
| Does the printer receive a fax from one specific remote device?                                                                                                    |                                    |                                         |
| Step 12                                                                                                    | Contact the next level of support. | Go to step 13.                          |
| Check if a different device can send a fax.                                                                                                    |                                    |                                         |
| Can the device send a fax?                                                                                                    |                                    |                                         |
| <ul> <li>Step 13</li> <li>1 From the home screen,<br/>navigate to Settings &gt; Fax &gt;<br/>Analog Fax Setup &gt; Fax<br/>Receive Settings &gt; Admin<br/>Controls &gt; Block No Name<br/>Fax.</li> <li>2 Select Off.</li> </ul>                                                     | Go to step 14.                     | The problem is solved.                  |
| Does the problem remain?                                                                                                    |                                    |                                         |
| <ul> <li>Step 14</li> <li>1 From the home screen, navigate to Settings &gt; Fax &gt; Analog Fax Setup &gt; Fax Receive Settings &gt; Admin Controls &gt; Banned Fax List.</li> <li>2 Check if the remote device number is on the list.</li> <li>Is the number on the list?</li> </ul> | Go to step 15.                     | Go to step 16.                          |
| Step 15                                                                                                    | Go to step 16.                     | The problem is solved.                  |
| Remove the remote device number from the list.                                                                                                    |                                    | ····- F································ |
| Does the problem remain?                                                                                                    |                                    |                                         |

| Ac       | tions                                                                     | Yes                                | No                     |
|----------|---------------------------------------------------------------------------|------------------------------------|------------------------|
| Sto<br>1 | <b>ep 16</b><br>Enter the Service Engineer<br>menu, and then navigate to: | Go to step 17.                     | The problem is solved. |
|          | Fax SE > Modem Settings ><br>Receive Thresh                               |                                    |                        |
| 2        | Adjust the setting in steps of 2 dB.                                      |                                    |                        |
|          | The recommended adjustment range is between -33 dB and -48 dB.            |                                    |                        |
| Do       | es the problem remain?                                                    |                                    |                        |
| St       | ep 17                                                                     | Contact the next level of support. | The problem is solved. |
| 1        | Enter the Service Engineer menu, and then navigate to:                    |                                    |                        |
|          | Fax SE > Fax Settings ><br>AutoPrint T30 Logs                             |                                    |                        |
| 2        | Check the reported error code.<br>See .                                   |                                    |                        |
| 3        | Perform the action suggested for the error.                               |                                    |                        |
| Do       | es the problem remain?                                                    |                                    |                        |

# Fax Error Log Codes

| Error code | Description                                               | Action                                                                                                    |
|------------|-----------------------------------------------------------|----------------------------------------------------------------------------------------------------|
| 000        | No error occurred during a fax transmission.              | No action is needed.                                                                                                    |
| 200        | An error occurred when transmitting training.             | <ul> <li>Check the line quality.</li> <li>Select a lower Max Speed value under the Fax Send settings.</li> <li>Adjust the transmit level.</li> </ul>        |
| 3XX        | An error occurred when receiving<br>an image data.        | <ul> <li>Check the line quality.</li> <li>Adjust the Receive Threshold.</li> <li>Select a lower Max Speed value unde the r Fax Receive settings.</li> </ul> |
| 4XX        | An error occurred when sending an image data.             | <ul> <li>Check the line quality.</li> <li>Adjust the Transmit Level.</li> <li>Select a lower Max Speed value under the Fax Receive settings.</li> </ul>     |
| 5XX        | An unknown response is received from a remote fax device. | No action is needed. The issue is with the other device.                                                                                                    |

| Error code | Description                                                                                                    | Action                                                                                                    |
|------------|----------------------------------------------------------------------------------------------------|----------------------------------------------------------------------------------------------------|
| 6XX        | An error occurred when receiving a frame.                                                                                                    | <ul><li>Check the line quality.</li><li>Adjust the Receive Threshold.</li></ul>                                                                                                    |
| 7XX        | <ul> <li>An error occurred when sending a rame.</li> <li>Check the line quality.</li> <li>Adjust the Transmit Leve</li> <li>Select a lower Max Spee under the Fax Send setting</li> </ul> |                                                                                                    |
| 800        | An EOT was unexpectedly received from the modem in V34 mode.                                                                                                    | If the error persists, then disable the V34 modulation scheme.                                                                                                    |
| 802        | Too many time-outs occurred during ECM reception.                                                                                                    | If the error persists, then disable the ECM mode.                                                                                                    |
| 803        | Fax cancelled by the user.                                                                                                    | No action is needed.                                                                                                    |
| 804        | Unexpectedly received a disconnect command from the remote end.                                                                                                    | <ul> <li>Check the line quality.</li> <li>Adjust the Transmit Level or<br/>Receive Threshold setting.</li> <li>The remote device could be<br/>requesting an unsupported<br/>feature.</li> </ul> |
| 805        | The remote fax device failed to respond to the DCS command.                                                                                                    | <ul> <li>Adjust the Transmit Level or<br/>Receive Threshold setting.</li> <li>The remote device could be<br/>malfunctioning.</li> </ul>                                                         |
| 808        | T1 timeout occurred when trying<br>to establish a connection with a<br>remote fax device.                                                                                                 | Adjust the Transmit Level or<br>Receive Threshold setting.                                                                                                    |
| 809        | T2 Timeout occurred due to loss of command/response synchronization.                                                                                                    | Adjust the Transmit Level or Receive Threshold setting.                                                                                                    |
| 80A        | T5 Timeout occurred when transmitting image data to remote fax device.                                                                                                    | <ul> <li>Check line quality.</li> <li>Adjust the Transmit Level setting</li> <li>Decrease the Max Speed setting under Fax Send settings.</li> </ul>                                             |
| 80B        | Too many errors when transmitting in ECM mode.                                                                                                    | <ul> <li>Check line quality.</li> <li>Adjust the Transmit Level setting</li> <li>Select a lower 'Max Speed' value under Fax Send settings.</li> </ul>                                           |
| 80C        | Remote device failed to respond to the CTC command.                                                                                                    | <ul> <li>Decrease the Max Speed setting under Fax Send settings.</li> <li>Adjust the Transmit Level setting</li> </ul>                                                                          |

| Error code | Description                                                                                   | Action                                                                                                    |
|------------|-----------------------------------------------------------------------------------------------|----------------------------------------------------------------------------------------------------|
| 80D        | Received too many requests from<br>remote end to repeat the previous<br>command sent.         | <ul> <li>Check line quality.</li> <li>Adjust the Transmit Level setting</li> <li>Check if line conditions on remote end will facilitate a good connection.</li> </ul> |
| 80E        | Functional limitation-Remote fax device does not support G3 receive capability.               | No action needed. Issue with the remote device.                                                                                                    |
| 811        | Failed to detect a fax device at the remote end.                                              | <ul> <li>Verify MFD is answering to fax call and not a voice call.</li> <li>Decrease the Rings To Answer setting.</li> </ul>                                          |
| 812        | No more data rates available in V34 modulation scheme.                                        | Decrease the modulation scheme.                                                                                                    |
| 813        | Timeout occurred after waiting too long to receive a good frame.                              | Adjust the Receive Threshold setting.                                                                                                    |
| 814        | Tried too many times at selected speed using V34 modulation scheme.                           | <ul> <li>Adjust the Transmit Level setting.</li> <li>Decrease the modulation scheme.</li> </ul>                                                                       |
| 815        | Fax transmission was interrupted due to power failure.                                        | Troubleshoot MFP if error persists.<br>See .                                                                                                    |
| 818        | Fax transmission failed due to<br>insufficient memory to store<br>scanned image.              | Adjust the Memory Use setting to allocate more memory for send jobs.                                                                                                  |
| 819        | Fax transmission failed due to<br>insufficient memory to store<br>received image.             | Adjust the Memory Use setting to allocate more memory for receive jobs.                                                                                               |
| 81A        | A timeout occurred during transmission of a page in ECM mode.                                 | Decrease the Max Speed setting under Fax Send settings.                                                                                                    |
| 880        | Failure to transmit training<br>successfully in V17, V29, V27<br>terminal modulation schemes. | <ul> <li>Decrease the Max Speed setting under Fax Send settings.</li> <li>Adjust the Transmit Level setting.</li> <li>Check line quality.</li> </ul>                  |
| 881        | Failure to transmit training<br>successfully in V33, V29, V27<br>terminal modulation schemes. | <ul> <li>Decrease the Max Speed setting under Fax Send settings.</li> <li>Adjust the Transmit Level setting.</li> <li>Check line quality.</li> </ul>                  |

| Error code | Description                                                                                    | Action                                                                                                    |
|------------|------------------------------------------------------------------------------------------------|----------------------------------------------------------------------------------------------------|
| 882        | Failure to transmit training<br>successfully in V17, V29 terminal<br>modulation schemes.       | <ul> <li>Decrease the Max Speed<br/>setting under Fax Send<br/>settings.</li> <li>Adjust the Transmit Level<br/>setting.</li> <li>Check line quality.</li> </ul> |
| 883        | Failure to transmit training<br>successfully in V17, V27 terminal<br>modulation schemes.       | <ul> <li>Decrease the Max Speed setting under Fax Send settings.</li> <li>Adjust the Transmit Level setting.</li> <li>Check line quality.</li> </ul>             |
| 884        | Failure to transmit training<br>successfully in V29, V27 terminal<br>modulation schemes.       | <ul> <li>Decrease the Max Speed setting under Fax Send settings.</li> <li>Adjust the Transmit Level setting.</li> <li>Check line quality.</li> </ul>             |
| 885        | Failure to transmit training<br>successfully in V17 terminal<br>modulation scheme.             | <ul> <li>Decrease the Max Speed<br/>setting under Fax Send<br/>settings.</li> <li>Adjust the Transmit Level<br/>setting.</li> <li>Check line quality.</li> </ul> |
| 886        | Failure to transmit training<br>successfully in V29 terminal<br>modulation scheme.             | <ul> <li>Decrease the Max Speed<br/>setting under Fax Send<br/>settings.</li> <li>Adjust the Transmit Level<br/>setting.</li> <li>Check line quality.</li> </ul> |
| 887        | Failure to transmit training<br>successfully in V27 terminal<br>modulation scheme.             | <ul> <li>Decrease the Max Speed setting under Fax Send settings.</li> <li>Adjust the Transmit Level setting.</li> <li>Check line quality.</li> </ul>             |
| 888        | Failure to transmit training<br>successfully at 2400 bps in V27<br>terminal modulation scheme. | <ul><li> Adjust the Transmit Level setting.</li><li> Check line quality.</li></ul>                                                                               |
| 889        | Failed to connect at the minimum speed supported by the MFP.                                   | <ul><li>Adjust the Transmit Level setting.</li><li>Incompatible connection.</li></ul>                                                                            |
| 88A        | Failed to connect using V.34 modulation scheme.                                                | Check line quality.                                                                                                    |

| Error code | Description                                                               | Action                                                                                                    |
|------------|---------------------------------------------------------------------------|----------------------------------------------------------------------------------------------------|
|            |                                                                           | <ul> <li>Decrease the modulation<br/>scheme.</li> <li>Adjust the Transmit Level or<br/>Receive Threshold settings.</li> </ul>    |
| 901        | No fax tones detected from remote end.                                    | <ul> <li>Verify destination phone<br/>number.</li> <li>Verify that the remote fax is<br/>authorized to receive faxes.</li> </ul> |
| 902        | No dial tone detected.                                                    | <ul> <li>Check by enabling Behind a<br/>PABX setting.</li> <li>Check phone line.</li> <li>Check MFD modem hardware.</li> </ul>   |
| 903        | Busy tone detected.                                                       | Check with remote end if successive attempts fail.                                                                               |
| 904        | Hardware error detected.                                                  | See .                                                                                                    |
| 905        | A timeout occurred after dialing the number and waiting for a response.   | Check with remote end if successive attempts fail.                                                                               |
| 906        | Fax cancelled by user.                                                    | No action needed.                                                                                                    |
| 907        | Modem detected a digital line connection.                                 | Verify that the MFP is connected to an analog line. See .                                                                        |
| 908        | Phone line was disconnected                                               | Restore phone line connection.                                                                                                   |
| A00        | Received request for unsupported function from remote fax device.         | No action needed.                                                                                                    |
| A01        | Received request for unsupported image width from remote fax device.      | No action needed.                                                                                                    |
| A02        | Received request for unsupported image resolution from remote fax device. | No action needed.                                                                                                    |
| A03        | Received request for unsupported compression type from remote fax device. | No action needed.                                                                                                    |
| A04        | Received request for unsupported image length from remote fax device.     | No action needed.                                                                                                    |
| F00        | Unknown error occurred.                                                   | No action needed.                                                                                                    |

### Escalating A Fax Issue To Next Level Of Support

Before contacting the next level of support, go to the SE menu, and then generate a fax error file. This file contains machine settings information and debug information that will help the next level of support determine the cause of a failure.

To generate a fax error file, perform the following steps:

1. Open a web browser, and then type http://MFP/<IP address>/se.

The SE menu displays.

2. Click Dump Job History.

The following information appears:

| Fax Job Log                                                    |            |       |    |       |      |        |          |
|----------------------------------------------------------------|------------|-------|----|-------|------|--------|----------|
| Wednesday, 2006-02-08 11:25                                    |            |       |    |       |      |        |          |
| Action Date Time Joh # Length Station Name/Number Pages Status |            |       |    |       |      | Status |          |
| SCAN                                                           | 1969-12-31 | 19:00 |    |       |      | 9      | OK       |
| SEND                                                           | 2006-02-01 | 13:55 | 73 | 17:53 | 4039 | 2      | CANCELED |
| SEND                                                           | 2006-02-01 | 13:56 | 74 | 17:53 | 4039 | D      | CANCELED |

- 3. Write down the type of connection, the type of error, and the job in which the error occurred.
- 4. Open a Web browser, and then type http://MFP/<IP address>/se.

#### 5. Click Report a Fax Problem.

The fax check list appears.

6. Fill in the requested information.

Type in the information you retrieved in step 3.

The next level of support can assist you if you have questions about the information requested on the page.

| Title/Name of Tester       | Your Name      |         | Date of Event | Date of Event                                      | mm/dd/yyyy   |
|----------------------------|----------------|---------|---------------|----------------------------------------------------|--------------|
| Customer                   | Customer Name  |         | Time of Event | Time of Event                                      | hh:mm [A,P]M |
| Job ID                     | Job ID         | distant |               |                                                    |              |
| Describe the Physica       | al Connection: |         |               |                                                    |              |
| Tupo:                      | Description:   |         |               | honnal Quality:                                    |              |
| Type:<br>• Analog          | Description:   | :<br>IP | C             | hannel Quality:                                    | 6.4          |
| Type:<br>Chalog<br>Digital | Description:   | :<br>IP | C (           | hannel Quality:<br>© Clear<br>© OK                 | 00           |
| Type:                      | Description:   | IP      | C<br>( (<br>( | hannel Quality:<br>© Clear<br>© OK<br>© Some Noise |              |

**Note:** The fields requesting the code levels, model number, and type of problem are auto-filled. If the information is not in the fields, then retrieve it from the SE menu. To access the SE menu, press **\*411** or open a web browser, and then type http://MFP/<IP address>/se.

#### 7. Click Submit.

Note: The file that the MFP generates is not transmitted automatically to the next level of support. It is placed on the computer desktop.

- 8. Type a filename, and then save the file.
- 9. Click OK.
- 10. E-mail the file to the next level of support.

# Other Symptoms

# **Base Printer Symptoms**

### **Base Printer Symptoms**

| Symptom                                                 | Action                      |
|---------------------------------------------------------|-----------------------------|
| The printer does not have power.                        | See .                       |
| The control panel is not functioning.                   | See .                       |
| False values for the front door appear on the display.  | See .                       |
| Sensor (narrow media) service check.                    | See .                       |
| TMC card service check.                                 | See TMC card service check. |
| The printer is not communicating with the USB host.     | See .                       |
| The printer is not communicating with the network host. | See .                       |

### **Dead Printer Service Check**

A dead printer is one which, when powered on from a known good electrical outlet, displays no indication of power to the printer by changes to the control panel display, or any movement of the fan or motors.

If a 650-sheet duo tray is installed, remove the tray and then check the base printer for correct operation. If the base printer operates correctly, then replace the 650-sheet duo tray.

Warning: Observe all necessary ESD precautions when removing and handling the controller board or any installed option cards or assemblies.

D

Note: Remove any input option from the printer.

| Action                                                        | Yes                    | No                     |
|---------------------------------------------------------------|------------------------|------------------------|
| Step 1                                                        | The problem is solved. | Go to step 2.          |
| Turn on the printer.                                          |                        |                        |
| Did the printer turn on?                                      |                        |                        |
| Step 2                                                        | Go to step 4.          | Go to step 3.          |
| Check the AC power voltage.                                   |                        |                        |
| Is the line voltage correct?                                  |                        |                        |
| Step 3                                                        | Go to step 4.          | The problem is solved. |
| Inform the customer of possible issues with the line voltage. |                        |                        |
| Action                                                                                                    | Yes           | No                     |
|----------------------------------------------------------------------------------------------------|---------------|------------------------|
| Does the problem remain?                                                                                                    |               |                        |
| Step 4                                                                                                    | Go to step 5. | The problem is solved. |
| Check the AC power cord for damage, and replace if necessary.                                                                                                    |               |                        |
| Does the problem remain?                                                                                                    |               |                        |
| Step 5                                                                                                    | Go to step 6. | The problem is solved. |
| Check the USB ground contacts on the controller board for damage, and repair if necessary.                                                                                                    |               |                        |
| Does the problem remain?                                                                                                    |               |                        |
| Step 6                                                                                                    | Go to step 7. | The problem is solved. |
| Make sure that the voltage switch<br>on the LVPS is properly set, and<br>change if necessary.                                                                                                    |               |                        |
| Does the problem remain?                                                                                                    |               |                        |
| <ol> <li>Step 7</li> <li>Turn off the printer.</li> <li>Remove the rear cover. See<br/>Rear cover removal.</li> <li>Check the cable connection at<br/>the JLVPS1 connector on the<br/>controller board for proper<br/>connection, and reseat if<br/>necessary.</li> </ol>          | Go to step 8. | The problem is solved. |
| Does the problem remain?                                                                                                    |               |                        |
| Step 8<br>Turn on the printer, and then<br>check the following voltages at the<br>JLVPS1 connector on the controller<br>board:                                                                                                    | Go to step 9. | Go to step 10.         |
| <ul> <li>Pin 1: +6.5 V</li> <li>Pin 2: Ground</li> <li>Pin 3: +6.5 V</li> <li>Pin 4: Ground</li> <li>Pin 5: +6.5 V</li> <li>Pin 6: Ground</li> <li>Pin 7: +24 V_RAW</li> <li>Pin 8: Ground</li> <li>Pin 9: +24 V_RAW</li> <li>Pin 10: Ground</li> <li>Pin 11: +24 V_RAW</li> </ul> |               |                        |

| Action                                                                                                    | Yes                                | No                     |
|----------------------------------------------------------------------------------------------------|------------------------------------|------------------------|
| <ul> <li>Pin 12: Ground</li> <li>Pin 13: RELAY_DRIVE</li> <li>Pin 14: PS_ZERO_XING_IN</li> <li>Pin 15: HEAT1_ON_R</li> <li>Pin 16: +24 V_ON_R+</li> </ul> |                                    |                        |
| Are the voltage values approximately the same?                                                                                                    |                                    |                        |
| Step 9                                                                                                    | Contact the next level of support. | The problem is solved. |
| Replace the controller board. See Controller board removal.                                                                                               |                                    |                        |
| Does the problem remain?                                                                                                    |                                    |                        |
| Step 10                                                                                                    | Contact the next level of support. | The problem is solved. |
| Replace the LVPS. See LVPS removal.                                                                                                    |                                    |                        |
| Does the problem remain?                                                                                                    |                                    |                        |

# Control Panel Service Check

| Action                                                                                | Yes           | No                     |
|---------------------------------------------------------------------------------------|---------------|------------------------|
| Step 1                                                                                | Go to step 2. | The problem is solved. |
| Perform a POR.                                                                        |               |                        |
| Does the problem remain?                                                              |               |                        |
| Step 2                                                                                | Go to step 3. | Go to step 4.          |
| Check the indicator light on the control panel.                                       |               |                        |
| Is the indicator light on?                                                            |               |                        |
| Step 3                                                                                | Go to step 4. | Go to step 9.          |
| Check the Ethernet and controller<br>board LEDs on the controller<br>board.           |               |                        |
| Are the LEDs on?                                                                      |               |                        |
| Step 4                                                                                | Go to step 6. | Go to step 5.          |
| Check the ribbon cable connection between the control panel and the controller board. |               |                        |
| Is the cable properly connected at both ends?                                         |               |                        |
| Step 5                                                                                | Go to step 6. | The problem is solved. |
| Reconnect the cable.                                                                  |               |                        |

| Action                                                                                                    | Yes                                | No                     |
|----------------------------------------------------------------------------------------------------|------------------------------------|------------------------|
| Does the problem remain?                                                                                                    |                                    |                        |
| Step 6                                                                                                    | Go to step 7.                      | The problem is solved. |
| Check the cable for damage, and replace if necessary.                                                                          |                                    |                        |
| Does the problem remain?                                                                                                    |                                    |                        |
| Step 7                                                                                                    | Go to step 8.                      | The problem is solved. |
| Replace the control panel cable.                                                                                               |                                    |                        |
| Does the problem remain?                                                                                                    |                                    |                        |
| Step 8                                                                                                    | Go to step 12.                     | The problem is solved. |
| Replace the control panel. See 4.3-<br>inch Control Panel Removal.                                                             |                                    |                        |
| Does the problem remain?                                                                                                    |                                    |                        |
| Step 9                                                                                                    | Go to step 12.                     | Go to step 10.         |
| Disconnect the LVPS cable from<br>the controller board, and then<br>measure the voltage values of the<br>red and orange wires. |                                    |                        |
| Is the reading on the red wire +6.5<br>V, and the orange wire +25 V?                                                           |                                    |                        |
| Step 10                                                                                                    | Go to step 11.                     | The problem is solved. |
| Replace the LVPS cable.                                                                                                    |                                    |                        |
| Does the problem remain?                                                                                                    |                                    |                        |
| Step 11                                                                                                    | Go to step 12.                     | The problem is solved. |
| Replace the LVPS. See LVPS removal.                                                                                            |                                    |                        |
| Does the problem remain?                                                                                                    |                                    |                        |
| Step 12                                                                                                    | Contact the next level of support. | The problem is solved. |
| Replace the controller board. See Controller board removal.                                                                    |                                    |                        |
| Does the problem remain?                                                                                                    |                                    |                        |

# **HVPS Service Check**

| Action                                                                                                    | Yes                                | No                     |
|----------------------------------------------------------------------------------------------------|------------------------------------|------------------------|
| Step 1                                                                                                    | Go to step 2.                      | The problem is solved. |
| Perform a POR.                                                                                                    |                                    |                        |
| Does the problem remain?                                                                                                    |                                    |                        |
| Step 2                                                                                                    | Go to step 3.                      | The problem is solved. |
| Check the cable at the JHVPS1<br>connector on the controller board<br>for proper connection and<br>damage, and replace if necessary.                                                                                                    |                                    |                        |
| Does the problem remain?                                                                                                    |                                    |                        |
| <ul> <li>Step 3</li> <li>1 Remove the transfer module, and then check if the three contacts move up and down, and are making contact with the transfer module.</li> <li>2 Reposition the transfer module so that the contacts move up and down.</li> <li>Does the problem remain?</li> </ul> | Go to step 4.                      | The problem is solved. |
| Step 4                                                                                                    | Go to step 5.                      | The problem is solved. |
| Replace the HVPS. See HVPS removal.                                                                                                    |                                    |                        |
| Does the problem remain?                                                                                                    |                                    |                        |
| Step 5                                                                                                    | Contact the next level of support. | The problem is solved. |
| Replace the controller board. See<br>Controller board removal.                                                                                                    |                                    |                        |
| Does the problem remain?                                                                                                    |                                    |                        |

# Interlock Service Check

| Action                                                                                                    | Yes           | No                     |
|----------------------------------------------------------------------------------------------------|---------------|------------------------|
| <ul><li>Step 1</li><li>1 Enter the Diagnostics menu, and then navigate to:</li></ul>                                                      | Go to step 2. | Go to step 7.          |
| Printer diagnostics &<br>adjustments > Sensor tests                                                                                       |               |                        |
| 2 Find the sensor (Door interlock).                                                                                                    |               |                        |
| Does the sensor status change while toggling the sensor?                                                                                  |               |                        |
| <ul> <li>Step 2</li> <li>1 Open the front door, and then check the web pivot plate (A) at the top right corner of the printer.</li> </ul> | Go to step 3. | Go to step 4.          |
| A                                                                                                    |               |                        |
| With the other covers in place<br>and closed, the pivot plate<br>interacts with switches in the<br>door.                                  |               |                        |
| 2 Open the toner cover, and then check the motion of the pivot plate.                                                                     |               |                        |
| Is the pivot plate loose, damaged, or missing?                                                                                            |               |                        |
| Step 3                                                                                                    | Go to step 4. | The problem is solved. |
| Replace the right cover. See Right cover removal.                                                                                         |               |                        |
| Does the problem remain?                                                                                                    |               |                        |
| Step 4                                                                                                    | Go to step 5. | Go to step 6.          |
| Open the toner door, and then<br>check the vertical web (B) that<br>pushes and rotates the pivot plate.                                   |               |                        |

| Action                                                                                                    | Yes           | No                     |
|----------------------------------------------------------------------------------------------------|---------------|------------------------|
| Is the web damaged?                                                                                                    |               |                        |
| Step 5                                                                                                    | Go to step 6. | The problem is solved. |
| Replace the MFP toner cover. See MFP Toner Cover Removal.                                                                                                    |               |                        |
| Does the problem remain?                                                                                                    |               |                        |
| <ul> <li>Step 6</li> <li>1 Open the front door.</li> <li>2 Using a spring hook, push the metal arms (C) to check the movement of the two switches.</li> </ul> | Go to step 8. | Go to step 7.          |
| C<br>Are the switches and surrounding                                                                                                    |               |                        |
| area damaged?                                                                                                    |               |                        |
| Step 7                                                                                                    | Go to step 9. | Go to step 8.          |
| Check the cable connections (D) on the sensor.                                                                                                    |               |                        |

| Action                                                                                                    | Yes                                | No                     |
|----------------------------------------------------------------------------------------------------|------------------------------------|------------------------|
| D                                                                                                    |                                    |                        |
| Are the cables properly connected to the switch?                                                                                                    |                                    |                        |
| Step 8                                                                                                    | Go to step 9.                      | The problem is solved. |
| Replace the interlock switch cover<br>assembly. See Interlock Switch<br>Cover Assembly Removal.                                                                                                    |                                    |                        |
| Does the problem remain?                                                                                                    |                                    |                        |
| <ul> <li>Step 9</li> <li>1 Turn off the printer.</li> <li>2 Remove the rear cover. See Rear cover removal.</li> <li>3 Turn on the printer, and then verify if the pin 1 value of the JCVR1 connector on the controller board is +25 V dc.</li> </ul>                                                                                                    | Go to step 10.                     | Go to step 12.         |
| Is the value approximately the same?                                                                                                    |                                    |                        |
| <ul> <li>Step 10</li> <li>Close the front door, and then close the toner door.</li> <li>Make sure that the right cover is in place.</li> <li>Turn off the printer, and then disconnect the cable at the JCVR1 connector on the controller board.</li> <li>Test the JCVR1 connector on the controller board under the following conditions: <ul> <li>Close the front cover and toner door, and then test if pin 1 and pin 2 have continuity.</li> </ul> </li> </ul> | Contact the next level or support. | Go to step 11.         |

| Action                                                                                               | Yes                                | No                     |
|----------------------------------------------------------------------------------------------------|------------------------------------|------------------------|
| <ul> <li>With one or both doors<br/>open, pin 1 and pin 2<br/>should not have continuity.</li> </ul> |                                    |                        |
| Are the tests verified?                                                                              |                                    |                        |
| Step 11                                                                                              | Go to step 12.                     | The problem is solved. |
| Replace the front door. See Front<br>Door Removal.                                                   |                                    |                        |
| Does the problem remain?                                                                             |                                    |                        |
| Step 12                                                                                              | Contact the next level or support. | The problem is solved. |
| Replace the controller board. See<br>Controller board removal.                                       |                                    |                        |
| Does the problem remain?                                                                             |                                    |                        |

# Invalid Input Option Type or ID Is Detected Service Check

| Action                                                                                                    | Yes                                | No                     |
|----------------------------------------------------------------------------------------------------|------------------------------------|------------------------|
| <ul> <li>Step 1</li> <li>1 Make sure to update to the latest printer firmware version.</li> <li>2 Make sure that the options configuration is supported.</li> <li>3 Perform a POR.</li> <li>Does the problem remain?</li> </ul> | Go to step 2.                      | The problem is solved. |
| Step 2                                                                                                    | Go to step 3.                      | The problem is solved. |
| Check the option interface cable<br>for proper connection and<br>damage, and replace if necessary.                                                                                                    |                                    |                        |
| Does the problem remain?                                                                                                    |                                    |                        |
| Step 3                                                                                                    | Go to step 4.                      | The problem is solved. |
| Check the printer interface cable<br>and adjacent options for proper<br>connection and damage, and<br>replace if necessary.                                                                                                    |                                    |                        |
| Does the problem remain?                                                                                                    |                                    |                        |
| Step 4                                                                                                    | Contact the next level of support. | The problem is solved. |
| Perform a POR.                                                                                                    |                                    |                        |
| Does the problem remain?                                                                                                    |                                    |                        |

# Sensor (Narrow Media) Service Check

| Action                                                                                      | Yes                                | No                     |
|---------------------------------------------------------------------------------------------|------------------------------------|------------------------|
| <ul> <li>Step 1</li> <li>1 Enter the Diagnostics menu,<br/>and then navigate to:</li> </ul> | Go to step 3.                      | Go to step 2.          |
| Printer diagnostics &<br>adjustments > Sensor tests                                         |                                    |                        |
| 2 Find the sensor (Narrow media).                                                           |                                    |                        |
| 3 Open the front door, and then toggle the sensor (A).                                      |                                    |                        |
|                                                                                             |                                    |                        |
| Does the sensor status change while toggling the sensor?                                    |                                    |                        |
| Step 2                                                                                      | Go to step 3.                      | The problem is solved. |
| Replace the sensor (narrow<br>media). See Sensor (Narrow<br>Media) Removal.                 |                                    |                        |
| Does the problem remain?                                                                    |                                    |                        |
| Step 3                                                                                      | Go to step 4.                      | The problem is solved. |
| Check the sensor flag for proper installation and damage, and replace if necessary.         |                                    |                        |
| Does the problem remain?                                                                    |                                    |                        |
| Step 4                                                                                      | Go to step 5.                      | The problem is solved. |
| Check the sensor cable for proper connection or damage, and replace if necessary.           |                                    |                        |
| Does the problem remain?                                                                    |                                    |                        |
| <ul><li>Step 5</li><li>1 Enter the Diagnostics menu, and then navigate to:</li></ul>        | Contact the next level or support. | Go to step 6.          |
| Printer diagnostics &<br>adjustments > Sensor tests                                         |                                    |                        |
| 2 Find the sensor (Bin full).                                                               |                                    |                        |

| Action                                                                             | Yes                                 | No                     |
|------------------------------------------------------------------------------------|-------------------------------------|------------------------|
| 3 Open, and then close the front door to toggle the sensor.                        |                                     |                        |
| Does the sensor status change while toggling the sensor?                           |                                     |                        |
| Step 6                                                                             | Go to step 7.                       | The problem is solved. |
| Check the sensor cable for proper connection and damage, and replace if necessary. |                                     |                        |
| Does the problem remain?                                                           |                                     |                        |
| Step 7                                                                             | Contact your next level or support. | The problem is solved. |
| Replace the controller board. See Controller board removal.                        |                                     |                        |
| Does the problem remain?                                                           |                                     |                        |

## USB Service Check

| Actions                                                                                              | Yes                                | No                                 |
|----------------------------------------------------------------------------------------------------|------------------------------------|------------------------------------|
| Step 1                                                                                               | Go to step 3.                      | Go to step 2.                      |
| Check if the USB cable is properly connected to the printer and host PC.                             |                                    |                                    |
| Is the cable properly connected?                                                                     |                                    |                                    |
| Step 2                                                                                               | Go to step 3.                      | The problem is solved.             |
| Properly connect the cable at both ends.                                                             |                                    |                                    |
| Does the problem remain?                                                                             |                                    |                                    |
| Step 3                                                                                               | Go to step 4.                      | The problem is solved.             |
| Use a different USB cable.                                                                           |                                    |                                    |
| Does the problem remain?                                                                             |                                    |                                    |
| Step 4                                                                                               | Go to step 5.                      | Contact the next level of support. |
| Connect a different device to the<br>USB cable, and then check if the<br>host PC detects the device. |                                    |                                    |
| Did the host PC detect the device?                                                                   |                                    |                                    |
| Step 5                                                                                               | Contact the next level of support. | The problem is solved.             |
| Replace the controller board. See Controller board removal.                                          |                                    |                                    |
| Does the problem remain?                                                                             |                                    |                                    |

# Network Service Check

| Action                                                                                                    | Yes           | No                     |
|----------------------------------------------------------------------------------------------------|---------------|------------------------|
| Step 1                                                                                                    | Go to step 2. | Go to step 3.          |
| Check if the printer is using an Ethernet network.                                                                                                    |               |                        |
| Is the printer using an Ethernet network?                                                                                                    |               |                        |
| Step 2                                                                                                    | Go to step 4. | The problem is solved. |
| Make sure that the Ethernet cable is properly connected at both ends.                                                                                                    |               |                        |
| Does the problem remain?                                                                                                    |               |                        |
| <ul> <li>Step 3</li> <li>Make sure that the printer is not physically connected to a wired LAN.</li> <li>If the printer is connected using an Ethernet connection, unplug the cable from the printer, and then perform a POR to connect the printer to a wireless network.</li> </ul> | Go to step 4. | The problem is solved. |
| Does the problem remain?                                                                                                    |               |                        |
| <ul> <li>Step 4</li> <li>1 From the home screen, navigate to Settings &gt; Network/Ports &gt; Active Adapters.</li> <li>2 Check if the adapter that appears matches the adapter used in the printer.</li> </ul>                                                                       | Go to step 6. | Go to step 5.          |
| Do the adapters match?                                                                                                    |               |                        |
| Step 5<br>Change the active adapter setting<br>to match the adapter used in the<br>printer.<br>Does the problem remain?                                                                                                    | Go to step 6. | The problem is solved. |
| <ul> <li>Step 6</li> <li>1 Check the online status of the printer under Printers and Faxes on the host computer.</li> <li>2 Delete all print jobs in the print queue.</li> <li>Is the printer online and in the Ready state?</li> </ul>                                               | Go to step 8. | Go to step 7.          |

| Action                                                                                                    | Yes            | No                     |
|----------------------------------------------------------------------------------------------------|----------------|------------------------|
| Step 7                                                                                                    | Go to step 8.  | The problem is solved. |
| Change the printer status to Online.                                                                                |                |                        |
| Does the problem remain?                                                                                            |                |                        |
| Step 8                                                                                                    | Go to step 13. | Go to step 9.          |
| Check the printer IP address on the Network Settings Page.                                                          |                |                        |
| Does it match the IP address in the drivers port using the printer?                                                 |                |                        |
| Step 9                                                                                                    | Go to step 10. | Go to step 12.         |
| Check if the printer uses a static IP address on a network.                                                         |                |                        |
| Is the printer using a DHCP IP address?                                                                             |                |                        |
| Step 10                                                                                                    | Go to step 11. | Go to step 12.         |
| Check the first two segments of the IP address.                                                                     |                |                        |
| Does the IP address start with 169.254?                                                                             |                |                        |
| Step 11                                                                                                    | Go to step 13. | The problem is solved. |
| Perform a POR.                                                                                                    |                |                        |
| Does the problem remain?                                                                                            |                |                        |
| Step 12                                                                                                    | Go to step 13. | The problem is solved. |
| Reset the IP address on the printer to match the IP address on the driver.                                          |                |                        |
| Does the problem remain?                                                                                            |                |                        |
| Step 13                                                                                                    | Go to step 15. | Go to step 14          |
| Check if the printer and computer<br>IP addresses have the same<br>subnet address.                                  |                |                        |
| Does the printer and computer IP addresses have the same subnet address?                                            |                |                        |
| Step 14                                                                                                    | Go to step 15. | The problem is solved. |
| Using the subnet address supplied<br>by the network administrator,<br>assign a unique IP address to the<br>printer. |                |                        |

| Action                                                                                               | Yes                                | No                     |
|----------------------------------------------------------------------------------------------------|------------------------------------|------------------------|
| The printer IP address should match the IP address on the print driver.                              |                                    |                        |
| Does the problem remain?                                                                             |                                    |                        |
| Step 15                                                                                              | Go to step 16.                     | Go to step 23.         |
| Check if the printer is physically connected to the network.                                         |                                    |                        |
| Is the printer physically connected to the network?                                                  |                                    |                        |
| Step 16                                                                                              | Go to step 17.                     | The problem is solved. |
| Use a different Ethernet cable.                                                                      |                                    |                        |
| Does the problem remain?                                                                             |                                    |                        |
| Step 17                                                                                              | Go to step 19.                     | Go to step 18.         |
| Have the network administrator check the network drop for activity.                                  |                                    |                        |
| Is the network drop functioning properly?                                                            |                                    |                        |
| Step 18                                                                                              | Go to step 19.                     | The problem is solved. |
| Try a known and functioning network drop.                                                            |                                    |                        |
| Does the problem remain?                                                                             |                                    |                        |
| Step 19                                                                                              | Go to step 22.                     | Go to step 20.         |
| Check if the bulit-in Ethernet port<br>on the controller board is used to<br>connect to the network. |                                    |                        |
| Is the built-in Ethernet port on the<br>controller board used to connect<br>to the network?          |                                    |                        |
| Step 20                                                                                              | Go to step 21.                     | The problem is solved. |
| Make sure that the option<br>Ethernet card is properly installed,<br>and reseat if necessary         |                                    |                        |
| Does the problem remain?                                                                             |                                    |                        |
| Step 21                                                                                              | Go to step 22.                     | The problem is solved. |
| Replace the option Ethernet card.                                                                    |                                    |                        |
| Does the problem remain?                                                                             |                                    |                        |
| Step 22                                                                                              | Contact the next level of support. | The problem is solved. |

| Action                                                                          | Yes            | No                     |
|---------------------------------------------------------------------------------|----------------|------------------------|
| Replace the controller board. See<br>Controller board removal.                  |                |                        |
| Does the problem remain?                                                        |                |                        |
| Step 23                                                                         | Go to step 25. | Go to step 24.         |
| Check if the printer is on the same wireless network as the other devices.      |                |                        |
| Is the printer on the same wireless network as the other devices?               |                |                        |
| Step 24                                                                         | Go to step 25. | The problem is solved. |
| Assign the correct wireless network to the printer.                             |                |                        |
| Does the problem remain?                                                        |                |                        |
| Step 25                                                                         | Go to step 26. | Contact the network    |
| Check if the other devices on the wireless network are properly communicating.  |                | administrator.         |
| Are the other devices on the wireless network properly communicating?           |                |                        |
| Step 26                                                                         | Go to step 27. | The problem is solved. |
| Make sure that the wireless card on the printer is properly installed.          |                |                        |
| Does the problem remain?                                                        |                |                        |
| Step 27                                                                         | Go to step 28. | Go to step 29.         |
| Check if an antenna is attached to the wireless card.                           |                |                        |
| Is an antenna attached to the wireless card?                                    |                |                        |
| Step 28                                                                         | Go to step 29. | The problem is solved. |
| Check the antenna for proper installation and damage, and replace if necessary. |                |                        |
| Does the problem remain?                                                        |                |                        |

| Action                                                      | Yes                                | No                     |
|-------------------------------------------------------------|------------------------------------|------------------------|
| Step 29                                                     | Go to step 30.                     | The problem is solved. |
| Replace the wireless card. See<br>Wireless card removal.    |                                    |                        |
| Does the problem remain?                                    |                                    |                        |
| Step 30                                                     | Contact the next level of support. | The problem is solved. |
| Replace the controller board. See Controller board removal. |                                    |                        |
| Does the problem remain?                                    |                                    |                        |

# **TPS Service Check**

| Action                                                                                                    | Yes                                | No                     |
|----------------------------------------------------------------------------------------------------|------------------------------------|------------------------|
| Step 1                                                                                                    | Go to step 2.                      | The problem is solved. |
| Check the cable on the JTPS1 and<br>JTPS2 connector on the controller<br>board for proper connection and<br>damage, and replace if necessary. |                                    |                        |
| Does the problem remain?                                                                                                    |                                    |                        |
| Step 2                                                                                                    | Go to step 3.                      | The problem is solved. |
| Check the cables on the left and<br>right TPS sensors for proper<br>connection and damage, and<br>replace if necessary.                       |                                    |                        |
| Does the problem remain?                                                                                                    |                                    |                        |
| Step 3                                                                                                    | Go to step 4.                      | The problem is solved. |
| Check the left and right TPS<br>sensors for proper installation and<br>damage, and replace if necessary.<br>See Sensors (toner patch) removal |                                    |                        |
| Does the problem remain?                                                                                                    |                                    |                        |
| Step 4                                                                                                    | Contact the next level of support. | The problem is solved. |
| Replace the controller board. See<br>Controller board removal.                                                                                |                                    |                        |
| Does the problem remain?                                                                                                    |                                    |                        |

## Weather Station Service Check

| Action                                                                                        | Yes                                | No                     |
|-----------------------------------------------------------------------------------------------|------------------------------------|------------------------|
| Step 1                                                                                        | Go to step 2.                      | The problem is solved. |
| Make sure that the cable on the JWS1 connector on the controller board is properly connected. |                                    |                        |
| Does the problem remain?                                                                      |                                    |                        |
| Step 2                                                                                        | Go to step 3.                      | The problem is solved. |
| Make sure that the weather station cable is properly connected.                               |                                    |                        |
| Does the problem remain?                                                                      |                                    |                        |
| Step 3                                                                                        | Contact the next level of support. | The problem is solved. |
| Replace the sensor (weather station). See Weather station removal.                            |                                    |                        |
| Does the problem remain?                                                                      |                                    |                        |

# Input Option Symptoms

# 550-sheet Tray and 650-Sheet Duo Tray Input Option Symptoms

| Symptom                                                                                                    | Action                                                                       |
|----------------------------------------------------------------------------------------------------|------------------------------------------------------------------------------|
| The printer fails to recognize an installed option.                                                                                       | See Option and paper size not recognized service check .                     |
| Tray [x] does not recognize the paper size loaded.                                                                                        | See Option and paper size not recognized service check .                     |
| <ul> <li>A Tray missing message appears even if the tray is installed.</li> <li>The tray insert does not fit in the tray base.</li> </ul> | See Sensor (tray [x]) service check .                                        |
| Double feed.                                                                                                    | See Double feed and printout skewed service check .                          |
| The printout is skewed.                                                                                                    | See Double feed and printout skewed service check .                          |
| The printer failed to feed from the option tray.                                                                                          | See Failed to feed from option tray and leading edge damaged service check . |
| The leading edge is damaged.                                                                                                    | See Failed to feed from option tray and leading edge damaged service check . |
| The printer failed to feed from the MPF.                                                                                                  | See Failed to load/feed from the multipurpose feeder service check           |

| Symptom                                | Action                                                               |
|----------------------------------------|----------------------------------------------------------------------|
| Load MPF with plain letter-size paper. | See Failed to load/feed from the multipurpose feeder service check . |
| Tray 2 or tray 3 is missing.           | See Tray 2 or tray 3 missing service check .                         |
| Tray 2 or tray 3 is not detected.      | See Tray 2 or tray 3 not detected service check .                    |
| Tray 2 or tray 3 is empty.             | See Tray 2 or tray 3 empty service check .                           |
| Incompatible tray 3.                   | See Incompatible tray 3 service check .                              |

# Sensor (Tray [x]) Service Check

| Actions                                                                                                    | Yes           | No                                 |
|----------------------------------------------------------------------------------------------------|---------------|------------------------------------|
| <ul> <li>Step 1</li> <li>Perform a POR.</li> <li>Reseat the printer on the input option.</li> <li>Make sure that the input option configuration is supported. See the Printer, Option, and Stand Compatibility Guide.</li> </ul> | Go to step 2. | Problem resolved.                  |
| Does the problem remain?                                                                                                    |               |                                    |
| Step 2                                                                                                    | Go to step 3. | Go to step 6.                      |
| When the printer is in the Ready state, remove and then insert the tray.                                                                                                    |               |                                    |
| Did a Keep the current configuration message appear?                                                                                                    |               |                                    |
| Step 3                                                                                                    | Go to step 4. | The problem is solved.             |
| Check the vertical wall at the left<br>side of the tray for damage, and<br>replace the tray if necessary.                                                                                                    |               |                                    |
| Does the problem remain?                                                                                                    |               |                                    |
| Step 4                                                                                                    | Go to step 5. | Contact the next level of support. |
| Check the metal leaf (A) spring for damage.                                                                                                    |               |                                    |

| Actions                                                                                                    | Yes           | No                     |
|----------------------------------------------------------------------------------------------------|---------------|------------------------|
| A<br>A<br>A<br>A<br>A<br>A<br>A<br>A<br>A<br>A<br>A<br>A<br>A<br>A<br>A<br>A<br>A<br>A<br>A                                                                                                    |               |                        |
| <ul> <li>Step 5</li> <li>If a 650-sheet duo tray insert is affected, then replace the 650-sheet duo tray.</li> <li>If a 550-sheet tray insert is affected, then replace the 550-sheet tray.</li> <li>Does the problem remain?</li> </ul> | Go to step 6. | The problem is solved. |
| Step 6                                                                                                    | Go to step 7. | The problem is solved. |
| Check if a Keep the current configuration message appears.                                                                                                    |               |                        |
| Did a Keep the current configuration message appear?                                                                                                    |               |                        |

| Actions                                                                                                    | Yes                                | No                     |
|----------------------------------------------------------------------------------------------------|------------------------------------|------------------------|
| Step 7                                                                                                    | The problem is solved.             | Go to step 8.          |
| <ul> <li>2 Remove the rear cover. See<br/>Rear cover removal.</li> </ul>                                           |                                    |                        |
| <ul><li>3 Disconnect the following cables<br/>on the controller board:</li><li>• JTRAY1 cable for tray 1</li></ul> |                                    |                        |
| <ul> <li>JOPT1 cable for tray 2 and tray 3</li> </ul>                                                              |                                    |                        |
| 4 Turn on the printer, and then measure the following voltage values:                                              |                                    |                        |
| For tray 1, check the following pins on the JTRAY1 connector on the controller board:                              |                                    |                        |
| <ul> <li>Pin 1: +5 V dc</li> <li>Pin 2: +5 V dc</li> <li>Pin 3: Ground</li> </ul>                                  |                                    |                        |
| For tray 2, check the following pins on the JOPT1 connector on the controller board:                               |                                    |                        |
| <ul> <li>Pin 2: Ground</li> <li>Pin 3: Ground</li> <li>Pin 5: +24 V dc</li> </ul>                                  |                                    |                        |
| Are the voltage values approximately the same?                                                                     |                                    |                        |
| Step 8                                                                                                    | Contact the next level of support. | The problem is solved. |
| Replace the controller board. See<br>Controller board removal.                                                     |                                    |                        |
| Does the problem remain?                                                                                           |                                    |                        |

# Option and Paper Size Not Recognized Service Check

| Action                                                                                                    | Yes           | No                     |
|----------------------------------------------------------------------------------------------------|---------------|------------------------|
| <ul> <li>Step 1</li> <li>Perform a POR.</li> <li>Reseat the printer on the input option.</li> <li>Make sure that the input option configuration is supported. See the Printer, Option, and Stand Compatibility Guide.</li> <li>Does the problem remain?</li> </ul>                                                                                                    | Go to step 2. | The problem is solved. |
| Step 2                                                                                                    | Go to step 3. | Go to step 4.          |
| Check if the printer is using both<br>the 650-sheet duo tray and 550-<br>sheet tray.<br>Is the printer using both the 650-                                                                                                    |               |                        |
| tray?                                                                                                    |               |                        |
| <ul> <li>Step 3</li> <li>Make sure that the sequence<br/>of the option trays is correct.<br/>The 650-sheet duo tray should<br/>be tray 2, and the 550-sheet<br/>tray should be tray 3.</li> <li>Enter the Diagnostics menu,<br/>and then navigate to:<br/>Additional input tray<br/>diagnostics &gt; Motor tests</li> <li>Select a motor, and then select<br/>Start.</li> <li>Does the test run successfully on<br/>each option?</li> </ul> | Go to step 9. | Go to step 4.          |
| <ul> <li>Step 4</li> <li>1 Isolate the problem. Verify the problem by installing only one input option to the printer at a time.</li> <li>2 Enter the Diagnostics menu, and then navigate to:</li> <li>Additional input tray diagnostics &gt; Motor tests</li> <li>3 Select a motor, and then select Start.</li> </ul>                                                                                                    | Go to step 9. | Go to step 5.          |
| Does the test run successfully on each option?                                                                                                    |               |                        |

| Action                                                                                                    | Yes           | No                                                                                                    |
|----------------------------------------------------------------------------------------------------|---------------|----------------------------------------------------------------------------------------------------|
| Step 5Check the following for any<br>damage:For the 550-sheet tray• Tray insert• Paper restraints• Paper dams• Pick padsFor the 650-sheet duo tray• Tray insert• Paper restraints• Paper dams• Dick pads• Pick pads• Pick pads• MPF gear• MPF pick assembly• MPF trayIs the tray free of damage?                                               | Go to step 6. | <ul> <li>If a 650-sheet duo tray insert is affected, then replace the 650-sheet duo tray.</li> <li>If a 550-sheet tray insert is affected, then replace the 550-sheet tray.</li> </ul> |
| <b>Step 6</b><br>Check the pick tires for wear,<br>damage, contamination, and<br>proper installation.<br>Is the pick tire properly installed<br>and free of wear or damage?                                                                                                    | Go to step 7. | Go to step 8.                                                                                                    |
| <ul> <li>Step 7</li> <li>Check the tray and the following for any damage or contamination:</li> <li>Top and bottom autoconnector</li> <li>Sensor (pass-through)</li> <li>Feed rollers</li> <li>Input option pick assembly (if it can go down every time the tray is inserted)</li> <li>Is the tray free of damage or contamination?</li> </ul> | Go to step 9. | <ul> <li>If a 650-sheet duo tray insert is affected, then replace the 650-sheet duo tray.</li> <li>If a 550-sheet tray insert is affected, then replace the 550-sheet tray.</li> </ul> |
| Step 8<br>Replace the pick tire. See Pick tire<br>removal.<br>Does the problem remain?                                                                                                    | Go to step 9. | The problem is solved.                                                                                                    |
| 1 Turn off the printer.                                                                                                    |               |                                                                                                    |

| Action                                                              |                                                                                                    | Yes            | No                     |
|---------------------------------------------------------------------|----------------------------------------------------------------------------------------------------|----------------|------------------------|
| 2 Remov<br>optior                                                   | ve the printer from the<br>nal trays.                                                                                                    |                |                        |
| 3 Remov<br>Rear c                                                   | ve the rear cover. See<br>cover removal.                                                                                                 |                |                        |
| 4 Reseat                                                            | t the JOPT1 cable on the<br>oller board.                                                                                                 |                |                        |
| 5 Check<br>dama<br>necess                                           | the JOPT1 cable for<br>ge, and replace if<br>sary.                                                                                       |                |                        |
| 6 Position<br>hang of<br>and th<br>autoco<br>for da                 | on the printer to partially<br>on the side of a table,<br>nen check the<br>onnect/option tray cable<br>mage.                             |                |                        |
| Is the aut cable dan                                                | coconnect/option tray<br>naged?                                                                                                    |                |                        |
| Step 10<br>If the<br>dama<br>tray 2<br>If the<br>autoco<br>then c   | printer autoconnector is<br>ged, then replace the<br>to controller board cable.<br>option tray<br>onnector is damaged,<br>go to step 12. | Go to step 12. | The problem is solved. |
| Does the                                                            | problem remain?                                                                                                    |                |                        |
| Step 11<br>If a 65<br>affect<br>sheet<br>If a 55<br>affect<br>sheet | 50-sheet duo tray insert is<br>ed, then replace the 650-<br>duo tray.<br>50-sheet tray insert is<br>ed, then replace the 550-<br>tray.   | Go to step 12. | The problem is solved. |
| Does the                                                            | problem remain?                                                                                                    |                |                        |

| Action                                                                                                    | Yes                                | No                     |
|----------------------------------------------------------------------------------------------------|------------------------------------|------------------------|
| <ul> <li>Step 12</li> <li>1 Turn off the printer.</li> <li>2 Remove the rear cover. See<br/>Rear cover removal.</li> <li>3 Disconnect the cable at the<br/>JOPT1 connector on the<br/>controller board.</li> <li>4 Turn on the printer.</li> <li>5 Measure the following voltages<br/>on the JOPT1 connector on the<br/>controller board: <ul> <li>Pin 2: Ground</li> <li>Pin 3: Ground</li> <li>Pin 5: +24 V dc</li> <li>Pin 6: Ground</li> <li>Pin 7: +5 V dc</li> <li>Pin 9: Ground</li> <li>Pin 10: Ground</li> </ul> </li> <li>Are the voltage readings</li> </ul> | Contact the next level of support. | Go to step 13.         |
| approximately the same?                                                                                                    |                                    | <b></b>                |
| Step 13<br>Replace the controller board. See<br>Controller board removal.<br>Does the problem remain?                                                                                                    | Contact the next level of support. | The problem is solved. |

## Double Feed and Printout Skewed Service Check

| Action                                                                                                    | Yes           | No                     |
|----------------------------------------------------------------------------------------------------|---------------|------------------------|
| <ul> <li>Step 1</li> <li>1 Fan the paper.</li> <li>2 Verify the proper tray settings<br/>for the paper.</li> <li>3 Check the condition of all the<br/>option tray pick tires.</li> <li>4 Make sure that the tray is fully<br/>inserted.</li> <li>5 Make sure that the paper<br/>guides are properly adjusted to<br/>the paper size being loaded.</li> <li>6 Make sure that the printer and<br/>option trays are on a flat<br/>surface.</li> <li>7 Make sure that the printer is<br/>sitting flat on the option trays.</li> <li>Does the problem remain?</li> </ul> | Go to step 2. | The problem is solved. |
| Step 2<br>Check if the printer is using both<br>the 650-sheet duo tray and 550-<br>sheet tray.<br>Is the printer using both the 650-<br>sheet duo tray and 550-sheet<br>tray?                                                                                                    | Go to step 3. | Go to step 4.          |
| <ul> <li>Step 3</li> <li>Make sure that the sequence<br/>of the option trays is correct.<br/>The 650-sheet duo tray should<br/>be tray 2, and the 550-sheet<br/>tray should be tray 3.</li> <li>Enter the Diagnostics menu,<br/>and then navigate to:<br/>Additional input tray<br/>diagnostics &gt; Motor tests</li> <li>Select a motor, and then select<br/>Start.</li> <li>Does the test run successfully on</li> </ul>                                                                                                    | Go to step 9. | Go to step 4.          |
| <ul> <li>each option?</li> <li>Step 4</li> <li>1 Isolate the problem. Verify the problem by installing only one input option to the printer at a time.</li> <li>2 Enter the Diagnostics menu, and then navigate to:</li> </ul>                                                                                                    | Go to step 9. | Go to step 5.          |

| Action                                                                                                    | Yes           | No                                                                                  |
|----------------------------------------------------------------------------------------------------|---------------|-------------------------------------------------------------------------------------|
| Additional input tray<br>diagnostics > Motor tests                                                                                                    |               |                                                                                     |
| 3 Select a motor, and then select <b>Start</b> .                                                                                                    |               |                                                                                     |
| Does the test run successfully on each option?                                                                                                    |               |                                                                                     |
| Step 5                                                                                                    | Go to step 6. | • If a 650-sheet duo tray insert is                                                 |
| Check the following for any damage:                                                                                                    |               | affected, then replace the 650-<br>sheet duo tray.<br>If a 550-sheet tray insert is |
| For the 550-sheet tray                                                                                                    |               | affected, then replace the 550-                                                     |
| <ul> <li>Tray insert</li> <li>Paper restraints</li> <li>Paper dams</li> <li>Pick pads</li> </ul>                                                                                              |               | sheet tray.                                                                         |
| For the 650-sheet duo tray                                                                                                    |               |                                                                                     |
| <ul> <li>Tray insert</li> <li>Paper restraints</li> <li>Paper dams</li> <li>Pick pads</li> <li>MPF gear</li> <li>MPF pick assembly</li> <li>MPF tray</li> </ul>                               |               |                                                                                     |
| Is the tray free of damage?                                                                                                    |               |                                                                                     |
| Step 6                                                                                                    | Go to step 7. | Go to step 8.                                                                       |
| Check the pick tires for wear,<br>damage, contamination, and<br>proper installation.                                                                                                    |               |                                                                                     |
| Is the pick tire properly installed and free of wear or damage?                                                                                                    |               |                                                                                     |
| Step 7                                                                                                    | Go to step 9. | • If a 650-sheet duo tray insert is                                                 |
| Check the tray and the following                                                                                                    |               | affected, then replace the 650-<br>sheet duo tray.                                  |
| <ul> <li>Top and bottom autoconnector</li> <li>Sensor (pass-through)</li> <li>Feed rollers</li> <li>Input option pick assembly (if it can go down every time the tray is inserted)</li> </ul> |               | • If a 550-sheet tray insert is affected, then replace the 550-sheet tray.          |
| Is the tray free of damage or contamination?                                                                                                    |               |                                                                                     |
| Step 8                                                                                                    | Go to step 9. | The problem is solved.                                                              |

### Diagnostics and Troubleshooting

| Action                                                                                                    | Yes            | No                     |
|----------------------------------------------------------------------------------------------------|----------------|------------------------|
| Replace the pick tire. See Pick tire<br>removal.<br>Does the problem remain?                                                                                                    |                |                        |
| <ul> <li>Step 9</li> <li>1 Turn off the printer.</li> <li>2 Remove the printer from the trays.</li> <li>3 Remove the rear cover. See Rear cover removal.</li> <li>4 Reseat the JOPT1 cable on the controller board.</li> <li>5 Check the JOPT1 cable for damage, and replace if necessary.</li> <li>6 Position the printer to partially hang on the side of a table, and then check the autoconnect/option tray cable for damage.</li> <li>Is the autoconnect/option tray cable damaged?</li> </ul> | Go to step 10. | Go to step 11.         |
| <ul> <li>Step 10</li> <li>If the printer autoconnector is damaged, then replace the tray 2 to controller board cable.</li> <li>If the option tray autoconnector is damaged, then go to step 12.</li> <li>Does the problem remain?</li> </ul>                                                                                                    | Go to step 12. | The problem is solved. |
| <ul> <li>Step 11</li> <li>If a 650-sheet duo tray insert is affected, then replace the 650-sheet duo tray.</li> <li>If a 550-sheet tray insert is affected, then replace the 550-sheet tray.</li> <li>Does the problem remain?</li> </ul>                                                                                                    | Go to step 12. | The problem is solved. |

| Action                                                                                                    | Yes                                | No                     |
|----------------------------------------------------------------------------------------------------|------------------------------------|------------------------|
| <ul> <li>Step 12</li> <li>1 Turn off the printer.</li> <li>2 Remove the rear cover. See<br/>Rear cover removal.</li> <li>3 Disconnect the cable at the<br/>JOPT1 connector on the<br/>controller board.</li> <li>4 Turn on the printer.</li> <li>5 Measure the following voltages<br/>on the JOPT1 connector on the<br/>controller board: <ul> <li>Pin 2: Ground</li> <li>Pin 3: Ground</li> <li>Pin 5: +24 V dc</li> <li>Pin 6: Ground</li> <li>Pin 7: +5 V dc</li> <li>Pin 9: Ground</li> <li>Pin 10: Ground</li> </ul> </li> </ul> | Contact the next level of support. | Go to step 13.         |
| approximately the same?                                                                                                    |                                    |                        |
| Step 13<br>Replace the controller board. See<br>Controller board removal.<br>Does the problem remain?                                                                                                    | Contact the next level of support. | The problem is solved. |

# Failed To Load/Feed From The Multipurpose Feeder Service Check

| Action                                                                                                    | Yes           | No                     |
|----------------------------------------------------------------------------------------------------|---------------|------------------------|
| <ul> <li>Step 1</li> <li>Make sure that the 650-sheet<br/>duo tray is tray 2.</li> <li>Make sure that the 650-sheet<br/>duo tray is properly installed.</li> <li>Fan the paper.</li> <li>Make sure that the correct tray<br/>setting is set for the paper.</li> <li>Verify the paper source.</li> <li>Check the MPF pick tires for<br/>wear or damage, and replace if<br/>necessary.</li> <li>Make sure that the tray insert<br/>is fully inserted.</li> <li>Make sure that the paper is<br/>free from damage and defects.</li> <li>Does the problem remain?</li> </ul> | Go to step 2. | The problem is solved. |
| Step 2                                                                                                    | Go to step 3. | Go to step 4.          |
| Check if the printer is using both<br>the 650-sheet duo tray and 550-<br>sheet tray.<br>Is the printer using both the 650-<br>sheet duo tray and 550-sheet<br>tray?                                                                                                    |               |                        |
| <ul> <li>Step 3</li> <li>Make sure that the sequence<br/>of the option trays is correct.<br/>The 650-sheet duo tray should<br/>be tray 2, and the 550-sheet<br/>tray should be tray 3.</li> <li>Enter the Diagnostics menu,<br/>and then navigate to:<br/>Additional input tray<br/>diagnostics &gt; Motor tests</li> <li>Select a motor, and the select<br/>Start.</li> <li>Does the test run successfully on<br/>each option?</li> </ul>                                                                                                    | Go to step 9. | Go to step 4.          |
| <ul> <li>Step 4</li> <li>1 Isolate the problem. Verify the problem by installing only one option tray to the printer at a time.</li> <li>2 Enter the Diagnostics menu, and then navigate to:</li> </ul>                                                                                                    | Go to step 9. | Go to step 5.          |

| Action                                                                                                    | Yes            | No                                                                                                    |
|----------------------------------------------------------------------------------------------------|----------------|----------------------------------------------------------------------------------------------------|
| Additional input tray<br>diagnostics > Motor tests                                                                                                    |                |                                                                                                    |
| 3 Select a motor, and the select <b>Start</b> .                                                                                                    |                |                                                                                                    |
| Does the motor run on each input option?                                                                                                    |                |                                                                                                    |
| Step 5                                                                                                    | Go to step 6.  | • If a 650-sheet duo tray insert is                                                                                                    |
| Check the following for any damage:                                                                                                    |                | affected, then replace the 650-<br>sheet duo tray.                                                                                                    |
| <ul> <li>Input tray</li> <li>Paper restrains</li> <li>Paper dams</li> <li>Pick pads</li> <li>MPF gear</li> <li>MPF pick assembly</li> <li>MPF tray</li> </ul>                                                                                                    |                | affected, then replace the 550-<br>sheet tray.                                                                                                    |
| Is the option tray free of damage?                                                                                                    |                |                                                                                                    |
| <ul> <li>Step 6</li> <li>1 Make sure that the pick tire is free of contamination.</li> <li>2 Check the pick tire for proper installation and damage.</li> </ul>                                                                                                    | Go to step 9.  | Go to step 7.                                                                                                    |
| and free of damage?                                                                                                    |                |                                                                                                    |
| Step 7                                                                                                    | Go to step 8.  | The problem is solved.                                                                                                    |
| Replace the pick tire. See Pick tire removal.                                                                                                    |                |                                                                                                    |
| Does the problem remain?                                                                                                    |                |                                                                                                    |
| <ul> <li>Step 8</li> <li>1 Check the tray insert for damage or contamination.</li> <li>2 Check the following for damage or contamination: <ul> <li>Top and bottom autoconnector</li> <li>Sensor (pass-through)</li> <li>Feed rollers</li> <li>Input option pick assembly</li> </ul> </li> </ul> | Go to step 9.  | <ul> <li>If a 650-sheet duo tray insert is affected, then replace the 650-sheet duo tray.</li> <li>If a 550-sheet tray insert is affected, then replace the 550-sheet tray.</li> </ul> |
| or contamination?                                                                                                    |                |                                                                                                    |
| Step 9<br>1 Turn off the printer.                                                                                                    | Go to step 10. | Go to step 12.                                                                                                    |

| Action                                                                                                    | Yes            | No                     |
|----------------------------------------------------------------------------------------------------|----------------|------------------------|
| <ol> <li>Remove the printer from the trays.</li> <li>Remove the rear cover. See</li> </ol>                                                                                                    |                |                        |
| <ul><li>4 Reseat the JOPT1 cable on the controller board</li></ul>                                                                                                    |                |                        |
| <ul> <li>5 Check the JOPT1 cable for<br/>damage, and replace if<br/>necessary.</li> </ul>                                                                                                    |                |                        |
| 6 Position the printer to partially<br>hang on the side of a table,<br>and then check the<br>autoconnect/option tray cable<br>for damage.                                                                  |                |                        |
| Is the autoconnect/option tray cable damaged?                                                                                                    |                |                        |
| <ul> <li>Step 10</li> <li>If the printer autoconnector is damaged, then replace the tray 2 to controller board cable.</li> <li>If the option tray autoconnector is damaged, then go to step 12.</li> </ul> | Go to step 11. | The problem is solved. |
| Does the problem remain?                                                                                                    |                |                        |
| <ul> <li>Step 11</li> <li>If a 650-sheet duo tray insert is affected, then replace the 650-sheet duo tray.</li> <li>If a 550-sheet tray insert is affected, then replace the 550-sheet tray.</li> </ul>    | Go to step 12. | The problem is solved. |
| Does the problem remain?                                                                                                    |                |                        |

| Action                                                                                                    | Yes                                | No                     |
|----------------------------------------------------------------------------------------------------|------------------------------------|------------------------|
| <ul> <li>Step 12</li> <li>1 Turn off the printer.</li> <li>2 Remove the rear cover. See<br/>Rear cover removal.</li> <li>3 Disconnect the JOPT1 cable on<br/>the controller board.</li> <li>4 Turn on the printer.</li> <li>5 Measure the following voltages<br/>on the JOPT1 connector on the<br/>controller board: <ul> <li>Pin 2: Ground</li> <li>Pin 3: Ground</li> <li>Pin 5: +24 V dc</li> <li>Pin 6: Ground</li> <li>Pin 7: +5 V dc</li> <li>Pin 9: Ground</li> <li>Pin 10: Ground</li> </ul> </li> <li>Are the voltage readings<br/>approximately the same?</li> </ul> | Contact the next level of support. | Go to step 13.         |
| Step 13<br>Replace the controller board. See<br>Controller board removal.                                                                                                    | Contact the next level of support. | The problem is solved. |
| Does the problem remain?                                                                                                    |                                    |                        |

### Failed To Feed From Option Tray and Leading Edge Damaged Service Check

| Action                                                                                                    |                                                                                                   | Yes           | No                     |
|----------------------------------------------------------------------------------------------------|---------------------------------------------------------------------------------------------------|---------------|------------------------|
| <ul> <li>Step 1</li> <li>1 Fan the paper.</li> <li>2 Verify the proper tray<br/>for the paper.</li> <li>3 Verify the paper source</li> <li>4 Check the MPF pick ti<br/>wear or damage, and<br/>necessary.</li> <li>5 Make sure that the tra-<br/>inserted.</li> <li>6 Refer to the paper<br/>specifications and che<br/>paper condition.</li> <li>7 Make sure that the po-<br/>free from damage and</li> <li>Does the problem remain</li> </ul>                                                                                                    | settings<br>ce.<br>res for<br>replace if<br>ay is fully<br>eck the<br>aper is<br>d defects.<br>n? | Go to step 2. | The problem is solved. |
| Step 2<br>Check if the printer is usi<br>the 650-sheet duo tray a<br>sheet tray.<br>Is the printer using both<br>sheet duo tray and 550-s<br>tray?                                                                                                    | ng both<br>nd 550-<br>the 650-<br>heet                                                            | Go to step 3. | Go to step 4.          |
| <ul> <li>Step 3</li> <li>Make sure that the set of the option trays is The 650-sheet duo tray be tray 2, and the 550 tray should be tray 3.</li> <li>Enter the Diagnostics and then navigate to Additional input tray diagnostics &gt; Motor</li> <li>Select a motor, and the Start.</li> <li>Does the test run successe each option?</li> </ul>                                                                                                    | equence<br>correct.<br>ay should<br>D-sheet<br>menu,<br>tests<br>hen select                       | Go to step 9. | Go to step 4.          |
| <ul> <li>Step 4</li> <li>1 Isolate the problem. V problem by installing input option to the protime.</li> <li>2 Enter the Diagnostics and then navigate to be addressed by the provide the provide the</li></ul> | /erify the<br>only one<br>inter at a<br>menu,                                                     | Go to step 9. | Go to step 5.          |

| Action                                                                                                    | Yes           | No                                                                                  |
|----------------------------------------------------------------------------------------------------|---------------|-------------------------------------------------------------------------------------|
| Additional input tray<br>diagnostics > Motor tests                                                                                                    |               |                                                                                     |
| 3 Select a motor, and then select <b>Start</b> .                                                                                                    |               |                                                                                     |
| Does the test run successfully on each option?                                                                                                    |               |                                                                                     |
| Step 5                                                                                                    | Go to step 6. | • If a 650-sheet duo tray insert is                                                 |
| Check the following for any damage:                                                                                                    |               | affected, then replace the 650-<br>sheet duo tray.<br>If a 550-sheet tray insert is |
| For the 550-sheet tray                                                                                                    |               | affected, then replace the 550-                                                     |
| <ul> <li>Tray insert</li> <li>Paper restraints</li> <li>Paper dams</li> <li>Pick pads</li> </ul>                                                                                              |               | sheet tray.                                                                         |
| For the 650-sheet duo tray                                                                                                    |               |                                                                                     |
| <ul> <li>Tray insert</li> <li>Paper restraints</li> <li>Paper dams</li> <li>Pick pads</li> <li>MPF gear</li> <li>MPF pick assembly</li> <li>MPF tray</li> </ul>                               |               |                                                                                     |
| Is the tray free of damage?                                                                                                    |               |                                                                                     |
| Step 6                                                                                                    | Go to step 7. | Go to step 8.                                                                       |
| Check the pick tires for wear,<br>damage, contamination, and<br>proper installation.                                                                                                    |               |                                                                                     |
| Is the pick tire properly installed and free of wear or damage?                                                                                                    |               |                                                                                     |
| Step 7                                                                                                    | Go to step 9. | • If a 650-sheet duo tray insert is                                                 |
| Check the tray and the following                                                                                                    |               | affected, then replace the 650-<br>sheet duo tray.                                  |
| <ul> <li>Top and bottom autoconnector</li> <li>Sensor (pass-through)</li> <li>Feed rollers</li> <li>Input option pick assembly (if it can go down every time the tray is inserted)</li> </ul> |               | • If a 550-sheet tray insert is affected, then replace the 550-sheet tray.          |
| Is the tray free of damage or contamination?                                                                                                    |               |                                                                                     |
| Step 8                                                                                                    | Go to step 9. | The problem is solved.                                                              |

### Diagnostics and Troubleshooting

| Action                                                                                                    | Yes            | No                     |
|----------------------------------------------------------------------------------------------------|----------------|------------------------|
| Replace the pick tire. See Pick tire removal.<br>Does the problem remain?                                                                                                    |                |                        |
| <ul> <li>Step 9</li> <li>1 Turn off the printer.</li> <li>2 Remove the printer from the trays.</li> <li>3 Remove the rear cover. See Rear cover removal.</li> <li>4 Reseat the JOPT1 cable on the controller board.</li> <li>5 Check the JOPT1 cable for damage.</li> <li>6 Position the printer to partially hang on the side of a table, and then check the autoconnect/option tray cable for damage.</li> </ul> | Go to step 10. | Go to step 11.         |
| Is the autoconnect/option tray cable damaged?                                                                                                    |                |                        |
| <ul> <li>Step 10</li> <li>If the printer autoconnector is damaged, then replace the tray 2 to controller board cable.</li> <li>If the option tray autoconnector is damaged, then go to step 12.</li> <li>Does the problem remain?</li> </ul>                                                                                                    | Go to step 12. | The problem is solved. |
| <ul> <li>Step 11</li> <li>If a 650-sheet duo tray insert is affected, then replace the 650-sheet duo tray.</li> <li>If a 550-sheet tray insert is affected, then replace the 550-sheet tray.</li> <li>Does the problem remain?</li> </ul>                                                                                                    | Go to step 12. | The problem is solved. |

| Action                                                                                                    | Yes                                | No                     |
|----------------------------------------------------------------------------------------------------|------------------------------------|------------------------|
| <ul> <li>Step 12</li> <li>1 Turn off the printer.</li> <li>2 Remove the rear cover. See<br/>Rear cover removal.</li> <li>3 Disconnect the cable at the<br/>JOPT1 connector on the<br/>controller board.</li> <li>4 Turn on the printer.</li> <li>5 Measure the following voltages<br/>on the JOPT1 connector on the<br/>controller board: <ul> <li>Pin 2: Ground</li> <li>Pin 3: Ground</li> <li>Pin 5: +24 V dc</li> <li>Pin 6: Ground</li> <li>Pin 7: +5 V dc</li> <li>Pin 9: Ground</li> <li>Pin 10: Ground</li> </ul> </li> <li>Are the voltage readings</li> </ul> | Contact the next level of support. | Go to step 13.         |
| approximately the same?                                                                                                    |                                    |                        |
| Step 13<br>Replace the controller board. See<br>Controller board removal.<br>Does the problem remain?                                                                                                    | Contact the next level of support. | The problem is solved. |

# Tray 2 or Tray 3 Not Detected Service Check

| Action                                                                                                    | Yes           | No                     |
|----------------------------------------------------------------------------------------------------|---------------|------------------------|
| <ul><li>Step 1</li><li>1 Perform a POR.</li><li>2 Reseat the option trays.</li><li>Does the problem remain?</li></ul>         | Go to step 2. | The problem is solved. |
| Step 2<br>Check if the printer is using both<br>the 650-sheet duo tray and 550-<br>sheet tray.                                | Go to step 3. | Go to step 4.          |
| sheet duo tray and 550-sheet tray?                                                                                            |               |                        |
| <ul> <li>Step 3</li> <li>Make sure that the sequence of the option trays is correct. The 650-sheet duo tray should</li> </ul> | Go to step 9. | Go to step 4.          |

| Action                                                                                                    | Yes                                        | No         |                                               |
|----------------------------------------------------------------------------------------------------|--------------------------------------------|------------|-----------------------------------------------|
| be tray 2, and the 550-<br>tray should be tray 3.<br>2 Enter the Diagnostics n<br>and then navigate to:                                                                   | sheet<br>nenu,                             |            |                                               |
| Additional input tray<br>diagnostics > Motor te                                                                                                    | ests                                       |            |                                               |
| 3 Select a motor, and the <b>Start</b> .                                                                                                    | en select                                  |            |                                               |
| Does the test run successfue each option?                                                                                                    | ully on                                    |            |                                               |
| Step 4                                                                                                    | Go to step 9.                              | Go to      | step 5.                                       |
| <ol> <li>Isolate the problem. Ve<br/>problem by installing o<br/>input option to the prir<br/>time.</li> <li>Enter the Diagnostics n<br/>and then navigate to:</li> </ol> | erify the<br>nly one<br>nter at a<br>nenu, |            |                                               |
| Additional input tray<br>diagnostics > Motor te                                                                                                    | ests                                       |            |                                               |
| 3 Select a motor, and the <b>Start</b> .                                                                                                    | en select                                  |            |                                               |
| Does the test run successfue each option?                                                                                                    | ully on                                    |            |                                               |
| Step 5                                                                                                    | Go to step 6.                              | • If a     | a 650-sheet duo tray insert is                |
| Check the following for an<br>damage:                                                                                                    | у                                          | aff<br>she | ected, then replace the 650-<br>eet duo tray. |
| For the 550-sheet tray                                                                                                    |                                            | aff        | ected, then replace the 550-                  |
| <ul> <li>Tray insert</li> <li>Paper restraints</li> <li>Paper dams</li> <li>Pick pads</li> </ul>                                                                          |                                            | she        | eet tray.                                     |
| For the 650-sheet duo tray                                                                                                    | ,                                          |            |                                               |
| <ul> <li>Tray insert</li> <li>Paper restraints</li> <li>Paper dams</li> <li>Pick pads</li> <li>MPF gear</li> <li>MPF pick assembly</li> <li>MPF tray</li> </ul>           | 2                                          |            |                                               |
| Is the tray free of damage                                                                                                    | <i>!</i>                                   |            |                                               |
| Step 6                                                                                                    | Go to step 7.                              | Go to      | step 8.                                       |
| Action                                                                                                    | Yes            | No                                                                                    |
|----------------------------------------------------------------------------------------------------|----------------|---------------------------------------------------------------------------------------|
| Check the pick tires for wear,<br>damage, contamination, and<br>proper installation.                                                                                                    |                |                                                                                       |
| Is the pick tire properly installed and free of wear or damage?                                                                                                    |                |                                                                                       |
| Step 7                                                                                                    | Go to step 9.  | • If a 650-sheet duo tray insert is                                                   |
| Check the tray and the following for any damage or contamination:                                                                                                    |                | affected, then replace the 650-<br>sheet duo tray.<br>• If a 550-sheet tray insert is |
| <ul> <li>Top and bottom autoconnector</li> <li>Sensor (pass-through)</li> <li>Feed rollers</li> <li>Input option pick assembly (if it can go down every time the tray is inserted)</li> </ul>                                                                                                    |                | affected, then replace the 550-<br>sheet tray.                                        |
| Is the tray free of damage or contamination?                                                                                                    |                |                                                                                       |
| Step 8                                                                                                    | Go to step 9.  | The problem is solved.                                                                |
| Replace the pick tire. See Pick tire removal.                                                                                                    |                |                                                                                       |
| Does the problem remain?                                                                                                    |                |                                                                                       |
| <ol> <li>Step 9</li> <li>Turn off the printer.</li> <li>Remove the printer from the trays.</li> <li>Remove the rear cover. See Rear cover removal.</li> <li>Reseat the JOPT1 cable on the controller board.</li> <li>Check the JOPT1 cable for damage, and replace if necessary.</li> <li>Position the printer to partially hang on the side of a table, and then check the autoconnect/option tray cable for damage?</li> </ol> | Go to step 10. | Go to step 11.                                                                        |
| <ul> <li>Step 10</li> <li>If the printer autoconnector is damaged, then replace the tray 2 to controller board cable.</li> <li>If the option tray autoconnector is damaged, then go to step 12.</li> </ul>                                                                                                    | Go to step 12. | The problem is solved.                                                                |

| Action                                                                                                    | Yes                                | No                     |
|----------------------------------------------------------------------------------------------------|------------------------------------|------------------------|
| Does the problem remain?                                                                                                    |                                    |                        |
| <ul> <li>Step 11</li> <li>If a 650-sheet duo tray insert is affected, then replace the 650-sheet duo tray.</li> <li>If a 550-sheet tray insert is affected, then replace the 550-sheet tray.</li> <li>Does the problem remain?</li> </ul>                                                                                                    | Go to step 12.                     | The problem is solved. |
| <ul> <li>Step 12</li> <li>1 Turn off the printer.</li> <li>2 Remove the rear cover. See<br/>Rear cover removal.</li> <li>3 Disconnect the cable at the<br/>JOPT1 connector on the<br/>controller board.</li> <li>4 Turn on the printer.</li> <li>5 Measure the following voltages<br/>on the JOPT1 connector on the<br/>controller board: <ul> <li>Pin 2: Ground</li> <li>Pin 3: Ground</li> <li>Pin 5: +24 V dc</li> <li>Pin 6: Ground</li> <li>Pin 7: +5 V dc</li> <li>Pin 9: Ground</li> <li>Pin 10: Ground</li> </ul> </li> <li>Are the voltage readings<br/>approximately the same?</li> </ul> | Contact the next level of support. | Go to step 13.         |
| Step 13                                                                                                    | Contact the next level of support. | The problem is solved. |
| Replace the controller board. See<br>Controller board removal.                                                                                                    |                                    |                        |
| Does the problem remain?                                                                                                    |                                    |                        |

## Tray 2 or Tray 3 Missing Service Check

| Action                                                                                                    | Yes                                                           | Νο                     |
|----------------------------------------------------------------------------------------------------|---------------------------------------------------------------|------------------------|
| <ul> <li>Step 1</li> <li>Perform a POR.</li> <li>Reseat the option trays.</li> <li>Reseat the tray inserts.</li> <li>Make sure that the paper passembly can be manually triggered.</li> </ul>                                                                                                    | Go to step 2.                                                 | The problem is solved. |
| Does the problem remain?                                                                                                    |                                                               |                        |
| Step 2<br>Check if the printer is using bo<br>the 650-sheet duo tray and 55<br>sheet tray.                                                                                                    | th<br>50-                                                     | Go to step 4.          |
| Is the printer using both the 6<br>sheet duo tray and 550-sheet<br>tray?                                                                                                    | 50-                                                           |                        |
| <ul> <li>Step 3</li> <li>Make sure that the sequent of the option trays is correct The 650-sheet duo tray should be tray 2, and the 550-sheet tray should be tray 3.</li> <li>Enter the Diagnostics ment and then navigate to:</li> <li>Additional input tray diagnostics &gt; Motor tests</li> <li>Select a motor, and then set Start.</li> <li>Does the test run successfully each option?</li> </ul> | Go to step 9.<br>ce<br>ct.<br>buld<br>et<br>u,<br>elect<br>on | Go to step 4.          |
| <ul> <li>Step 4</li> <li>1 Isolate the problem. Verify problem by installing only input option to the printer time.</li> <li>2 Enter the Diagnostics men and then navigate to:</li> <li>Additional input tray diagnostics &gt; Motor tests</li> <li>3 Select a motor, and then se Start.</li> <li>Does the test run successfully each option?</li> </ul>                                                | Go to step 9.<br>the<br>one<br>at a<br>u,<br>elect<br>on      | Go to step 5.          |

| Action                                                                                                    | Yes            | No                                                                                                    |
|----------------------------------------------------------------------------------------------------|----------------|----------------------------------------------------------------------------------------------------|
| Step 5Check the following for any<br>damage:For the 550-sheet tray• Tray insert• Paper restraints• Paper dams• Pick padsFor the 650-sheet duo tray• Tray insert• Paper restraints• Paper dams• Pick pads• MPF gear• MPF pick assembly• MPF trayIs the tray free of damage?                                                                                 | Go to step 6.  | <ul> <li>If a 650-sheet duo tray insert is affected, then replace the 650-sheet duo tray.</li> <li>If a 550-sheet tray insert is affected, then replace the 550-sheet tray.</li> </ul> |
| <b>Step 6</b><br>Check the pick tires for wear,<br>damage, contamination, and<br>proper installation.<br>Is the pick tire properly installed<br>and free of wear or damage?                                                                                                    | Go to step 7.  | Go to step 8.                                                                                                    |
| <ul> <li>Step 7</li> <li>Check the tray and the following for any damage or contamination: <ul> <li>Top and bottom autoconnector</li> <li>Sensor (pass-through)</li> <li>Feed rollers</li> <li>Input option pick assembly (if it can go down every time the tray is inserted)</li> </ul> </li> <li>Is the tray free of damage or contamination?</li> </ul> | Go to step 9.  | <ul> <li>If a 650-sheet duo tray insert is affected, then replace the 650-sheet duo tray.</li> <li>If a 550-sheet tray insert is affected, then replace the 550-sheet tray.</li> </ul> |
| Step 8<br>Replace the pick tire. See Pick tire<br>removal.<br>Does the problem remain?                                                                                                    | Go to step 9.  | The problem is solved.                                                                                                    |
| Step 9<br>1 Turn off the printer.                                                                                                    | Go to step 10. | Go to step 11.                                                                                                    |

| Action                                                                                                    | Yes            | No                     |
|----------------------------------------------------------------------------------------------------|----------------|------------------------|
| 2 Remove the printer from the trays.                                                                                                    |                |                        |
| 3 Remove the rear cover. See Rear cover removal.                                                                                                    |                |                        |
| 4 Reseat the JOPT1 cable on the controller board.                                                                                                    |                |                        |
| 5 Check the JOPT1 cable for<br>damage, and replace if<br>necessary.                                                                                                    |                |                        |
| 6 Position the printer to partially<br>hang on the side of a table,<br>and then check the<br>autoconnect/option tray cable<br>for damage.                                                                  |                |                        |
| Is the autoconnect/option tray cable damaged?                                                                                                    |                |                        |
| <ul> <li>Step 10</li> <li>If the printer autoconnector is damaged, then replace the tray 2 to controller board cable.</li> <li>If the option tray autoconnector is damaged, then go to step 12.</li> </ul> | Go to step 12. | The problem is solved. |
| Does the problem remain?                                                                                                    |                |                        |
| <ul> <li>Step 11</li> <li>If a 650-sheet duo tray insert is affected, then replace the 650-sheet duo tray.</li> <li>If a 550-sheet tray insert is affected, then replace the 550-sheet tray.</li> </ul>    | Go to step 12. | The problem is solved. |
| Does the problem remain?                                                                                                    |                |                        |

| Action                                                                                                    | Yes                                | No                     |
|----------------------------------------------------------------------------------------------------|------------------------------------|------------------------|
| <ul> <li>Step 12</li> <li>1 Turn off the printer.</li> <li>2 Remove the rear cover. See<br/>Rear cover removal.</li> <li>3 Disconnect the cable at the<br/>JOPT1 connector on the<br/>controller board.</li> <li>4 Turn on the printer.</li> <li>5 Measure the following voltages<br/>on the JOPT1 connector on the<br/>controller board: <ul> <li>Pin 2: Ground</li> <li>Pin 3: Ground</li> <li>Pin 5: +24 V dc</li> <li>Pin 6: Ground</li> <li>Pin 7: +5 V dc</li> <li>Pin 9: Ground</li> <li>Pin 10: Ground</li> </ul> </li> </ul> | Contact the next level of support. | Go to step 13.         |
| Step 13                                                                                                    | Contact the next level of support. | The problem is solved. |
| Replace the controller board. See<br>Controller board removal.                                                                                                    |                                    |                        |
| Does the problem remain?                                                                                                    |                                    |                        |

## Tray 2 or Tray 3 Empty Service Check

| Action                                                                                                    | Yes           | No                     |
|----------------------------------------------------------------------------------------------------|---------------|------------------------|
| <ul> <li>Step 1</li> <li>Add paper in the tray.</li> <li>Properly set the paper<br/>restraints in the tray.</li> <li>Perform a POR.</li> <li>Reseat the option trays.</li> <li>Refer to the paper<br/>specifications and check the<br/>condition of the paper.</li> <li>Make sure that the paper is<br/>free from damage and defects.</li> </ul> | Go to step 2. | The problem is solved. |
| Does the problem remain?                                                                                                    |               |                        |
| <b>Step 2</b><br>Check if the printer is using both<br>the 650-sheet duo tray and 550-<br>sheet tray.                                                                                                    | Go to step 3. | Go to step 4.          |

| Action                                                                                                    | Yes           | No                                                                                                    |
|----------------------------------------------------------------------------------------------------|---------------|----------------------------------------------------------------------------------------------------|
| Is the printer using both the 650-<br>sheet duo tray and 550-sheet<br>tray?                                                                                                    |               |                                                                                                    |
| <ul> <li>Step 3</li> <li>1 Make sure that the sequence of the option trays is correct. The 650-sheet duo tray should be tray 2, and the 550-sheet tray should be tray 3.</li> <li>2 Enter the Diagnostics menu, and then navigate to: Additional input tray</li> </ul>                                                                                                    | Go to step 9. | Go to step 4.                                                                                                    |
| 3 Select a motor, and then select<br>Start.                                                                                                    |               |                                                                                                    |
| Does the test run successfully on each option?                                                                                                    |               |                                                                                                    |
| <ul> <li>Step 4</li> <li>1 Isolate the problem. Verify the problem by installing only one input option to the printer at a time.</li> <li>2 Enter the Diagnostics menu, and then navigate to:</li> <li>Additional input tray diagnostics &gt; Motor tests</li> <li>3 Select a motor, and then select Start.</li> <li>Does the test run successfully on each option?</li> </ul> | Go to step 9. | Go to step 5.                                                                                                    |
| Step 5<br>Check the following for any<br>damage:<br>For the 550-sheet tray<br>• Tray insert<br>• Paper restraints<br>• Paper dams<br>• Pick pads<br>For the 650-sheet duo tray<br>• Tray insert<br>• Paper restraints<br>• Paper dams<br>• Pick pads                                                                                                    | Go to step 6. | <ul> <li>If a 650-sheet duo tray insert is affected, then replace the 650-sheet duo tray.</li> <li>If a 550-sheet tray insert is affected, then replace the 550-sheet tray.</li> </ul> |

| Action                                                                                                    | Yes            | No                                                 |
|----------------------------------------------------------------------------------------------------|----------------|----------------------------------------------------|
| <ul><li>MPF gear</li><li>MPF pick assembly</li><li>MPF tray</li></ul>                                                                                                    |                |                                                    |
| Is the tray free of damage?                                                                                                    |                |                                                    |
| Step 6                                                                                                    | Go to step 7.  | Go to step 8.                                      |
| Check the pick tires for wear,<br>damage, contamination, and<br>proper installation.                                                                                                    |                |                                                    |
| Is the pick tire properly installed and free of wear or damage?                                                                                                    |                |                                                    |
| Step 7                                                                                                    | Go to step 9.  | • If a 650-sheet duo tray insert is                |
| Check the tray and the following for any damage or contamination:                                                                                                    |                | affected, then replace the 650-<br>sheet duo tray. |
| <ul> <li>Top and bottom autoconnector</li> <li>Sensor (pass-through)</li> <li>Feed rollers</li> <li>Input option pick assembly (if it can go down every time the tray is inserted)</li> </ul>                                                                                                    |                | affected, then replace the 550-<br>sheet tray.     |
| Is the tray free of damage or contamination?                                                                                                    |                |                                                    |
| Step 8                                                                                                    | Go to step 9.  | The problem is solved.                             |
| Replace the pick tire. See Pick tire removal.                                                                                                    |                |                                                    |
| Does the problem remain?                                                                                                    |                |                                                    |
| <ol> <li>Step 9         <ol> <li>Turn off the printer.</li> <li>Remove the printer from the trays.</li> <li>Remove the rear cover. See Rear cover removal.</li> <li>Reseat the JOPT1 cable on the controller board.</li> <li>Check the JOPT1 cable for damage, and replace if necessary.</li> <li>Position the printer to partially hang on the side of a table, and then check the autoconnect/option tray cable for damage.</li> </ol> </li> </ol> | Go to step 10. | Go to step 11.                                     |
| cable damaged?                                                                                                    |                |                                                    |

| Action                                                                                                    | Yes                                | No                     |
|----------------------------------------------------------------------------------------------------|------------------------------------|------------------------|
| <ul> <li>Step 10</li> <li>If the printer autoconnector is damaged, then replace the tray 2 to controller board cable.</li> <li>If the option tray autoconnector is damaged, then go to step 12.</li> <li>Does the problem remain?</li> </ul>                                                                                                    | Go to step 12.                     | The problem is solved. |
| <ul> <li>Step 11</li> <li>If a 650-sheet duo tray insert is affected, then replace the 650-sheet duo tray.</li> <li>If a 550-sheet tray insert is affected, then replace the 550-sheet tray.</li> <li>Does the problem remain?</li> </ul>                                                                                                    | Go to step 12.                     | The problem is solved. |
| <ul> <li>Step 12</li> <li>1 Turn off the printer.</li> <li>2 Remove the rear cover. See<br/>Rear cover removal.</li> <li>3 Disconnect the cable at the<br/>JOPT1 connector on the<br/>controller board.</li> <li>4 Turn on the printer.</li> <li>5 Measure the following voltages<br/>on the JOPT1 connector on the<br/>controller board: <ul> <li>Pin 2: Ground</li> <li>Pin 3: Ground</li> <li>Pin 5: +24 V dc</li> <li>Pin 6: Ground</li> <li>Pin 7: +5 V dc</li> <li>Pin 9: Ground</li> <li>Pin 10: Ground</li> </ul> </li> <li>Are the voltage readings<br/>approximately the same?</li> </ul> | Contact the next level of support. | Go to step 13.         |
| <b>Step 13</b><br>Replace the controller board. See<br>Controller board removal.<br>Does the problem remain?                                                                                                    | Contact the next level of support. | The problem is solved. |

## Incompatible Tray 3 Service Check

| Action                                                                                                    | Yes           | No                                                                                                    |
|----------------------------------------------------------------------------------------------------|---------------|----------------------------------------------------------------------------------------------------|
| <ul> <li>Step 1</li> <li>Make sure that the sequence of the option trays is correct. The 650-sheet duo tray should be tray 2, and the 550-sheet tray should be tray 3.</li> <li>Reseat the option trays.</li> </ul> | Go to step 2. | The problem is solved.                                                                                                    |
| Does the problem remain?                                                                                                    |               |                                                                                                    |
| <b>Step 2</b><br>Check if the printer is using both<br>the 650-sheet duo tray and 550-<br>sheet tray.                                                                                                    | Go to step 3. | Go to step 4.                                                                                                    |
| Is the printer using both the 650-<br>sheet duo tray and 550-sheet<br>tray?                                                                                                    |               |                                                                                                    |
| <ul><li>Step 3</li><li>1 Enter the Diagnostics menu, and then navigate to:</li></ul>                                                                                                    | Go to step 7. | Go to step 4.                                                                                                    |
| Additional input tray<br>diagnostics > Motor tests                                                                                                    |               |                                                                                                    |
| 2 Select a motor, and then select <b>Start</b> .                                                                                                    |               |                                                                                                    |
| Does the test run successfully on each option?                                                                                                    |               |                                                                                                    |
| <ul> <li>Step 4</li> <li>1 Isolate the problem. Verify the problem by installing only one input option to the printer at a time.</li> <li>2 Enter the Diagnostics menu, and then navigate to:</li> </ul>            | Go to step 7. | Go to step 5.                                                                                                    |
| Additional input tray<br>diagnostics > Motor tests                                                                                                    |               |                                                                                                    |
| 3 Select a motor, and then select <b>Start</b> .                                                                                                    |               |                                                                                                    |
| Does the test run successfully on each option?                                                                                                    |               |                                                                                                    |
| <ul> <li>Step 5</li> <li>Check the tray and the following for any damage or contamination:</li> <li>Top and bottom autoconnector</li> <li>Sensor (pass-through)</li> </ul>                                          | Go to step 7. | <ul> <li>If a 650-sheet duo tray insert is affected, then replace the 650-sheet duo tray.</li> <li>If a 550-sheet tray insert is affected, then replace the 550-sheet tray.</li> </ul> |

| Action                                                                                                    | Yes            | No                     |
|----------------------------------------------------------------------------------------------------|----------------|------------------------|
| <ul> <li>Feed rollers</li> <li>Input option pick assembly (if it can go down every time the tray is inserted)</li> </ul>                                                                                                    |                |                        |
| Is the tray free of damage or contamination?                                                                                                    |                |                        |
| Step 6                                                                                                    | Go to step 7.  | The problem is solved. |
| Replace the pick tire. See Pick tire removal.                                                                                                    |                |                        |
| Does the problem remain?                                                                                                    |                |                        |
| <ul> <li>Step 7</li> <li>1 Turn off the printer.</li> <li>2 Remove the printer from the trays.</li> <li>3 Remove the rear cover. See Rear cover removal.</li> <li>4 Reseat the JOPT1 cable on the controller board.</li> <li>5 Check the JOPT1 cable for damage, and replace if necessary.</li> <li>6 Position the printer to partially hang on the side of a table, and then check the autoconnect/option tray cable for damage.</li> <li>Is the autoconnect/option tray cable damaged?</li> </ul> | Go to step 8.  | Go to step 9.          |
| <ul> <li>Step 8</li> <li>If the printer autoconnector is damaged, then replace the tray 2 to controller board cable.</li> <li>If the option tray autoconnector is damaged, then go to step 12.</li> <li>Does the problem remain?</li> </ul>                                                                                                    | Go to step 10. | The problem is solved. |
| <ul> <li>Step 9</li> <li>If a 650-sheet duo tray insert is affected, then replace the 650-sheet duo tray.</li> <li>If a 550-sheet tray insert is affected, then replace the 550-sheet tray.</li> <li>Does the problem remain?</li> </ul>                                                                                                    | Go to step 10. | The problem is solved. |

| Action                                                                                                    | Yes                                | No                     |
|----------------------------------------------------------------------------------------------------|------------------------------------|------------------------|
| <ul> <li>Step 10</li> <li>1 Turn off the printer.</li> <li>2 Remove the rear cover. See<br/>Rear cover removal.</li> <li>3 Disconnect the cable at the<br/>JOPT1 connector on the<br/>controller board.</li> <li>4 Turn on the printer.</li> <li>5 Measure the following voltages<br/>on the JOPT1 connector on the<br/>controller board: <ul> <li>Pin 2: Ground</li> <li>Pin 3: Ground</li> <li>Pin 5: +24 V dc</li> <li>Pin 6: Ground</li> <li>Pin 7: +5 V dc</li> <li>Pin 9: Ground</li> <li>Pin 10: Ground</li> </ul> </li> <li>Are the voltage readings<br/>approximately the same?</li> </ul> | Contact the next level of support. | Go to step 11.         |
| Step 11<br>Replace the controller board. See<br>Controller board removal.<br>Does the problem remain?                                                                                                    | Contact the next level of support. | The problem is solved. |

Service Menus

5

## Using The Control Panel

## Xerox C315

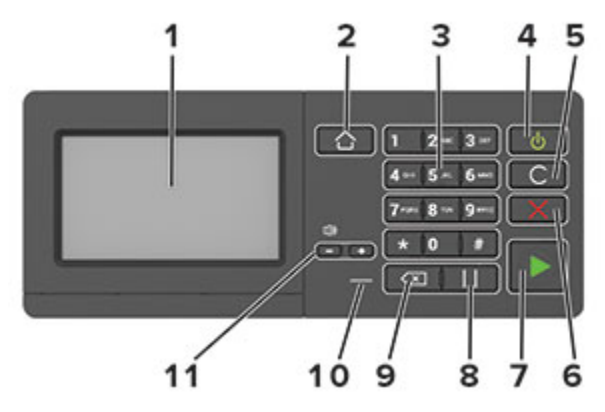

|   | Use the                   | То                                                                                                    |
|---|---------------------------|----------------------------------------------------------------------------------------------------|
| 1 | Display                   | <ul><li>View the printer messages and<br/>supply status.</li><li>Set up and operate the printer.</li></ul>                                                                                                    |
| 2 | Home button               | Go to the home screen.                                                                                                    |
| 3 | Numeric keypad            | Enter numbers or symbols in an input field.                                                                                                    |
| 4 | Power button              | <ul> <li>Turn on or turn off the printer.<br/>To turn off the printer, press<br/>and hold the power button for<br/>five seconds.</li> <li>Set the printer to Sleep or<br/>Hibernate mode.</li> <li>Wake the printer from Sleep or<br/>Hibernate mode.</li> </ul> |
| 5 | Clear all or Reset button | Reset the default settings of a function such as copying, faxing, or scanning.                                                                                                    |
| 6 | Stop or Cancel button     | Stop the current printer task.                                                                                                    |
| 7 | Start button              | Start a job, depending on which mode is selected.                                                                                                    |
| 8 | Pause button              | Place a dial pause in a fax number.                                                                                                    |
| 9 | Backspace button          | Move the cursor backward and delete a character in an input field.                                                                                                    |

|    | Use the         | То                         |
|----|-----------------|----------------------------|
| 10 | Indicator light | Check the printer status.  |
| 11 | Volume buttons  | Adjust the speaker volume. |

# Understanding The Status Of The Power Button and Indicator Light

| Indicator light                                | Printer status                                                                            |
|------------------------------------------------|-------------------------------------------------------------------------------------------|
| Off                                            | The printer is off or in Hibernate mode.                                                  |
| Blue                                           | The printer is ready or processing data.                                                  |
| Red                                            | The printer requires user intervention.                                                   |
|                                                |                                                                                           |
| Power button light                             | Printer status                                                                            |
| Power button light<br>Off                      | Printer status<br>The printer is off, ready, or processing data.                          |
| Power button light       Off       Solid amber | Printer statusThe printer is off, ready, or processing data.The printer is in Sleep mode. |

## Using The Home Screen

Note: Your home screen may vary depending on your home screen customization settings, administrative setup, and active embedded solutions.

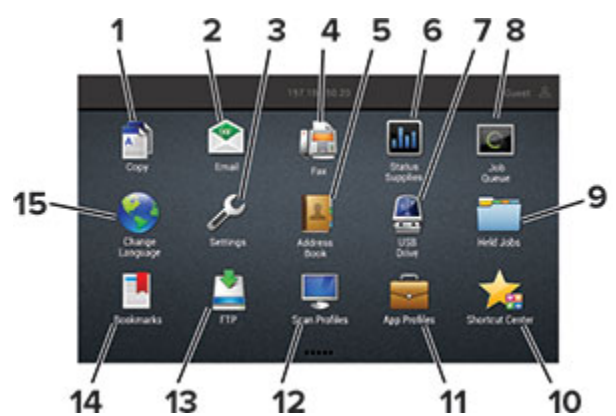

| Touch |          | То                        |
|-------|----------|---------------------------|
| 1     | Сору     | Make copies.              |
| 2     | E-mail   | Send e-mails.             |
| 3     | Settings | Access the printer menus. |
| 4     | Fax      | Send fax.                 |

| Touch |                 | То                                                                                                    |
|-------|-----------------|----------------------------------------------------------------------------------------------------|
| 5     | Address Book    | Manage a contact list that other applications on the printer can access.                                                                                                    |
| 6     | Status/Supplies | <ul> <li>Show a printer warning or error<br/>message whenever the printer<br/>requires intervention to<br/>continue processing.</li> <li>View more information on the<br/>printer warning or message,<br/>and on how to clear it.</li> </ul> |
|       |                 | You can also access this setting by touching the top section of the home screen.                                                                                                    |
| 7     | USB Drive       | <ul> <li>Print photos and documents<br/>from a flash drive.</li> <li>Scan photos and documents to<br/>a flash drive</li> </ul>                                                                                                    |
| 8     | Job Queue       | Show all the current print jobs.                                                                                                    |
|       |                 | You can also access this setting by touching the top section of the home screen.                                                                                                    |
| 9     | Held Jobs       | Show the print jobs that are held in the printer memory.                                                                                                    |
| 10    | Shortcut Center | Organize all shortcuts.                                                                                                    |
| 11    | App Profiles    | Access application profiles.                                                                                                    |
| 12    | Scan Profiles   | Scan and save documents directly to the computer.                                                                                                    |
| 13    | FTP             | Scan and save documents directly to an FTP server.                                                                                                    |
| 14    | Bookmarks       | Organize all bookmarks.                                                                                                    |
| 15    | Change Language | Change the language on the display.                                                                                                    |

## Configuring The Door Interlock Bypass Jumpers

Note: The interlock bypass jumpers are only used with the following motors:

- Motor (fuser)
- Motor (K developer)
- Motor (transfer module)
- Motor (duplex/MPF)

The controller board has two door interlock bypass jumpers. These jumpers allow you to remove the motor cover and open the toner door to see the motors in operation while being tested in Diagnostics mode. The JMTREN1 jumper connector allows you to bypass the interlock switches, and testthe motor (fuser) and motor (K developer/transfer module). The JMTREN2 jumper connector allows you to bypass the interlock switches, and test the motor (duplex/MPF).

Note: If the jumpers are not set to the bypass position, and a motor test is performed while the toner door is open, then a 1yy.80 error occurs.

#### Jumper configurations

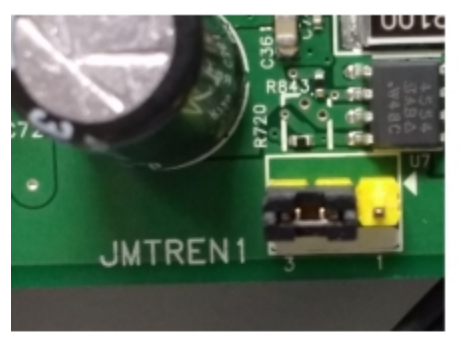

Interlock bypass disabled (default)

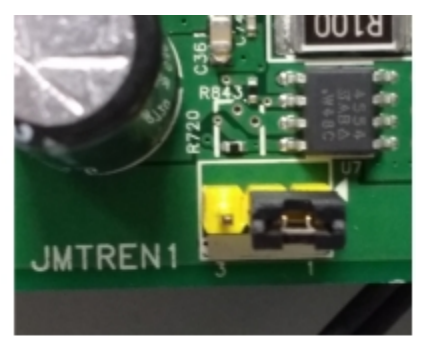

Interlock bypass enabled

JMTREN

Interlock bypass enabled

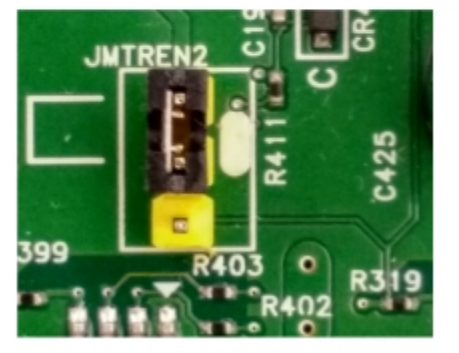

Interlock bypass disabled (default)

## Setting the jumper

- 1. Turn off the printer.
- 2. Remove the rear cover. See Rear cover removal.

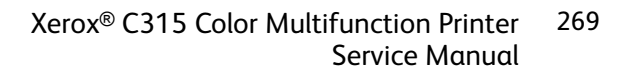

- 3. Locate the jumper connectors on the controller board.
- 4. Move the jumper of the motor being tested to the bypass position.
- 5. From the control panel, press and hold the **3** and **6** buttons while turning on the printer to enter the Diagnostics menu.
- 6. Select Printer diagnostics & adjustments > Motor tests.
- 7. Select a motor, and then press OK or touch Start.
- 8. After the test, turn off the printer, and then move the jumpers back to the default position.

**Note:** If the jumpers are not moved to the default position, then a False door open message appears on the screen.

## **Diagnostics Menu**

## **Entering The Diagnostics Menu**

The Diagnostics menu contains tests that are used to help isolate issues with the printer. To access some of these tests, avoid POST tests that run at POR. Some POST tests can generate errors that prevent a diagnostic test from running.

To access the Diagnostics menu from the home screen, press \* \* 3 6 on the control panel.

## Reports

## **Device Settings**

This report lists all the current printer settings.

Enter the Diagnostics menu, and then navigate to:

**Reports > Device > Device Settings** 

For non-touch-screen printer models, press of to navigate through the settings.

### **Installed Licenses**

This setting lists all the installed licenses and their feature data.

Enter the Diagnostics menu, and then navigate to:

Reports > Licenses > Installed Licenses

For non-touch-screen printer models, press of to navigate through the settings.

## **Advanced Print Quality Samples**

This setting prints a list of the printer settings and sample pages to check print quality.

Enter the Diagnostics menu, and then navigate to:

#### Advanced Print Quality Samples > Advanced Print Quality Test Pages

For non-touch-screen printer models, press ok to navigate through the settings.

## Format Fax Storage

This setting deletes stored fax jobs.

1. Enter the Diagnostics menu, and then navigate to:

#### Format Fax Storage > Format Fax Storage

For non-touch-screen printer models, press or navigate through the settings.

2. Press OK or touch **Start**.

## **Event Log**

## **Display Log**

This setting displays the panel text that appears when the event occurs.

Enter the Diagnostics menu, and then navigate to:

#### Event Log > Display Log

For non-touch-screen printer models, press of to navigate through the settings.

## Print Log

This setting lists an extended version of the various printer events.

1. Enter the Diagnostics menu, and then navigate to:

#### Event Log > Print Log

For non-touch-screen printer models, press ok to navigate through the settings.

## 2. Press OK or touch **Start**.

**Note:** The events that appear in the report vary depending on the operational history of the printer.

## Print Log Summary

This setting lists a brief summary of the various printer events.

1. Enter the Diagnostics menu, and then navigate to:

#### Event Log > Print Log Summary

For non-touch-screen printer models, press ok to navigate through the settings.

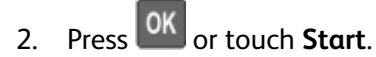

**Note:** The events that appear in the report vary depending on the operational history of the printer.

### Mark Log

This setting allows you to create a service, maintenance, or custom log entry. Each log entry is added in the printer event log.

1. Enter the Diagnostics menu, and then navigate to:

#### Event Log > Mark Log

For non-touch-screen printer models, press of to navigate through the settings.

2. Select a log that you want to create, and then press or touch **Start**.

## Input Tray Quick Print

This setting lets you print a single or continuous Quick Test page in either duplex or simplex mode.

- 1. Enter the Diagnostics menu, and then select Input tray quick print.
- 2. Select where you want to print the pages from.
- 3. Select whether to print a single or continuous test page, and then select **Start**.

## **Printer Setup**

### Printed Page Count (mono)

This setting displays the amount of pages printed in mono.

- 1. Enter the Diagnostics menu, and then select **Printer Setup**.
- 2. View the printed page count for mono.

## Printed Page Count (color)

This setting displays the amount of pages printed in color.

- 1. Enter the Diagnostics menu, and then select **Printer Setup**.
- 2. View the printed page count for color.

## Permanent Page Count

This setting displays the total number of pages printed in mono and color. After all the print tests are completed, this value resets to zero.

- 1. Enter the Diagnostics menu, and then select **Printer Setup**.
- 2. View the permanent page count.

## Processor ID

This setting indicates the ID of the processor on the controller board.

- 1. Enter the Diagnostics menu, and then select **Printer Setup**.
- 2. View the processor ID.

### Serial Number

This setting displays a read-only value of the serial number.

- 1. Enter the Diagnostics menu, and then select **Printer Setup**.
- 2. View the serial number.

### Model Name

This setting displays the model name of the printer.

- 1. Enter the Diagnostics menu, and then select **Printer Setup**.
- 2. View the model name.

## Engine Setting [x]

**Warning:** Do not change this setting without specific instructions from the next level of support.

This setting allows you to select a printer engine setting. Possible values are 0–255. 0 is the default.

For non-touch-screen printer models, press of to navigate through the settings.

1. Enter the Diagnostics menu, and then navigate to:

Printer Setup > Engine setting [x]

2. Select a setting, enter a value, and then press or touch **OK**.

### **EP Setup**

Warning: Do not change these settings without specific instructions from the next level of support. Changing these settings may cause other problems to occur aside from the one being resolved.

This setting allows you to adjust the EP setup of the printer.

For non-touch-screen printer models, press of to navigate through the settings.

1. Enter the Diagnostics menu, and then navigate to:

#### Printer Setup > EP setup

- 2. Select a setting.
- 274 Xerox<sup>®</sup> C315 Color Multifunction Printer Service Manual

#### Charge Adjust, Developer Adjust, and Transfer Adjust

These settings enable you to adjust the high voltage levels controlling the electrophotographic process. Use these settings to compensate for unusual operating circumstances such as high humidity.

To adjust the voltage levels:

- 1. Select a component to adjust:
  - To adjust the photoconductor, enter the Diagnostics menu, and then navigate to:

#### Printer Setup > EP setup > Charge adjust

• To adjust the developer unit, enter the Diagnostics menu, and then navigate to:

#### Printer Setup > EP setup > Developer adjust

• To adjust the transfer module, enter the Diagnostics menu, and then navigate to:

#### Printer Setup > EP setup > Transfer adjust

2. Select a color to adjust.

#### **Fuser Adjust**

This adjustment can be used to help solve some customer problems with paper curl or fuse quality on certain non-standard paper or unique run modes.

To adjust the fuser temperature:

1. Enter the Diagnostics menu, and then navigate to:

#### Printer Setup > EP setup > Fuser adjust

2. Select Normal, High, or Low. The default is Normal.

#### **Toner Patch Sensor Adjust**

This setting allows you to calibrate or adjust the toner patch sensor settings.

To calibrate or adjust the toner patch sensor:

1. Enter the Diagnostics menu, and then navigate to:

#### Printer Setup > EP setup > Toner patch sensor adjust

2. Select a setting to adjust or calibrate.

## Printer Diagnostics and Adjustments

### **Sensor Tests**

- 1. Enter the Diagnostics menu, and then select Printer diagnostics & adjustments.
- 2. From the Sensor tests section, select **Start**.

A list of sensor tests appears.

3. Find, and then manually toggle the sensor.

Note:

- The sensor status on the screen toggles between 1 and 0 when the sensor is properly working.
- If a sensor test fails, the test failure may not indicate a failed sensor. Further troubleshooting may be required. Check the boards and cables for possible issues.
- For the fuser exit sensor actuator, toggle it toward the rear door.

#### List Of Sensor Tests

| Test                    |
|-------------------------|
| Tray 1 pick             |
| Input                   |
| Redrive/Duplex path 1   |
| Output bin/Narrow media |
| Fuser exit              |
| Door interlock          |
| K Toner meter           |
| C Toner meter           |
| M Toner meter           |
| Y Toner meter           |
| Tray present            |
| TPS L and R             |
| Waste Toner Bottle      |

### **Motor Tests**

For non-touch-screen printer models, press or navigate through the settings.

1. Enter the Diagnostics menu, and then navigate to:

#### Printer diagnostics & adjustments > Motor tests

2. Select a motor, and then press OK or touch **Start**.

### Note:

- If the motor is activated, then it is properly working.
- Some motors require automatic deactivation to avoid secondary issues such as possible damage and contamination.
- Some tests require a special action to activate a motor such as removing a major component.
- 276 Xerox<sup>®</sup> C315 Color Multifunction Printer Service Manual

- If the motor fails, the test failure may not indicate a failed motor. Further troubleshooting may be required. Check the boards and cables for possible issues.
- To stop α running motor in non-touch-screen printer models, press

#### List Of Motor Tests

| Test                  |
|-----------------------|
| Pick (tray 1) picking |
| Pick (tray 1) duplex  |
| Fuser (fusing)        |
| Fuser (retracting)    |
| CMY developer         |
| K developer-transfer  |
| Fan (main)            |

### **Registration Adjust**

This setting lets you adjust the skew, margins, or perform a Quick Test.

For non-touch-screen printer models, press of to navigate through the settings.

1. Enter the Diagnostics menu, and then navigate to:

Printer diagnostics & adjustments > Registration adjust

2. Select a setting to adjust.

## Color Alignment Adjust

This setting allows you to adjust the color alignments and to print or reset the default settings.

For non-touch-screen printer models, press ok to navigate through the settings.

1. Enter the Diagnostics menu, and then navigate to:

#### Printer diagnostics & adjustments > Color alignment adjust

2. Select a setting.

## Supply Reset

The setting resets the fuser and ITM counter values to zero.

For non-touch-screen printer models, press ok to navigate through the settings.

- Enter the Diagnostics menu, and then navigate to: Printer diagnostics & adjustments > Supply reset
- 2. Select a setting, and then press OK or touch **Start**.

### Add-on Cards Tests

This setting allows you to test the add-on cards installed on the printer.

For non-touch-screen printer models, press of to navigate through the settings.

- 1. Enter the Diagnostics menu, and then navigate to:
  - Printer diagnostics & adjustments > Add-on cards tests
- 2. Select a card.

### Weather Station

This setting lets you view the temperature and humidity reported by the weather station.

For non-touch-screen printer models, press of to navigate through the settings.

- 1. Enter the Diagnostics menu, and then touch **Printer diagnostics & adjustments**.
- 2. From the Weather station section, press or touch **Start**.

## Universal Override

This setting allows the user to feed custom media sizes to a Custom Media Tray.

For non-touch-screen printer models, press of to navigate through the settings.

1. Enter the Diagnostics menu, and then navigate to:

Printer diagnostics & adjustments > Universal Override

2. Select a setting to adjust.

### **Memory Tests**

For non-touch-screen printer models, press of to navigate through the settings.

1. Enter the Diagnostics menu, and then navigate to:

Printer diagnostics & adjustments > Memory tests

- 2. Select a test, and then press or touch **Start**.
- 278 Xerox® C315 Color Multifunction Printer Service Manual

## **Scanner Diagnostics**

### **Motor Tests**

For non-touch-screen printer models, press of to navigate through the settings.

1. Enter the Diagnostics menu, and then select navigate to:

#### Scanner Diagnostics > Motor Tests

2. Select a motor, and then press or touch **Start**.

### Note:

- If the motor is activated, then it is properly working.
- Some motors require automatic deactivation in order to avoid secondary issues such as possible damage and contamination.
- Some tests require a special action to activate a motor such as removing a major component.
- If the motor fails, the test failure may not indicate a failed motor. Further troubleshooting may be required. Check the boards and cables for possible issues.

#### List Of Motor Tests

| Flatbed Scanner           |
|---------------------------|
| Run ADF Transport Forward |
| ADF Stop Transport        |
| ADF Pick                  |

### **Sensor Tests**

This test verifies the status of the scanner sensors.

For non-touch-screen printer models, press ok to navigate through the settings.

- 1. Enter the Diagnostics menu, and then select Scanner Diagnostics.
- 2. From the Sensor tests section, press or touch **Start**.

A dialog listing the sensor tests appears.

3. Find, and then manually toggle the sensor.

## Note:

- The sensor status on the screen toggles between **1** and **0** when the sensor is properly working.
- If a sensor test fails, the test failure may not indicate a failed sensor. Further troubleshooting may be required. Check the boards and cables for possible issues.

#### List Of Sensor Tests

| FB CCD home                |
|----------------------------|
| ADF closed                 |
| ADF media present          |
| ADF pick                   |
| ADF deskew                 |
| ADF 1st scan               |
| ADF 2nd scan               |
| ADF top door interlock     |
| ADF calibration strip home |

### Feed Test

This test allows for a continuous feed from the ADF or flatbed.

For non-touch-screen printer models, press ok to navigate through the settings.

1. Enter the Diagnostics menu, and then navigate to:

#### Scanner Diagnostics > Feed Test

- 2. Select a paper size.
- 3. From the Feed Test section, press or touch **Start**.

### **Scanner Calibration Reset**

Before starting the test, make sure that the scanner glass and backing material are clean. For more information, go to .

For non-touch-screen printer models, press of to navigate through the settings.

- 1. Enter the Diagnostics menu, and then select **Scanner Diagnostics**.
- 2. From the Sensor Calibration Test section, press or touch **Start**.

To verify the result, do the following:

- 1. Load the ADF with a document containing light and dark content.
- 2. Print a two-sided copy of the document.

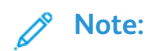

- If the back side of the copy has vertical streaks, then clean the scanner glass and backing material, and then print another copy.
- If the streaks still appear, then repeat the cleaning and verification procedure or replace the ADF.

## **Controller Calibration**

This test must be done when the scanner controller or flatbed scanner is changed.

For non-touch-screen printer models, press of to navigate through the settings.

1. Enter the Diagnostics menu, and then navigate to:

Scanner Diagnostics > Controller Calibration

2. Press or touch **Start**.

## Additional Input Tray Diagnostics

### **Sensor Tests**

- 1. Enter the Diagnostics menu, and then select Additional input tray diagnostics.
- 2. From the Sensor tests section, press OK or touch **Start**.

A dialog listing the sensor tests appears.

3. Find, and then manually toggle the sensor.

#### Note:

- The sensor status on the screen toggles between 1 and 0 when the sensor is properly working.
- If a sensor test fails, the test failure may not indicate a failed sensor. Further troubleshooting may be required. Check the boards and cables for possible issues.

#### List Of Sensor Tests

| Test                    |
|-------------------------|
| Pass-through (tray [x]) |
| Media out (tray [x])    |
| Media level (tray [x])  |

| Test                    |
|-------------------------|
| Tray present (tray [x]) |
| MPF media present       |

## **Motor Tests**

For non-touch-screen printer models, press ok to navigate through the settings.

1. Enter the Diagnostics menu, and then navigate to:

#### Additional input tray diagnostics > Motor tests

2. Select a motor, and then press OK or touch **Start**.

#### 🧷 Note:

- If the motor is activated, then it is properly working.
- Some motors require automatic deactivation in order to avoid secondary issues such as possible damage and contamination.
- Some tests require a special action to activate a motor such as removing a major component.
- If the motor fails, the test failure may not indicate a failed motor. Further troubleshooting may be required. Check the boards and cables for possible issues.

## Configuration Menu

| Menu item                | Description                                                                              |
|--------------------------|------------------------------------------------------------------------------------------|
| USB Configuration        | Change the USB driver mode of the printer to                                             |
| USB PnP                  | improve its compatibility with a personal computer.                                      |
| 1*                       | This menu item appears only in some printer models.                                      |
| 2                        |                                                                                          |
| USB Scan to Local        | Set whether the USB device driver enumerates as a                                        |
| On*                      | USB Simple device (single interface) or as a USB Composite device (multiple interfaces). |
| Off                      |                                                                                          |
| USB Configuration        | Set the USB port to run at full speed and disable its                                    |
| USB Speed                | high-speed capabilities.                                                                 |
| Full                     | This menu item appears only in some printer models.                                      |
| Auto*                    |                                                                                          |
| Tray Configuration       | Set the printer to link the trays that have the same                                     |
| Tray Linking             | paper type and paper size settings.                                                      |
| Automatic*               |                                                                                          |
| Off                      |                                                                                          |
| Tray Configuration       | Show the Tray Insert message.                                                            |
| Show Tray Insert Message |                                                                                          |
| Off*                     |                                                                                          |
| On                       |                                                                                          |
| Tray Configuration       | Set the paper source that the user fills when a                                          |
| Paper Prompts            | prompt to load paper or envelope appears.                                                |
| Auto*                    | Note:                                                                                    |
| Multipurpose Feeder      | • The multipurpose feeder is available only in some                                      |
| Manual Paper             | printer models.                                                                          |
| Envelope Prompts         | MP to Cassette from the Paper menu.                                                      |
| Auto*                    |                                                                                          |
| Multipurpose Feeder      |                                                                                          |
| Manual Paper             |                                                                                          |
| Tray Configuration       | Set the printer to resolve paper- or envelope-related                                    |
| Action for Prompts       | change prompts.                                                                          |
| Prompt user*             |                                                                                          |
| Continue                 |                                                                                          |

| Menu item                  | Description                                             |
|----------------------------|---------------------------------------------------------|
| Use current                |                                                         |
| Reports                    | Print reports about printer menu settings, status, and  |
| Menu Settings Page         | event logs.                                             |
| Event Log                  |                                                         |
| Event Log Summary          |                                                         |
| HealthCheck Statistics     |                                                         |
| Supply Usage And Counters  | Reset the supply usage history, such as number of       |
| Clear Supply Usage History | pages and days remaining, to the factory shipped level. |
| Supply Usage And Counters  | Reset the counter after installing a new maintenance    |
| Reset Maintenance Counter  | kit.                                                    |
| Supply Usage And Counters  | Adjust the range for the amount of color coverage on    |
| Tiered Coverage Ranges     | the printed page.                                       |
| Printer Emulations         | Set the printer to recognize and use the PPDS data      |
| PPDS Emulation             | stream.                                                 |
| Off*                       |                                                         |
| On                         |                                                         |
| Fax Configuration          | Set fax to enter Sleep mode whenever the printer        |
| Fax Low Power Support      | determines that it should.                              |
| Disable Sleep              |                                                         |
| Permit Sleep               |                                                         |
| Auto*                      |                                                         |
| Fax Configuration          | Set the storage location for all faxes.                 |
| Fax Storage Location       |                                                         |
| Disk                       |                                                         |
| NAND*                      |                                                         |
| Print Configuration        | Print color content in grayscale.                       |
| Black Only Mode            |                                                         |
| Off*                       |                                                         |
| On                         |                                                         |
| Print Configuration        | Enhance the printed output to compensate for            |
| Color Trapping             | misregistration in the printer.                         |
| Off                        |                                                         |
| 1                          |                                                         |

| Menu item                             | Description                                                                                                    |
|---------------------------------------|----------------------------------------------------------------------------------------------------|
| 2*                                    |                                                                                                    |
| 3                                     |                                                                                                    |
| 4                                     |                                                                                                    |
| 5                                     |                                                                                                    |
| Print Configuration                   | Set a text point-size value below which the high-                                                              |
| Font Sharpening                       | frequency screens are used when printing font data.                                                            |
| 0–150 (24*)                           | For example, if the value is 24, then all fonts sized 24 points or less use the high-frequency screens.        |
| Device Operations                     | Set the printer to operate in Quiet Mode.                                                                      |
| Quiet Mode                            | Enabling this setting slows down the printer                                                                   |
| Off*                                  | performance.                                                                                                   |
| On                                    |                                                                                                    |
| Device Operations                     | Enable access to the control panel menus.                                                                      |
| Panel Menus                           |                                                                                                    |
| Off                                   |                                                                                                    |
| On*                                   |                                                                                                    |
| Device Operations                     | Let <i>printservice</i> read and edit values from the                                                          |
| Custom Supply Levels                  | Embedded web server.                                                                                           |
| Off*                                  |                                                                                                    |
| On                                    |                                                                                                    |
| Device Operations                     | Set the printer to operate in a special mode, in which                                                         |
| Safe Mode                             | functionality as possible, despite known issues.                                                               |
| Off*                                  | For example, when set to On, and the duplex motor is                                                           |
| On                                    | nonfunctional, the printer performs one-sided printing of the documents even if the job is two-sided printing. |
| Device Operations                     | Set the minimum memory allocation for storing copy                                                             |
| Minimum Copy Memory                   | jobs.                                                                                                    |
| 80 MB*                                |                                                                                                    |
| 100 MB                                |                                                                                                    |
| Device Operations                     | Erase user-defined strings for the Default or Alternate                                                        |
| Clear Custom Status                   | custom messages.                                                                                               |
| Device Operations                     | Erase messages that were remotely installed.                                                                   |
| Clear all remotely-installed messages |                                                                                                    |

| Menu item                                                                                                    | Description                                                                                                    |
|----------------------------------------------------------------------------------------------------|----------------------------------------------------------------------------------------------------|
| <b>Device Operations</b><br>Automatically Display Error Screens<br>Off<br>On*                                                                                                    | Show existing error messages on the display after the<br>printer remains inactive on the home screen for a<br>length of time equal to the Screen Timeout setting.                                                                          |
| <b>Device Operations</b><br>Honor orientation on fast path copy<br>On<br>Off*                                                                                                    | Enable the printer to use the orientation setting<br>under the Copy menu when sending quick copy jobs.                                                                                                    |
| <b>Device Operations</b><br>Enable Optional Parallel Port<br>Off*<br>On                                                                                                    | Enable an optional parallel port.<br>When set to On, the printer restarts.                                                                                                    |
| Toner patch sensor setup<br>Calibration frequency preference<br>Disabled<br>Fewest color adjustment<br>Fewer color adjustment<br>Normal*<br>Better color accuracy<br>Best color accuracy | Set the printer to put down the correct amount of toner to maintain color consistency.                                                                                                    |
| Toner patch sensor setup<br>Full calibration<br>Toner patch sensor setup                                                                                                    | Run the full color calibration.<br>Print a diagnostic page that contains information on<br>toner patch sensor calibration.                                                                                                    |
| App Configuration<br>LES Applications<br>Off<br>On*                                                                                                    | <ul> <li>Enable the Lexmark Embedded Solutions (LES) applications.</li> <li>Note:</li> <li>This menu item is available only in some printer models.</li> <li>When set to On, this setting does not affect builtin applications.</li> </ul> |
| <b>Scanner Configuration</b><br>Scanner Manual Registration<br>Print Quick Test                                                                                                    | Print a Quick Test target page.<br>Make sure that the margin spacing on the target<br>page is uniform all the way around the target. If it is<br>not, then the printer margins may need to be reset.                                       |

| Menu item                                                              | Description                                                                           |
|------------------------------------------------------------------------|---------------------------------------------------------------------------------------|
| Scanner Configuration                                                  | Manually register the flatbed and ADF after replacing                                 |
| Scanner Manual Registration                                            | the ADF, scanner glass, of controller board.                                          |
| Front ADF Registration                                                 |                                                                                       |
| Rear ADF Registration                                                  |                                                                                       |
| Flatbed Registration                                                   |                                                                                       |
| Scanner Configuration                                                  | Set the size, in millimeters, of the no-print area around an ADF or flatbed scan job. |
| Edge Erase                                                             |                                                                                       |
| Flatbed Edge Erase                                                     |                                                                                       |
| 0–6 (3*)                                                               |                                                                                       |
| ADF Edge Erase                                                         |                                                                                       |
| 0–6 (3*)                                                               |                                                                                       |
| Scanner Configuration                                                  | Set the printer to perform ADF mechanical skew                                        |
| ADF Deskew                                                             | adjustment.                                                                           |
| ADF Mechanical Deskew                                                  |                                                                                       |
| Off                                                                    |                                                                                       |
| On                                                                     |                                                                                       |
| Auto*                                                                  |                                                                                       |
| Scanner Configuration                                                  | Disable the scanner when it is not working properly.                                  |
| Disabled Scanner                                                       |                                                                                       |
| Enabled*                                                               |                                                                                       |
| Disabled                                                               |                                                                                       |
| ADF Disabled                                                           |                                                                                       |
| Scanner Configuration                                                  | Set the byte order of a TIFF-formatted scan output.                                   |
| Tiff Byte Order                                                        |                                                                                       |
| CPU Endianness*                                                        |                                                                                       |
| Little Endian                                                          |                                                                                       |
| Big Endian                                                             |                                                                                       |
| Scanner Configuration                                                  | Set the RowsPerStrip tag value of a TIFF-formatted                                    |
| Exact Tiff Rows Per Strip                                              | scan output.                                                                          |
| On*                                                                    |                                                                                       |
| Off                                                                    |                                                                                       |
| An asterisk (*) next to a value indicates the factory default setting. |                                                                                       |

## Service Engineer Menu

## Entering The Service Engineer (SE) Menu

To access the Service Engineer (SE) menu:

- 1. Turn on the printer.
- 2. When the home screen appears, press \* \* 411 on the control panel.

## General SE Menu

• Capture Logs to USB Drive

Note: This setting allows you to save a log file to a USB drive.

- Code Versions
- Debug Level

## **Network SE Menu**

Enter the SE menu, and then select Network SE Menu.

**Note:** Use these settings as directed by the next level of support.

| Top-level menu    | Intermediate menu                                                                                                    |
|-------------------|----------------------------------------------------------------------------------------------------|
| HISTORY           | <ul><li>Print History</li><li>Mark History</li></ul>                                                                                                    |
| MAC               | <ul><li>Set Card Speed</li><li>LAA</li><li>Keep Alive</li></ul>                                                                                                    |
| NPAP              | Print Alerts                                                                                                    |
| TCP/IP            | <ul> <li>DHCP Request Options</li> <li>netstat</li> <li>arp</li> <li>Allow SNMP Set</li> <li>MTU</li> <li>Meditech Mode</li> <li>RAW LPR Mode</li> <li>Garp Interval</li> </ul> |
| Wireless Settings | <ul><li>Wireless Performance Enhancement</li><li>Unset Wireless Region</li></ul>                                                                                                |
| Ping Test         | <ul><li>Ping Address</li><li>Attempts</li><li>Packet Size</li></ul>                                                                                                    |
| Top-level menu                  | Intermediate menu                                                                                                    |
|---------------------------------|----------------------------------------------------------------------------------------------------|
|                                 | • Ping                                                                                                    |
| Other Actions                   | <ul> <li>ifconfig</li> <li>IPtables [Firewall Dump]</li> <li>IP6tables [Firewall Dump]</li> <li>IPsec Dump</li> </ul> |
| Enable DHCPCD Debugging         | N/A                                                                                                    |
| Enable wpa-supplicant Debugging | N/A                                                                                                    |
| Enable Ethernet Gigabit         | N/A                                                                                                    |

### Fax SE Menu

Use this menu to help resolve fax transmission and reception issues.

Enter the SE menu, and then touch Fax SE Menu.

| ()° | Note: Use these | settings as d | irected by the r | next level of | support. |
|-----|-----------------|---------------|------------------|---------------|----------|
|-----|-----------------|---------------|------------------|---------------|----------|

| Top-level menu   | Intermediate menu                                                                                                    |
|------------------|----------------------------------------------------------------------------------------------------|
| Agency Test Menu | <ul> <li>Go Off Hook</li> <li>Ring Detect</li> <li>Generate Tones</li> <li>Modulations</li> </ul>                                                                                                    |
| Fax Settings     | <ul> <li>Fax Modulations</li> <li>FOIP Settings</li> <li>Miscellaneous Settings</li> <li>Reset Fax Settings</li> </ul>                                                                                       |
| Modem Settings   | <ul> <li>Caller ID Pattern</li> <li>Changing the value of this setting also changes the value of the Caller ID setting in the Fax Settings.</li> <li>Pulse Dial Type</li> <li>Disable Sending CRP</li> </ul> |

| Top-level menu | Intermediate menu                                                                                                    |
|----------------|----------------------------------------------------------------------------------------------------|
| Fax logs       | <ul> <li>Print all T30 Logs</li> <li>Print CallerID Log</li> <li>Print Call Log</li> <li>Print Fax Settings</li> <li>Print Job Log</li> <li>Print All T30 Log Errors</li> <li>Print All Auto Captured Logs On</li> <li>Print T38 Trace Log</li> <li>Clear T38 Trace Log</li> </ul> |
| Reboot System  | N/A                                                                                                    |

### Scanner SE Menu

Enter this setting to view the calibration data.

290 Xerox® C315 Color Multifunction Printer Service Manual

# Entering Invalid Engine Mode

This mode allows the printer to load the correct firmware code.

- 1. Turn off the printer.
- 2. From the control panel, press and hold the **3**, **4**, and **6** while turning on the printer.
- 3. Release the buttons after 10 seconds.

# Entering Recovery Mode

This mode allows the printer to boot from a secondary set of instructions and flash firmware code. While in this mode, you can only flash firmware code through a USB cable directly connected to a PC.

Depending on your printer model, do any of the following:

### For LED Display

- 1. Turn off the printer.
- 2. Open the front door.
- 3. Press and hold the **Stop** button.
- 4. Turn on the printer.
- 5. When all the icons flash, release the button.

### For 4.3-inch Displays

- 1. Turn off the printer.
- 2. Press and hold the **2**, **7**, and **8** buttons.
- 3. Turn on the printer.
- 4. When the display shows the following icon, release the buttons.

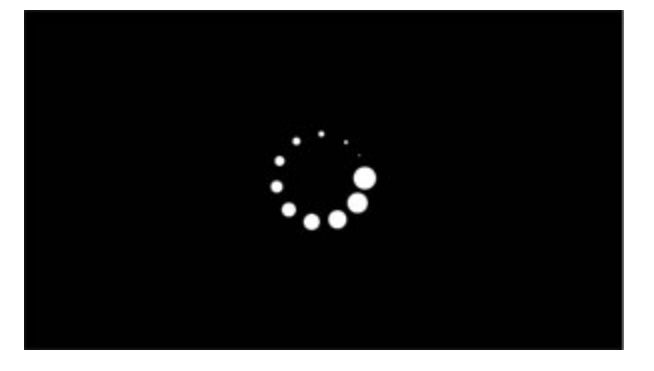

292 Xerox<sup>®</sup> C315 Color Multifunction Printer Service Manual

6

# Parts Removal

Xerox<sup>®</sup> C315 Color Multifunction Printer 293 Service Manual

# Data Security Notice

### **Identifying Printer Memory**

- Volatile memory—The printer uses standard random access memory (RAM) to buffer user data temporarily during simple print and copy jobs.
- **Nonvolatile memory**—The printer may use two forms of nonvolatile memory: EEPROM and NAND (flash memory). Both types are used to store the operating system, printer settings, network information, scanner and bookmark settings, and embedded solutions.
- Hard disk memory—Some printers have a hard disk drive installed. The hard disk is designed for printer-specific functionality and cannot be used for long-term storage of data that is not print-related. The hard disk does not let users extract information, create folders, create disk or network file shares, or transfer FTP information directly from a client device. The hard disk can retain buffered user data from complex print jobs, form data, and font data.

The following parts can store memory:

- Printer control panel
- User interface controller card (UICC)
- Controller board
- Optional hard disks

Note: The printer control panel and controller board contain NVRAM.

### **Erasing Printer Memory**

To erase volatile memory, turn off the printer.

To erase nonvolatile memory, do the following:

- 1. From the control panel, navigate to **Settings > Device > Maintenance > Out of Service Erase > Sanitize all information on nonvolatile memory**.
- 2. Select Sanitize all information on nonvolatile memory, and then select ERASE.
- 3. Follow the instructions on the screen.

To erase hard disk memory, do the following:

- 1. From the control panel, navigate to Settings > Device > Maintenance > Out of Service Erase > Sanitize all information on hard disk.
- 2. Select Sanitize all information on hard disk, and then select ERASE.
- 3. Follow the instructions on the screen.

Note: This process can take from several minutes to more than an hour, making the printer unavailable for other tasks.

If a hard disk is replaced, then do the following:

294 Xerox<sup>®</sup> C315 Color Multifunction Printer Service Manual

- 1. Remove the hard disk, and then return it to the customer.
- 2. Request the customer to sign the Customer Retention form.

Note: You can get printed copies of the form from your Xerox partner manager.

- 3. Take a photo of the signed form, and then upload it to the Service Request debrief tool.
- 4. Fax or e-mail the signed form to the number or e-mail address shown at the bottom of the form.

## **Removal Precautions**

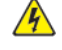

🔼 CAUTION—SHOCK HAZARD: The low-voltage power supply (LVPS) and the high-voltage power supply (HVPS) may have residual voltage present. To avoid the risk of electrical shock, do not touch their circuit components or the solder side of the board. Only handle them by their outer edges or metal housing.

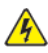

**CAUTION—SHOCK HAZARD:** This product uses an electronic power switch. It does not physically disconnect the input AC voltage. To avoid the risk of electrical shock, always remove the power cord from the printer when removal of the input AC voltage is required.

**CAUTION—SHOCK HAZARD**: To avoid the risk of electrical shock and to prevent damage to the printer, remove the power cord from the electrical outlet and disconnect all connections to any external devices before you connect or disconnect any cable, electronic board, or assembly.

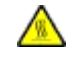

CAUTION—HOT SURFACE: The inside of the printer might be hot. To reduce the risk of injury from a hot component, allow the surface to cool before touching it.

CAUTION—PINCH HAZARD: To avoid the risk of a pinch injury, use caution in areas marked with this label. Pinch injuries may occur around moving parts, such as gears, doors, trays, and covers.

### Précautions De Retrait

- ATTENTION ! RISQUE D'ÉLECTROCUTION : Une tension résiduelle peut être présente dans le bloc d'alimentation basse tension (LVPS) et le bloc d'alimentation haute tension (HVPS). Pour éviter tout risque d'électrocution, ne touchez pas les composants du circuit ou le côté soudure de la carte. Tenez-les uniquement par leurs extrémités ou le boîtier en métal.
- ATTENTION ! RISQUE D'ÉLECTROCUTION : Ce produit utilise un commutateur d'alimentation électronique. Il ne déconnecte pas physiquement la tension d'alimentation CA. Pour éviter tout risque d'électrocution, débranchez toujours le cordon d'alimentation de l'imprimante lorsque vous devez déconnecter la tension d'alimentation CA.
  - ATTENTION ! RISQUE D'ÉLECTROCUTION : Pour éviter tout risque d'électrocution et éviter d'endommager l'imprimante, débranchez le cordon d'alimentation de la prise électrique et déconnectez toute connexion à tout périphérique externe avant de brancher ou débrancher des câbles ou circuits et assemblages électroniques.

ATTENTION ! SURFACE CHAUDE : L'intérieur de l'imprimante risque d'être brûlant. pour réduire le risque de brûlure, laissez la surface ou le composant refroidir avant d'y toucher.

ATTENTION ! RISQUE DE PINCEMENT : Pour éviter tout risque de blessure par pincement, agissez avec précaution au niveau des zones signalées par cette étiquette. Les blessures par pincement peuvent se produire autour des pièces mobiles telles que les engrenages, portes, tiroirs et capots.

296 Xerox<sup>®</sup> C315 Color Multifunction Printer Service Manual

#### Precauciones Durante La Extracción

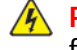

PRECAUCIÓN—RIESGO DE DESCARGA:La fuente de alimentación de bajo voltaje (LVPS) y la fuente de alimentación de alto voltaje (HVPS) pueden presentar voltaje residual. Para evitar el riesgo de descarga eléctrica, no toque los componentes del circuito ni el lateral soldado de la placa. Manipule solo los bordes exteriores o la carcasa metálica.

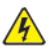

PRECAUCIÓN—RIESGO DE DESCARGA: Este producto utiliza un interruptor de corriente electrónico. No desconecta físicamente la entrada de voltaje de CA. Para evitar el riesgo de descarga eléctrica, desenchufe siempre el cable de alimentación de la impresora cuando sea necesario retirar la entrada de voltaje de CA.

PRECAUCIÓN—RIESGO DE DESCARGA: Para evitar el riesgo de descargas eléctricas y daños en la impresora, retire el cable de alimentación de la toma eléctrica y desconecte todas las conexiones a dispositivos externos antes de conectar o desconectar cualquier cable, placa electrónica o conjunto.

PRECAUCIÓN—SUPERFICIE CALIENTE: El interior de la impresora podría estar caliente. Para evitar el riesgo de heridas producidas por el contacto con un componente caliente, deje que la superficie se enfríe antes de tocarlo.

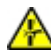

PRECAUCIÓN—RIESGO DE DESCARGA ELÉCTRICA: Para evitar el riesgo de lesión por atrapamiento, preste atención en las áreas marcadas con esta etiqueta. Las lesiones por atrapamiento se pueden producir en torno a partes móviles, tales como engranajes, puertas, bandejas y cubiertas.

### Vorsichtsmaßnahmen Bei Der Demontage

VORSICHT - STROMSCHLAGGEFAHR: Im Niederspannungsnetzteil (LVPS) und Hochspannungsnetzteil (HVPS) liegt unter Umständen Restspannung vor. Um das Risiko eines elektrischen Schlags zu vermeiden, berühren Sie keine umliegenden Bauteile oder die Lötseite der Platine. Fassen Sie sie nur an den Außenkanten oder am Metallgehäuse an.

VORSICHT – STROMSCHLAGGEFAHR: Dieses Produkt verwendet einen elektronischen Leistungsschalter. Er trennt die Eingangswechselspannung nicht physikalisch. Um das Risiko eines elektrischen Schlags zu vermeiden, ziehen Sie stets das Netzkabel vom Drucker ab, wenn eine Abtrennung der Eingangswechselspannung erforderlich ist.

VORSICHT - STROMSCHLAGGEFAHR: Um das Risiko eines elektrischen Schlags und Schäden am Drucker zu vermeiden, ziehen Sie das Netzkabel aus der Steckdose und trennen Sie alle Verbindungen zu jeglichen externen Geräten, bevor Sie Kabel, Elektronikplatinen oder Baugruppen einstecken oder abziehen.

**VORSICHT – HEISS:** Das Innere des Druckers kann sehr heiß sein. Vermeiden Sie Verletzungen, indem Sie heiße Komponenten stets abkühlen lassen, bevor Sie ihre Oberfläche berühren.

VORSICHT – QUETSCHGEFAHR: Um das Risiko einer Quetschung zu vermeiden, gehen Sie in Bereichen, die mit diesem Etikett gekennzeichnet sind, mit Vorsicht vor. Quetschungen können im Bereich von beweglichen Komponenten auftreten, wie z.B. Zahnrädern, Klappen, Fächern und Abdeckungen.

#### Precauzioni per la rimozione

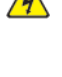

ATTENZIONE – PERICOLO DI SCOSSA ELETTRICA: Sull'alimentatore a bassa tensione (LVPS) e l'alimentatore ad alta tensione (HVPS) può essere presente tensione residua. Per evitare il rischio di scossa elettrica, non toccare i loro componenti elettrici o il lato saldatura della scheda. Toccarli soltanto dai bordi esterni o dall'alloggiamento in metallo.

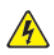

ATTENZIONE – PERICOLO DI SCOSSA ELETTRICA: Questo prodotto utilizza un interruttore di alimentazione elettronico. Tale interruttore non scollega fisicamente la tensione CA in entrata. Per evitare il rischio di scossa elettrica, rimuovere sempre il cavo di alimentazione dalla stampante guando è necessario rimuovere la tensione CA in entrata.

ATTENZIONE – PERICOLO DI SCOSSA ELETTRICA: Per evitare il rischio di scossa elettrica e per impedire danni alla stampante, rimuovere il cavo di alimentazione dalla presa elettrica e scollegare tutti i collegamenti a eventuali dispositivi esterni prima di collegare o scollegare qualsiasi cavo, scheda elettronica o gruppo.

ATTENZIONE – SUPERFICIE SURRISCALDATA:L'area interna della stampante potrebbe surriscaldarsi. Per evitare infortuni, lasciare raffreddare la superficie dei componenti prima di toccarla.

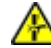

ATTENZIONE – PERICOLO DI SCHIACCIAMENTO: Per evitare il rischio di lesioni, prestare la massima cautela guando si accede alle aree contrassegnate con guesta etichetta. Potrebbero infatti verificarsi lesioni da schiacciamento in prossimità di parti in movimento, quali ad esempio ingranaggi, porte, vassoi e coperchi.

### Handling ESD-sensitive Parts

To prevent damage to the electrostatic discharge (ESD)-sensitive parts in the printer, do the following:

- Turn off the printer before removing logic boards.
- Keep the parts in their original packing material until you are ready to install them into the printer.
- Make the least-possible movements with your body to prevent an increase of static electricity from clothing fibers, carpets, and furniture.
- Use the ESD wrist strap. Connect the wrist band to the system ground point. This action discharges any static electricity in your body to the printer.
- Hold the parts by their edge connector shroud. Do not touch its pins. If you are removing a pluggable module, then use the correct tool.
- If possible, keep all parts in a grounded metal cabinet.
- Do not place the parts on the printer cover or on a metal table. If you need to put down the parts, then put them in their packing material.
- Prevent parts from being accidentally touched by other personnel. Cover the printer when you are not working on it.
- Be careful while working with the parts when cold-weather heating is used. Low humidity increases static electricity.
- 298 Xerox<sup>®</sup> C315 Color Multifunction Printer Service Manual

#### Critical Information For Controller Board or Control Panel Replacement

**CAUTION—POTENTIAL INJURY:** The lithium battery in this product is not intended to be replaced. There is a danger of explosion if a lithium battery is incorrectly replaced. Do not recharge, disassemble, or incinerate a lithium battery. Discard used lithium batteries according to the manufacturer's instructions and local regulations.

ATTENTION ! DOMMAGE POTENTIEL : La batterie lithium de ce produit n'est pas destinée à être remplacée. Il existe un risque d'explosion si une batterie lithium est placée de façon incorrecte. Ne rechargez pas, ne démontez pas et n'incinérez pas une batterie lithium. Mettez les batteries lithium usagées au rebut selon les instructions du fabricant et les réglementations locales.

PRECAUCIÓN—RIESGO DE LESIONES: A La batería de litio de este producto no debe reemplazarse. Existe riesgo de explosión si se sustituye incorrectamente una batería de litio. No recargue, desmonte ni incinere una batería de litio. Deseche las baterías de litio según las instrucciones del fabricante y las normativas locales.

VORSICHT – VERLETZUNGSGEFAHR: Die Lithiumbatterie in diesem Produkt darf nicht ausgetauscht werden. Wird eine Lithiumbatterie nicht ordnungsgemäß ausgetauscht, besteht Explosionsgefahr. Lithiumbatterien dürfen auf keinen Fall wieder aufgeladen, auseinander genommen oder verbrannt werden. Befolgen Sie zum Entsorgen verbrauchter Lithiumbatterien die Anweisungen des Herstellers und die örtlichen Bestimmungen.

ATTENZIONE – PERICOLO DI LESIONI: La batteria al litio presente nel prodotto non deve essere sostituita. In caso di sostituzione errata della batteria al litio, potrebbe verificarsi un'esplosione. Non ricaricare, smontare o bruciare batterie al litio. Smaltire le batterie al litio usate seguendo le istruzioni del produttore e le norme locali.

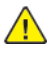

Warning: Observe all precautions when handling ESD sensitive parts. See Handling ESD-sensitive parts .

Warning: Carefully remove the cables and connectors. Make sure they are not damaged.

Warning: To avoid NVRAM mismatch issues, replace only one of the following components at a time:

- Control panel
- Controller board

To replace a component and to test whether the problem is resolved:

1. Replace the affected component.

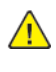

**Warning:** Do not perform a Power-On Reset (POR) until the problem is resolved. If a POR is performed at this point, then the replacement part can no longer be used in another printer and must be returned to the manufacturer.

2. Enter the Diagnostics menu. The Diagnostics menu allows you to temporarily use the replacement part.

Warning: Some printers perform a POR automatically if the Diagnostics menu is not opened within five seconds. If a POR is performed at this point, then the replacement part can no longer be used in another printer and must be returned to the manufacturer.

- 3. Use the Diagnostics menu to test the replacement part. Do a feed test to check if the problem is resolved.
  - If the problem is not resolved—Turn off the printer, and then install the old part.
  - If the problem is resolved—Perform a POR.
  - If NVRAM error occurs during the replacement, then see 950.xx NVRAM Failure Service Check.

# Restoring The Printer Configuration After Replacing The Controller Board

Restore the printer to its correct configuration. Contact your Hardware Support Line to obtain the applicable zip file. Flash the printer settings and embedded solutions.

Note: The software bundle contains the latest version of the firmware, applications, and software licenses from the Lexmark Virtual Solutions Center (VSC). The printer firmware may be at a different level from what was used before replacing the controller board.

Extract the contents of the zip file.

- Perform the install instructions on the Readme file in the exact order shown. Restart the printer only if the file says so.
- For more information on how to flash the downloaded files, see Updating the printer firmware.
- To load the zip file, see Restoring solutions, licenses, and configuration settings.

After performing the installation instructions in the Readme file, confirm that the printer is restored.

- If you are unable to access the administrative menus to verify that the printer is restored, then ask the customer for access rights.
- If a 10.00 error appears after you restart the printer, then contact the next level of support.

# Restoring Solutions, Licenses, and Configuration Settings

To load the zip files that are extracted from the Service Restore Tool, do the following:

1. Open a web browser, and then type the printer IP address.

| Xerox(R) C315 Colo<br>IP Address :<br>Contact Name :<br>Location :                                                                                                    | r MFP                                                                                                    |                             |
|----------------------------------------------------------------------------------------------------|----------------------------------------------------------------------------------------------------|-----------------------------|
| Status : Sleep                                                                                                    |                                                                                                    |                             |
| Search Search                                                                                                    | Status                                                                                                    |                             |
| Status<br>Settings<br>Device<br>Print<br>Paper<br>Copy<br>Fax<br>E-mail<br>FTP<br>USB Drive<br>Network/Ports<br>Security<br>Reports<br>Supplies Plan<br>Address Book<br>Shortcuts<br>Bookmarks<br>Apps | ☆ Messages          Alerts         Read Printer         Message         No alerts exist on the device.         Warnings         Message         No warnings exist on the device.         Supplies         Black Cartridge | Source<br>More Info         |
| Site Map                                                                                                    | Cyan Cartridge Magenta Cartridge Yellow Cartridge Imaging Kit                                                                                                    | More info                   |
|                                                                                                    | Waste Toner Bottle FU                                                                                                    | IL NEARLY FULL OK More info |

#### Parts Removal

2. Click Import Configuration, and then click Browse.

| Xerox(R) C315 Col<br>IP Address :<br>Contact Name :<br>Location : | or MFP                                                             |                                                                |
|-------------------------------------------------------------------|--------------------------------------------------------------------|----------------------------------------------------------------|
| Status : Sleep                                                    |                                                                    |                                                                |
| Search                                                            | Status                                                             | Import Configuration Export Configuration                      |
| Select Option                                                     | Status                                                             | No file selected Browse                                        |
| Status<br>Settings<br>Device<br>Print                             | <ul> <li>Messages</li> <li>Alerts</li> <li>Read Printer</li> </ul> | Note: Importing a settings file may cause the device to reset. |
| Paper                                                             | Message                                                            | Source                                                         |
| Fax                                                               | No alerts exist on the device.                                     |                                                                |
| E-mail<br>FTP                                                     | Warnings                                                           |                                                                |
| Network/Ports                                                     | Message                                                            |                                                                |
| Security<br>Reports                                               | No warnings exist on the device.                                   |                                                                |
| Supplies Plan<br>Address Book<br>Shortcuts                        | Supplies                                                           |                                                                |
| Apps                                                              | Black Cartridge                                                    | MoreInfo                                                       |
| Site Map                                                          | Cyan Cartridge                                                     | More Info                                                      |
|                                                                   | Magenta Cartridge                                                  | More Info                                                      |
|                                                                   | Yellow Cartridge                                                   | More Info                                                      |
|                                                                   | Imaging Kit                                                        |                                                                |
|                                                                   |                                                                    |                                                                |

302 Xerox® C315 Color Multifunction Printer Service Manual

| (erox <sup>-</sup>                                                                                                    |                                                                                           |                                      | 🕀 Language - Gu                                                                             | iest 🛛 Log In 👻 |
|----------------------------------------------------------------------------------------------------|-------------------------------------------------------------------------------------------|--------------------------------------|---------------------------------------------------------------------------------------------|-----------------|
| V                                                                                                    | 50                                                                                        |                                      | <u></u>                                                                                     |                 |
| C Open                                                                                                    |                                                                                           |                                      |                                                                                             | $\times$        |
| ← → · · ↑ 🖡 → This PC → Downle                                                                                                    | loads > Config files from service restore                                                 | tool v                               | ල 🔎 Search Config t                                                                         | files from serv |
| Oroanize 💌 New folder                                                                                                    |                                                                                           |                                      | 8== •                                                                                       |                 |
|                                                                                                    | ^                                                                                         |                                      | ₩ <b>-</b> -                                                                                |                 |
| Pictures                                                                                                    | ndle.sig                                                                                  | Date modified 22/06/2020 15:19       | Type<br>SIG File                                                                            | Size            |
| Bun                                                                                                    | ndle.xml<br>:nse.lic                                                                      | 19/03/2021 02:11<br>10/11/2021 12:17 | XML Document<br>LIC File                                                                    |                 |
| l contra la contra la cont |                                                                                           |                                      |                                                                                             |                 |
| R                                                                                                    |                                                                                           |                                      |                                                                                             | æ               |
| ·                                                                                                    |                                                                                           |                                      |                                                                                             | 1               |
| This DC                                                                                                    |                                                                                           |                                      |                                                                                             |                 |
| S misec                                                                                                    |                                                                                           |                                      |                                                                                             |                 |
| 3D Objects                                                                                                    |                                                                                           |                                      |                                                                                             |                 |
| 3 Dobjects                                                                                                    |                                                                                           |                                      |                                                                                             |                 |
| 3D Objects<br>Desktop                                                                                                    |                                                                                           |                                      |                                                                                             |                 |
| 30 Objects     Desktop     Documents     Documents     Documents                                                                                                    |                                                                                           |                                      |                                                                                             | >               |
| Ins PC     Ins PC     Desktop     Documents     Downloads     Music     File name                                                                                                    |                                                                                           |                                      | Custom files                                                                                | >               |
| Ins PC     SO Objects     Desktop     Documents     Downloads     Muxir     File name:                                                                                                    |                                                                                           |                                      | V Custom files                                                                              | ><br>V          |
| In S C     In S C     In S C     Societa     Desktop     Documents     Downloads     Musir     File name:                                                                                                    |                                                                                           |                                      | <ul> <li>✓ Custom files</li> <li>Open</li> </ul>                                            | Cancel          |
| Ins PC     Ins PC     Ins PC     Dobjects     Detkop     Documents     Downloads     Musir     File name     Bookmarks     Anne                                                                                                    | Black Cartridoe                                                                           |                                      | Custom files     Open More Info                                                             | Cancel d        |
| B Objects     Desktop     Documents     Downloads     Munic     File name:                                                                                                    | Black Cartridge                                                                           |                                      | Custom files     Open     More Info     More Info                                           | Cancel          |
| Bookmarks     Apps Site Map                                                                                                    | Black Carthidge<br>Cyan Carthidge                                                         | _                                    | Custom files     Open     More Info     More Info                                           | Cancel d        |
| In S CC     In S CC     In S CC     Desktop     Desktop     Downloads     Munic     File name  Bookmarks Apps Site Map                                                                                                    | Black Cartridge<br>Cyan Cartridge<br>Magenta Cartridge                                    |                                      | Custom files     Open     More Info     More Info     More Info     More Info               | Cancel ad       |
| Bookmarks Apps Site Map                                                                                                    | Black Cartridge<br>Cyan Cartridge<br>Magenta Cartridge<br>Yellow Cartridge                |                                      | Custom files     Open     More info     More info     More info     More info     More info | Cancel          |
| Bookmarks Apps Site Map                                                                                                    | Black Cartridge<br>Cyan Cartridge<br>Magenta Cartridge<br>Yellow Cartridge<br>Imaging Kit |                                      | Custom files     Open     More Info     More Info     More Info     More Info               | Cancel          |

3. Navigate to the folder where the zip files are extracted from the Service Restore Tool.

- 4. Select the file to import, and then click **Import**.
- 5. Repeat step 2 through step 4 for the other files that are included in the extracted zip file.

#### Updating The Printer Firmware

Warning: Before updating the printer firmware, ask the next level of support for the correct code. Using an incorrect code level may damage the printer.

The printer must be in ready state in order to update the firmware.

#### Using A Flash Drive

This procedure applies only to printer models with front USB support.

1. Insert the flash drive.

The display shows the files on the flash drive.

2. Select the file that you need to flash.

Note: Do not turn off the printer while the update is going on.

#### Using A Network Computer

#### Using the File Transfer Protocol (FTP)

Make sure that the printer is in ready state before flashing.

- 1. Turn on the printer.
- 2. Obtain the IP address:
  - From the home screen
  - From the Network Overview section of the Network/Ports menu
- 3. From the command prompt of a network computer, open an FTP session to the printer IP address.
- Use a PUT command to place the firmware file on the printer.
   The printer performs a POR sequence and terminates the FTP session.
- 5. Repeat step 2 through step 4 for the other files.

#### Using the Embedded Web Server

Make sure that the printer is in ready state before flashing.

- 1. Open a web browser, and then type the printer IP address.
- 2. From the home page, navigate to **Settings > Device > Update Firmware**.
- 3. Select the file to use.

The printer performs a POR sequence.

4. Repeat step 2 through step 4 for the other files.

### **Disconnecting Ribbon Cables**

Warning: The ribbon cable and its socket may get damaged if it is not properly disconnected. When disconnecting the cable, hold its connector and press its tab before unplugging it.

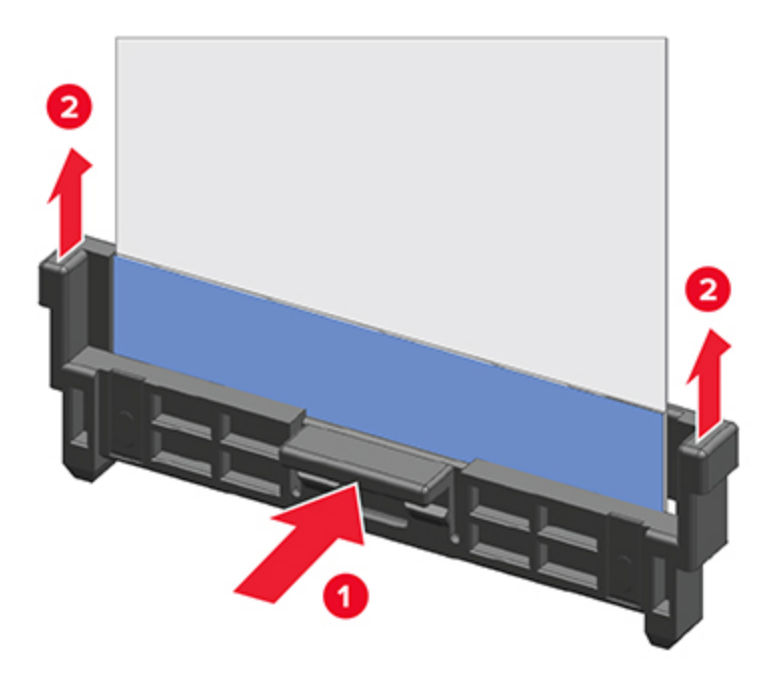

### **Ribbon Cable Connectors**

#### Zero Insertion Force (ZIF) Connectors

Zero Insertion Force (ZIF) connectors are used on the boards and cards used in this printer. Before inserting or removing a cable from these connectors, observe the following precautions.

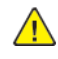

Warning: Do not insert the cable so that the contacts are facing the locking actuator. The contacts always face away from the actuator.

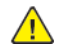

Warning: Do not insert the cable diagonally into the ZIF socket. This action can damage the contacts on the cable.

Warning: Avoid using a fingernail, or sharp object to open the locking mechanism. This action can damage the cable.

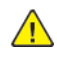

Warning: Avoid pressing against the cable when opening the locking mechanism. This action can also damage the cable.

These are the types of ZIF connectors used in this printer:

- Horizontal top contact connector
- Horizontal bottom contact connector
- Vertical mount contact connector
- Horizontal sliding connector

#### Horizontal Top Contact Connector

The horizontal top contact connector uses a back flip locking actuator to lock the ribbon cable into the Zero Insertion Force (ZIF) connector. The cable is inserted horizontally into the connector.

Warning: When opening or closing this type of actuator, gently lift or close the two tabs located on each end of the actuator. The two tabs should be moved simultaneously. Do not close the actuator from the center of the actuator.

#### Horizontal Bottom Contact Connector

The horizontal bottom contact connector uses a flip locking actuator to lock the ribbon cable into the Zero Insertion Force (ZIF) connector. The cable is inserted horizontally into the connector.

Warning: When opening or closing this type of actuator, gently lift the center of the actuator using your finger. Do not use a fingernail or screwdriver to open the actuator. This can damage the ribbon cable. Do not close the actuator from the ends of the actuator.

#### Vertical Mount Contact Connector

The vertical mount contact connector uses a back flip locking actuator to lock the ribbon cable into the Zero Insertion Force (ZIF) connector. The cable is inserted vertically into the connector.

Warning: When opening or closing this type of actuator, gently lift the center of the actuator using your finger. Do not use a fingernail or screwdriver to open the actuator. This could damage the ribbon cable. Do not close the actuator from the ends of the actuator.

#### Horizontal Sliding Contact Connector

The horizontal sliding contact connector uses a slide locking actuator to lock the ribbon cable into the Zero Insertion Force (ZIF) connector. The cable is inserted horizontally into the connector.

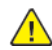

Warning: When opening or closing this type of actuator, gently push or pull the two tabs located on each end of the actuator. Do not close the actuator from the center of the actuator. Do not use a screwdriver to open or close the actuator. Damage to the cable or connector could occur.

#### Low Insertion Force (LIF) Connector

Warning: When installing a cable into the LIF connector, make sure to avoid bending the edges of the cables and damaging the contacts on the cables.

# Adjustments

### **Registration Adjustment**

Image misalignments can occur after printhead replacement. Perform this procedure to correct the position of the image relative to the paper edges.

Note: You cannot perform mechanical registration or skew adjustments on this printhead.

Before performing the procedure, make sure that the tray guides are properly set and the paper settings on the printer match the paper size loaded in the tray.

#### Adjusting The Skew

The skew adjustment changes the angle of the horizontal lines so that the lines can be aligned with the leading edge of the page. As the skew setting is changed, the top line on the test page stays in place at the left end, while its right end tilts up or down. All horizontal lines on the page will tilt at that same angle while the vertical lines will remain vertical. Changing the skew setting moves the right edge of the page up and down, and changes the angle of the top and bottom lines. If the skew is properly adjusted, the horizontal lines at the top of the page will be parallel to the leading edge of the page.

To check for skew:

1. Enter the Diagnostics menu, and then navigate to:

Printer diagnostics & adjustments > Registration adjust

Parts Removal

Select Quick Test, and then press OK or touch Start.
 The printer prints a test page.

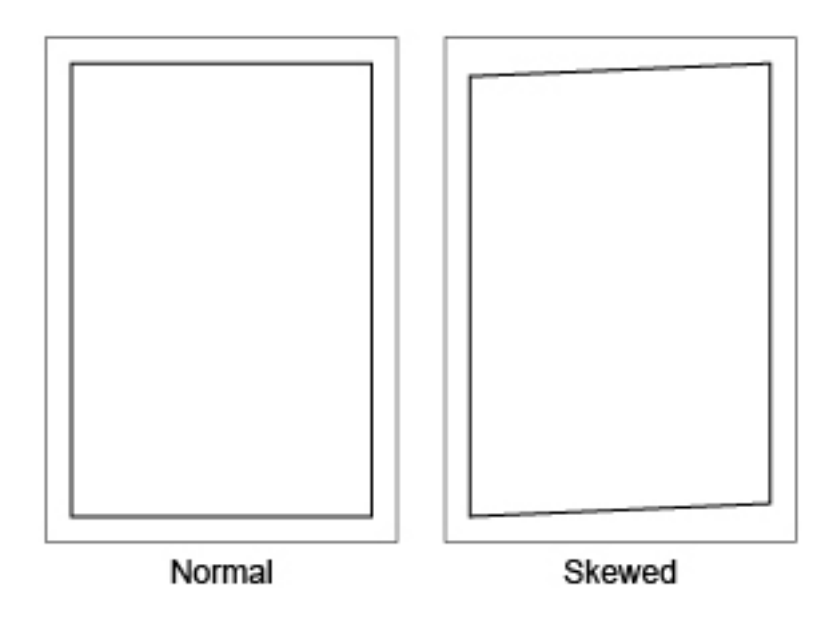

**Note:** If there is no skew on the page, then go to Adjusting the margins. See Registration adjustment.

To adjust the skew:

1. Enter the Diagnostics menu, and then navigate to:

#### Printer diagnostics & adjustments > Registration adjust > Skew

2. Specify the value. The value range is from -100 to 100.

#### Note:

- Raising the value of the skew rotates the horizontal lines clockwise. The left end of the line remains in the same place and the right end moves downward.
- Decreasing the value of the skew rotates the horizontal lines counterclockwise. The left end of the line remains in the same place and the right end moves upward.
- 3. Select OK.
- 4. Print a Quick test page to verify the change.
- 5. Repeat steps 1 to 4 until the horizontal line is properly aligned with the leading edge of the page.
- 6. Check for proper margin alignment. See Registration adjustment.
- 308 Xerox<sup>®</sup> C315 Color Multifunction Printer Service Manual

#### Adjusting The Margins

To check for proper margin alignment:

1. Enter the Diagnostics menu, and then navigate to:

#### Printer diagnostics & adjustments > Registration adjust

2. Select Quick Test, and then press OK or touch Start.

The printer prints a test page.

3. Check the top and bottom margins of the test page for proper alignment.

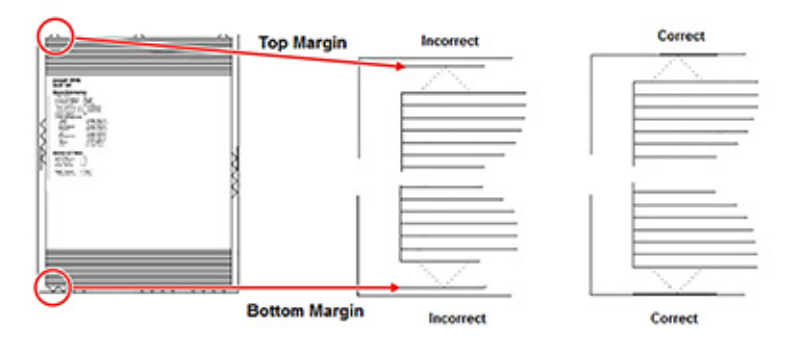

To adjust the margins:

1. Refer to the test page, and then check the arrows along the margins.

#### Note:

- The arrows should be completely visible along the edges.
- The tip of the arrows should point to the edges of the paper.
- 2. Enter the Diagnostics menu, and then navigate to:

#### Printer diagnostics & adjustments > Registration adjust

- 3. Select the field of the margin to adjust.
- 4. Specify value. The value range is from -80 to 80.

#### 🔊 Note:

- Raising the value of the top margin setting pushes the top edge of the image downward.
- Raising the value of the bottom margin setting pushes the bottom edge of the image upward.
- Raising the value of the left margin setting pushes the left margin to the right.
- Raising the value of the right margin setting pushes the right margin to the left.
- 5. Select OK.
- 6. Print a Quick test page to verify the change.
- 7. Repeat step 3 through step 6 until the margins are properly adjusted.
- 8. Check for proper color alignment. See Registration adjustment.

#### Adjusting The Color Alignment

1. Enter the Diagnostics menu, and then navigate to:

#### Printer diagnostics & adjustments > Color alignment adjust

On the AA Adjustment row, press OK or touch Start.

Note: The Color alignment procedure is performed on the cyan, magenta, and yellow colors.

2. Enter the Diagnostics menu, and then navigate to:

#### Printer diagnostics & adjustments > Color alignment adjust > Cyan > Quick test

Check the alignment markings on the test page generated. Follow the instructions on the test page to correct the color misalignment.

3. Enter the Diagnostics menu, and then navigate to:

#### Printer diagnostics & adjustments > Color alignment adjust > Yellow > Quick test

Check the alignment markings on the test page generated. Follow the instructions on the test page to correct the color misalignment.

4. Enter the Diagnostics menu, and then navigate to:

#### Printer diagnostics & adjustments > Color alignment adjust > Magenta > Quick test

Check the alignment markings on the test page generated. Follow the instructions on the test page to correct the color misalignment.

5. If color misalignment still occurs, then repeat step 1 through step 4.

### Scanner Manual Registration

Use this setting to register the flatbed and ADF on the scanner. Perform a registration adjustment whenever the ADF, flatbed, or controller board is replaced.

Note: This setting does not appear if the Disable Scanner setting is set to Auto Disabled.

For more information on adjusting the scanner registration, see ADF Registration Adjustment and .

### **ADF Registration Adjustment**

- 1. From the home screen, navigate to **Settings > Device > Maintenance > Configuration Menu > Scanner Configuration > Scanner Manual Registration**.
- 2. From the Print Quick Test section, press **OK** or touch **Start**.
- 3. Place the test page faceup on the ADF, and then select Front ADF Registration.
- 4. From the Copy Quick Test section, press **OK** or touch **Start**.
- 5. Compare the pages from the print quick and copy quick tests.
- 6. Adjust the value of the horizontal adjust, top margin, horizontal magnification, and vertical magnification settings.
- 7. Apply the changes.
- 310 Xerox<sup>®</sup> C315 Color Multifunction Printer Service Manual

- 8. Repeat step 2 through step 7 to make further adjustments.
- 9. From the Print Quick Test section, press **OK** or touch **Start**.
- 10. Place the quick test page facedown on the ADF, and then select Rear ADF Registration.
- 11. From the Copy Quick Test section, press **OK** or touch **Start**.
- 12. Compare the pages from the print quick and copy quick tests.
- 13. Adjust the value of the horizontal adjust, top margin, horizontal magnification, and vertical magnification settings.
- 14. Apply the changes.
- 15. Repeat step 2 through step 14 to make further adjustments.

### Flatbed Registration Adjustment

1. From the home screen, navigate to:

Settings > Device > Maintenance > Configuration Menu > Scanner Configuration > Scanner Manual Registration

- 2. From the Print Quick Test section, press OK or touch Start.
- 3. Place the test page on the flatbed, and then select **Flatbed Registration**.
- 4. From the Copy Quick Test section, press **OK** or touch **Start**.
- 5. Compare the pages from the print quick and copy quick tests.
- 6. Adjust the value of the horizontal adjust, top margin, horizontal magnification, and vertical magnification settings.
- 7. Apply the changes.
- 8. Repeat step 2 through step 7 to make further adjustments.

#### **Entering The TPS Characterization Data**

After installing the new left or right TPS, access the Diagnostics menu to enter the 40-character string for the left or right sensor.

To enter the Diagnostics menu, press \* \* 3 6.

#### For 4.3-inch Control Panels

1. Enter the Diagnostics menu, and then navigate to:

Printer setup > EP setup > Toner patch sensor adjust

- 2. Touch Right TPS calibration data or Left TPS calibration data.
- 3. Enter the 40-character string for the sensor, and then touch OK.

## **Removal Procedures**

Keep the following tips in mind as you replace parts:

- Some removal procedures require removing cable ties. You must replace cable ties during reassembly to avoid pinching wires, obstructing the paper path, or restricting mechanical movement.
- Remove the toner cartridges, imaging kit, and trays before removing other printer parts. The imaging kit must be carefully set on a clean, smooth, and flat surface. It must also be protected from light while out of the printer.
- Disconnect all external cables from the printer to prevent possible damage during service.
- Unless otherwise stated, reinstall the parts in reverse order of removal.
- When reinstalling a part held with several screws, start all screws before the final tightening.
- For printers that have a soft power switch, make sure to unplug the power cord after powering off.

# Left Side Removals

### Left Cover Removal

1. Remove the two screws (A).

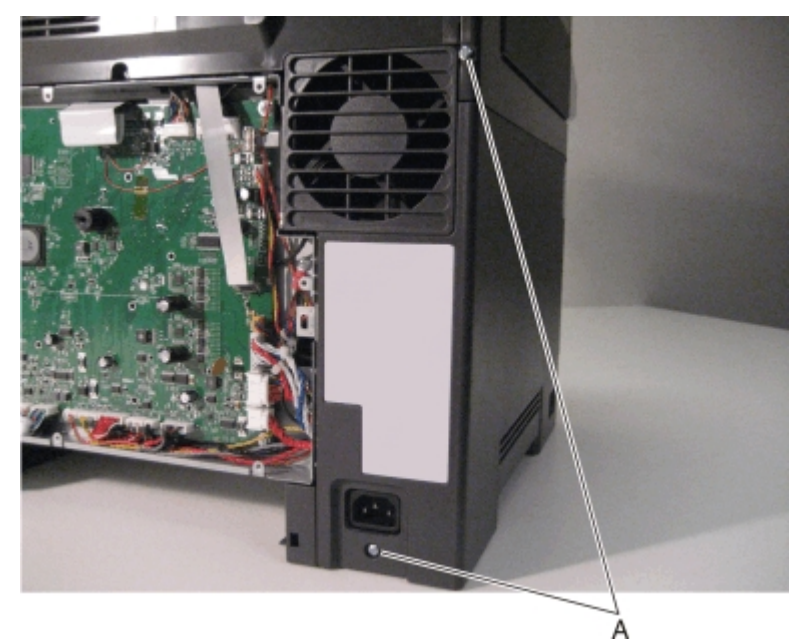

2. Remove the screw (B).

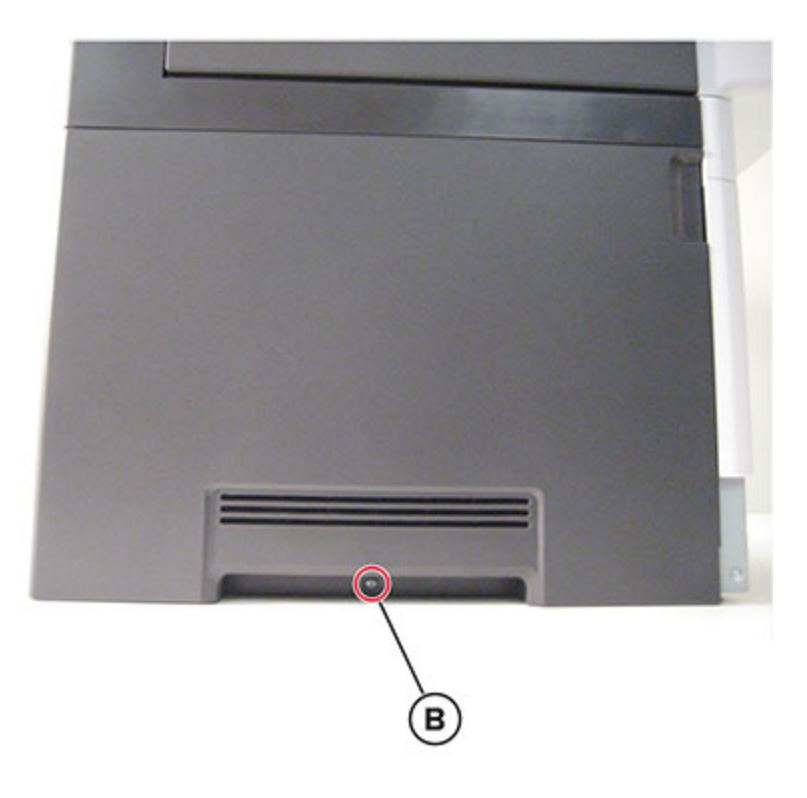

Xerox® C315 Color Multifunction Printer 313 Service Manual 3. Place the left side of the printer on the edge of the table, and then remove the cover.

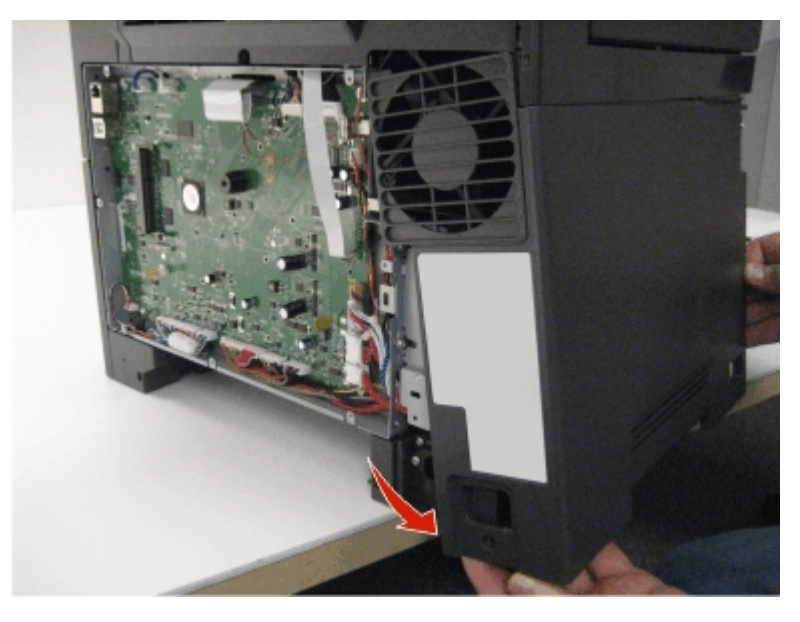

Note: Installation note:When replacing the left cover, flex the cover slightly to engage the tab near the power switch.

### Motor (Drive Unit) Removal

Note: The EP motors must be replaced in pairs.

1. Remove the left cover. See Left cover removal.

314 Xerox<sup>®</sup> C315 Color Multifunction Printer Service Manual 2. Disconnect the cable (A), remove the four screws (B), and then remove the motor.

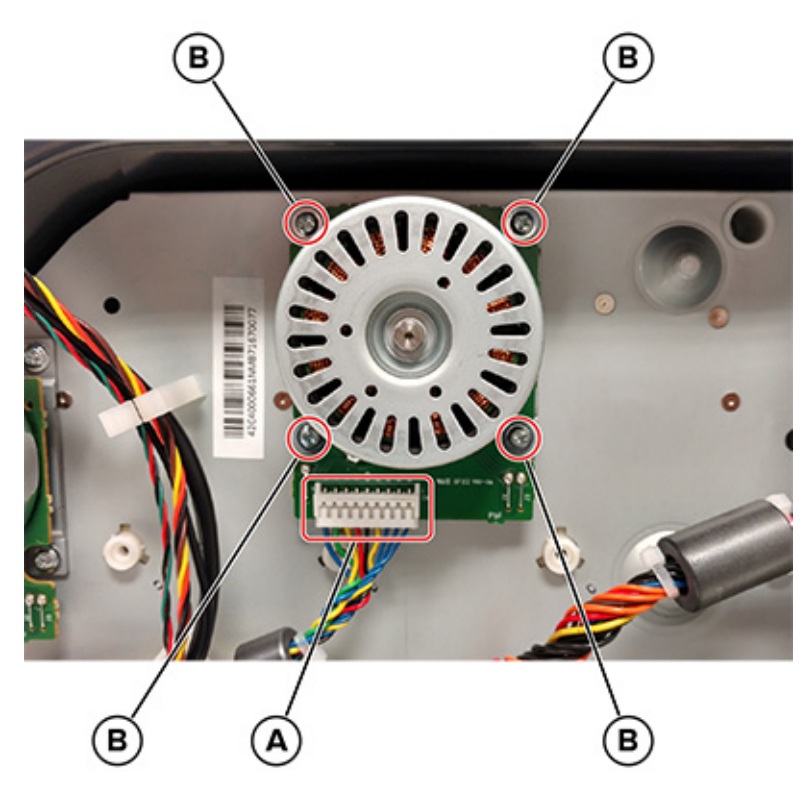

#### **EP Drive Assembly Removal**

- 1. Remove the left cover. See Left cover removal.
- 2. Remove the transfer module. See Transfer module removal.

#### Parts Removal

3. Disconnect the cable (A).

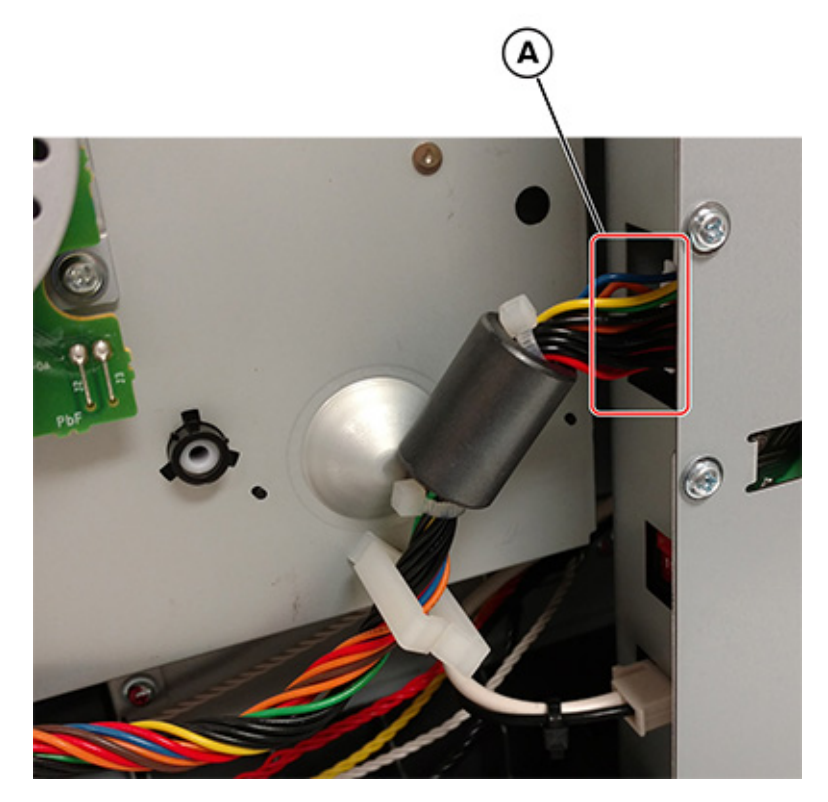

- 4. Disconnect the two cables from the motor (drive unit).
- 5. Remove the cables from the clips on the EP drive assembly, and then remove the two screws (B).

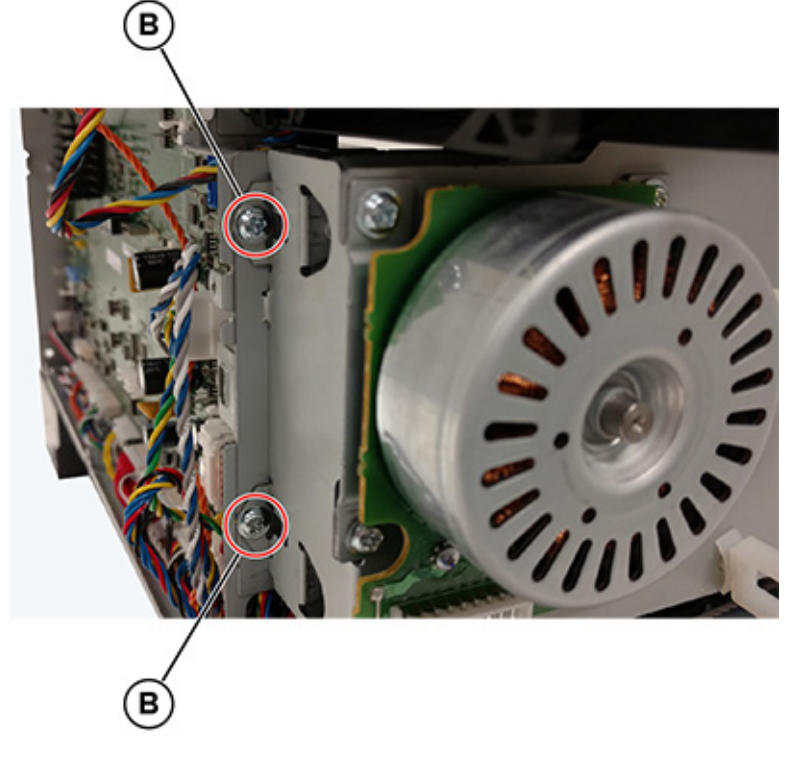

316 Xerox<sup>®</sup> C315 Color Multifunction Printer Service Manual

6. Remove the screw (C).

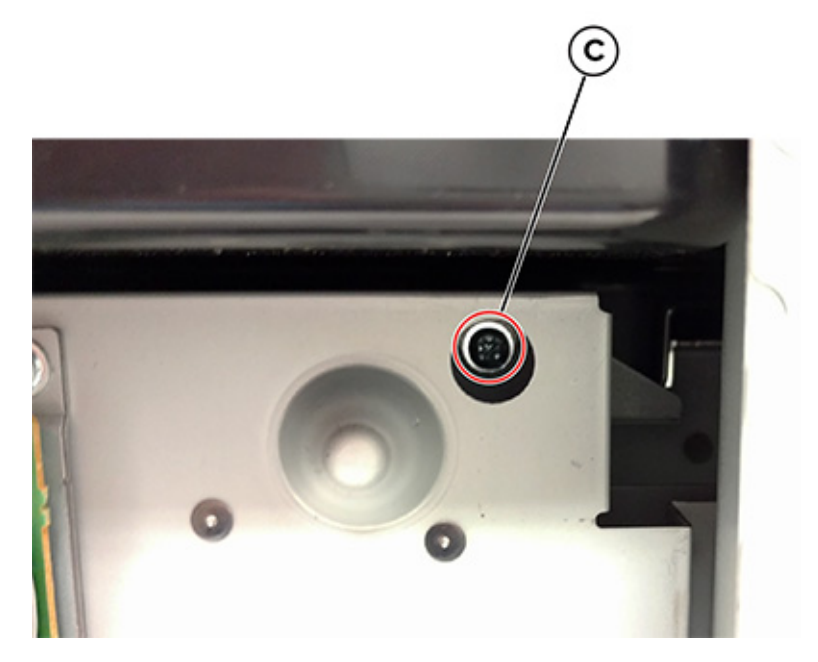

7. Remove the two screws (D).

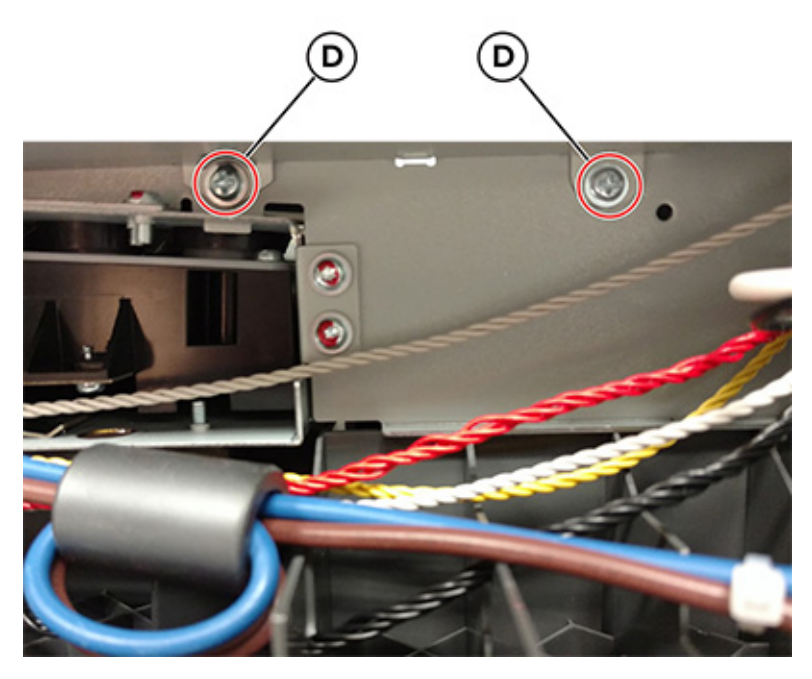

8. Remove the EP drive assembly.

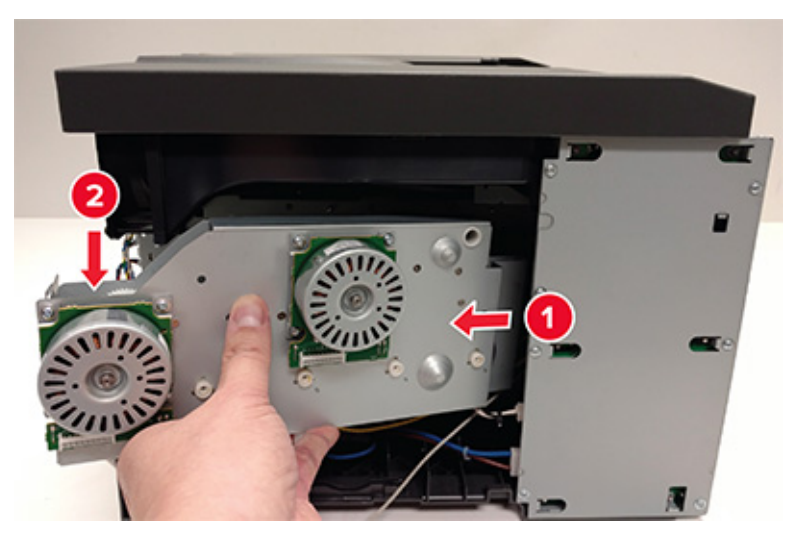

### LVPS Removal

- 1. Turn off the printer, and then unplug the power cord.
- 2. Remove the left cover. See Left cover removal.
- 3. Disconnect the three cables (A).

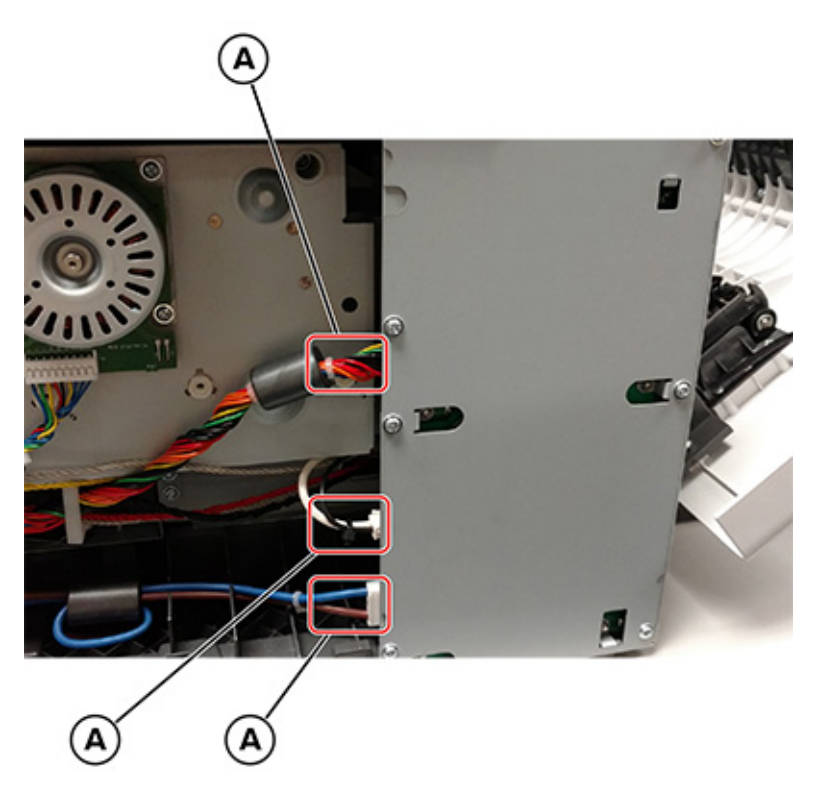

#### 318 Xerox<sup>®</sup> C315 Color Multifunction Printer Service Manual

4. Remove the seven screws (B), and then remove the LVPS.

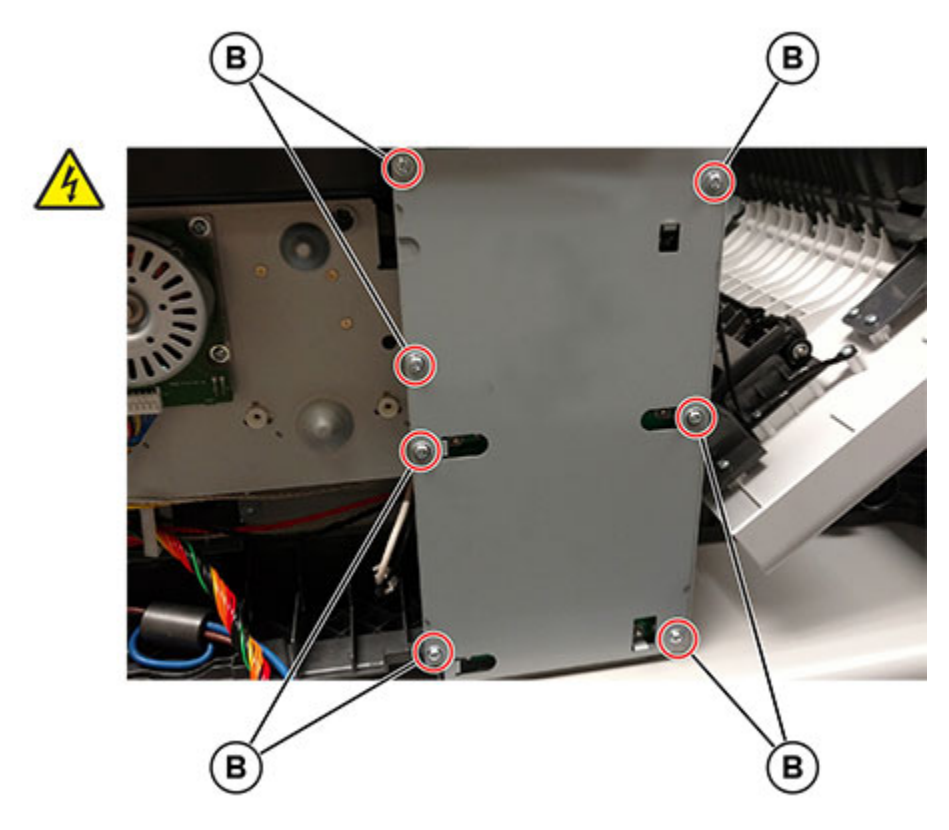

Warning: Make sure to set the switch (C) to the correct setting for your voltage requirements before installing the LVPS. The switch can be set to either 115V or 230V.

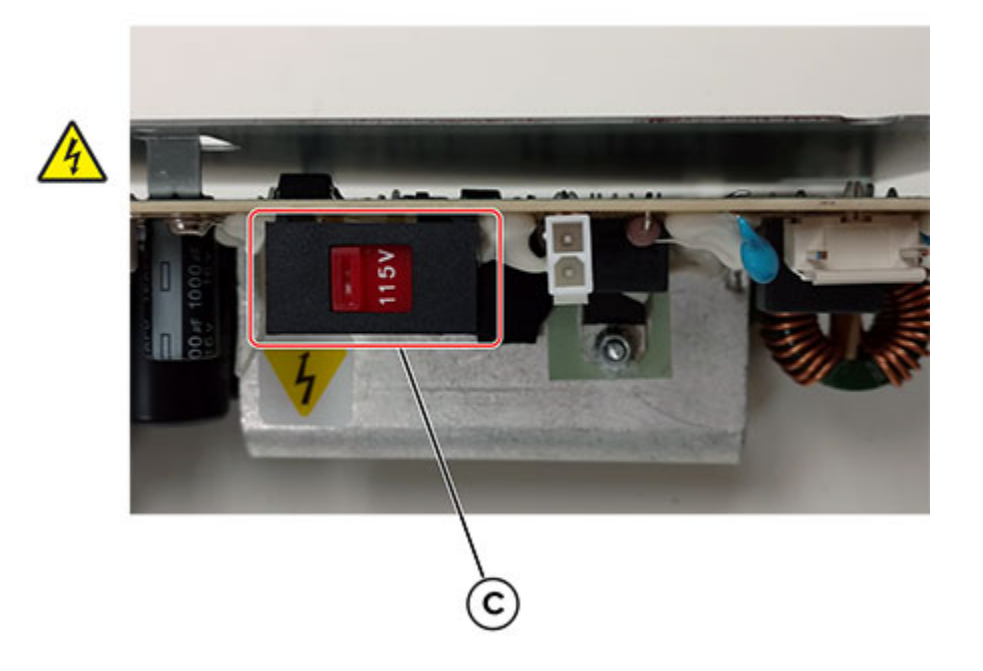

### Sensor (Fuser Exit) Removal

- 1. Remove the left cover. See Left cover removal.
- 2. Remove the cable (A) from its retainer (B).

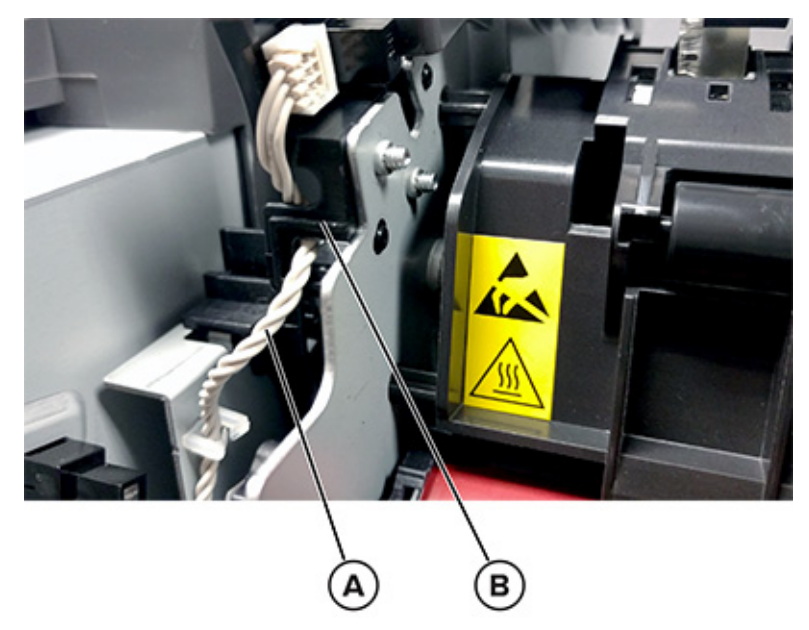

3. Disconnect the cable (C).

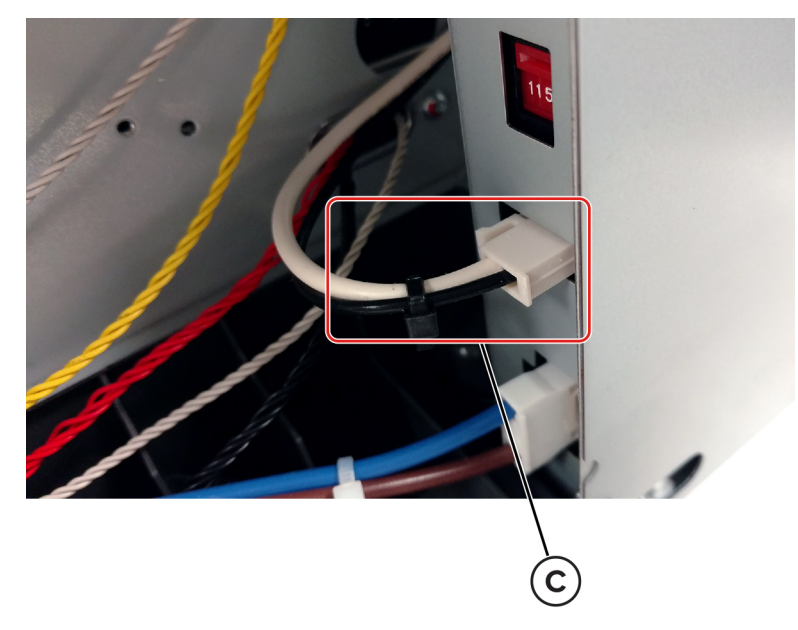

320 Xerox® C315 Color Multifunction Printer Service Manual 4. Disconnect the cable (D).

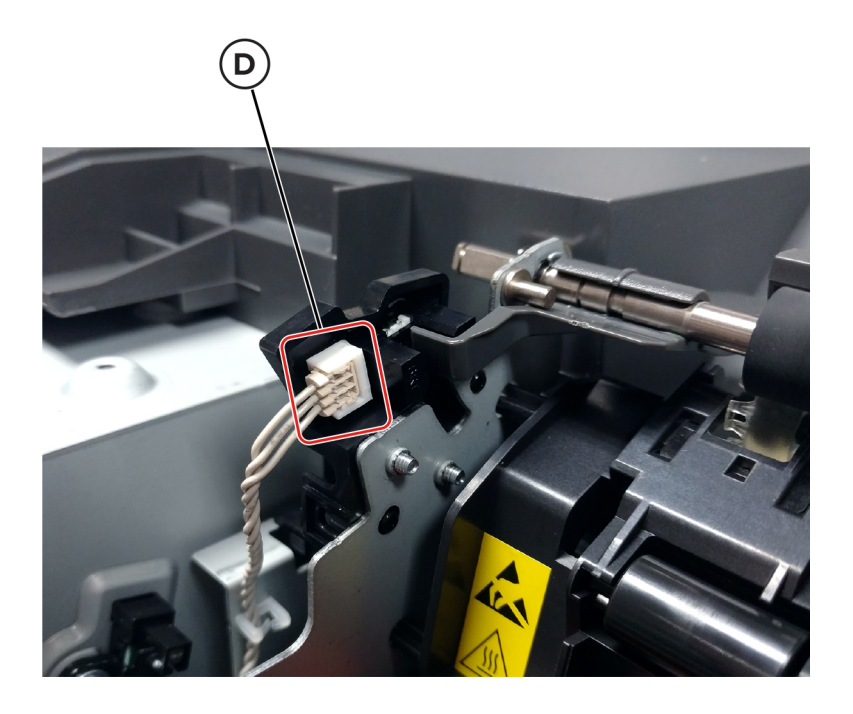

#### Parts Removal

5. Unhook the two springs (E) from both sides of the fuser.

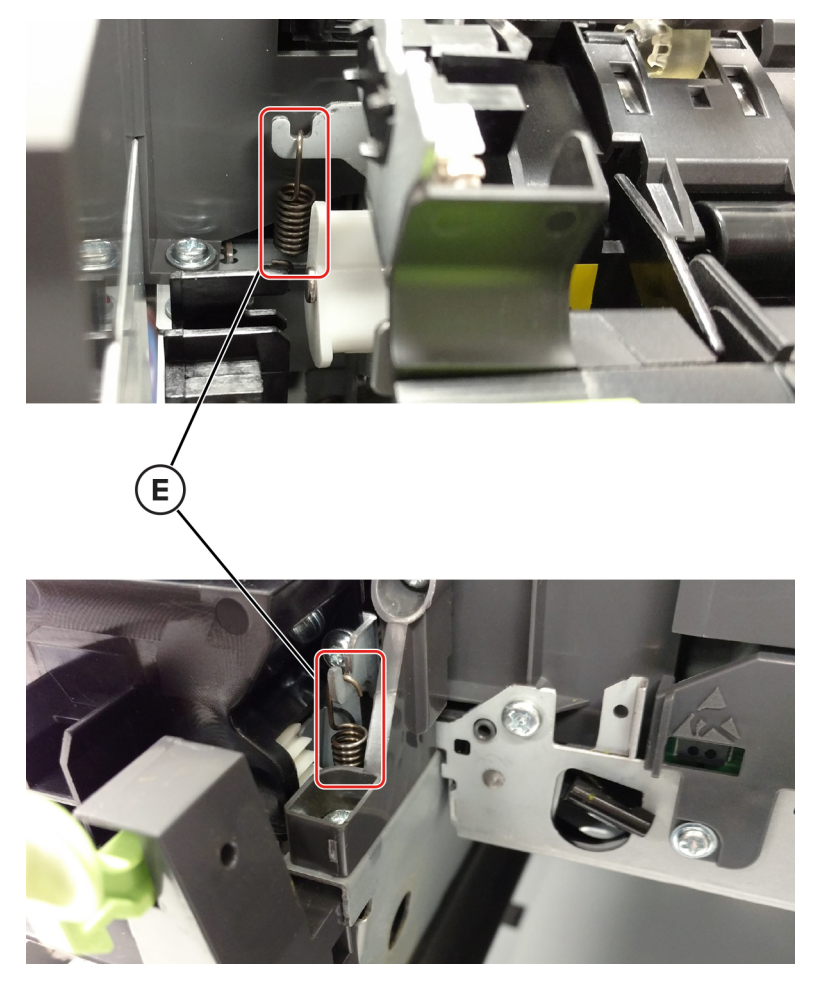

322 Xerox® C315 Color Multifunction Printer Service Manual 6. Disconnect the two thermistor cables (F), and then remove the screw (G).

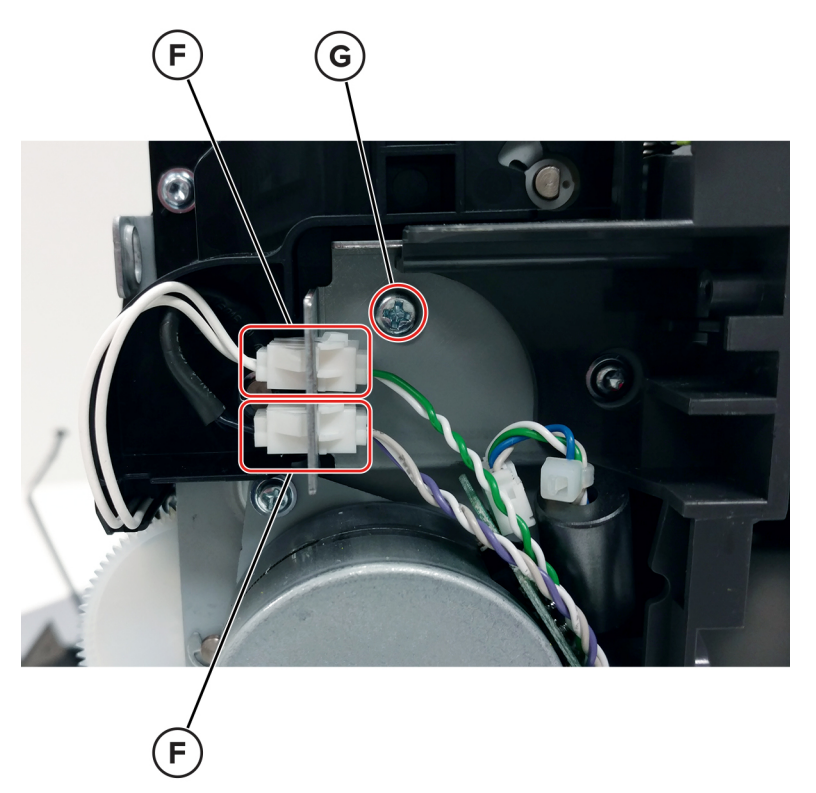

7. If the printer is an MFP, then remove the belt (H) from the pulley.

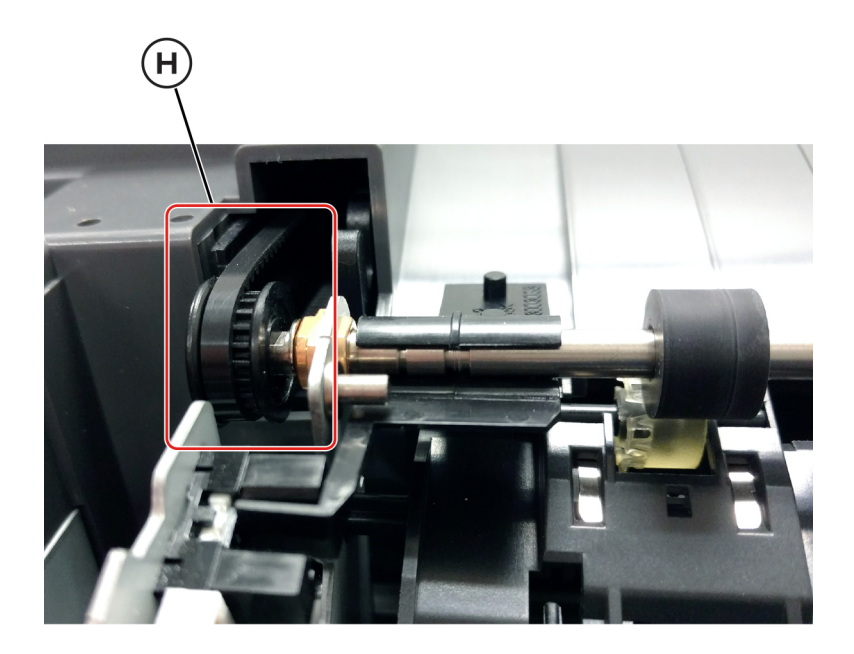

8. Rotate the fuser toward the front, disconnect the cable (I), and then remove the screw (J).

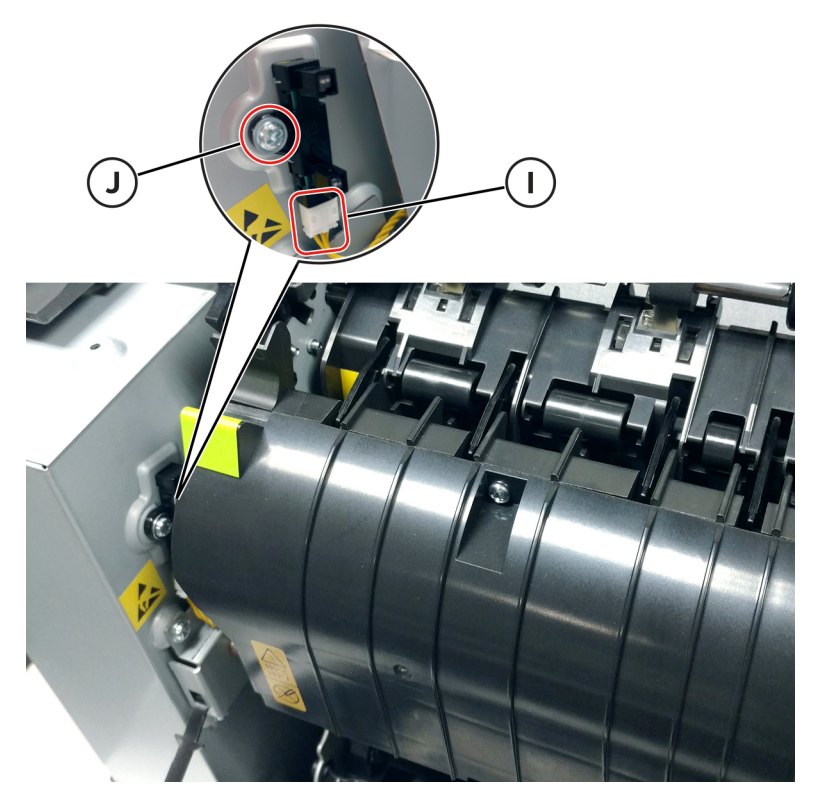

9. Using a flat-head screwdriver, remove the lower end of the sensor, and then gently pull the sensor from the frame.

324 Xerox® C315 Color Multifunction Printer Service Manual
# Right Side Removals

## **Right Cover Removal**

- 1. Open the toner supply door.
- 2. Open the front door.
- 3. Release the two latches (A), and then remove the cover.

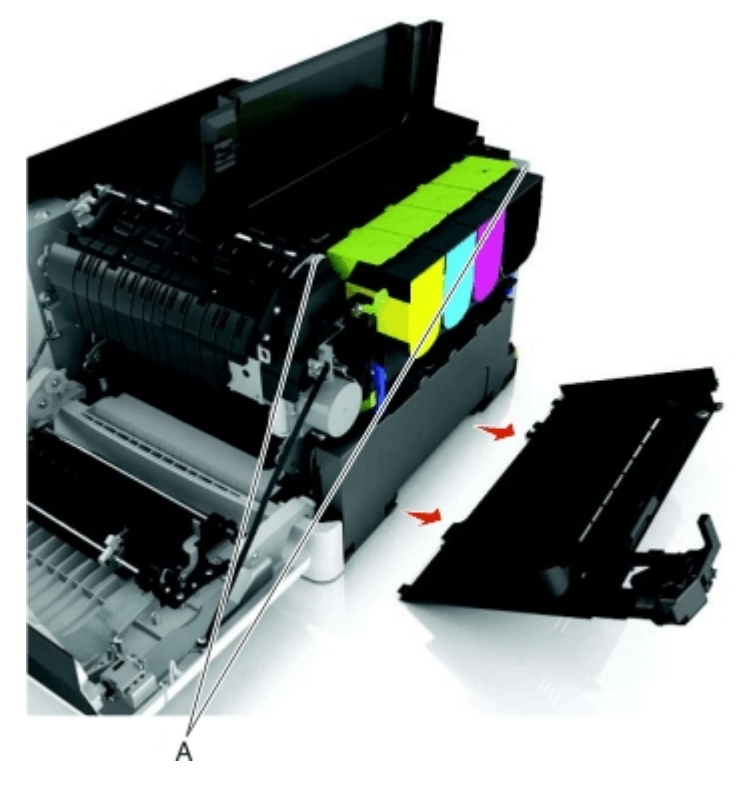

## Motor (Fuser Drive) Removal

1. Remove the right cover. See Right cover removal.

Parts Removal

2. Disconnect the cable (A).

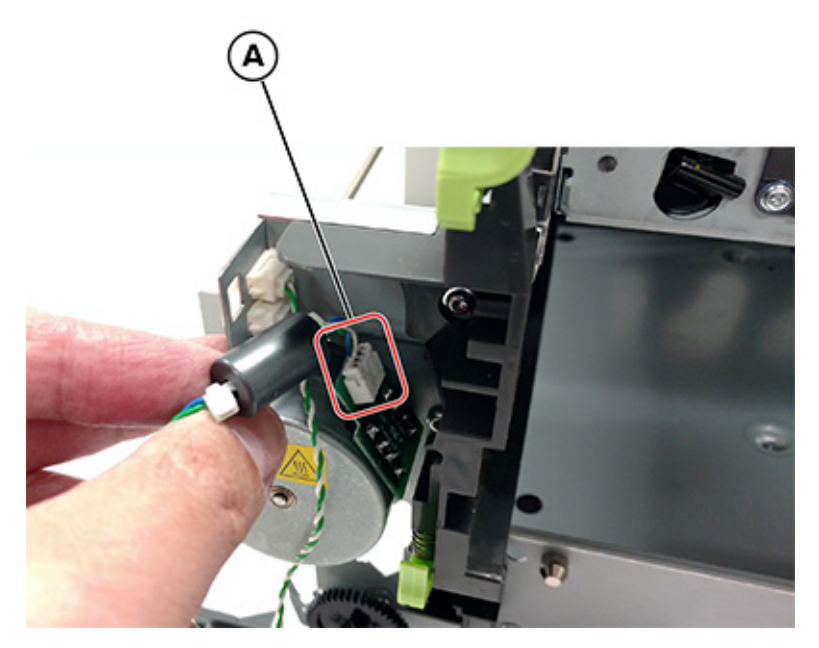

3. Remove the two screws (B), and then remove the motor.

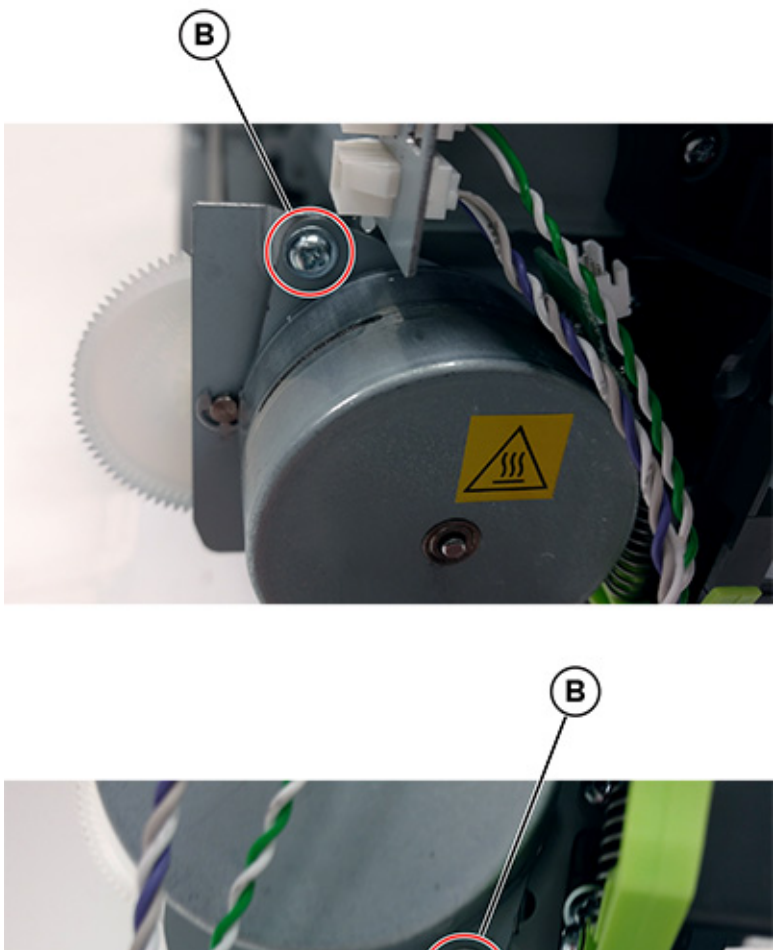

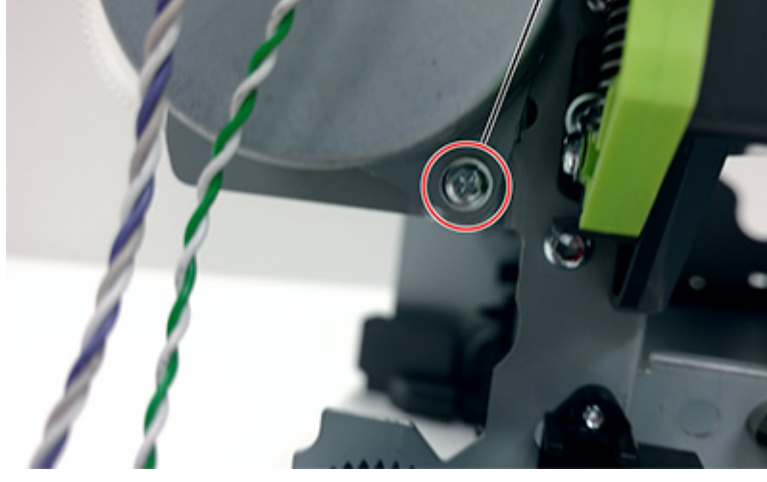

## TMC Card Removal

- 1. Remove the imaging kit. See Imaging kit removal.
- 2. Remove the rear cover. See Rear cover removal.

3. Disconnect the cable (A), and then push the TMC card cable through the frame opening.

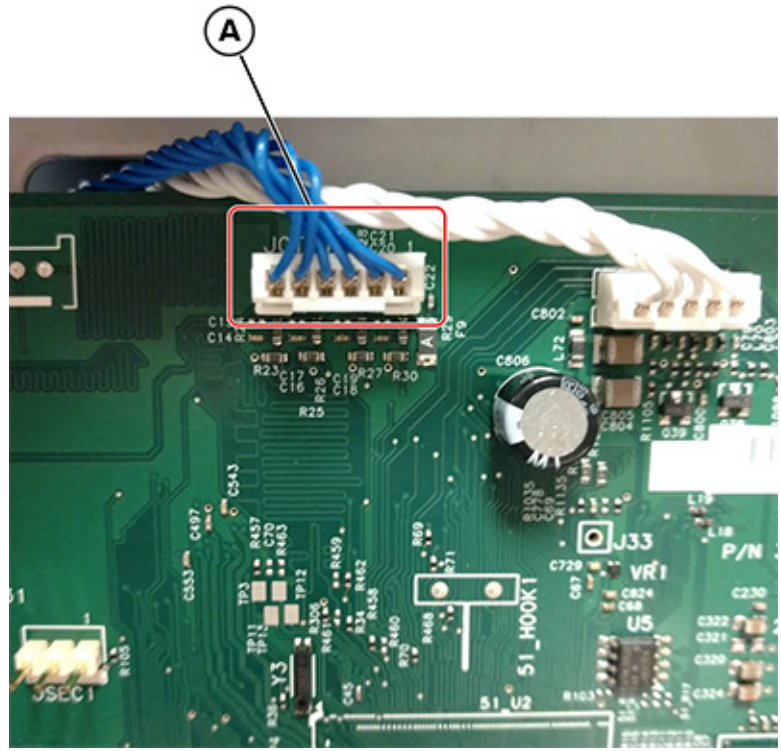

Note: Pay attention to the cable routing.

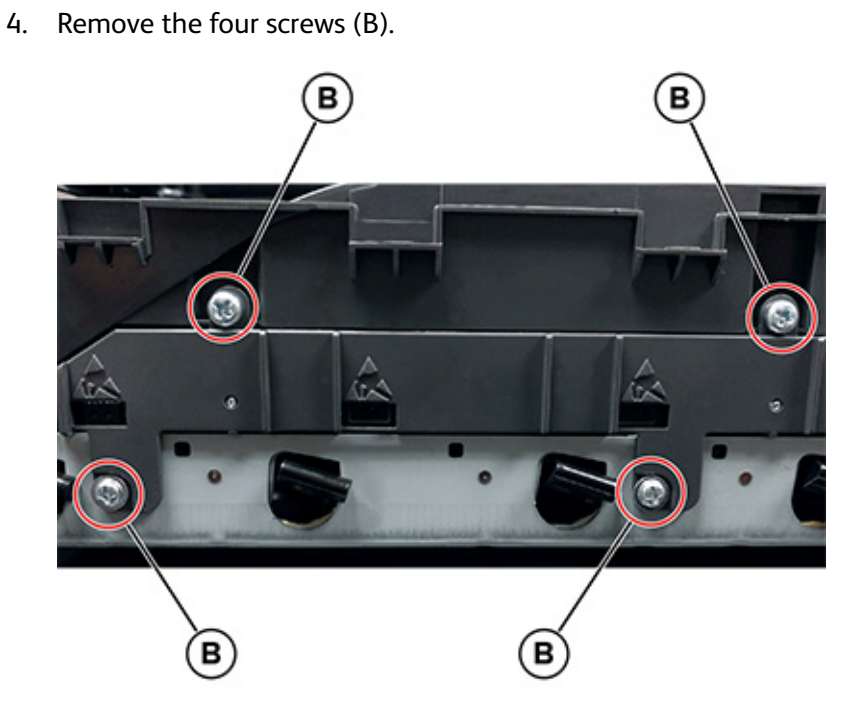

5. Insert a flat-head screwdriver into the left side of the frame, and then pry the card loose to remove it.

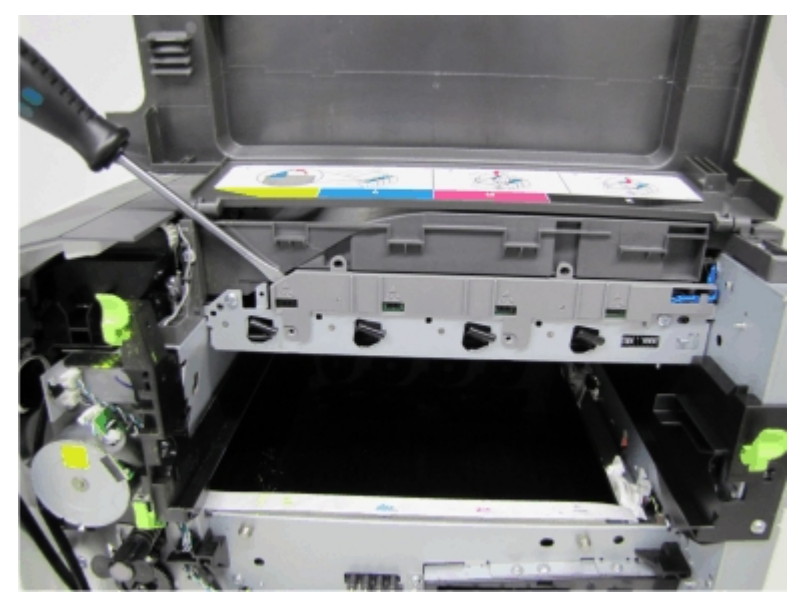

#### Installation notes:

• Make sure to run the cable (C) through the retainer.

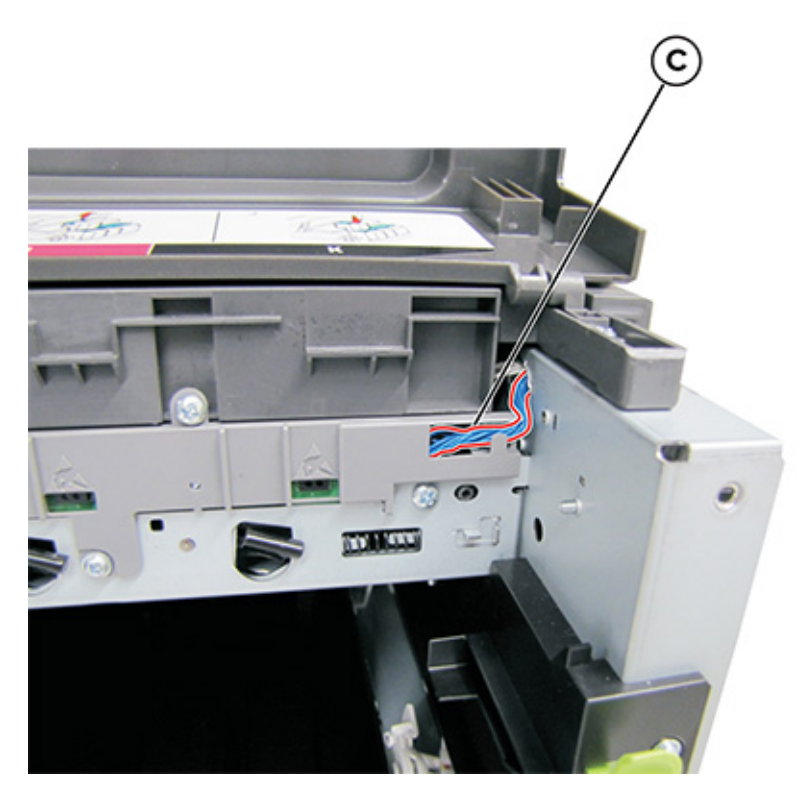

• The TMC card is a tight fit. Insert the bottom edge inside the frame first, and then push down on the top edge to clear the top cover.

## Sensors (Toner Patch) Removal

Note: The left and right sensors are separate FRUs.

- 1. Remove the transfer module. See Transfer module removal.
- 2. Remove the rear cover. See Rear cover removal.
- 3. Disconnect the three cables (A) from the controller board.

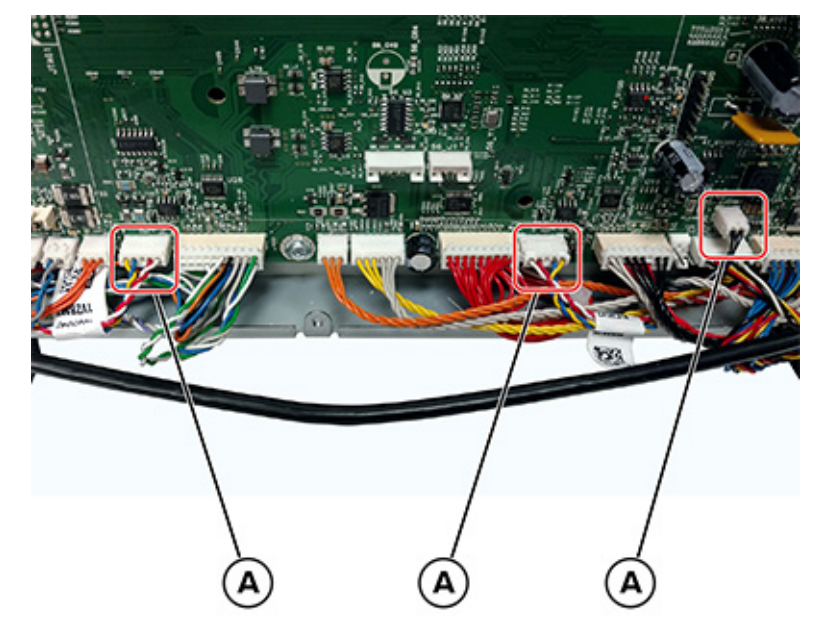

### Note:

- If you are removing the sensor (right toner patch), then disconnect the JTPS1 cable on the controller board.
- If you are removing the sensor (left toner patch), then disconnect the JTPS2 cable on the controller board.
- Pay attention to the cable routing.
- 4. Remove the screws at the bottom of the controller board to provide clearance for the cables.

5. Remove the two screws (B) from the left or right sensors.

Note: Only remove the screws from the sensor to be replaced.

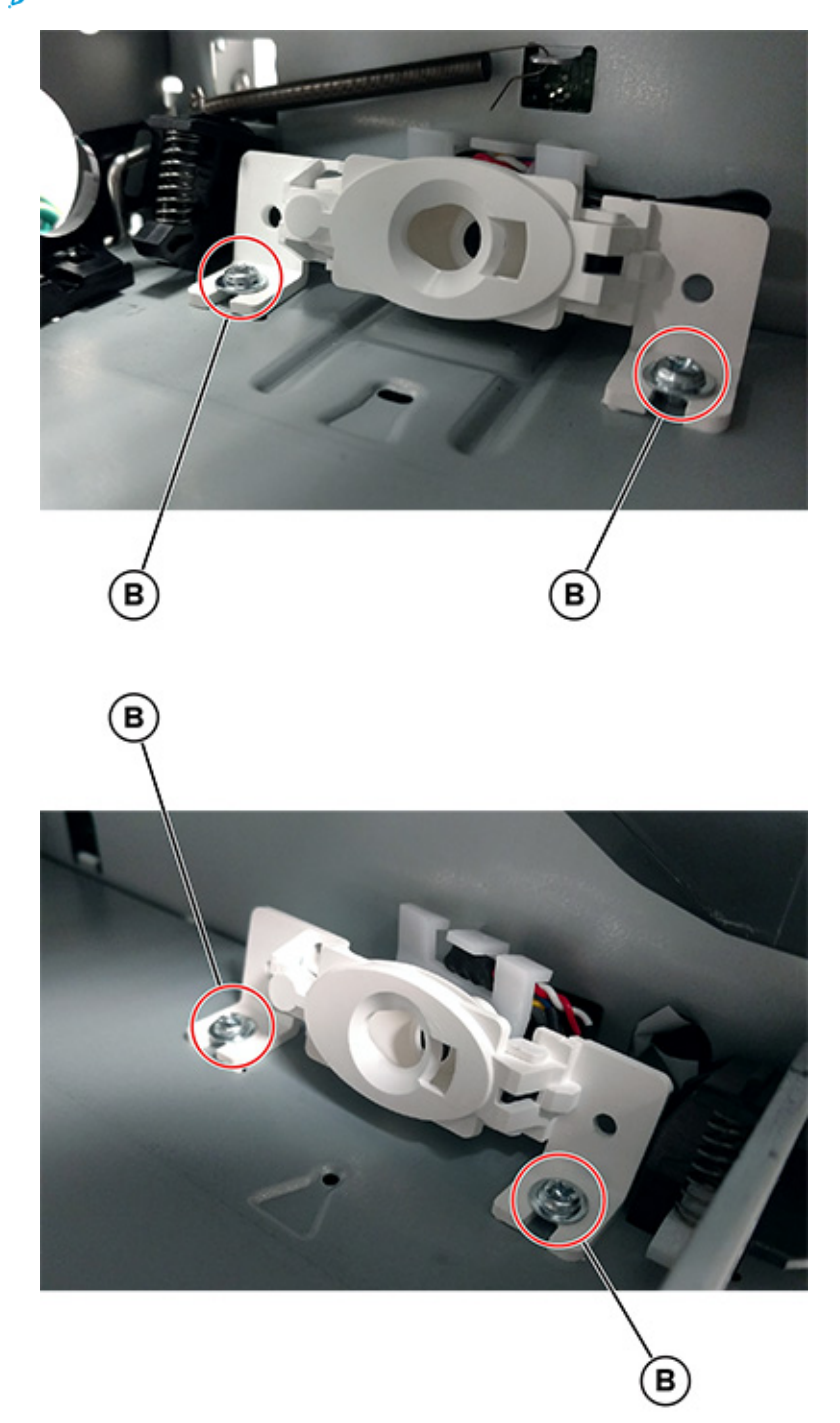

6. Remove the sensor while carefully routing the cables through the rear of the controller board cage.

**Note:** Installation note:After installing the new sensors, make sure to enter the TPS characterization data. See Entering the TPS characterization data .

## **Developer Unit Removal**

Note: This is not a FRU.

- 1. Open the toner access door.
- 2. Remove the toner cartridges.

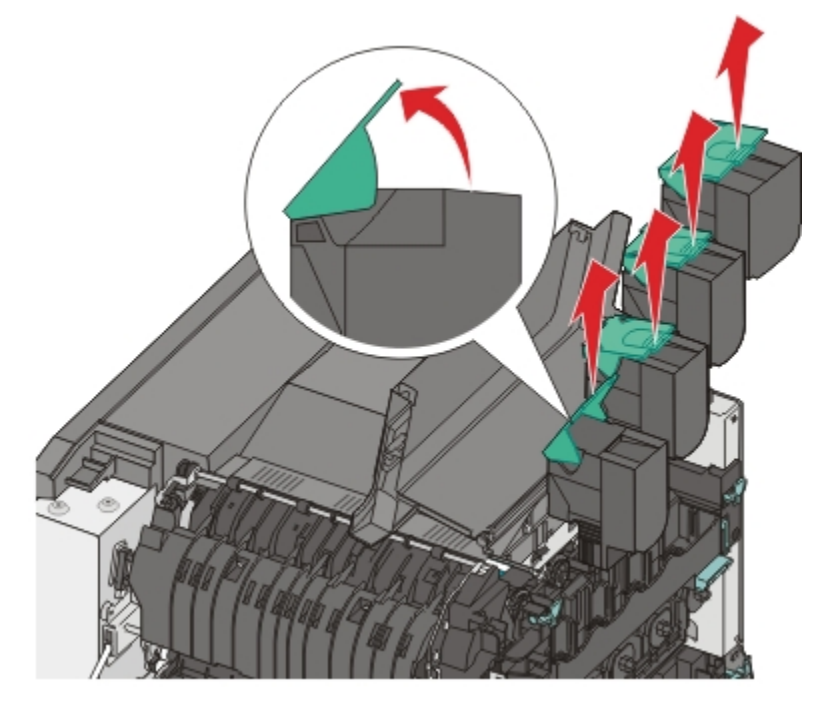

3. Remove the imaging kit. See Imaging kit removal.

**Warning:** Do not touch the underside of the imaging kit.

4. Remove the developer unit.

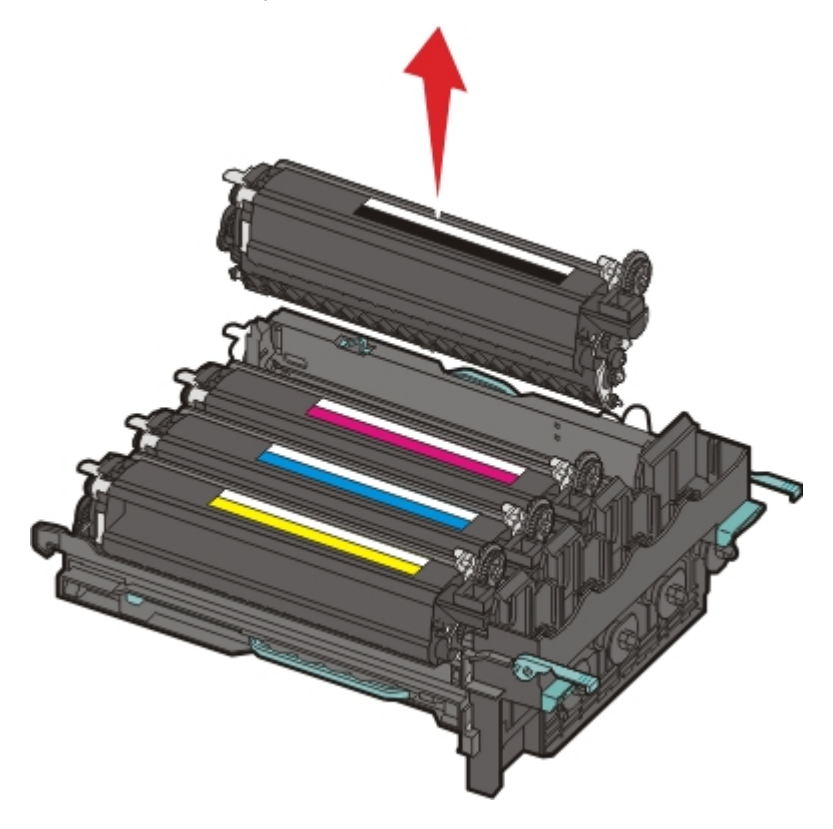

## **HVPS Removal**

- 1. Turn off the printer, and then unplug the power cord.
- 2. Remove the rear cover. See Rear cover removal.

3. Remove the cable cover (A), and then disconnect the cable (B).

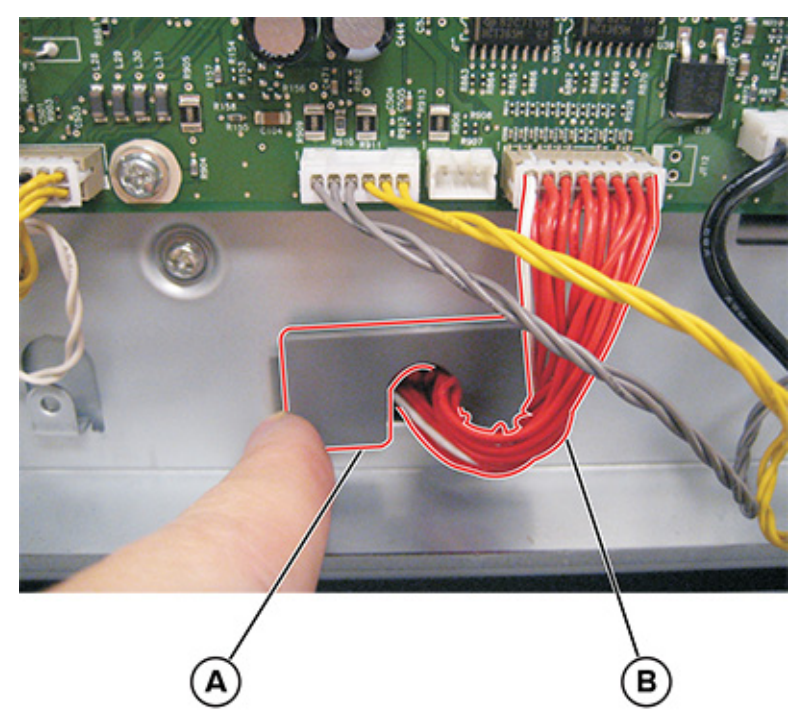

4. Tuck the HVPS cable inside the frame.

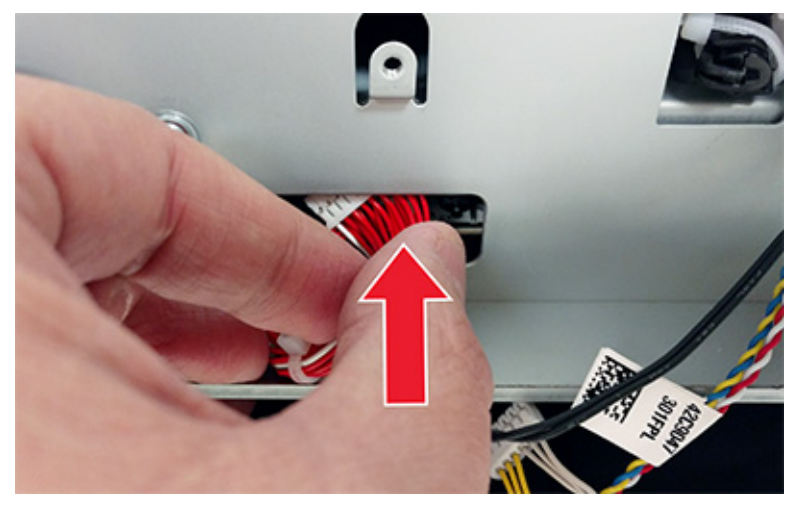

5. Remove the transfer module. See Transfer module removal.

6. Remove the screw (C).

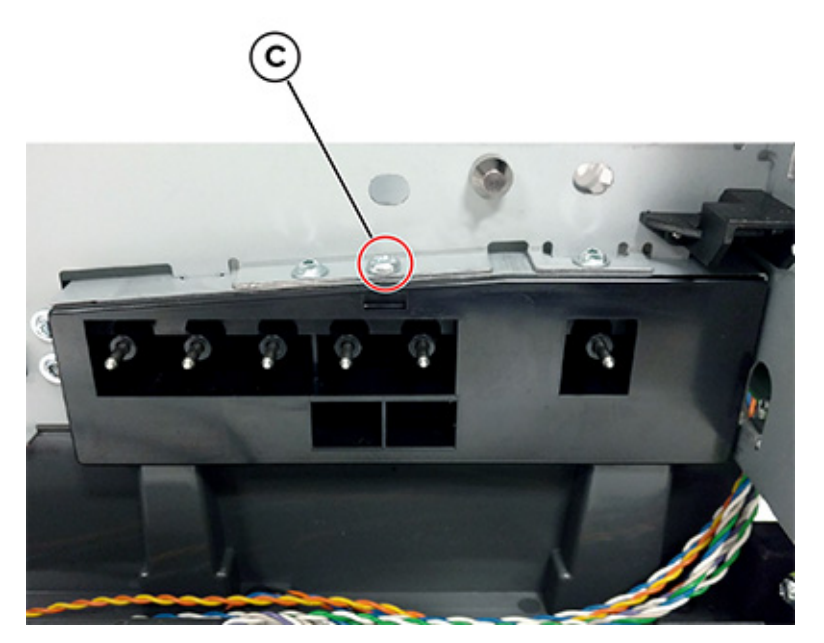

- 7. Remove the left cover. See Left cover removal.
- 8. Press down and hold the three transfer module contacts.

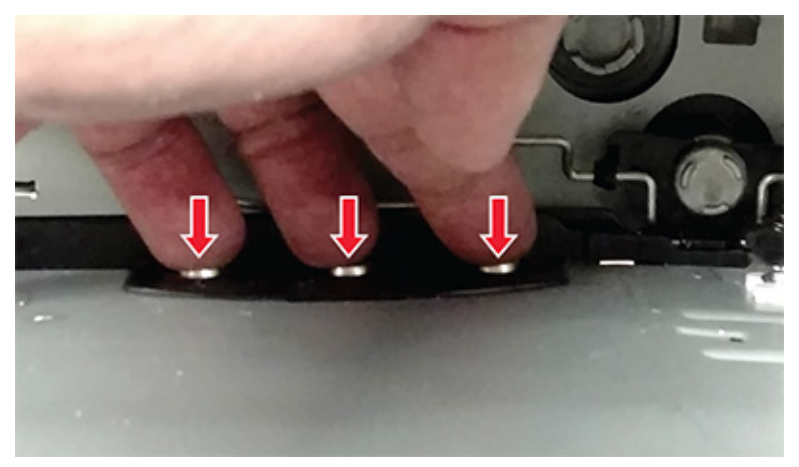

9. While pressing down on the contacts, press down on the spring mount, and then carefully slide out the HVPS by pulling from one side and pushing from the other.

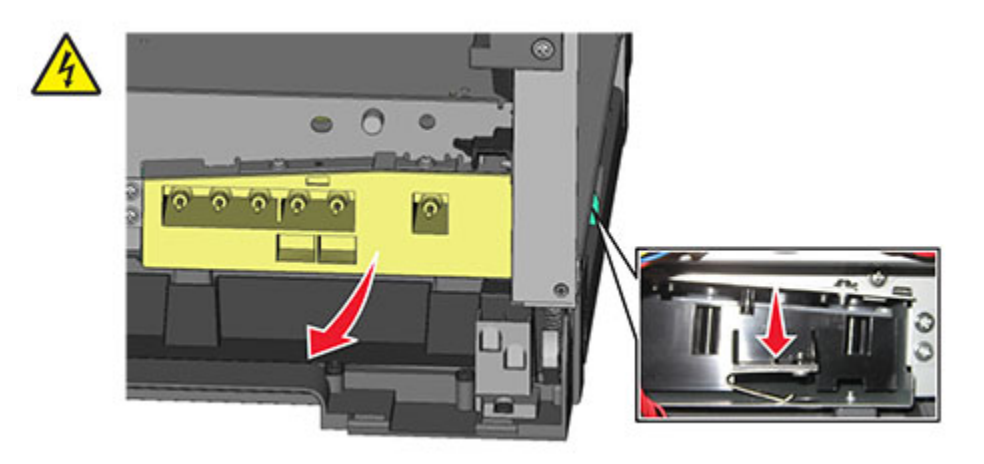

- 10. Release the pressure on the spring mount, and then pull and slide out the HVPS to remove.
- 11. Disconnect the cable (D) from the HVPS board.
  - Warning: After disconnecting the HVPS cable from the controller board, make sure that the HVPS connector is not damaged.

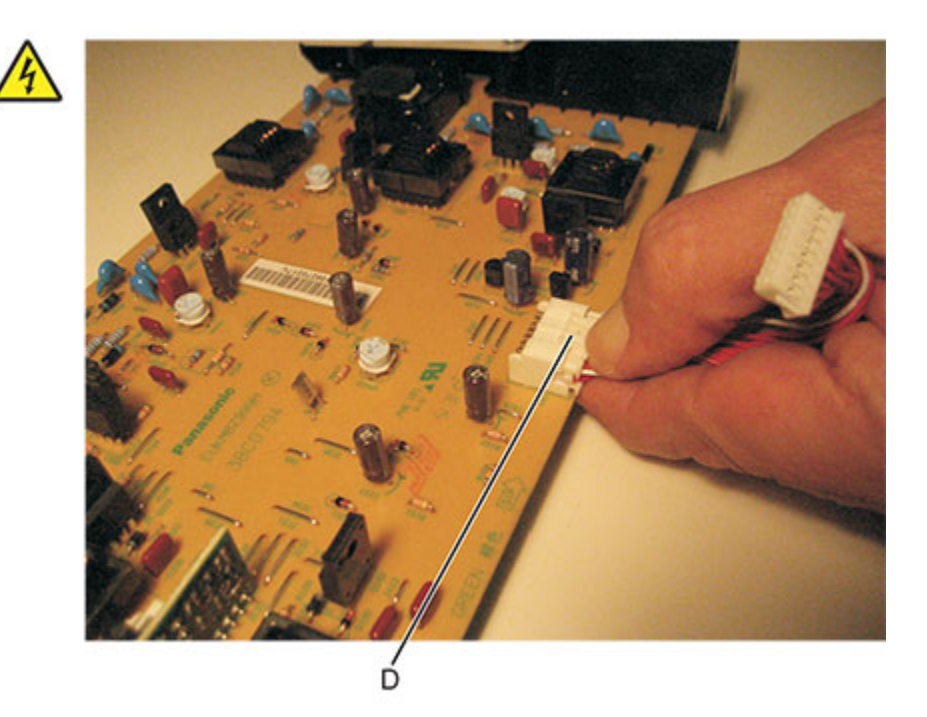

### Installation notes:

a. To install the new HVPS board, insert the spring end of the HVPS board while compressing the spring.

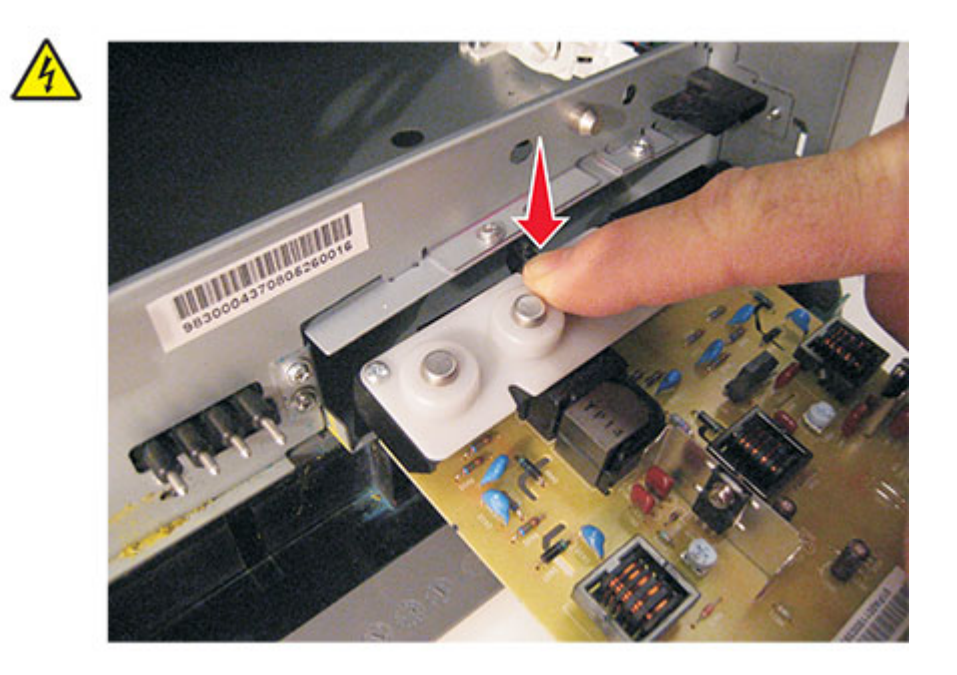

b. Hold the HVPS on both sides, and then slide it into position.

**Warning:** Do not flex the HVPS board, and do not let it touch the cage.

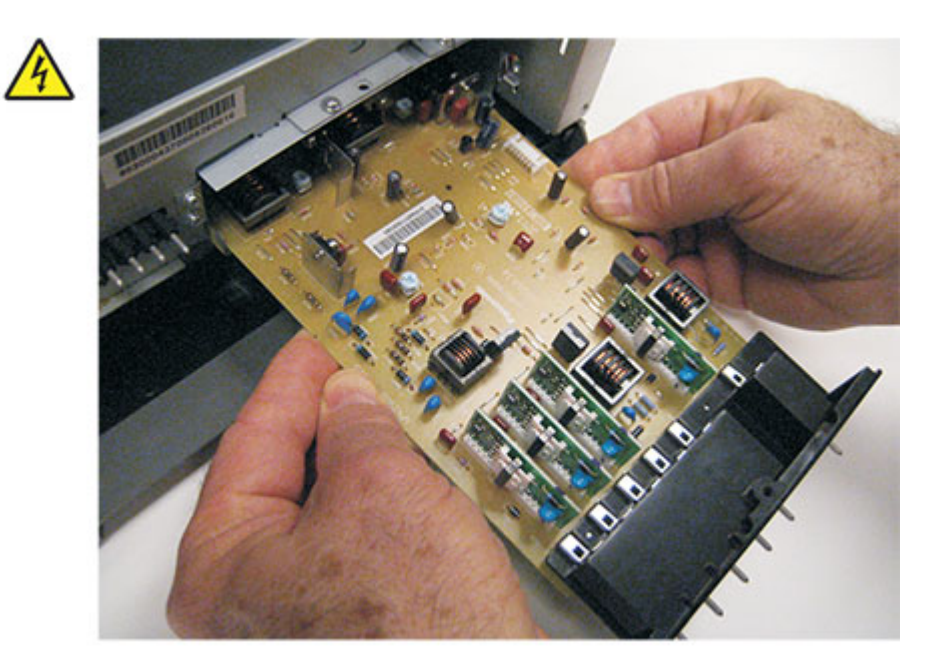

- <image>
- c. Hold the HVPS below the contacts, and then slide it in.

d. Check the position of the card on the left side of the printer. Make sure that the small vertical post (E) is aligned with the hole above it.

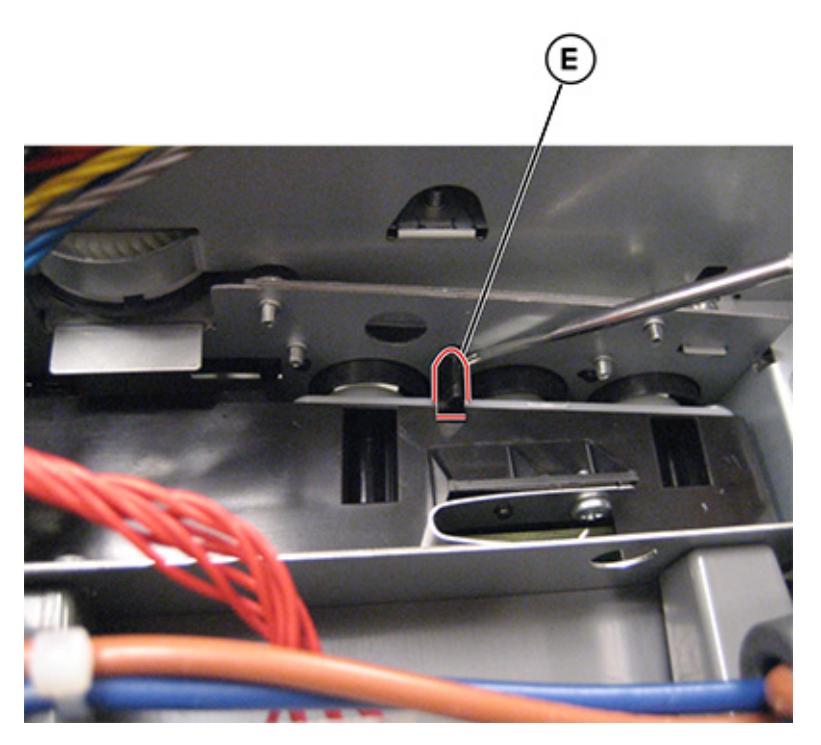

e. Install the new cable.

**Note:** Make sure that the cable connector is locked into position on the HVPS board.

## Transfer Module Removal

Note: For a video demonstration, see Transfer module removal.

- 1. Remove the right cover. See Right cover removal.
- 2. Remove the waste toner bottle. See Waste toner bottle removal .
- 3. Remove the imaging kit. See Imaging kit removal.
- 4. Disconnect the spring (A) on the right side.

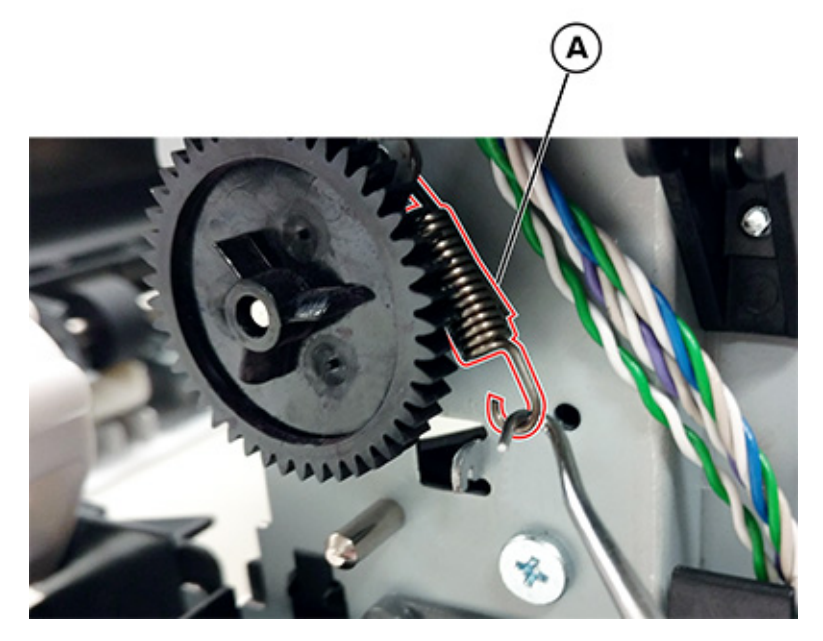

5. Release the left and right door straps (B).

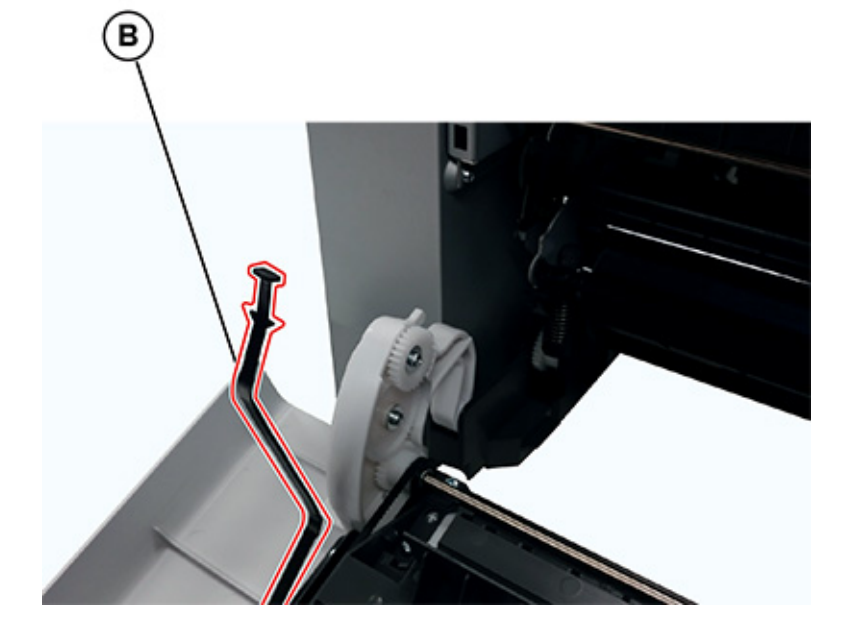

Parts Removal

6. Disconnect the spring (C).

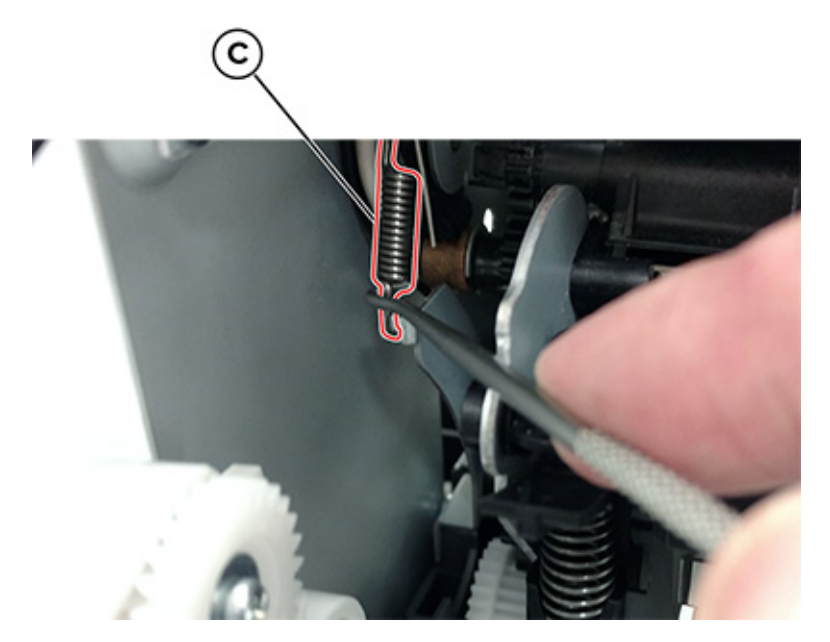

7. Raise the cam (D) and spring (E).

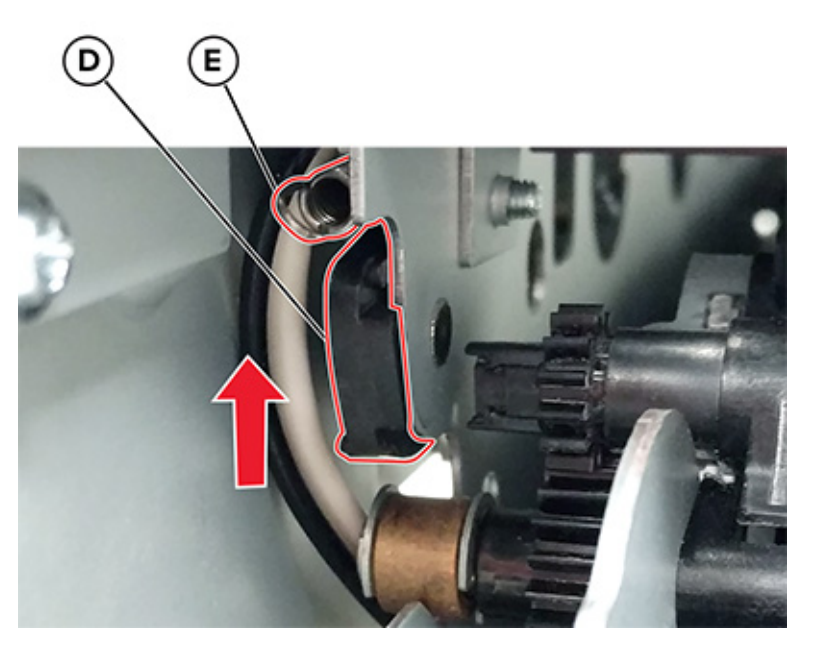

8. Place the tip of a flat-head screwdriver in between the release lever (F) and the frame, and then rotate the screwdriver to rotate the release lever and decouple the transfer module while pulling it toward the front.

Warning: Make sure that the lever is in the fully released position before removing the transfer module.

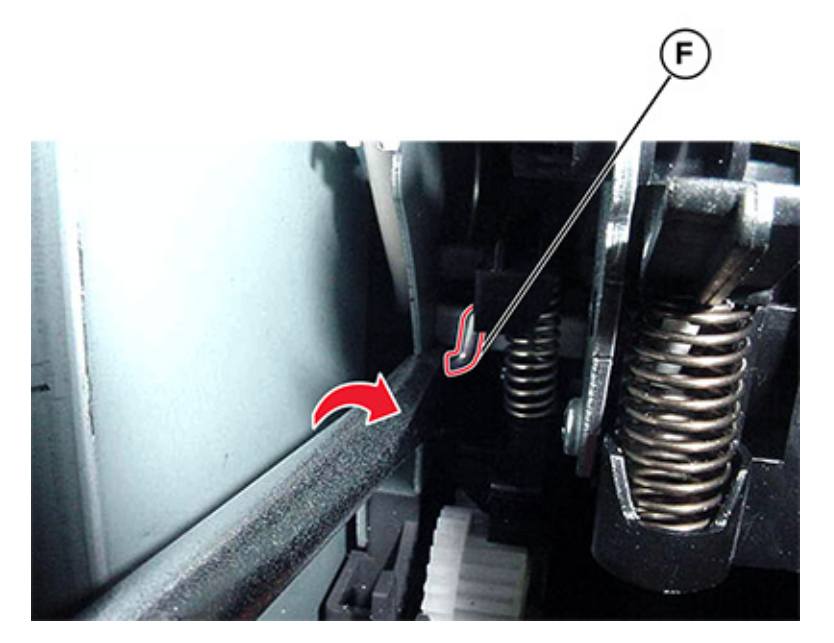

- 9. Hold the release lever as you pull out the transfer module for the first four inches (100mm). A quick and firm pull should overcome the latch at this point.
- 10. Remove the transfer module.

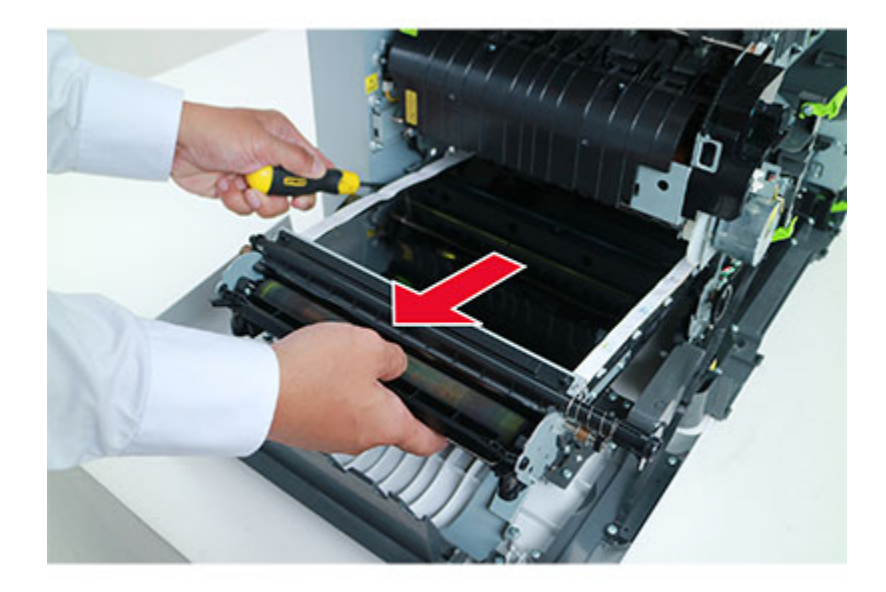

Installation notes:

- 1. Do not rotate the release lever again to install the new transfer module. Doing so may cause the incorrect seating of the transfer module. The coupler is rotated out of the way as the transfer module slides in.
- 2. Rotate the right side spring clamp (G) and left side cam back to their original positions, and then rehook the springs.

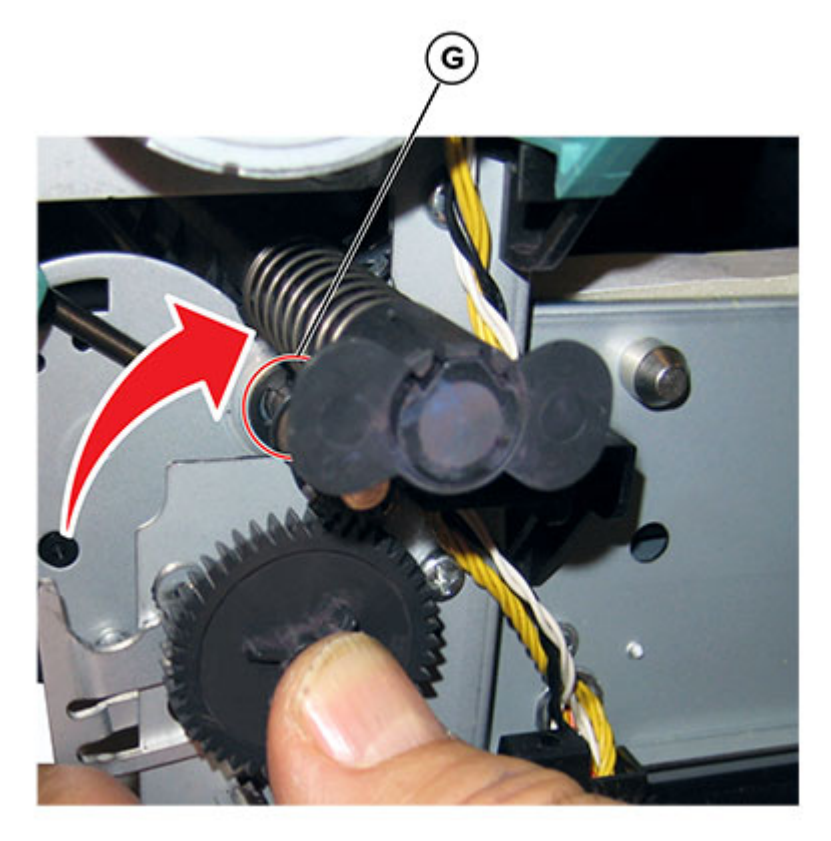

Make sure to reset the ITM counter after installing the new transfer module.
Enter the Diagnostics menu, and then navigate to:
Printer diagnostics & adjustments > Supply reset > ITM reset

## **Imaging Kit Removal**

**Note:** This is not a FRU.

Note: Installation note: The imaging kit contains the photoconductor unit and developer units. When you replace the imaging kit, you are replacing the photoconductor unit and developer units.

- 1. Remove the waste toner bottle. See Waste toner bottle removal .
- 2. Remove the toner cartridges.
- 342 Xerox<sup>®</sup> C315 Color Multifunction Printer Service Manual

3. Lift the two latches (A) to unlock the imaging kit.

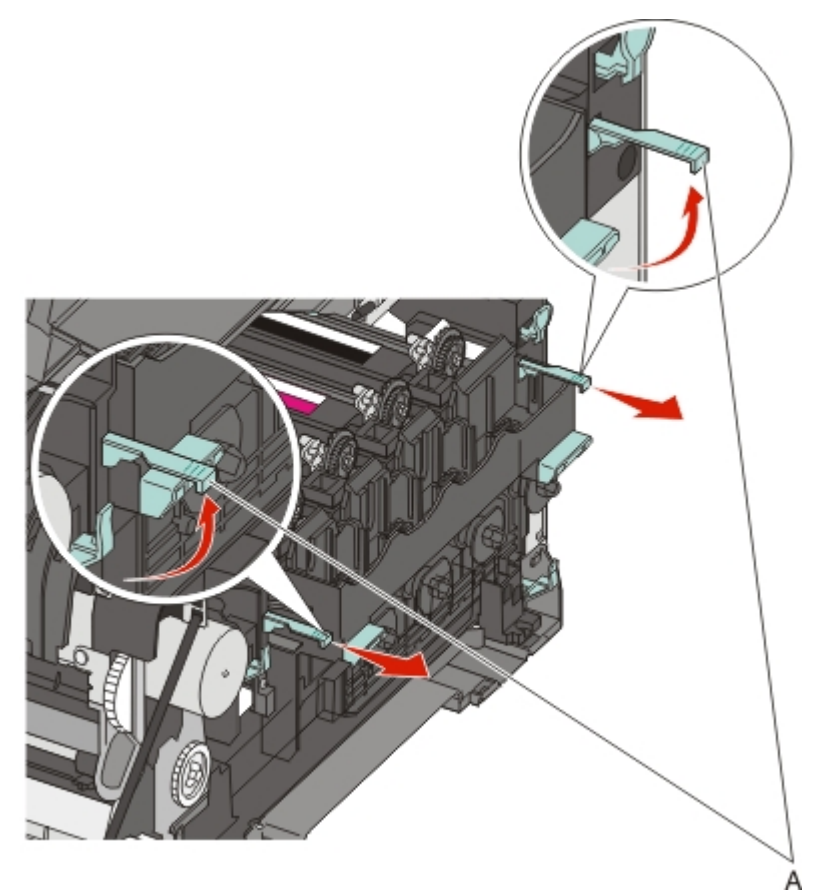

4. Pull the two latches.

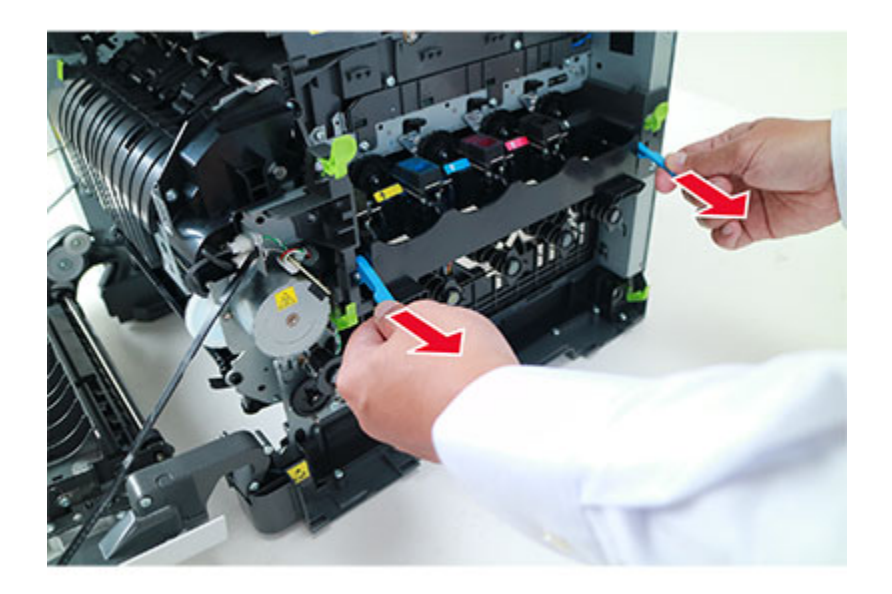

5. Press and hold the two handles (B) and the latch (C), and then pull the imaging kit to remove.

**Note:** Do not touch the underside of the imaging kit.

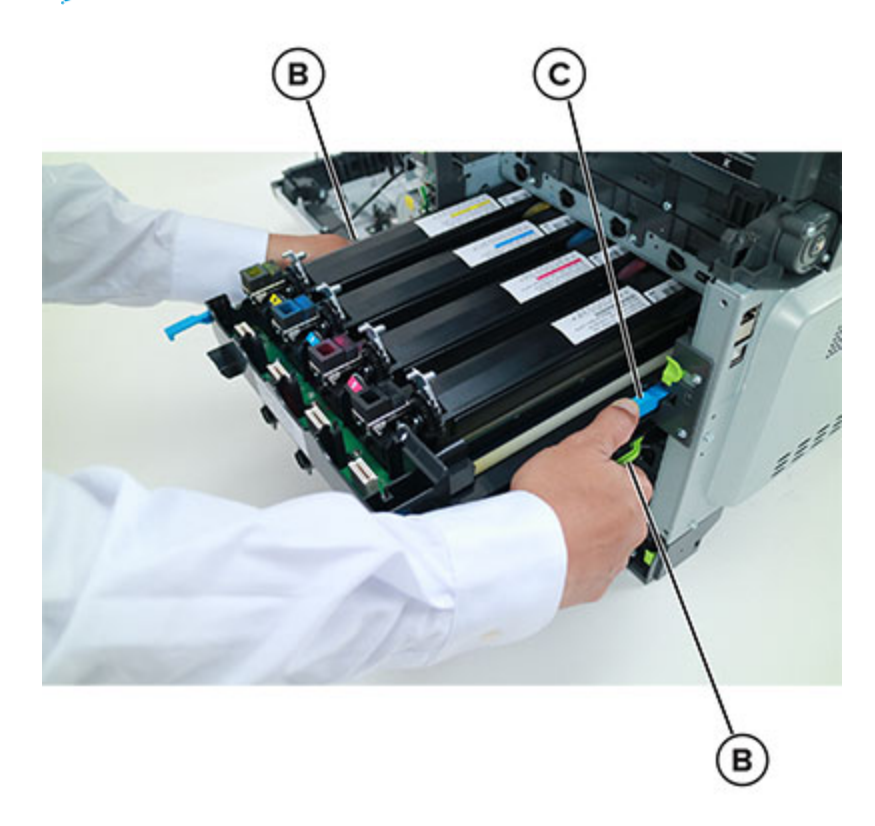

## **Toner Cartridge Contacts Removal**

- 1. Remove the right cover. See Right cover removal.
- 2. Remove the waste toner bottle. See Waste toner bottle removal .
- 3. Remove the imaging kit. See Imaging kit removal.
- 4. Remove the rear cover. See Rear cover removal.
- 5. Remove the screw (A) to allow access to the cable cover.

Note: Do not remove the waste toner bottle contact block.

6. Remove the four screws (B), and then remove the cable cover.

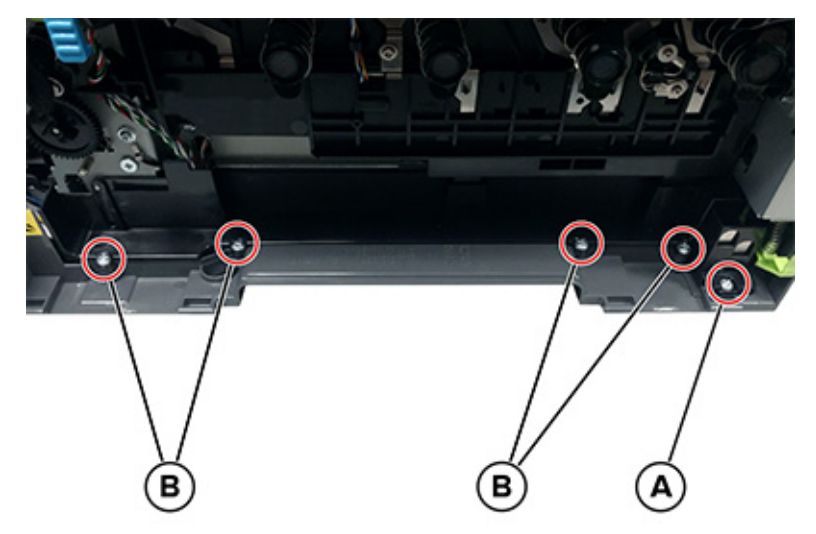

- 7. Place the printer on its left side.
- 8. Remove the screw (C), and then release the two tabs (D).

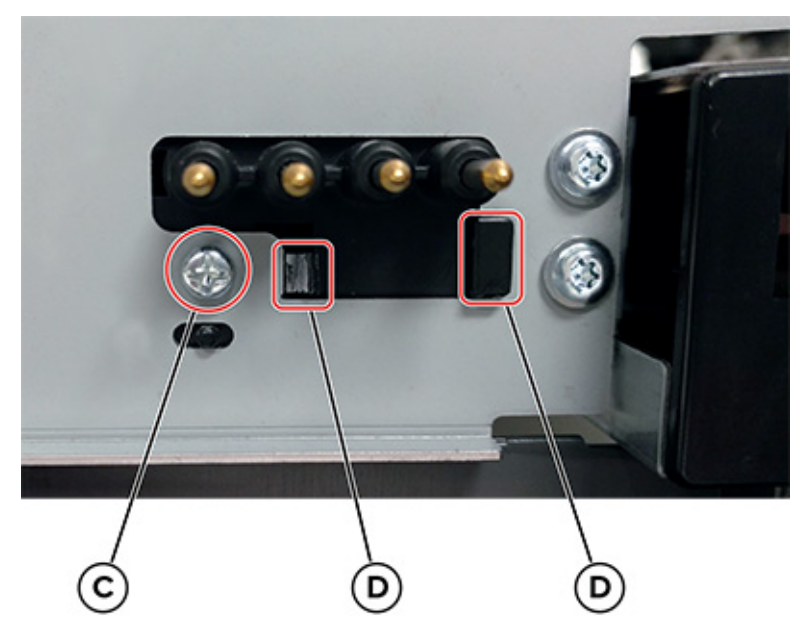

9. Slide the toner cartridge contacts to the left to remove it.

10. Disconnect the cable (E) from the controller board.

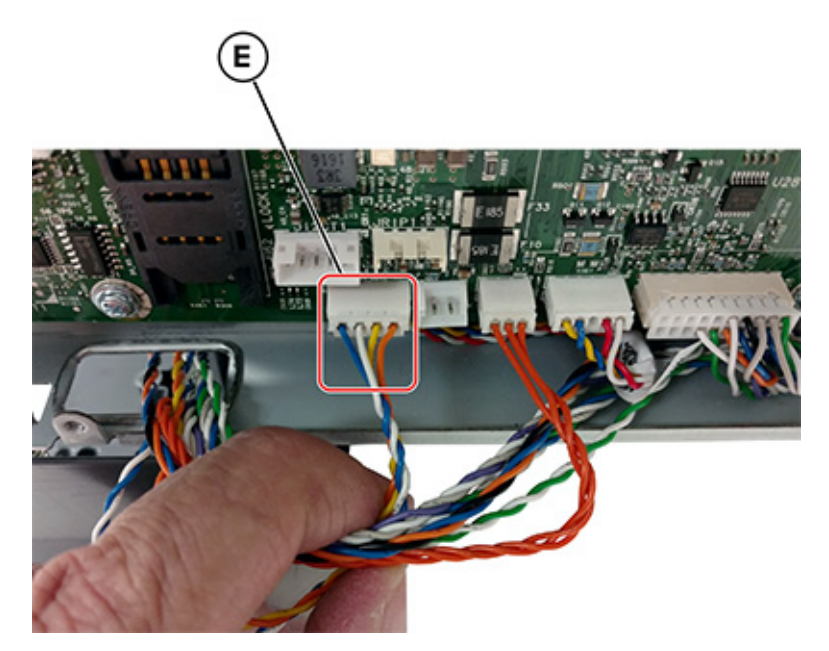

Note: Installation note: If used, pay attention to the assembly of the cable and toroid.

- 11. Remove the cable from its retainer at the bottom of the printer.
- 12. Extract the cable through the frame, and then remove the cable with the spring contacts.

• Note: If the cable has a toroid, unwrap the cable from the toroid, and then make sure to use the same number of wraps on the new cable.

## Waste Toner Bottle Removal

Note: This is not a FRU.

- 1. Remove the right cover. See Right cover removal.
- 2. Press the two tabs (A) to release the waste toner bottle.

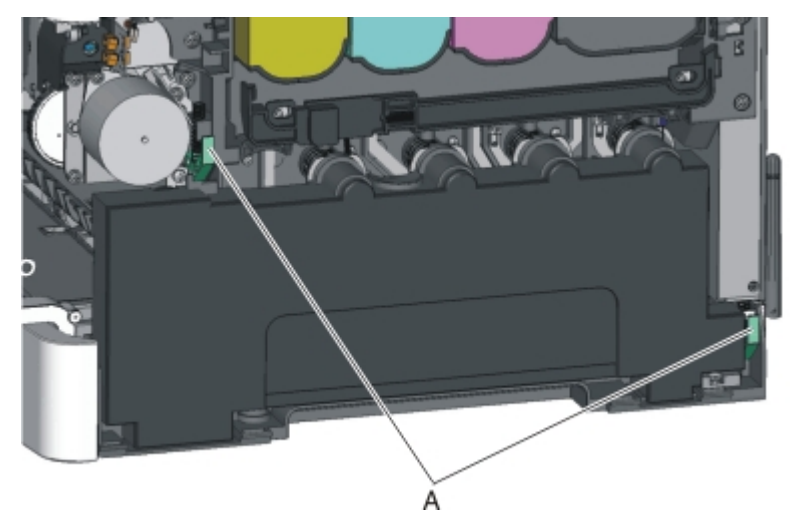

## Waste Toner Bottle Contact Block Removal

Note: The waste toner bottle is not a FRU.

- 1. Remove the waste toner bottle. See Waste toner bottle removal .
- 2. Remove the rear cover. See Rear cover removal.
- 3. Remove the screw (A).

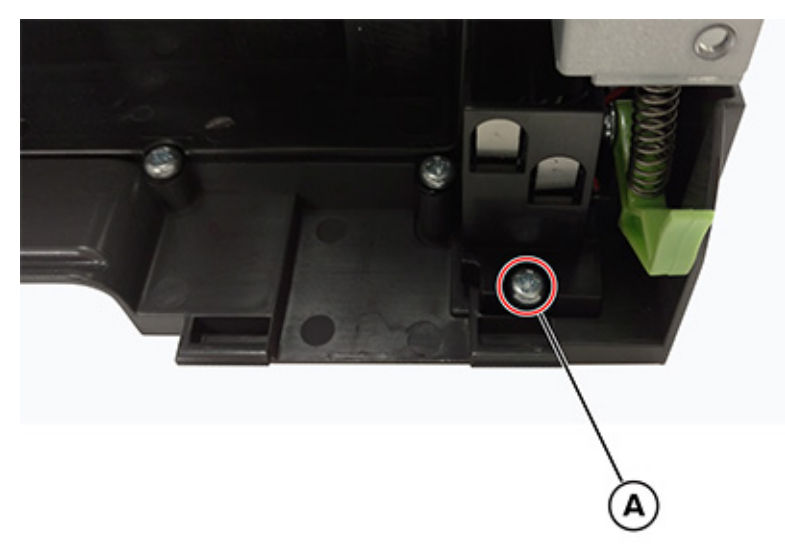

4. Disconnect the cable (B) from the controller board, and then remove the toroid from the cable.
*Note:* Installation note:Use the toroid on the new waste toner bottle contact block.

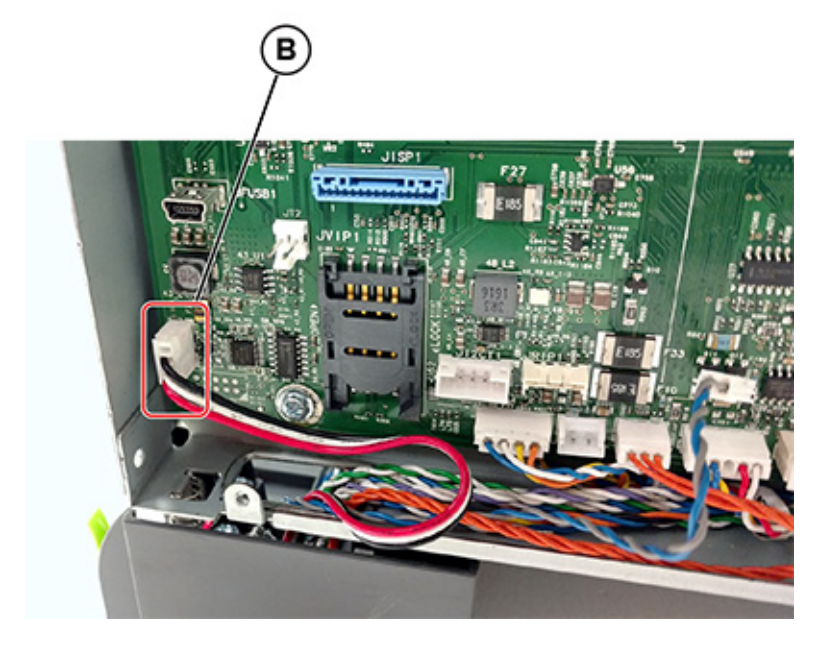

5. Remove the waste toner bottle contact block.

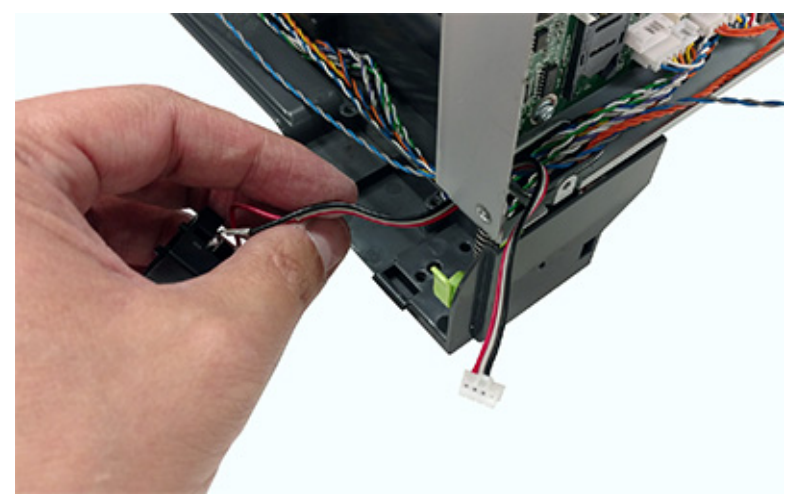

## Front Removals

## Front Door Removal

- 1. Remove the tray insert.
- 2. Open the front door.
- 3. Remove the six screws (A).

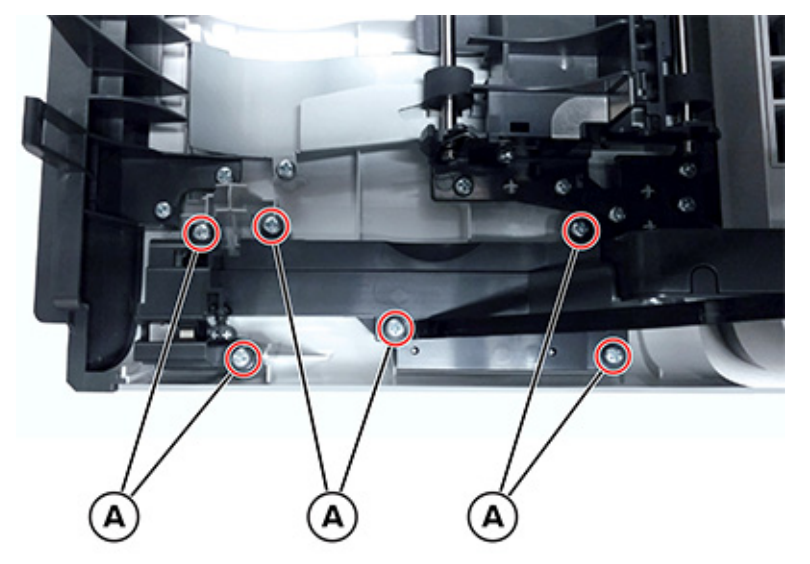

4. Remove the three screws (B).

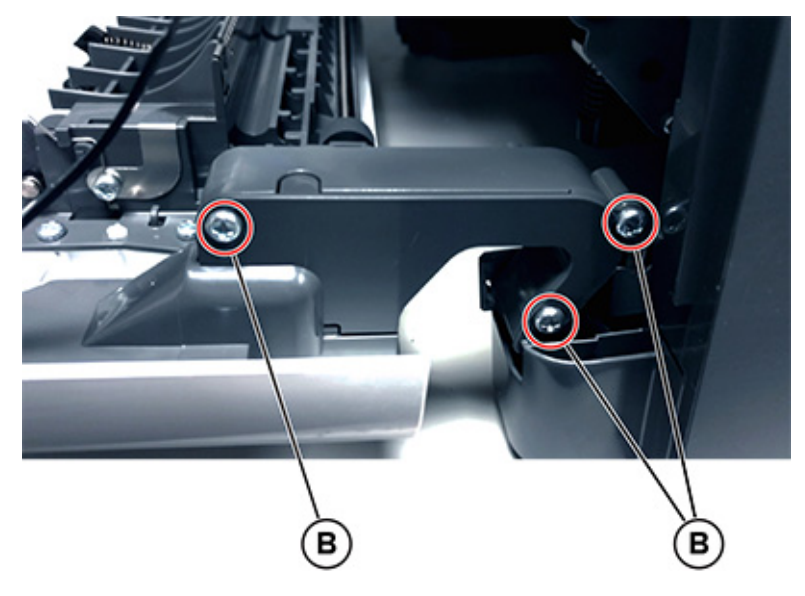

#### Parts Removal

5. Release the left and right door straps.

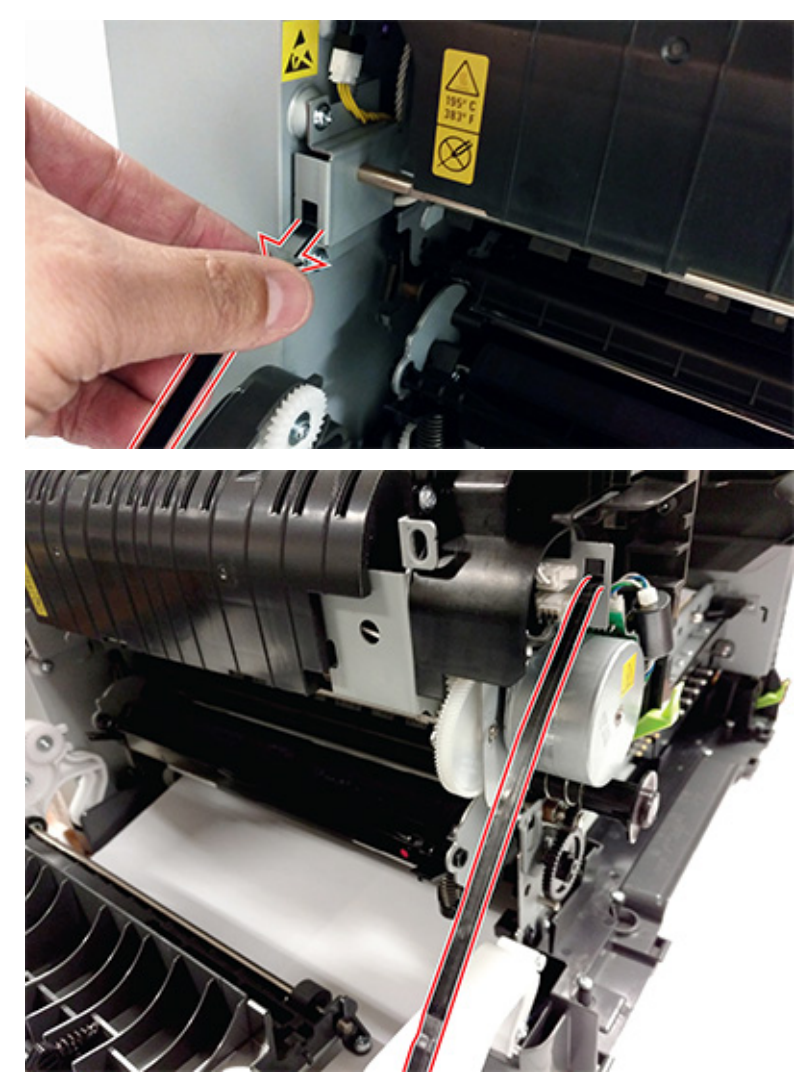

6. Remove the wireless card. See Wireless card removal.

7. Route the interlock switch cover assembly (C) away from the door.

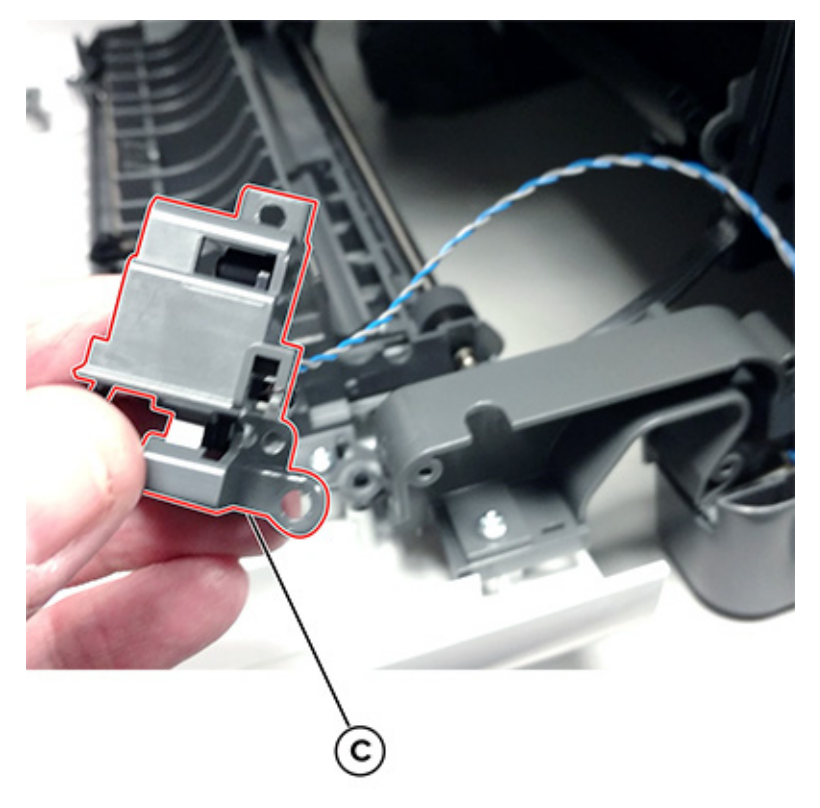

8. Remove the left hinge (D) from the left subframe.

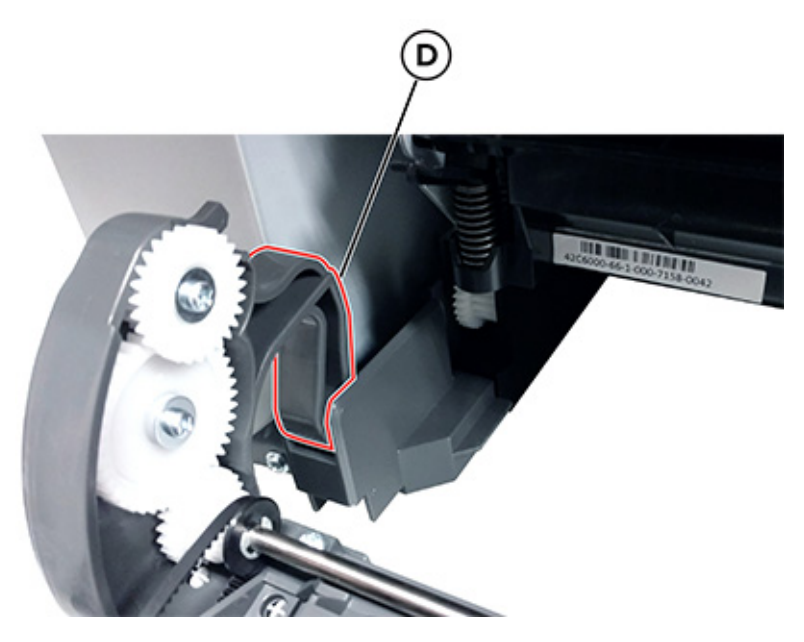

9. Remove the right hinge (E) from the right subframe.

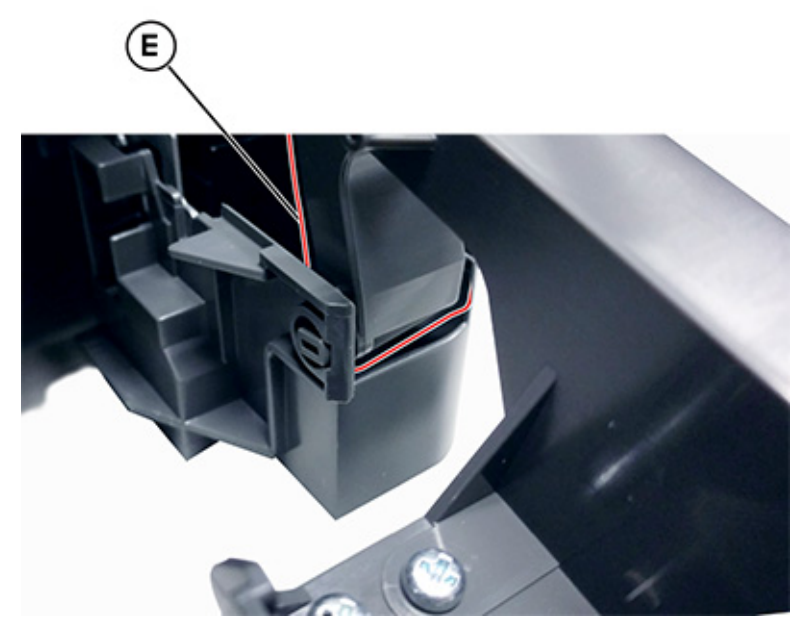

10. Remove the front middle cover. See Front Middle Cover Removal.

## Front Door Inner Deflector Removal

- 1. Open the front door.
- 2. Release the two door straps (A) from the frame.

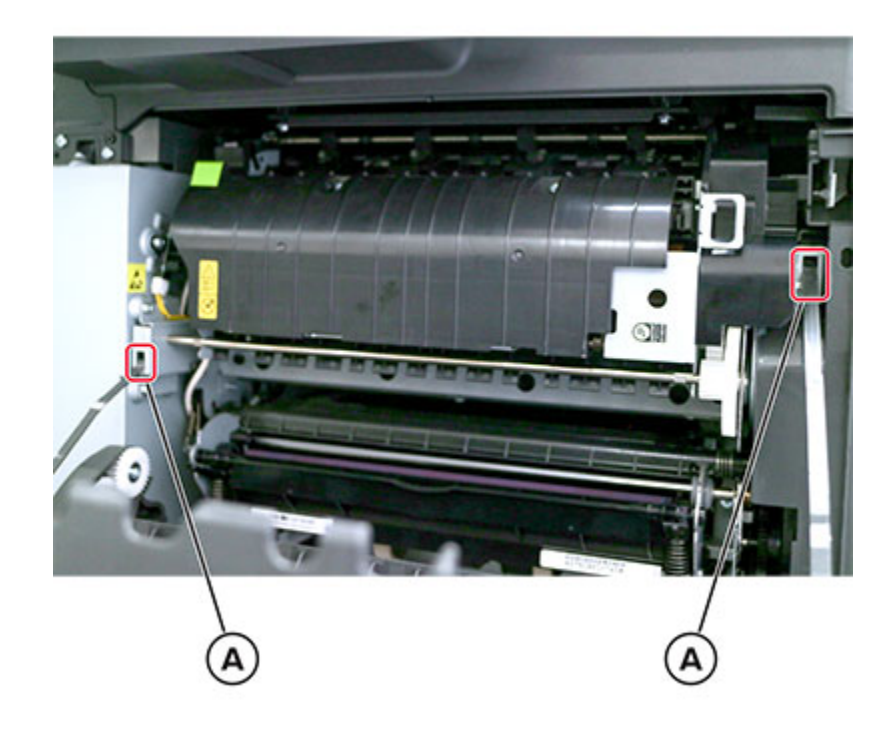

- 3. Remove the nine screws (B), and then remove the deflector.

## Front Middle Cover Removal

- 1. Open the front door.
- 2. Remove the six screws (A), and then remove the cover.

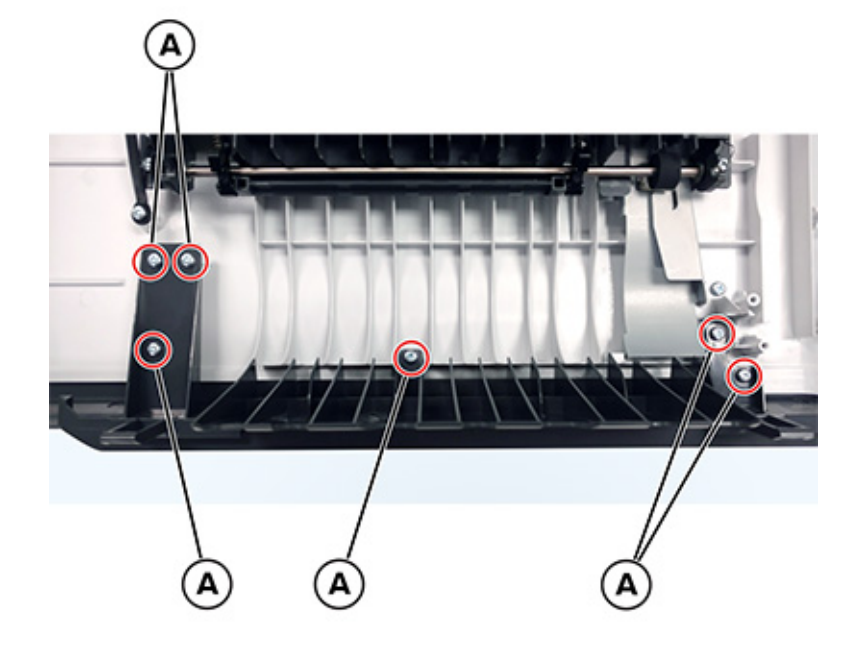

## Interlock Switch Cover Assembly Removal

- 1. Remove the tray insert.
- 2. Open the front door.
- 3. Remove the six screws (A).

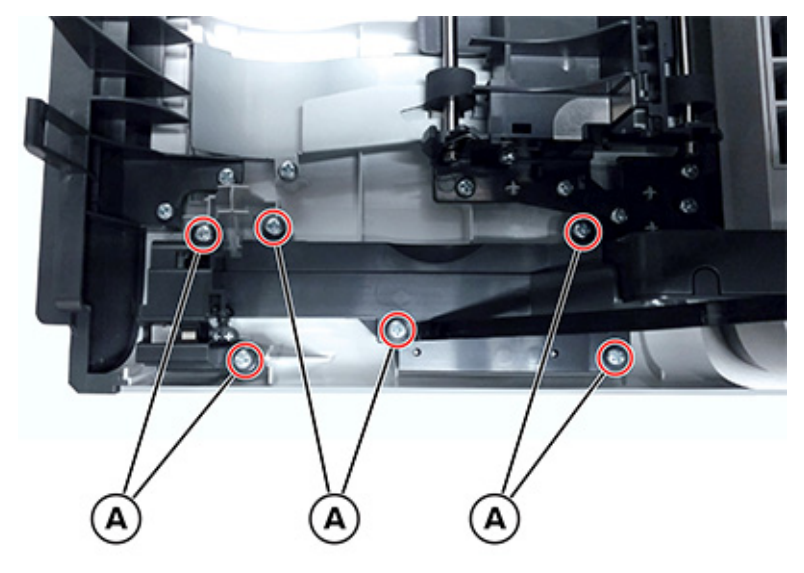

4. Remove the three screws (B).

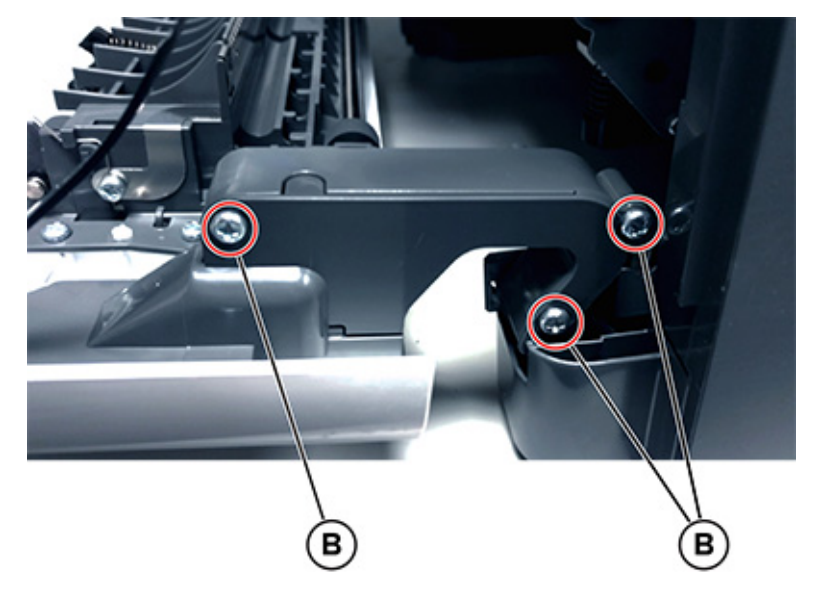

- 5. Remove the right cover. See Right cover removal.
- 6. Remove the waste toner bottle. See Waste toner bottle removal .
- 7. Remove the rear cover. See Rear cover removal.
- 8. Remove the waste toner bottle contact block. See Waste toner bottle contact block removal .
- 9. Remove the cable cover.
- 354 Xerox<sup>®</sup> C315 Color Multifunction Printer Service Manual

10. Disconnect the cable (C).

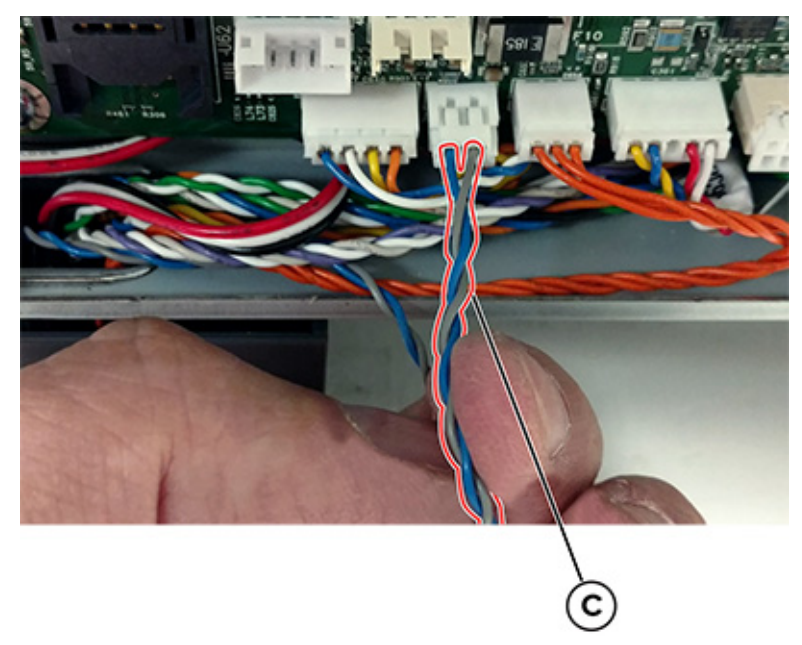

11. Route the interlock switch cover assembly out of the frame.

## 4.3-inch Control Panel Badge Cover Removal

Remove the badge cover from the control panel bezel.

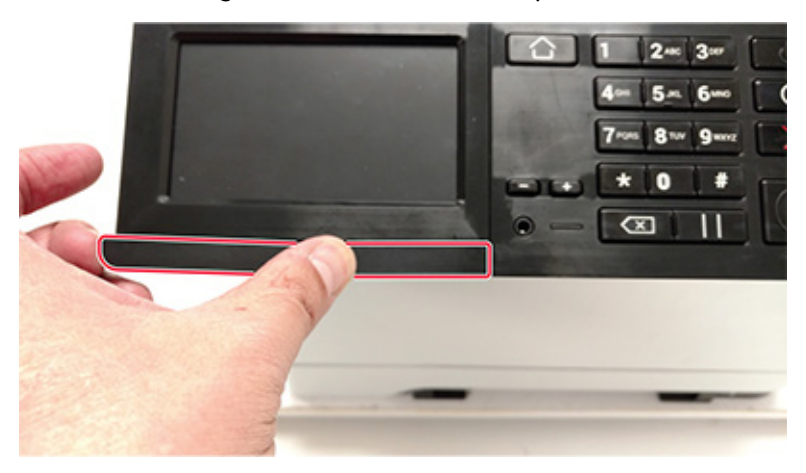

## 4.3-inch Control Panel Bezel Removal

1. Remove the badge cover. See .

- 2. Remove the bezel (A) from the control panel base cover.
  - Warning: Do not damage the tabs under the bezel.

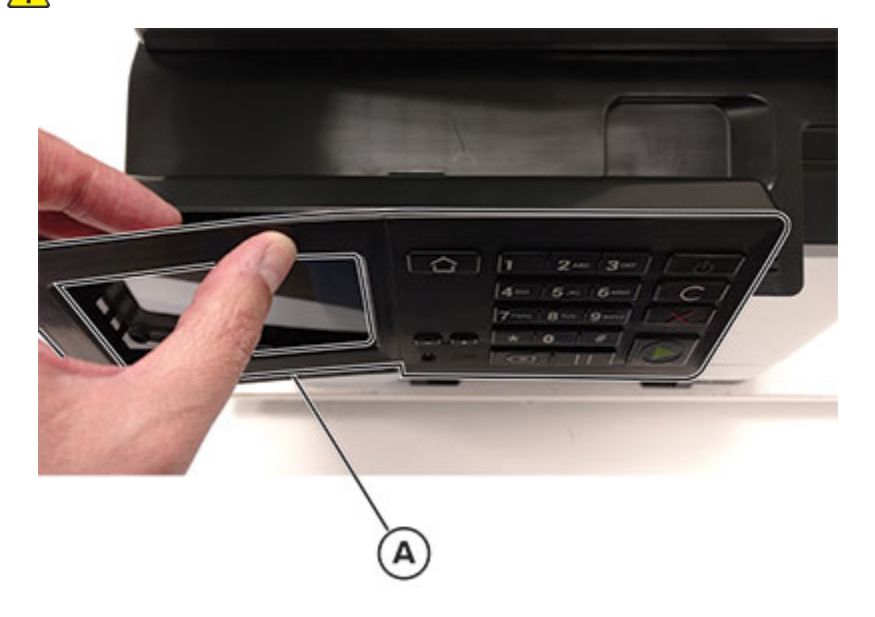

Note: Installation note:Before installing the new bezel, make sure that the control panel display is properly seated in the tabs (B).

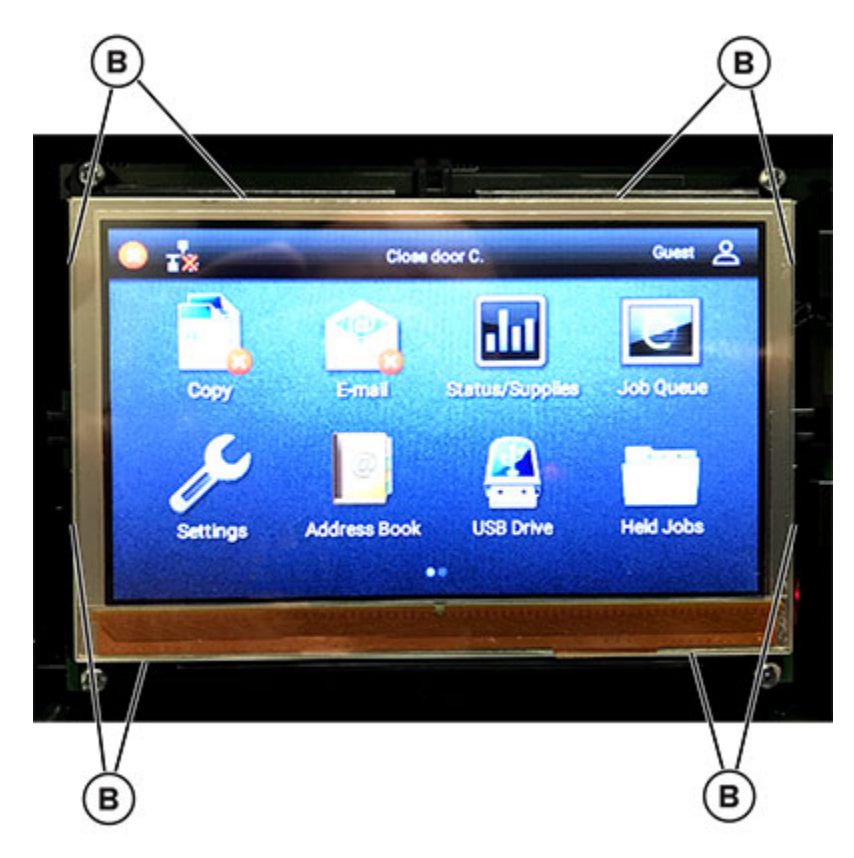

## 4.3-inch Control Panel Removal

- 1. Remove the control panel bezel. See 4.3-inch Control Panel Bezel Removal.
- 2. Remove the six screws (A).

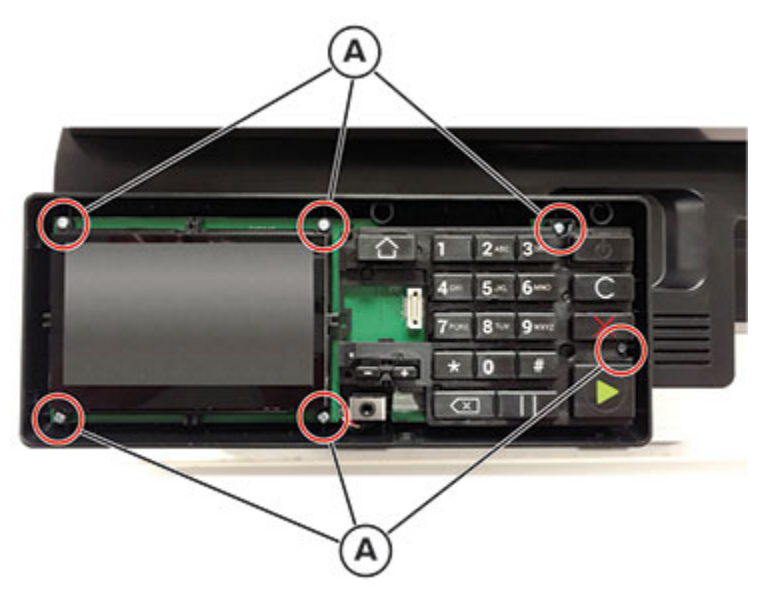

3. Disconnect the two cables (B) from the control panel.

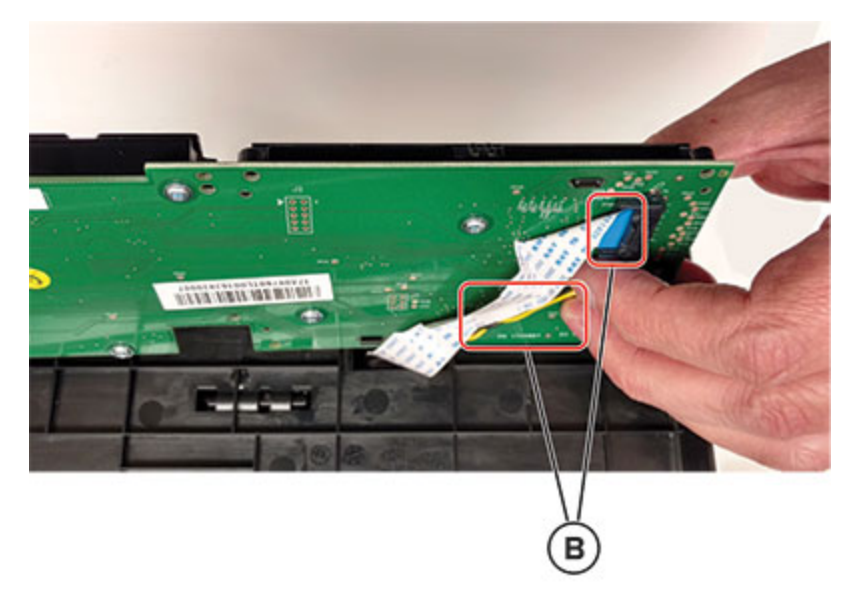

## Front Bracket Cover Removal

1. Remove the scanner front cover. See Scanner Front Cover Removal.

2. Remove the two screws (A), and then remove the cover.

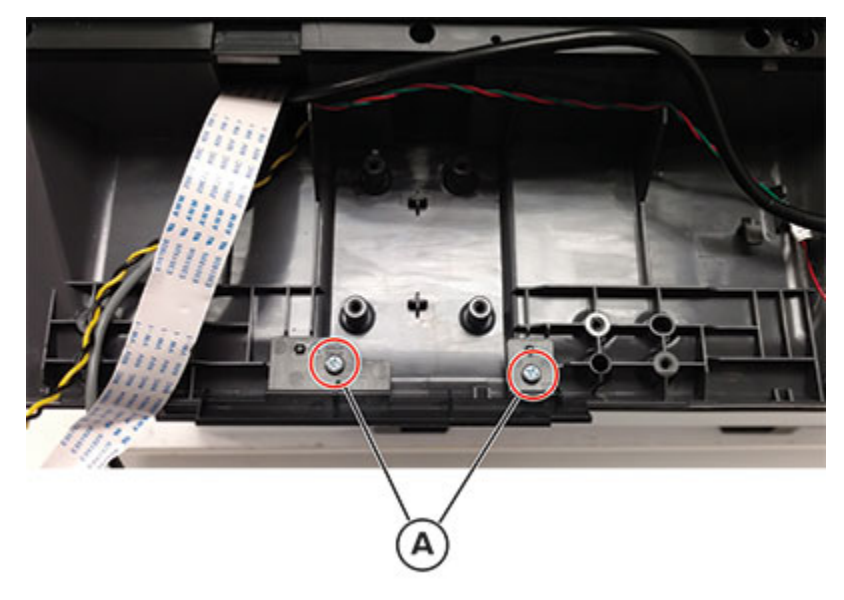

## Speaker Removal

- 1. Remove the scanner front cover. See Scanner Front Cover Removal.
- 2. Disconnect the cable (A), and then remove the two screws (B).

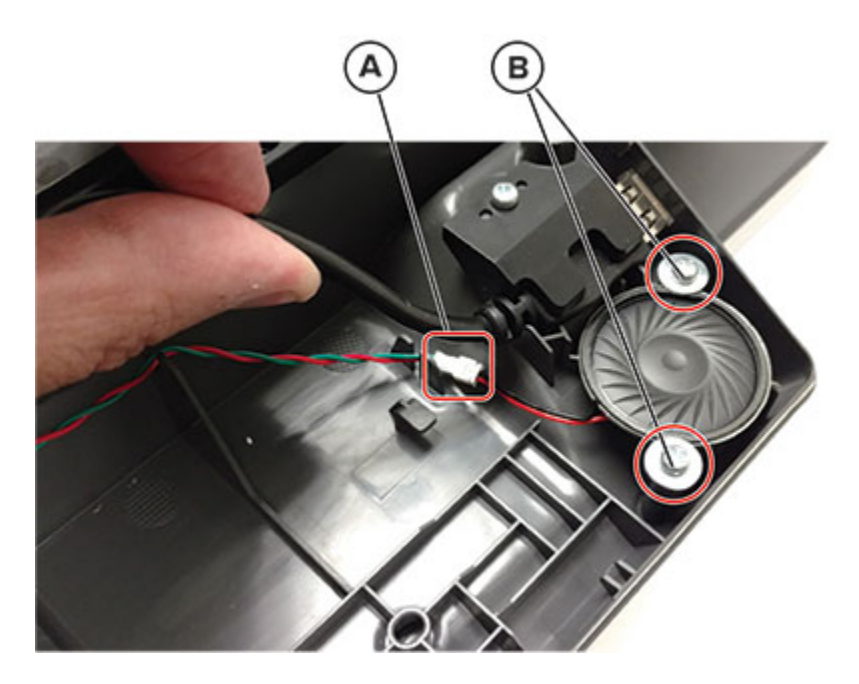

## Weather Station Removal

- 1. Remove the right cover. See Right cover removal.
- 2. Remove the waste toner bottle. See Waste toner bottle removal .
- 358 Xerox<sup>®</sup> C315 Color Multifunction Printer Service Manual

3. Remove the five screws (A), and then remove the cover (B).

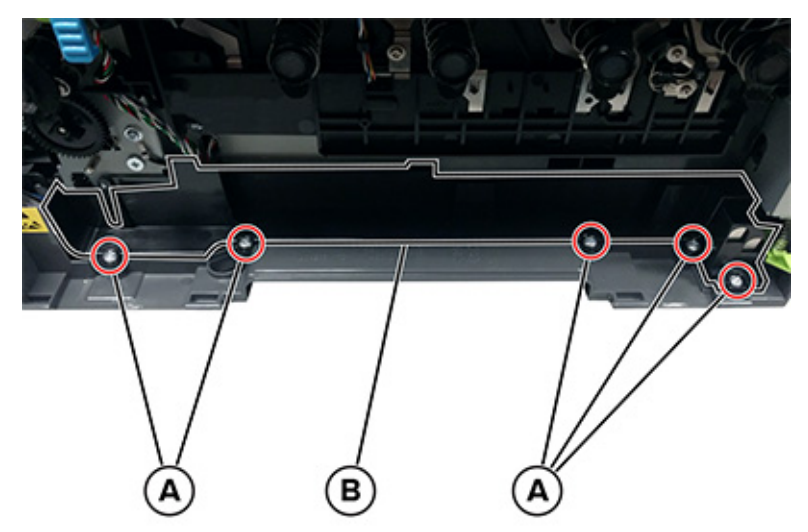

4. Open the front door.

### Parts Removal

5. Release the left and right door straps.

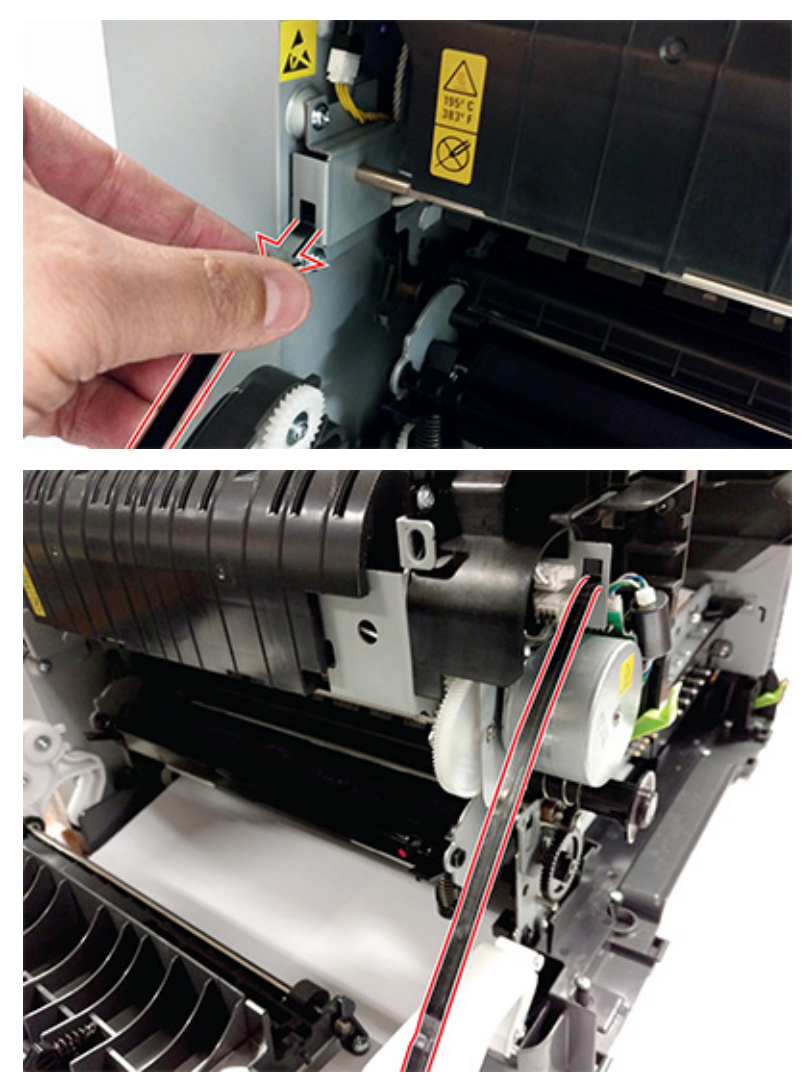
6. Remove the left hinge (C) from the left subframe.

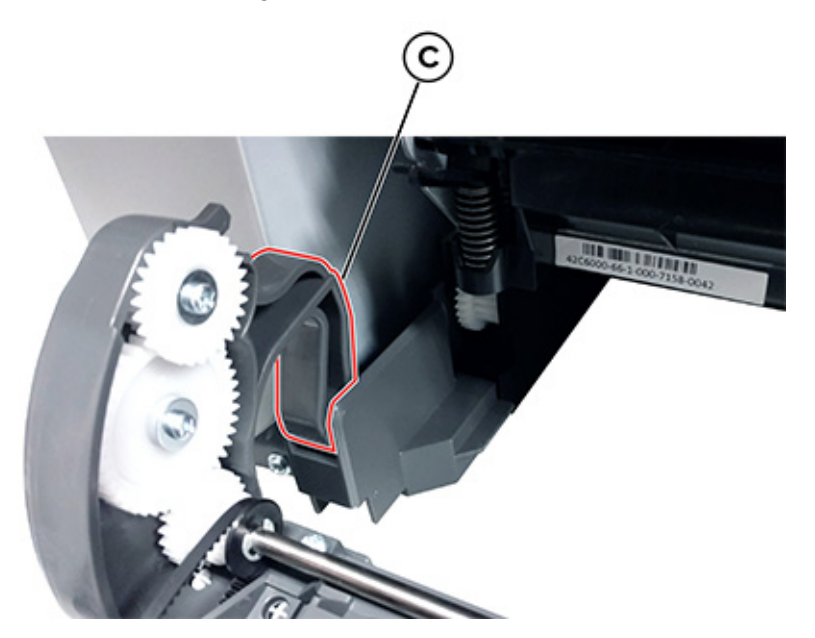

7. Remove the right hinge (D) from the right subframe.

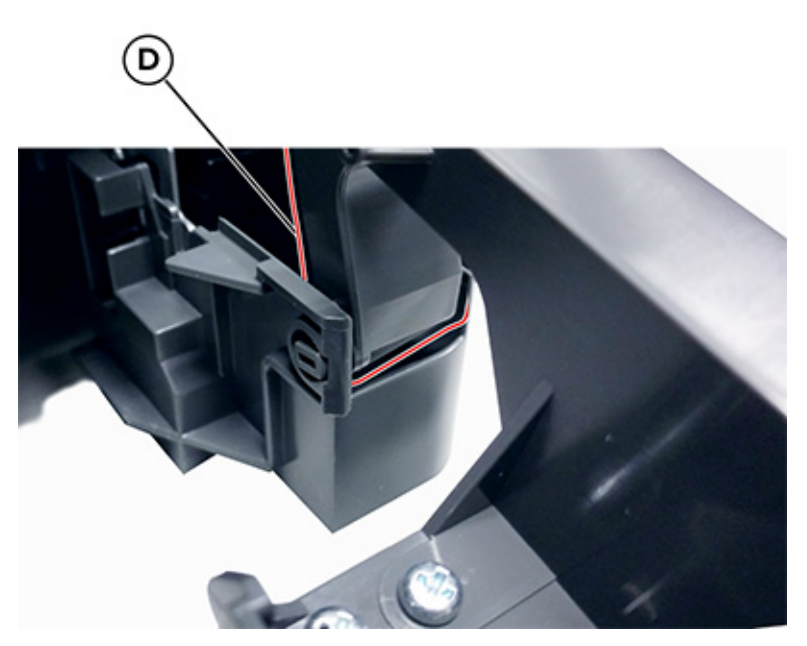

8. Remove the screw (E), and then disconnect the cable (F) from the sensor.

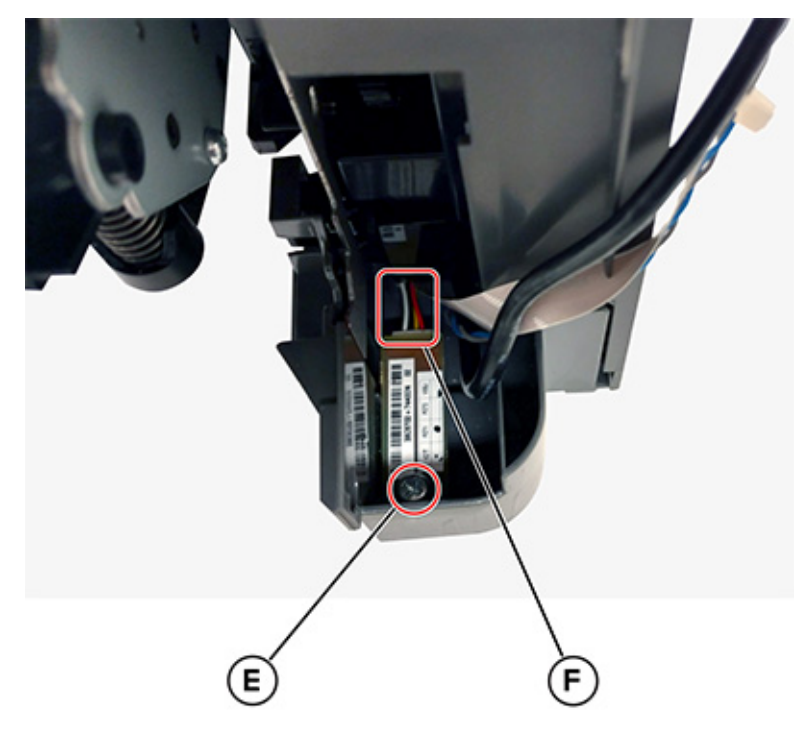

### Wireless Card Removal

- 1. Remove the tray.
- 2. Remove the six screws (A).

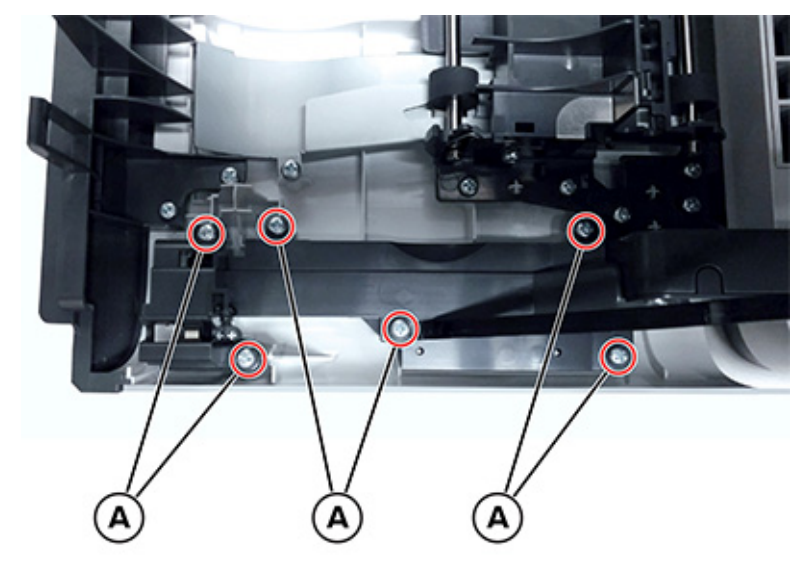

3. Remove the three screws (B).

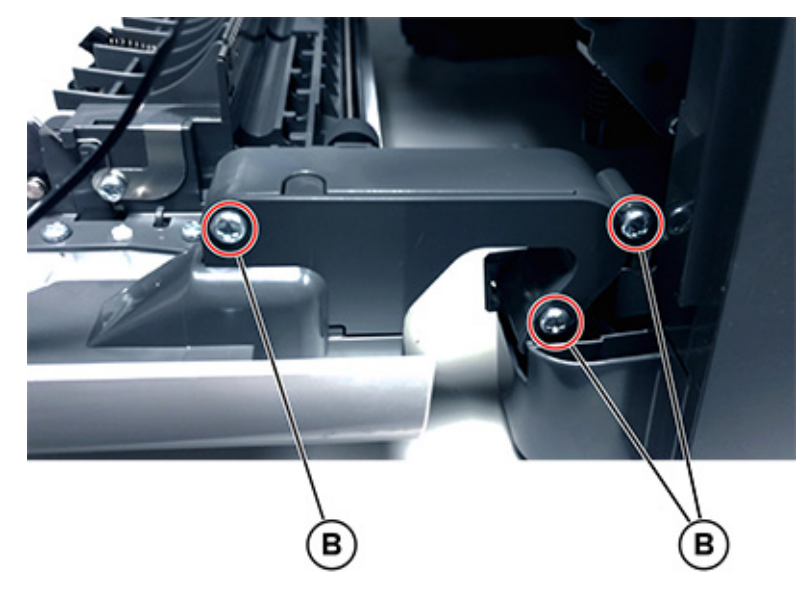

4. Disconnect the cable from the wireless card (C).

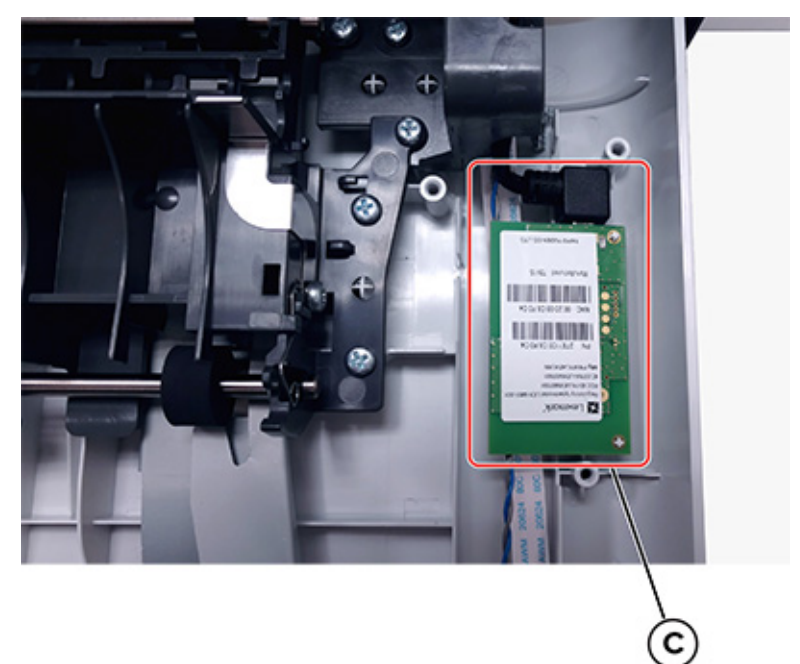

### **Fuser Removal**

- Note: For a video demonstration, see Fuser removal.
- 1. Remove the right cover. See Right cover removal.
- 2. Remove the left cover. See Left cover removal.
- 3. Disconnect the cable (A) from the LVPS.

- 4. Position the fuser cable so that it can be pulled through from the front of the printer, and then guide the cable through the front.
  - Warning: Do not pull the cable too hard or cut the cable insulation.

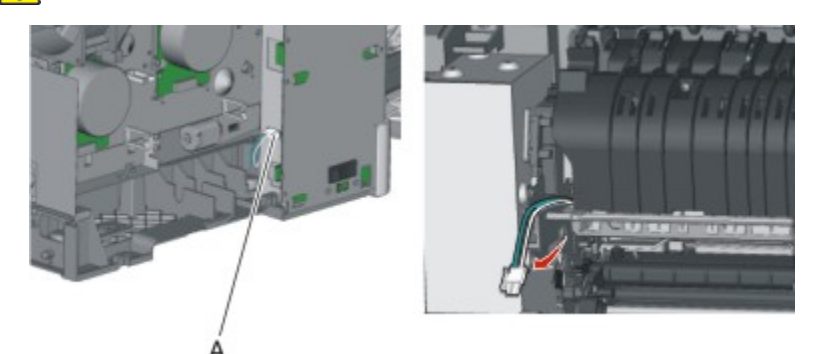

5. Remove the redrive belt (B) from the redrive pulley.

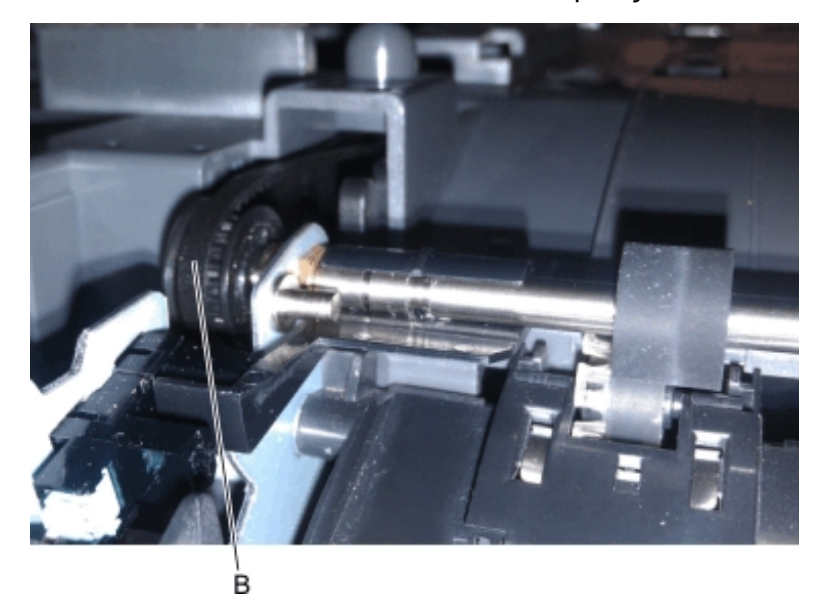

- 6. Remove the bin full/narrow media sensor flag. See Narrow Media Sensor Flag Removal.
- 7. Remove the right output bin deflector. See Right Output Bin Deflector Removal.

- 8. Disconnect the cable (C), and then remove it from its retainer.

9. Unhook the two springs (D) from both sides of the fuser.

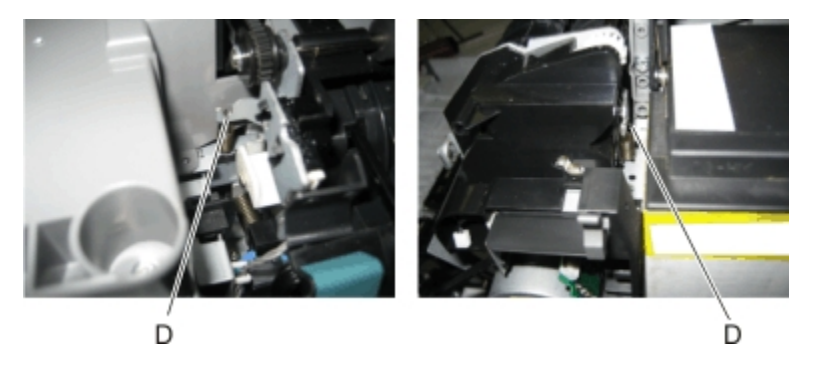

10. Disconnect the two cables (E), and then pull them over the retainer.

11. Remove the screw (F).

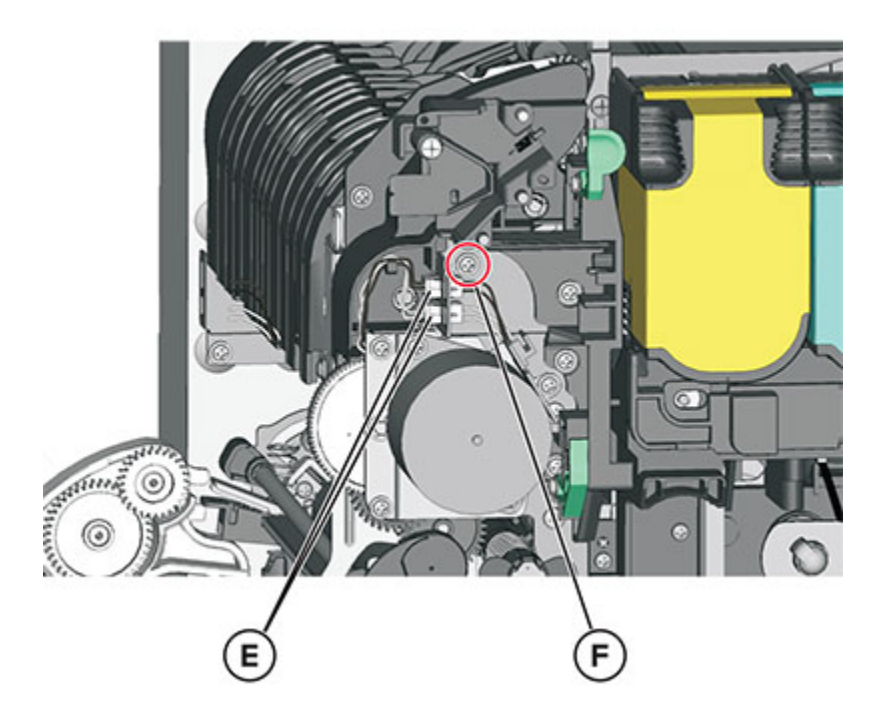

Note: Do not lose the grounding washer.

12. Rotate the top of the fuser toward the front, and then slide the fuser to the left to align the fuser side frames with the flat area of the shaft.

Warning: Do not damage the sensor (fuser exit) on the left of the fuser when rotating.

13. Lift, and then remove the fuser.

Installation notes:

a. Install the flags (A) from the old fuser into the new fuser.

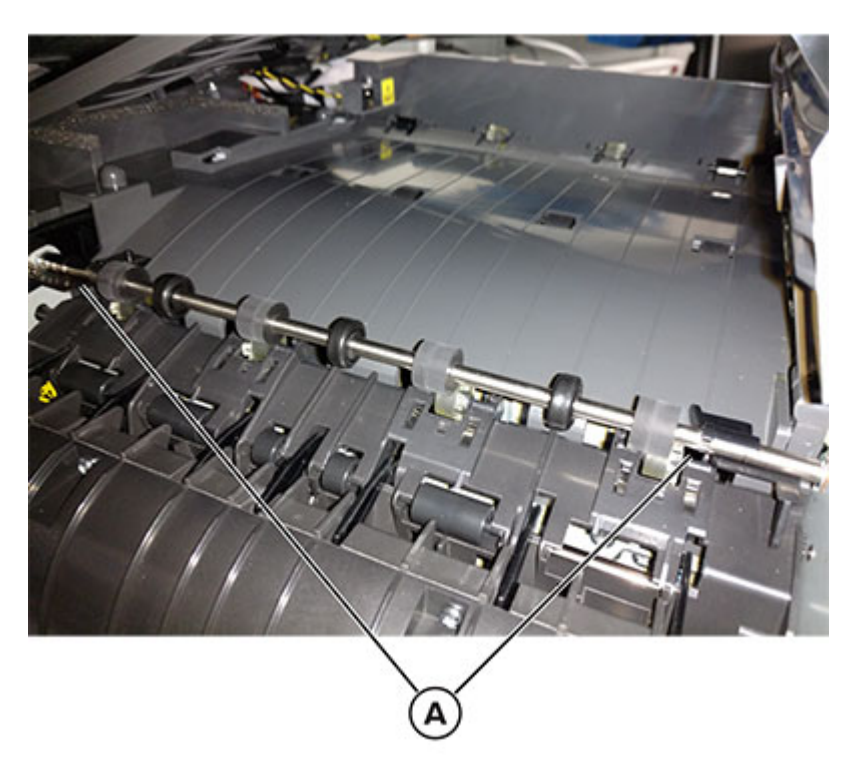

- Enter the Diagnostics menu, and then navigate to:
  Printer diagnostics & adjustments > Supply Reset > Fuser Reset
- c. Select Start.
- d. Make sure that the fuser exit redrive belt (B) is properly seated and engaged to the pulley (C).

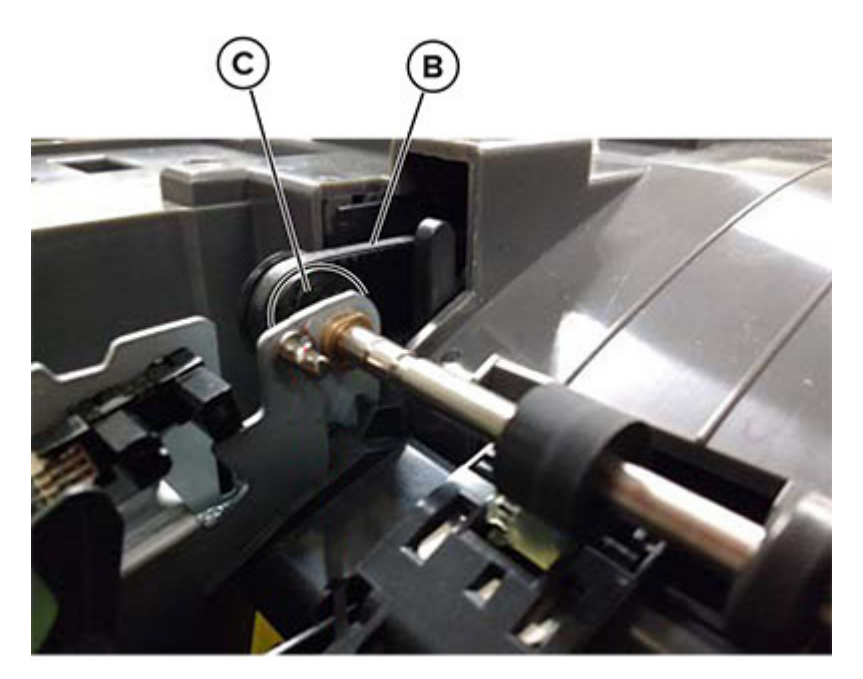

- e. Print approximately 15 test pages each in simplex and duplex modes to make sure that the belt is properly working and the flags are properly installed.
- f. Pay attention to noise that may indicate an improper belt installation.
- g. If a Remove media from output bin or a 34.04 error appears, check the fuser flags for proper installation.

# Bottom Removals

### Pick Tires Removal

Warning: Remove only the rubber tires and not the paper pick tire assembly to avoid losing small parts.

1. Lower the paper pick motor drive assembly.

2. Remove the rubber tire (A) from the pick roll assembly (B). Repeat for the other tire.

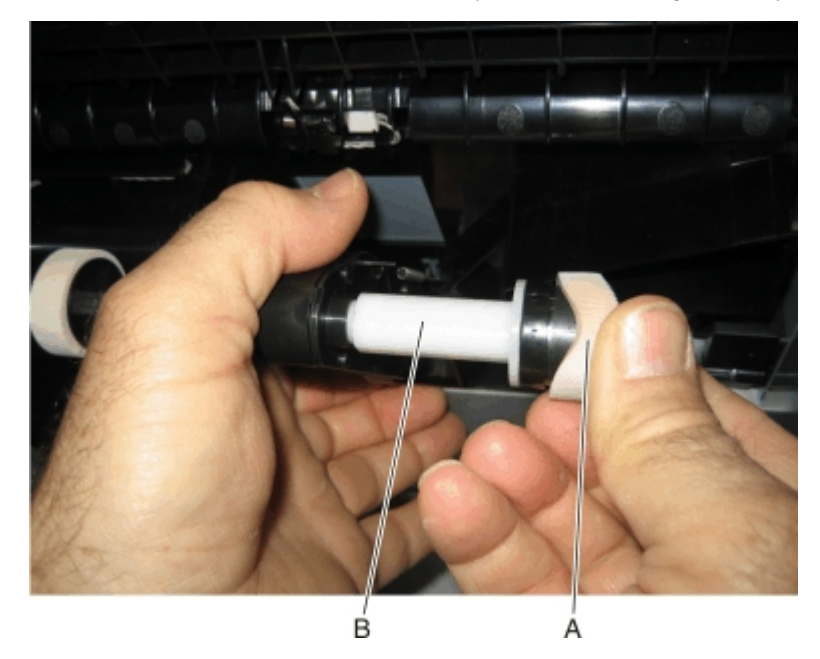

Note: Installation note:Install the new rubber tires with the surface texture turning in the direction as shown in the following:

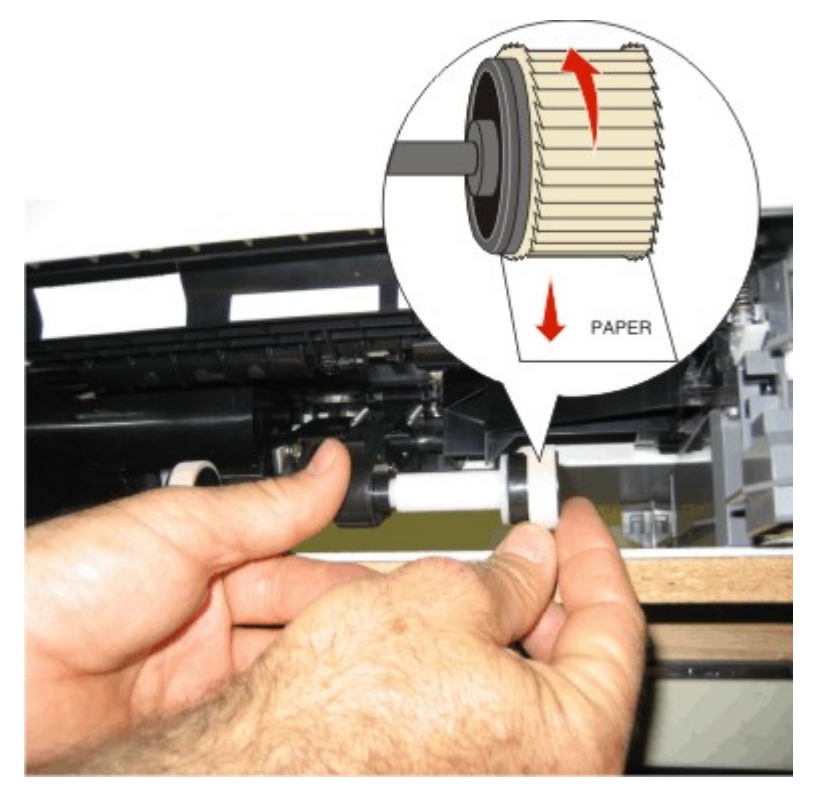

**Note:** Feel each rubber surface to verify that it turns in the proper direction. The smoother surface pushes the paper toward the front of the printer.

### Lower Left Frame Removal

Note: The lower left frame and lower right frame are in the same FRU.

- 1. Remove the tray insert.
- 2. Remove the screw (A).

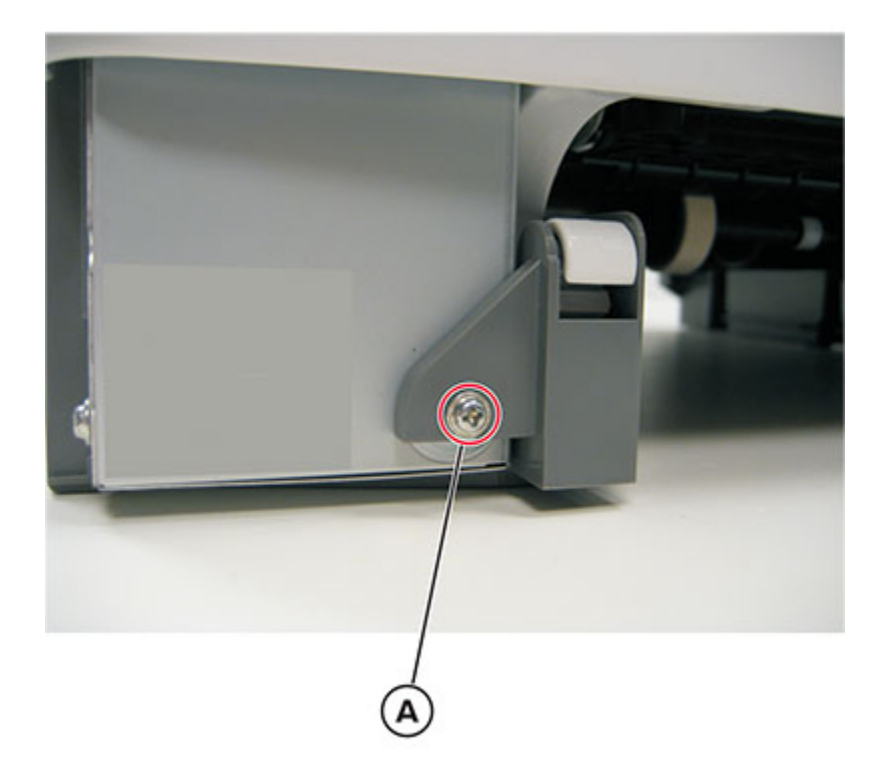

- 3. Remove the waste toner bottle. See Waste toner bottle removal.
- 4. Remove the imaging kit. See Imaging kit removal.
- 5. Remove the left cover. See Left cover removal.

6. Disconnect the three cables (B).

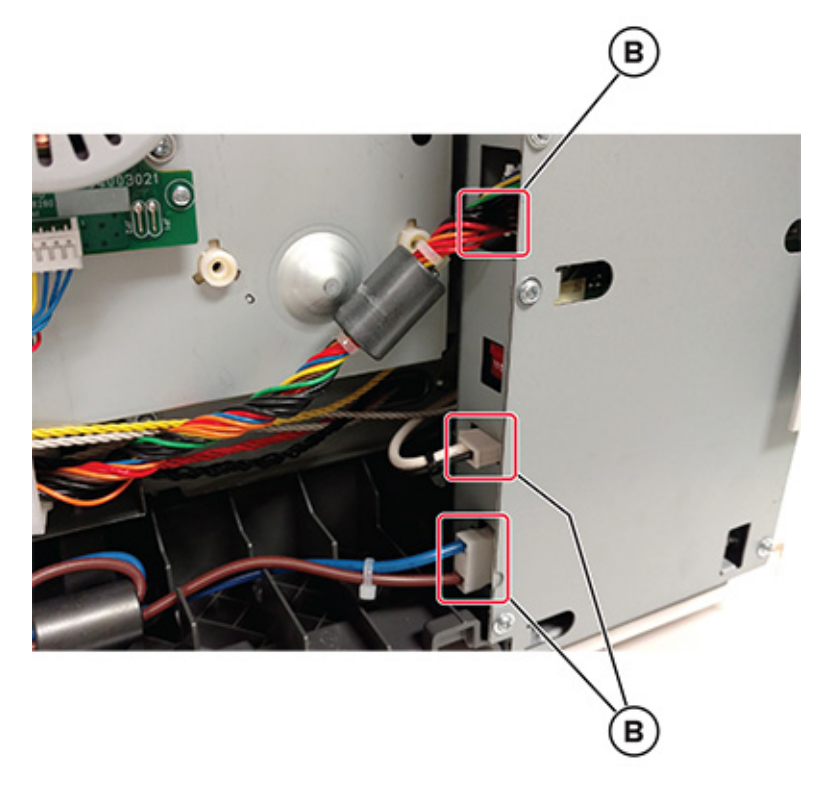

- 7. Remove the flatbed scanner assembly. See Flatbed Scanner Assembly Removal.
- 8. Remove the five screws (C).

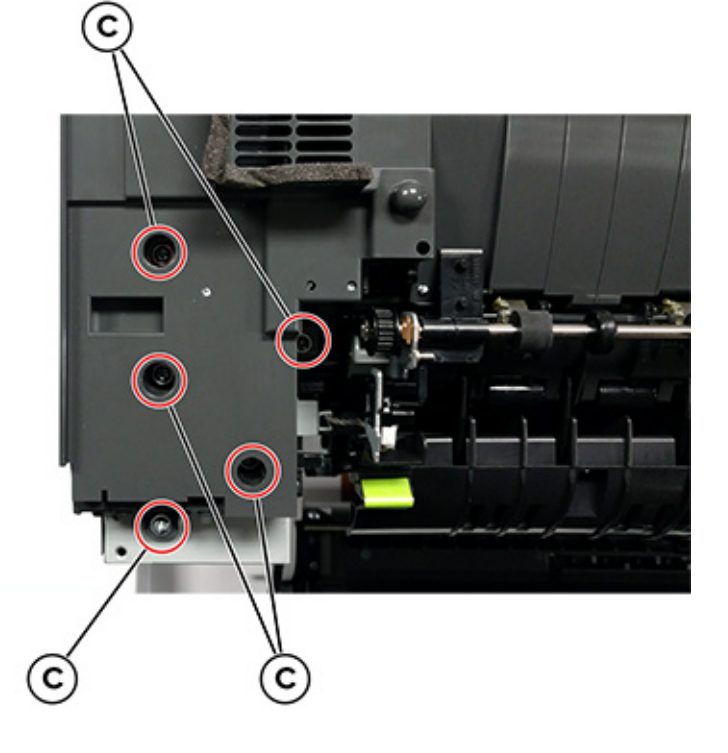

9. Position the fuser cable (D) so that it can be pulled through from the front of the printer, and then guide the cable through the front.

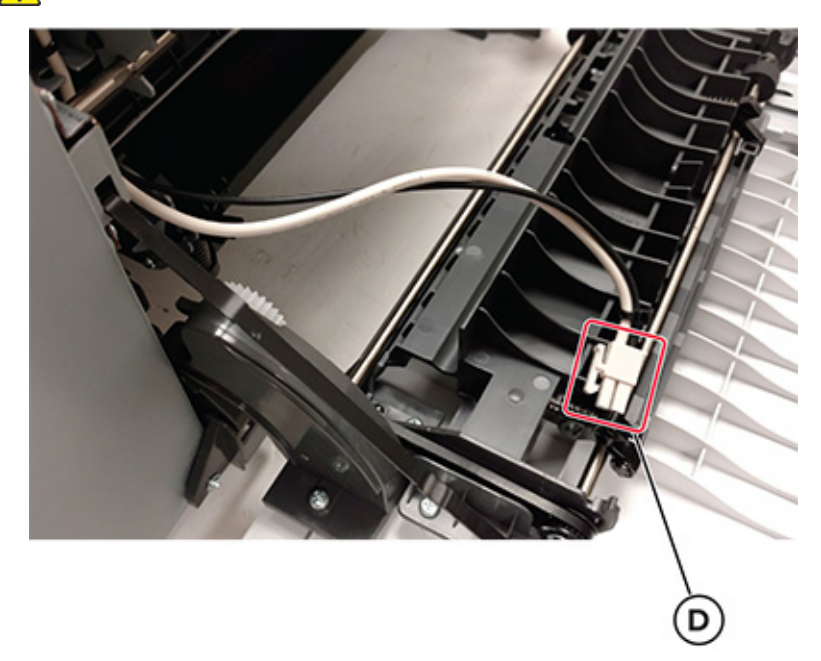

Warning: Do not pull the cable too hard or cut the cable insulation.

- 10. Remove the bin full/narrow media sensor flag. See Narrow Media Sensor Flag Removal.
- 11. Disconnect the cable (E), and then remove it from its retainer.

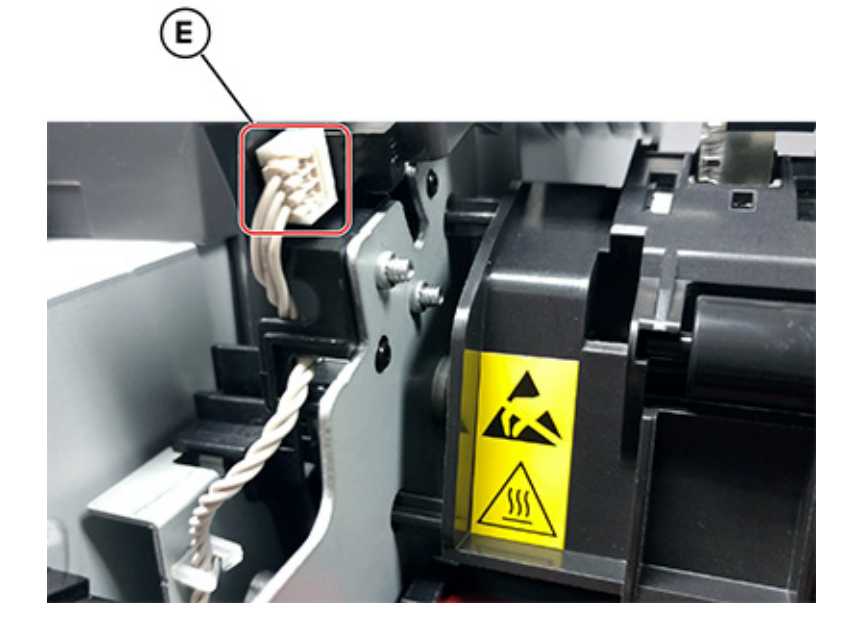

12. Unhook the two springs (F) from both sides of the fuser.

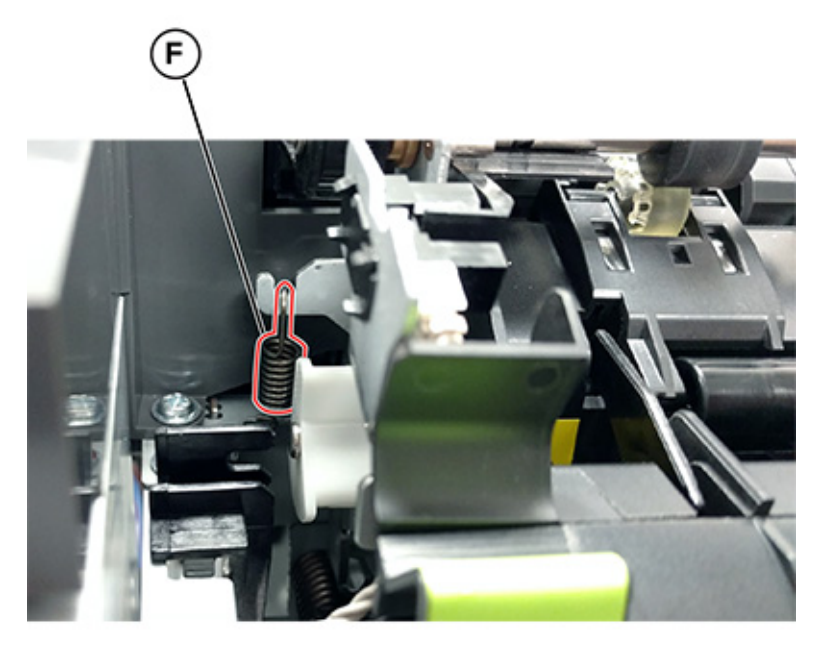

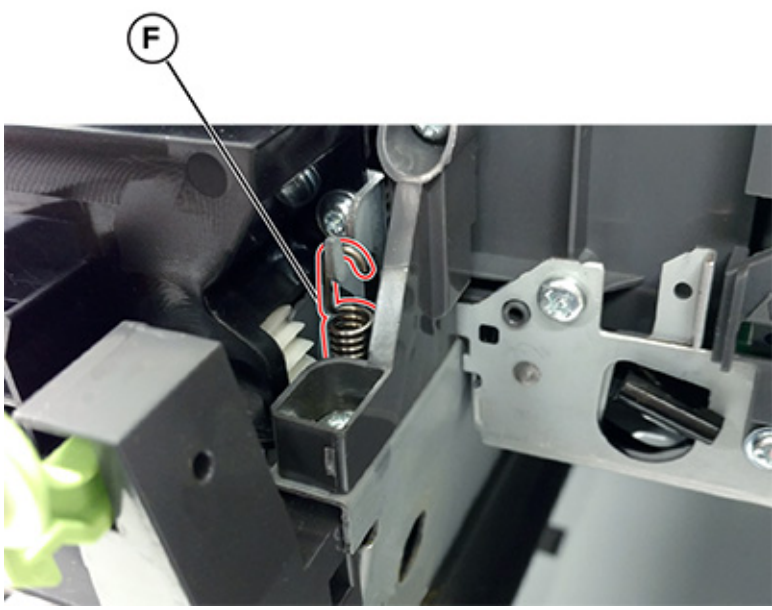

13. Disconnect the two cables (G), and then pull them over the retainer.

14. Remove the screw (H).

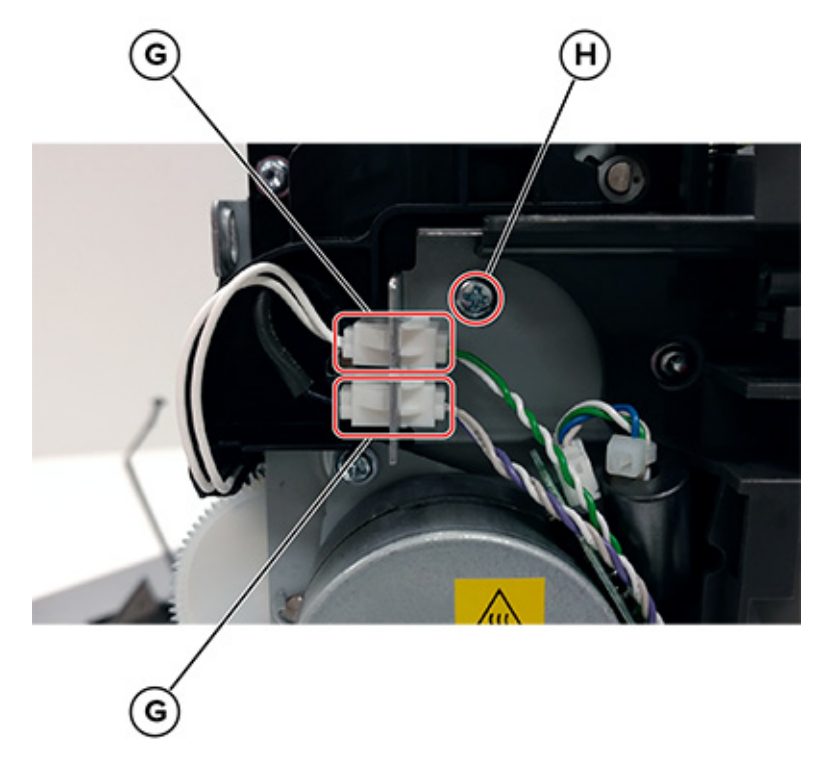

- Note: Do not lose the grounding washer.
- 15. Remove the two screws (I).

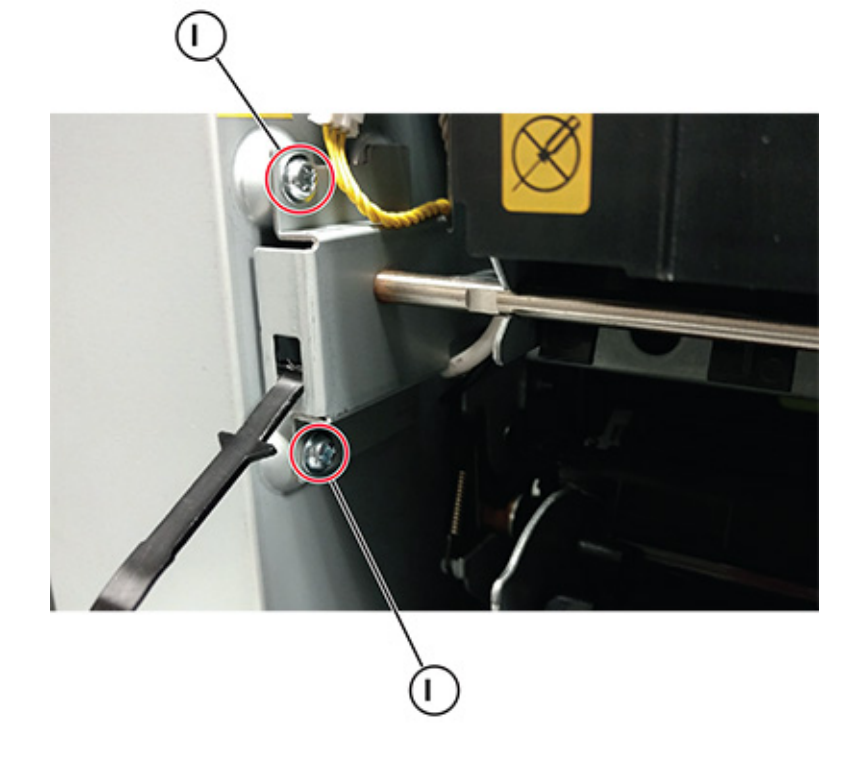

- 16. Rotate the top of the fuser toward the front, and then slide the fuser to the left to align the fuser side frames with the flat area of the shaft.
- 17. Disconnect the cable (J).

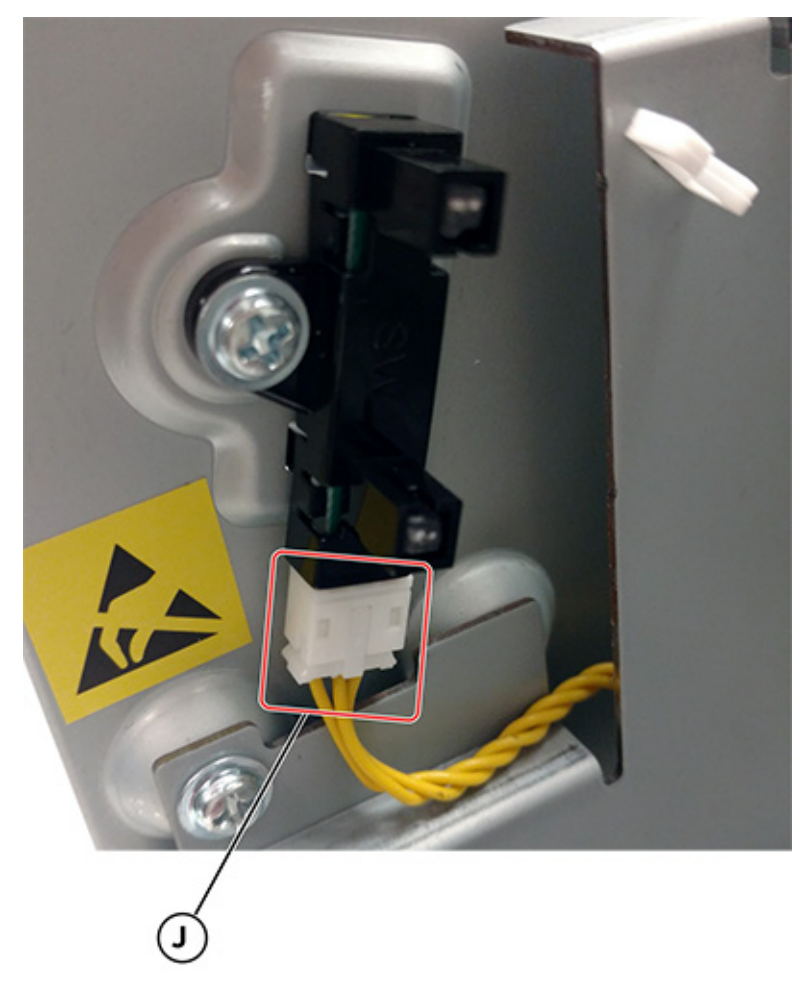

18. Lift the front left corner of the top cover, and then tilt the LVPS cage (K) to remove the cage.

Note:

- At the bottom of the cage on the left side, disengage the two posts.
- Pay attention to the sensor (fuser exit) which remains on the cage.

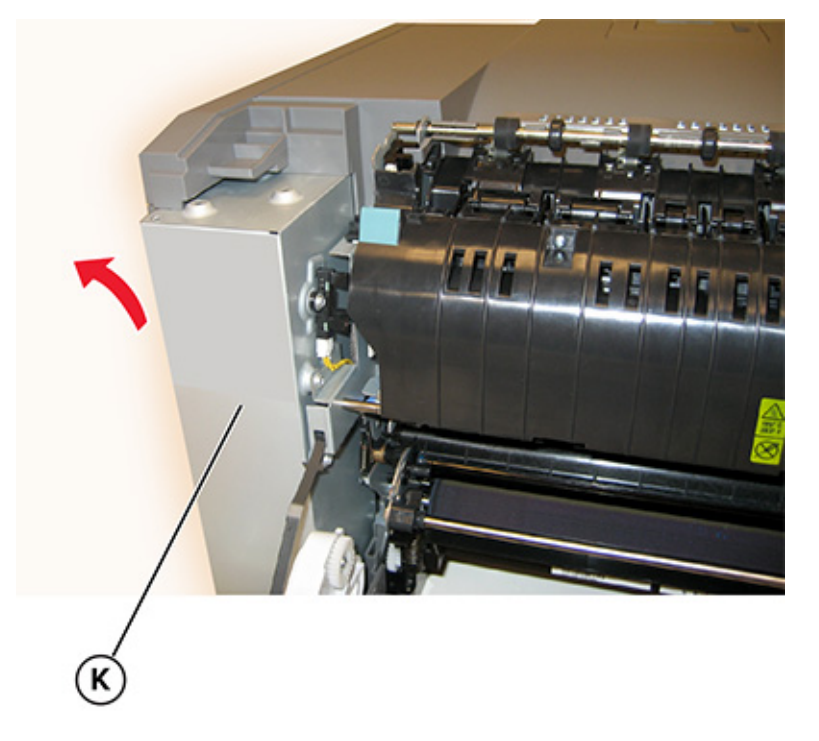

- 19. Place the printer on its right side.
- 20. Remove the connector (L).

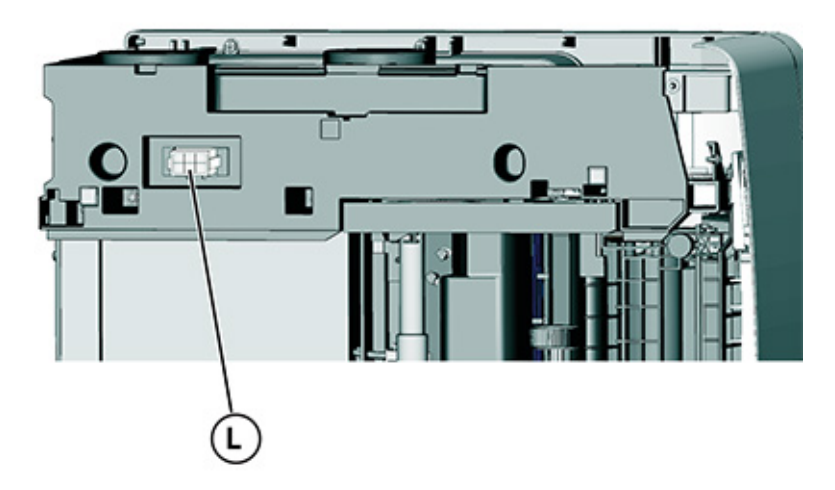

21. At the rear of the printer, remove the five screws (M).

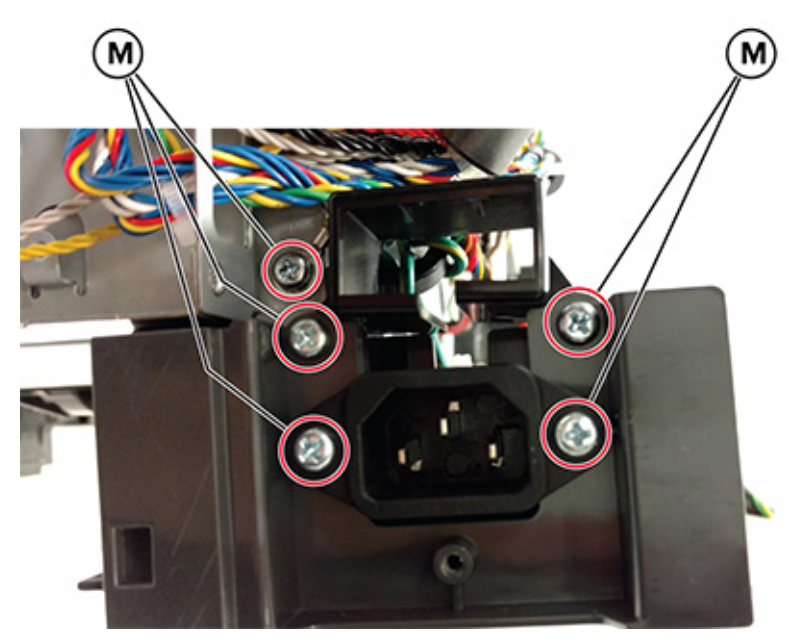

- 22. Remove the AC receptacle from the lower left frame.
- 23. Remove the three screws (N).

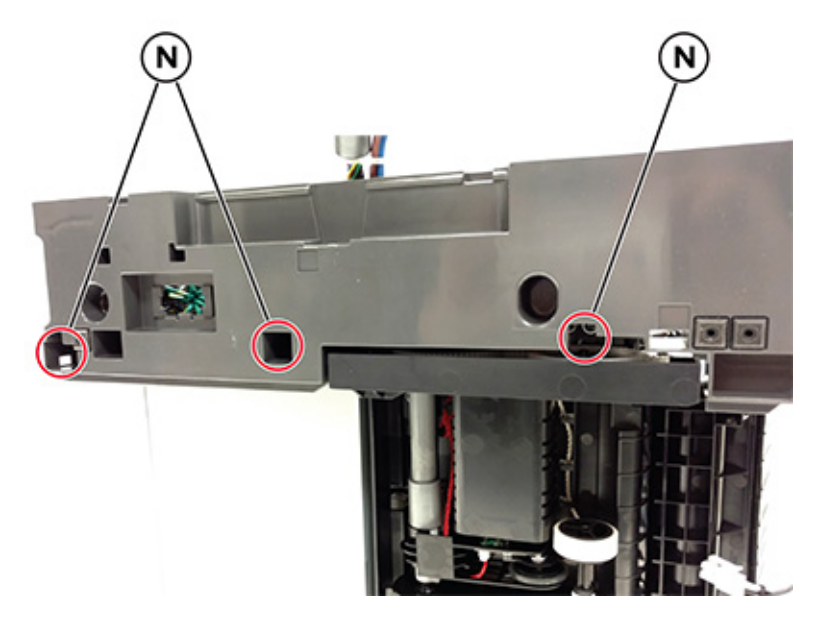

24. Tilt the front door down, detach the door from the frame, and then remove the screw (0).

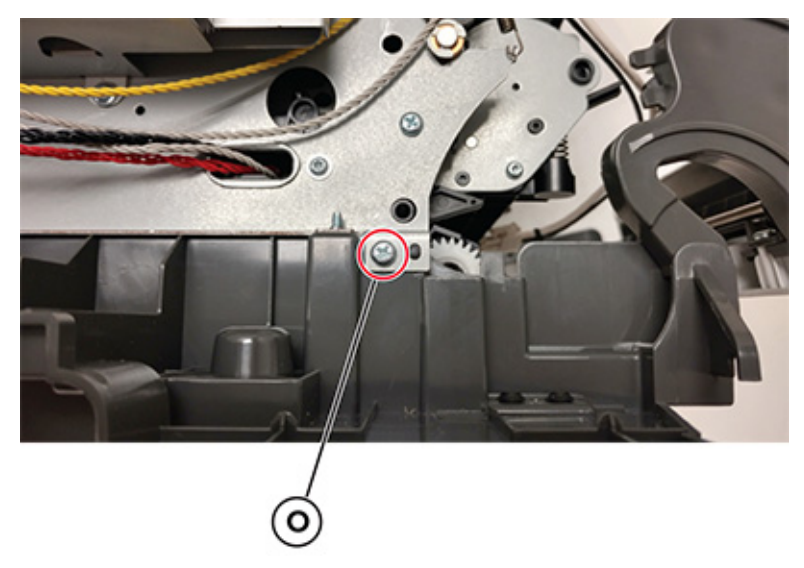

25. Swing the lower left frame away from the printer to remove it.

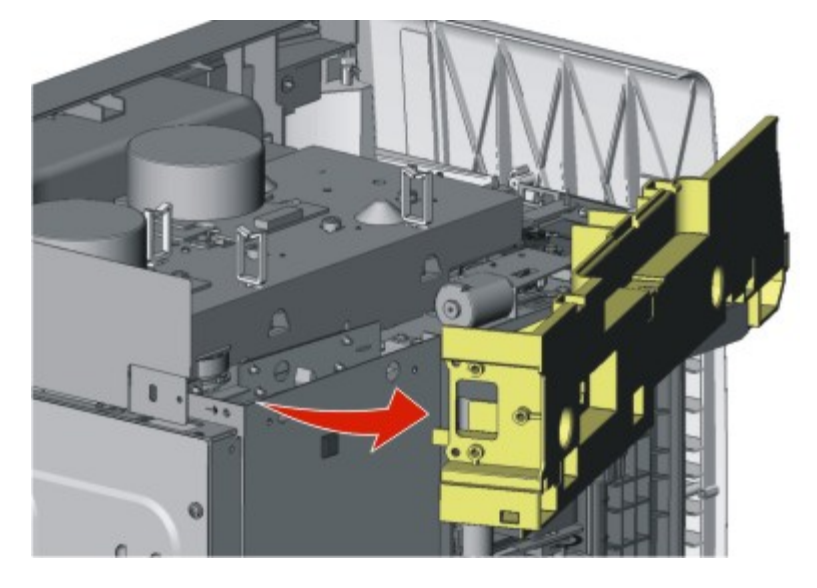

### Lower Right Frame Removal

- 1. Remove the tray insert.
- 2. Remove the waste toner bottle. See Waste toner bottle removal .
- 3. Remove the imaging kit. See Imaging kit removal.

4. Remove the screw (A), and then remove the four screws (B).

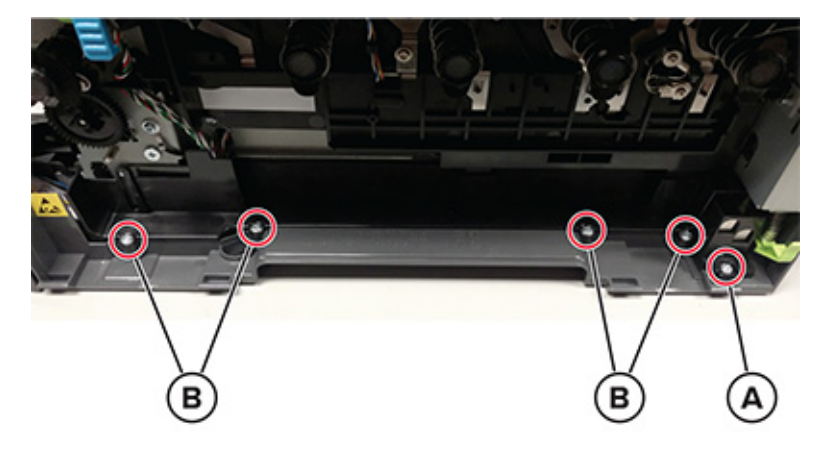

### Note:

- Do not unplug the waste toner bottle sensor contact.
- The cable cover is part of the lower right frame.
- 5. Place the printer on its left side.
- 6. Remove the four screws (C).

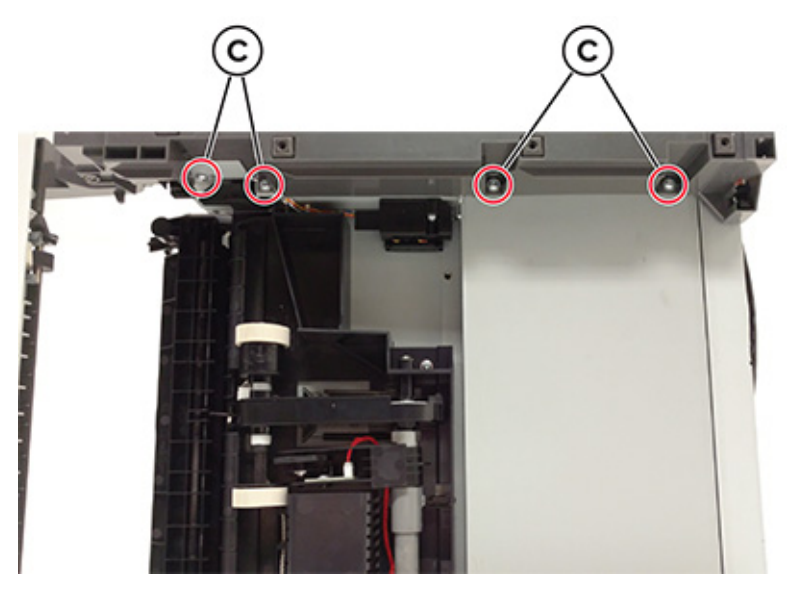

7. Lift the lower right frame pin (D) out of the hole on the printer frame.

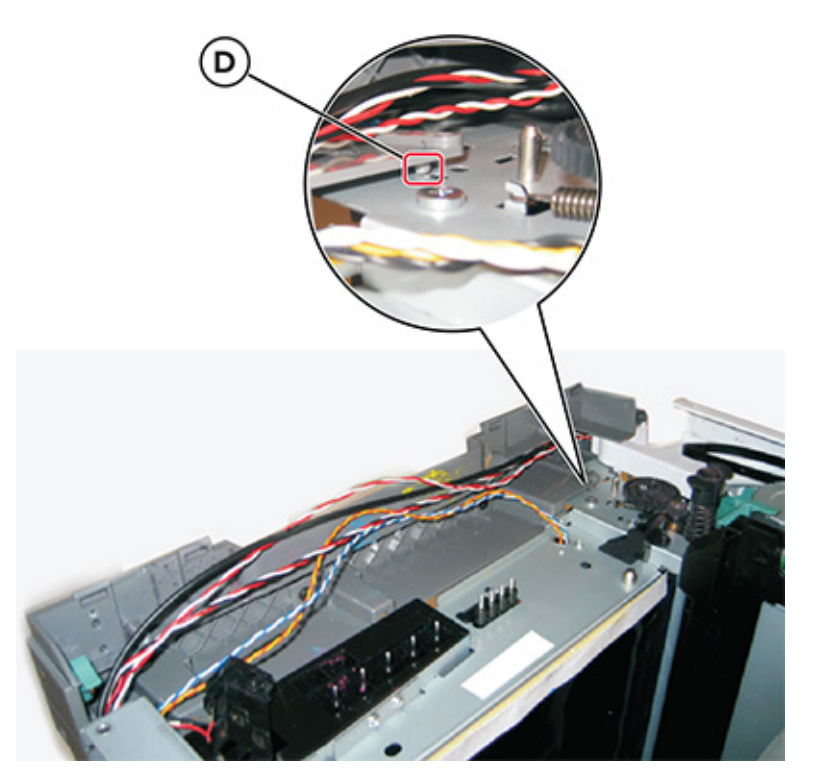

8. Remove the sensor retainer plate (E).

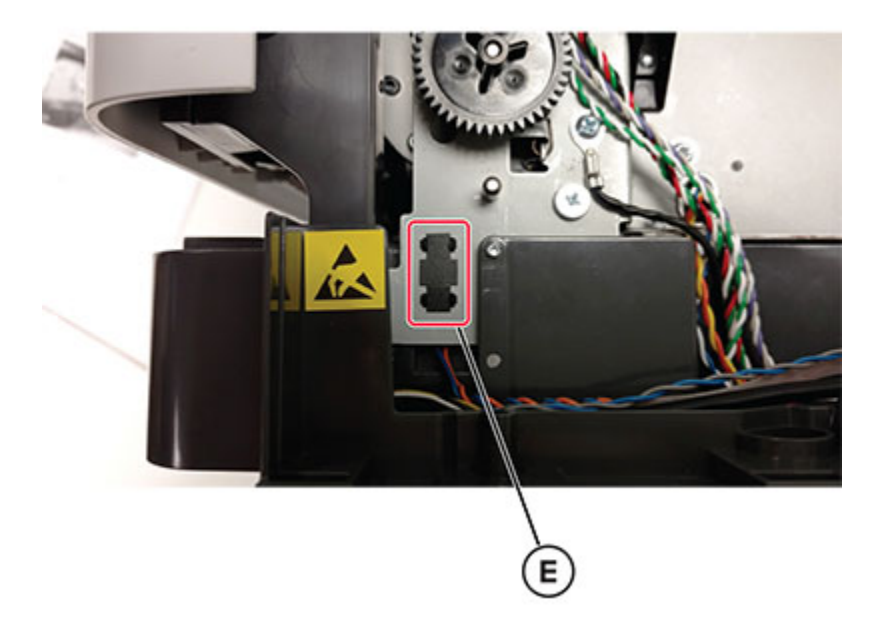

9. Remove the sensor, and then disconnect the cable (F).

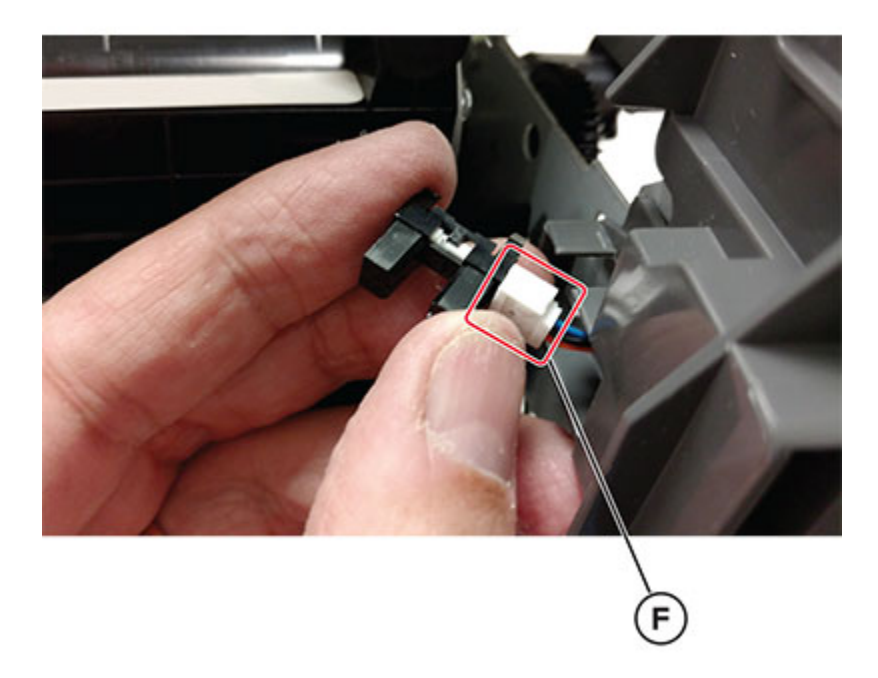

10. Swing the rear part away from the printer, and then remove the spring (G).

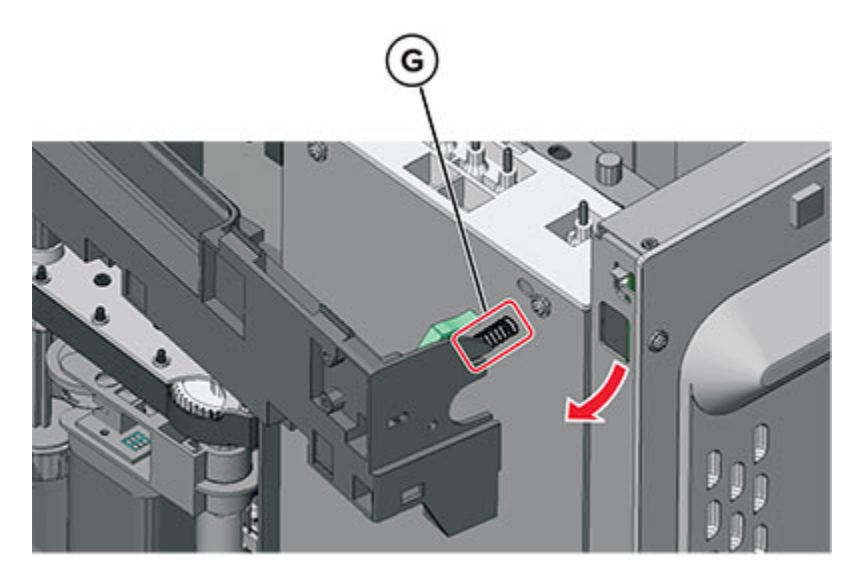

11. Disconnect the cable (H).

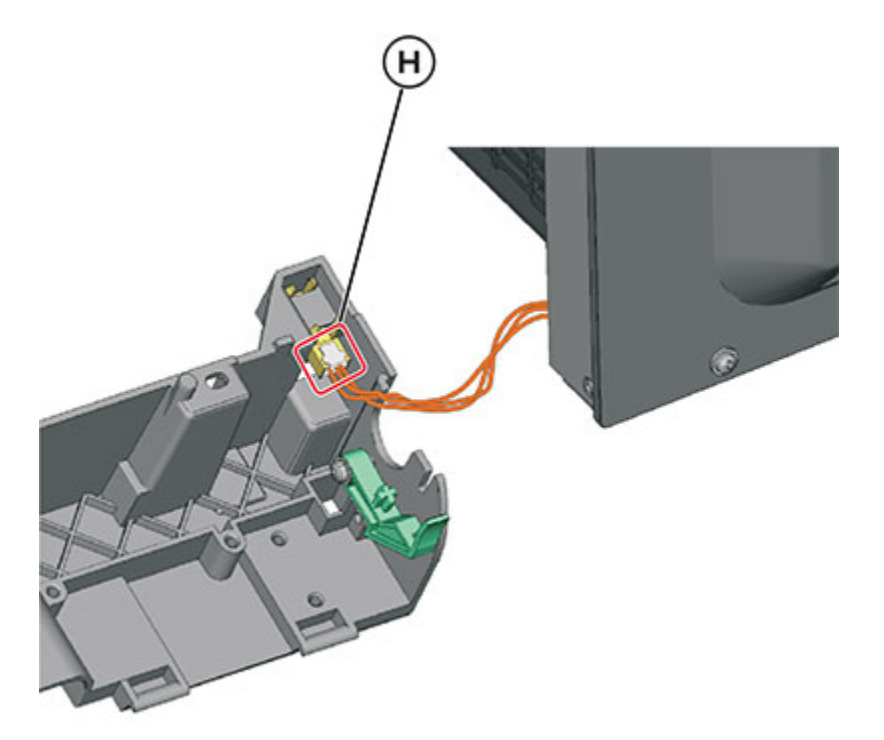

12. Swing the rear of the lower right frame away from the printer to remove it.

13. From inside the lower right frame, remove the screw (I), and then remove the spring bracket.

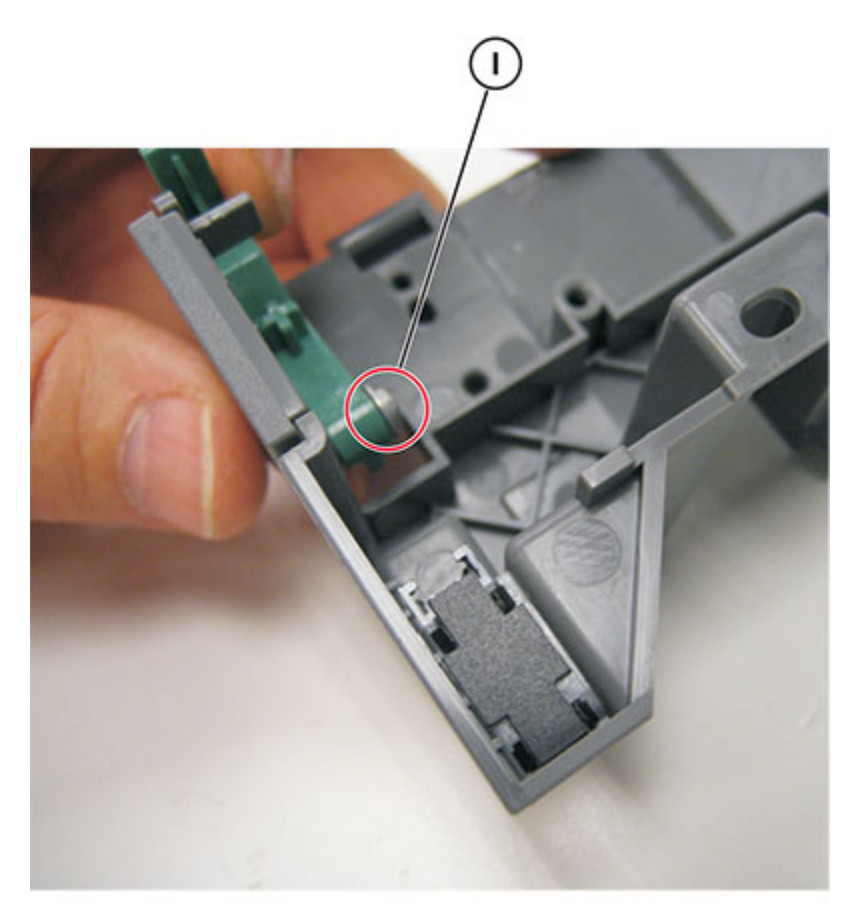

14. Disconnect the cable (J), remove the screw (K), and then remove the sensor (L).

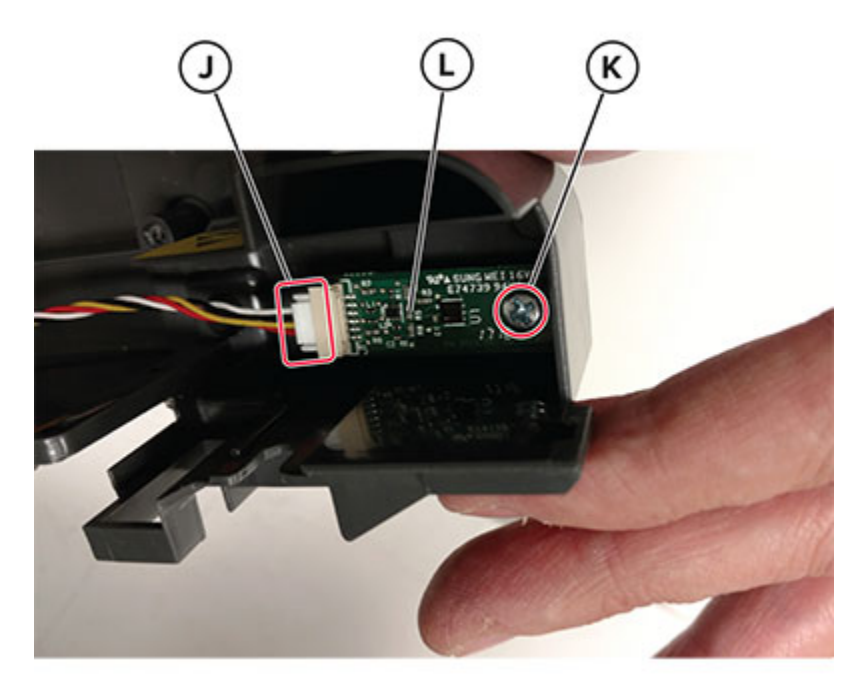

384 Xerox<sup>®</sup> C315 Color Multifunction Printer Service Manual

### Installation notes:

- a. Reinstall the spring bracket and the weather station.
- b. Before installing the lower right frame, connect the cable to the sensor (tray present), and then put the spring in place.
- c. Install the weather station on the new lower right frame.

### Sensor (Duplex) Removal

- 1. Remove the imaging kit. See Imaging kit removal.
- 2. Remove the two screws (A).

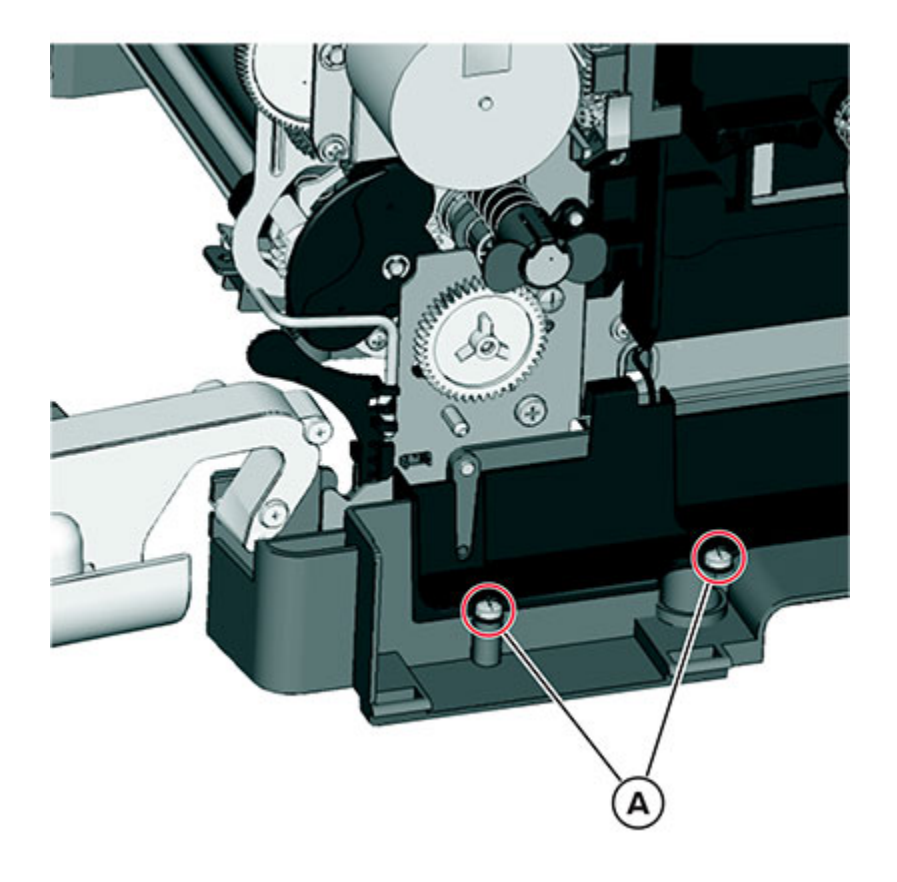

3. Pull the corner of the cable cover (B) away from the right side to access the two sensor posts (C).

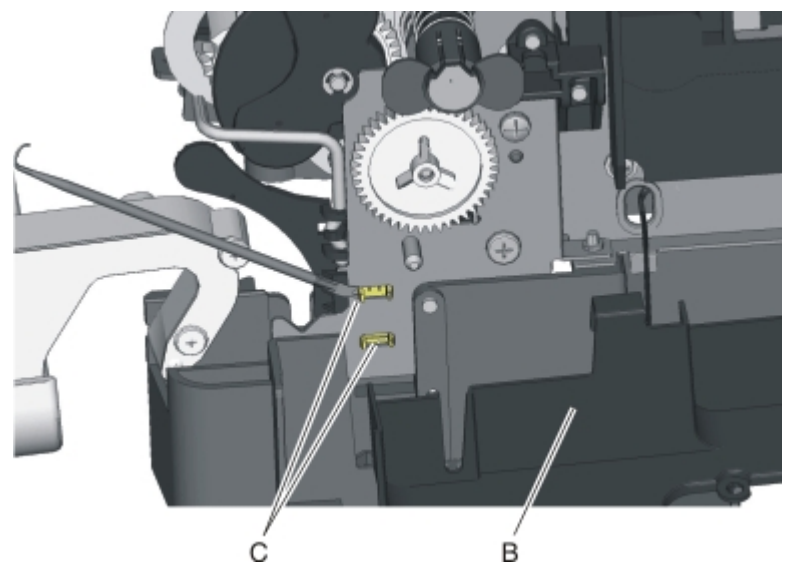

4. Remove the sensor plate (D).

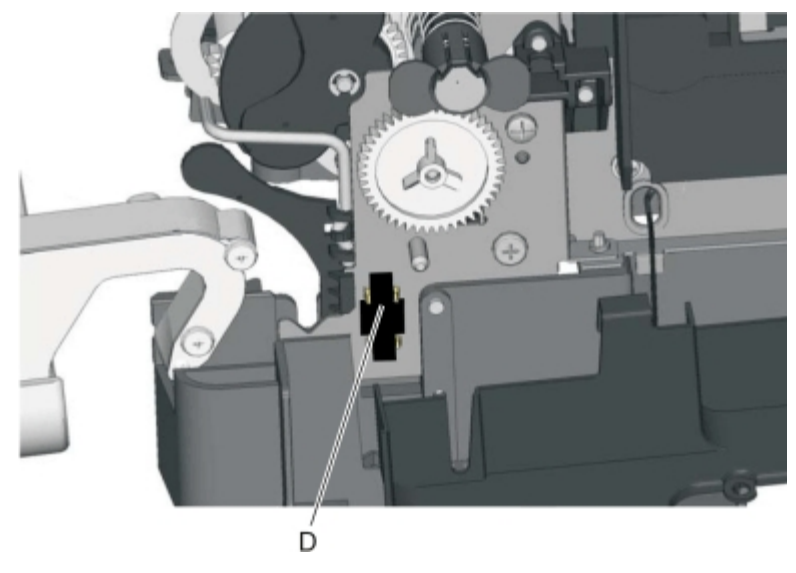

- 5. Press on the latches to detach the sensor from the printer frame.
- 6. Disconnect the cable (E).

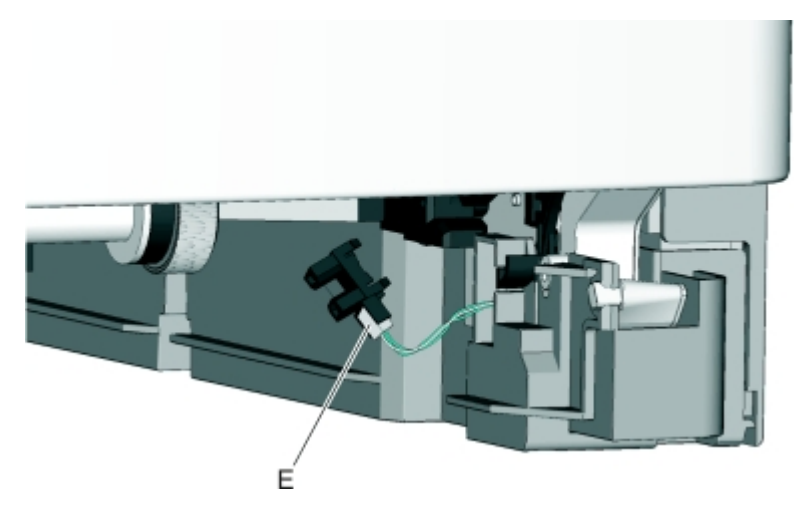

#### Installation notes:

a. Clean the contact surface where the sensor retaining plate was removed before installing the new sensor.

Note: Make sure that the clamps on the sensor legs are securely attached to the printer frame.

b. Remove the backing from the new sensor retaining plate, and then place the plate on the surface between the sensor mounting latches.

### Transfer Module Guide Removal

- 1. Remove the tray insert.
- 2. Remove the right cover. See Right cover removal.
- 3. Remove the waste toner bottle. See Waste toner bottle removal .
- 4. Remove the imaging kit. See Imaging kit removal.
- 5. Remove the transfer module. See Transfer module removal.
- 6. Remove the fuser. See Fuser removal.
- 7. Remove the left cover. See Left cover removal.
- 8. Remove the LVPS. See LVPS removal.
- 9. Remove the lower right frame. See Lower right frame removal.

10. Remove the screw (A).

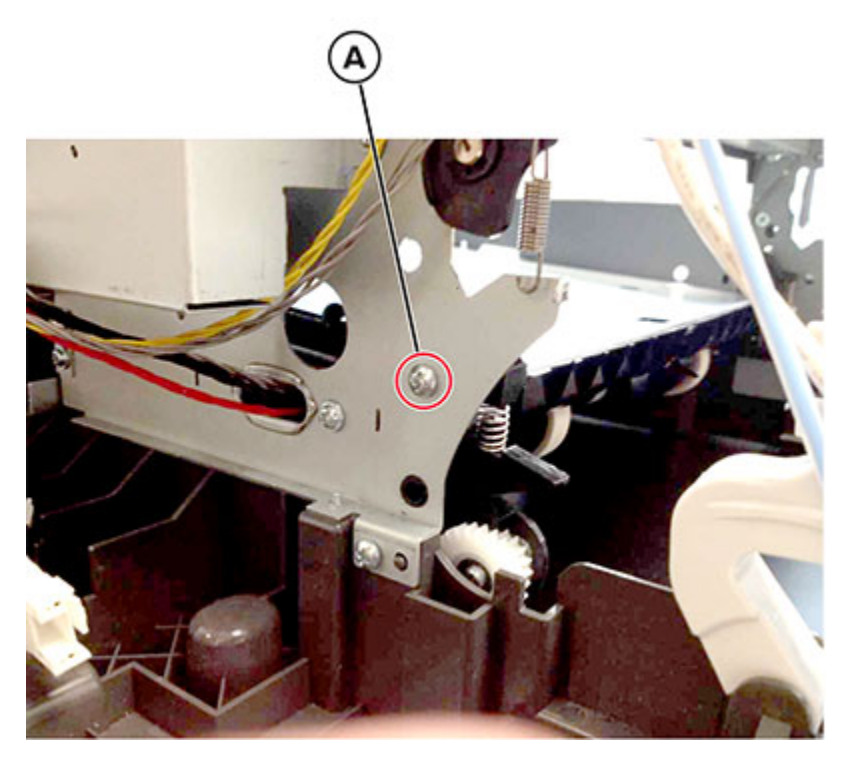

11. Remove the two screws securing the transfer module guide to the frame.

Note: Use either a short #2 Phillips or a right angle screwdriver.

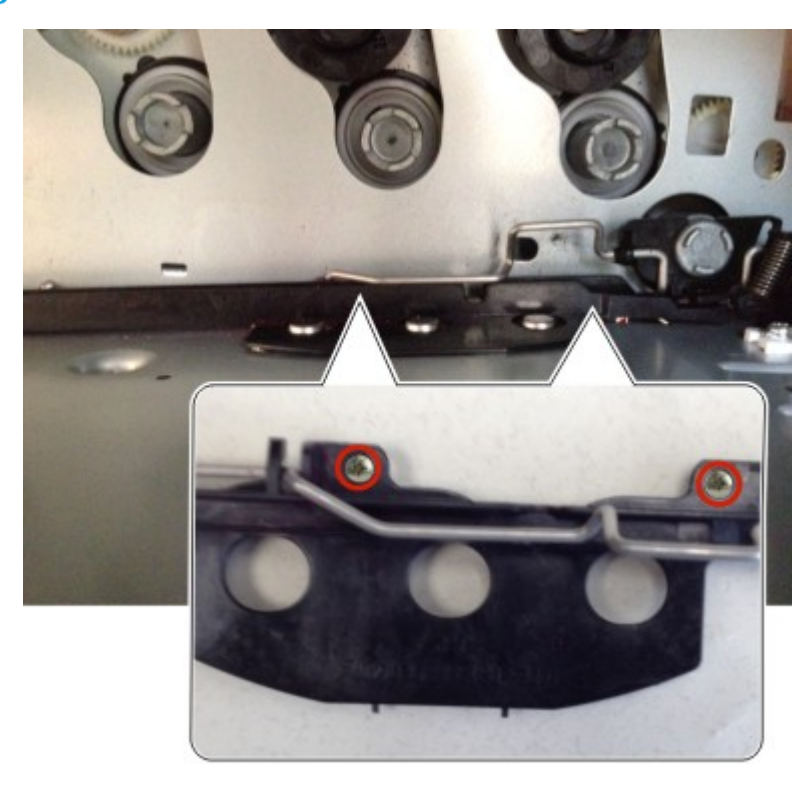

12. Remove the spring (B).

Note: Pay attention to how the spring is attached to the bail.

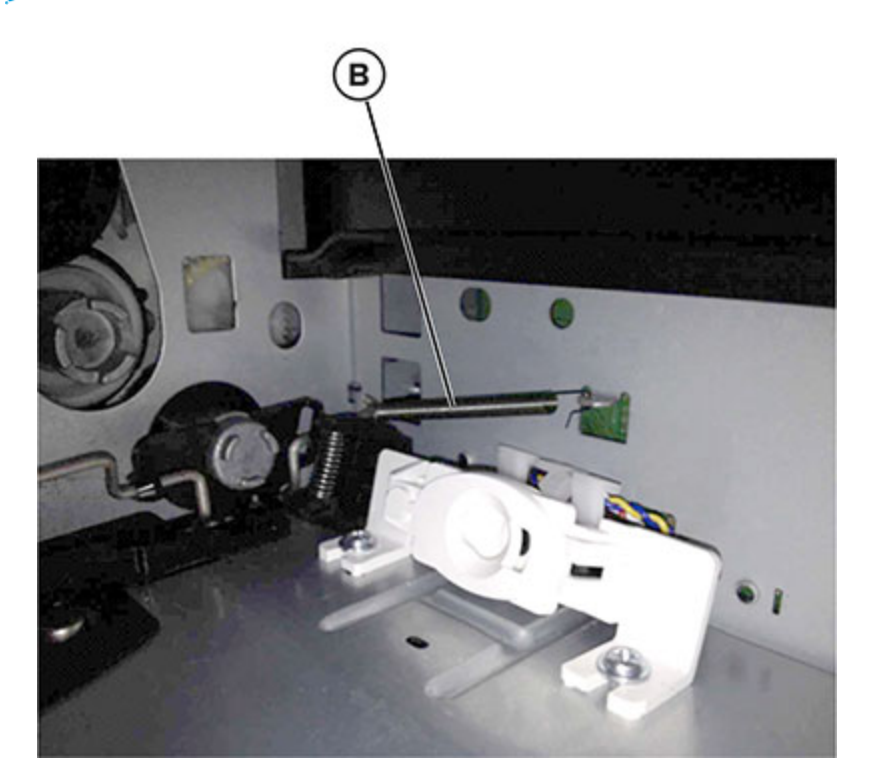

13. Using a spring hook or screwdriver, press and hold the transfer module drive coupling (C), and then tilt the guide up from the side with the screw holes to remove it.

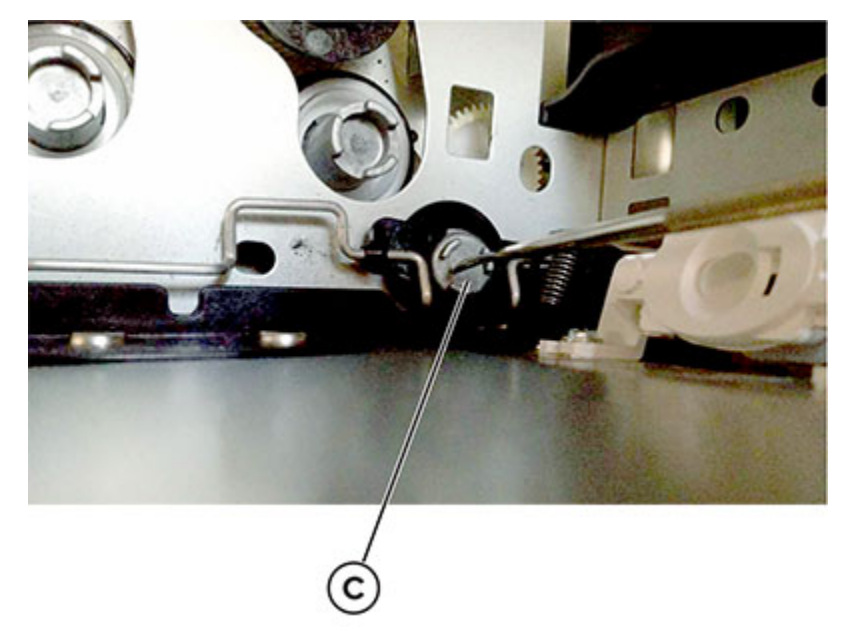

## Sensor (Tray Present) Removal

- 1. Remove the imaging kit. See Imaging kit removal.
- 2. Remove the screw (A) securing the waste toner bottle sensor contact to access the cable cover.

**Note:** Do not unplug the waste toner bottle sensor contact.

3. Remove the four screws (B), and then remove the cable cover.

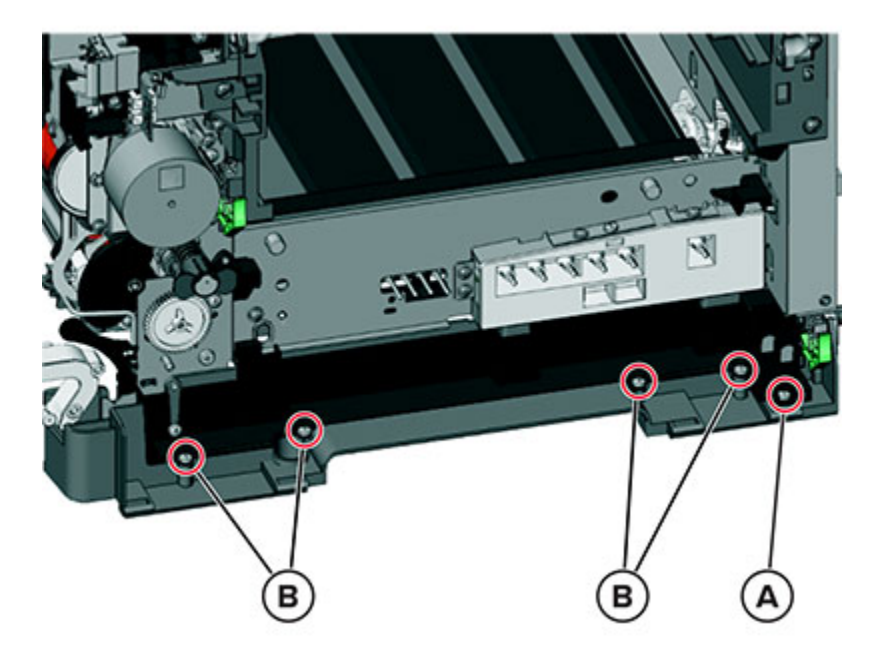

- 4. Remove the lower right frame. See Lower right frame removal.
- 5. Remove the sensor retaining plate (C), and then press on the latches together to remove the sensor.

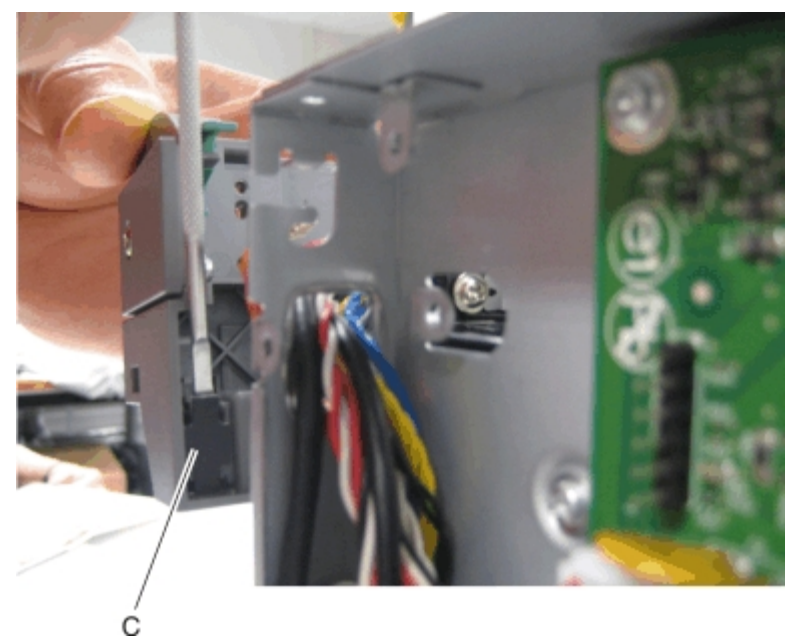

390 Xerox® C315 Color Multifunction Printer Service Manual

6. Disconnect the sensor cable.

#### Installation notes:

- a. Clean the contact surface where the sensor retaining plate was removed before installing the new sensor.
- b. Remove the backing from the new sensor retaining plate, and then place the plate on the surface between the sensor mounting latches.
- c. Connect the cable to the sensor.
- d. Replace the spring.

### Tray 1 Media Feeder Removal

- 1. Remove the waste toner bottle. See Waste toner bottle removal .
- 2. Remove the imaging kit. See Imaging kit removal.
- 3. Remove the left cover. See Left cover removal.
- 4. Remove the rear cover. See Rear cover removal.
- 5. Disconnect the cable (A) from the JSP1 connector on the controller board.
- 6. Route the cable through the opening (B), and then remove the cable from its retainer (C).

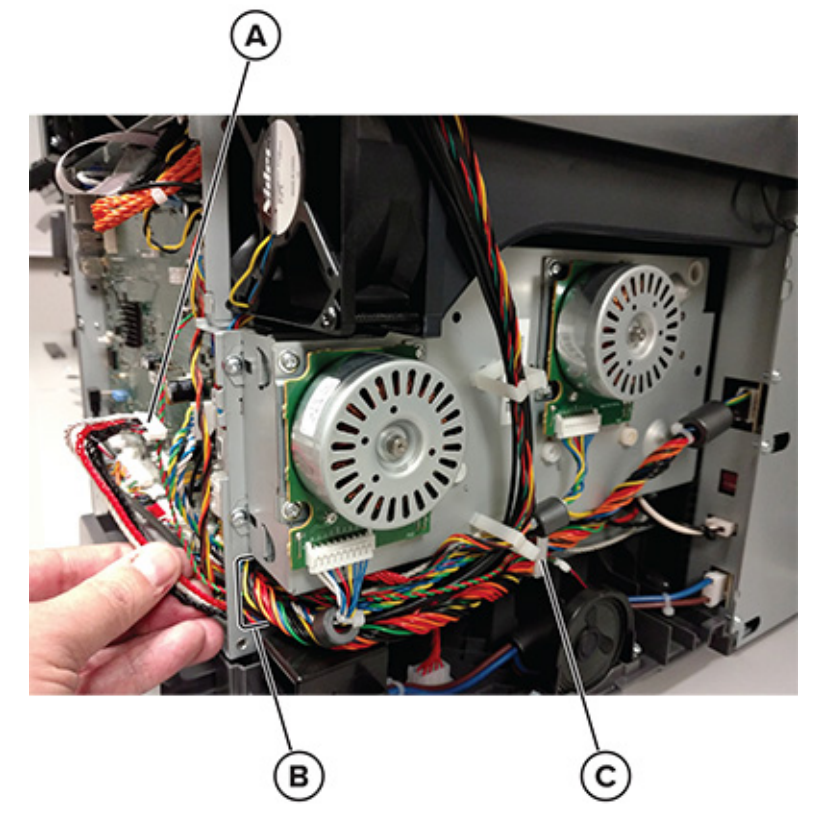

7. Partially reinstall the rear cover to protect the controller board.

8. Place the printer on its rear, and then remove the two screws (D).

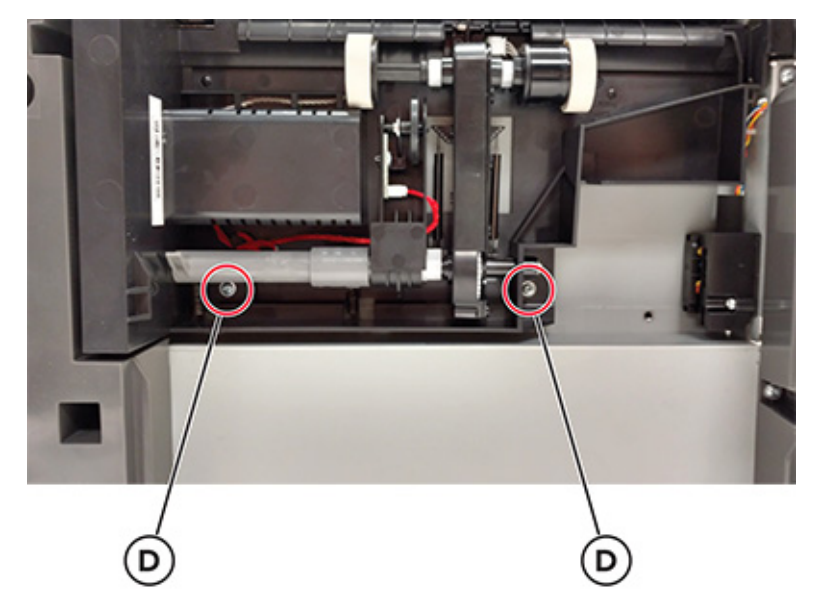

9. On the right side, loosen the screw (E) with a screwdriver, and then remove it while holding the paper feed roller assembly.

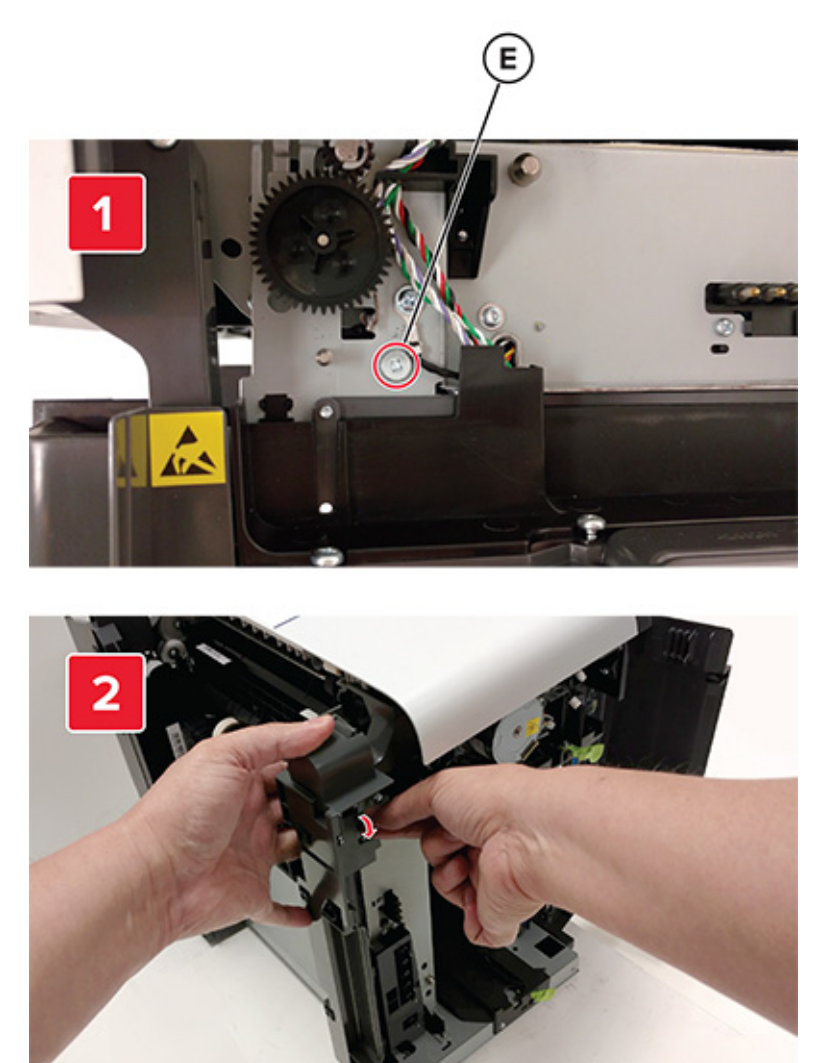

10. Move the right side of the paper feed roller assembly out to free the shaft from the opening in the frame.

**Note:** Pay attention to the location of the shaft and the opening in the frame.

11. Remove the paper feed roller assembly.

#### Installation notes:

- a. Place the left side of the paper feed roller assembly in the printer. Make sure that the shaft on the left side aligns with the hole in the frame.
- b. Reinstall the three screws holding the paper feed roller assembly to the printer.
- c. Place the printer on the upright position.
- d. Reroute the cable, and then make sure to secure the cable in its retainer on the left side.

- e. Remove the rear cover, and then reconnect the cable on the controller board.
- f. Replace the rear cover.

# Rear Side Removals

### MFP Cable Cover Removal

1. Remove the two screws (A).

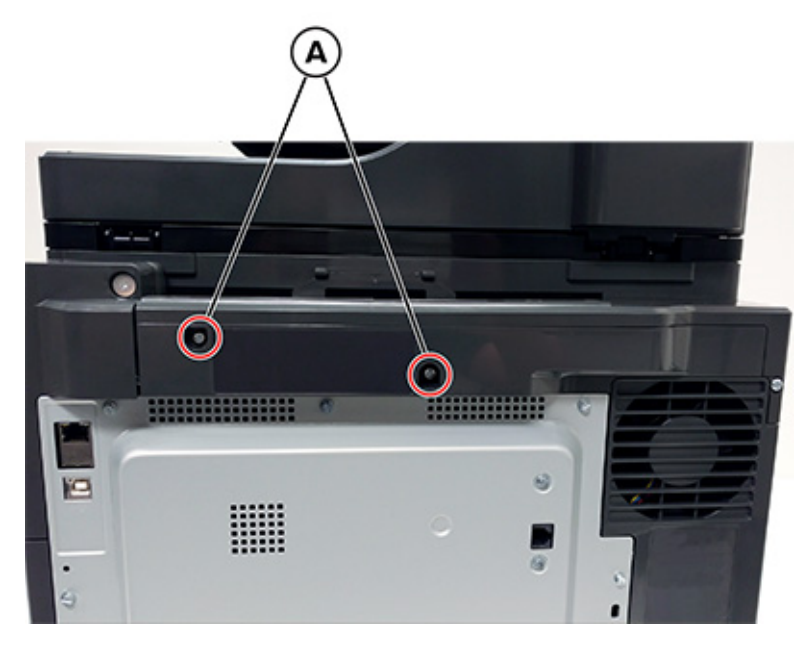

2. Gently pull the left side of the cable cover, and then slide it to the left to remove.

## System Fan Removal

- 1. Remove the rear cover. See Rear cover removal.
- 2. Remove the left cover assembly. See Left cover removal.
- 3. Remove the MFP cable cover. See .
- 4. Disconnect the system fan cable from the controller board.

5. Remove the two screws (A).

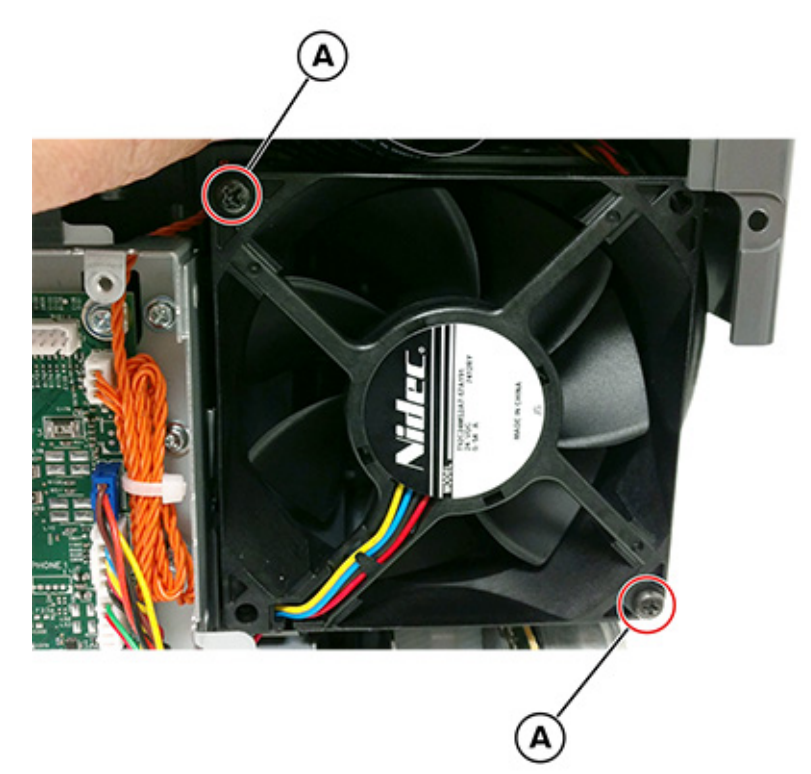

6. Detach the fan.

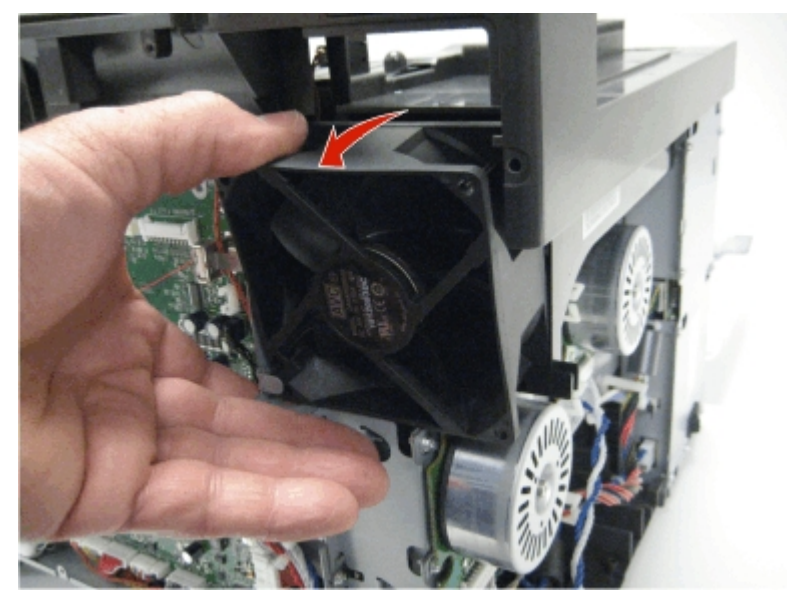
### **Rear Cover Removal**

1. Remove the eight screws (A).

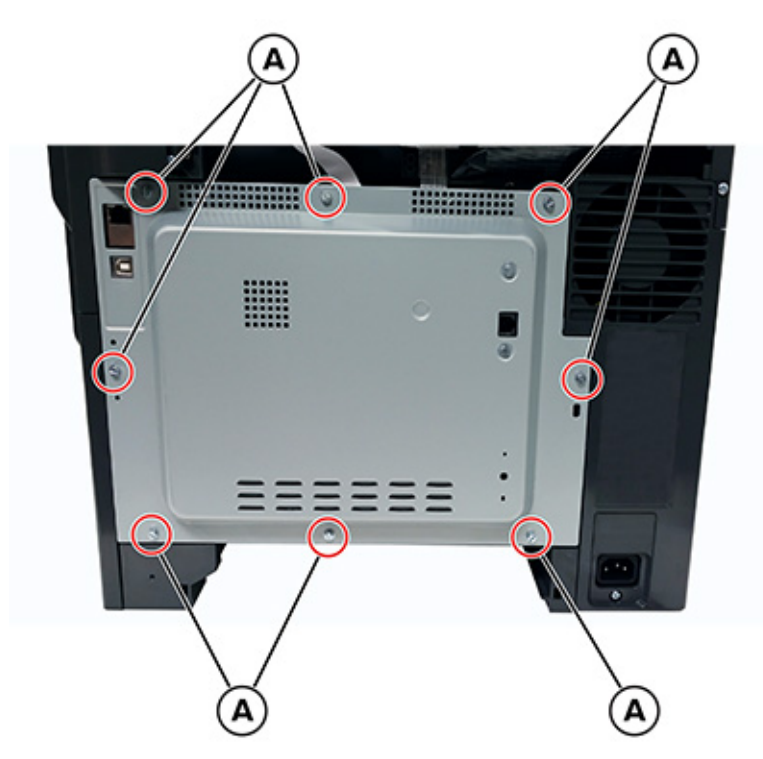

2. Slowly tilt back the cover to avoid damaging the fax card, cable, or controller board.

Parts Removal

3. Disconnect the cable (B).

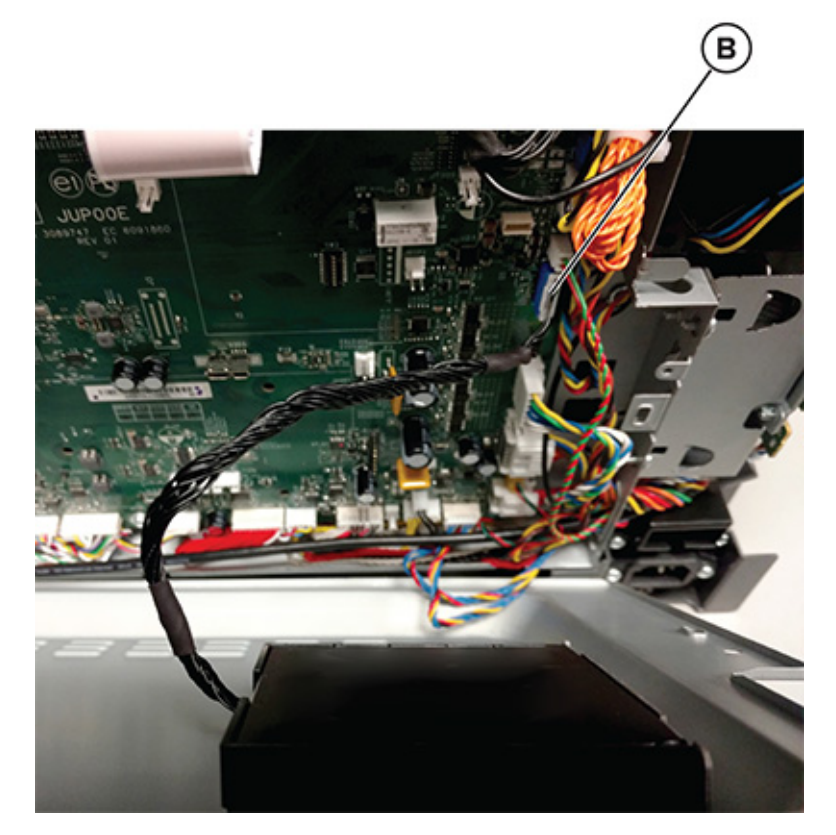

4. Remove the two screws (C), and then remove the fax card from the cover.

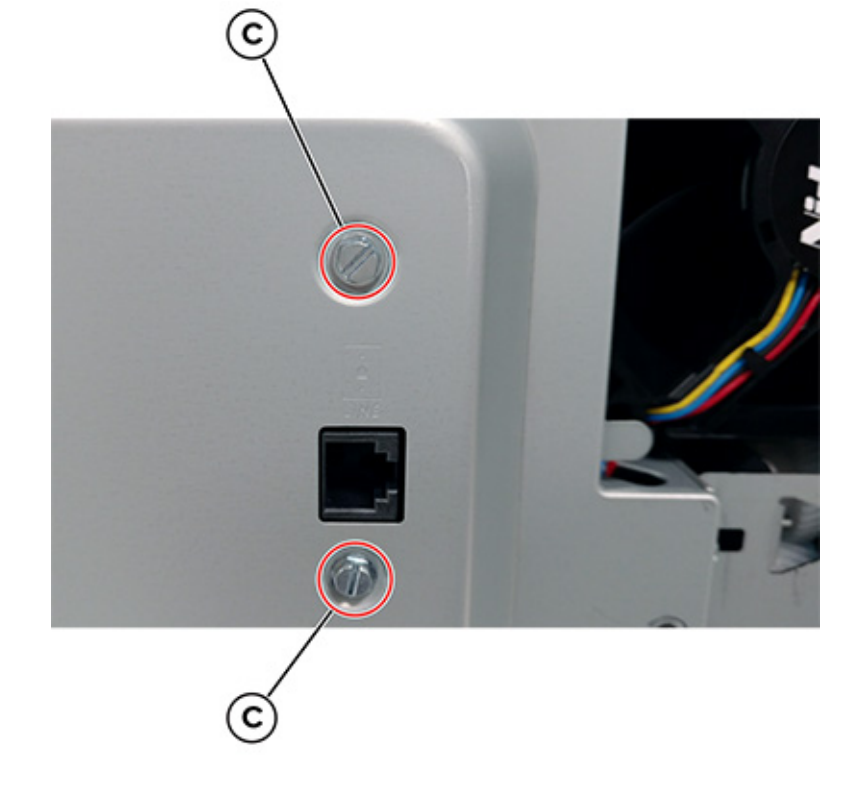

398 Xerox<sup>®</sup> C315 Color Multifunction Printer Service Manual

### **Controller Board Removal**

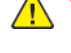

Warning: After disconnecting the HVPS cable from the controller board, make sure that the HVPS connector is not damaged.

Warning: Observe all precautions when handling ESD-sensitive parts. See Handling ESDsensitive parts.

Warning: Perform a POR after replacing one of the following components. Do not replace both components without performing a POR after installing each one.

- UICC
- Controller board

Warning: Do not install and remove the components listed above as a method of troubleshooting components. After one of these components is installed in the printer and the printer is powered on, the component cannot be used in another printer. The component must be returned to the manufacturer.

- 1. Remove the rear cover. See Rear cover removal.
- 2. Remove the screw (A).

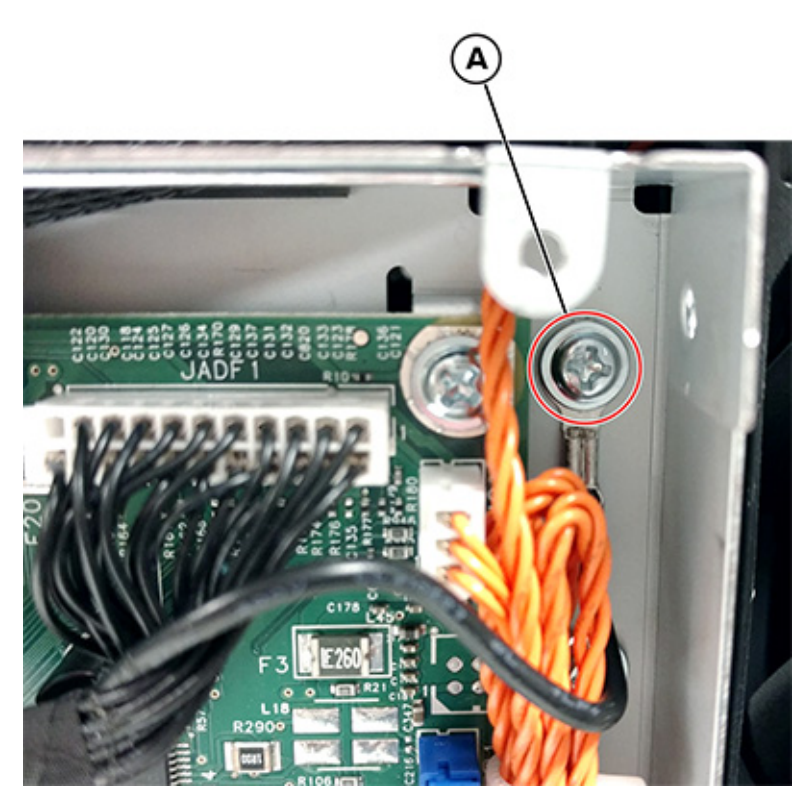

3. Disconnect all the cables from the controller board. 4. Remove the six screws (B).

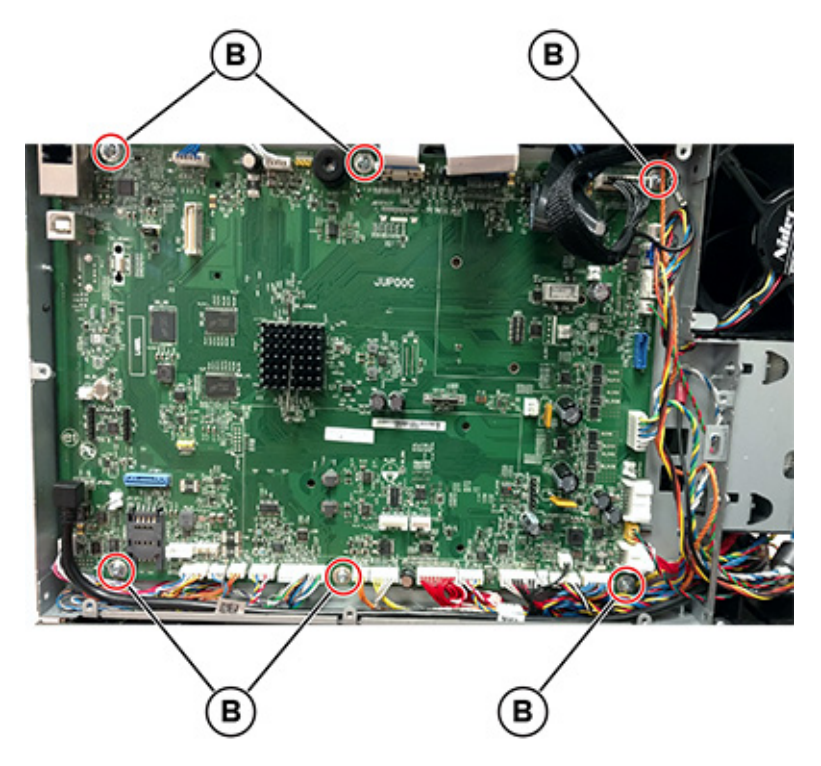

Remove all USB ground clips (C) from the USB connectors, and then remove the controller board.
Note: Do not lose the ground clips. They will be used on the new controller board.

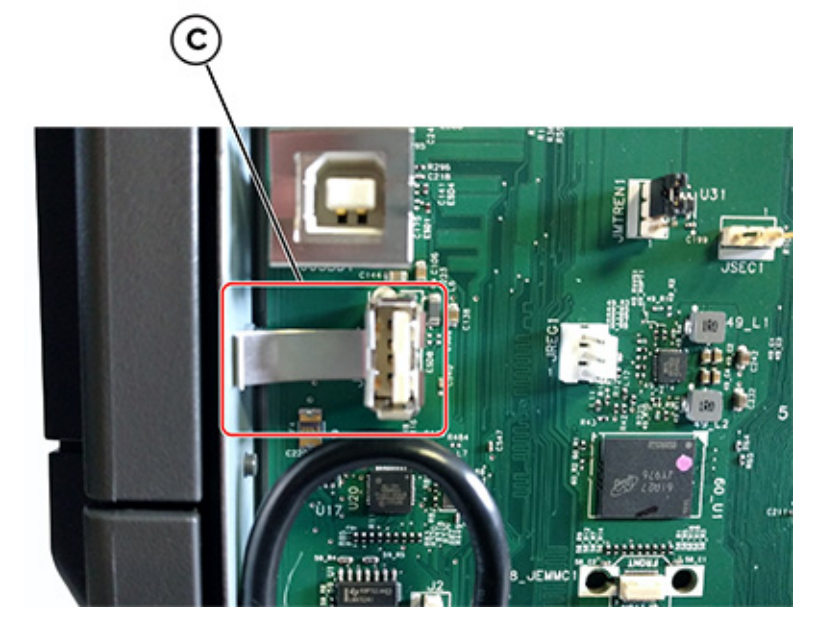

**Note:** Installation note:Perform the printhead registration and alignment. See Registration adjustment.

# Top Side Removals

# Top Cover Removal

- 1. Remove the rear cover. See Rear cover removal.
- 2. Remove the flatbed scanner assembly. See Flatbed Scanner Assembly Removal.
- 3. Remove the two screws (A).

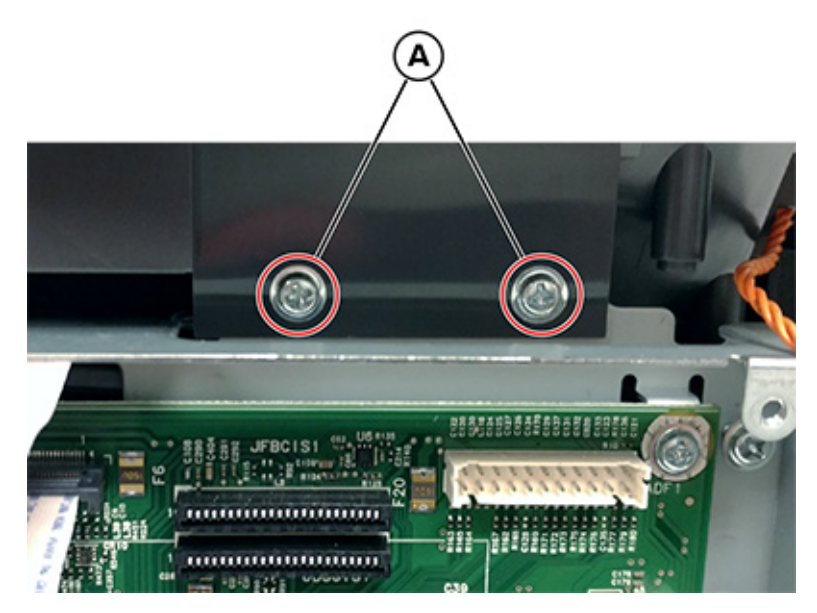

4. Remove the five screws (B).

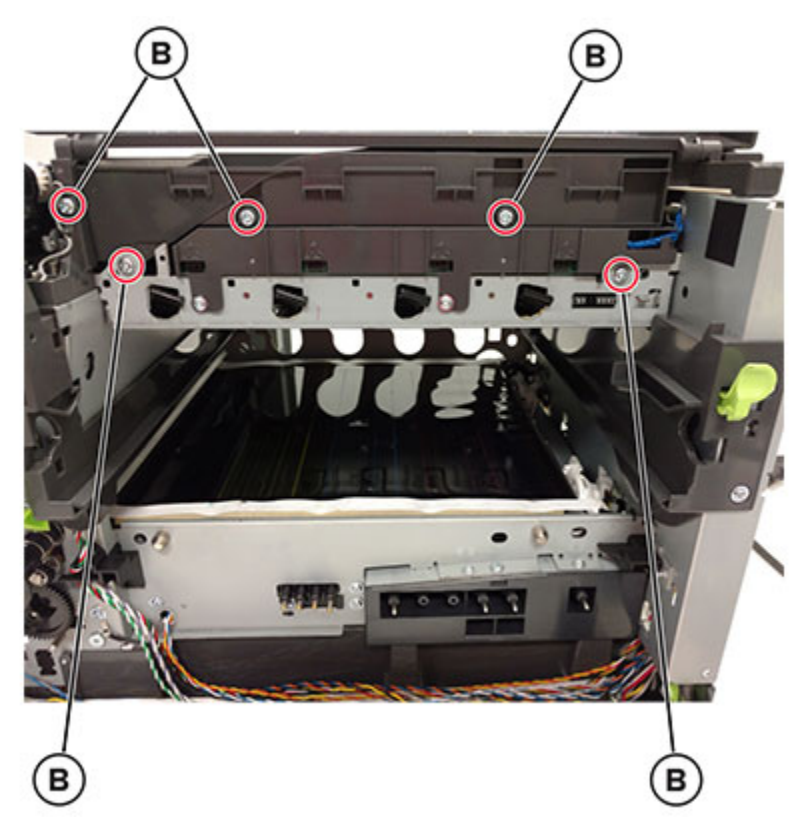

5. Remove the belt (C).

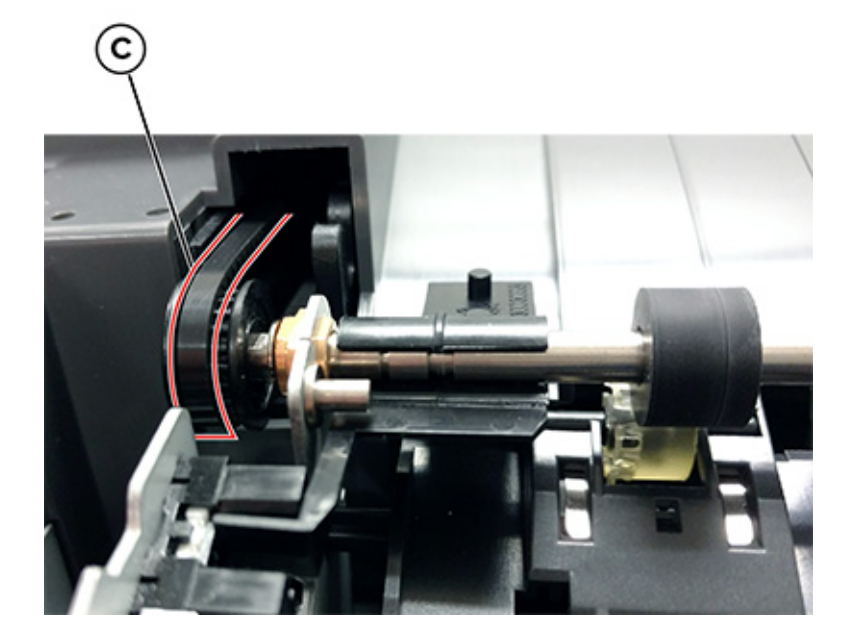

6. Remove the two screws (D), and then remove the fan.

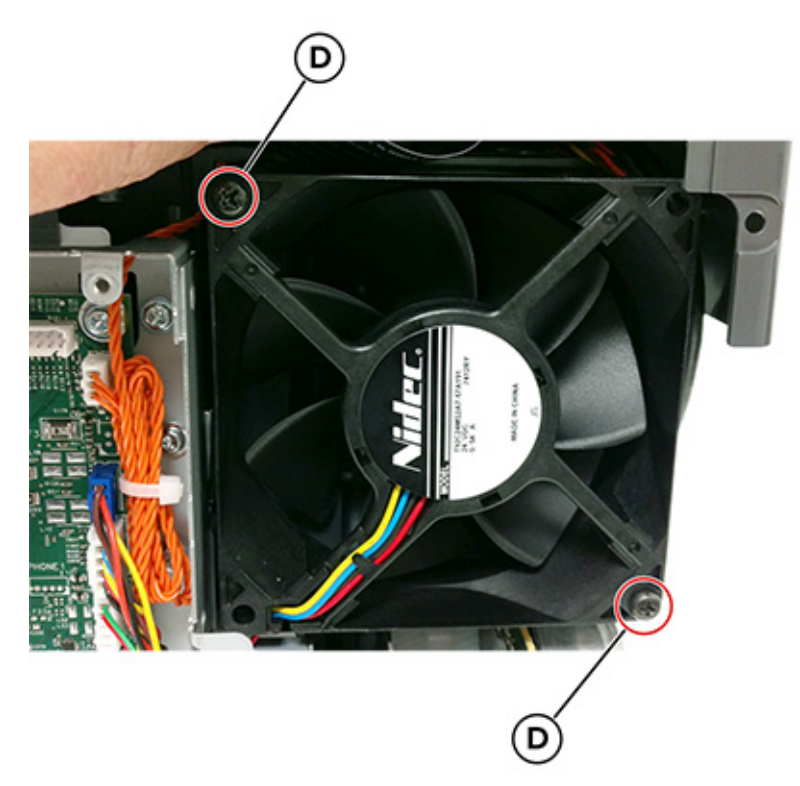

- 7. Disconnect the bin full sensor cable from the JBIN2 connector on the controller board.
- 8. Remove the screw (E).

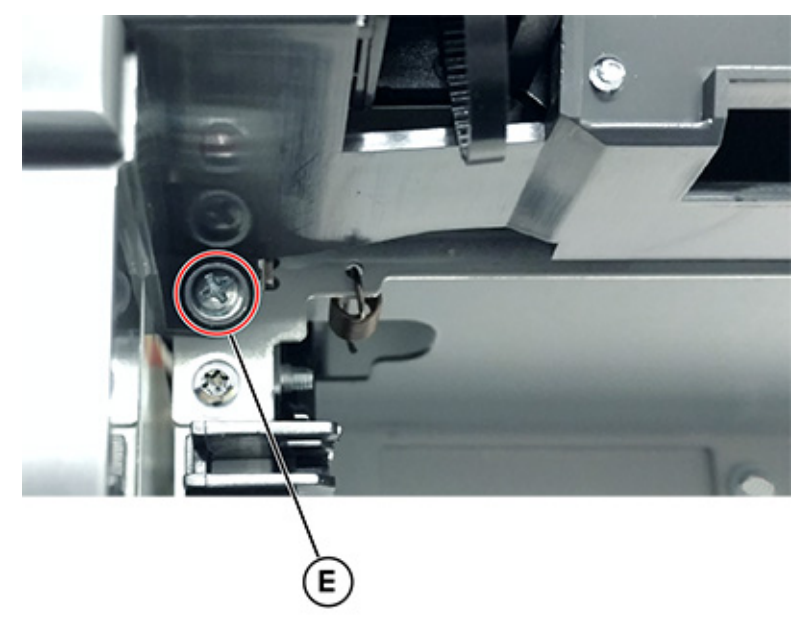

9. Remove the four screws (F).

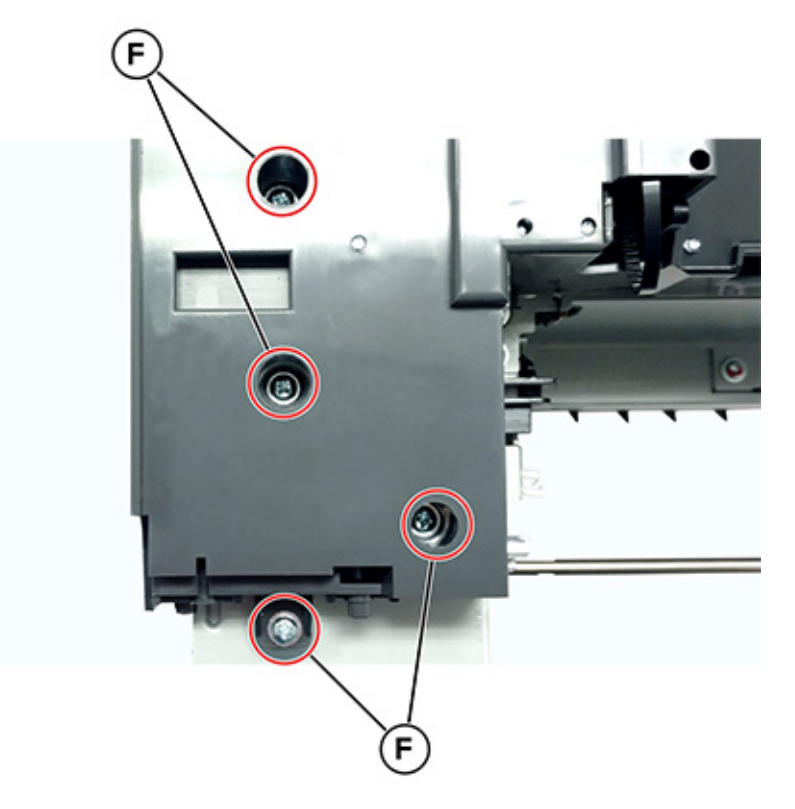

10. Remove the screw (G), and then remove the cover.

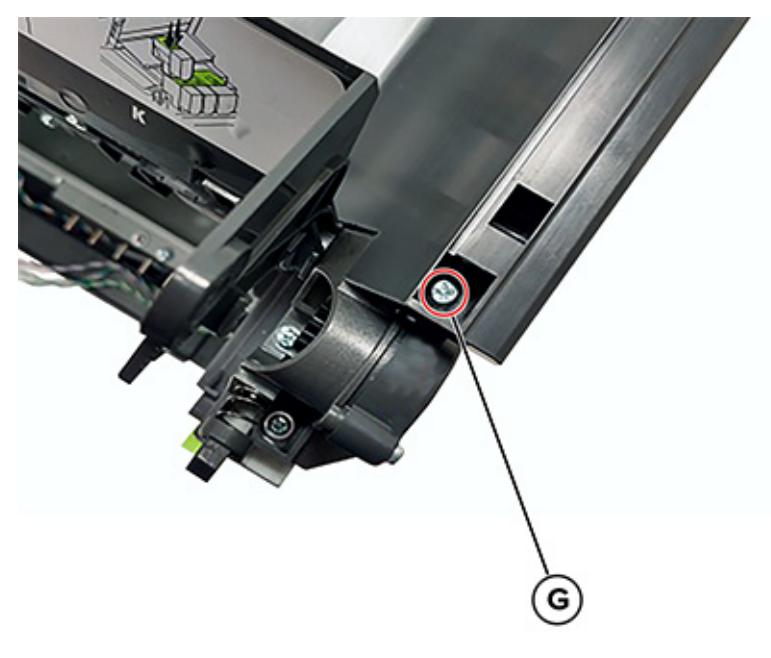

## Output Bin and Paper Bail Removal

- 1. Rotate the output bin forward.
- 404 Xerox® C315 Color Multifunction Printer Service Manual

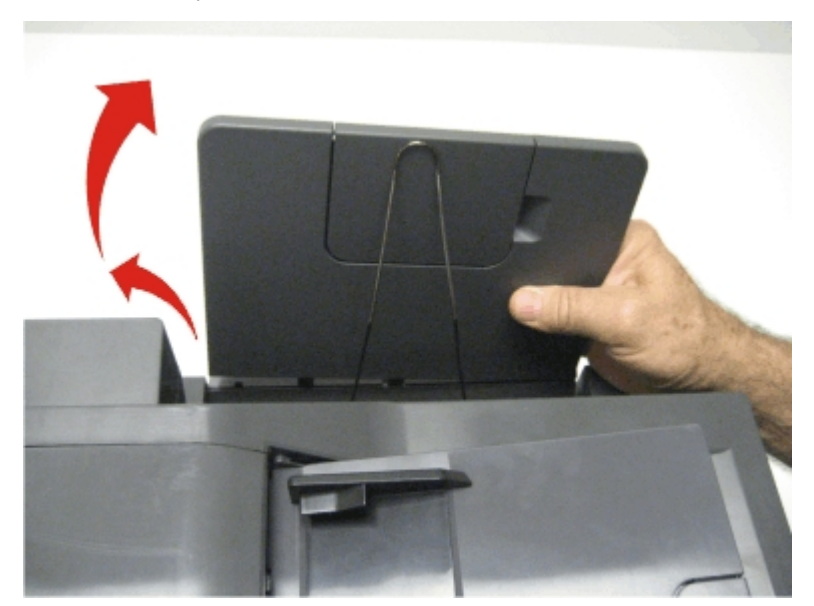

2. Lift, and then pull out the bin to remove.

### Parts Removal

3. Pull apart the legs of the paper bail, and then lift to remove.

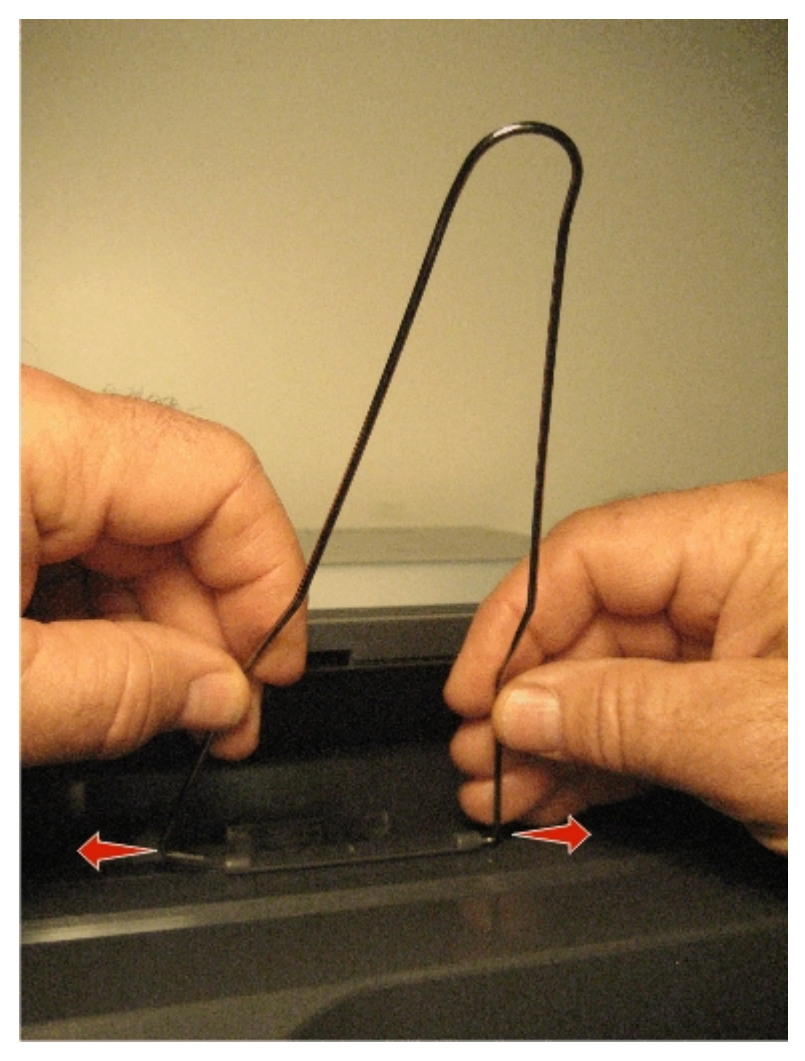

## MFP Toner Cover Removal

1. Remove the top cover. See Top Cover Removal.

2. Remove the two screws (A).

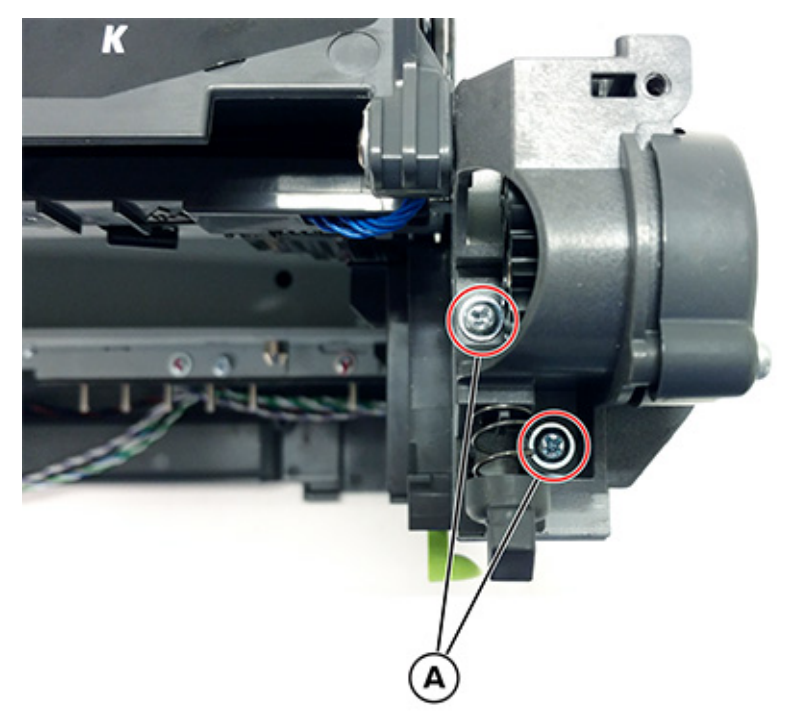

3. Remove the toner cover.

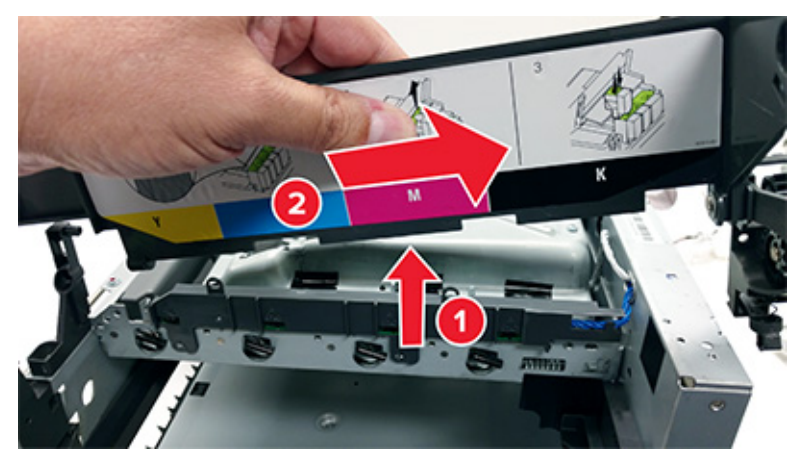

## MFP Link Removal

1. Raise the flatbed, and then remove the screw (A).

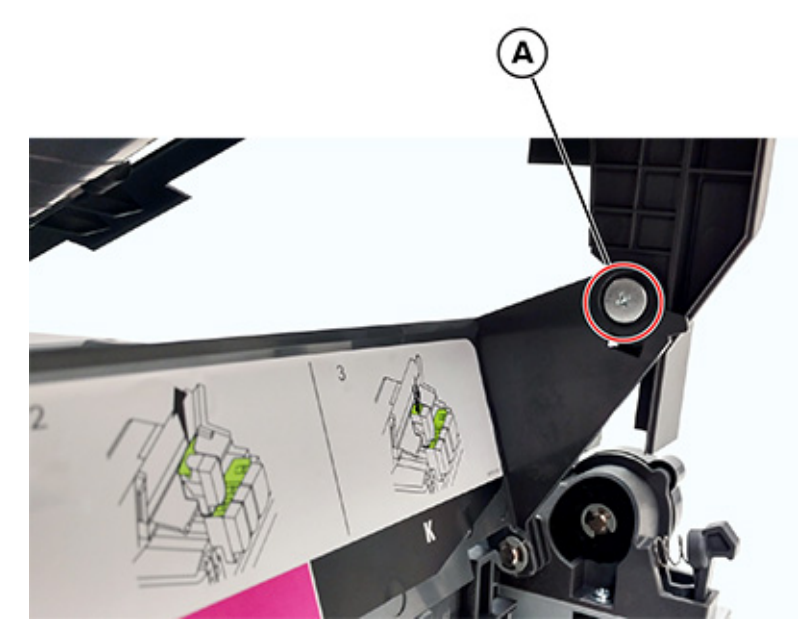

2. Return the flatbed to the down position, remove the screw (B), and then remove the AIO link.

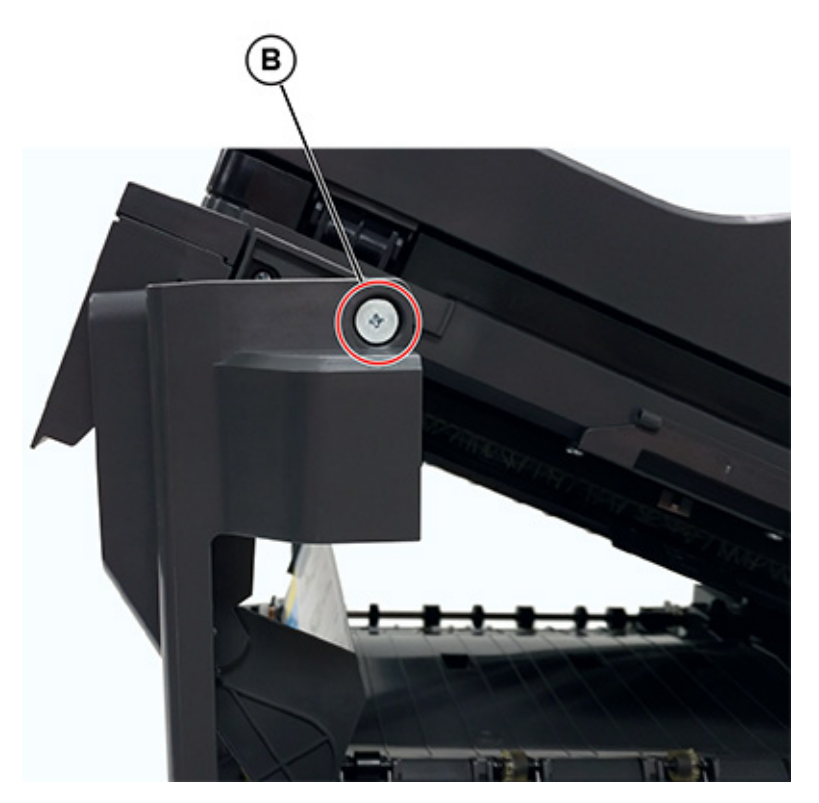

## **Release Lever Removal**

- 1. Remove the right scanner cover. See Scanner Right Cover Removal.
- 2. Remove the screw (A).

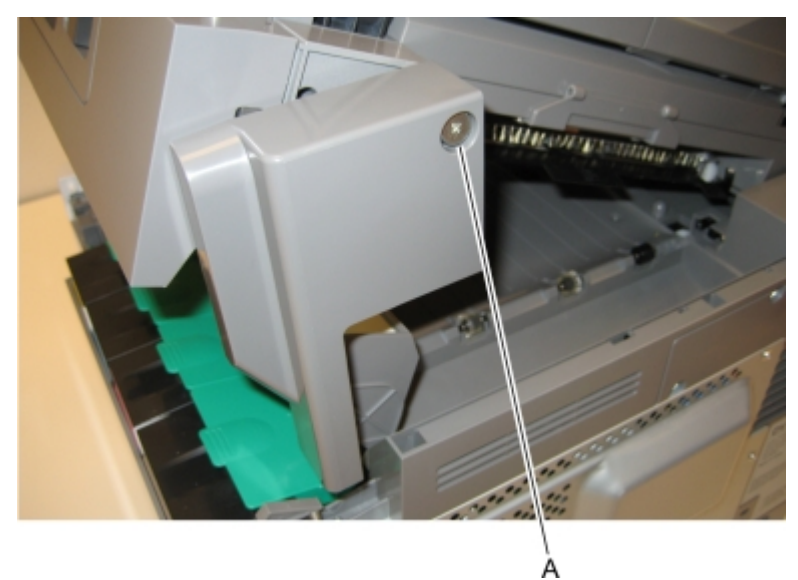

- 3. Disengage the AIO link from the flatbed unit.
- 4. Remove the screw (B).

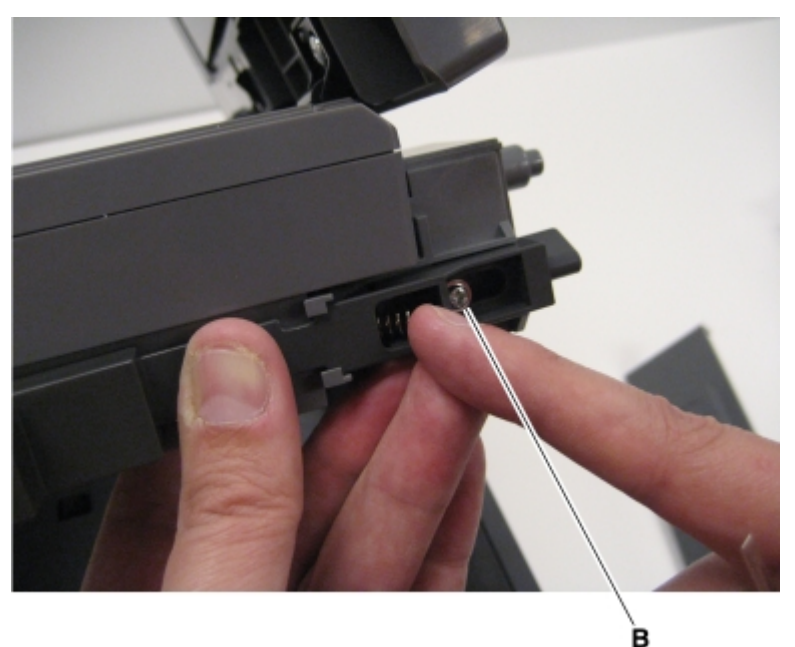

- 5. Slide the lever to the rear of the flatbed.
- 6. Remove the spring, and then remove the lever.

**Note:** Installation note:When reinstalling the lever, place the lever on the flatbed, and then insert the spring before replacing the screw.

# Bin Full Flag Removal

- 1. Raise the flatbed.
- 2. Disconnect the three latches (A) from the rear shaft of the redrive unit, and then remove the flag.

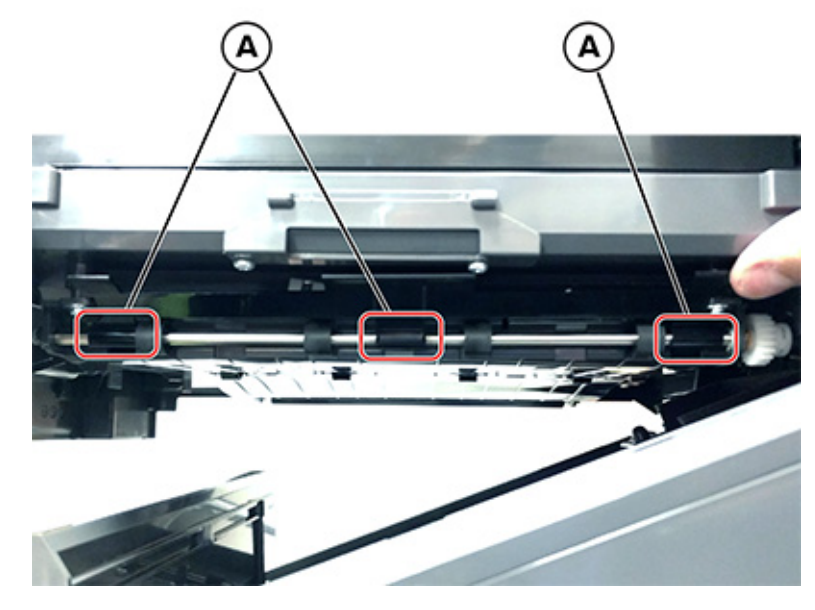

Note: Installation note: Install the latch on the left side first.

# MFP Fuser Deflector Flag Removal

- 1. Open the front door.
- 2. Remove the MFP fuser deflector flag (A) from the shaft.

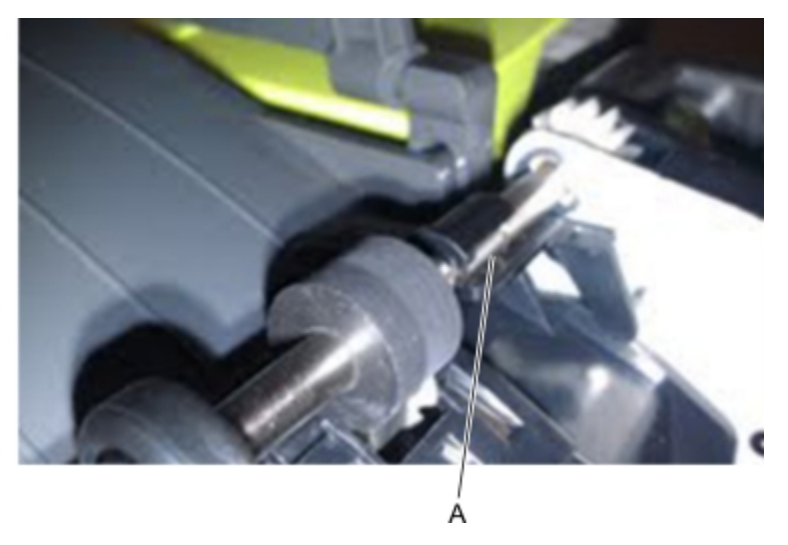

## Sensor (Narrow Media) Removal

- 1. Open the front door.
- 410 Xerox<sup>®</sup> C315 Color Multifunction Printer Service Manual

2. Remove the cable (A) from its retainer, and then disconnect it.

Note: Installation note:Pay attention to the cable routing.

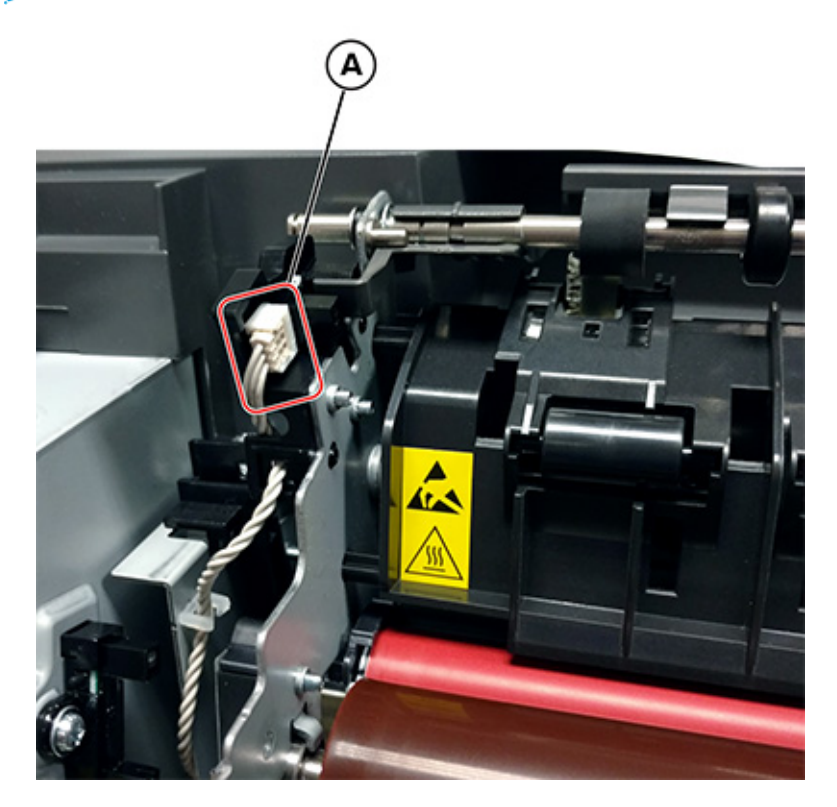

3. Remove the sensor retaining plate (B), and then pinch the four latches (C) to remove the sensor.

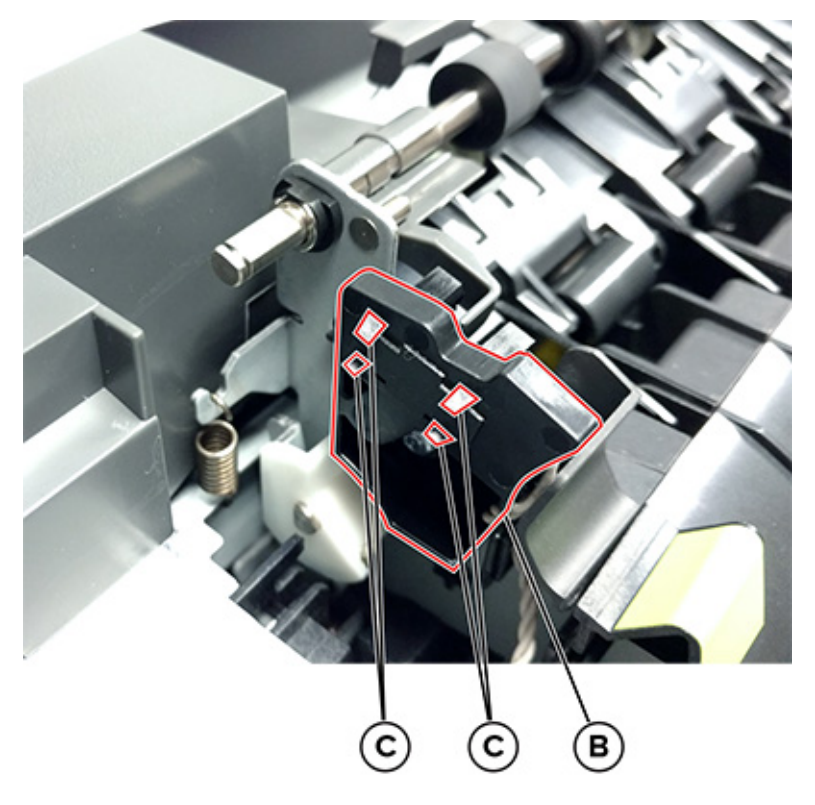

#### Installation notes:

- Clean the contact surface where the sensor retaining plate was removed before installing the new sensor.
- Guide the latches that hold the sensor to the bracket.
- Squeeze the latches together until they latch to the frame.
- Remove the backing from the new sensor retaining plate, and then place the plate on the surface between the sensor mounting legs.
- Reconnect the cable, and then guide the cable through its retainer.

## Narrow Media Sensor Flag Removal

- 1. Raise the scanner assembly.
- 2. Open the front door.

3. Push up on the tab to release the flag, and then remove it.

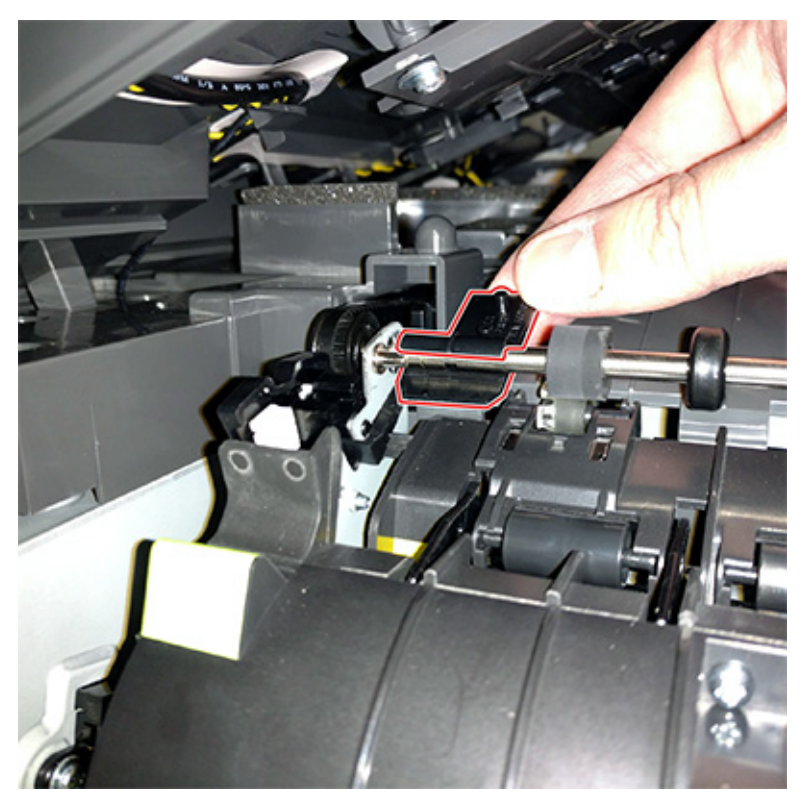

**Note:** Be careful not to dislodge the sensor. The flag must be installed on the fuser while the fuser is out.

## **Printhead Removal**

- 1. Remove the rear cover. See Rear cover removal.
- 2. Remove the top cover. See Top Cover Removal.

3. Disconnect the two cables (A).

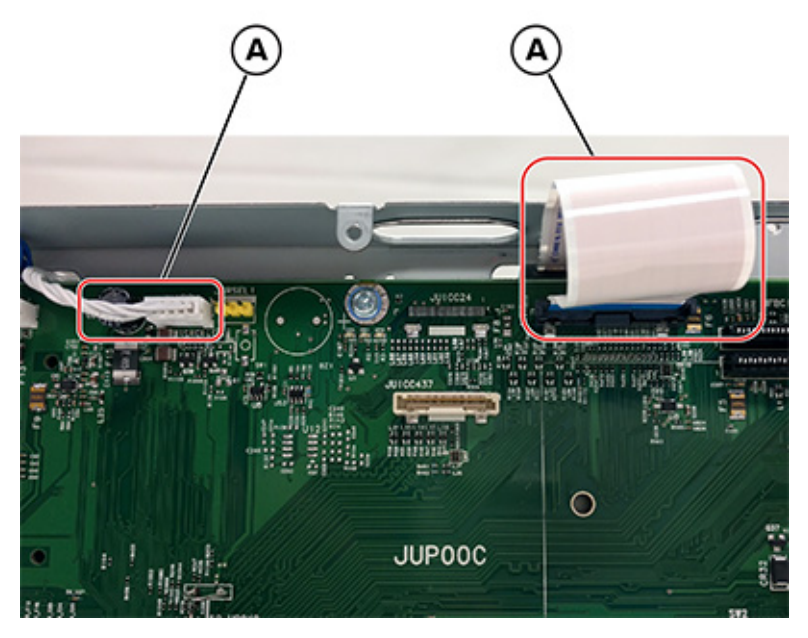

4. Remove the three screws (B), and then remove the printhead.

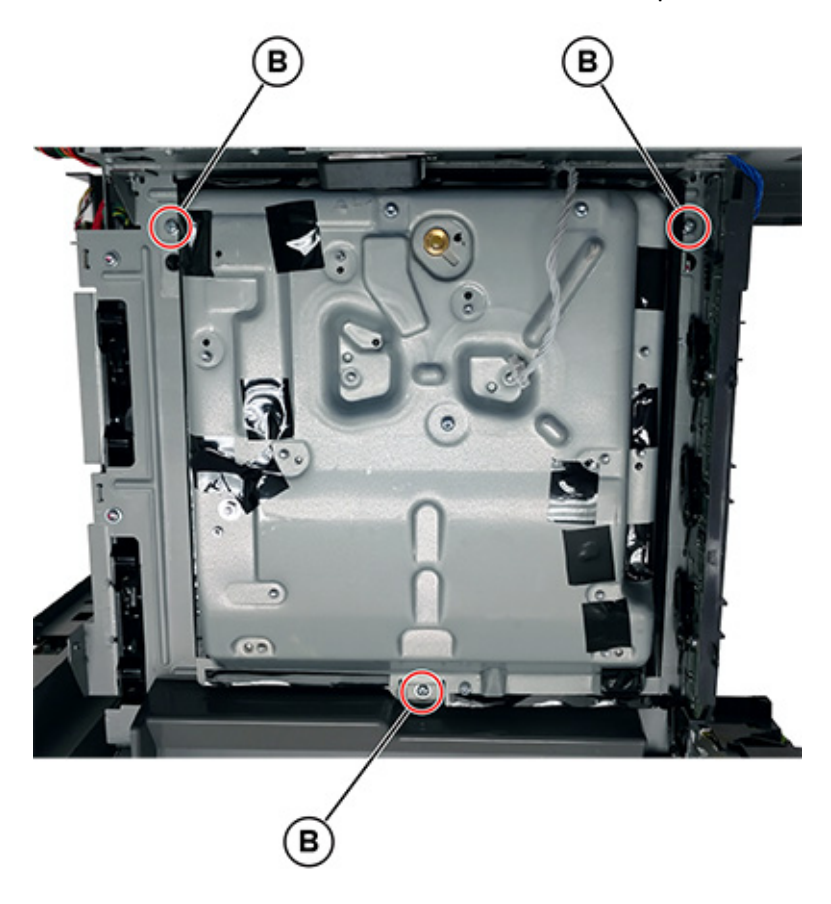

Note: Installation note:Make sure to perform the registration adjustments after replacing the printhead. See Registration adjustment.

## **Redrive Unit Removal**

- 1. Remove the flatbed scanner assembly. See Flatbed Scanner Assembly Removal.
- 2. Place the flatbed facedown.
- 3. Remove the cable cover plate (A), and then remove the four screws (B).

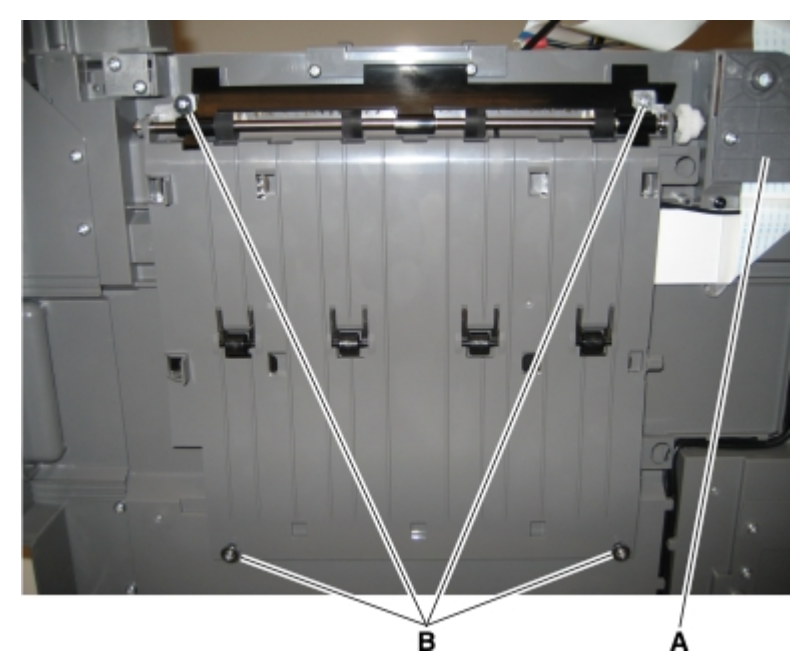

4. Remove the bin full sensor flag from the rear shaft.

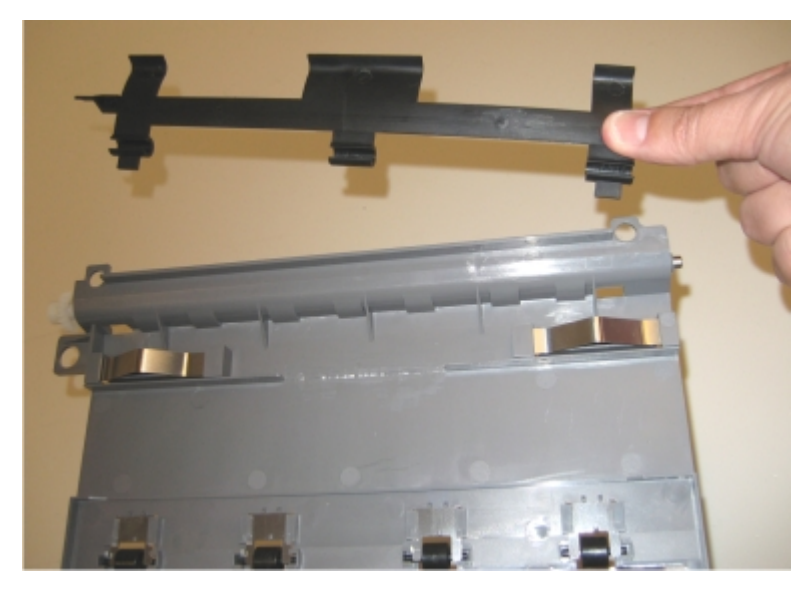

### Installation notes:

- Using a short #2 Phillips screwdriver, the redrive unit can be replaced by disconnecting the AIO link at the flatbed and lifting the flatbed just enough to access the left side screws.
- Be careful not to stress the cables in the left rear hinge.

## **Right Output Bin Deflector Removal**

- 1. Open the front door.
- 2. Remove the deflector (A).

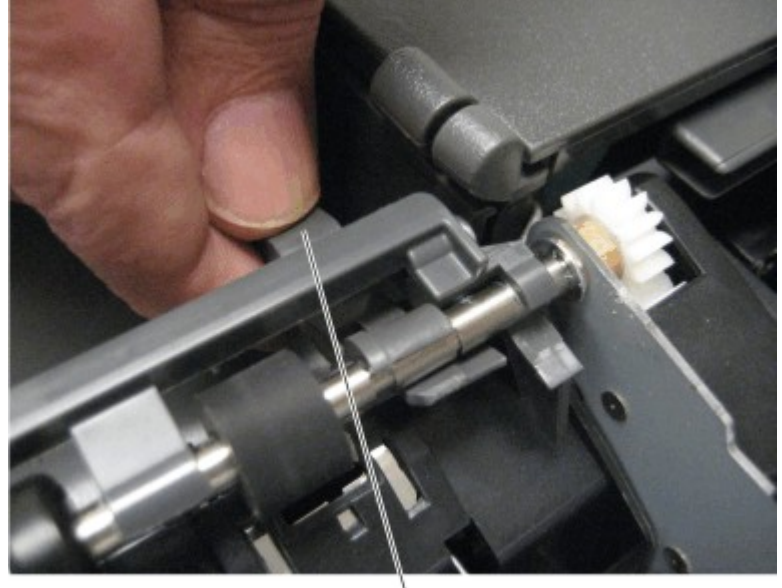

À

# ADF/Scanner Removals

## ADF Assembly Removal (SADF/RADF)

- 1. Remove the output bin. See Output Bin and Paper Bail Removal.
- 2. Remove the rear cover. See Rear cover removal.
- 3. Remove the AIO cable cover. See .
- 4. Remove the screw (A).

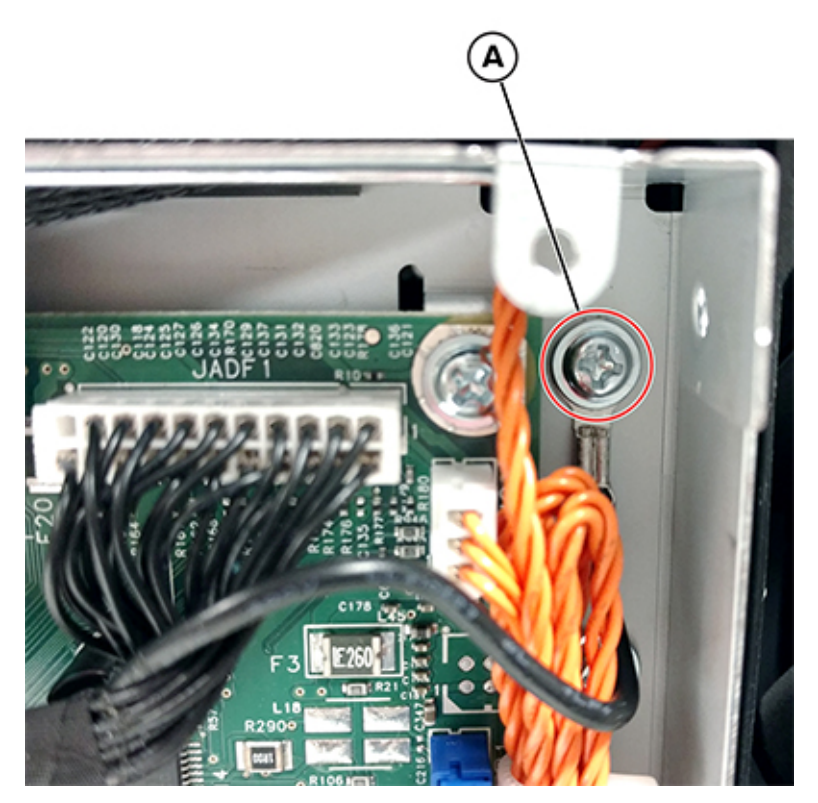

5. Disconnect the JADF1 cable from the controller board.

6. Remove the two screws (B), and then set the fan below the cable path.

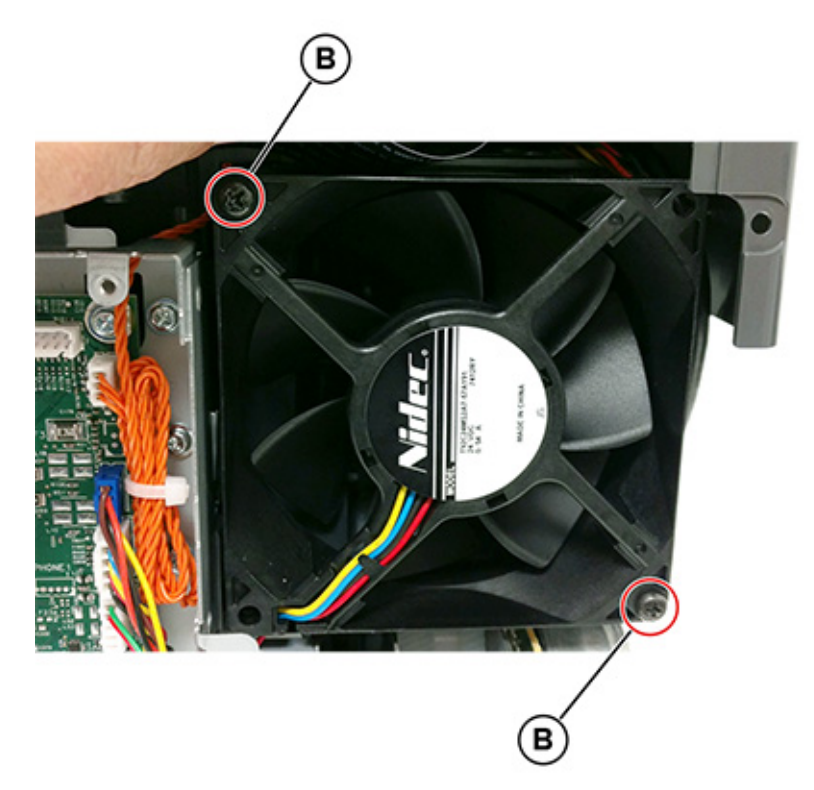

7. Lift the ADF assembly, and then thread the ADF cable (C) to create some slack.

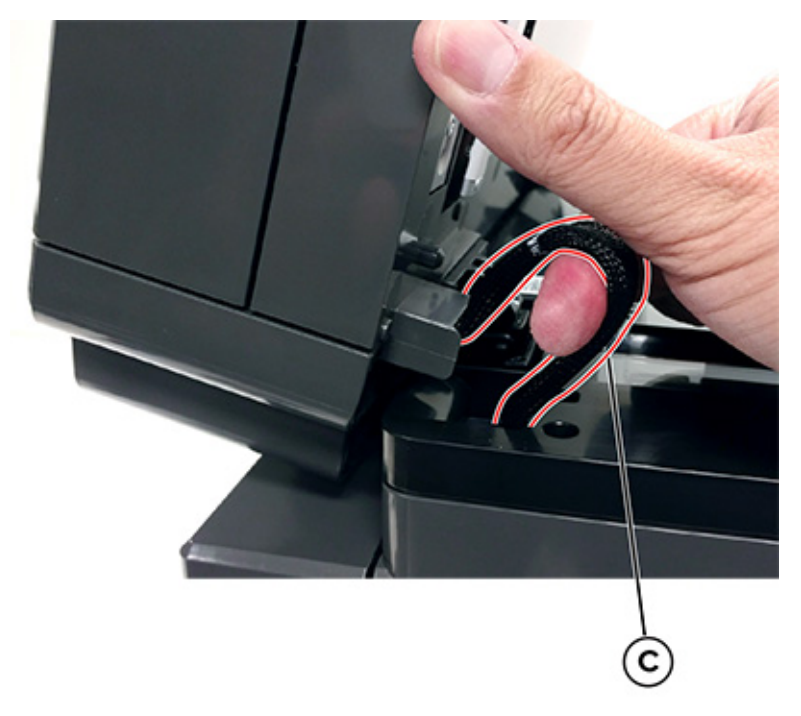

8. Carefully lift the ADF hinges out of the flatbed, and then set the ADF on the flatbed.

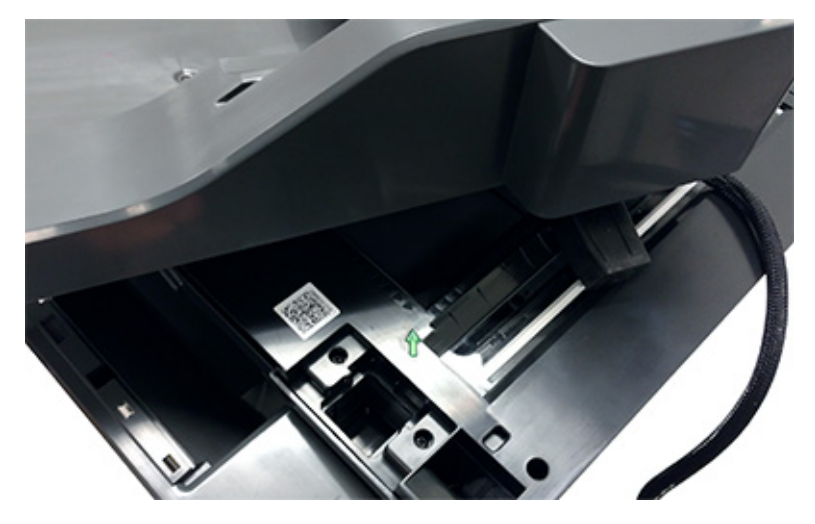

9. Feed the ADF cable (D) through the top cover and flatbed.

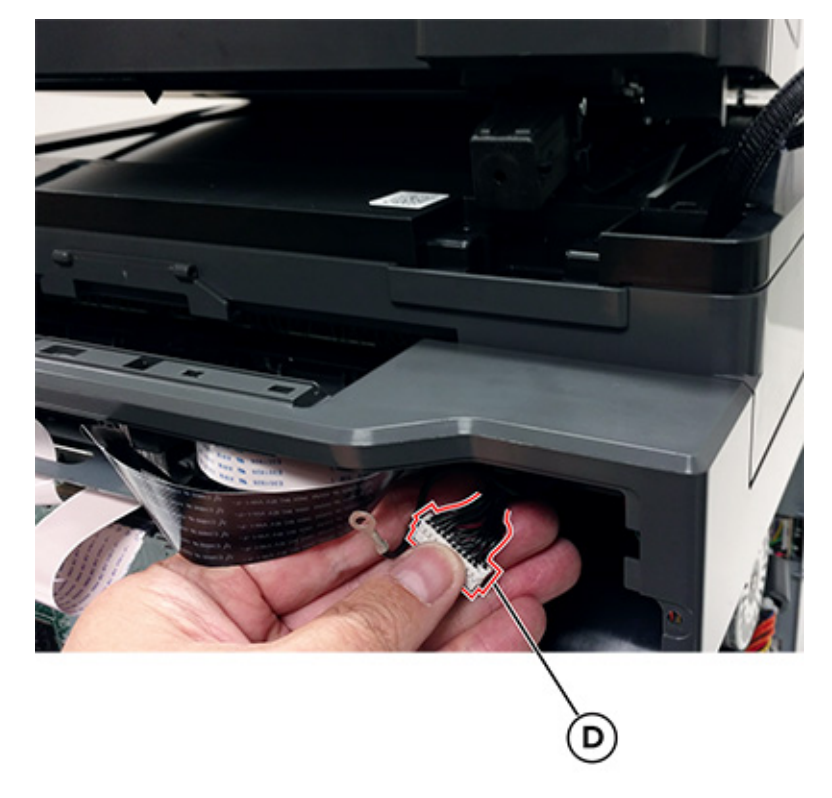

- 10. Lift, and then remove the ADF assembly.
  - Note: Installation note:After replacing the ADF assembly, perform the scanner manual registration, ADF registration adjustment, and scanner calibration reset. See , ADF Registration Adjustment, and .

# ADF Assembly Removal (DADF)

1. Remove the output bin. See Output Bin and Paper Bail Removal.

Parts Removal

- 2. Remove the rear cover. See Rear cover removal.
- 3. Remove the AIO cable cover. See .
- 4. Remove the screw (A).

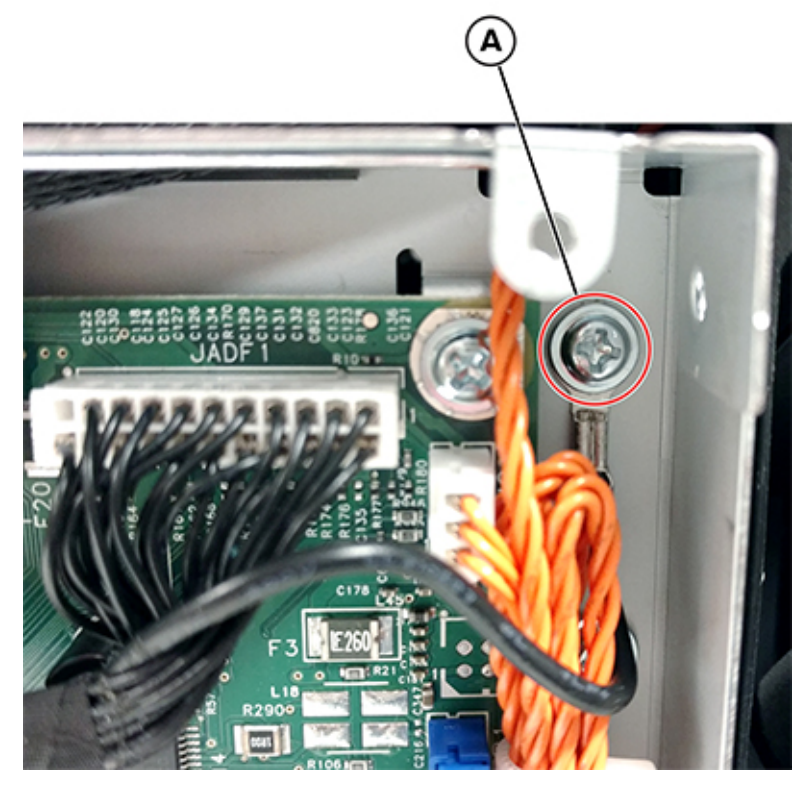

5. Disconnect the JADF1 cable from the controller board.

6. Remove the two screws (B), and then set the fan below the cable path.

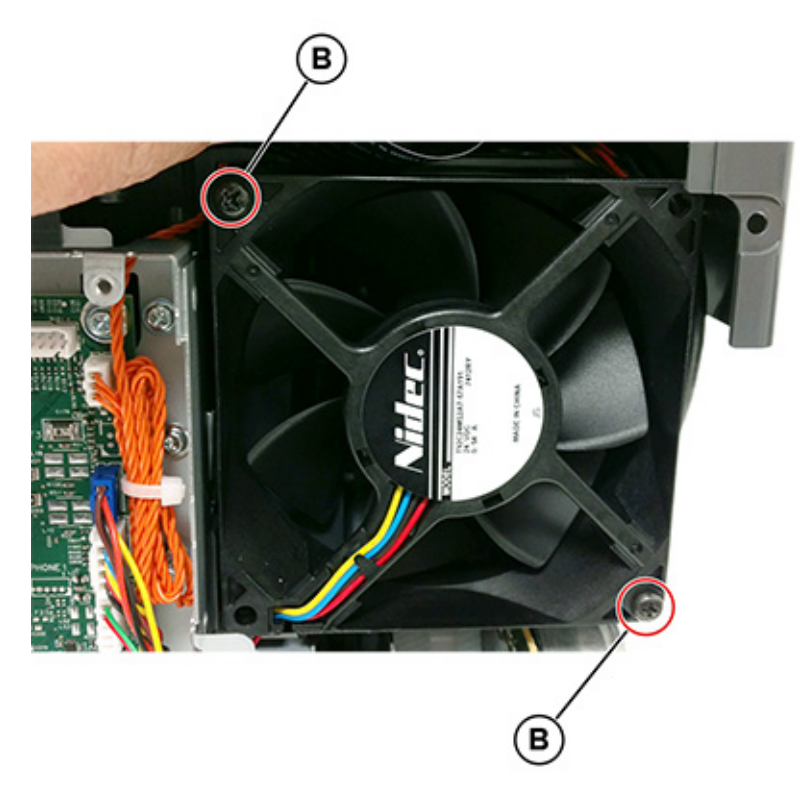

- 7. Disconnect the cable (C), route it through the top of the controller board cage, and then move it out of the way to access to the CIS cable.
  - Note: Make sure to remove the tape securing the cable, and then remove the toroid from the cable.

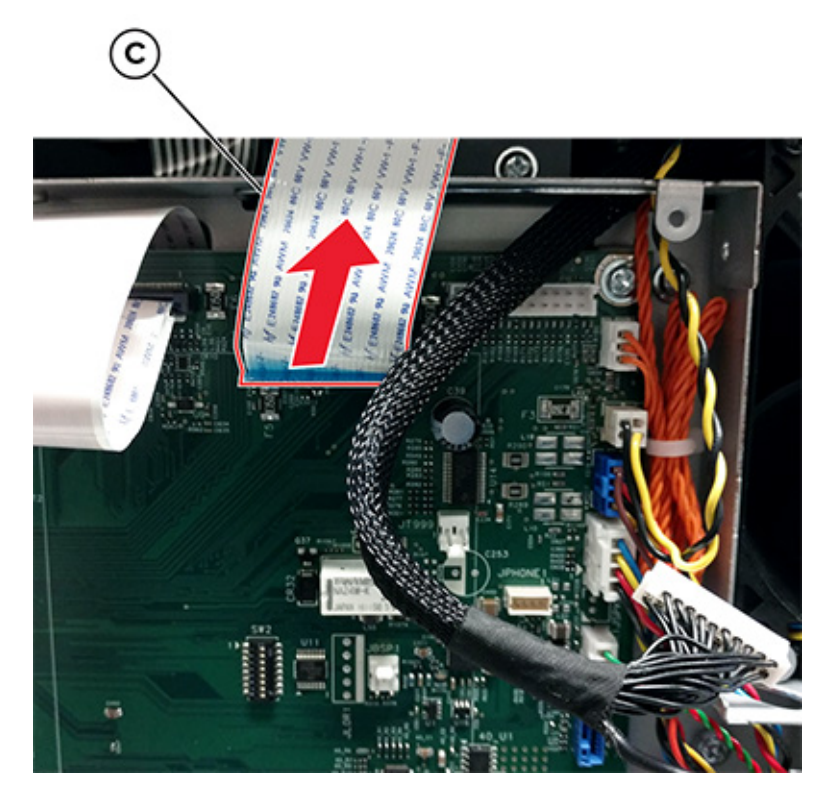

8. Disconnect the cable (D), and then route it through the top of the controller board cage.

Note: Make sure to remove the tape securing the cable, and then remove the toroid from the cable.

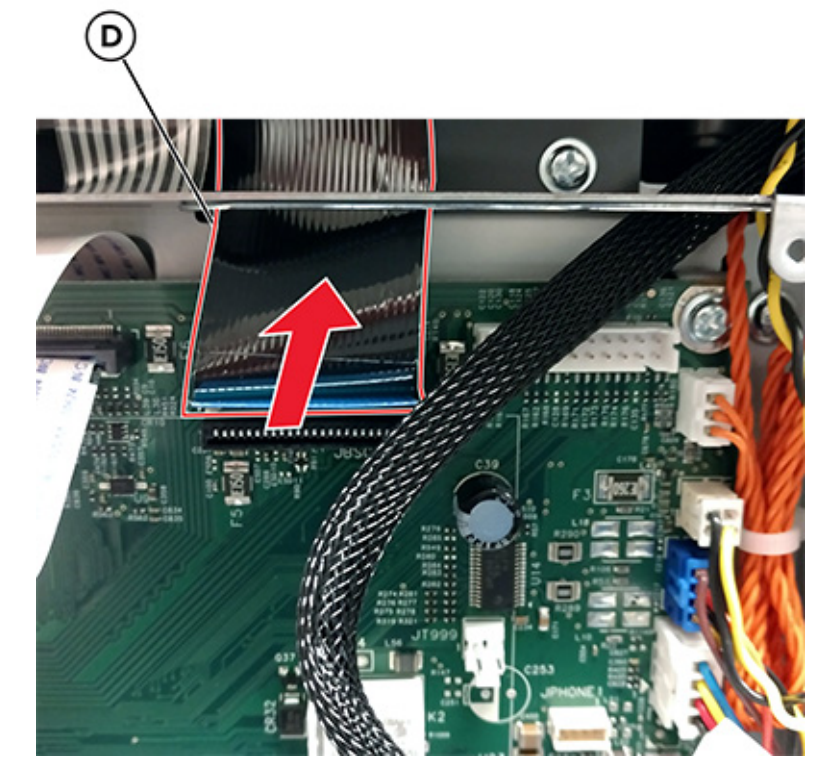

- 9. Tilt the ADF module up, and then slowly lift it up from the flatbed module until there is resistance from the left and right flatbed hinges.
- 10. Hold the ADF module at the lower corner and at the CIS cable guide, and then pull up on the module to disengage the left and right ADF hinges.

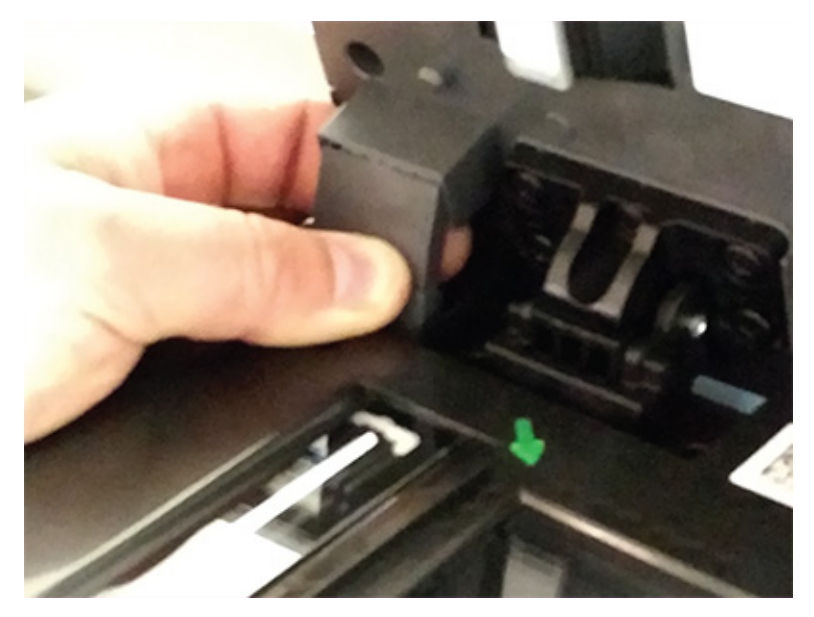

11. Set the ADF module on the flatbed, and then route the CIS cable (E) through the flatbed.

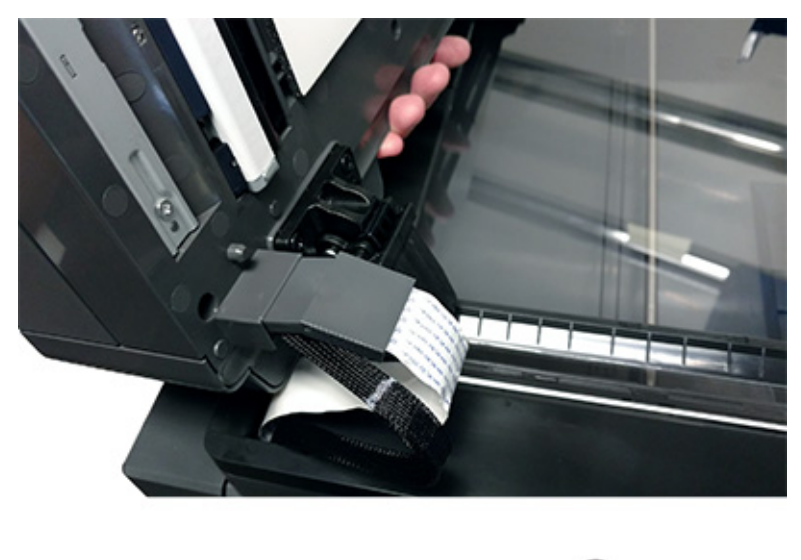

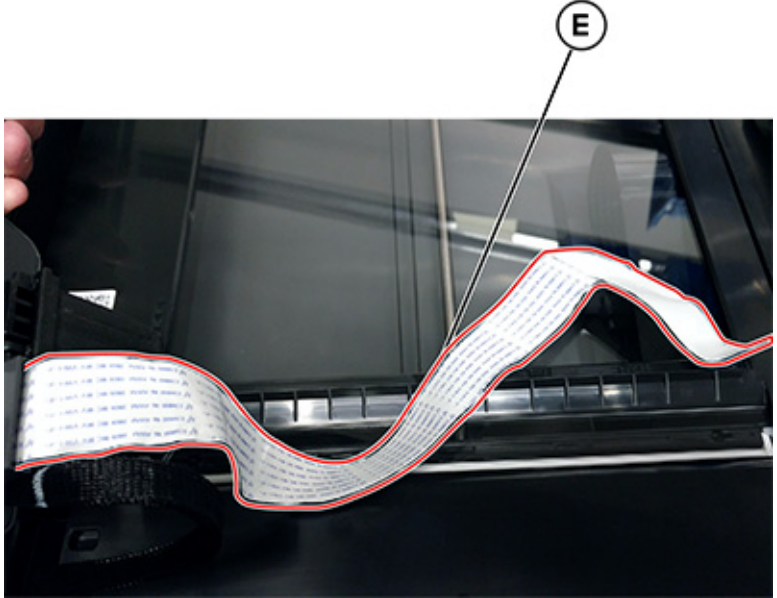

12. Route the cable (F) through the flatbed.

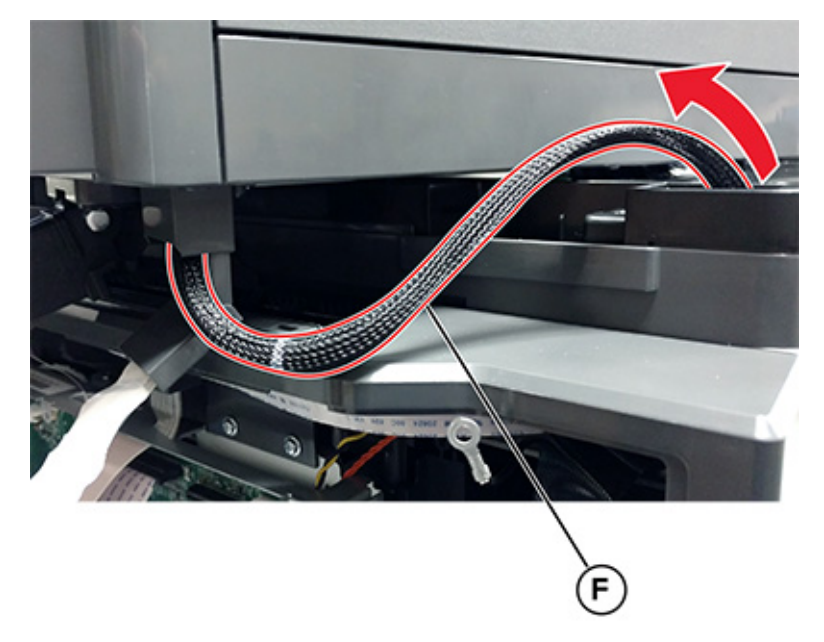

### Installation notes:

- 1. Install the black CIS cable into the top connector first, and then install the white flatbed cable into the bottom connector.
- 2. After replacing the ADF assembly, perform the scanner manual registration, ADF registration adjustment, and scanner calibration reset. See , ADF Registration Adjustment, and .

## ADF Tray Removal

1. Open the ADF door.

### Parts Removal

2. Release the left latch, and then remove the tray.

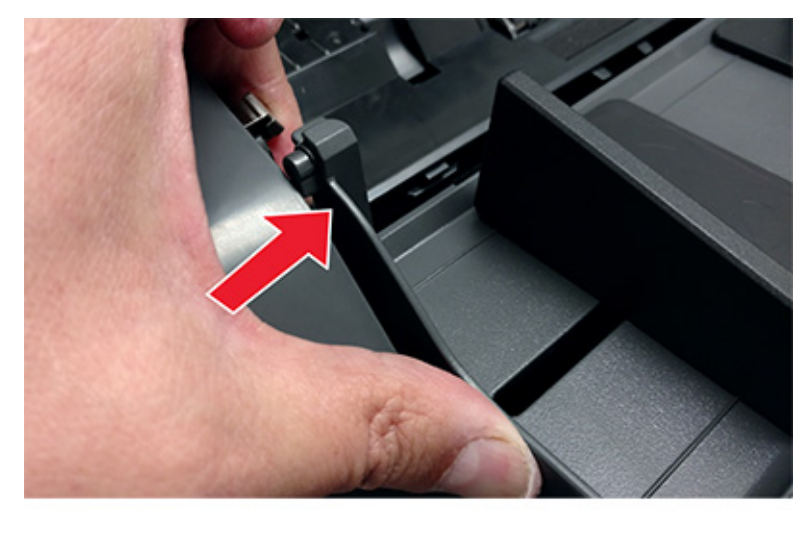

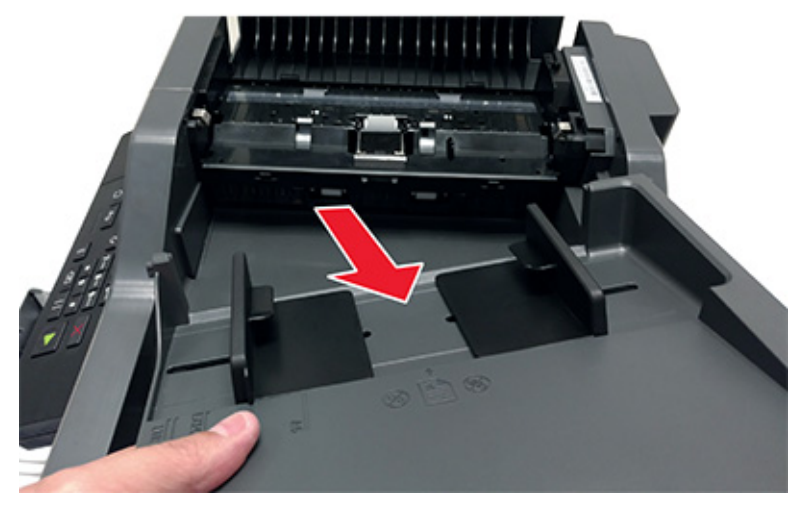

# ADF Separator Roller Removal

1. Open the ADF door.

2. Pinch the two latches.

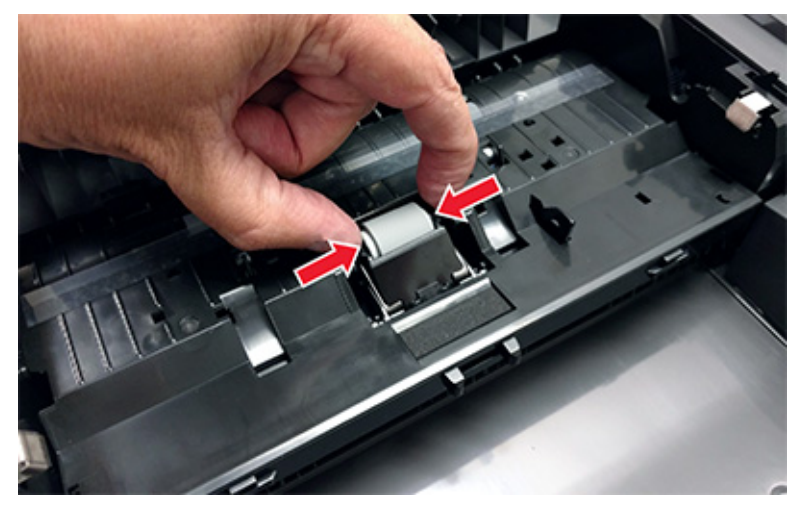

3. Rotate the roller (A) upward to align its housing with the slots, and then remove it.

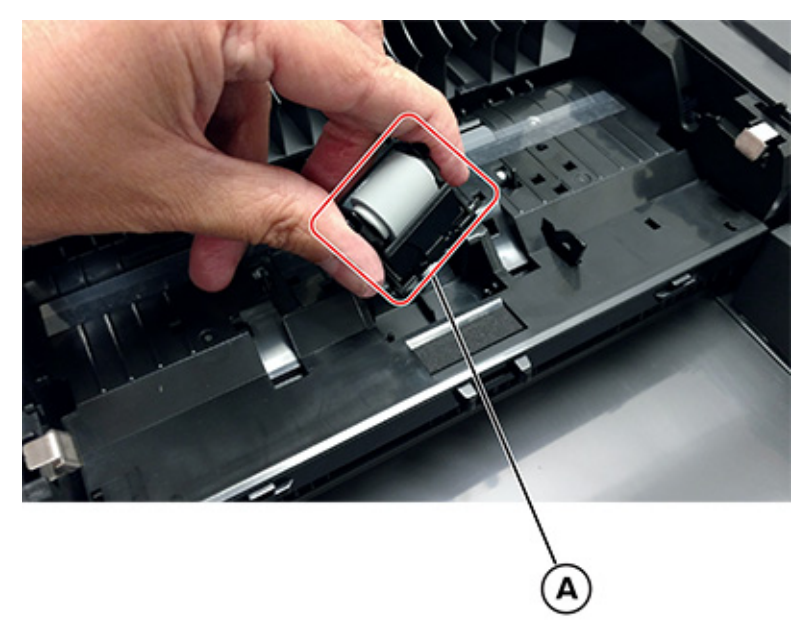

## ADF Separator Pad Removal

1. Open the ADF door.

### Parts Removal

2. Pinch the retaining tabs (A), and then rotate the ADF separator roller to the vertical position.

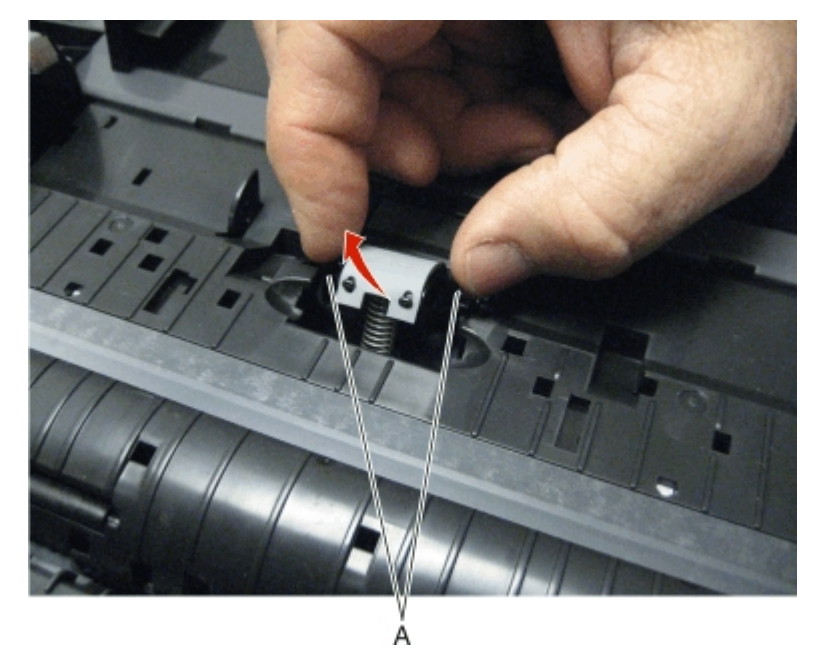

3. Detach the two tabs (B), and then remove the separator pad.

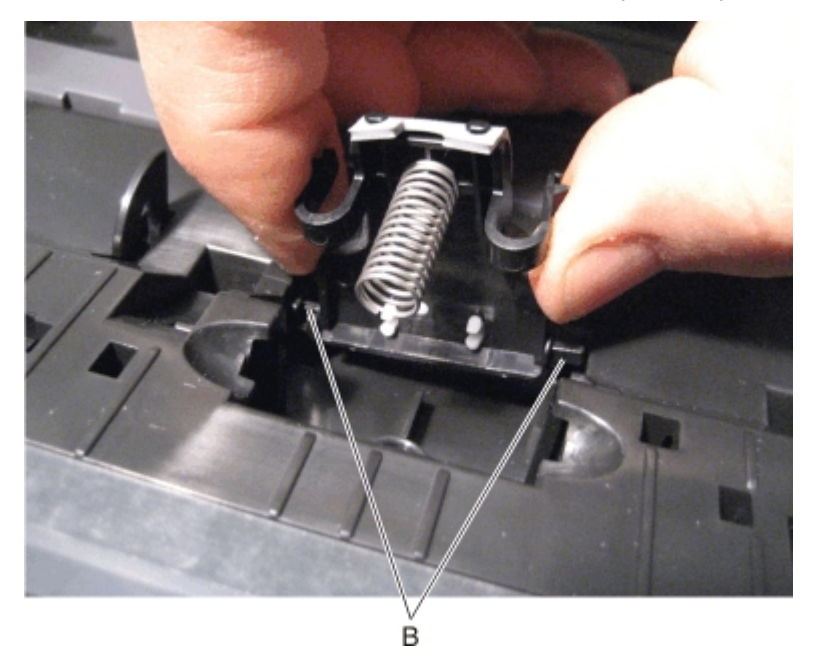

## ADF Door Removal

1. Detach the ADF door.

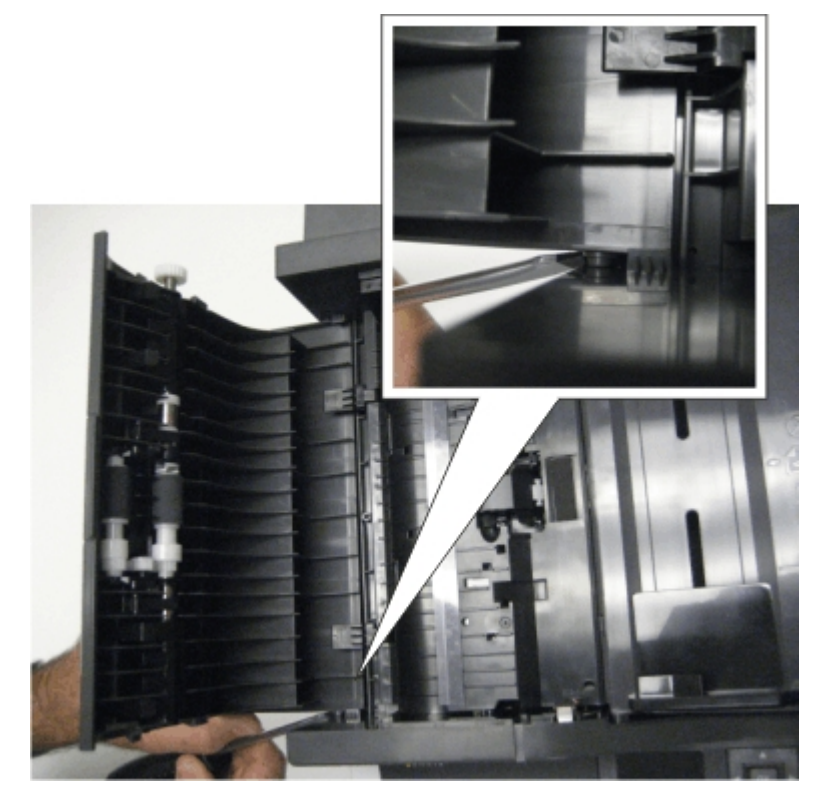

2. Remove the ADF door.

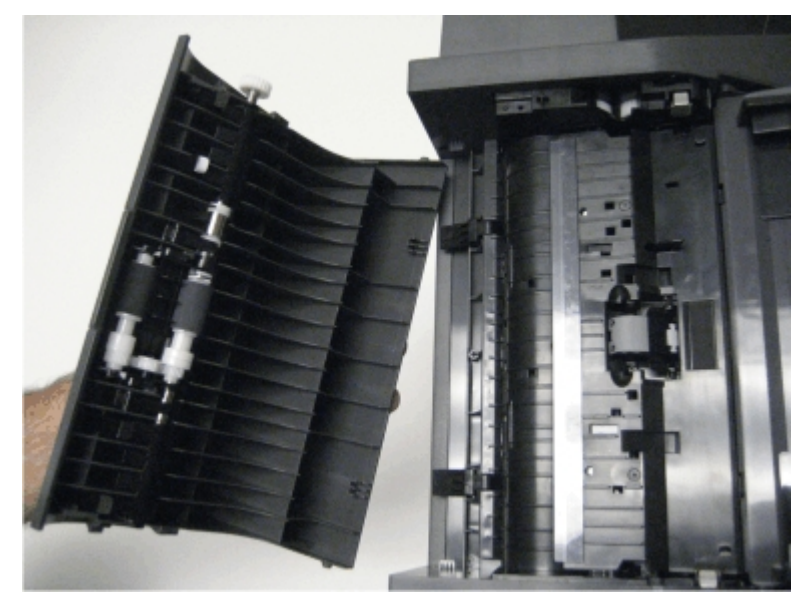

## Scanner Front Cover Removal

1. Open the front door.

### Parts Removal

2. Remove the two screws (A).

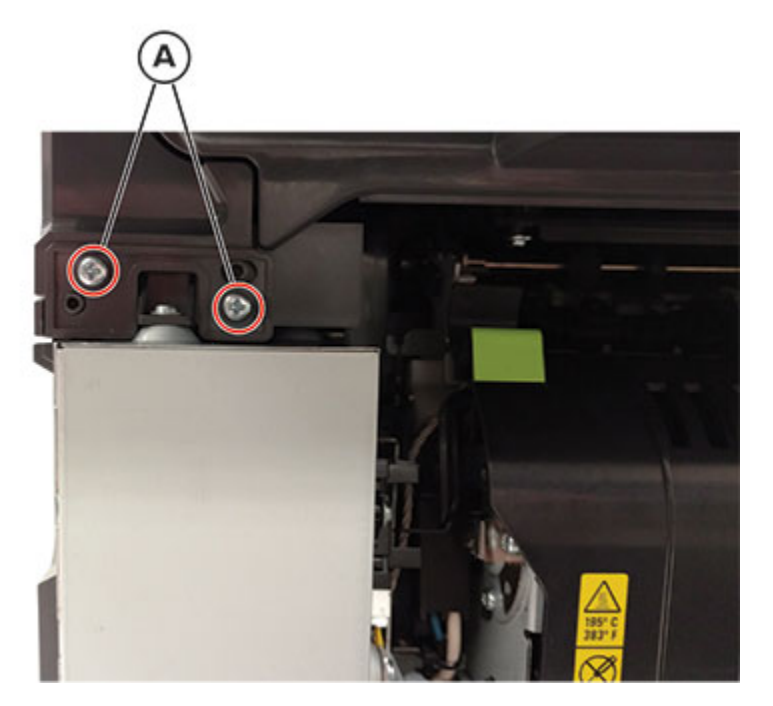

3. Raise the flatbed, and then remove the screw (B).

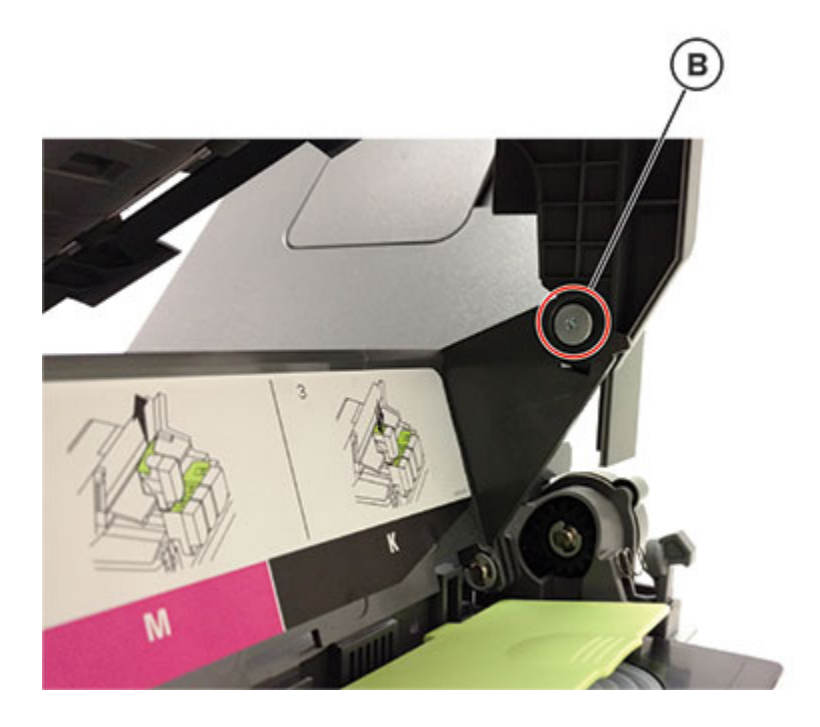

4. Detach the MFP link from the MFP toner cover.

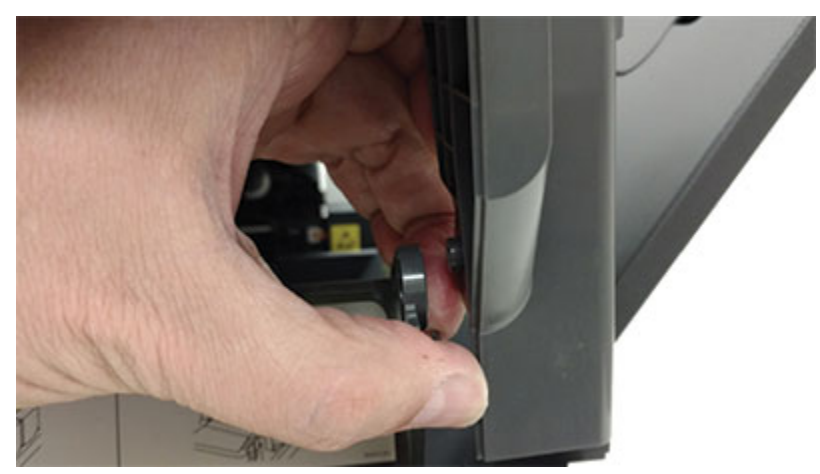

5. Put the MFP toner cover in the down position.

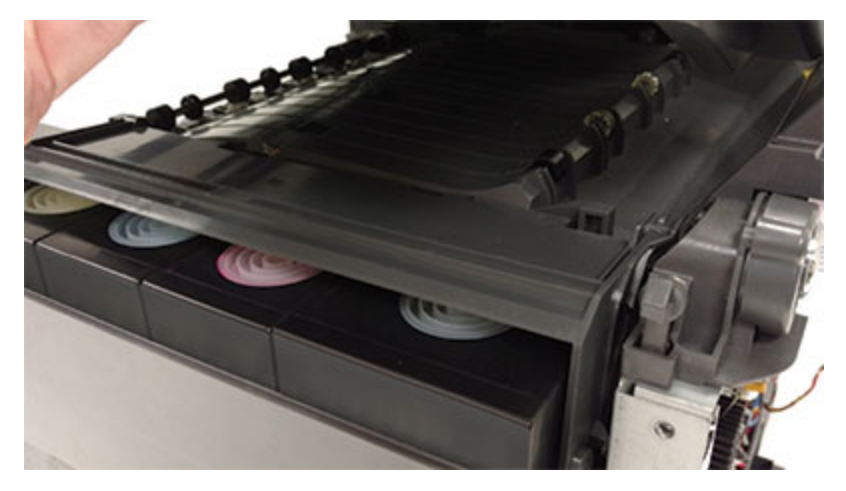

6. Press the release button, move the MFP link to the scanner in the down position, and then lower the scanner.

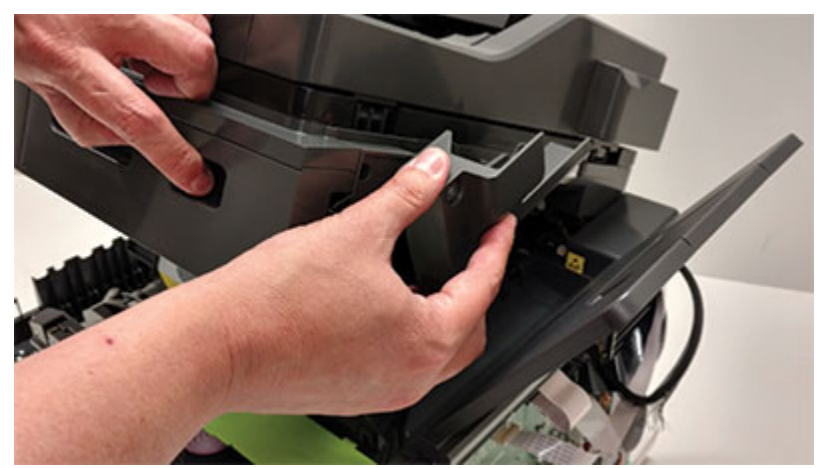

### Parts Removal

7. Push the scanner assembly forward.

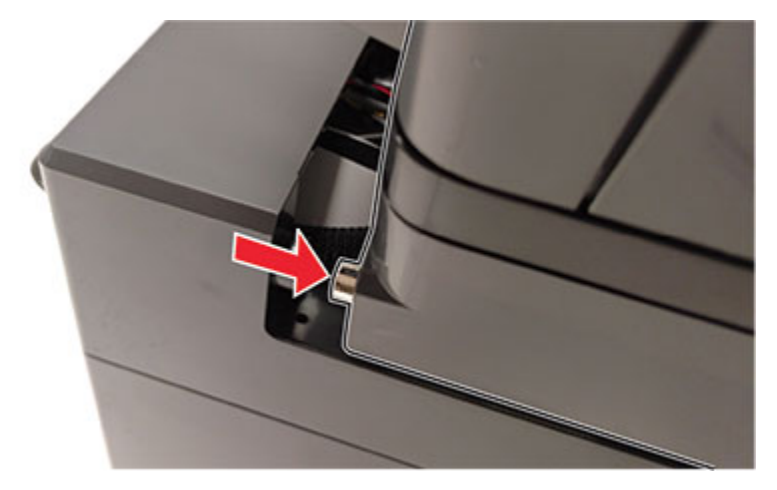

8. Remove the two screws (C), and then remove the cover.

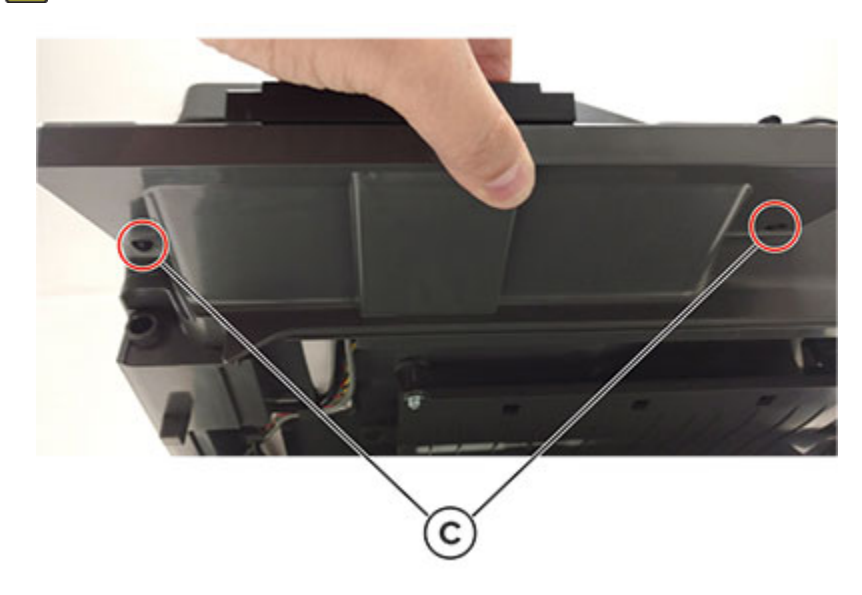

### Warning: Be careful not to damage the tabs on the cover.

## Scanner Right Cover Removal

1. Remove the imaging kit. See Imaging kit removal.
2. Raise the flatbed, and then remove the four screws (A).

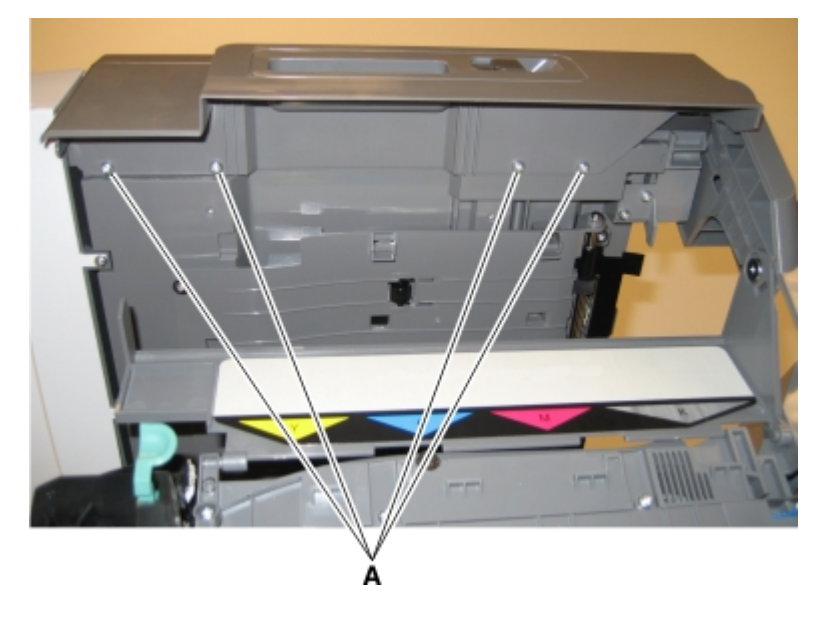

3. Place the flatbed in the down position, raise the ADF, and then remove the scanner right cover.

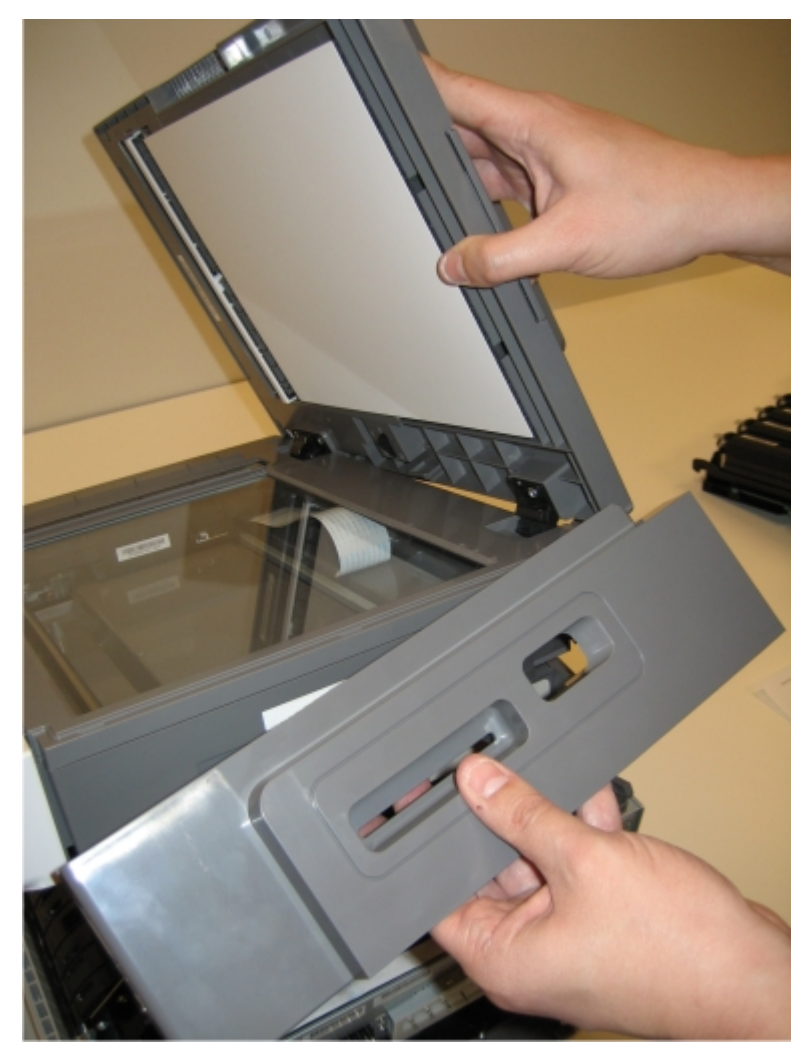

## Flatbed Scanner Assembly Removal

- 1. Remove the MFP cable cover. See .
- 2. Remove the rear cover. See Rear cover removal.
- 3. Remove the left cover. See Left cover removal.
- 4. Remove the ADF assembly. See ADF Assembly Removal (DADF) or ADF Assembly Removal (SADF/ RADF).

5. Remove the flatbed ground screw (A).

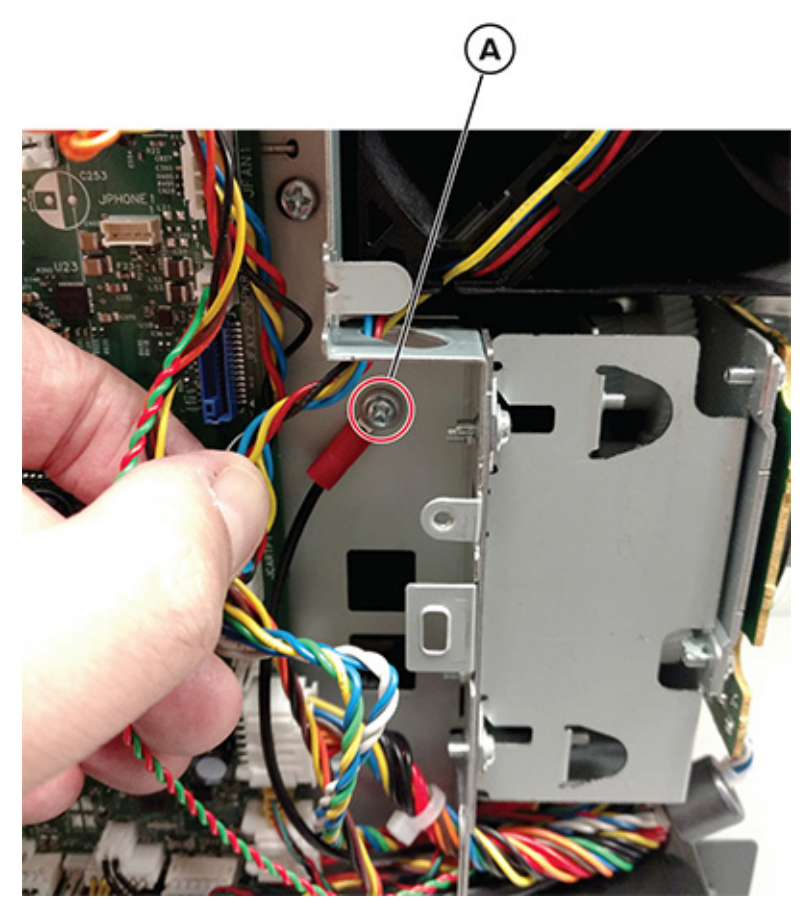

- 6. Disconnect the following cables from the controller board:
  - CIS ribbon cable (JFBCIS1)
  - USB cable (JFUSB1)
  - Control pane cable (JUICC24 and JUICC43)
  - Flatbed motor cable (JFB1)
  - Rear output bin full cable (JBIN2)
  - Flatbed home sensor cable (JHS1)
- 7. Remove the two screws securing the fan, and then place the fan on the side.
- 8. Route the flatbed cables to the left side of the printer.

#### Parts Removal

9. Raise the flatbed, and then remove the screw (B).

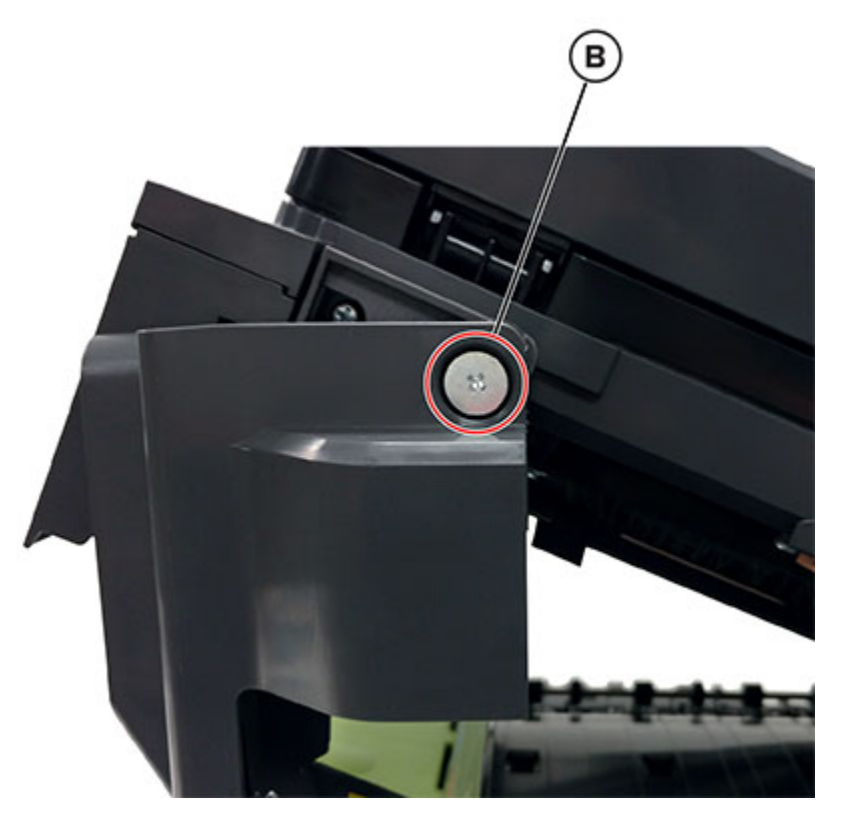

- 10. Remove the flatbed pivot link (front left). See Flatbed Pivot Link (Front Left) Removal.
- 11. Push the scanner assembly forward.

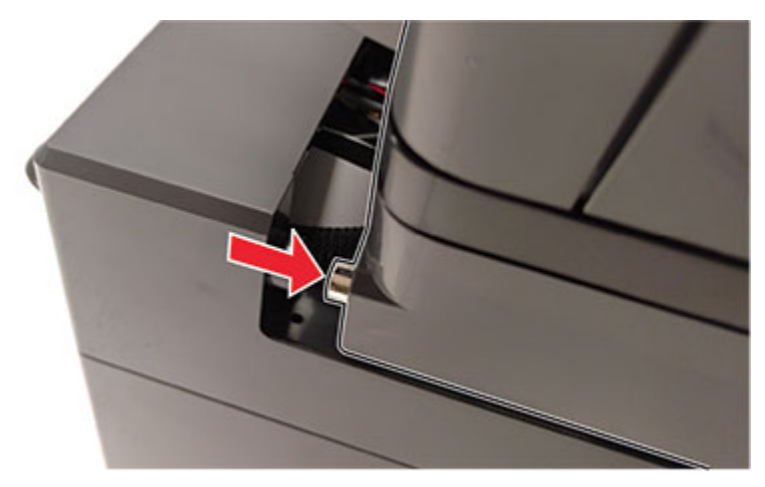

12. Raise the flatbed, route the cables through the top cover, and then remove the flatbed.

13. Remove the three screws (C).

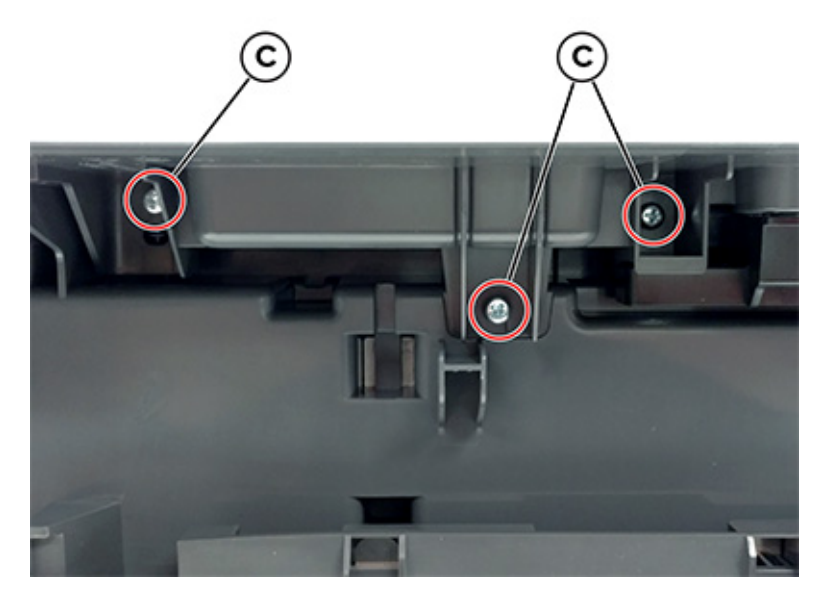

14. Remove the screw (D), and then slide the right scanner cover down.

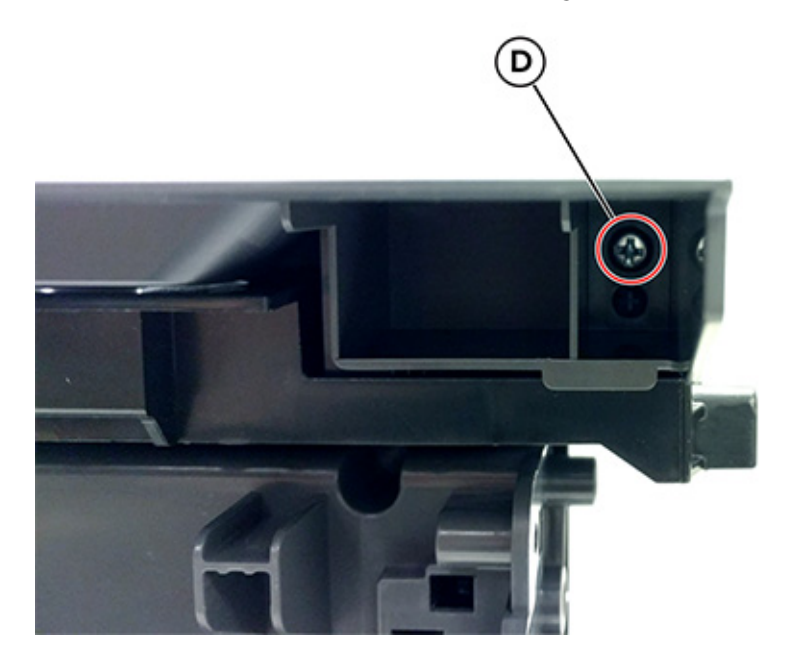

15. Remove the three screws (E).

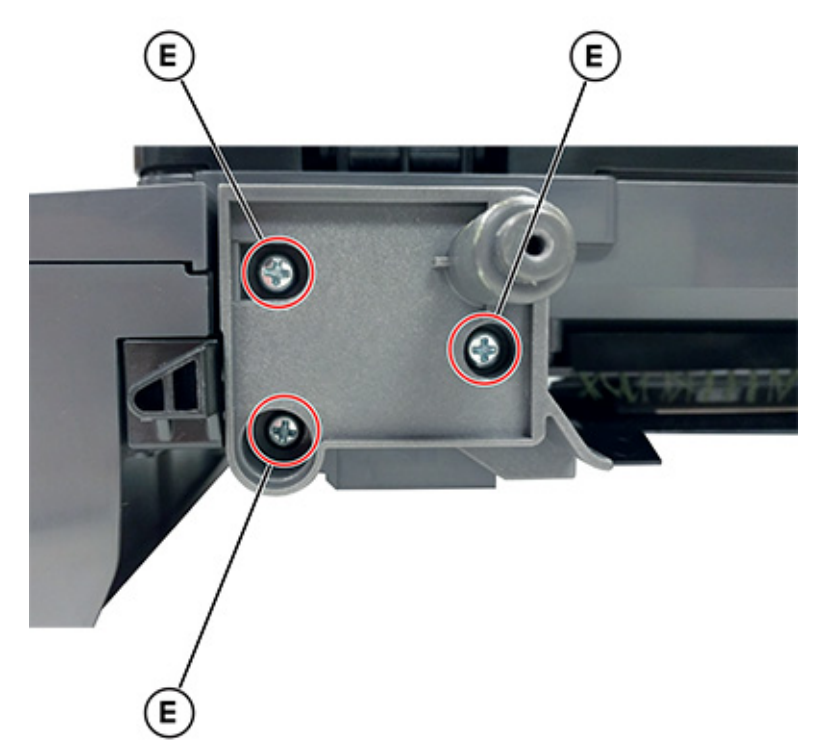

- 16. With the scanner glass at the bottom, place the flatbed on a flat surface.
- 17. Remove the screw (F).

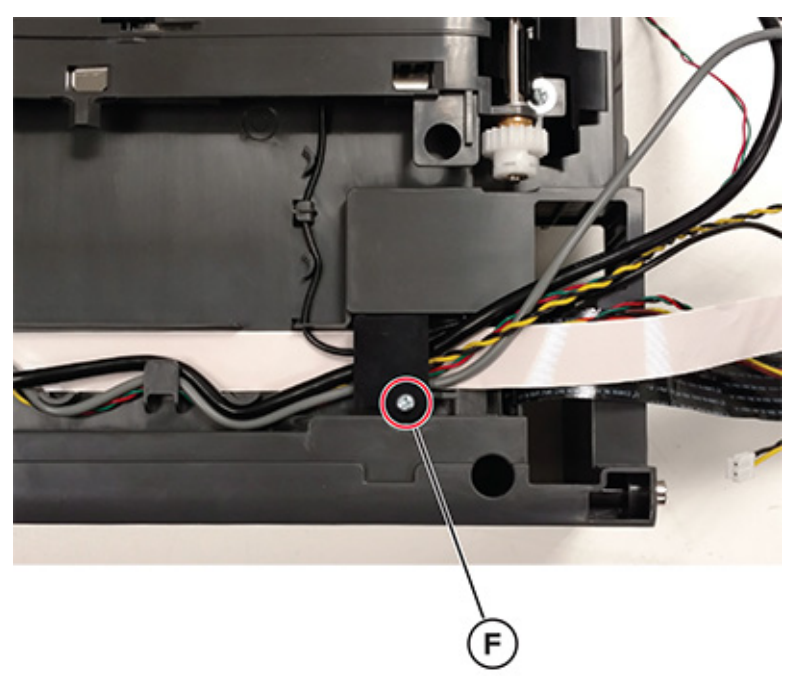

18. Remove the two screws (G).

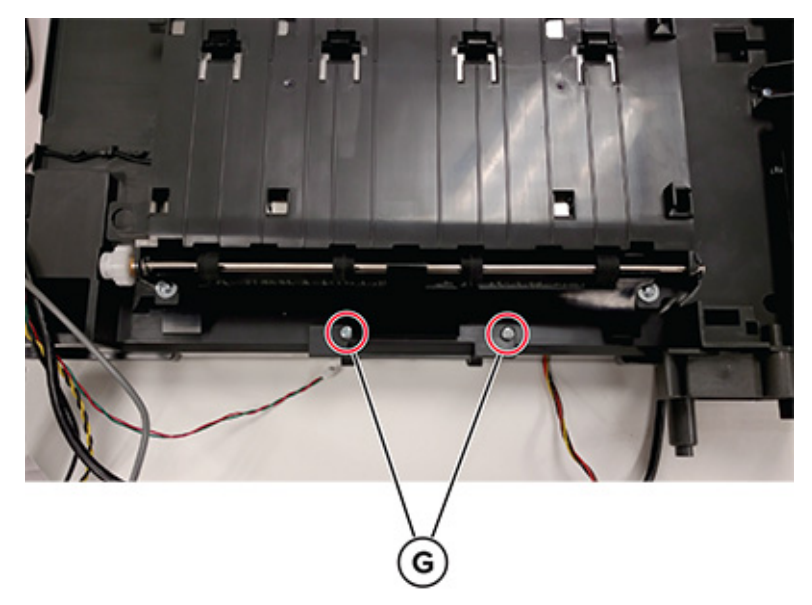

- 19. Remove the control panel assembly cables and covers.
  - Note: Installation note:After replacing the flatbed scanner assembly, perform the flatbed registration adjustment. See .

### Flatbed Pivot Link (Rear Right) Removal

- 1. Remove the MFP link. See .
- 2. Remove the scanner right cover. See Scanner Right Cover Removal.
- 3. Remove the MFP release lever. See Release Lever Removal.

4. Remove the four screws (A).

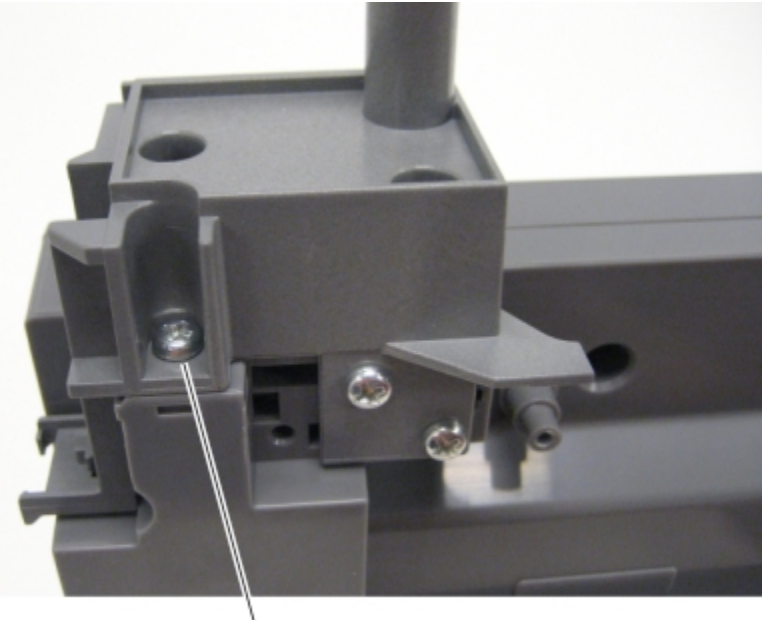

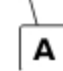

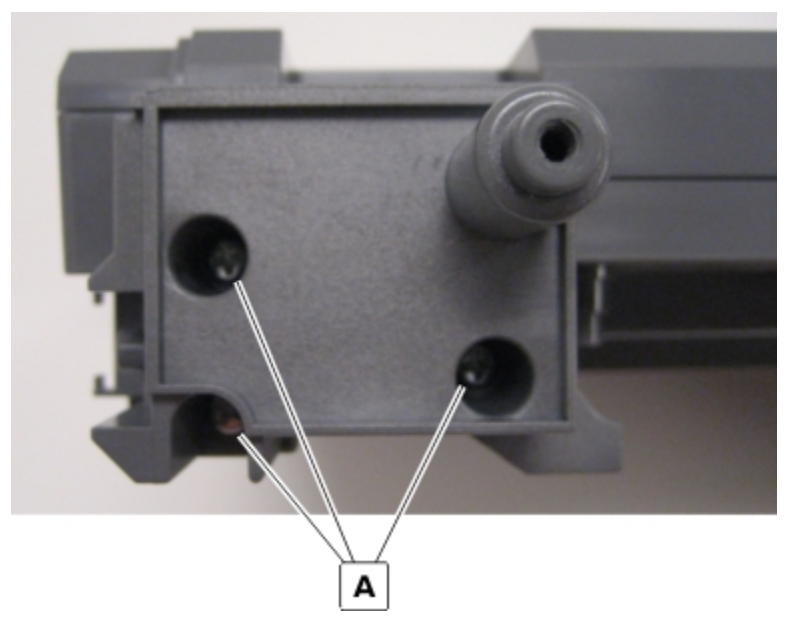

5. Remove the pivot link.

## Flatbed Pivot Link (Front Left) Removal

- 1. Open the front door.
- 2. Raise the flatbed scanner assembly.
- 440 Xerox® C315 Color Multifunction Printer Service Manual

3. Remove the two screws (A).

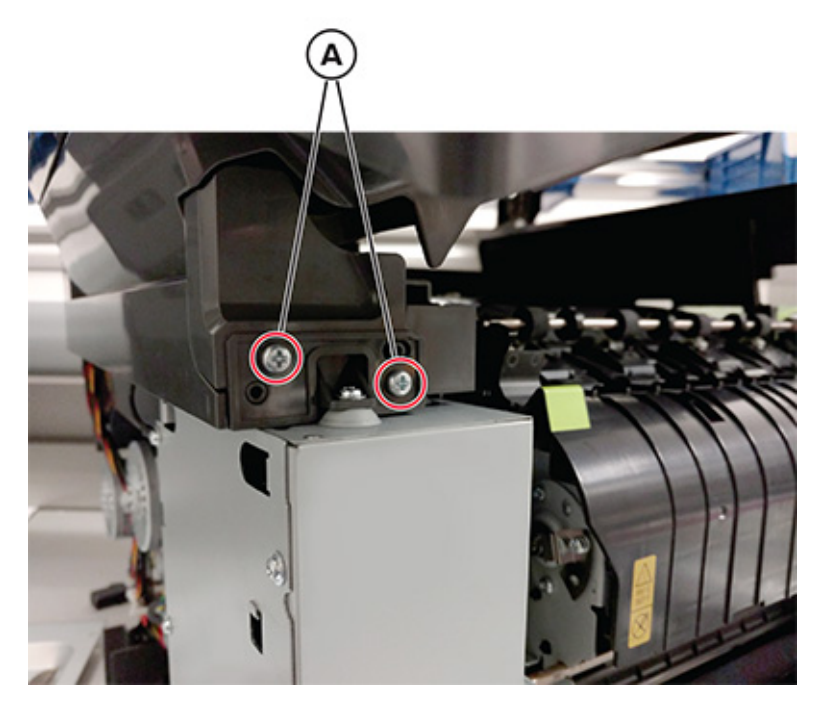

4. While holding the scanner, remove the pivot link (B).

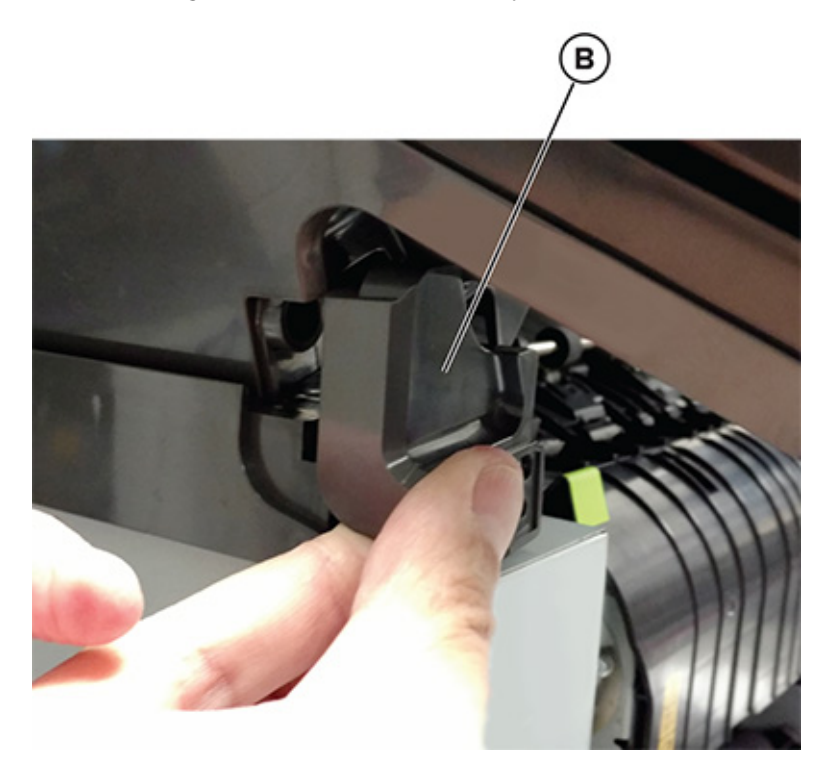

## **Options Removals**

### 650-sheet Duo Tray Insert Removal

Pull out to remove the tray insert.

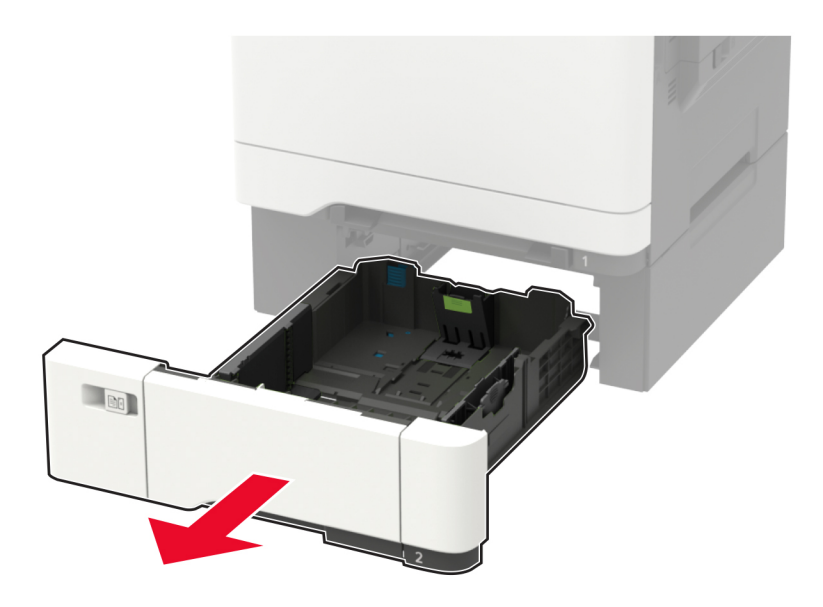

## 650-sheet Duo Tray Removal

Warning: Make sure that the printer is turned off before removing the tray.

1. Carefully lift the printer, and set it aside on a flat surface.

#### 2. Remove the tray.

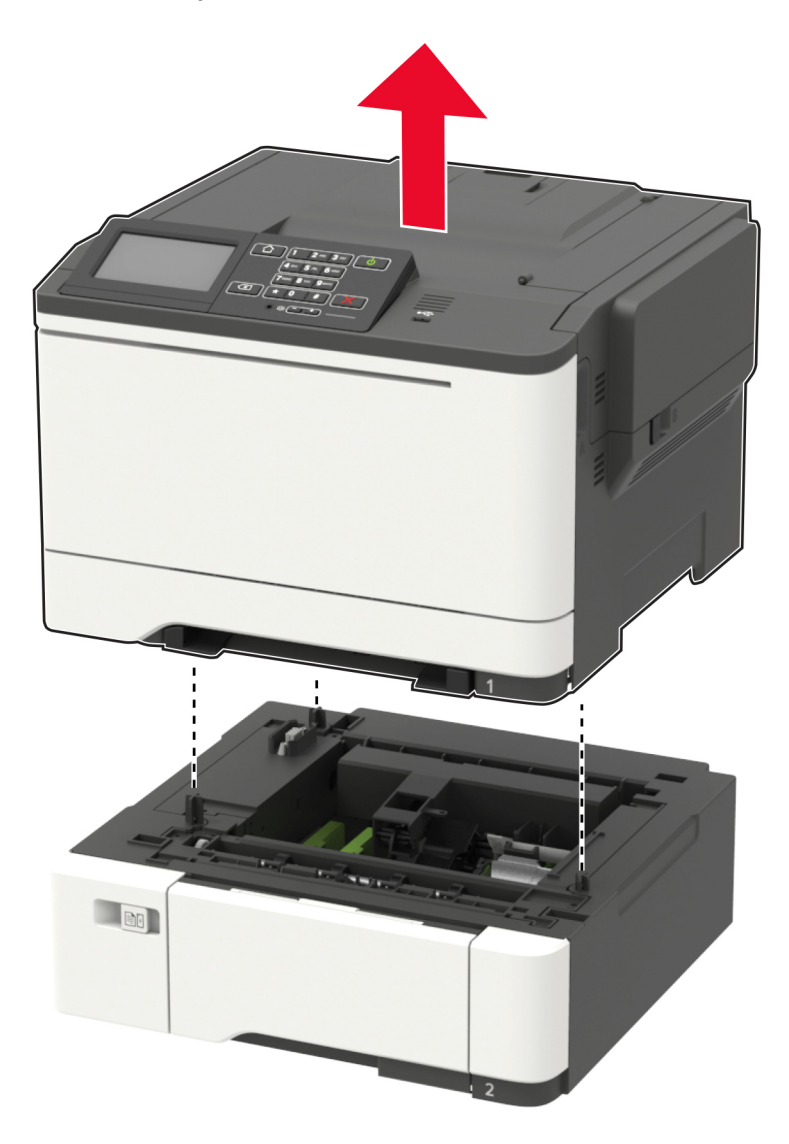

### **Dust Cover Removal**

1. Slightly raise the dust cover.

2. Pull the dust cover to remove.

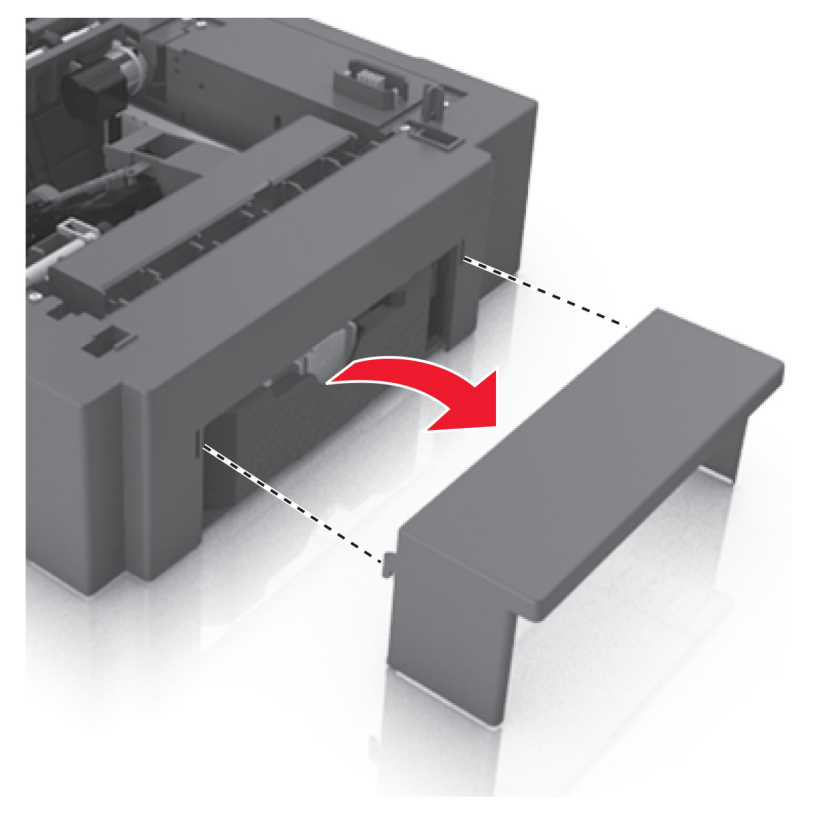

### Pick Tire Removal

1. Remove the tray insert.

2. Lower the auto compensator mechanism (A).

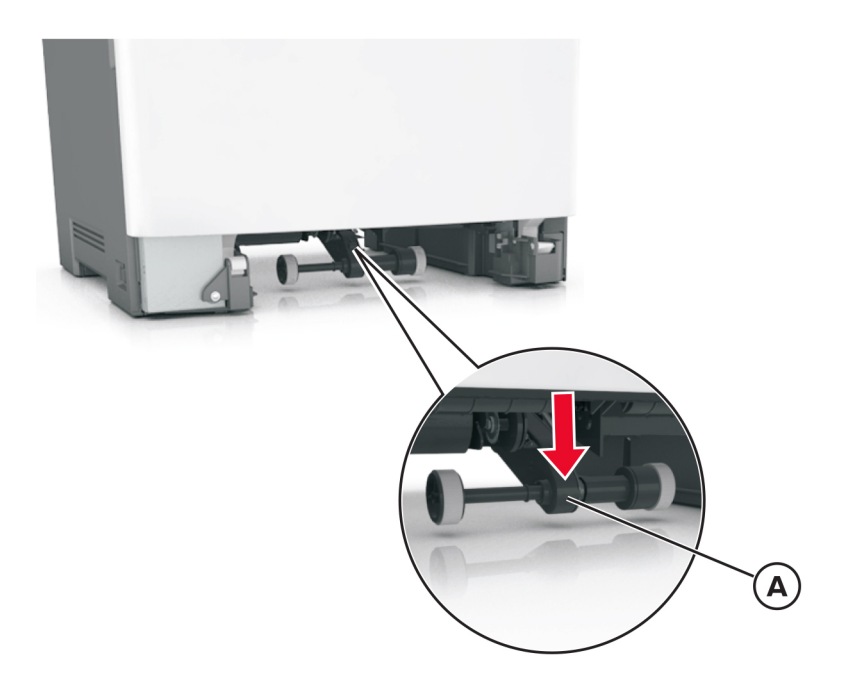

3. Remove the rubber tires (B) from the pick roll assembly (C). Repeat for the other tire (D).

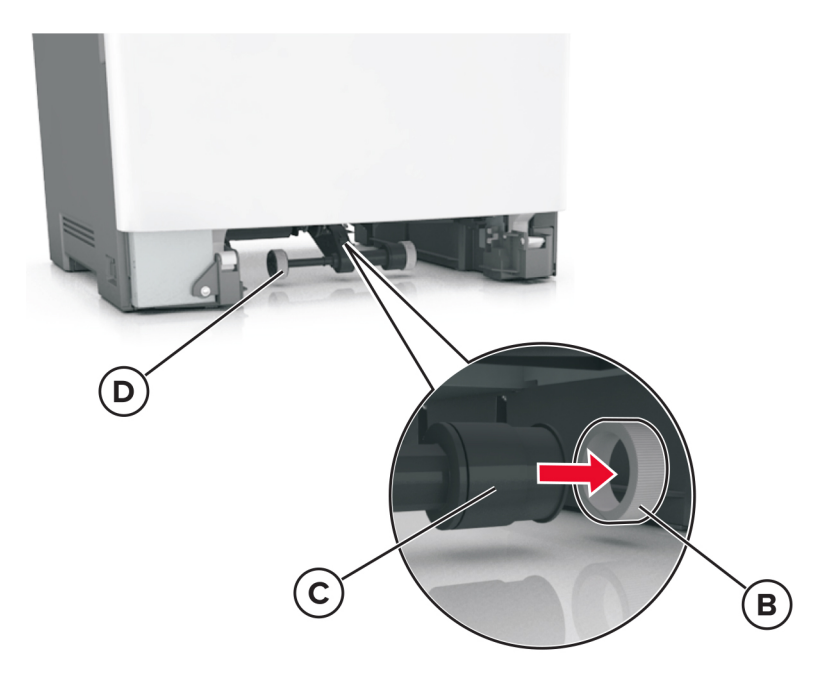

**Note:** Installation note:Install the new rubber tire with its surface texture turning in the direction as shown.

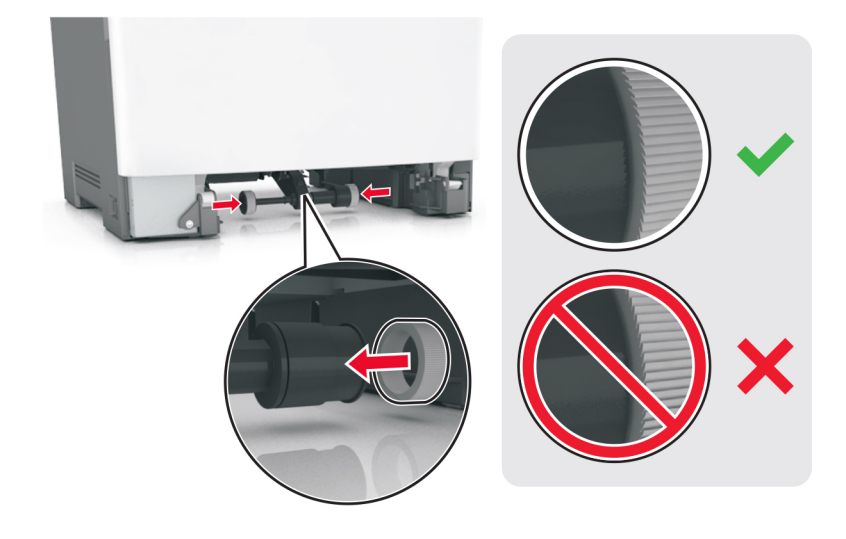

Note: Feel each rubber surface to verify it turns properly in the direction shown.

7

# **Component Locations**

# Printer Configurations

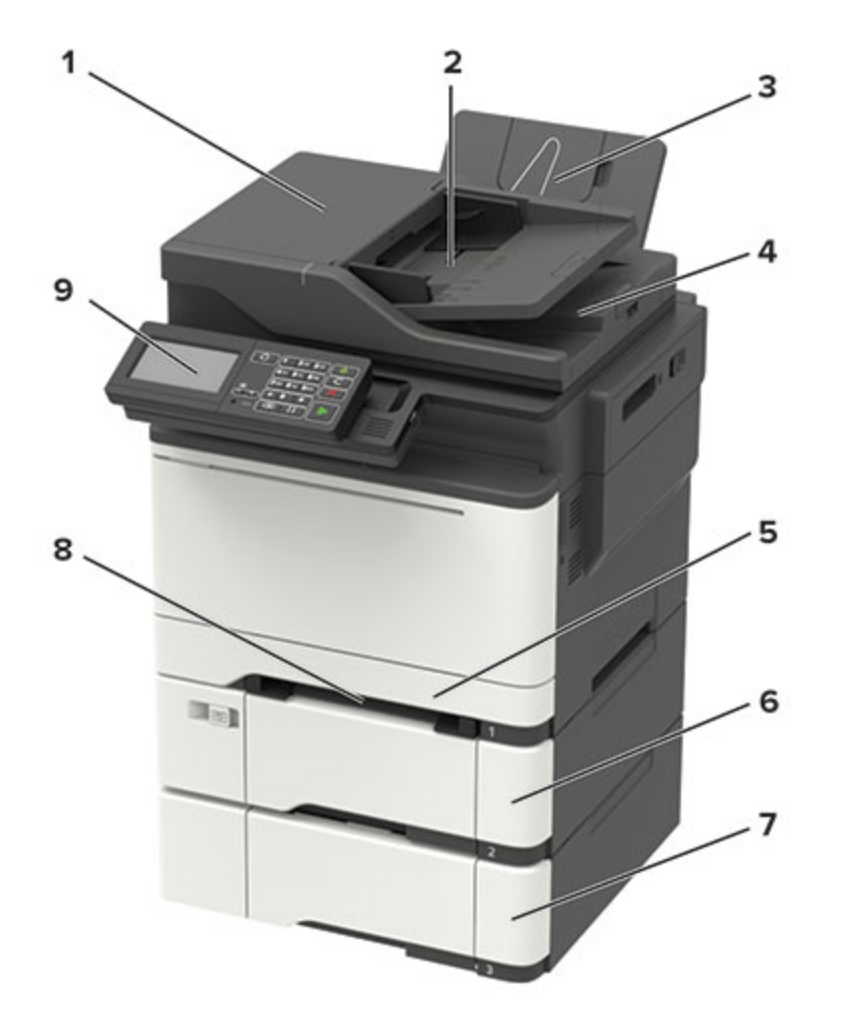

| 1 | Automatic document feeder (ADF)                     |
|---|-----------------------------------------------------|
| 2 | ADF tray                                            |
| 3 | Standard bin                                        |
| 4 | ADF bin                                             |
| 5 | Standard 250-sheet tray                             |
| 6 | Optional 650-sheet duo tray                         |
|   | This tray is available only in some printer models. |
| 7 | Optional 550-sheet tray                             |
|   | This tray is available only in some printer models. |

| 8 | Manual feeder                                            |
|---|----------------------------------------------------------|
| 9 | Control panel                                            |
|   | The appearance may vary depending on your printer model. |

## Controller Board Connectors

| Connector | Connects to              | Pin no. | Signal                  |
|-----------|--------------------------|---------|-------------------------|
| JCTM1     | Cartridge toner metering | 1       | +5V_SW                  |
|           | card                     | 2       | Cartridge Meter C       |
|           |                          | 3       | Cartridge Meter M       |
|           |                          | 4       | Cartridge Meter Y       |
|           |                          | 5       | Cartridge Meter K       |
|           |                          | 6       | GND                     |
| JMIRR1    | Printhead mirror motor   | 1       | Mirror Mtr REF Clock    |
|           | card                     | 2       | Mirror Mtr Lock Signal  |
|           |                          | 3       | Mirror Mtr Start Signal |
|           |                          | 4       | GND                     |
|           |                          | 5       | +25V                    |
| JUICC24   | 2.4-inch control panel   | 1       | LED_DRV_YLW             |
|           |                          | 2       | +6.5V                   |
|           |                          | 3       | GSPI_TXD                |
|           |                          | 4       | MIR_SPI_CS-             |
|           |                          | 5       | PWR_BUTTON              |
|           |                          | 6       | NFC_nCS                 |
|           |                          | 7       | SRDYBLE                 |
|           |                          | 8       | GSPI_RDX                |
|           |                          | 9       | +5VL                    |
|           |                          | 10      | GSPI_CLK                |
|           |                          | 11      | GND                     |
|           |                          | 12      | I2C1_DATA               |
|           |                          | 13      | I2C1_CLK                |
|           |                          | 14      | +5VL                    |
|           |                          | 15      | UI_RESET-               |
|           |                          | 16      | UI_IRQ-                 |
|           |                          | 17      | GND                     |
|           |                          | 18      | LCD_LVDS_D3+            |
|           |                          | 19      | LCD_LVDS_D3-            |

| Connector | Connects to                  | Pin no. | Signal        |
|-----------|------------------------------|---------|---------------|
|           |                              | 20      | +5VL          |
|           |                              | 21      | LCD_LVDS_CLK+ |
|           |                              | 22      | LCD_LVDS_CLK- |
|           |                              | 23      | GND           |
|           |                              | 24      | LCD_LVDS_D2+  |
|           |                              | 25      | LCD_LVDS_D2-  |
|           |                              | 26      | +5VL          |
|           |                              | 27      | LCD_LVDS_D1+  |
|           |                              | 28      | LCD_LVDS_D1-  |
|           |                              | 29      | GND           |
|           |                              | 30      | LCD_LVDS_D0+  |
|           |                              | 31      | LCD_LVDS_D0-  |
|           |                              | 32      | +5VL          |
| JUICC43   | ICC43 4.3-inch control panel | 1       | LED_DRV_YLW   |
|           |                              | 2       | +6.5V         |
|           |                              | 3       | GSPI_TXD      |
|           |                              | 4       | MIR_SPI_CS-   |
|           |                              | 5       | PWR_BUTTON    |
|           | 6                            | LCD_RS  |               |
|           | 7                            | LCD_TE  |               |
|           |                              | 8       | GSPI_RDX      |
|           |                              | 9       | SRDYBLE       |
|           |                              | 10      | GSPI_CLK      |
|           |                              | 11      | GND           |
|           |                              | 12      | I2C1_DATA     |
|           |                              | 13      | I2C1_CLK      |
|           |                              | 14      | NFC_nCS       |
|           |                              | 15      | UI_RESET-     |
|           |                              | 16      | UI_IRQ-       |
|           |                              | 17      | GND           |
|           |                              | 18      | LCD_WR        |
|           |                              | 19      | LCD_RD        |

| Connector | Connects to          | Pin no. | Signal    |
|-----------|----------------------|---------|-----------|
|           |                      | 20      | +5VL      |
|           |                      | 21      | LCD_D0    |
|           |                      | 22      | LCD_D1    |
|           |                      | 23      | GND       |
|           |                      | 24      | LCD_D2    |
|           |                      | 25      | LCD_D3    |
|           |                      | 26      | +5VL      |
|           |                      | 27      | LCD_D4    |
|           |                      | 28      | LCD_D5    |
|           |                      | 29      | GND       |
|           |                      | 30      | LCD_D6    |
|           |                      | 31      | LCD_D7    |
|           |                      | 32      | +5VL      |
| JPH1      | Printhead laser card | 1       | LADJ_D4   |
|           |                      | 2       | I2C Data  |
|           |                      | 3       | +3.3V     |
|           |                      | 4       | I2C Clock |
|           |                      | 5       | GND       |
|           |                      | 6       | SHADE_Y   |
|           |                      | 7       | LADJ_D2   |
|           |                      | 8       | SHADE_C   |
|           |                      | 9       | LENA_CMY- |
|           |                      | 10      | LPOW_Y    |
|           |                      | 11      | GND       |
|           |                      | 12      | LPOW_C    |
|           |                      | 13      | BOOST     |
|           |                      | 14      | SHADE_M   |
|           |                      | 15      | LADJ_D1   |
|           |                      | 16      | SHADE_K   |
|           |                      | 17      | +5V_PH    |
|           |                      | 18      | LPOW_M    |
|           |                      | 19      | GND       |

| Connector | Connects to          | Pin no. | Signal               |
|-----------|----------------------|---------|----------------------|
|           |                      | 20      | LPOW_K               |
|           |                      | 21      | LENA_K-              |
|           |                      | 22      | Printhead Thermistor |
|           |                      | 23      | GND                  |
|           |                      | 24      | HSYNC                |
|           |                      | 25      | +5V_PH               |
| JPH1      | Printhead laser card | 26      | Y_DATA2-             |
|           |                      | 27      | Y_DATA2+             |
|           |                      | 28      | GND                  |
|           |                      | 29      | Y_DATA1-             |
|           |                      | 30      | Y_DATA1+             |
|           |                      | 31      | GND                  |
|           |                      | 32      | M_DATA2-             |
|           |                      | 33      | M_DATA2+             |
|           |                      | 34      | GND                  |
|           |                      | 35      | M_DATA1-             |
|           |                      | 36      | M_DATA1+             |
|           |                      | 37      | GND                  |
|           |                      | 38      | C_DATA2-             |
|           |                      | 39      | C_DATA2+             |
|           |                      | 40      | GND                  |
|           |                      | 41      | C_DATA1-             |
|           |                      | 42      | C_DATA1+             |
|           |                      | 43      | GND                  |
|           |                      | 44      | K_DATA2-             |
|           |                      | 45      | K_DATA2+             |
|           |                      | 46      | GND                  |
|           |                      | 47      | K_DATA1-             |
|           |                      | 48      | K_DATA1+             |
|           |                      | 49      | GND                  |
|           |                      | 50      | LADJ_D3              |

| Connector | Connects to          | Pin no.                                                                                                    | Signal         |
|-----------|----------------------|----------------------------------------------------------------------------------------------------|----------------|
| JFBCIS1   | Scanner with JFBCIS1 | 1                                                                                                    | GND            |
|           | black FFC            | 2                                                                                                    | FB_AFE_SH_CN   |
|           |                      | 3                                                                                                    | +5V_SCAN_SW    |
|           |                      | 4                                                                                                    | FB_AFE_SDIO_CN |
|           |                      | 5                                                                                                    | +3.4V_SCAN_LDO |
|           |                      | 6                                                                                                    | FB_AFE_SCLK_CN |
|           |                      | 7                                                                                                    | +3.4V_SCAN_LDO |
|           |                      | 8                                                                                                    | FB_AFE_SEN_CN  |
|           |                      | 9                                                                                                    | GND            |
|           |                      | 10                                                                                                    | FB0_MCLK_P     |
|           |                      | 11                                                                                                    | FB0_MCLK_N     |
|           |                      | 12                                                                                                    | GND            |
|           |                      | 13                                                                                                    | FB0_RXDCLK_P   |
|           |                      | 14                                                                                                    | FB0_RXDCLK_N   |
|           |                      | 15                                                                                                    | GND            |
|           |                      | 16                                                                                                    | FB_RXIN0_P     |
|           |                      | 17                                                                                                    | FB_RXINO_N     |
|           |                      | 18                                                                                                    | GND            |
|           |                      | 19                                                                                                    | FB_RXIN1_P     |
|           |                      | 14       FB0_RXDCLK_N         15       GND         16       FB_RXIN0_P         17       FB_RXIN0_N         18       GND         19       FB_RXIN1_P         20       FB_RXIN1_N         21       GND         22       FB_RXIN2_P | FB_RXIN1_N     |
|           |                      | 21                                                                                                    | GND            |
|           |                      | 22                                                                                                    | FB_RXIN2_P     |
|           |                      | 23                                                                                                    | FB_RXIN2_N     |
|           |                      | 24                                                                                                    | GND            |
| JBSCIS1   | Scanner with BSCIS1  | 1                                                                                                    | GND            |
|           | white FFC            | 2                                                                                                    | BS_AFE_SH_CN   |
|           |                      | 3                                                                                                    | +5V_SCAN_SW    |
|           |                      | 4                                                                                                    | BS_AFE_SDIO_CN |
|           |                      | 5                                                                                                    | +3.4V_SCAN_LDO |
|           |                      | 6                                                                                                    | BS_AFE_SCLK_CN |
|           |                      | 7                                                                                                    | +3.4V_SCAN_LDO |

| Connector | Connects to | Pin no. | Signal                       |
|-----------|-------------|---------|------------------------------|
|           |             | 8       | BS_AFE_SEN_CN                |
|           |             | 9       | GND                          |
|           |             | 10      | BS1_MCLK_P                   |
|           |             | 11      | BS1_MCLK_N                   |
|           |             | 12      | GND                          |
|           |             | 13      | BS1_RXDCLK_P                 |
|           |             | 14      | BS1_RXDCLK_N                 |
|           |             | 15      | GND                          |
|           |             | 16      | BS_RXIN0_P                   |
|           |             | 17      | BS_RXIN0_N                   |
|           |             | 18      | GND                          |
|           |             | 19      | BS_RXIN1_P                   |
|           |             | 20      | BS_RXIN1_N                   |
|           |             | 21      | GND                          |
|           |             | 22      | BS_RXIN2_P                   |
|           |             | 23      | BS_RXIN2_N                   |
|           |             | 24      | GND                          |
| JADF1     | Scanner     | 1       | ADF Paper Present Signal     |
|           |             | 2       | ADF FEED Direction           |
|           |             | 3       | ADF Stage Signal             |
|           |             | 4       | ADF FEED PWM                 |
|           |             | 5       | Frontside Feed Signal        |
|           |             | 6       | ADF TP_Home Vref             |
|           |             | 7       | ADF TP_Feed Dplx Signal      |
|           |             | 8       | ADF PICK Direction           |
|           |             | 9       | Flatbed Cover Open/<br>Close |
|           |             | 10      | ADF PICK PWM                 |
|           |             | 11      | ADF Cover Open/Close         |
|           |             | 12      | ADF PICK ENCY                |
|           |             | 13      | Deskew Clutch PWM            |
|           |             | 14      | +25V                         |

| Connector | Connects to                 | Pin no. | Signal                       |
|-----------|-----------------------------|---------|------------------------------|
|           |                             | 15      | +3.3V_SCAN_SW                |
|           |                             | 16      | GND                          |
|           |                             | 17      | +3.3V_SCAN_PULSE             |
|           |                             | 18      | GND                          |
|           |                             | 19      | ADF PICK ENCX                |
|           |                             | 20      | ADF FEED ENCY                |
|           |                             | 21      | ADF FEED ENCX                |
|           |                             | 22      | No Connect                   |
| JBIN2     | MFP bin full optical sensor | 1       | MFP BinFull Sensor<br>Anode  |
|           |                             | 2       | MFP BinFull Sense<br>Voltage |
|           |                             | 3       | GND                          |
| JUIPWR1   | Control panel card          | 1       | 1. +5VL                      |
|           |                             | 2       | GND                          |
| JFB1      | Flatbed stepper motor in    | 1       | FB Stepper Mtr Phase B-      |
|           | the scanner                 | 2       | FB Stepper Mtr Phase B+      |
|           |                             | 3       | FB Stepper Mtr Phase A+      |
|           |                             | 4       | FB Stepper Mtr Phase A-      |
| JFAN1     | Fan                         | 1       | GND                          |
|           |                             | 2       | +25V                         |
|           |                             | 3       | Fan Tach                     |
|           |                             | 4       | Fan PWM                      |
| JSPKR2    | Speaker from audio amp      | 1       | Speaker +                    |
|           |                             | 2       | Speaker -                    |
| JSPKR1    | Speaker from audio DAC      | 1       | Speaker +                    |
|           |                             | 2       | Speaker -                    |
| JFAX2     | Fax card                    | 1       | Fax Tone                     |
|           |                             | 2       | +3.3V                        |
|           |                             | 3       | +3.3V                        |
|           |                             | 4       | Fax POR                      |
|           |                             | 5       | +5V                          |
|           |                             | 6       | Fax IRQ-                     |

| Connector | Connects to                                                             | Pin no.                                                                     | Signal               |
|-----------|-------------------------------------------------------------------------|-----------------------------------------------------------------------------|----------------------|
|           |                                                                         | 7                                                                           | GND                  |
|           |                                                                         | 8                                                                           | BSPI CLK             |
|           |                                                                         | 9                                                                           | GND                  |
|           |                                                                         | 10                                                                          | BSPI TXD             |
|           |                                                                         | 11                                                                          | GND                  |
|           |                                                                         | 12                                                                          | BSPI RXD             |
|           |                                                                         | 13                                                                          | GND                  |
|           |                                                                         | 14                                                                          | Fax SPI CS-          |
| JCARTP1   | Connects to         K/ITM BLDC motor and<br>CMY BLDC motor         LVPS | 1                                                                           | K/ITM Winding W      |
|           |                                                                         | 2                                                                           | K/ITM Winding V      |
|           |                                                                         | 3                                                                           | K/ITM Winding U      |
|           |                                                                         | 4                                                                           | CMY Winding W        |
|           |                                                                         | 4   CMY Winding W     5   CMY Winding V     6   CMY Winding U     1   +6.5V | CMY Winding V        |
|           |                                                                         | 6                                                                           | CMY Winding U        |
| JLVPS1    | LVPS                                                                    | 1                                                                           | +6.5V                |
|           |                                                                         | 2                                                                           | GND                  |
|           |                                                                         | 3                                                                           | +6.5V                |
|           |                                                                         | 4                                                                           | GND                  |
|           |                                                                         | 5                                                                           | +6.5V                |
|           |                                                                         | 6                                                                           | GND                  |
|           |                                                                         | 7                                                                           | +25V                 |
|           |                                                                         | 8                                                                           | GND                  |
|           |                                                                         | 9                                                                           | +25V                 |
|           |                                                                         | 10                                                                          | GND                  |
|           |                                                                         | 11                                                                          | +25V                 |
|           |                                                                         | 12                                                                          | GND                  |
|           |                                                                         | 13                                                                          | AC Relay On/Off      |
|           |                                                                         | 14                                                                          | Zero-Xing            |
|           |                                                                         | 15                                                                          | Fuser On/Off         |
|           |                                                                         | 16                                                                          | 25V On/Off           |
| JSH1      | Flatbed optical home                                                    | 1                                                                           | FB Home Sensor Anode |
|           | sensor                                                                  | 2                                                                           | GND                  |

| Connector | Connects to                                 | Pin no. | Signal                          |
|-----------|---------------------------------------------|---------|---------------------------------|
|           |                                             | 3       | FB Home Sensor Sense<br>Voltage |
| JOPT1     | Tray option connector                       | 1       | Printer TXD                     |
|           |                                             | 2       | GND                             |
|           |                                             | 3       | GND                             |
|           |                                             | 4       | Printer RXD                     |
|           |                                             | 5       | +25V                            |
|           |                                             | 6       | GND                             |
|           |                                             | 7       | +5VH                            |
|           |                                             | 8       | Input (S2) Signal               |
|           |                                             | 9       | GND                             |
|           |                                             | 10      | GND                             |
| JCARTS1   | K/ITM BLDC motor and                        | 1       | K/ITM Hall_U                    |
|           | CMY BLDC motor                              | 2       | K/ITM Hall_V                    |
|           |                                             | 3       | K/ITM Hall_W                    |
|           |                                             | 4       | K/ITM FG                        |
|           |                                             | 5       | GND                             |
|           |                                             | 6       | +5V_SW                          |
|           |                                             | 7       | CMY Hall_U                      |
|           |                                             | 8       | CMY Hall_V                      |
|           |                                             | 9       | CMY Hall_W                      |
|           |                                             | 10      | CMY FG                          |
|           |                                             | 11      | GND                             |
|           |                                             | 12      | +5V_SW                          |
| JTHM1     | TPS thermistor                              | 1       | TPS Thermistor                  |
|           |                                             | 2       | GND                             |
| JBIN1     | Fuser exit optical sensor                   | 1       | BF/NM Sensor Anode              |
|           | and bin-full/narrow<br>media optical sensor | 2       | BF/NM Sense Voltage             |
|           |                                             | 3       | GND                             |
|           |                                             | 4       | Fsr Exist Sensor Anode          |
|           |                                             | 5       | Fsr Exist Sense Voltage         |
|           |                                             | 6       | GND                             |

| Connector                  | Connects to          | Pin no. | Signal                          |
|----------------------------|----------------------|---------|---------------------------------|
| JSP1                       | Autocomp assembly    | 1       | Quad Encdr LED Anode            |
|                            |                      | 2       | Pick Mtr(+)                     |
|                            |                      | 3       | Quad Encdr LED Cathode          |
|                            |                      | 4       | Pick Mtr(-)                     |
|                            |                      | 5       | +5V_SW                          |
|                            |                      | 6       | GND                             |
|                            |                      | 7       | GND                             |
|                            |                      | 8       | GND                             |
|                            |                      | 9       | Encoder Signal A                |
|                            |                      | 10      | Pick Mtr Encdr Sense<br>Voltage |
|                            |                      | 11      | Encoder Signal B                |
|                            |                      | 12      | Pick Mtr Encdr Anode            |
|                            |                      | 13      | GND                             |
|                            |                      | 14      | Input (S2) Sensor Anode         |
|                            |                      | 15      | Input (S2) Sense Voltage        |
|                            |                      | 16      | GND                             |
| JTPS2 Left side TPS sensor | Left side TPS sensor | 1       | Sensor Anode                    |
|                            |                      | 2       | Sensor Cathode                  |
|                            |                      | 3       | GND                             |
|                            |                      | 4       | LED Anode                       |
|                            |                      | 5       | LED GND                         |
| JHVPS1                     | HVPS                 | 1       | +5V from HVPS                   |
|                            |                      | 2       | GND                             |
|                            |                      | 3       | M_Developer PWM                 |
|                            |                      | 4       | K-Developer PWM                 |
|                            |                      | 5       | C_Developer PWM                 |
|                            |                      | 6       | CMY_Charge PWM                  |
|                            |                      | 7       | Y_Developer PWM                 |
|                            |                      | 8       | K_Charge PWM                    |
|                            |                      | 9       | K_Transfer PWM                  |
|                            |                      | 10      | CMY_Transfer PWM                |

| Connector | Connects to                                                       | Pin no. | Signal                       |
|-----------|-------------------------------------------------------------------|---------|------------------------------|
|           |                                                                   | 11      | ITM_Transfer PWM             |
|           |                                                                   | 12      | GND                          |
|           |                                                                   | 13      | CMY Analog Servo<br>Voltage  |
|           |                                                                   | 14      | K Analog Servo Voltage       |
|           |                                                                   | 15      | ITM Analog Servo<br>Voltage  |
|           |                                                                   | 16      | HVPS ID Voltage              |
|           |                                                                   | 17      | +25V after PFET (Q32)        |
|           |                                                                   | 18      | GND                          |
| JWS1      | Weather station card                                              | 1       | GND                          |
|           |                                                                   | 2       | I2C_Clock                    |
|           |                                                                   | 3       | GND                          |
|           |                                                                   | 4       | I2C_Data                     |
|           |                                                                   | 5       | +3.3V                        |
|           |                                                                   | 6       | GND                          |
| JFUSES1   | Fuser, duplex/MPF optical<br>sensor, and bubble<br>optical sensor | 1       | Fuser Stepper-Mtr<br>PhaseA1 |
|           |                                                                   | 2       | Fuser Stepper-Mtr<br>PhaseA2 |
|           |                                                                   | 3       | Fuser Stepper-Mtr<br>PhaseB1 |
|           |                                                                   | 4       | Fuser Stepper-Mtr<br>PhaseB2 |
|           |                                                                   | 5       | Fuser Hot-Roll Thermistor    |
|           |                                                                   | 6       | GND                          |
|           |                                                                   | 7       | Dplx/MPF Sensor Anode        |
|           |                                                                   | 8       | GND                          |
|           |                                                                   | 9       | Dplx/MPF Sense Votage        |
|           |                                                                   | 10      | Fuser Belt Thermistor        |
|           |                                                                   | 11      | GND                          |
|           |                                                                   | 12      | GND                          |
|           |                                                                   | 13      | Fuser Belt ID Voltage        |
|           |                                                                   | 14      | Bubble Sensor Anode          |

| Connector | Connects to                         | Pin no. | Signal               |
|-----------|-------------------------------------|---------|----------------------|
|           |                                     | 15      | Bubble Sense Voltage |
|           |                                     | 16      | GND                  |
|           |                                     | 17      | GND                  |
|           |                                     | 18      | GND                  |
|           |                                     | 19      | GND                  |
|           |                                     | 20      | GND                  |
| JTPS1     | Right side TPS sensor               | 1       | Sensor Anode         |
|           |                                     | 2       | Sensor Cathode       |
|           |                                     | 3       | GND                  |
|           |                                     | 4       | LED Current Source   |
|           |                                     | 5       | LED GND              |
| JTRAY1    | Tray 1 present optical              | 1       | Sensor Anode         |
|           | sensor                              | 2       | Sense Voltage        |
|           |                                     | 3       | GND                  |
| JCVR1     | Cover switch                        | 1       | 25V Source           |
|           |                                     | 2       | 25V Safety           |
| JSC1      | Image basket card                   | 1       | +3.3V_SCHIP          |
|           |                                     | 2       | I2C_Data             |
|           |                                     | 3       | I2C_Clock            |
|           |                                     | 4       | GND                  |
| JRIP1     | Firmwware debug (LB-<br>Trace) port | 1       | GND                  |
|           |                                     | 2       | RXD                  |
|           |                                     | 3       | TXD                  |
|           |                                     | 4       | +3.3V                |
| JVIP1     | Socket for viper card               | 1       | GSPI TXD             |
|           |                                     | 2       | +3.3V                |
|           |                                     | 3       | GSPI CLK             |
|           |                                     | 4       | GND                  |
|           |                                     | 5       | GSPI CS-             |
|           |                                     | 6       | GSPI RXD             |
| 58_JWT1   | Waste toner bottle                  | 1       | GND                  |
|           |                                     | 2       | AC Supply Voltage    |

| Connector | Connects to                         | Pin no. | Signal                 |
|-----------|-------------------------------------|---------|------------------------|
|           |                                     | 3       | Ref. Voltage           |
|           |                                     | 4       | Sense Voltage          |
| JFUSB1    | Front USB host connector            | N/A     | N/A                    |
| JIPS1     | Internal network                    | 1       | GND                    |
|           | adapters (INA) and<br>wireless card | 2       | No Connect             |
|           |                                     | 3       | No Connect             |
|           |                                     | 4       | GND                    |
|           |                                     | 5       | ISP_USB_P              |
|           |                                     | 6       | ISP_USB_N              |
|           |                                     | 7       | GND                    |
|           |                                     | 8       | +3.3V                  |
|           |                                     | 9       | ISP_RESET-             |
|           |                                     | 10      | +5V_ISP                |
|           |                                     | 11      | I2C2_DATA              |
|           |                                     | 12      | +5V_ISP                |
|           |                                     | 13      | I2C2_CLCK              |
|           |                                     | 14      | +5V_ISP                |
| JSEC1     | Security jumper                     | 1       | Security Jumper Signal |
|           |                                     | 2       | GND                    |
|           |                                     | 3       | GND                    |
| JRUSB1    | Rear USB host connector             | N/A     | N/A                    |
| JUSB1     | USB device connector                | N/A     | N/A                    |
| JETH1     | Ethernet connector .01/<br>.1/1Gb   | N/A     | N/A                    |
| JMEM1     | Socket for the expanded memory card | N/A     | N/A                    |
| JADF      | ADF                                 | 1       | PAP_PRES_ADFR          |
|           |                                     | 2       | FEED_DIR_ADFR          |
|           |                                     | 3       | STAGE_ADFR             |
|           |                                     | 4       | FEED_PWM_ADFR          |
|           |                                     | 5       | FRONTSIDE_FEED_R       |
|           |                                     | 6       | TPHOME_VREF_ADFR       |

| Connector | Connects to   | Pin no. | Signal           |
|-----------|---------------|---------|------------------|
|           |               | 7       | TPFEED_DPLX_ADFR |
|           |               | 8       | PICK_DIR_ADFR    |
|           |               | 9       | COVER_FBR        |
|           |               | 10      | PICK_PWM_ADFR    |
|           |               | 11      | COVER_ADFR       |
|           |               | 12      | PICK_ENCY_ADFR   |
|           |               | 13      | DSKW_CLTCH_PWMR  |
|           |               | 14      | +24V_ADF         |
|           |               | 15      | +3.3V_SCAN_SW    |
|           |               | 16      | GND              |
|           |               | 17      | +3.3V_SCAN_PULSE |
|           |               | 18      | GND              |
|           |               | 19      | PICK_ENCX_ADFR   |
|           |               | 20      | FEED_ECY_ADFR    |
|           |               | 21      | FEED_ECX_ADFR    |
|           |               | 22      | NC_JADF22        |
| JBCIS1    | Back side CIS | 1       | GND              |
|           |               | 2       | BS_AFE_SH_CN     |
|           |               | 3       | +5V_SCAN_SW      |
|           |               | 4       | BS_AFE_SDIO_CN   |
|           |               | 5       | +3.4V_SCAN_LDO   |
|           |               | 6       | BS_AFE_SCK_CN    |
|           |               | 7       | +3.4V_SCAN_LDO   |
|           |               | 8       | BS_AFE_SEN_CN    |
|           |               | 9       | GND              |
|           |               | 10      | BS1_MCLK_P_C     |
|           |               | 11      | BS1_MCLK_N_C     |
|           |               | 12      | GND              |
|           |               | 13      | BS1_RXCLK_P      |
|           |               | 14      | BS1_RXCLK_N      |
|           |               | 15      | GND              |

| Connector | Connects to    | Pin no. | Signal         |
|-----------|----------------|---------|----------------|
|           |                | 16      | BS_RXIN0_P     |
|           |                | 17      | BS_RXIN0_N     |
|           |                | 18      | GND            |
|           |                | 19      | BS_RXIN1_P     |
|           |                | 20      | BS_RXIN1_N     |
|           |                | 21      | GND            |
|           |                | 22      | BS_RXIN2_P     |
|           |                | 23      | BS_RXIN2_N     |
|           |                | 24      | GND            |
| JFBCIS1   | Front side CIS | 1       | GND            |
|           |                | 2       | FB_AFE_SH_CN   |
|           |                | 3       | +5V_SCAN_SW    |
|           |                | 4       | FB_AFE_SDIO_CN |
|           |                | 5       | +3.4V_SCAN_LDO |
|           |                | 6       | FB_AFE_SCK_CN  |
|           |                | 7       | +3.4V_SCAN_LDO |
|           |                | 8       | FB_AFE_SEN_CN  |
|           |                | 9       | GND            |
|           |                | 10      | FB1_MCLK_P_C   |
|           |                | 11      | FB1_MCLK_N_C   |
|           |                | 12      | GND            |
|           |                | 13      | FB1_RXCLK_P    |
|           |                | 14      | FB1_RXCLK_N    |
|           |                | 15      | GND            |
|           |                | 16      | FB_RXIN0_P     |
|           |                | 17      | FB_RXIN0_N     |
|           |                | 18      | GND            |
|           |                | 19      | FB_RXIN1_P     |
|           |                | 20      | FB_RXIN1_N     |
|           |                | 21      | GND            |
|           |                | 22      | FB_RXIN2_P     |
|           |                | 23      | FB_RXIN2_N     |

| Connector         | Connects to          | Pin no. | Signal       |
|-------------------|----------------------|---------|--------------|
|                   |                      | 24      | GND          |
| JBIN2 Rear bin fu | Rear bin full sensor | 1       | +5V_SLP      |
|                   |                      | 2       | GR_BIN2_FULL |
|                   |                      | 3       | GND          |
| JFB1              | Flatbed motor        | 1       | FBM_A-       |
|                   |                      | 2       | FBM_A+       |
|                   |                      | 3       | FBM_B+       |
|                   |                      | 4       | FBM_B-       |
| JHS1 Home sensor  | Home sensor          | 1       | +3.3v        |
|                   |                      | 2       | GND          |
|                   |                      | 3       | HOME_FBR     |

## Motor Locations

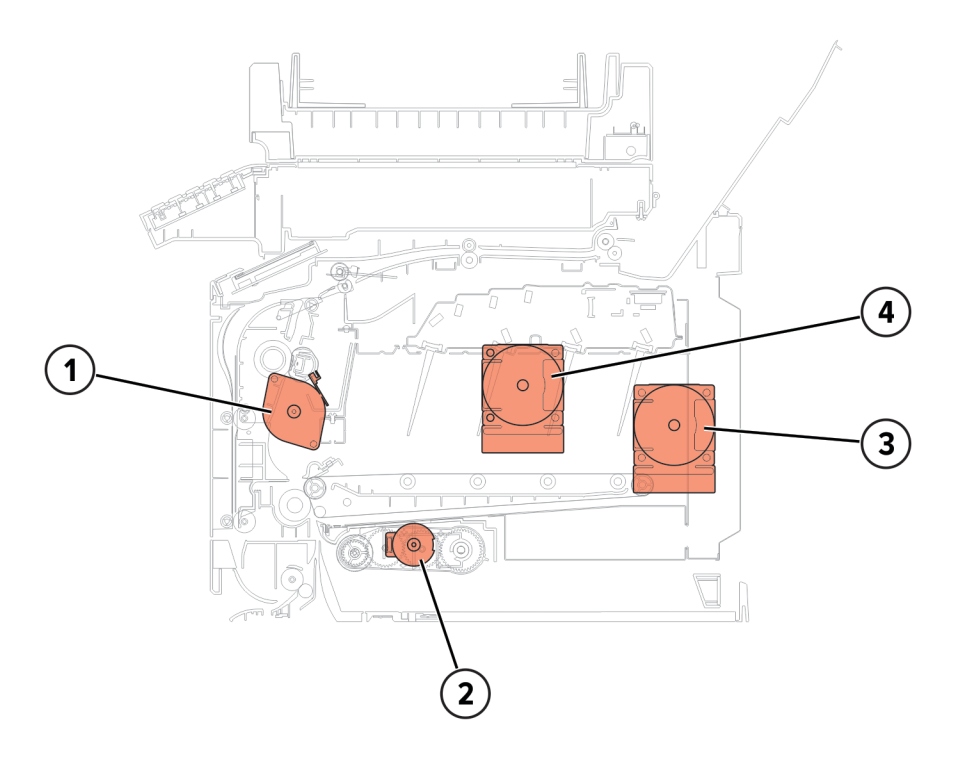

| Part | Description            |
|------|------------------------|
| 1    | Motor (fuser)          |
| 2    | Motor (tray 1 pick)    |
| 3    | Motor (CMY drive unit) |
| 4    | Motor (K drive unit)   |

## Sensor Locations

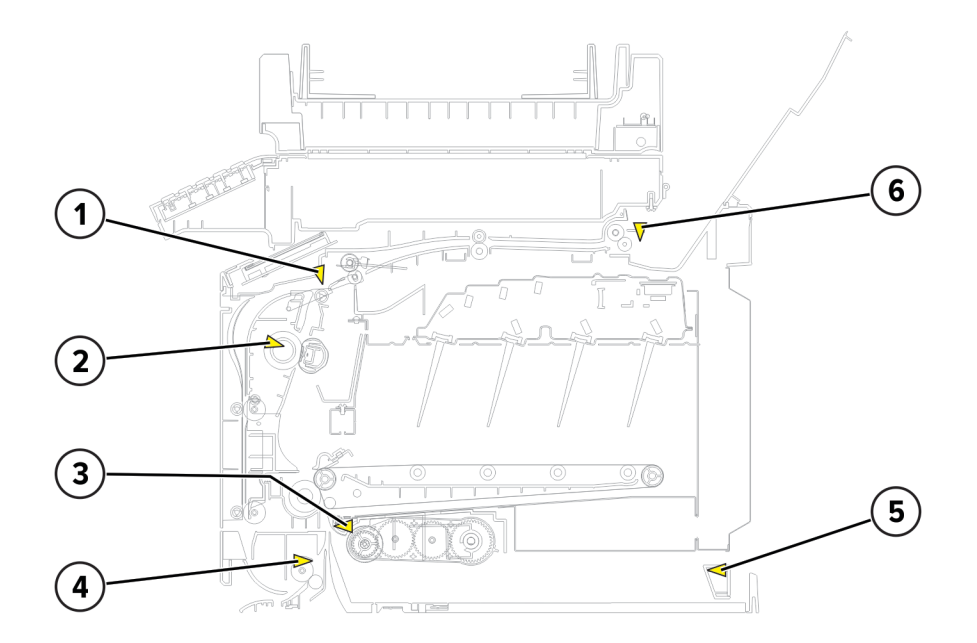

| Part | Description                    |
|------|--------------------------------|
| 1    | Sensor(narrow media)           |
| 2    | Sensor (fuser exit)            |
| 3    | Sensor (input)                 |
| 4    | Sensor (redrive/duplex path 1) |
| 5    | Sensor (tray present)          |
| 6    | Sensor (bin full)              |

## **ADF Sensor Locations**

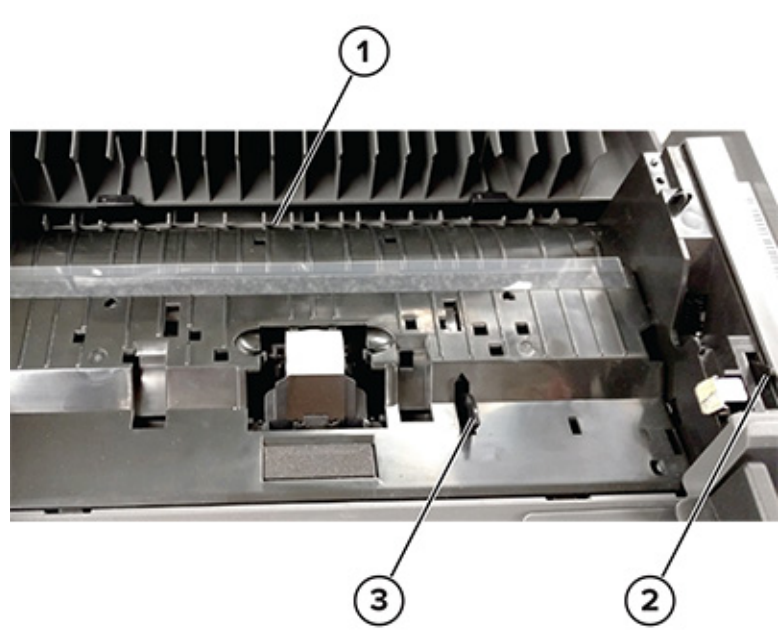

| Part | Description                     | Associated error codes                                                     |
|------|---------------------------------|----------------------------------------------------------------------------|
| 1    | Sensor(ADF first scan)          | <ul> <li>280.11</li> <li>280.13</li> <li>280.15</li> <li>295.01</li> </ul> |
| 2    | Sensor (ADF top door interlock) | N/A                                                                        |
| 3    | Sensor (ADF media present)      | <ul> <li>283.11</li> <li>283.13</li> <li>283.15</li> <li>680.20</li> </ul> |
| NS   | Sensor(ADF closed)              | N/A                                                                        |
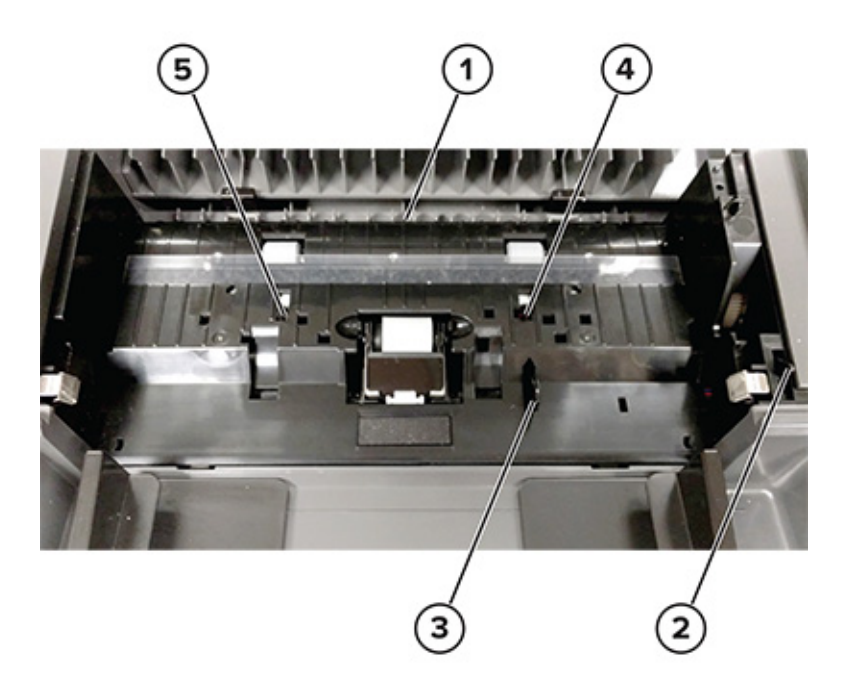

| Part | Description                     | Associated error codes                                                     |
|------|---------------------------------|----------------------------------------------------------------------------|
| 1    | Sensor(ADF first scan)          | <ul> <li>280.11</li> <li>280.13</li> <li>280.15</li> <li>295.01</li> </ul> |
| 2    | Sensor (ADF top door interlock) | N/A                                                                        |
| 3    | Sensor (ADF paper present)      | <ul> <li>283.11</li> <li>283.13</li> <li>283.15</li> <li>680.20</li> </ul> |
| 4    | Sensor (ADF pick)               | <ul><li> 281.11</li><li> 281.15</li><li> 281.16</li></ul>                  |
| 5    | Sensor (ADF skew)               | <ul><li> 283.11</li><li> 283.13</li><li> 283.15</li></ul>                  |
| NS   | Sensor (ADF duplex)             | <ul> <li>284.11</li> <li>284.13</li> <li>284.15</li> </ul>                 |
| NS   | Sensor(ADF closed)              | N/A                                                                        |

**Component Locations** 

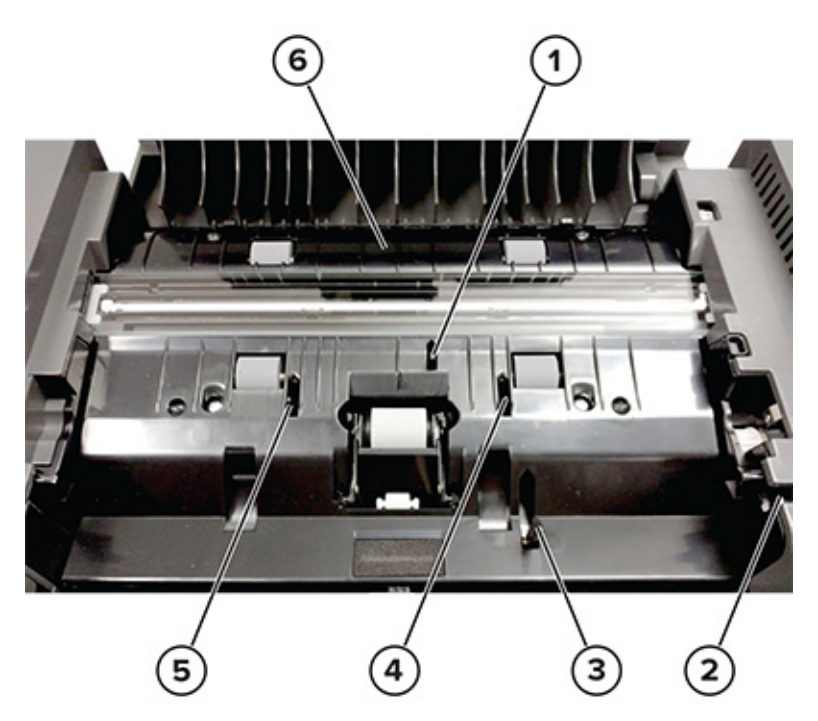

| Part | Description                     | Associated error codes                                                     |
|------|---------------------------------|----------------------------------------------------------------------------|
| 1    | Sensor(ADF first scan)          | <ul> <li>280.11</li> <li>280.13</li> <li>280.15</li> <li>295.01</li> </ul> |
| 2    | Sensor (ADF top door interlock) | N/A                                                                        |
| 3    | Sensor (ADF paper present)      | <ul> <li>283.11</li> <li>283.13</li> <li>283.15</li> <li>680.20</li> </ul> |
| 4    | Sensor (ADF pick)               | <ul><li> 281.11</li><li> 281.15</li><li> 281.16</li></ul>                  |
| 5    | Sensor (ADF skew)               | <ul> <li>283.11</li> <li>283.13</li> <li>283.15</li> </ul>                 |
| 6    | Sensor(ADF second scan)         | <ul> <li>284.11</li> <li>284.13</li> <li>284.15</li> </ul>                 |
| NS   | Sensor(ADF closed)              | N/A                                                                        |

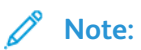

470 Xerox® C315 Color Multifunction Printer Service Manual

- The sensor (ADF duplex) is triggered by feeding a sheet of paper into the exit of the recirculating ADF.
- The sensor (ADF closed) is triggered by lifting the flatbed cover up.

**Component Locations** 

472 Xerox® C315 Color Multifunction Printer Service Manual

8

# Maintenance

Xerox<sup>®</sup> C315 Color Multifunction Printer 473 Service Manual

# Inspection Guide

Use this guide in identifying the parts that must be inspected, cleaned, or replaced based on the page count.

If any unsafe condition exists, find out how serious the hazard is and if you can continue before you correct the hazard.

As you service the machine, check for the following:

- Damaged, missing, or altered parts, especially in the area of the power switch and the power supply
- Damaged, missing, or altered covers, especially in the area of the top cover and power supply cover
- Possible safety exposure from any non-Lexmark components

Use the following table to determine when to inspect the following parts.

| Xerox C315          | Every service call         | Every 125K               | Notes                                                                                                    |  |                                                      |  |  |
|---------------------|----------------------------|--------------------------|----------------------------------------------------------------------------------------------------|--|------------------------------------------------------|--|--|
| Tray - All          |                            |                          |                                                                                                    |  |                                                      |  |  |
| Tray side guides    | Inspect                    |                          | Check for correct positioning.                                                                                                    |  |                                                      |  |  |
| Tray length guides  | Inspect                    |                          | Check for correct positioning.                                                                                                    |  |                                                      |  |  |
| Transfer module     | Inspect                    | NA                       | Ensure correct<br>installation.                                                                                                    |  |                                                      |  |  |
| Fuser               | Inspect Replace            |                          | Ensure correct<br>installation.                                                                                                    |  |                                                      |  |  |
| Pick tires - All    |                            | -                        |                                                                                                    |  |                                                      |  |  |
| Tray pick tires     | Inspect and clean if neede | Clean with a damp cloth. |                                                                                                    |  |                                                      |  |  |
| MPF pick tires      | Inspect and clean if neede | Clean with a damp cloth. |                                                                                                    |  |                                                      |  |  |
| Paper path          |                            |                          |                                                                                                    |  |                                                      |  |  |
| Duplex path rollers | Inspect                    |                          | <ul> <li>Check for paper<br/>fragments and tears.</li> <li>Check for excessive<br/>toner build up on<br/>white rollers.</li> <li>Clean with a damp<br/>cloth if needed.</li> </ul> |  |                                                      |  |  |
| Miscellaneous       |                            |                          |                                                                                                    |  |                                                      |  |  |
| Toner spillage      | Clean                      |                          | Clean                                                                                                    |  | Use a toner vacuum and cloth to remove the spillage. |  |  |

#### 474 Xerox<sup>®</sup> C315 Color Multifunction Printer Service Manual

## Scheduled Maintenance

The control panel displays an 80.xx error when it reaches certain page counts. It is necessary to replace the appropriate maintenance kit to maintain print quality and printer reliability.

Note: When replacing the fuser, reset the maintenance counter.

#### **Maintenance Parts**

After 125K printed pages (sides) the fuser and the pick roller replacement may be required. Install the correct fuser to match the type of fuser that is installed in the printer.

#### Note:

- You can continue to run past the rated life of the fuser.
- The fuser has no hard stop and should not typically wear out with use.
- Use the Embedded Web Server to turn off the notifications for fuser life warnings.

The following error codes indicate that the fuser is nearing its end of life and requires replacement.

| Error code | Description                                                                |
|------------|----------------------------------------------------------------------------|
| 80.0x      | The maintenance kit (fuser) is nearly low.                                 |
| 80.1x      | The maintenance kit (fuser) is low.                                        |
| 80.2x      | The maintenance kit (fuser) is very low. Only 2000 estimated pages remain. |
| 80.3x      | The maintenance kit (fuser) is low. 0 estimated pages remain.              |
| 80.4x      | The maintenance kit (fuser) is very low. 0 estimated pages remain.         |

When performing the scheduled maintenance procedure, clean the following areas of paper dust and toner contamination:

- Trays
- Photoconductor cartridge area
- Developer unit housing area
- Transfer roller area
- Duplex area
- Standard bin
- Bridge unit area (if equipped)
- Finisher bins (if equipped)

#### **Resetting The Maintenance Counter**

1. Enter the Diagnostics menu, and then navigate to:

Printer diagnostics & adjustments > Supply Reset > Maintenance kit reset

2. Press OK or touch Start.

476 Xerox<sup>®</sup> C315 Color Multifunction Printer Service Manual

### **Cleaning Printer Parts**

#### **Cleaning The Printer**

- CAUTION—SHOCK HAZARD: To avoid the risk of electrical shock when cleaning the exterior of the printer, unplug the power cord from the electrical outlet and disconnect all cables from the printer before proceeding.

ATTENTION ! RISQUE D'ÉLECTROCUTION : pour éviter tout risque d'électrocution lors du nettoyage de l'extérieur de l'imprimante, débranchez le cordon d'alimentation électrique de la prise et déconnectez tous les câbles de l'imprimante avant de continuer.

PRECAUCIÓN—RIESGO DE DESCARGA: Para evitar el riesgo de descarga eléctrica al limpiar el exterior de la impresora, desconecte el cable de alimentación de la toma eléctrica y desconecte todos los cables de la impresora antes de realizar la operación.

VORSICHT – STROMSCHLAGGEFAHR: Um das Risiko eines elektrischen Schlags beim Reinigen des Druckergehäuses zu vermeiden, ziehen Sie das Netzkabel aus der Steckdose, und ziehen Sie alle Kabel vom Drucker ab, bevor Sie fortfahren.

ATTENZIONE – PERICOLO DI SCOSSA ELETTRICA: Per evitare il rischio di scosse elettriche auando si pulisce la parte esterna della stampante, scollegare il cavo di alimentazione dalla presa a muro e scollegare tutti i cavi della stampante prima di procedere.

#### Note:

- Perform this task after every few months.
- Damage to the printer caused by improper handling is not covered by the printer warranty.
- Turn off the printer, and then unplug the power cord from the electrical outlet. 1.
- 2. Remove paper from the standard bin and manual feeder.
- 3. Remove any dust, lint, and pieces of paper around the printer using a soft brush or vacuum.
- Wipe the outside of the printer with a damp, soft, lint-free cloth. 4.

#### Note:

- Do not use household cleaners or detergents, as they may damage the finish of the printer.
- Make sure that all areas of the printer are dry after cleaning.
- 5. Connect the power cord to the electrical outlet, and then turn on the printer.

#### **Cleaning The Scanner**

1. Open the scanner cover.

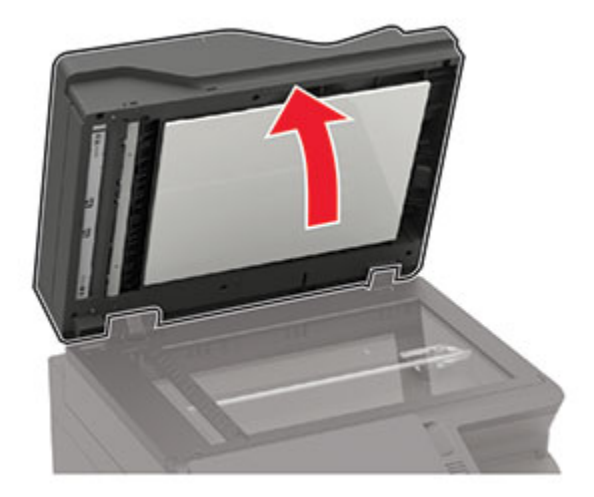

478 Xerox® C315 Color Multifunction Printer Service Manual

- 2. Using a damp, soft, lint-free cloth, wipe the following areas:
  - ADF glass

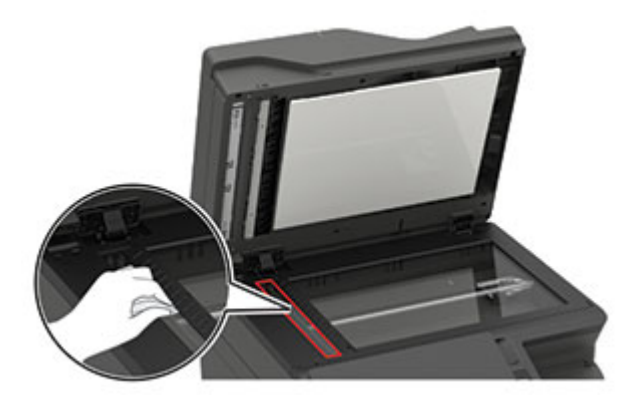

• ADF glass pad

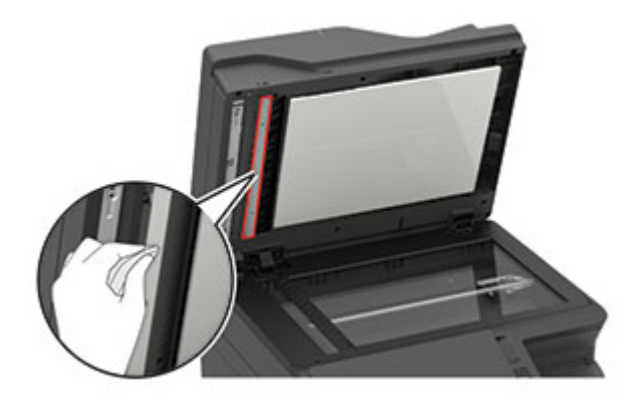

• Scanner glass

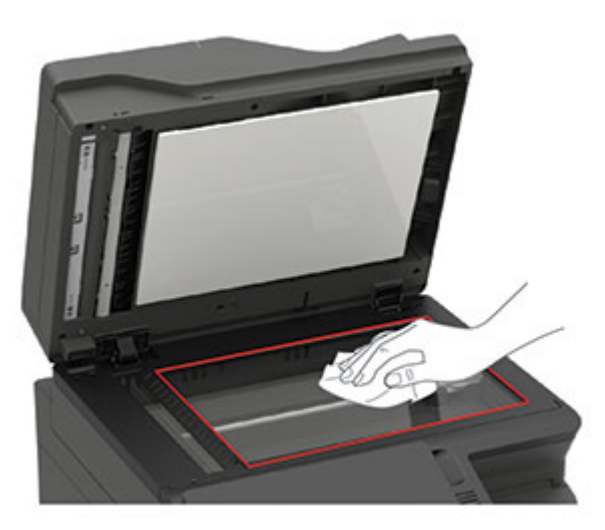

#### Maintenance

• Scanner glass pad

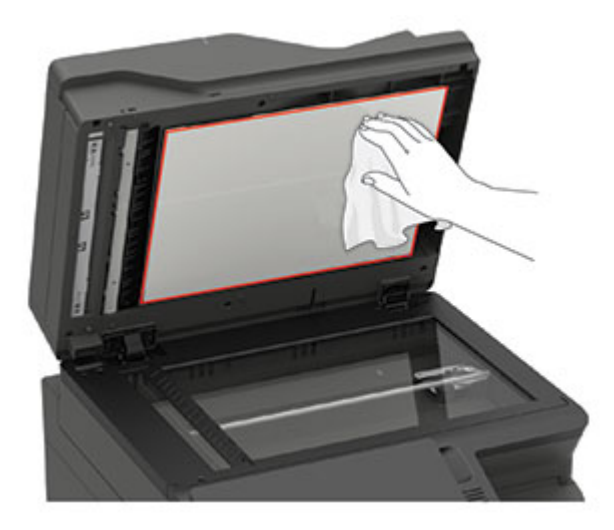

3. Close the scanner cover.

If your printer has another ADF glass inside door C, then continue with the following steps.

4. Open door C.

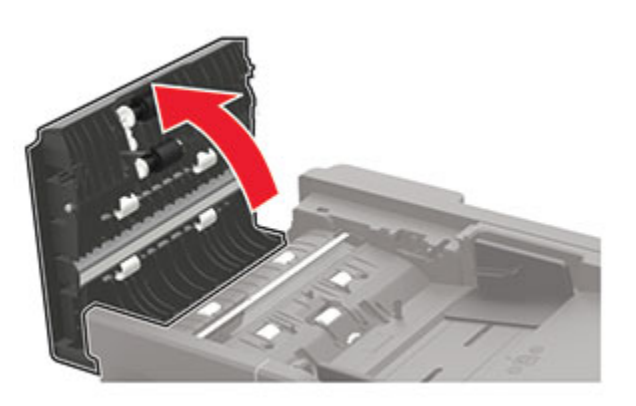

- 5. Using a damp, soft, lint-free cloth, wipe the following areas:
  - ADF glass pad in door C

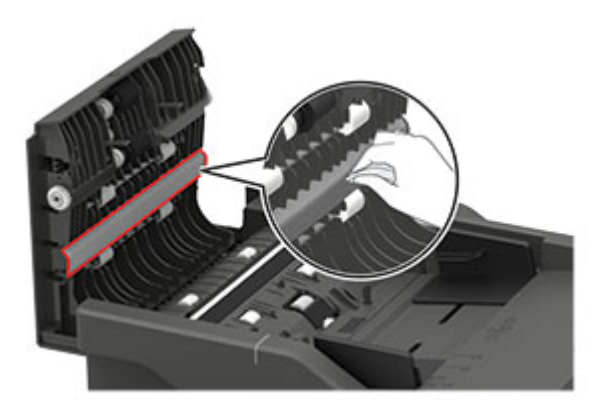

• ADF glass in door C

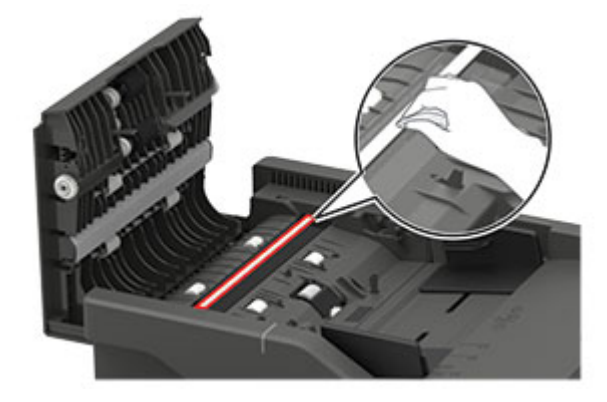

6. Close the door.

#### **Cleaning The Printhead Lenses**

- 1. Remove the waste toner bottle. See Waste toner bottle removal .
- 2. Remove the imaging kit. See Imaging kit removal.

Maintenance

3. Using a damp, soft, lint-free cloth, wipe the printhead lenses (A).

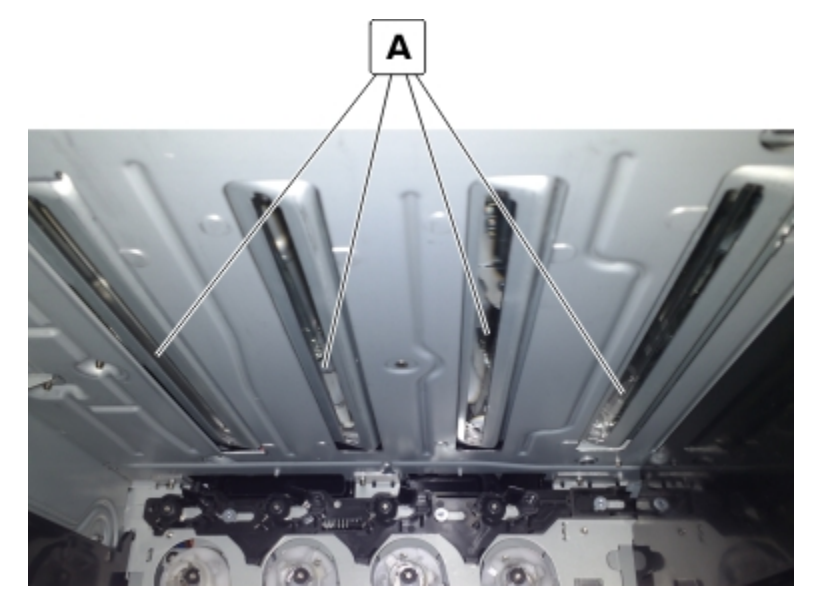

482 Xerox® C315 Color Multifunction Printer Service Manual

9

# Parts Catalog

Xerox<sup>®</sup> C315 Color Multifunction Printer 483 Service Manual

## Legend

The following column headings are used in the parts catalog:

- Asm-index—Identifies the item in the illustration
- **P/N**—Identifies the part number of a FRU
- Units/mach—Refers to the number of units in a printer
- Units/opt—Refers to the number of units in an option
- Units/FRU—Refers to the number of units in a FRU
- Description—A brief description of the part

The following abbreviations are used in the parts catalog:

- **NS** (not shown) in the Asm-index column indicates that the part is procurable but is not shown in the illustration.
- **PP** (parts packet) in the Description column indicates that the part is contained in a parts packet.

# Assembly 1: 4.3-inch Control Panel

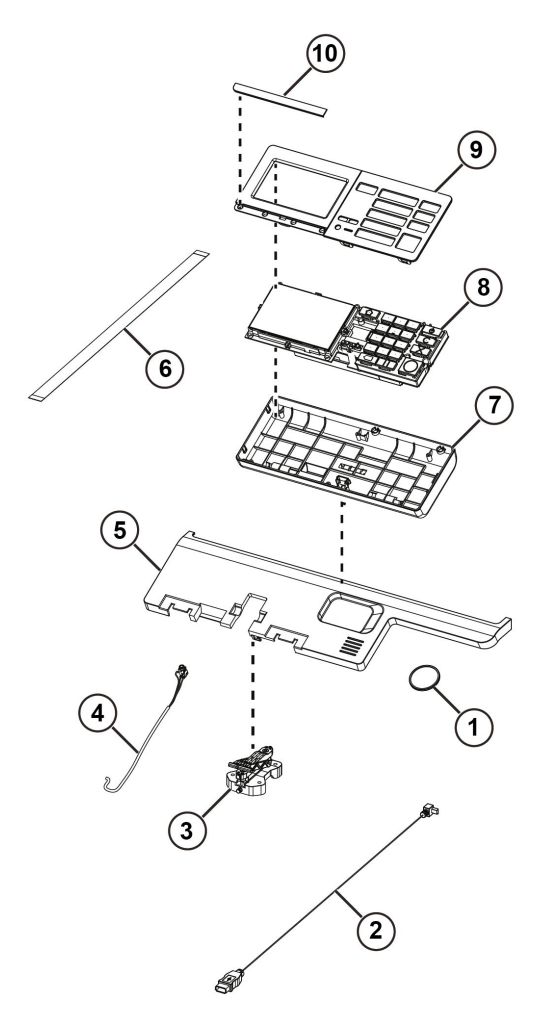

| Asm-index | P/N       | Units/mach | Units/FRU | Description                               | Removal<br>procedure              |
|-----------|-----------|------------|-----------|-------------------------------------------|-----------------------------------|
| 1         | 130N01900 | 1          | 1         | Speaker                                   | Speaker<br>Removal                |
| 2         | 117N02186 | 1          | 1         | USB cable                                 | _                                 |
| 3         | 031N00249 | 1          | 1         | Control panel rotation arm                | _                                 |
| 4         | 130N01899 | 1          | 1         | Headphone<br>cable with clip              | -                                 |
| 5         | 109N00848 | 1          | 1         | Scanner top<br>front cover                | _                                 |
| 6         | 117N02202 | 1          | 1         | 4.3-inch control<br>panel ribbon<br>cable | 4.3-inch Control<br>Panel Removal |

Xerox<sup>®</sup> C315 Color Multifunction Printer 485 Service Manual

| Asm-index | P/N       | Units/mach | Units/FRU | Description                             | Removal<br>procedure                       |
|-----------|-----------|------------|-----------|-----------------------------------------|--------------------------------------------|
| 7         | 002N03375 | 1          | 1         | 4.3-inch control<br>panel base<br>cover | -                                          |
| 8         | 002N03380 | 1          | 1         | 4.3-inch control panel assembly         | 4.3-inch Control<br>Panel Removal          |
| 9         | 056N00215 | 1          | 1         | 4.3-inch control<br>panel bezel         | 4.3-inch Control<br>Panel Bezel<br>Removal |
| 10        | 002N03383 | 1          | 1         | Blank control<br>panel badge<br>cover   |                                            |
| NS        | 030N00826 | 1          | 1         | Front bracket<br>cover                  | Front Bracket<br>Cover Removal             |
| NS        | 117N02185 | 1          | 1         | Control panel power cable               | -                                          |

486 Xerox<sup>®</sup> C315 Color Multifunction Printer Service Manual

# Assembly 2: Covers

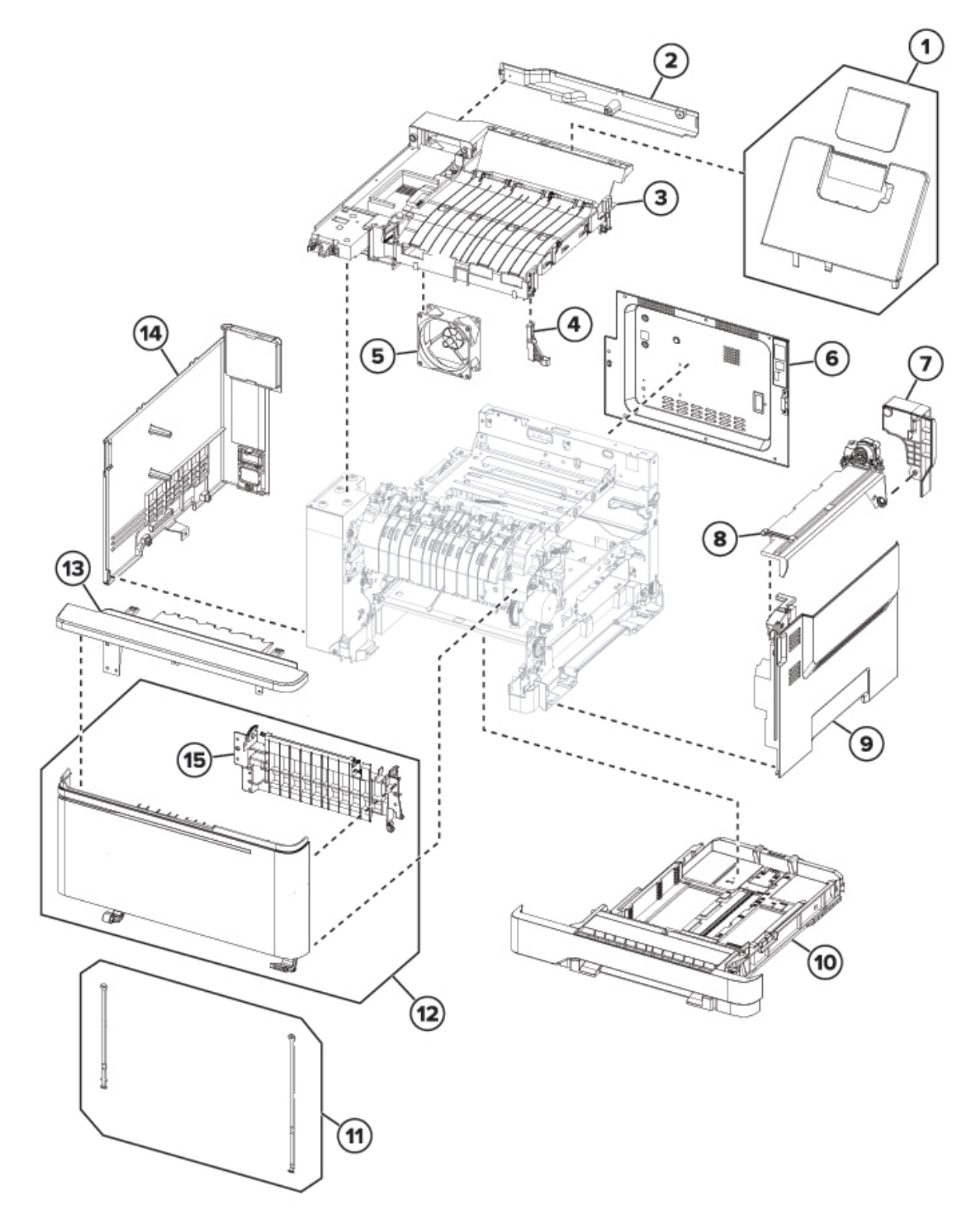

| Asm-index | P/N       | Units/mach | Units/FRU | Description                          | Removal<br>procedure                          |
|-----------|-----------|------------|-----------|--------------------------------------|-----------------------------------------------|
| 1         | 050N00721 | 1          | 1         | Output bin                           | Output Bin and<br>Paper Bail<br>Removal       |
| 2         | 002N03418 | 1          | 1         | MFP cable cover                      | _                                             |
| 3         | 002N03419 | 1          | 1         | Top cover with<br>fan                | Top Cover<br>Removal                          |
| 4         | 030N00827 | 1          | 1         | Front toner<br>door pivot<br>bracket | Flatbed Pivot<br>Link (Front Left)<br>Removal |
| 5         | 127N07965 | 1          | 1         | System fan                           | System fan<br>removal                         |
| 6         | 002N03386 | 1          | 1         | Rear cover                           | Rear cover<br>removal                         |
| 7         | 012N00548 | 1          | 1         | MFP link                             |                                               |
| 8         | 002N03376 | 1          | 1         | Toner cover<br>with damper           | MFP Toner<br>Cover Removal                    |
| 9         | 002N03420 | 1          | 1         | Right cover                          | Right cover<br>removal                        |
| 10        | 050N00718 | 1          | 1         | 250-sheet tray                       | _                                             |
| 11        | 003N01189 | 1          | 2         | Door straps                          | _                                             |
| 12        | 002N03423 | 1          | 1         | Front door                           | Front Door<br>Removal                         |
| 13        | 002N03421 | 1          | 1         | Front middle<br>cover                | Front Middle<br>Cover Removal                 |
| 14        | 002N03417 | 1          | 1         | Left cover                           | Left cover<br>removal                         |
| 15        | 055N00338 | 1          | 1         | Front door inner<br>deflector        | Front Door<br>Inner Deflector<br>Removal      |

# Assembly 3: Paper Path and Frame

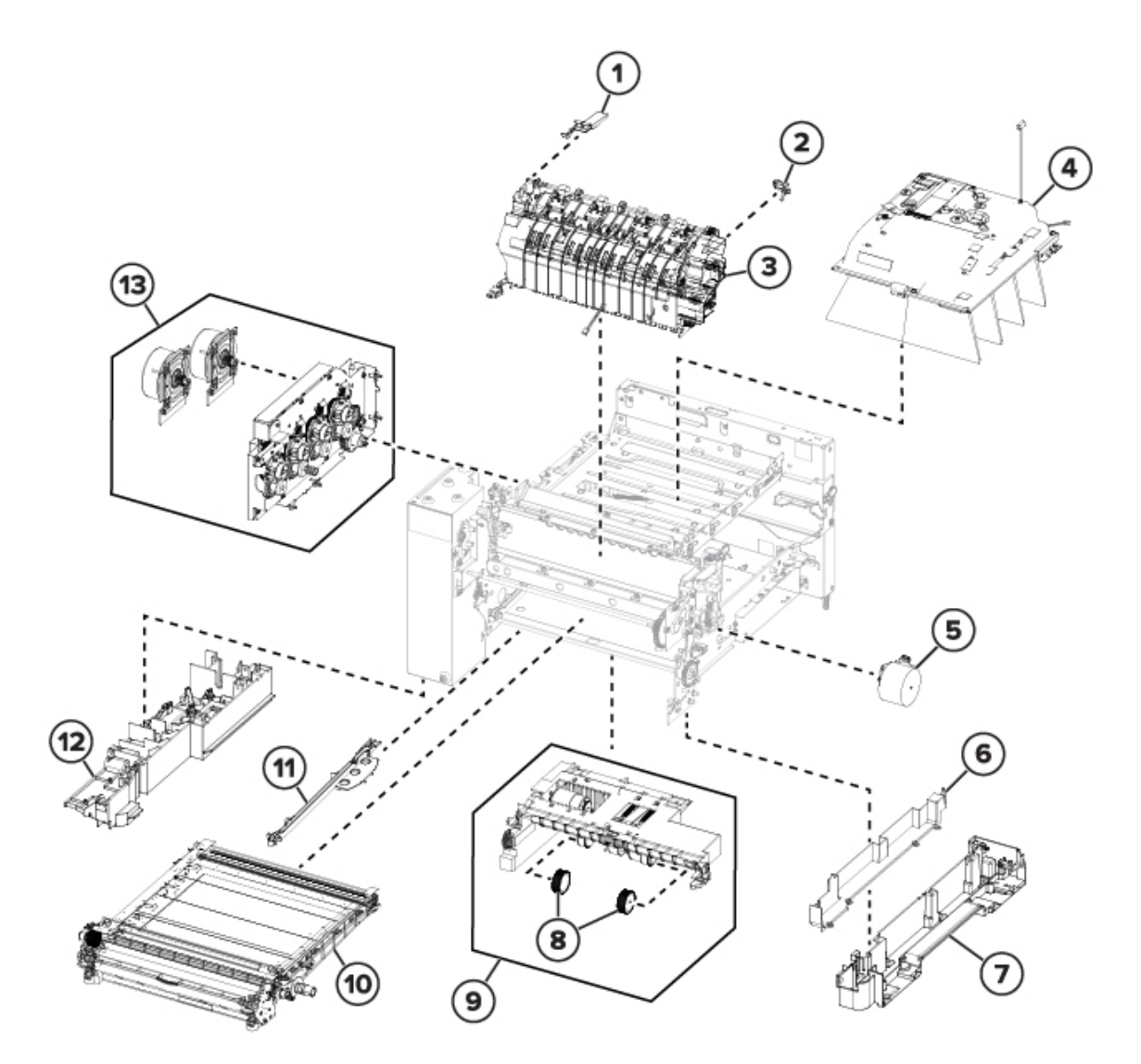

| Asm-index | P/N       | Units/mach | Units/FRU | Description                 | Removal<br>procedure                   |
|-----------|-----------|------------|-----------|-----------------------------|----------------------------------------|
| 1         | 130N01902 | 1          | 1         | Narrow media<br>sensor flag | Narrow Media<br>Sensor Flag<br>Removal |
| 2         | 055N00336 | 1          | 1         | Right fuser<br>deflector    | MFP Fuser<br>Deflector Flag<br>Removal |
| 3         | 126N00456 | 1          | 1         | 110 V Fuser                 | Fuser removal                          |
| 3         | 126N00457 | 1          | 1         | 220 V Fuser                 | Fuser removal                          |

Xerox® C315 Color Multifunction Printer 489 Service Manual

| Asm-index | P/N       | Units/mach | Units/FRU | Description              | Removal<br>procedure             |
|-----------|-----------|------------|-----------|--------------------------|----------------------------------|
| 4         | 046N00241 | 1          | 1         | Printhead                | Printhead<br>removal             |
| 5         | 127N07961 | 1          | 1         | Motor (fuser<br>drive)   | Motor (fuser<br>drive) removal   |
| 6         | 117N02189 | 1          | 1         | Subframe cable cover     | -                                |
| 7         | 001N00593 | 1          | 1         | Lower right<br>subframe  | Lower right<br>frame removal     |
| 8         | 022N02894 | 2          | 2         | Pick tires               | Pick Tires<br>Removal            |
| 9         | 022N02898 | 1          | 1         | Media feeder             | Tray 1 media<br>feeder removal   |
| 10        | 133N23275 | 1          | 1         | Transfer module          | Transfer module<br>removal       |
| 11        | 133N23274 | 1          | 1         | Transfer module<br>guide | Transfer module<br>guide removal |
| 12        | 001N00594 | 1          | 1         | Lower left<br>subframe   | Lower Left<br>Frame Removal      |
| 13        | 007N01851 | 1          | 1         | EP drive<br>assembly     | EP drive<br>assembly<br>removal  |
| NS        | 001N00595 | 4          | 4         | Sub-frame foot           | -                                |

# Assembly 4: Electronics

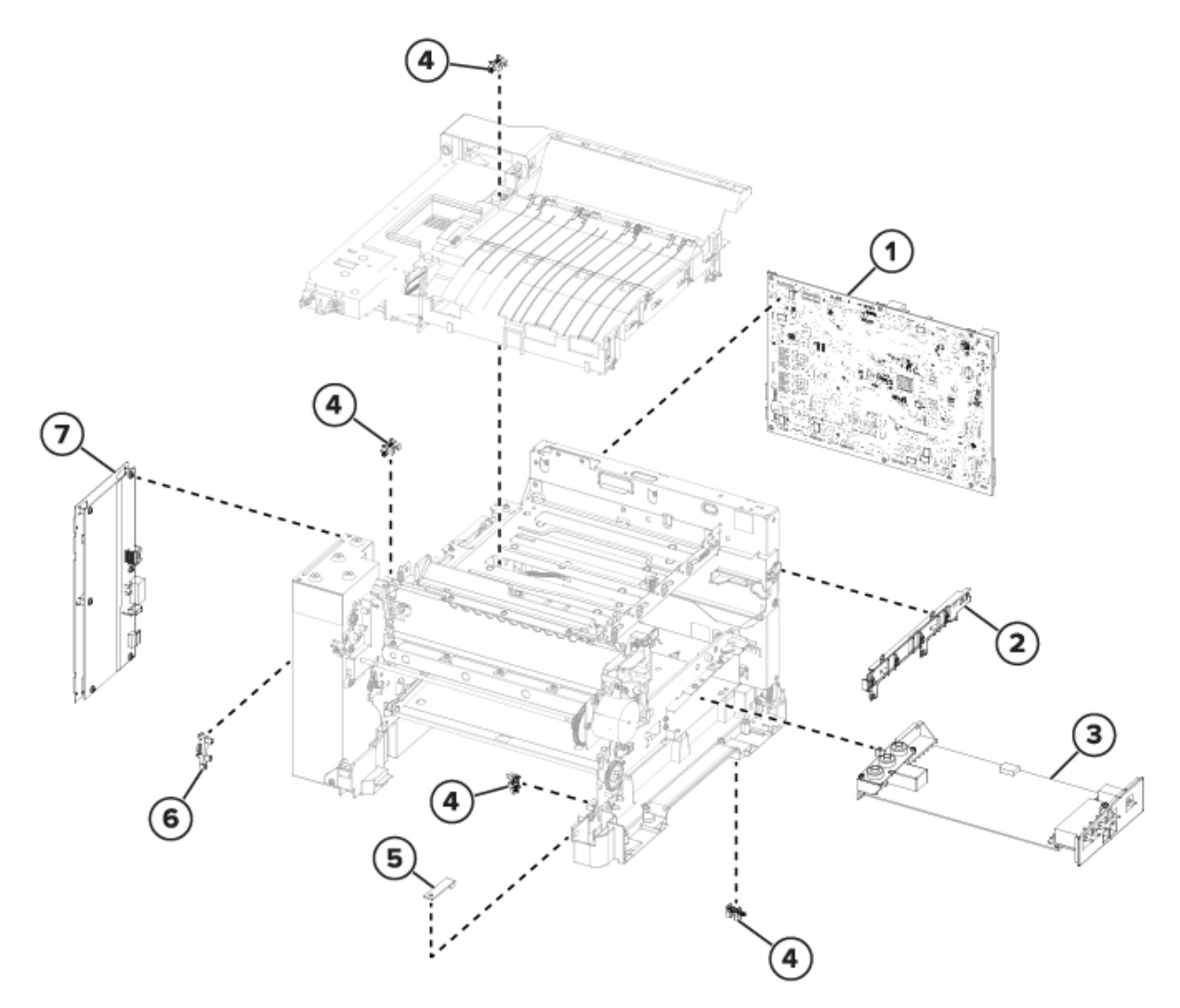

| Asm-index | P/N       | Units/mach | Units/FRU | Description                                                                                | Removal<br>procedure                                              |
|-----------|-----------|------------|-----------|--------------------------------------------------------------------------------------------|-------------------------------------------------------------------|
| 1         | 109N00871 | 1          | 1         | Controller board                                                                           | Controller board removal                                          |
| 2         | 128N00557 | 1          | 1         | Toner meter<br>card                                                                        | TMC card<br>removal                                               |
| 3         | 112N00257 | 1          | 1         | High-voltage<br>power supply                                                               | HVPS removal                                                      |
| 4         | 130N01896 | 4          | 1         | <ul> <li>Photo sensors:</li> <li>Sensor (tray present)</li> <li>Sensor (duplex)</li> </ul> | Sensor (Tray<br>Present)<br>Removal<br>Sensor (Duplex)<br>Removal |

Xerox<sup>®</sup> C315 Color Multifunction Printer 491 Service Manual

| Asm-index | P/N       | Units/mach | Units/FRU | Description                                        | Removal<br>procedure             |
|-----------|-----------|------------|-----------|----------------------------------------------------|----------------------------------|
|           |           |            |           | <ul> <li>Sensor (bin full/narrow media)</li> </ul> | Sensor (Narrow<br>Media) Removal |
| 5         | 130N01909 | 1          | 1         | Weather station                                    | Weather station removal          |
| 6         | 130N01895 | 1          | 1         | Sensor (fuser<br>exit)                             | Sensor (fuser<br>exit) removal   |
| 7         | 105N02355 | 1          | 1         | Low-voltage<br>power supply<br>(110 / 220V)        | LVPS removal                     |

492 Xerox® C315 Color Multifunction Printer Service Manual

# Assembly 5: Cables and Sensors

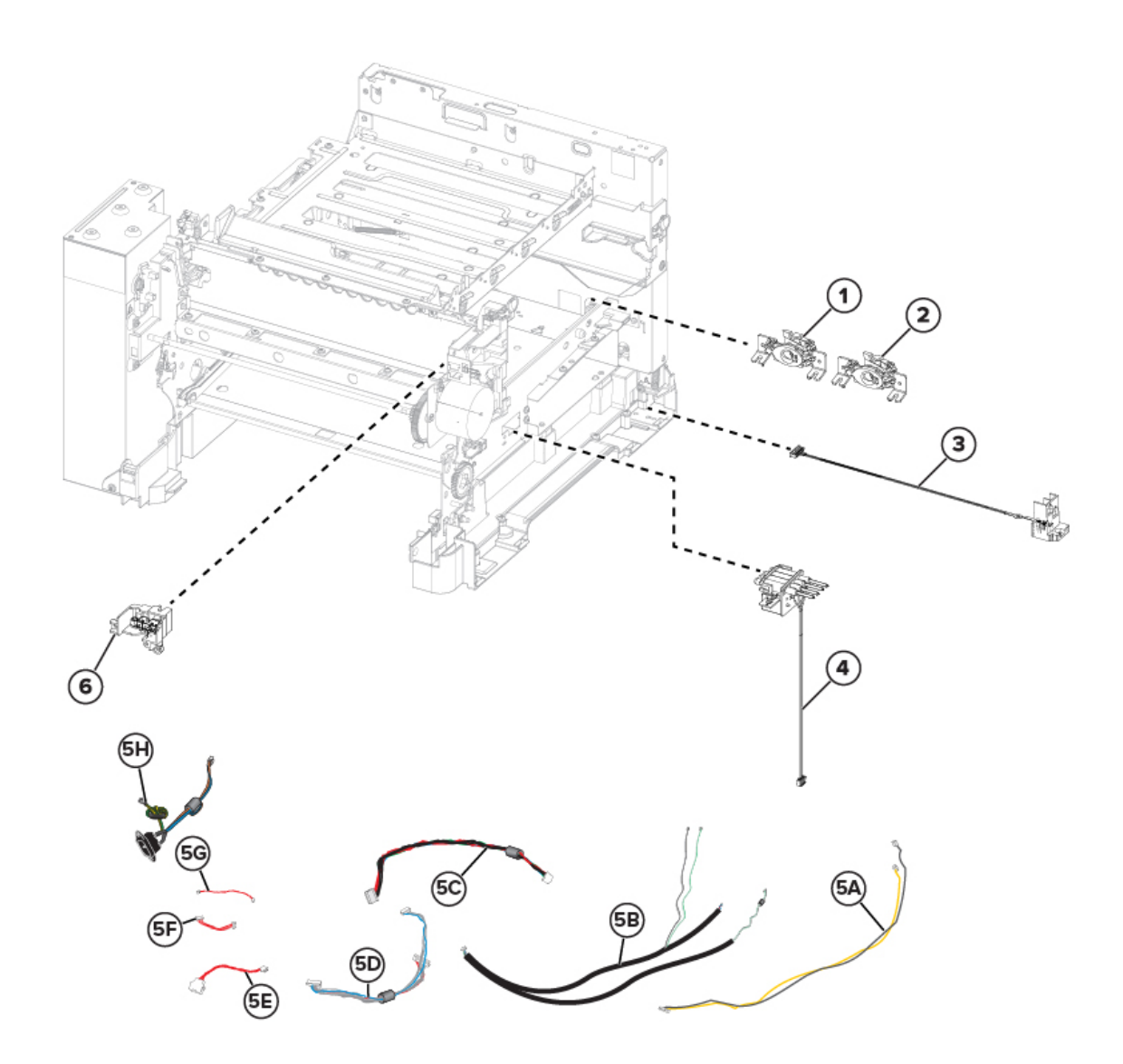

| Asm-index | P/N       | Units/mach | Units/FRU | Description                                      | Removal<br>procedure             |
|-----------|-----------|------------|-----------|--------------------------------------------------|----------------------------------|
| 1         | 130N01901 | 1          | 1         | Sensor (left<br>toner patch<br>with thermistor)  | Sensors (toner<br>patch) removal |
| 2         | 130N01903 | 1          | 1         | Sensor (right<br>toner patch<br>with thermistor) | Sensors (toner<br>patch) removal |

Xerox<sup>®</sup> C315 Color Multifunction Printer 493 Service Manual

| Asm-index | P/N       | Units/mach | Units/FRU | Description                                                   | Removal<br>procedure                           |
|-----------|-----------|------------|-----------|---------------------------------------------------------------|------------------------------------------------|
| 3         | 014N00521 | 1          | 1         | Waste toner<br>bottle contact<br>block                        | Waste toner<br>bottle contact<br>block removal |
| 4         | 115N00937 | 4          | 1         | Toner cartridge<br>contact                                    | Toner Cartridge<br>Contacts<br>Removal         |
| 5A        | 126N00450 | 1          | 1         | Fuser exit<br>narrow media<br>to controller<br>board          | -                                              |
| 5B        | 126N00451 | 1          | 1         | Fuser/input<br>sensor cable                                   | -                                              |
| 5C        | 117N02191 | 1          | 1         | LVPS to<br>controller board<br>cable                          | -                                              |
| 5D        | 117N02190 | 1          | 1         | EP motor to<br>controller board<br>cable                      | -                                              |
| 5E        | 109N00858 | 1          | 1         | Tray 2 to<br>controller board<br>cable                        | -                                              |
| 5F        | 117N02193 | 1          | 1         | HVPS to<br>controller board<br>cable                          | -                                              |
| 5G        | 050N00709 | 1          | 1         | Tray present<br>sensor cable                                  | -                                              |
| 5H        | 112N00258 | 1          | 1         | AC power to<br>LVPS cable                                     | -                                              |
| 6         | 002N03381 | 1          | 1         | Front and right<br>side interlock<br>switch cover<br>assembly | Interlock Switch<br>Cover Assembly<br>Removal  |
| NS        | 117N02192 | 1          | 1         | Weather station cable                                         | Weather station removal                        |

# Assembly 6: Scanner

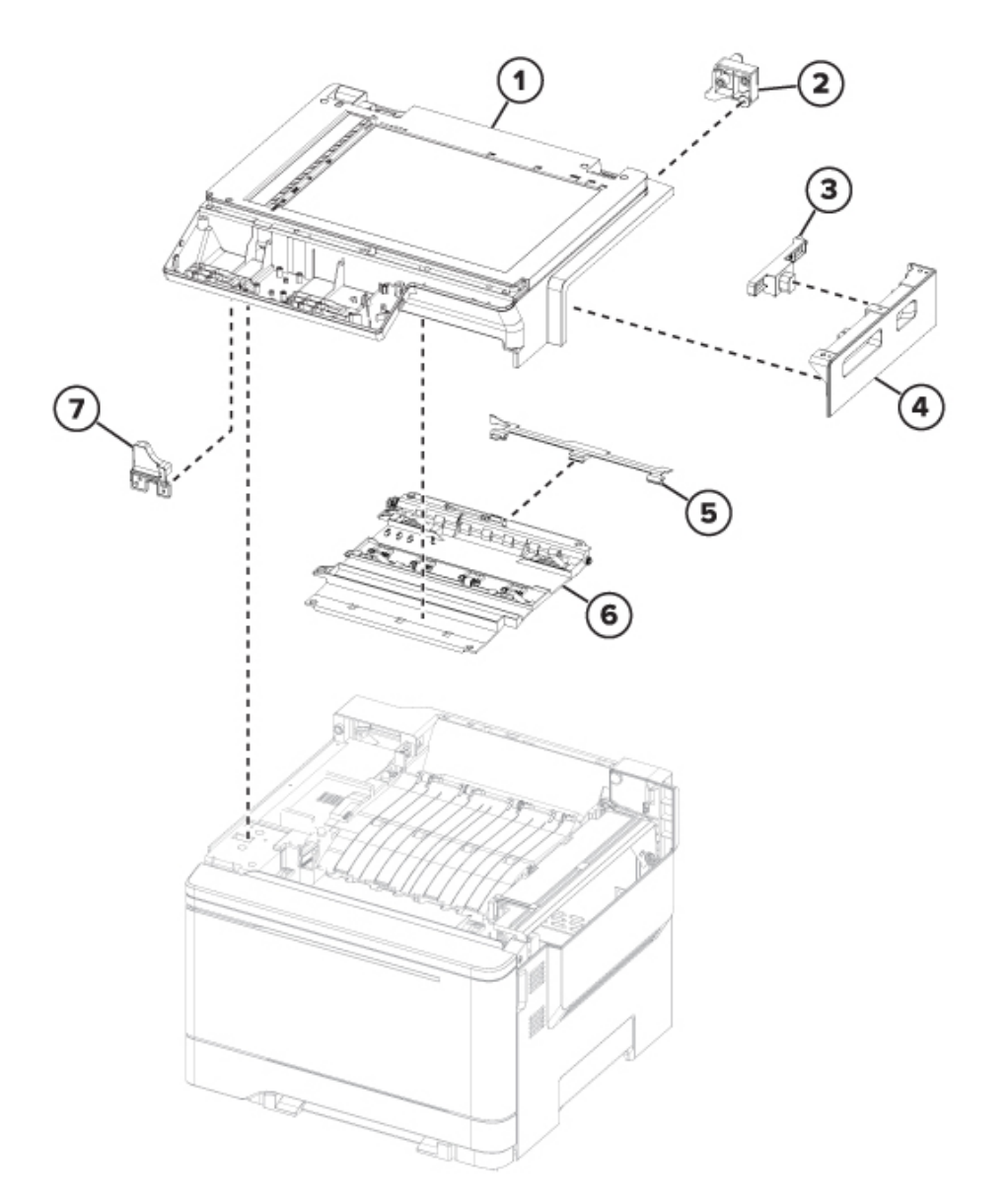

| Asm-index | P/N       | Units/mach | Units/FRU | Description                        | Removal<br>procedure                          |
|-----------|-----------|------------|-----------|------------------------------------|-----------------------------------------------|
| 1         | 109N00854 | 1          | 1         | Flatbed scanner<br>assembly        | Flatbed Scanner<br>Assembly<br>Removal        |
| 2         | 029N00445 | 1          | 1         | Flatbed pivot<br>link (rear right) | Flatbed Pivot<br>Link (Rear<br>Right) Removal |
| 3         | 011N00593 | 1          | 1         | Release lever                      | Release Lever<br>Removal                      |

Xerox® C315 Color Multifunction Printer 495 Service Manual

| Asm-index | P/N       | Units/mach | Units/FRU | Description                        | Removal<br>procedure                          |
|-----------|-----------|------------|-----------|------------------------------------|-----------------------------------------------|
| 4         | 109N00855 | 1          | 1         | Scanner right<br>cover             | Scanner Right<br>Cover Removal                |
| 5         | 120N00570 | 1          | 1         | Bin full flag                      | Bin Full Flag<br>Removal                      |
| 6         | 007N01852 | 1          | 1         | Redrive unit                       | Redrive Unit<br>Removal                       |
| 7         | 029N00446 | 1          | 1         | Flatbed pivot<br>link (front left) | Flatbed Pivot<br>Link (Front Left)<br>Removal |
| NS        | 026N00899 | 2          | 2         | Redrive spacer<br>screws           | -                                             |

# Assembly 7: ADF

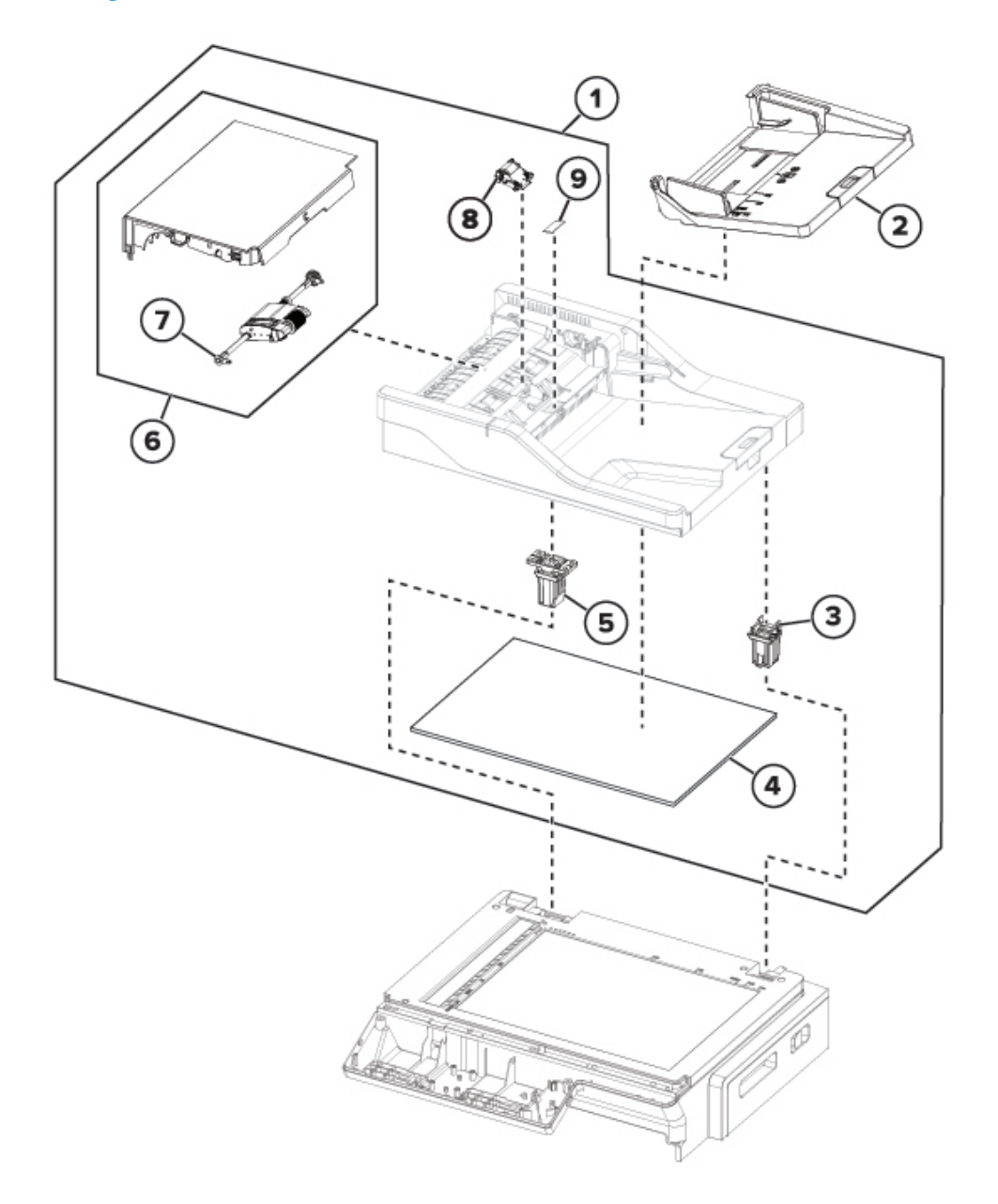

| Asm-index | P/N       | Units/mach | Units/FRU | Description     | Removal<br>procedure                    |
|-----------|-----------|------------|-----------|-----------------|-----------------------------------------|
| 1         | 022N02907 | 1          | 1         | ADF assembly    | ADF Assembly<br>Removal (SADF/<br>RADF) |
| 2         | 050N00720 | 1          | 1         | ADF tray        | ADF Tray<br>Removal                     |
| 3         | 003N01190 | 1          | 1         | ADF right hinge | -                                       |

Xerox<sup>®</sup> C315 Color Multifunction Printer 497 Service Manual

| Asm-index | P/N       | Units/mach | Units/FRU | Description             | Removal<br>procedure            |
|-----------|-----------|------------|-----------|-------------------------|---------------------------------|
| 4         | 004N00301 | 1          | 1         | Flatbed cushion         | -                               |
| 5         | 003N01191 | 1          | 1         | ADF left hinge          | -                               |
| 6         | 002N03430 | 1          | 1         | ADF door                |                                 |
| 7         | 022N02896 | 1          | 1         | ADF pick roller         | -                               |
| 8         | 022N02897 | 1          | 1         | ADF separator<br>roller | ADF Separator<br>Roller Removal |
| 9         | 019N01153 | 1          | 1         | ADF restraint pad       | -                               |
| NS        | 032N00556 | 1          | 1         | ADF FFC guide           | -                               |

# Assembly 8: Option Trays

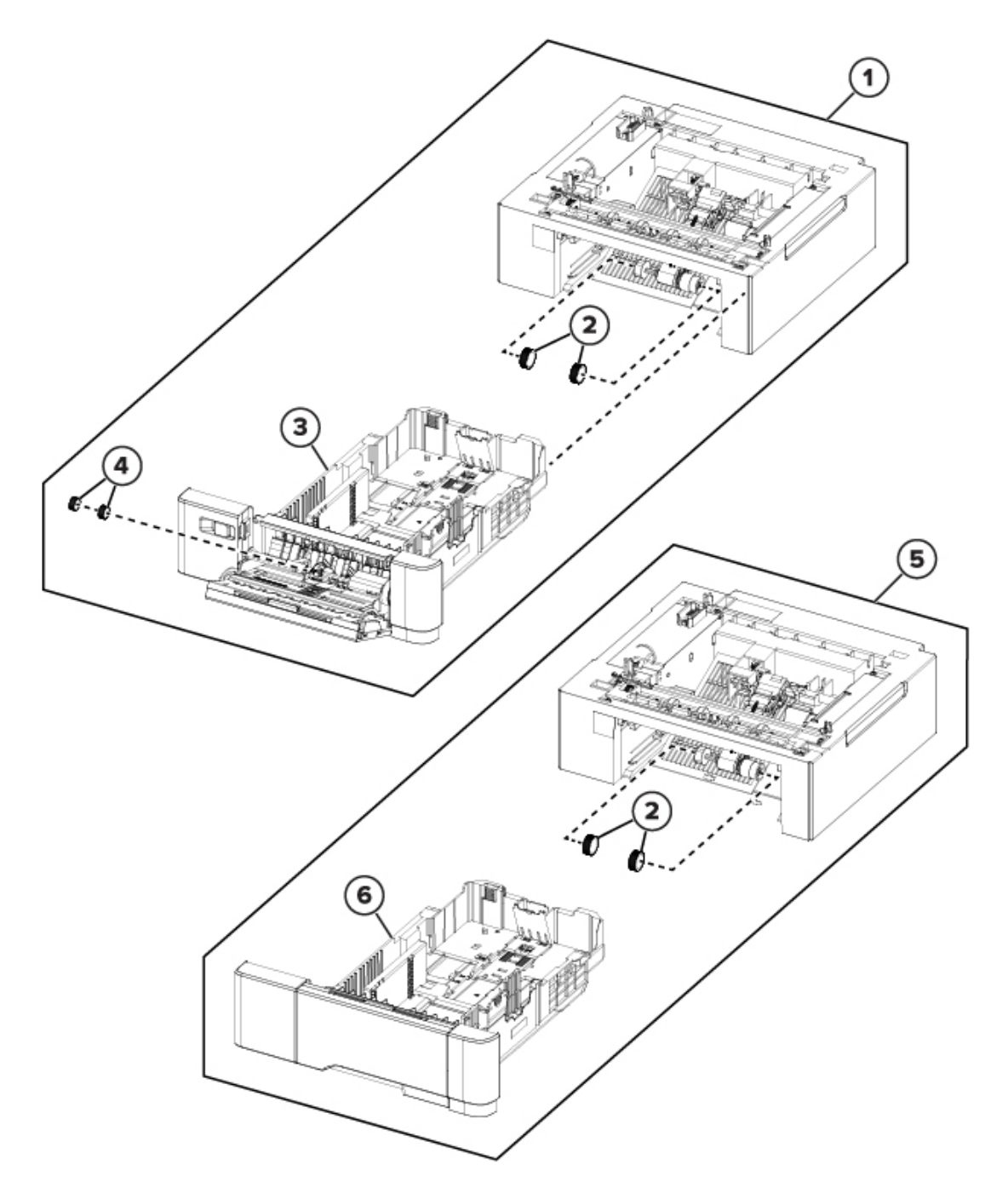

| Asm-index | P/N       | Units/mach | Units/FRU | Description                       | Removal<br>procedure          |
|-----------|-----------|------------|-----------|-----------------------------------|-------------------------------|
| 1         | -         | 1          | 1         | Optional 650-<br>sheet duo tray   | 650-sheet Duo<br>Tray Removal |
| 2         | 022N02894 | 2          | 2         | Pick tires                        | Pick tire<br>removal          |
| 3         | 016N00349 | 1          | 1         | 650-sheet duo<br>tray insert      |                               |
| 4         | 022N02895 | 2          | 1         | 650-sheet duo<br>tray MPF rollers | -                             |
| 5         | -         | 1          | 1         | 550-sheet tray                    | -                             |
| 6         | -         | 1          | 1         | 550-sheet tray<br>insert          | -                             |

# 10

# **Printer Specifications**

# Power Consumption

#### **Product Power Consumption**

The following table documents the power consumption characteristics of the product.

**Note:** Some modes may not apply to your product.

| Mode       | Description                                                                           | Power consumption (Watts)     |
|------------|---------------------------------------------------------------------------------------|-------------------------------|
| Printing   | The product is generating hard-<br>copy output from electronic<br>inputs.             | One-sided: 530 Two-sided: 360 |
| Сору       | The product is generating hard-<br>copy output from hard-copy<br>original documents.  | 485                           |
| Scan       | The product is scanning hard-copy documents.                                          | 28.5                          |
| Ready      | The product is waiting for a print job.                                               | 35                            |
| Sleep Mode | The product is in a high-level energy-saving mode.                                    | 1.44                          |
| Hibernate  | The product is in a low-level energy-saving mode.                                     | 0.2                           |
| Off        | The product is plugged into an electrical outlet, but the power switch is turned off. | 0.2                           |

The power consumption levels listed in the previous table represent time-averaged measurements. Instantaneous power draws may be substantially higher than the average.

Values are subject to change. See www.xerox.com for current values.

#### Sleep Mode

This product is designed with an energy-saving mode called *Sleep Mode*. The Sleep Mode saves energy by lowering power consumption during extended periods of inactivity. The Sleep Mode is automatically engaged after this product is not used for a specified period of time, called the *Sleep Mode Timeout*.

| Factory default Sleep Mode Timeout for this product | 15 |
|-----------------------------------------------------|----|
| (in minutes):                                       |    |

By using the configuration menus, the Sleep Mode Timeout can be modified between 1 minute and 120 minutes. Setting the Sleep Mode Timeout to a low value reduces energy consumption, but may increase the response time of the product. Setting the Sleep Mode Timeout to a high value maintains a fast response, but uses more energy.

502 Xerox<sup>®</sup> C315 Color Multifunction Printer Service Manual

#### Hibernate Mode

This product is designed with an ultra-low power operating mode called *Hibernate mode*. When operating in Hibernate Mode, all other systems and devices are powered down safely.

The Hibernate mode can be entered in any of the following methods:

- Using the Hibernate Timeout
- Using the Schedule Power modes

| Factory default Hibernate Timeout for this product in | 3 days |
|-------------------------------------------------------|--------|
| all countries or regions                              |        |

The amount of time the printer waits after a job is printed before it enters Hibernate mode can be modified between one hour and one month.

#### Off Mode

If this product has an off mode which still consumes a small amount of power, then to completely stop product power consumption, disconnect the power supply cord from the electrical outlet.

#### Total Energy Usage

It is sometimes helpful to estimate the total product energy usage. Since power consumption claims are provided in power units of Watts, the power consumption should be multiplied by the time the product spends in each mode in order to calculate energy usage. The total product energy usage is the sum of each mode's energy usage.

# Selecting A Location For The Printer

- Leave enough room to open trays, covers, and doors and to install hardware options.
- Set up the printer near an electrical outlet.
- Make sure that airflow in the room meets the latest revision of theASHRAE 62 standard or the CEN Technical Committee 156 standard.
- Provide a flat, sturdy, and stable surface.
- Keep the printer:
  - Clean, dry, and free of dust
  - Away from stray staples and paper clips
  - Away from the direct airflow of air conditioners, heaters, or ventilators
  - Free from direct sunlight and humidity extremes
- Observe the temperature range.

| Operating temperature | 10 to 32.2°C (50 to 90°F) |
|-----------------------|---------------------------|
|-----------------------|---------------------------|

• Allow the following recommended amount of space around the printer for proper ventilation:

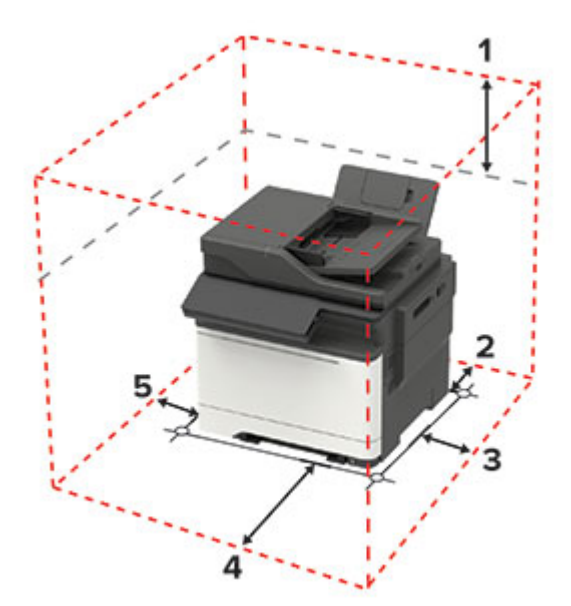

| 1 | Тор        | 305 mm (12 in.) |
|---|------------|-----------------|
| 2 | Rear       | 102 mm (4 in.)  |
| 3 | Right side | 76 mm (3 in.)   |

#### 504 Xerox<sup>®</sup> C315 Color Multifunction Printer Service Manual
| 4 | Front     | 508 mm (20 in.)                                                    |
|---|-----------|--------------------------------------------------------------------|
|   |           | The minimum space needed in front of the machine is 76 mm (3 in.). |
| 5 | Left side | 76 mm (3 in.)                                                      |

## Noise Emission Levels

The following measurements were made in accordance with ISO 7779 and reported in conformance with ISO 9296.

Note: Some modes may not apply to your product.

| 1-meter average sound pressure, dBA |                                |  |
|-------------------------------------|--------------------------------|--|
| Printing                            | 53 (one-sided); 55 (two-sided) |  |
| Scanning                            | 53                             |  |
| Copying                             | 56                             |  |
| Ready                               | 16                             |  |

Values are subject to change. See www.xerox.com for current values.

## Temperature Information

| Operating temperature and relative humidity                                                                                                    | 10 to 32.2°C (50 to 90°F) and 15 to 80% RH 15.3 to                          |  |
|----------------------------------------------------------------------------------------------------|-----------------------------------------------------------------------------|--|
| Printer / cartridge / imaging unit long-termstorage <sup>1</sup>                                                                                     | bulb temperature <sup>2</sup> : 22.8°C (73°F) Non-condensing<br>environment |  |
| Printer / cartridge / imaging unit short-term shipping                                                                                               | -40 to 43.3°C (-40 to 110°F)                                                |  |
| <sup>1</sup> Supplies shelf life is approximately 2 years. Thisis based on storage in a standard office environmentat 22°C (72°F) and 45 % humidity. |                                                                             |  |

<sup>2</sup> Wet-bulb temperature is determined by the air temperature and the relative humidity.

# Enabling The Security Reset Jumper

#### Note:

- Before changing the security settings, ask for permission from your administrator.
- Resetting the printer deletes all security settings.
- For MFPs, replacing the controller board deletes all security settings.
- If LDAP is used to authenticate the copy function in MFPs, then the LDAP configuration and copy function are no longer protected.
- To prevent the tampering of the jumper, secure the controller board cage with a Kensington lock. To disable the effect of the jumper reset, select **No Effect** from the Security Reset Jumper Setting section in the Security menu.
- If Enable Audit is activated from the Security Audit Log in the Miscellaneous section of the Security menu, then the printer logs a message each time the jumper is reset.

To reset the jumper:

- 1. Turn off the printer.
- 2. Access the controller board.
- 3. Locate the jumperat the JSEC1 connector on the controller board.
- 4. Move the jumper to cover the middle and exposed prongs.

**Note:** The movement of the jumper triggers the reset, not the jumper position.

5. Turn on the printer.

# 11

# **Options and Features**

# Available Internal Options

- Memory cards
  - PCIe
  - DDR3 DRAM
  - Flash memory
- Optional cards
  - Font cards
  - Firmware cards
    - Forms and Bar Code
    - PRESCRIBE
- Printer hard disk (SATA)

Note: Some options are available only in some printer models.

# Adding Available Options In The Print Driver

## For Windows Users

- 1. Open the printers folder.
- 2. Select the printer you want to update, and then do either of the following:
  - For Windows 7 or later, select Printer properties.
  - For earlier versions, select **Properties**.
- 3. Navigate to the Configuration tab, and then select Update Now Ask Printer.
- 4. Apply the changes.

## For Macintosh Users

- 1. From System Preferences in the Apple menu, navigate to your printer, and then select **Options & Supplies**.
- 2. Navigate to the list of hardware options, and then add any installed options.
- 3. Apply the changes.

# Input/output Configurations and Capacities

#### Table 11.1 Input sources

| Printer model | Number of standard<br>trays | Maximum number of optional trays | Maximum number of<br>trays |
|---------------|-----------------------------|----------------------------------|----------------------------|
| C315          | 2                           | 2                                | 4                          |

#### Table 11.2 Input capacities

| Printer model                                                                  | Standard tray | Manual slot | Multipurpose<br>feeder<br>capacity* | Total<br>standard<br>capacity | Maximum<br>input<br>capacity |
|--------------------------------------------------------------------------------|---------------|-------------|-------------------------------------|-------------------------------|------------------------------|
| C315                                                                           | 250           | 1           | 100                                 | 251                           | 1451                         |
| Paper capacity means 20-lb xerographic paper at ambient environment per sheet. |               |             |                                     |                               |                              |
| Available only when a 650-sheet auo tray is installed.                         |               |             |                                     |                               |                              |

#### Table 11.3 Output capacities

| Printer model                                                                  | Standard output capacity | Maximum output capacity |  |
|--------------------------------------------------------------------------------|--------------------------|-------------------------|--|
| C315                                                                           | 150                      | 150                     |  |
| Paper capacity means 20-lb xerographic paper at ambient environment per sheet. |                          |                         |  |

12

# Theory Of Operation

# Paper Path and Transport Components

For an image to be printed, the paper or specialty media has to move from an input source (such as a tray) into the printer and eventually exit into an output source.

The most important component in this process is the paper itself. Old, damaged, or out-ofspecification paper can cause feed and transport problems. If you encounter problems, then always check the paper first. In addition, check the printer and driver settings to see if the paper being used matches the user's settings.

The printer feed and transport components can fail and cause paper jams or other feed and transport problems. These components should be examined for damage or wear and replaced if necessary.

## Paper Path Information

The printer has a simple C-shaped paper path. The tray 1 paper is shown in red and the optional 650-sheet duo tray paper path is not shown.

Paper is fed from the rear of the printer and travels upward through the front cover.

The duplex unit is built into the front cover and Tray 1.

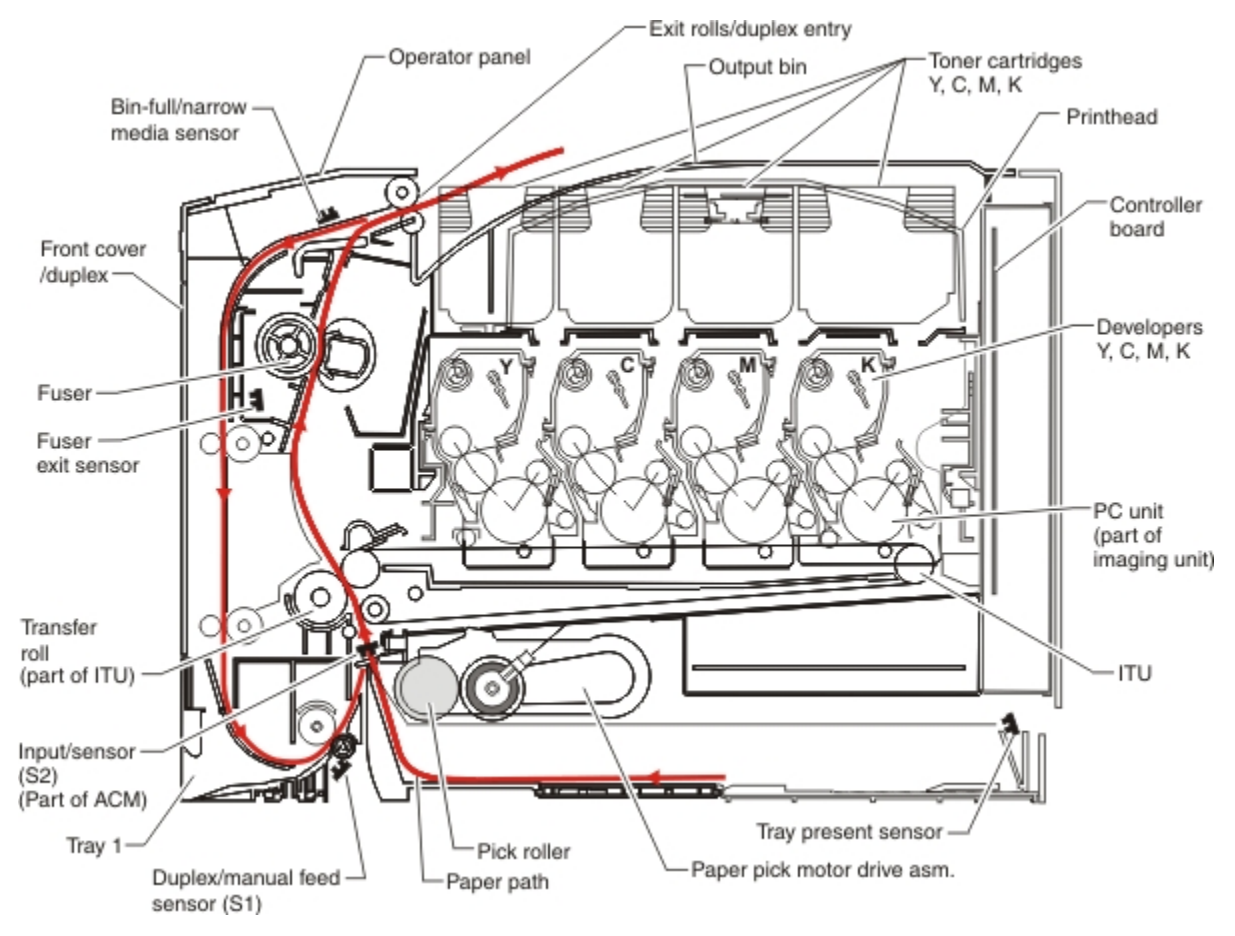

Note: The ACM is also known as the paper feed roller assembly.

## **Transport Components**

The paper is fed from the tray into the printer by a pick roll and sent to two sets of feed rollers which time the paper to enter the Electrophotographic Process (EP Process) at just the right moment. The feed rollers push the paper to the transfer module where the image is transferred to the page.

The transfer roller moves the paper to the fuser where heat and pressure are applied to the page. The fuser rollers push the paper toward the exit bin and past the exit sensor. The exit rollers guide the paper into the output bin.

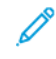

**Note:** If the printer posts a paper jam message but no paper is found, then paper dust or paper particles may have fallen into one of the sensor eyes. Use a can of compressed air to gently clean the sensor.

## Duplexing

Printers with duplex support use a secondary paper path to print on the second side of a sheet of paper. The duplexing process is summarized as follows:

After the first side of the paper is printed and the trailing edge of the paper clears the fuser exit sensor, the fuser motor engages to reverse the paper direction and feed it into the duplex unit. The pick motor also reverses. The pick motor drives the duplex aligner rolls (A), which push the media down to the bottom turnaround in the paper tray and gate aligner (B).

Note: While the sheet is being transported through the duplex unit, it is the only sheet of paper being processed by the print engine. A user should not attempt to insert a sheet of paper into the manual paper feed while a duplex job is being processed. This would cause a paper jam error.

When the trailing edge of the media clears the fuser, the fuser engine rotates forward to prepare the fuser for the page traveling though the duplex unit.

As the media reaches the gate aligner, a sensor (S1) is triggered, indicating the presence of the leading edge.

When the S1 sensor is triggered, the paper continues to the (S2) sensor. When the S2 signal is detected, the speed of the pick motor is adjusted to accommodate the speed of the transfer belt, ensuring the proper registration of the image on the media. The paper travels to the transfer module (C), and the second image is transferred to the reverse side of the media.

Once the image is transferred, the media travels to the fuser (D), the fuser exit rolls (E), and then to the output bin.

Theory Of Operation

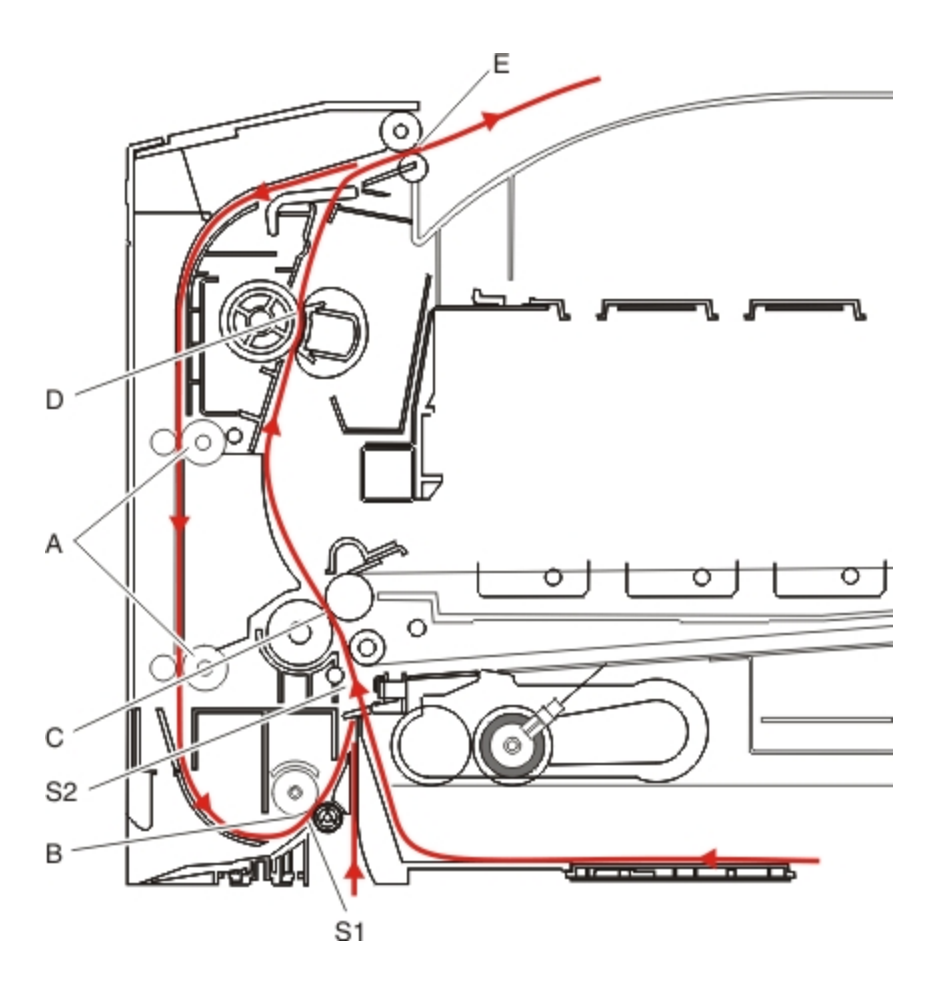

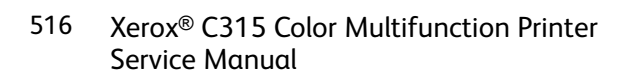

# Print Engine Theory

## Electrophotographic Process (EP Process)

The method that all laser and LED printers use to print is called the electrophotographic process. These machines use differences in charge to manipulate and move toner from the print cartridge to the printed page.

Even though the basic EP process is the same for every laser and LED printer, the specifics for each printer are different.

## **Electrophotographic Process Basics**

This printer is a single-laser printer that uses four print cartridges (cyan, yellow, magenta, and black) to create text and images on paper.

The printer has four photoconductor units (sometimes called a photodeveloper cartridge or PC unit) built into the print cartridges and transfer module. Each color toner is painted to its respective photoconductor unit at the same time. The transfer belt passes under the four photoconductor units and the four-color image is produced and transferred to the paper in one pass.

During the printing process, the printer follows the six basic EP process steps to create its output to the page.

- 1. Charge the photoconductor units.
- 2. Expose the photoconductor units with the laser.
- 3. Develop toner on the photoconductor units.
- 4. First transfer to the transfer module, and second transfer to the paper.
- 5. Fuse the toner to the paper.
- 6. Clean/erase the photoconductor units and the transfer module.

In summary, the printer controller board receives print data and the command to print. The controller board then initiates the print process. The controller board is the command center for the EP process and coordinates the various motors and signals.

The high-voltage power supply (HVPS) sends charge to various components in the EP process. The laser fires on the photoconductor units and alters the surface charge relative to the planed image for each photoconductor unit. Each photoconductor unit rotates past its respective developer roll, and toner is developed on the surface of each photoconductor unit. The four separate color images are then transferred to the transfer belt on the transfer module as it passes under the photoconductors. After the image is transferred to the transfer belt, the photoconductor units are cleaned and recharged.

The transfer belt carries the four-colored image towards the transfer rollers. Paper is picked up from the tray and carried to the transfer roll where the image is transferred from the transfer belt to the paper. The timing of the paper pick is determined by the speed of the transfer belt.

The paper is carried to the fuser rollers where heat and pressure are applied to the page to permanently bond the toner to the page. The fuser rollers push the paper into the output bin. The transfer unit is cleaned and the process begins again for the next page.

#### Step 1: Charge

During the charge step, voltage is sent from the HVPS to the charge roller beside each of the four photoconductor units. In this printer, the charge roll is part of the photoconductor unit in the print cartridges.

The charge roller puts a uniform negative charge over the entire surface of the photoconductor unit to prepare it for the laser beam.

#### Step 2: Expose

During the expose step, the laser fires a focused beam of light at the surface of each photoconductor unit and writes an invisible image, called a latent image or electrostatic image, for each color.

The laser beam discharges only the surface where the beam hits the photoconductor unit. This discharge creates a difference in charge potential between the exposed area and the rest of the photoconductor unit surface.

#### Step 3: Develop

When the laser exposes the photoconductor unit, the HVPS sends charge to the developer roll. For each color, the print cartridge engages the photoconductor unit so it is in contact with the surface. Because of the charge difference between the toner on the developer roller and the electrostatic image created by the laser, the toner is attracted to areas of the photoconductor unit surface exposed by the laser.

This process is similar to using glue to write on a can and then rolling it over glitter. The glitter sticks to the glue but does not stick to the rest of the can.

#### Step 4a: First Transfer

When the latent images are developed on each photoconductor unit, the HVPS sends voltage to the first transfer rollers inside the transfer module.

The charge difference between the developed toner image on the photoconductor unit surface and the first transfer roller causes the images to transfer to the surface of the transfer belt for each color. This transfer occurs during a direct surface-to-surface contact between the photoconductor units and the transfer belt.

#### Step 4b: Second Transfer

When the four planes of color are transferred to the transfer belt from the photoconductor units, the image is carried toward the transfer roller, which is also part of the transfer module. Based on the speed of the transfer belt, the proper time to send the signal to pick the paper from an input source is determined. The pick is timed so that the paper passes between the transfer belt and transfer roller when the image on the belt reaches the second transfer area.

The HVPS sends voltage to the transfer roller to create a positive charge. When the image on the transfer belt reaches the transfer roller, the negatively charged toner clings to the paper, and the entire image is transferred from the transfer belt to the paper.

#### Step 5: Fuse

When the image has been fully transferred to the paper, the transfer roller helps move the paper into the fuser area.

The fuser applies heat and pressure to the page to melt the toner particles and bond them permanently to the paper. The fuser moves the paper to the redrive rolls which move the paper to the output bin.

#### Step 6: Clean/erase

Two main cleaning processes take place during the EP process. One process cleans the transfer belt, and the other cleans the photoconductor units.

#### Transfer module clean

When the toner image on the transfer belt has been transferred to the page, the transfer belt rotates around and is cleaned by the cleaning blade. The cleaning occurs for every page that is printed.

After the toner is moved to the cleaning blade, the toner is moved to the waste toner area using an auger system.

#### Photoconductor clean/erase

After each plane of color has been transferred to the transfer belt from the photoconductor units, a cleaning blade scrapes the remaining toner from the surface of each photoconductor unit.

The photoconductor unit surface is prepared to restart the EP process. This cleaning/erasing cycle happens after each plane of color is transferred to the transfer belt.

## ADF and Flatbed Scanner Theory

## **DADF** Paper Path

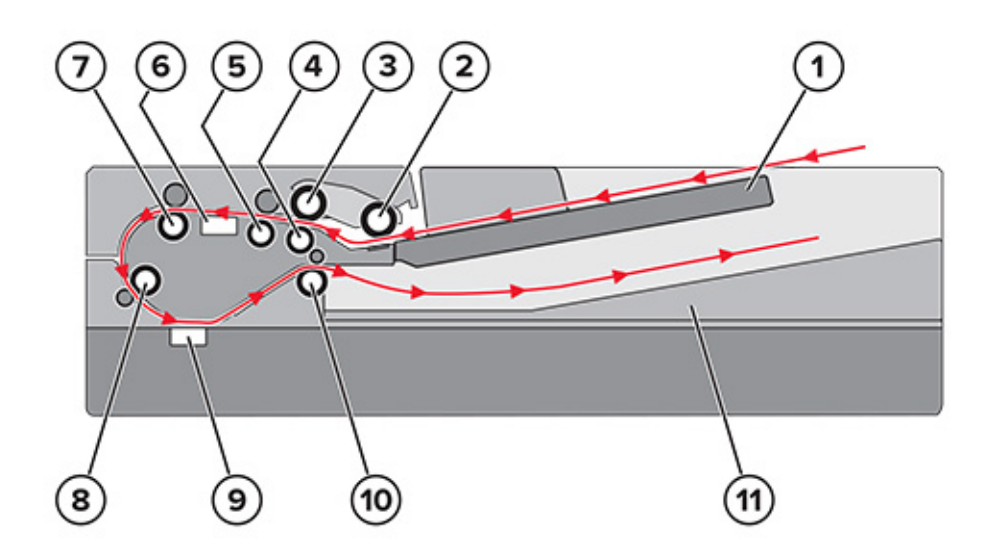

| 1  | ADF tray           |
|----|--------------------|
| 2  | Pick roller        |
| 3  | Feed roller        |
| 4  | Separator roller   |
| 5  | Deskew roller      |
| 6  | First scan area    |
| 7  | Transport roller 1 |
| 8  | Transport roller 2 |
| 9  | Second scan area   |
| 10 | Exit roller        |
| 11 | ADF bin            |

After the sensor (ADF paper present) detects paper in the ADF tray, the pick roller drops and advances the paper into the ADF.

The paper passes through the feed roller and separator roller. The separator roller minimizes the possibility of feeding multiple sheets.

The paper then actuates the sensors (pick and deskew). The sensor (pick) detects the leading edge of the paper and adjusts the pick/feed timings while the sensor (deskew) detects the paper for any skew. The deskew roller slows down the paper to perform the skew correction.

Note: The motor (pick) runs the pick and feed rollers.

For duplex scan jobs, the paper actuates the sensor (ADF first scan) and proceeds to the first scan area. Failure to actuate the sensor results to a paper jam error. The back side of the document is scanned.

The transport rollers continue to advance the paper until it actuates the sensor (ADF second scan) and reaches the second scan area. For simplex or duplex scan jobs, the front side of the document is scanned on the second scan area.

The exit roller picks and drops the paper into the ADF bin. The motor (transport) runs the transport, deskew, and exit rollers.

## **DADF Paper Path Sensors**

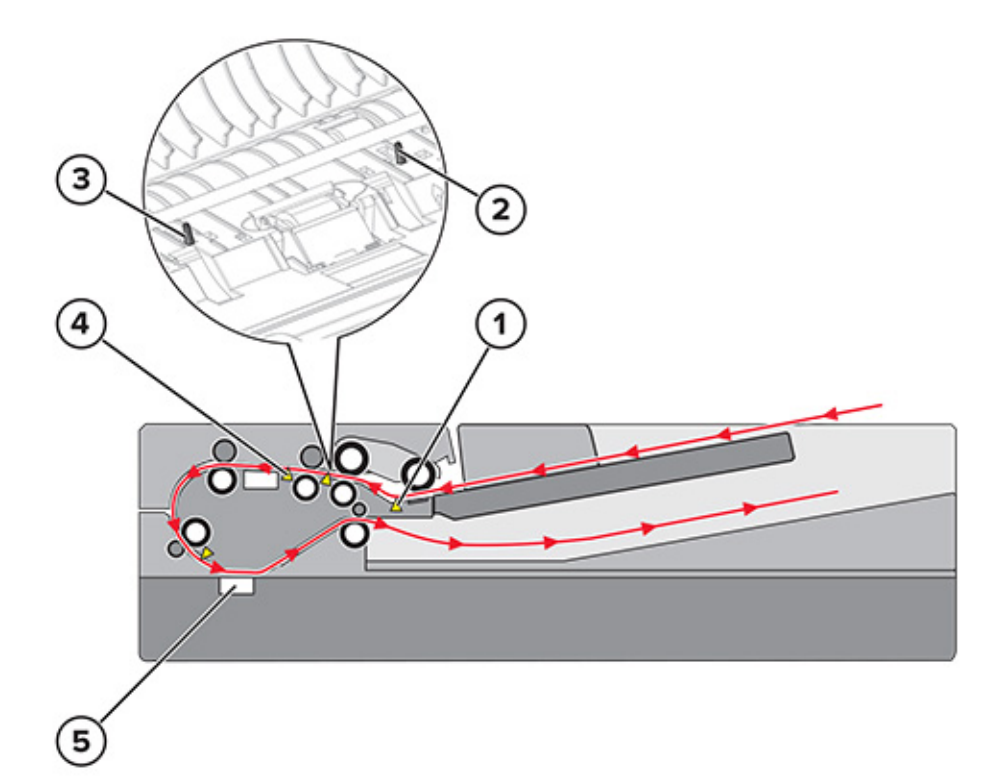

| # | Sensor            | Function                                                                                                    |
|---|-------------------|----------------------------------------------------------------------------------------------------|
| 1 | ADF paper present | <ul> <li>Detects paper presence in the ADF tray</li> <li>Raises the pick arm after the last sheet to prepare for the next batch of scanning</li> </ul> |
| 2 | ADF pick          | Detects the leading edge of the incoming sheet and adjusts pick/ feed timings                                                                          |
| 3 | ADF skew          | Detects skew of the incoming<br>sheet and applies necessary<br>deskew algorithm                                                                        |

| # | Sensor          | Function                                                |
|---|-----------------|---------------------------------------------------------|
| 4 | ADF first scan  | Detects the paper about to be scanned at its back side  |
| 5 | ADF second scan | Detects the paper about to be scanned at its front side |

## **RADF** Paper Path

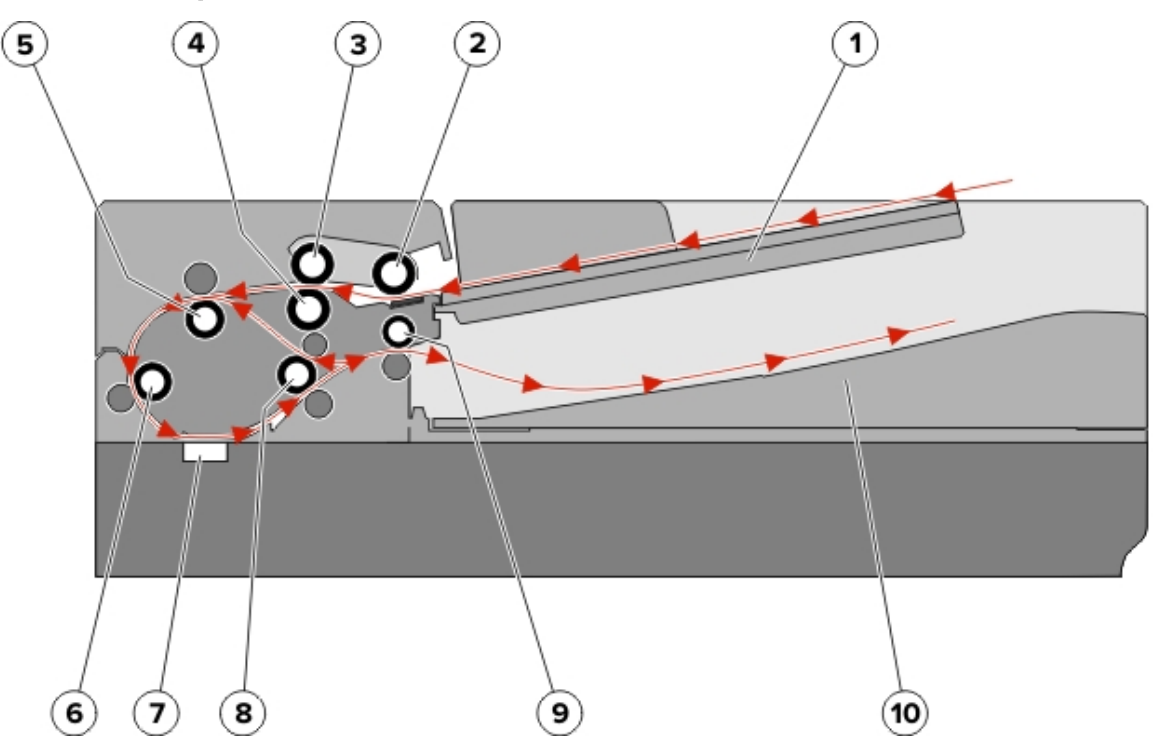

| 1  | ADF tray         |
|----|------------------|
| 2  | Pick roller      |
| 3  | Feed roller      |
| 4  | Separator roller |
| 5  | Deskew roller    |
| 6  | Transport roller |
| 7  | Scan area        |
| 8  | Exit roller 1    |
| 9  | Exit roller 2    |
| 10 | ADF bin          |

After the sensor (ADF paper present) detects paper in the ADF tray, the pick roller drops and advances the paper into the ADF.

The paper passes through the feed roller and separator roller. The separator roller minimizes the possibility of feeding multiple sheets.

The paper then actuates the sensors (pick and deskew). The sensor (pick) detects the leading edge of the paper and adjusts the pick/feed timings while the sensor (deskew) detects the paper for any skews. The deskew roller slows down the paper to perform the skew correction.

Note: The motor (pick) runs the pick and feed rollers.

After the skew correction is completed, the transport roller advances the paper to the scan area. But before the image acquisition process can start, the paper must actuate the sensor (ADF scan). Failure to actuate the sensor results in a paper jam. The first side of the document is scanned.

If the scan job is simplex, then exit roller 1 advances the paper until it is picked up and moved by exit roller 2 into the ADF bin. The motor (transport) runs the transport, deskew, and exit rollers.

If the scan job is duplex, then the motor (pick) rotation is reversed such that exit roller 2 pulls the paper back into the ADF. The paper actuates the sensor (ADF pick), and then moves until it reaches the scan area for the second time. Like the first pass of the paper, the image acquisition process is repeated for the second side of the paper. Before the paper exits, it goes back again to the ADF for the third time, but no imaging occurs. This pass is to turn the paper over to the original side up. On the third pass of the paper, exit roller 2 does not reverse and the paper passes out of the ADF.

## **RADF Paper Path Sensors**

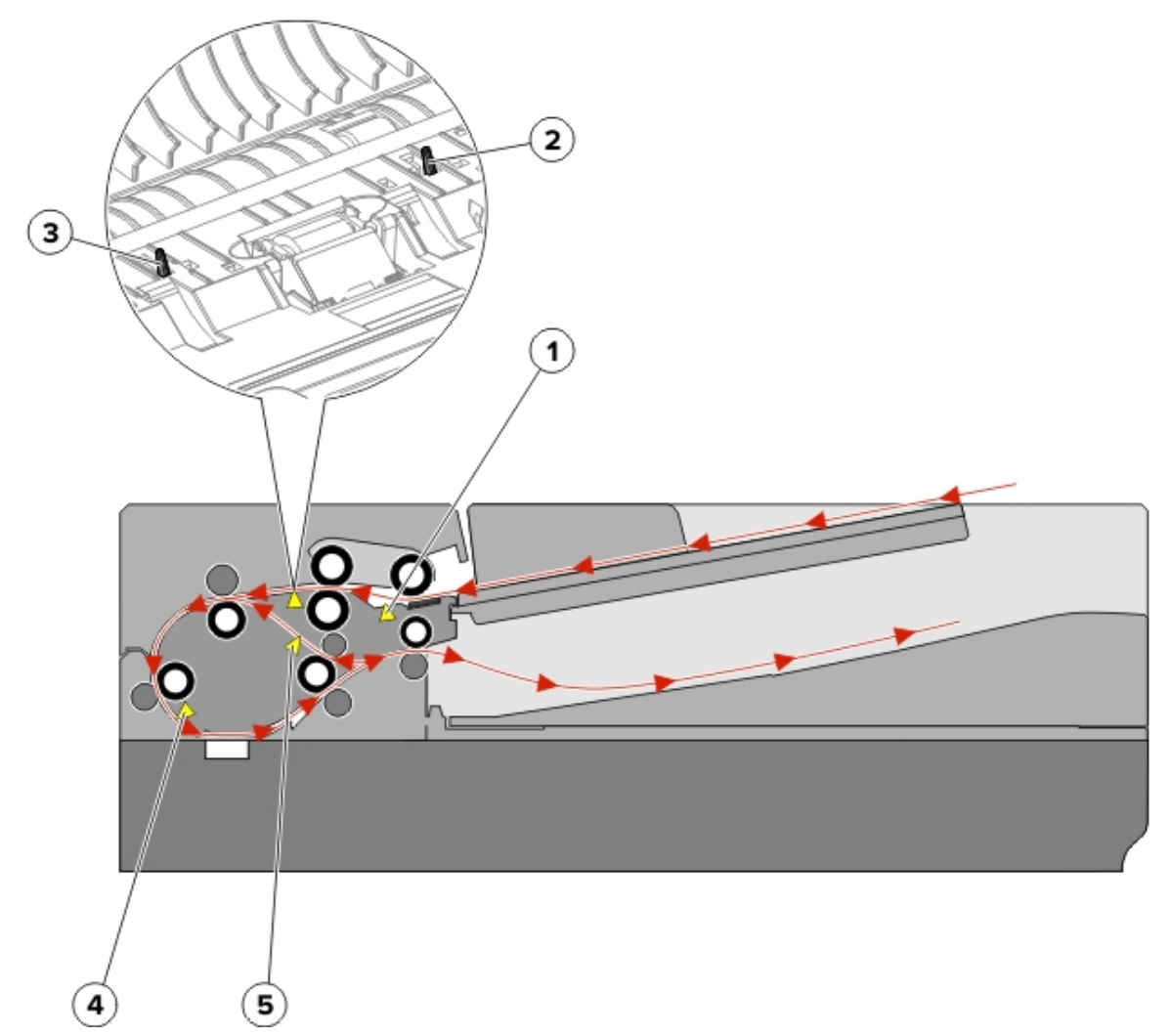

| # | Sensor            | Function                                                                                                    |
|---|-------------------|----------------------------------------------------------------------------------------------------|
| 1 | ADF paper present | <ul> <li>Detects paper presence in the ADF tray</li> <li>Raises the pick arm after the last sheet to prepare for the next batch of scanning</li> </ul> |
| 2 | ADF pick          | Detects the leading edge of the incoming sheet and adjusts pick/ feed timings                                                                          |
| 3 | ADF skew          | Detects skew of the incoming<br>sheet and applies necessary<br>deskew algorithm                                                                        |

| # | Sensor     | Function                                                  |
|---|------------|-----------------------------------------------------------|
| 4 | ADF scan   | Detects the paper about to be scanned                     |
| 5 | ADF duplex | Detects the leading edge of the paper for duplex scanning |

## **Flatbed Scanner Drive**

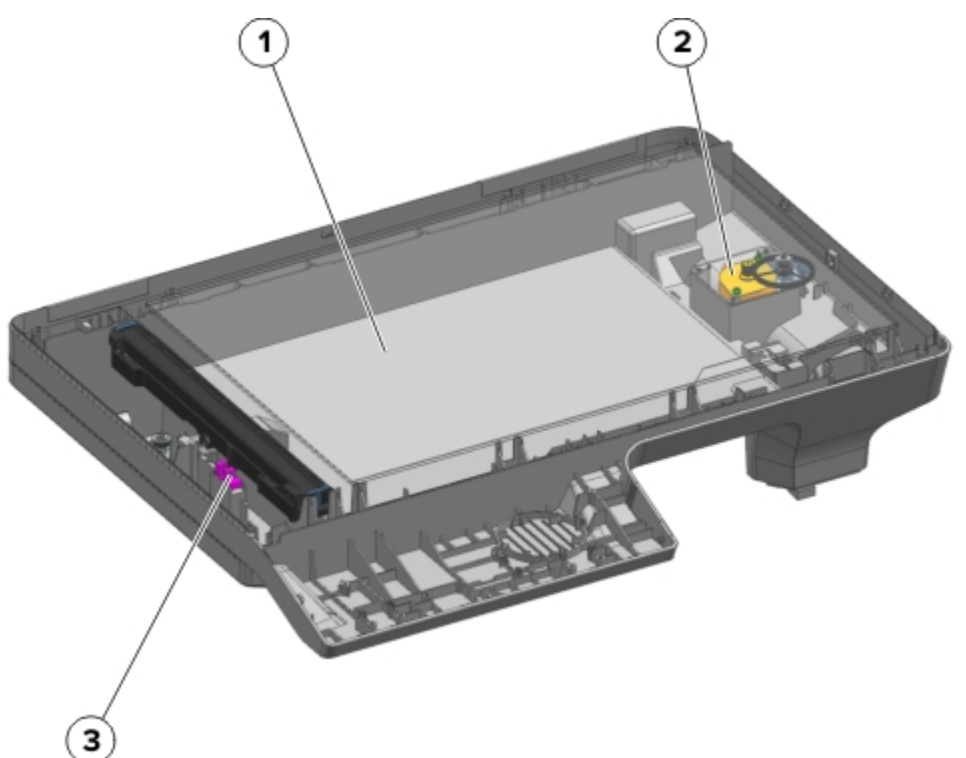

| 1 | Scanner glass        |
|---|----------------------|
| 2 | Motor (FB scanner)   |
| 3 | Sensor (FB CIS home) |

The flatbed scanner has a scanner lamp that is used to illuminate the surface of the document. The reflections produced are processed to create the scan image.

For flatbed scan jobs, the flatbed scanner moves across the scanner glass area to scan the front side of the document (facedown). The motor (FB scanner) controls the scanner position. The scanner is detected at its home position by the sensor (FB CIS home).

For ADF scan jobs, the flatbed scanner stays at the left to scan the document.

# Color Theory

## **Color Theory**

### What Is RGB Color?

Red, green, and blue light can be added together in various amounts to produce a large range of colors observed in nature. For example, red and green can be combined to create yellow. Televisions and computer monitors create colors in this manner. RGB color is a method of describing colors by indicating the amount of red, green, or blue needed to produce a certain color.

## What Is CMYK Color?

Cyan, magenta, yellow, and black inks or toners can be printed in various amounts to produce a large range of colors observed in nature. For example, cyan and yellow can be combined to create green. Printing presses, inkjet printers, and color laser printers create colors in this manner. CMYK color is a method of describing colors by indicating the amount of cyan, magenta, yellow, and black needed to reproduce a particular color.

## How Is Color Specified In A Document To Be Printed?

Software programs typically specify document color using RGB or CMYK color combinations. They also allow users to modify the color of each object in a document. For more information, see the software program Help topics.

### How Does The Printer Know What Color To Print?

When a user prints a document, information describing the type and color of each object is sent to the printer. The color information is passed through color conversion tables that translate the color into the appropriate amounts of cyan, magenta, yellow, and black toner needed to produce the desired color. The object information determines the application of color conversion tables. For example, one type of color conversion table can be applied to text while applying a different color conversion table to photographic images.

# Should I Use Postscript or PCL Emulation? What Settings Produce The Best Color?

We recommend the PostScript driver for best color quality. The default settings in the PostScript driver provide the preferred color quality for the majority of printouts.

# Why Doesn't The Printed Color Match The Color I See On The Computer Screen?

The color conversion tables used in Auto Color Correction mode generally approximate the colors of a standard computer monitor. However, because of technology differences that exist between printers and monitors, many colors can also be affected by monitor variations and lighting conditions.

#### The Printed Page Appears Tinted. Can I Adjust The Color?

Sometimes a printed page may appear tinted (for example, everything looks too red). This tint can be caused by environmental conditions, paper type, lighting conditions, or user preference. Adjust the Color Balance setting to create a more preferable color. Color Balance lets the user make subtle adjustments to the amount of toner being used in each color plane. Selecting positive or negative values for cyan, magenta, yellow, and black (from the Color Balance menu) can slightly increase or decrease the amount of toner used for the chosen color. For example, if a printed page has a red tint, then decreasing both magenta and yellow can improve the color balance.

### What Is Manual Color Correction?

When manual color correction is enabled, the printer uses user-selected color conversion tables to process objects. However, Color Correction must be set to Manual, or no user-defined color conversion can be implemented. Manual color correction settings are specific to the type of object being printed (text, graphics, or images), and how the color of the object is specified in the software program (RGB or CMYK combinations).

## Note:

- Manual color correction is not useful if the software program does not specify colors with RGB or CMYK combinations. It is also not effective in situations in which the software program or the computer operating system controls the adjustment of colors.
- The color conversion tables—applied to each object when Color Correction is set to Auto generate preferred colors for the majority of documents.

To manually apply a different color conversion table:

- 1. From the home screen, touch Settings > Print > Quality > Advanced Imaging > Color Correction.
- 2. Select Manual, and then touch Color Correction Content.
- 3. Select the appropriate color conversion table for the affected object type.

| Object type                              | Color conversion tables                                                                                                    |
|------------------------------------------|----------------------------------------------------------------------------------------------------|
| RGB Image<br>RGB Text<br>RGB Graphics    | <ul> <li>Vivid—Produces brighter, more saturated colors<br/>and may be applied to all incoming color formats.</li> <li>sRGB Display—Produces an output that<br/>approximates the colors shown on a computer<br/>monitor. Black toner usage is optimized for<br/>printing photographs.</li> <li>Display—True Black—Produces an output that<br/>approximates the colors shown on a computer<br/>monitor. Uses only black toner to create all levels<br/>of neutral gray.</li> <li>sRGB Vivid—Provides an increased color<br/>saturation for the sRGB display color correction.<br/>Black toner usage is optimized for printing<br/>business graphics.</li> <li>Off—No color correction is implemented.</li> </ul> |
| CMYK Image<br>CMYK Text<br>CMYK Graphics | <ul> <li>US CMYK—Applies color correction to<br/>approximate the SWOP (Specifications for Web<br/>Offset Publishing) color output.</li> <li>Euro CMYK—Applies color correction to<br/>approximate EuroScale color output.</li> <li>Vivid CMYK—Increases the color saturation of<br/>the US CMYK color correction setting.</li> <li>Off—No color correction is implemented.</li> </ul>                                                                                                    |

#### How Can I Match A Particular Color (such As A Corporate Logo)?

From the printer Quality menu, nine types of Color Samples sets are available. These sets are also available in the Color Samples page of the Embedded Web Server. Selecting any sample set generates a multiple-page printout consisting of hundreds of colored boxes. Either a CMYK or RGB combination is located on each box, depending on the table selected. The observed color of each box is obtained by passing the CMYK or RGB combination labeled on the box through the selected color conversion table.

To print color sample pages:

- 1. From the home screen, touch Settings > Print > Quality > Advanced Imaging > Color Samples > Print Color Samples.
- 2. Select the appropriate color conversion table to print.

By examining Color Samples sets, a user can identify the box whose color is the closest to the desired color. The color combination labeled on the box can then be used for modifying the color of the object in a software program. For more information, see the software program Help topics. Manual color correction may be used for the selected color conversion table for the particular object.

Selecting which Color Samples set to use for a particular color-matching problem depends on the Color Correction setting being used (Auto, Off, or Manual), the type of object being printed (text, graphics, or images), and how the color of the object is specified in the software program (RGB or CMYK combinations). When the printer Color Correction setting is set to Off, the color is based on the print job information; and no color conversion is implemented.

Note: The Color Samples pages are not useful if the software program does not specify colors with RGB or CMYK combinations. The software program or the computer operating system sometimes may adjust the RGB or CMYK combinations specified in the program through color management. The resulting printed color may not be an exact match of the Color Samples pages.

#### What Are Detailed Color Samples and How Do I Access Them?

Detailed Color Samples sets are available in the Embedded Web Server of a network printer. A detailed Color Samples set contains a range of shades (shown as colored boxes) that are similar to a user-defined RGBor CMYK value. The likeness of the colors in the set are dependent on the value entered in the RGB or CMYK Increment box.

To access a detailed Color Samples set from the Embedded Web Server:

- From the home screen, touch Settings > Print > Quality > Advanced Imaging > Color Samples > Print Color Samples.
- 2. Select **Advanced** to narrow the set to one color range.
- 3. Select the appropriate color conversion table to print.
- 4. Enter the RGB or CMYK color number.
- 5. Enter an increment value from 1 to 255.

**Note:** The closer the value is to 1, the narrower the color sample range appears.

6. Select **Print**.

Theory Of Operation

13

# Acronyms

## Acronyms

| ASIC                                                                                          | Application-Specific Integrated Circuit                                                                                                    |
|-----------------------------------------------------------------------------------------------|----------------------------------------------------------------------------------------------------|
| BLDC                                                                                          | Brushless DC Motor                                                                                                    |
| BOR                                                                                           | Black Only Retract                                                                                                    |
| C                                                                                             | Cyan                                                                                                    |
| CCD                                                                                           | Charge Coupled Device                                                                                                    |
| ССР                                                                                           | Carbonless Copy Paper                                                                                                    |
| CIS                                                                                           | Contact Image Sensors                                                                                                    |
| CRC                                                                                           | Cyclic Redundancy Check                                                                                                    |
| CSU                                                                                           | Customer Setup                                                                                                    |
| CTLS                                                                                          | Capacitance Toner Level Sensing                                                                                                    |
| DIMM                                                                                          | Dual Inline Memory Module                                                                                                    |
| DRAM                                                                                          | Dynamic Random Access Memory                                                                                                    |
| EDO                                                                                           | Enhanced Data Out                                                                                                    |
| EP                                                                                            | Electrophotographic Process                                                                                                    |
| EPROM                                                                                         | Erasable Programmable Read-Only Memory                                                                                                    |
|                                                                                               |                                                                                                    |
| ESD                                                                                           | Electrostatic Discharge                                                                                                    |
| ESD<br>FRU                                                                                    | Electrostatic Discharge<br>Field Replaceable Unit                                                                                                    |
| ESD<br>FRU<br>GB                                                                              | Electrostatic Discharge<br>Field Replaceable Unit<br>Gigabyte                                                                                                    |
| ESD<br>FRU<br>GB<br>HCF                                                                       | Electrostatic Discharge<br>Field Replaceable Unit<br>Gigabyte<br>High-Capacity Feeder                                                                                                    |
| ESD<br>FRU<br>GB<br>HCF<br>HCIT                                                               | Electrostatic Discharge<br>Field Replaceable Unit<br>Gigabyte<br>High-Capacity Feeder<br>High-Capacity Input Tray                                                                                                    |
| ESD<br>FRU<br>GB<br>HCF<br>HCIT<br>HCOF                                                       | Electrostatic Discharge<br>Field Replaceable Unit<br>Gigabyte<br>High-Capacity Feeder<br>High-Capacity Input Tray<br>High-Capacity Output Finisher                                                                                                    |
| ESD<br>FRU<br>GB<br>HCF<br>HCIT<br>HCOF<br>HVPS                                               | Electrostatic Discharge<br>Field Replaceable Unit<br>Gigabyte<br>High-Capacity Feeder<br>High-Capacity Input Tray<br>High-Capacity Output Finisher<br>High Voltage Power Supply                                                                                                    |
| ESD<br>FRU<br>GB<br>HCF<br>HCIT<br>HCOF<br>HVPS<br>K                                          | Electrostatic Discharge<br>Field Replaceable Unit<br>Gigabyte<br>High-Capacity Feeder<br>High-Capacity Input Tray<br>High-Capacity Output Finisher<br>High Voltage Power Supply<br>Black                                                                                                    |
| ESD<br>FRU<br>GB<br>HCF<br>HCIT<br>HCOF<br>HVPS<br>K<br>LCD                                   | Electrostatic Discharge<br>Field Replaceable Unit<br>Gigabyte<br>High-Capacity Feeder<br>High-Capacity Input Tray<br>High-Capacity Output Finisher<br>High Voltage Power Supply<br>Black<br>Liquid Crystal Display                                                                                                    |
| ESD<br>FRU<br>GB<br>HCF<br>HCIT<br>HCOF<br>HVPS<br>K<br>LCD<br>LDAP                           | Electrostatic Discharge<br>Field Replaceable Unit<br>Gigabyte<br>High-Capacity Feeder<br>High-Capacity Input Tray<br>High-Capacity Output Finisher<br>High Voltage Power Supply<br>Black<br>Liquid Crystal Display<br>Lightweight Directory Access Protocol                                                                            |
| ESD<br>FRU<br>GB<br>HCF<br>HCIT<br>HCOF<br>HVPS<br>K<br>LCD<br>LDAP<br>LED                    | Electrostatic Discharge<br>Field Replaceable Unit<br>Gigabyte<br>High-Capacity Feeder<br>High-Capacity Input Tray<br>High-Capacity Output Finisher<br>High Voltage Power Supply<br>Black<br>Liquid Crystal Display<br>Lightweight Directory Access Protocol<br>Light-Emitting Diode                                                    |
| ESD<br>FRU<br>GB<br>HCF<br>HCIT<br>HCOF<br>HVPS<br>K<br>LCD<br>LDAP<br>LED<br>LVPS            | Electrostatic Discharge<br>Field Replaceable Unit<br>Gigabyte<br>High-Capacity Feeder<br>High-Capacity Input Tray<br>High-Capacity Output Finisher<br>High Voltage Power Supply<br>Black<br>Liquid Crystal Display<br>Lightweight Directory Access Protocol<br>Light-Emitting Diode<br>Low Voltage Power Supply                        |
| ESD<br>FRU<br>GB<br>HCF<br>HCIT<br>HCOF<br>HVPS<br>K<br>LCD<br>LDAP<br>LED<br>LVPS<br>M       | Electrostatic Discharge<br>Field Replaceable Unit<br>Gigabyte<br>High-Capacity Feeder<br>High-Capacity Input Tray<br>High-Capacity Output Finisher<br>High Voltage Power Supply<br>Black<br>Liquid Crystal Display<br>Lightweight Directory Access Protocol<br>Light-Emitting Diode<br>Low Voltage Power Supply<br>Magenta             |
| ESD<br>FRU<br>GB<br>HCF<br>HCIT<br>HCOF<br>HVPS<br>K<br>LCD<br>LDAP<br>LED<br>LVPS<br>M<br>MB | Electrostatic Discharge<br>Field Replaceable Unit<br>Gigabyte<br>High-Capacity Feeder<br>High-Capacity Input Tray<br>High-Capacity Output Finisher<br>High Voltage Power Supply<br>Black<br>Liquid Crystal Display<br>Lightweight Directory Access Protocol<br>Light-Emitting Diode<br>Low Voltage Power Supply<br>Magenta<br>Megabyte |

| MPF        | Multipurpose Feeder                   |
|------------|---------------------------------------|
| MROM       | Masked Read Only Memory               |
| MS         | Microswitch                           |
| NVM        | Non-volatile Memory                   |
| NVRAM      | Non-volatile Random Access Memory     |
| ОЕМ        | Original Equipment Manufacturer       |
| ОРТ        | Optical Sensor                        |
| PC         | Photoconductor                        |
| pel, pixel | Picture element                       |
| POR        | Power-On Reset                        |
| POST       | Power-On Self Test                    |
| PSD        | Position Sensing Device               |
| PWM        | Pulse Width Modulation                |
| RIP        | Raster Imaging Processor              |
| ROM        | Read Only Memory                      |
| SDRAM      | Synchronous Dual Random Access Memory |
| SIMM       | Single Inline Memory Module           |
| SRAM       | Static Random Access Memory           |
| TPS        | Toner Patch Sensing                   |
| UICC       | User Interface Controller Card        |
| UPR        | Used Parts Return                     |
| νας        | Volts alternating current             |
| V dc       | Volts direct current                  |
| VTB        | Vacuum Transport Belt                 |
| Υ          | Yellow                                |

Acronyms

# 14

# Part Number Index

| P/N       | Part name                                            |
|-----------|------------------------------------------------------|
| 001N00593 | Lower right subframe                                 |
| 001N00594 | Lower left subframe                                  |
| 001N00595 | Sub-frame foot                                       |
| 002N03375 | 4.3-inch control panel base cover                    |
| 002N03376 | Toner cover with damper                              |
| 002N03380 | 4.3-inch control panel assembly                      |
| 002N03381 | Front and right side interlock switch cover assembly |
| 002N03383 | Blank control panel badge cover                      |
| 002N03386 | Rear cover                                           |
| 002N03417 | Left cover                                           |
| 002N03418 | MFP cable cover                                      |
| 002N03419 | Top cover with fan                                   |
| 002N03420 | Right cover                                          |
| 002N03421 | Front middle cover                                   |
| 002N03423 | Front door                                           |
| 002N03430 | ADF door                                             |
| 003N01189 | Door straps                                          |
| 003N01190 | ADF right hinge                                      |
| 003N01191 | ADF left hinge                                       |
| 004N00301 | Flatbed cushion                                      |
| 007N01851 | EP drive assembly                                    |
| 007N01852 | Redrive unit                                         |
| 011N00593 | Release lever                                        |
| 012N00548 | MFP link                                             |
| 014N00521 | Waste toner bottle contact block                     |
| 016N00349 | 650-sheet duo tray insert                            |
| 019N01153 | ADF restraint pad                                    |
| 022N02894 | Pick tires                                           |

| P/N       | Part name                             |
|-----------|---------------------------------------|
| 022N02895 | 650-sheet duo tray MPF rollers        |
| 022N02896 | ADF pick roller                       |
| 022N02897 | ADF separator roller                  |
| 022N02898 | Media feeder                          |
| 022N02907 | ADF assembly                          |
| 026N00899 | Redrive spacer screws                 |
| 029N00445 | Flatbed pivot link (rear right)       |
| 029N00446 | Flatbed pivot link (front left)       |
| 030N00826 | Front bracket cover                   |
| 030N00827 | Front toner door pivot bracket        |
| 031N00249 | Control panel rotation arm            |
| 032N00556 | ADF FFC guide                         |
| 046N00241 | Printhead                             |
| 050N00709 | Tray present sensor cable             |
| 050N00718 | 250-sheet tray                        |
| 050N00720 | ADF tray                              |
| 050N00721 | Output bin                            |
| 055N00336 | Right fuser deflector                 |
| 056N00215 | 4.3-inch control panel bezel          |
| 105N02355 | Low-voltage power supply (110 / 220V) |
| 109N00848 | Scanner top front cover               |
| 109N00854 | Flatbed scanner assembly              |
| 109N00855 | Scanner right cover                   |
| 109N00858 | Tray 2 to controller board cable      |
| 109N00871 | Controller board                      |
| 112N00257 | High-voltage power supply             |
| 112N00258 | AC power to LVPS cable                |
| 115N00937 | Toner cartridge contact               |
| 117N02185 | Control panel power cable             |
| 117N02186 | USB cable                             |

<sup>536</sup> Xerox® C315 Color Multifunction Printer Service Manual

| P/N       | Part name                                   |
|-----------|---------------------------------------------|
| 117N02189 | Subframe cable cover                        |
| 117N02190 | EP motor to controller board cable          |
| 117N02191 | LVPS to controller board cable              |
| 117N02192 | Weather station cable                       |
| 117N02193 | HVPS to controller board cable              |
| 117N02202 | 4.3-inch control panel ribbon cable         |
| 120N00570 | Bin full flag                               |
| 126N00450 | Fuser exit narrow media to controller board |
| 126N00451 | Fuser/input sensor cable                    |
| 126N00456 | 110 V Fuser                                 |
| 126N00457 | 220 V Fuser                                 |
| 127N07961 | Motor (fuser drive)                         |
| 127N07965 | System fan                                  |
| 128N00557 | Toner meter card                            |
| 130N01895 | Sensor (fuser exit)                         |
| 130N01896 | Photo sensors                               |
| 130N01899 | Headphone cable with clip                   |
| 130N01900 | Speaker                                     |
| 130N01901 | Sensor (left toner patch with thermistor)   |
| 130N01902 | Narrow media sensor flag                    |
| 130N01903 | Sensor (right toner patch with thermistor)  |
| 130N01909 | Weather station                             |
| 133N23274 | Transfer module guide                       |
| 133N23275 | Transfer module                             |

Part Number Index

# 15

# Part Name Index

| P/N       | Part name                           |
|-----------|-------------------------------------|
| 126N00456 | 110 V Fuser                         |
| 126N00457 | 220 V Fuser                         |
| 050N00718 | 250-sheet tray                      |
| 002N03380 | 4.3-inch control panel assembly     |
| 002N03375 | 4.3-inch control panel base cover   |
| 056N00215 | 4.3-inch control panel bezel        |
| 117N02202 | 4.3-inch control panel ribbon cable |
| 016N00349 | 650-sheet duo tray insert           |
| 022N02895 | 650-sheet duo tray MPF rollers      |
| 112N00258 | AC power to LVPS cable              |
| 022N02907 | ADF assembly                        |
| 002N03430 | ADF door                            |
| 032N00556 | ADF FFC guide                       |
| 003N01191 | ADF left hinge                      |
| 022N02896 | ADF pick roller                     |
| 019N01153 | ADF restraint pad                   |
| 003N01190 | ADF right hinge                     |
| 022N02897 | ADF separator roller                |
| 050N00720 | ADF tray                            |
| 120N00570 | Bin full flag                       |
| 002N03383 | Blank control panel badge cover     |
| 117N02185 | Control panel power cable           |
| 031N00249 | Control panel rotation arm          |
| 109N00871 | Controller board                    |
| 003N01189 | Door straps                         |
| 007N01851 | EP drive assembly                   |
| 117N02190 | EP motor to controller board cable  |

| P/N       | Part name                                            |
|-----------|------------------------------------------------------|
| 004N00301 | Flatbed cushion                                      |
| 029N00446 | Flatbed pivot link (front left)                      |
| 029N00445 | Flatbed pivot link (rear right)                      |
| 109N00854 | Flatbed scanner assembly                             |
| 002N03381 | Front and right side interlock switch cover assembly |
| 030N00826 | Front bracket cover                                  |
| 002N03423 | Front door                                           |
| 055N00338 | Front door inner deflector                           |
| 002N03421 | Front middle cover                                   |
| 030N00827 | Front toner door pivot bracket                       |
| 126N00450 | Fuser exit narrow media to controller board          |
| 126N00451 | Fuser/input sensor cable                             |
| 130N01899 | Headphone cable with clip                            |
| 112N00257 | High-voltage power supply                            |
| 117N02193 | HVPS to controller board cable                       |
| 002N03417 | Left cover                                           |
| 105N02355 | Low-voltage power supply (110 / 220V)                |
| 001N00594 | Lower left subframe                                  |
| 001N00593 | Lower right subframe                                 |
| 117N02191 | LVPS to controller board cable                       |
| 022N02898 | Media feeder                                         |
| 002N03418 | MFP cable cover                                      |
| 012N00548 | MFP link                                             |
| 127N07961 | Motor (fuser drive)                                  |
| 130N01902 | Narrow media sensor flag                             |
| 050N00721 | Output bin                                           |
| 130N01896 | Photo sensors                                        |
| 022N02894 | Pick tires                                           |
| 022N02894 | Pick tires                                           |
| 046N00241 | Printhead                                            |
| 002N03386 | Rear cover                                           |
| 026N00899 | Redrive spacer screws                                |
| P/N       | Part name                                  |
|-----------|--------------------------------------------|
| 007N01852 | Redrive unit                               |
| 011N00593 | Release lever                              |
| 002N03420 | Right cover                                |
| 055N00336 | Right fuser deflector                      |
| 109N00855 | Scanner right cover                        |
| 109N00848 | Scanner top front cover                    |
| 130N01895 | Sensor (fuser exit)                        |
| 130N01901 | Sensor (left toner patch with thermistor)  |
| 130N01903 | Sensor (right toner patch with thermistor) |
| 130N01900 | Speaker                                    |
| 001N00595 | Sub-frame foot                             |
| 117N02189 | Subframe cable cover                       |
| 127N07965 | System fan                                 |
| 115N00937 | Toner cartridge contact                    |
| 002N03376 | Toner cover with damper                    |
| 128N00557 | Toner meter card                           |
| 002N03419 | Top cover with fan                         |
| 133N23275 | Transfer module                            |
| 133N23274 | Transfer module guide                      |
| 109N00858 | Tray 2 to controller board cable           |
| 050N00709 | Tray present sensor cable                  |
| 117N02186 | USB cable                                  |
| 014N00521 | Waste toner bottle contact block           |
| 130N01909 | Weather station                            |
| 117N02192 | Weather station cable                      |

Part Name Index

542 Xerox® C315 Color Multifunction Printer Service Manual

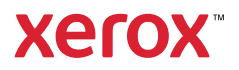